# brother

# **ค**ู่มือระดับพื้นฐานสำหรับผู้ใช้

# MFC-9140CDN MFC-9330CDW MFC-9340CDW

ผลิตภัณฑ์บางรุ่นมีจำหน่ายในบางประเทศเท่านั้น

ฉบับที่ 0 THA

| กรอกข้อมูลต่อ                                                | ่ไปนี้เพื่อใช้เป็นข้อมู <b>ลอ้างอิง</b> :                                                                                                    |
|--------------------------------------------------------------|----------------------------------------------------------------------------------------------------|
| หมายเลขรุ่น<br>ของตัวเครื่อง:                                | MFC-9140CDN / MFC-9330CDW /<br>MFC-9340CDW                                                                                                    |
| (วงกลมหมายเ                                                  | เลขรุ่นของตัวเครื่องของคุณ)                                                                                                    |
| หมายเลขของเ                                                  | ตัวเครื่อง: <sup>1</sup>                                                                                                    |
| วันที่ชื้อผลิตภัย<br>สถานที่ชื้อผลิย                         | ณฑ์:<br>คภัณฑ์:                                                                                                    |
| ี่ หมายเลขข<br>เก็บคู่มือผู้ใ<br>ฐานการชื้อ<br>หรือเมื่อรับเ | องตัวเครื่องอยู่ที่ด้านหลังของเครื่อง<br>ชันี้และใบเสร็จรับเงินของคุณไว้ใช้เป็นหลัก<br>ของคุณในกรณีที่เครื่องถูกขโมย ไฟไหม้<br>ปริการการรับประกัน |
|                                                              |                                                                                                    |
|                                                              |                                                                                                    |

ลงทะเบียนผลิตภัณฑ์ของคุณออนไลน์ได้ที่

http://www.brother.com/registration/

# คู่มือผู้ใช้และวิธีค้นหาคู่มือผู้ใช้

| คู่มือ                                                                                                    | สิ่งที่อยู่ในคู่มือ                                                                                                    | ค้นหาคู่มือ                                         |
|----------------------------------------------------------------------------------------------------|----------------------------------------------------------------------------------------------------|-----------------------------------------------------|
| ดู่มือเกี่ยวกับความ<br>ปลอดภัยของ<br>ผลิดภัณฑ์                                                                                             | อ่านคู่มือนี้ก่อน<br>อ่านคำแนะนำเพื่อความปลอดภัยก่อนตั้งค่า<br>เครื่องของคุณ<br>อ่านคู่มือนี้สำหรับเครื่องหมายการค้าและข้อ<br>จำกัดทางกฎหมาย                                                                                                    | เอกสาร / ในกล่อง                                    |
| คู่มือการติดตั้งเครื่อง<br>อย่างง่าย                                                                                                    | ทำตามคำแนะนำเพื่อตั้งค่าเครื่องของคุณ<br>และติดตั้งไดรเวอร์และซอฟต์แวร์ระบบปฏิบัติการ<br>และประเภทการเชื่อมต่อที่คุณใช้งาน                                                                                                    | เอกสาร / ในกล่อง                                    |
| ดู่มือระดับพื้นฐาน<br>สำหรับผู้ใช้                                                                                                    | เรียนรู้การสั่งงานคำสั่งโทรสาร สำเนา<br>สแกนและการพิมพ์โดยตรง<br>รวมถึงวิธีการเปลี่ยนวัสดุการพิมพ์<br>อ่านคำแนะนำวิธีแก้การแก้ไข                                                                                                    | เอกสาร / ในกล่อง                                    |
| ดู่มือขั้นสูงสำหรับผู้ใช้                                                                                                    | เรียนรู้เพิ่มเดิมเกี่ยวกับการสั่งงานคำสั่งขั้นสูง:<br>โทรสาร สำเนา คุณสมบัติความปลอดภัย<br>รายงานการพิมพ์และการบำรุงรักษาตามระยะ<br>เวลา                                                                                                    | ไฟล์ PDF / แผ่นชีดีรอม / ในกล่อง                    |
| คู่มือชอฟต์แวร์สำหรับ<br>ผู้ใช้                                                                                                    | ทำตามคำแนะนำนี้ในการพิมพ์ สแกน<br>สแกนเครือข่าย การตั้งค่าระยะไกล PC-Fax<br>และใช้โปรแกรมอรรถประโยชน์ Brother<br>ControlCenter                                                                                                    | ไฟล์ HTML / แผ่นซีดีรอม / ในกล่อง                   |
| ดู่มือเน็ทเวิร์คสำหรับผู้<br>ใช้                                                                                                    | คู่มือนี้มีข้อมูลที่เป็นประโยชน์เกี่ยวกับการตั้งค่า<br>เครือข่ายแบบใช้สายและเครือข่ายแบบไร้สาย<br>และการตั้งค่าความปลอดภัยในการใช้งานเครื่อง<br>พิมพ์ Brother<br>นอกจากนี้ยังมีข้อมูลโพรโทคอลที่สนับสนุนการ<br>ใช้งานเครื่องของคุณและคำแนะนำวิธีแก้การ<br>แก้ไขโดยละเอียด | ไฟล์ PDF / แผ่นซีดีรอม / ในกล่อง                    |
| <b>Wi-Fi Direct™ Guide</b><br>(คู่มือการใช้งาน Wi-Fi<br>DirectTM)<br>(MFC-9330CDW และ<br>MFC-9340CDW)                                      | ้คู่มือนี้มีรายละเอียดวิธีการตั้งค่าและใช้งานเครื่อง<br>พิมพ์ Brother<br>สำหรับการพิมพ์แบบไร้สายโดยตรงจากอุปกรณ์<br>เคลื่อนที่ที่สนับสนุนมาตรฐาน Wi-Fi Direct™                                                                                                    | ไฟล์ PDF / Brother Solutions<br>Center <sup>1</sup> |
| Google Cloud Print<br>Guide<br>(คำแนะนำการใช้งาน<br>Google Cloud Print)                                                                    | คู่มือนี้มีรายละเอียดวิธีการดั้งค่าเครื่องพิมพ์<br>Brother จากบัญขี Google และใช้บริการ Google<br>Cloud Print ในการพิมพ์ผ่านอินเทอร์เน็ด                                                                                                    | ไฟล์ PDF / Brother Solutions<br>Center <sup>1</sup> |
| Mobile Print/Scan<br>Guide for Brother<br>iPrint&Scan<br>(คำแนะนำการใช้งานการ<br>พิมพ์/การสแกนผ่าน<br>มือถือสำหรับ Brother<br>iPrint&Scan) | คู่มือนี้มีข้อมูลที่เป็นประโยชน์เกี่ยวกับการพิมพ์<br>จากอุปกรณ์เคลื่อนที่ของคุณและการสแกนจาก<br>เครื่องพิมพ์ Brother<br>ของคุณไปยังอุปกรณ์เคลื่อนที่ของคุณขณะเชื่อม<br>ต่อเครือข่าย Wi-Fi                                                                                 | ไฟล์ PDF / Brother Solutions<br>Center <sup>1</sup> |

| คู่มือ                                                   | สิ่งที่อยู่ในคู่มือ                                                                                                    | คันหาคู่มือ                                         |
|----------------------------------------------------------|----------------------------------------------------------------------------------------------------|-----------------------------------------------------|
| Web Connect Guide<br>(คู่มือการเชื่อมด่อกับเว็บ<br>ไซด์) | คู่มือนี้มีรายละเอียดวิธีการดั้งค่าเครื่องพิมพ์<br>Brother เพื่อการสแกน โหลด<br>และดูภาพและไฟล์ในบางเว็บไซด์ที่มีบริการ<br>เหล่านี้ให้                                                                        | ไฟล์ PDF / Brother Solutions<br>Center <sup>1</sup> |
| <b>AirPrint Guide</b><br>(คำแนะนำการใช้งาน<br>AirPrint)  | คู่มือนี้มีรายละเอียดวิธีการใช้งาน AirPrint<br>เพื่อพิมพ์จาก 10.8.x, OS X v10.7.x และ<br>iPhone, iPod touch, iPad หรืออุปกรณ์ iOS<br>อื่นๆของคุณไปยังเครื่อง Brother<br>โดยไม่ด้องดิดตั้งไดรเวอร์เครื่องพิมพ์ | ไฟส์ PDF / Brother Solutions<br>Center <sup>1</sup> |
| ้<br>เข้าไปที่ http://solutions.brother.com/             |                                                                                                    |                                                     |

เข้าไปที่ <u>http://solutions.brother.com/</u>

# **สารบัญ** (คู่มือระดับพื้นฐานสำหรับผู้ใช้)

| 1 | ข้อมูลทั่วไป                                                                                     | 1  |
|---|--------------------------------------------------------------------------------------------------|----|
|   | การใช้เอกสารคู่มือ                                                                               | 1  |
|   | สัญลักษณ์ <sup>แ</sup> ละรูปแบบที่ใช้ในเอกสารคู่มือ                                              | 1  |
|   | การเข้าใช้งานโปรแ <sup>้</sup> กรมอรรถประโยชน์ของ <sup>ั</sup> บราเดอร์ (Windows <sup>®</sup> 8) | 2  |
|   | การเข้าใช้งานค่มือผ้ใช้ขั้นสง ค่มือผ้ใช้ซอฟต์แวร์ และ่ค่มือผ้ใช้เครือ๋ข่าย                       | 3  |
|   | การดเอกสาร                                                                                       | 3  |
|   | วิธีการเข้ <sup>้</sup> าใช้งานส่วนคณลักษณะขั้นสงในค่มือผ้ใช้                                    | 5  |
|   | การเข้าใช้งานการสนับสนนจาก Brother (Windows®)                                                    | 6  |
|   | การเข้าใช้งานการสนับสน <sup>ุ</sup> ่นจาก Brother (แม็คอินทอช <i>์</i> )                         | 7  |
|   | ภาพรวมของแผงควบคม                                                                                | 8  |
|   | หน้าจอแสดงผลแบ่บ LCD ระบบสัมผัส                                                                  | 10 |
|   | การตั้งค่าหน้าจอพร้อม                                                                            | 14 |
|   | การทำงานพื้นฐาน                                                                                  | 14 |
|   | การตั้งค่าทางลัด                                                                                 | 15 |
|   | การเพิ่มทางลัดการทำสำเนา                                                                         | 15 |
|   | การเพิ่มทางลัดโทรสาร                                                                             |    |
|   | การเพิ่มทางลัดการสแกน                                                                            |    |
|   | การเพิ่มทางลัดการเชื่อมต่อผ่านเว็บ                                                               |    |
|   | การเปลี่ยนแปลงทางลัด                                                                             |    |
|   | การแก้ไขชื่อทางลัด                                                                               |    |
|   | การฉบทางฉัด                                                                                      |    |
|   | การเรียกดทางลัด                                                                                  |    |
|   | การตั้งค่าระดับเสียง                                                                             |    |
|   | ระดับความดังของเสียงเรียกเข้า                                                                    |    |
|   | ระดับความดังของเสียงเดือน                                                                        |    |
|   | ความดังของเสียงลำโพง                                                                             |    |
|   |                                                                                                  |    |

### 2 การบรรจุกระดาษ

| การบรรจุกระดาษและสื่อสิ่งพิมพ์                           | 22 |
|----------------------------------------------------------|----|
| การใส่กระดาษในถาดใส่กระดาษ                               | 22 |
| บรรจุกระดาษลงในช่องป้อนเอกสารเอนกประสงค์                 | 24 |
| บริเวณที่ไม่สามารถสแกนได้และไม่สามารถพิมพ์ได้            |    |
| การตั้งค่ากระดาษ                                         |    |
| ขนาดกระดาษ                                               |    |
| ชนิดของกระดาษ                                            | 29 |
| กระดาษและสื่อสิ่งพิมพ์อื่นๆ ที่ใช้ร่วมกับเครื่องพิมพ์ได้ | 30 |
| ชนิดและขนาดของกระดาษ                                     | 30 |
| การจัดการและการใช้กระดาษแบบพิเศษ                         | 32 |

## 3 การวางเอกสาร

| วิธีการวางเอกสาร                    |  |
|-------------------------------------|--|
| การใช้ ADF (ถาดป้อนเอกสารอัตโนมัติ) |  |
| การใช้กระจก <sup>ั</sup> สแกนเนอร์  |  |

35

22

|        | วิธีการส่งโทรสาร                                                                                                    | 37                                                                  |
|--------|----------------------------------------------------------------------------------------------------|---------------------------------------------------------------------|
|        | หยุดการส่งโทรสาร                                                                                                    | 38                                                                  |
|        | การส่งโทรสารจากเอกสารขนาด Letter จากกระจกสแกนเนอร์                                                                                                    |                                                                     |
|        | การยกเลิกโทรสารระหว่างดำเนินการ                                                                                                    |                                                                     |
|        | รายงานการตรวจสอบความถูกต้องการส่งสัญญาณ                                                                                                    |                                                                     |
| 5      | การรับโทรสาร                                                                                                    | 41                                                                  |
|        | โหมดการรับของตัวเครื่อง                                                                                                    |                                                                     |
|        | การเลือกโหมดการรับของตัวเครื่อง                                                                                                    |                                                                     |
|        | การใช้โหมดการรับของตัวเครื่อง                                                                                                    | 43                                                                  |
|        | โทรสารเท่านั้น                                                                                                    | 43                                                                  |
|        | โทรสาร/โทรสัพท์                                                                                                    |                                                                     |
|        | ດ້າຍຕາມລາ                                                                                                    |                                                                     |
|        | ตรอดและอง                                                                                                    | 43<br>12                                                            |
|        | อาร์ตั้งก่าโรงของกรรังขางตัวเอรื่าง                                                                                                    | 43                                                                  |
|        | การสร้าว วิวารเรียง ว่าย                                                                                                    | 44                                                                  |
|        | การของอย่าารเรยกลาย<br>ระบานอออ <sup>9</sup> นออรอังนอนสีน นอริ่มรีน นอริ่มรี                                                                                                    | 44                                                                  |
|        | วะยะเวล เเนท เวตงของเลยงกวงเวยกเขา F/ I<br>(วานอน อซื่อ เว็บบอซอน (วินบอซันน์เอย่ายชั้น)                                                                                                    |                                                                     |
|        | ( เหมดเครอง เทรสาร/ เทรคพทเทานน)                                                                                                    |                                                                     |
|        | การตรวจจบเทรสาร                                                                                                    |                                                                     |
|        | การเรยกดูตวอยาง เทรสาร (ขาวดาเทานน)                                                                                                    |                                                                     |
|        | วิธิการเรียกดูตัวอย่างโทรสารที่ได้รับ                                                                                                    | 46                                                                  |
|        | ปิดการเรียกดูด้วอย่างโทรสาร                                                                                                    | 48                                                                  |
|        | -                                                                                                    |                                                                     |
| 6      | การใช้งาน PC-FAX                                                                                                    | 49                                                                  |
| 6      | การใช้งาน PC-FAX<br>วิธีใช้ PC-FAX                                                                                                    | <b>49</b>                                                           |
| 6      | <b>การใช้งาน PC-FAX</b><br>วิธีใช้ PC-FAX<br>การรับ PC-FAX (สำหรับ Windows <sup>®</sup> เท่านั้น)                                                                                                    | <b>49</b><br>49<br>49                                               |
| 6      | <b>การใช้งาน PC-FAX</b><br>วิธีใช้ PC-FAX<br>การรับ PC-FAX (สำหรับ Windows <sup>®</sup> เท่านั้น)<br>การส่ง PC-FAX                                                                                                    | <b>49</b><br>49<br>50                                               |
| 6      | <b>การใช้งาน PC-FAX</b><br>วิธีใช้ PC-FAX<br>การรับ PC-FAX (สำหรับ Windows <sup>®</sup> เท่านั้น)<br>การส่ง PC-FAX                                                                                                    | <b>49</b><br>                                                       |
| 6<br>7 | การใช้งาน PC-FAX<br>วิธีใช้ PC-FAX<br>การรับ PC-FAX (สำหรับ Windows <sup>®</sup> เท่านั้น)<br>การส่ง PC-FAX<br>อุปกรณ์โทรศัพท์และอุปกรณ์ภายนอก                                                                                                    | <b>49</b><br>49<br>50<br><b>51</b>                                  |
| 6<br>7 | การใช้งาน PC-FAX<br>วิธีใช้ PC-FAX<br>การรับ PC-FAX (สำหรับ Windows <sup>®</sup> เท่านั้น)<br>การส่ง PC-FAX<br>อุปกรณ์โทรศัพท์และอุปกรณ์ภายนอก<br>บริการโทรศัพท์                                                                                                    | <b>49</b><br>49<br>50<br><b>51</b><br>51                            |
| 6<br>7 | <b>การใช้งาน PC-FAX</b><br>วิธีใช้ PC-FAX<br>การรับ PC-FAX (สำหรับ Windows <sup>®</sup> เท่านั้น)<br>การส่ง PC-FAX<br><b>อุปกรณ์โทรศัพท์และอุปกรณ์ภายนอก</b><br>บริการโทรศัพท์                                                                                                    | <b>49</b><br>                                                       |
| 6<br>7 | การใช้งาน PC-FAX<br>วิธีใช้ PC-FAX<br>การรับ PC-FAX (สำหรับ Windows <sup>®</sup> เท่านั้น)<br>การส่ง PC-FAX<br>อุปกรณ์โทรศัพท์และอุปกรณ์ภายนอก<br>ปริการโทรศัพท์                                                                                                    | <b>49</b><br>                                                       |
| 6<br>7 | การใช้งาน PC-FAX<br>วิธีใช้ PC-FAX                                                                                                    | <b>49</b><br>                                                       |
| 6<br>7 | การใช้งาน PC-FAX<br>วิธีใช้ PC-FAX                                                                                                    | <b>49</b><br>                                                       |
| 6<br>7 | การใช้งาน PC-FAX<br>วิธีใช้ PC-FAX                                                                                                    | <b>49</b><br>                                                       |
| 6      | <b>การใช้งาน PC-FAX</b><br>วิธีใช้ PC-FAX<br>การรับ PC-FAX (สำหรับ Windows <sup>®</sup> เท่านั้น)<br>การส่ง PC-FAX<br><b>อุปกรณ์โทรศัพท์และอุปกรณ์ภายนอก</b><br>บริการโทรศัพท์<br>เสียงเรียกที่แตกต่าง<br>การเชื่อมต่ออุปกรณ์ตอบรับโทรศัพท์ภายนอก (TAD)<br>การเชื่อมต่อ<br>การบันทึกข้อความส่งออก (OGM)<br>การเชื่อมต่อระบบดู้สาขา (PABX)                                                                                                    | <b>49</b><br>                                                       |
| 6<br>7 | การใช้งาน PC-FAX          วิธีใช้ PC-FAX         การรับ PC-FAX (สำหรับ Windows <sup>®</sup> เท่านั้น)         การรับ PC-FAX         อุปกรณ์โทรศัพท์และอุปกรณ์ภายนอก         บริการโทรศัพท์         เสียงเรียกที่แตกต่าง         การเชื่อมต่ออุปกรณ์ตอบรับโทรศัพท์ภายนอก (TAD)         การเชื่อมต่อ         การเชื่อมต่อระบบดูสาขา (PABX)         โทรศัพท์ภายนอกและโทรศัพท์ที่ต่อแยกออกจากตัวเครื่อง         การเชื่อมต่อโทรศัพท์ภายนอกหรือโทรศัพท์ที่ต่อแยกออกจากตัวเครื่อง                                                                                                    | <b>49</b><br>                                                       |
| 6<br>7 | <ul> <li>การใช้งาน PC-FAX</li> <li>วิธีใช้ PC-FAX</li> <li>การรับ PC-FAX (สำหรับ Windows<sup>®</sup> เท่านั้น)</li> <li>การส่ง PC-FAX</li> <li>อุปกรณ์โทรศัพท์และอุปกรณ์ภายนอก</li> <li>บริการโทรศัพท์</li> <li>เสียงเรียกที่แดกด่าง</li> <li>การเชื่อมด่ออุปกรณ์ตอบรับโทรศัพท์ภายนอก (TAD)</li> <li>การเชื่อมด่อ</li> <li>การเชื่อมด่อระบบดูสาขา (PABX)</li> <li>โทรศัพท์ภายนอกและโทรศัพท์ที่ด่อแยกออกจากตัวเครื่อง</li> <li>การเชื่อมด่อโทรศัพท์ภายนอกหรือโทรศัพท์ที่ด่อแยกออกจากตัวเครื่อง</li> </ul>                                                                                                    | <b>49</b><br>                                                       |
| 6      | <ul> <li>การใช้งาน PC-FAX</li> <li>วิธีใช้ PC-FAX</li> <li>การรับ PC-FAX (สำหรับ Windows<sup>®</sup> เท่านั้น)</li> <li>การส่ง PC-FAX</li> <li>อุปกรณ์โทรศัพท์และอุปกรณ์ภายนอก</li> <li>บริการโทรศัพท์</li> <li>เสียงเรียกที่แดกด่าง</li> <li>การเชื่อมด่ออุปกรณ์ดอบรับโทรศัพท์ภายนอก (TAD)</li> <li>การเชื่อมต่อ</li> <li>การเชื่อมต่ออามส่งออก (OGM)</li> <li>การเชื่อมต่อระบบดูสาขา (PABX)</li> <li>โทรศัพท์ภายนอกและโทรศัพท์ที่ต่อแยกออกจากตัวเครื่อง</li> <li>การเชื่อมต่อโทรศัพท์ภายนอกหรือโทรศัพท์ที่ต่อแยกออกจากตัวเครื่อง</li> <li>การทำงานจากโทรศัพท์ภายนอกหรือโทรศัพท์ที่ต่อแยกออกจากตัวเครื่อง</li> </ul>                                                                                                    | <b>49</b><br>                                                       |
| 6      | การใช้งาน PC-FAX          วิธีใช้ PC-FAX         การรับ PC-FAX (สำหรับ Windows <sup>®</sup> เท่านั้น)         การส่ง PC-FAX         อุปกรณ์โทรศัพท์และอุปกรณ์ภายนอก         บริการโทรศัพท์         เสียงเรียกที่แตกด่าง         การเชื่อมต่ออุปกรณ์ตอบรับโทรศัพท์ภายนอก (TAD)         การเชื่อมต่อ         การเชื่อมต่อ         การเชื่อมต่อ         การเชื่อมต่อระบบตู้สาขา (PABX)         โทรศัพท์ภายนอกและโทรศัพท์ที่ต่อแยกออกจากตัวเครื่อง         การเชื่อมต่อโทรศัพท์ภายนอกหรือโทรศัพท์ที่ต่อแยกออกจากดัวเครื่อง         การเชื่อมต่อโทรศัพท์ภายนอกหรือโทรศัพท์ที่ต่อแยกออกจากดัวเครื่อง         การทำงานจากโทรศัพท์ภายนอกหรือโทรศัพท์ที่ต่อแยกออกจากดัวเครื่อง         การทำงานจากโทรศัพท์ภายนอกหรือโทรศัพท์ที่ต่อแยกออกจากดัวเครื่อง                                                                                                    | <b>49</b> 49 49 50 <b>51</b> 51 51 52 53 53 53 54 54 54 55 55 55    |
| 6      | ภารใช้งาน PC-FAX         วิธีใช้ PC-FAX         การรับ PC-FAX (สำหรับ Windows <sup>®</sup> เท่านั้น)         การส่ง PC-FAX         อุปกรณ์โทรศัพท์และอุปกรณ์ภายนอก         บริการโทรศัพท์         เสียงเรียกที่แตกต่าง         การเชื่อมต่ออุปกรณ์ดอบรับโทรศัพท์ภายนอก (TAD)         การเชื่อมต่ออุปกรณ์ดอบรับโทรศัพท์ภายนอก (TAD)         การเชื่อมต่อ         การเชื่อมต่อระบบตู้สาขา (PABX)         โทรศัพท์ภายนอกและโทรศัพท์ที่ต่อแยกออกจากตัวเครื่อง         การเชื่อมต่อโทรศัพท์ภายนอกหรือโทรศัพท์ที่ต่อแยกออกจากตัวเครื่อง         การเชื่อมต่อโทรศัพท์ภายนอกหรือโทรศัพท์ที่ต่อแยกออกจากตัวเครื่อง         การทำงานจากโทรศัพท์ภายนอกหรือโทรศัพท์ที่ต่อแยกออกจากตัวเครื่อง         สาหรับโหมดเครื่องโทรสาร/โทรศัพท์เท่านั้น         การใช้หูโทรศัพท์ไรสายภายนอกที่ไม่ใช่ของ Brother         อารใช้ระชันระยะปกอ                                                                                                    | <b>49</b> 49 49 50 <b>51</b> 51 51 52 53 53 53 54 54 54 55 55 55 55 |
| 6      | วิธีใช้ PC-FAX         การรับ PC-FAX (สำหรับ Windows <sup>®</sup> เท่านั้น)         การส่ง PC-FAX         อุปกรณ์โทรศัพท์และอุปกรณ์ภายนอก         บริการโทรศัพท์         เสียงเรียกที่แตกต่าง         การเชื่อมต่ออุปกรณ์ดอบรับโทรศัพท์ภายนอก (TAD)         การเชื่อมต่ออุปกรณ์ดอบรับโทรศัพท์ภายนอก (TAD)         การเชื่อมต่ออุปกรณ์ดอบรับโทรศัพท์ภายนอก (TAD)         การเชื่อมต่ออุปกรณ์ดอบรับโทรศัพท์ภายนอก (TAD)         การเชื่อมต่อโทรศัพท์ภายนอกหรือโทรศัพท์ที่ต่อแยกออกจากตัวเครื่อง         การเชื่อมต่อโทรศัพท์ภายนอกหรือโทรศัพท์ที่ต่อแยกออกจากตัวเครื่อง         การเชื่อมต่อโทรศัพท์ภายนอกหรือโทรศัพท์ที่ต่อแยกออกจากตัวเครื่อง         การเชื่อมต่อโทรศัพท์ภายนอกหรือโทรศัพท์ที่ต่อแยกออกจากตัวเครื่อง         การเชื่อมต่อโทรศัพท์ภายนอกหรือโทรศัพท์ที่ต่อแยกออกจากตัวเครื่อง         การเชื่อมต่อโทรศัพท์ภายนอกหรือโทรสัพท์ที่ต่อแยกออกจากตัวเครื่อง         การใช้หูโทรศัพท์ไร้สายภายนอกที่ไม่ใช่ของ Brother         การใช้รหัสระยะไกล | <b>49</b> 49 50 <b>51</b> 51 51 52 53 53 54 54 54 55 55 55 55 55    |

37

4

การส่งโทรสาร

| 8  | การหมุนหมายเลขโทรศัพท์และการจัดเก็บหมายเลข                                                                                     | 58       |
|----|----------------------------------------------------------------------------------------------------|----------|
|    | วิธีการโทรออก                                                                                                    | 58       |
|    | การโทรออกด้วยตนเอง                                                                                                    | 58       |
|    | เรียกหมายเลขจากสมุดที่อยูู่                                                                                                    | 58       |
|    | การหมุนทวนหมายเลขโทรสารซ้ำ                                                                                                    | 58       |
|    | เสียงเรียกหรือสัญญาณ                                                                                                    | 59       |
|    | การจัดเก็บหมายเลข                                                                                                    | 59       |
|    | การบันทึกการหยุดชั่วคราว                                                                                                    | 59       |
|    | การจัดเก็บหมายเลขในสมุดที่อยู่                                                                                                 | 59       |
|    | การเปลี่ยนชื่อและหมายเลขสมุดที่อยู่                                                                                            | 60       |
| 9  | การทำสำเนา                                                                                                    | 62       |
|    | วิธีการทำสำเนา                                                                                                    | 62       |
|    | หยุด <sub>ก</sub> ารทำสำเนา                                                                                                    |          |
|    | การตั้งค่าล่วงหน้าการทำสำเนา                                                                                                   | 62       |
|    | ตัวเลือกการทำสำเนา                                                                                                    | 63       |
| 10 | การพิมพ์ข้อมูลจาก USB Flash Memory Drive<br>หรือกล้องดิจิตอลที่รองรับ USB Mass Storage<br>(สำหรับ MFC-9330CDW และ MFC-9340CDW) | 64       |
|    |                                                                                                    |          |
|    | การสราง เพล PRN สาหรบการพมพ เดยตรง<br>การพิมพ์ข้อมูลจาก USB Flash Memory Drive หรือกล้องดิจิตอลที่รองรับ I<br>Storage โดยตรา   | JSB Mass |
|    | รเปลี่ยนการตั้งค่าเริ่มต้นสำหรับการพิมพ์โดยตรง                                                                                 |          |
| 11 | วิธีการพิมพ์จากคอมพิวเตอร์                                                                                                    | 68       |
|    | การพิมพ์เอกสาร                                                                                                    | 68       |
| 12 | วิธีการสแกนเอกสารไปยังคอมพิวเตอร์                                                                                              | 69       |
|    | ก่อนการสแกน                                                                                                    | 69       |
|    | การสแกนเอกสารเป็นไฟล์ PDF โดยใช้ ControlCenter4 (Windows <sup>®</sup> )<br>วิธีการสแกนเอกสารเป็นไฟล์ PDF โดยใช้จอสัมผัส        |          |

# A การบำรุงรักษาตามปกติ

| การเปลี่ยนวัสดุการพิมพ์                                     |     |
|-------------------------------------------------------------|-----|
| การเปลี่ยนตลับผงหมึก (โทนเนอร์)                             |     |
| การเปลี่ยนชุดแม่แบบสร้างภาพ (ด <sup>ู้</sup> รัม)           |     |
| การเปลี่ยนชุดสายพานลำเลียงกร <sup>ะ</sup> ดา <sup>์</sup> ษ |     |
| การเปลี่ยนก <sup>ุ</sup> ่ล่องใส่ผงหมึกโทนเนอร์ที่ใช้แล้ว   |     |
| การทำความสะอาดและตรวจสอบเครื่อง                             |     |
| การทำความสะอาดด้านนอกเครื่องพิมพ์                           |     |
| ทำความสะอาดหัว LED                                          |     |
| การทำความสะอาดกระจกสแกนเนอร์                                |     |
| การทำความสะอาดสายโคโรนา                                     |     |
| การทำความสะอาดชดแม่แบบสร้างภาพ (ดรัม)                       |     |
| การทำความสะอาดลูกกลิ้งป้อนกระดาษ                            |     |
| การปรับแต่งค่าของสี                                         |     |
| การลงทะเบียบอัตโบบัติ                                       | 118 |
| ความถี่ (การแก้ไขเสี)                                       | 118 |
|                                                             |     |

# B การแก้ไขปัญหา

### 119

74

| การระบุปัญหาของคุณ                                              | 119 |
|-----------------------------------------------------------------|-----|
| ข้อความแสดงความผิดพลาดและข้อความแจ้งการบำรุงรักษา               | 121 |
| การโอนโทรสารหรือรายงานบันทึกโทรสาร                              | 130 |
| เอกสารติด                                                       | 133 |
| เอกสารติดที่ด้านบนของ ADF (ถาดป้อนเอกสารอัตโนมัติ)              | 133 |
| เอกสารติดใต้ฝ่าครอบเอกสาร                                       | 133 |
| การนำเศษกระดาษที่ติดค้างอยู่ออกจาก ADF (ถาดป้อนเอกสารอัตโนมัติ) | 134 |
| เอกสารติดที่ถาดรองรับเอกสารออก                                  | 134 |
| กระดาษติด                                                       | 135 |
| กระดาษติดในช่องป้อนเอกสารเอนกประสงค์                            | 135 |
| กระดาษติดในถาดป้อนกระดาษ                                        | 135 |
| กระดาษติดในถาดรองรับกระดาษออก                                   | 136 |
| กระดาษติดที่ด้านหลังของเครื่องพิมพ์                             | 137 |
| กระดาษติดด้านในเครื่องพิมพ์                                     | 139 |
| กระดาษติดภายใต้ถาดป้อนกระดาษ                                    | 142 |
| หากคุณประสบปัญหากับเครื่องพิมพ์                                 | 144 |
| การตั้งค่าการตรวจจับเสียงสัญญาณต่อเลขหมาย                       | 153 |
| สัญญาณรบกวนสายโทรศัพท์ / VoIP                                   | 153 |
| การปรับปรุงคุณภาพการพิมพ์                                       | 155 |
| ข้อมูลเครื่องพิมพ์                                              | 166 |
| การตรวจสอบหมายุเลขของตัวเครื่อง                                 | 166 |
| การตรวจสอบเวอร์ชั่นของเฟิร์มแวร์                                | 166 |
| ฟังก์ชั่นตั้งค่าใหม่                                            | 167 |
| วิธีการตั้งค่าใหม่เครื่อง                                       | 167 |
|                                                                 |     |

# C ตารางการตั้งค่าและคุณสมบัติ

#### 169

| การใช้งานตารางการตั้งค่า | 169 |
|--------------------------|-----|
| ตารางการตั้งค่า          | 170 |
| ตารางคุณสมบัติ           | 198 |
| การใส่ข้อความ            | 229 |

## D ข้อกำหนด

| ข้อมูลทั่วไป             |  |
|--------------------------|--|
| ขนา <sup>๊</sup> ดเอกสาร |  |
| สื่อสิ่งพิมพ์            |  |
| โทรสาร                   |  |
| สำเนา                    |  |
| สแกนเนอร์                |  |
| เครื่องพิมพ์             |  |
| อินเตอร์เฟส              |  |
| เครือข่าย                |  |
| คุณลักษณะการพิมพ์โดยตรง  |  |
| ข้อกำหนดคอมพิวเตอร์      |  |
| วัสดุการพิมพ์            |  |

### E ดัชนี

#### 244

230

# สารบัญ (คู่มือขั้นสูงสำหรับผู้ใช้)

คุณสามารถดูคู่มือขั้นสูงสำหรับผู้ใช้ บนแผ่นชีดีรอมโปรแกรมการติดตั้ง คู่มือขั้นสูงสำหรับผู้ใช้อธิบายคุณลักษณะและการทำงานดังต่อไปนี้

# 1 การตั้งค่าทั่วไป

การจัดเก็บหน่วยความจำ ตั้งค่าการปรับเวลาตามแสงอาทิตย์ คุณลักษณะด้านสิ่งแวดล้อม จอสัมผัส ค่าตัวเลขที่ใช้ในการตัดสายเพื่อโทรออก

### 2 คุณลักษณะความปลอดภัย

Secure Function Lock 2.0 การตั้งค่าการล็อคการทำงาน การจำกัดการโทร

#### 3 การส่งโทรสาร

ด้วเลือกการส่งเพิ่มเติม การดำเนินการส่งเพิ่มเติม การดึงสัญญาณ

### 4 การรับโทรสาร

ดัวเลือกการรับข้อมูลหน่วยความจำ การเรียกดูระยะไกล การรับโทรสารเพิ่มเติม การดึงสัญญาณ

### 5 การหมุนหมายเลขโทรศัพท์และ การจัดเก็บหมายเลข

บริการสายโทรศัพท์ การหมุนโทรออกเพิ่มเติม วิธีจัดเก็บหมายเลขเพิ่มเติม

#### 6 การพิมพ์รายงาน

รายงานโทรสาร รายงาน

### 7 การทำสำเนา

การตั้งค่าสำเนา

### A การบำรุงรักษาตามปกติ

ตรวจสอบเครื่อง การเปลี่ยนขึ้นส่วนการบำรุงรักษาตาม ระยะเวลา การบรรจุภัณฑ์และการขนส่งเครื่องพิมพ์

### B อภิธานศัพท์

### C ดัชนี

ข้อมูลทั่วไป

# การใช้เอกสารคู่มือ

ขอบคุณที่เลือกซื้อเครื่องพิมพ์ Brother! การอ่านเอกสารคู่มือนี้จะช่วยให้คุณใช้งานเครื่อง พิมพ์ของคุณได้อย่างมีประสิทธิภาพสูงสุด

# สัญลักษณ์และรูปแบบที่ใช้ใน เอกสารคู่มือ

สัญลักษณ์และรูปแบบที่ใช้ในเอกสารคู่มือมีดังนี้

# 🛕 คำเตือน

<u>คำเตือน</u>

# ข้อควรจำ

<u>ข้อควรจำ</u>

# หมายเหตุ

#### หมายเหตุ

อธิบายวิธี่แก้ไขสถานการณ์ที่อาจเกิดขึ้นหรือให้คำ แนะนำเกี่ยวกับวิธีการใช้งานคุณลักษณะอื่นๆ ในขณะนั้น

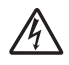

ไอคอนอันตรายจากระบบไฟฟ้า แจ้งเดือนให้คุณระวังอันตรายจากไฟฟ้า ช็อดที่อาจเกิดขึ้น

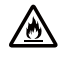

ไอคอนอันตรายจากไฟไหม้ แจ้งเดือนให้คุณระวังอันตรายจาก ไฟไหม้

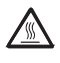

ไอคอนพื้นผิวร้อน แจ้งเดือนการห้ามสัมผัสชิ้นส่วนของ เครื่องที่ร้อน

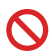

ไอคอนห้าม แสดงการห้ามดำเนินการ

| ดัวหนา         | แบบอักษรดัวหนา<br>แสดงหมายเลขบนแป้นดัวเลขของ<br>แผงสัมผัสหรือหน้าจอ<br>คอมพิวเดอร์ |
|----------------|------------------------------------------------------------------------------------|
| ด้วเอียง       | แบบอักษรดัวเอียง<br>เน้นประเด็นสำคัญหรือแนะนำให้<br>คุณอ่านหัวข้อที่เกี่ยวข้อง     |
| Courier<br>New | แบบอักษร Courier New<br>ใช้กับข้อความที่แสดงบนจอสัมผัส<br>ของเครื่อง               |
|                | a si al                                                                            |

ปฏิบัติตามคำเดือนและคำแนะนำทั้งหมดที่ปรากฏ อยู่บนผลิตภัณฑ์

#### หมายเหตุ

ภาพประกอบส่วนใหญ่ในคู่มือผู้ใช้นี้เป็นรุ่น MFC-9340CDW

# การเข้าใช้งานโปรแกรมอรรถประโยชน์ของบราเดอร์ (Windows<sup>®</sup> 8)

ถ้าคุณกำลังใช้งานแท็บเล็ตที่รัน Windows<sup>®</sup> 8 คุณสามารถทำการเลือกได้โดยวิธีการสัมผัสที่หน้าจอ หรือโดยการคลิกด้วยเมาส์

หลังจากติดตั้งไดรเวอร์เครื่องพิมพ์แล้ว 🛜 🐺 จะปรากฏทั้งบนหน้าจอเริ่มต้น และบนเดสก์ท็อป

1) สัมผัสหรือคลิก Brother Utilities บนหน้าจอเริ่มต้นหรือบนเดสก์ท็อป

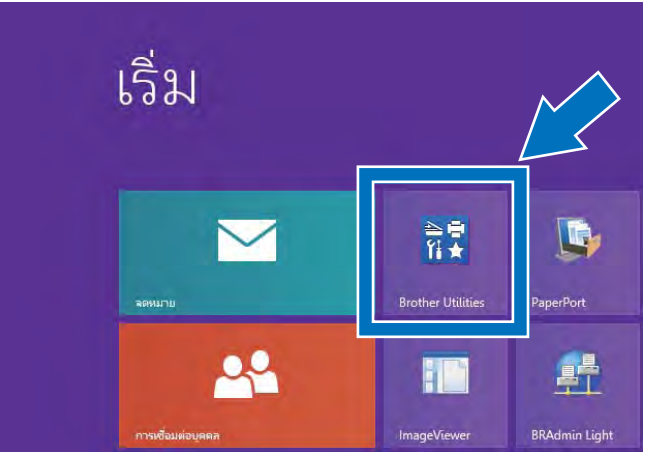

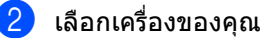

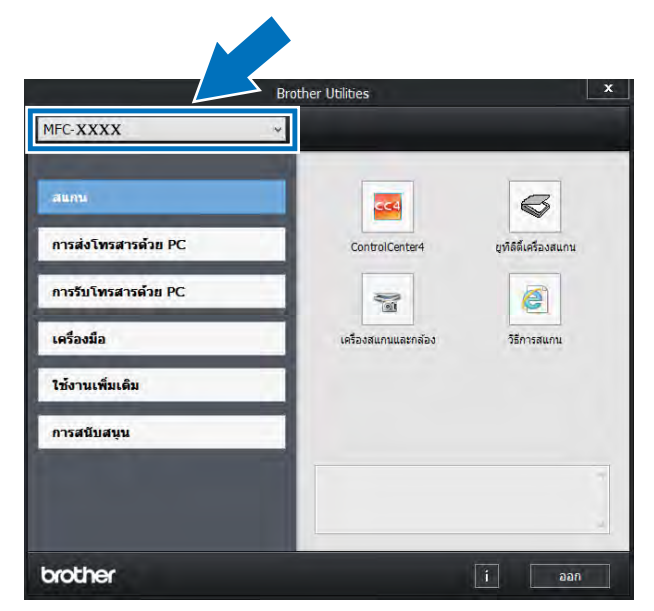

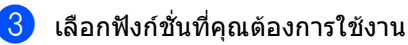

# การเข้าใช้งานคู่มือผู้ใช้ ขั้นสูง คู่มือผู้ใช้ ชอฟต์แวร์ และคู่มือผู้ใช้ เดรือข่าย

คู่มือระดับพื้นฐานสำหรับผู้ใช้ ไม่มีข้อมูลเกี่ยวกับเครื่อง เช่น วิธีการใช้คุณลักษณะขั้นสูงสำหรับโทรสาร สำเนา เครื่องพิมพ์ สแกนเนอร์ PC-Fax และเครือข่าย หากคุณต้องการทราบข้อมูลเพิ่มเติมเกี่ยวกับการ ทำงานนี้ อ่าน **คู่มือขั้นสูงสำหรับผู้ใช้**, **ดู่มือซอฟต์แวร์สำหรับผู้ใช้** ในรูปแบบ HTML ແລະ คู่มือเน็ทเวิร์คสำหรับผู้ใช้

ซึ่งอยู่ในแผ่นซีดีรอมโปรแกรมการติดตั้ง

#### การดูเอกสาร

#### การดูเอกสาร (Windows<sup>®</sup>)

(Windows<sup>®</sup> 7 / Windows Vista<sup>®</sup> / Windows<sup>®</sup> XP / Windows Server<sup>®</sup> 2008 R2 / Windows Server<sup>®</sup> 2008 / Windows Server<sup>®</sup> 2003)

หากต้องการดูเอกสาร จากเมนู 🌍 (เริ่ม) เลือก โปรแกรมทั้งหมด > Brother > MFC-XXXX (โดย XXXX คือ ชื่อรุ่นของคุณ) จาก รายชื่อโปรแกรม จากนั้นเลือก **คู่มือสำหรับผู้ใช้** 

(Windows<sup>®</sup> 8 / Windows Server<sup>®</sup> 2012)

# คลิก 🛜 (Brother Utilities) จากนั้นคลิกรายการแบบดึงลง

และเลือกชื่อร่นของคณ (หากยังไม่ได้เลือก) คลิก การสนับสนุน ในแถบนำทางทางด้านซ้าย ้จากนั้นคลิก **คู่มือสำหรับผู้ใช้** 

หากคุณไม่ได้ติดตั้งซอฟต์แวร์ คณสามารถค้นหาเอกสารบนแผ่นซีดีรอม โปรแกรมการติดตั้ง โดยทำตามขั้นตอน ด้านล่างนี้:

เปิดใช้งานคอมพิวเตอร์ของคุณ ใส่แผ่นซีดีรอมเข้าไปยังซีดีรอมไดรฟ์ หมายเหต ถ้าหน้าจอบราเดอร์ไม่ปรากฏขึ้น ให้ไปที่ คอมพิวเตอร์ (คอมพิวเตอร์ของฉัน) (สำหรับ Windows<sup>®</sup> 8: คลิก (File Explorer) บนแถบงาน จากนั้นไปที่ คอมพิวเตอร์) คลิกสองครั้งที่ไอคอนซีดีรอมจากนั้นคลิกสอง ครั้งที่ start.exe 2 ถ้าหน้าจอชื่อรุ่นปรากฏขึ้น ให้คลิกชื่อรุ่นของคุณ 3 ถ้าหน้าจอภาษาปรากฏขึ้น ให้คลิกภาษาของคณ เมนูด้านบนแผ่นซีดีรอมจะปรากฏขึ้น Adobe Rash Player 10 bother Multi-Function Co เมนบนสด ดัดดั่ง MFL-Pro Suite ให้การสำนวนสมบุทย์ 8 รอฟค์แฟน (รวมถึงการคิดส่วนค์ใจงย่าวแค่ใดร่าว เวลาให้ไทยเพิ่มๆ) ดูมือสำหรับผู้ไข้

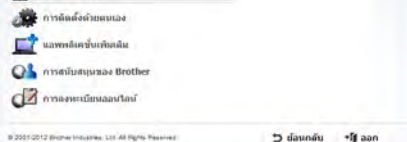

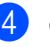

4 คลิก ค่มือสำหรับผู้ใช้

5 คลิก เอกสาร PDF/HTML ถ้าหน้าจอประเทศปรากฏขึ้น ให้เลือกประเทศของคณ เมื่อรายการคู่มือผู้ใช้ปรากฏขึ้น ให้เลือกคู่มือที่คุณต้องการ

#### การดูเอกสาร (แม็คอินทอช)

 เปิดใช้งานแม็คอินทอชของคุณ ใส่แผ่นซีดีรอมเข้าไปยังซีดีรอมไดรฟ์ ดับเบิ้ลคลิกไอคอน BROTHER หน้าต่างต่อไปนี้จะปรากฏขึ้น

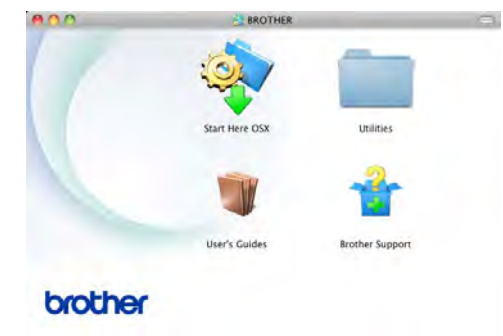

- 2 ดับเบิ้ลคลิกไอคอน User's Guides (คู่มือสำหรับผู้ใช้)
- 3 เลือกรุ่นและภาษาของคุณ หากจำเป็น
- 4 คลิก User's Guides (คู่มือสำหรับผู้ใช้)
- ปี เมื่อรายการคู่มือผู้ใช้ปรากฏขึ้น ให้เลือกคู่มือที่คุณต้องการ

#### วิธีการค้นหาคำแนะนำในการสแกน

มีหลายวิธีที่คุณสามารถสแกนเอกสารได้ คุณสามารถค้นหาคำแนะนำได้ดังนี้:

#### คู่มือซอฟต์แวร์สำหรับผู้ใช**้**

- 🔳 การสแกน
- ControlCenter
- 🔳 การสแกนเครือข่าย

#### คำแนะนำการใช้งาน Nuance™ PaperPort™ 12SE

#### (ผู้ใช้ Windows<sup>®</sup>)

■ คุณสามารถดูคำแนะนำการใช้งาน Nuance™ PaperPort™ 12SE ฉบับเด็มได้จาก ส่วน วิธีใช้ในแอพพลิเคชั่น Nuance™ PaperPort™ 12SE

#### คู่มือผู้ใช้ Presto! PageManager

#### (ผู้ใช้แม็คอินทอช)

#### หมายเหตุ

ด้องดาวน์โหลดและติดตั้ง Presto! PageManager ก่อนใช้งาน (สำหรับคำแนะนำเพิ่มเติม โปรดดู *การเข้าใช้งานการ สนับสนุนจาก Brother (แม็คอินทอช)*) ➤➤ หน้า 7

คุณสามารถดูคู่มือการใช้งาน Presto!
 PageManager ฉบับเต็มได้จาก ส่วน
 วิธีใช้ในแอพพลิเคชั่น Presto! PageManager

#### วิธีการดันหาดำแนะนำเกี่ยวกับการตั้งค่า เครือข่าย

เครื่องของคุณสามารถเชื่อมต่อกับเครือข่ายแบบไร้ สาย (MFC-9330CDW และ MFC-9340CDW เท่านั้น) หรือเครือข่ายแบบใช้สายได้

- คำแนะนำเกี่ยวกับการตั้งค่าทั่วไป:
   (>>คู่มือการติดตั้งเครื่องอย่างง่าย)
- การเชื่อมต่อกับจุดการเข้าถึงหรือเราท์เตอร์ไร้ สายของคุณสนับสนุน Wi-Fi Protected Setup หรือ AOSS™: (≻≻คู่มือการติดตั้งเครื่องอย่างง่าย)
- ข้อมูลเพิ่มเติมเกี่ยวกับการตั้งค่าเครือข่าย:
   (>>คู่มือเน็ทเวิร์คสำหรับผู้ใช้)

# วิธีการเข้าใช้งานส่วน คุณลักษณะขั้นสูงใน คู่มือผู้ใช้

คุณสามารถดูและดาวน์โหลดคู่มือนี้ได้จาก Brother Solutions Center ที่:

http://solutions.brother.com/

คลิก **Manuals** (คู่มือ) บนหน้าชื่อรุ่นของคุณเพื่อดาวน์โหลดเอกสาร

#### Wi-Fi Direct™ Guide (คู่มือการใช้งาน Wi-Fi DirectTM )

(MFC-9330CDW และ MFC-9340CDW)

คู่มือนี้มีข้อมูลวิธีการตั้งค่าและใช้งานเครื่องพิมพ์ Brother

สำหรับการพิมพ์แบบไร้สายโดยตรงจากอุปกรณ์ เคลื่อนที่ที่สนับสนุนมาตรฐาน Wi-Fi Direct™

#### Google Cloud Print Guide (คำแนะนำการใช้งาน Google Cloud Print)

คู่มือนี้มีข้อมูลวิธีการตั้งค่าเครื่องพิมพ์ Brother จากบัญชี Google และใช้บริการ Google Cloud Print ในการพิมพ์ผ่านอินเทอร์เน็ด

#### Mobile Print/Scan Guide for Brother iPrint&Scan

(ดำแนะนำการใช้งานการพิมพ์/การสแก นผ่าน มือถือสำหรับ Brother iPrint&Scan)

คู่มือนี้มีข้อมูลที่เป็นประโยชน์เกี่ยวกับการพิมพ์ จากอุปกรณ์เคลื่อนที่ของคุณและการสแกนจาก เครื่องพิมพ์ Brother ของคุณไปยังอุปกรณ์เคลื่อนที่ของคุณขณะเชื่อม ต่อเครือข่าย Wi-Fi

### Web Connect Guide (คู่มือการเชื่อมต่อกับเว็บไชต์)

คู่มือนี้มีข้อมูลวิธีการตั้งค่าเครื่องพิมพ์ Brother เพื่อการสแกน โหลด และดูภาพและไฟล์ในบางเว็บไซด์ที่มีบริการเหล่า นี้

#### AirPrint Guide (ดำแนะนำการใช้งาน AirPrint)

คู่มือนี้มีรายละเอียดวิธีการใช้งาน AirPrint เพื่อพิมพ์จาก 10.8.x, OS X v10.7.x และ iPhone, iPod touch, iPad หรืออุปกรณ์ iOS อื่นๆของคุณไปยังเครื่อง Brother โดยไม่ต้องดิดดั้งไดรเวอร์เครื่องพิมพ์

# การเข้าใช้งานการ สนับสนุนจาก Brother (Windows<sup>®</sup>)

คุณสามารถค้นหาข้อมูลติดต่อทั้งหมดที่จำเป็น เช่น การสนับสนุนผ่านเว็บ (Brother Solutions Center) ในแผ่นซีดีรอม

คลิก การสนับสนุนของ Brother ใน เมนูบนสุด

หน้าจอการสนับสนุนของบราเดอร์จะปรากฏขึ้น

| Adobe Flash Player 10    | 0.0            |
|--------------------------|----------------|
| Multi-Function Center    | brother        |
| тартар 🛠                 |                |
| การสบับสนุนของ Brother   |                |
| C Isuon Brother          |                |
| Brother Solutions Center |                |
| ร้อนแหล็ดภัณฑ์           |                |
| Brother CreativeCenter   |                |
|                          |                |
|                          |                |
|                          |                |
|                          |                |
|                          | and the second |

- หากต้องการเข้าใช้งานเว็บไซต์ของเรา (<u>http://www.brother.com/</u>) คลิก โฮมเพจ Brother
- หากต้องการทราบข่าวสารล่าสุดและข้อมูล สนับสนุนผลิตภัณฑ์ (<u>http://solutions.brother.com/</u>) คลิก Brother Solutions Center
- หากต้องการเยียมชมเว็บไซต์วัสดุการพิมพ์ของ แท้ของ Brother (<u>http://www.brother.com/original/</u>) คลิก ข้อมูลผลิตภัณฑ์
- หากต้องการเข้าใช้งาน Brother CreativeCenter (<u>http://www.brother.com/creativecenter/</u>) เพื่อเข้าร่วมโครงการภาพถ่ายฟรีและ ดาวน์โหลดข้อมูลที่สามารถพิมพ์ออกได้ คลิก Brother CreativeCenter
- หากต้องการกลับไปที่หน้าหลัก คลิก เมนูบนสุด คลิก ย้อนกลับ หรือหากเสร็จสิ้นแล้ว คลิก ออก

# การเข้าใช้งานการ สนับสนุนจาก Brother (แม็คอินทอช)

คุณสามารถค้นหาข้อมูลดิดต่อทั้งหมดที่จำเป็น เช่น การสนับสนุนผ่านเว็บ (Brother Solutions Center) ในแผ่นซีดีรอม

 ดับเบิ้ลคลิกไอคอน Brother Support (การสนับสนุนของ Brother) เลือกรุ่นของคุณหากจำเป็น หน้าจอการสนับสนุนของบราเดอร์จะปรากฏขึ้น

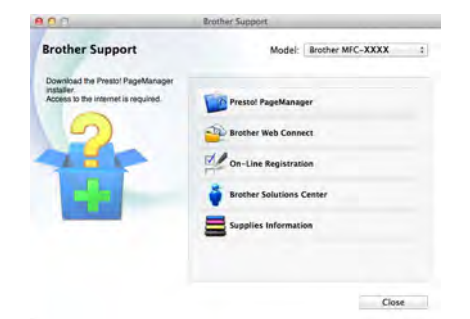

- หากต้องการดาวน์โหลดและติดตั้ง Presto! PageManager คลิก
   Presto! PageManager
- เพื่อเข้าถึงหน้าเว็บแอพพลิเคชั่น Brother Web Connect คลิก
   Brother Web Connect (การเชื่อมต่อผ่านเว็บของบราเดอร์)
- หากต้องการลงทะเบียนเครื่องของคุณจากหน้า ลงทะเบียนผลิตภัณฑ์ Brother (<u>http://www.brother.com/registration/</u>) คลิก On-Line Registration (การลงทะเบียนออนไลน์)
- หากต้องการทราบข่าวสารล่าสุดและข้อมูล สนับสนุนผลิตภัณฑ์ (<u>http://solutions.brother.com/</u>) คลิก Brother Solutions Center
- หากต้องการเยียมชมเว็บไซต์วัสดุการพิมพ์ของ แท้ของ Brother (<u>http://www.brother.com/original/</u>) คลิก Supplies Information (ข้อมูลผลิตภัณฑ์)

# ภาพรวมของแผงควบคุม

MFC-9140CDN, MFC-9330CDW และ MFC-9340CDW มีหน้าจอแสดงผลแบบ LCD ระบบสัมผัสขนาด 3.7 นิ้ว (93.4 มม.) และแผงสัมผัส <sup>1</sup>

<sup>1</sup> นี่เป็นหน้าจอแสดงผลแบบ LCD ระบบสัมผัส พร้อมแผงสัมผัสที่จะแสดง LED เฉพาะคำสั่งที่ใช้ได้

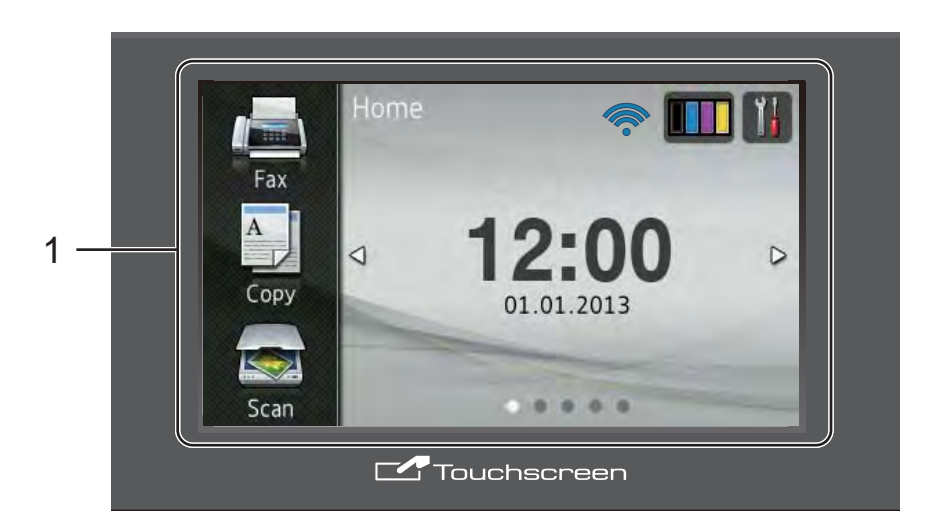

#### หมายเหตุ

ภาพประกอบนำมาจาก MFC-9340CDW

# หน้าจอแสดงผลแบบ LCD ระบบสัมผัส 3.7 นิ้ว (93.4 มม.) และแผงสัมผัส

้นี่คือหน้าจอแสดงผลแบบ LCD ระบบสัมผัส คุณสามารถเข้าถึงเมนูและตัวเลือกโดยการกด เมื่อรายการเหล่านั้นถูกแสดงขึ้นบนหน้าจอ

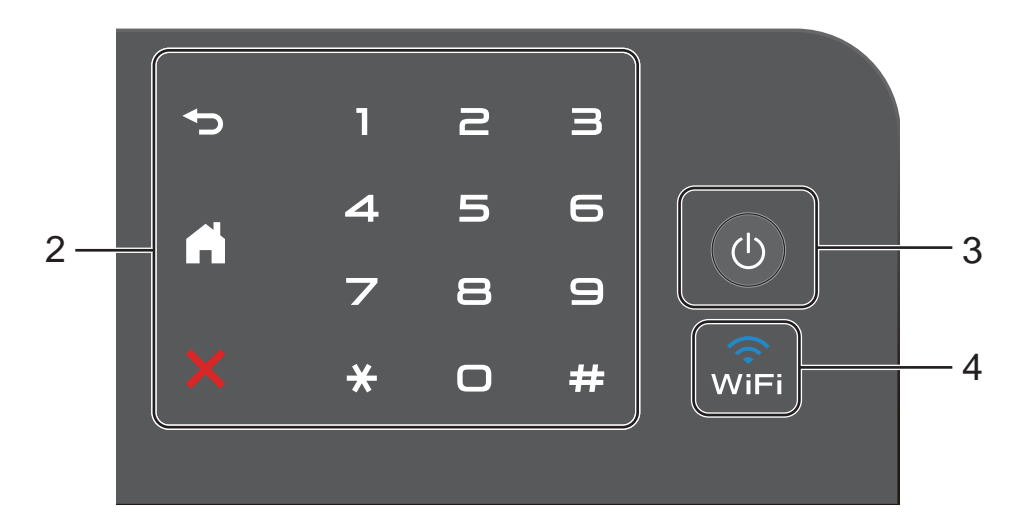

#### 2 แผงสัมผัส:

I F D

บนแผงสัมผัสจะติดสว่างเฉพาะเมื่อคำสั่งนั้นใช้ ได้

#### 🔳 ਠ ย้อนกลับ

กดปุ่มเพื่อย้อนกลับไปยังเมนูระดับก่อน หน้า

### 🔳 🌄 หน้าหลัก

กดเพื่อย้อนกลับสู่หน้าหลัก การตั้งค่าจากโรงง<sup>้</sup>งานจะแสดงวันที่และ เวลา แต่คุณสามารถเปลี่ยนการตั้งค่าเริ่มต้นของ

หน้าจอหลักได้ (ดู *การตั้งค่าหน้าจอพร้อม* ▶▶ หน้า 14)

### 🔳 🗙 ยกเลิก

กดเพื่อยกเลิกคำสั่งเมื่อติดสว่างเป็นสีแดง

#### ■ แป้นกดหมายเลข

กดตัวเลขบนแผงสัมผัสเพื่อต่อเลขหมาย โทรศัพท์และโทรสาร หรือเพื่อใส่เลขจำนวนสำเนา

เปิด/ปิดเครื่อง 3 ப

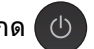

กด 🕛 เพื่อเปิดเครื่อง

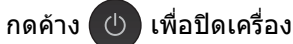

หน้าจอแส<sup>๊</sup>ดงผลแบบ LCD ระบบสัมผัสจะแสดง Shutting Down (ปิดเครื่อง) และจะติดค้างต่อไปเป็นเวลาสั้นๆ ้ ไม่กี่วินาที*่*ก่อนที่จะหายไป

4 (MFC-9330CDW และ MFC-9340CDW) ไฟแสดงสถานะ Wi-Fi จะติดเมื่อส่วนเชื่อมด่อเครือข่ายเป็น WLAN

9

# หน้าจอแสดงผลแบบ LCD ระบบสัมผัส

คุณสามารถเลือกประเภทหน้าจอหลักได้สามประเภท เมื่อหน้าจอหลักแสดงขึ้น คุณสามารถเปลี่ยนหน้าจอที่แสดงได้โดยการปัดนีวไปทางซ้ายหรือทางขวา หรือโดยกด ◀ หรือ ▶ หน้าจอต่อไปนี้จะแสดงสถานะของเครื่องเมื่อเครื่องอยู่ในสถานะว่าง

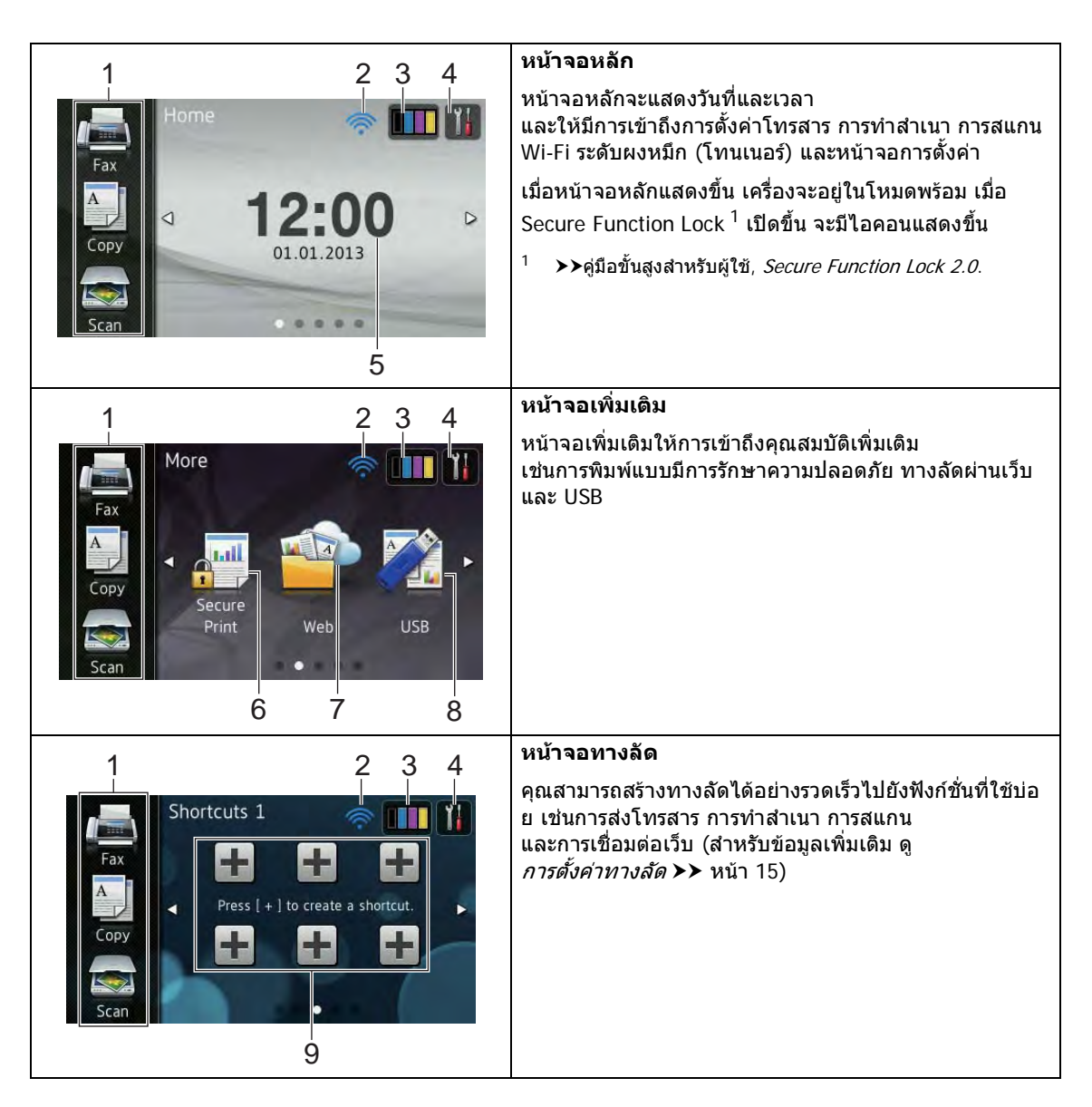

#### หมายเหตุ

การปัดนิ้วเป็นวิธีการสั่งการโดยผู้ใช้บนจอ สัมผัสวิธีหนึ่งที่ทำได้โดยการลูบนิ้วผ่านหน้า จอเพื่อแสดงหน้าถัดไปหรือรายการถัดไป

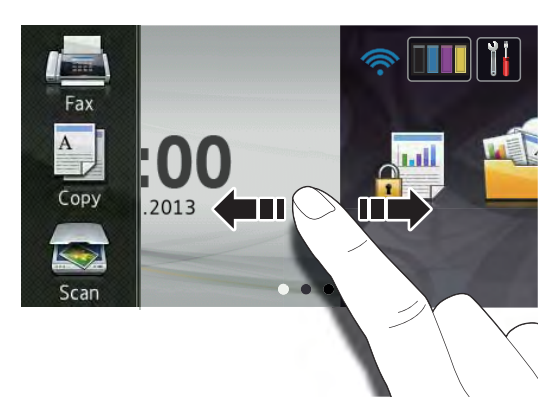

- 1 **โหมด:** 
  - Fax (โทรสาร)

ให้คุณเข้าถึงโหมดโทรสาร

- Copy (สำเนา)
  ให้คุณเข้าถึงโหมดสำเนา
- Scan (สแกน)

ให้คุณเข้าถึงโหมดสแกน

#### 2 สถานะไร้สาย

(MFC-9330CDW และ MFC-9340CDW)

ตัวบ่งชี้ระดับสี่ระดับบนหน้าจอโหมดพร้อม แสดงความแรงของสัญญาณไร้สายในปัจจุบัน หากคุณใช้การเชื่อมต่อเครือข่ายแบบไร้สาย

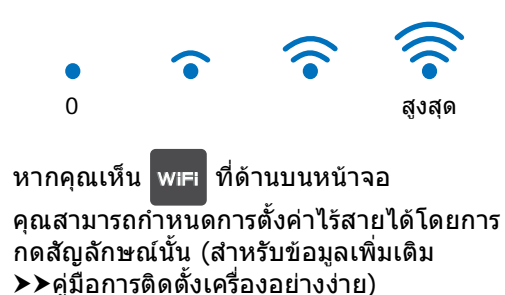

3 (Toner (ผงหมึก (โทนเนอร์)))

ดูอายุการใช้งานที่เหลือของผงหมึก (โทนเนอร์)

กดเพื่อเข้าถึงเมนู Toner (ผงหมึก (โทนเนอร์))

#### หมายเหตุ

การบ่งชื้อายุการใช้งานที่เหลือของผงหมึก (โทนเนอร์) จะเปลี่ยนแปลงไปตามชนิดของเอกสารที่พิมพ์ และการใช้งานของผู้ใช้

4 🚺 (Settings (การตั้งค่า))

กดเพื่อเข้าถึงการตั้งค่าหลัก (สำหรับข้อมูลเพิ่มเติม ดู *หน้าจอการตั้งค่า* ▶▶ หน้า 13)

5 **วันที่และเวลา** 

ดูวันที่และเวลาที่ตั้งค่าให้กับเครื่อง

- Secure Print (การพิมพ์ที่ได้รับการป้องกัน)
   ให้คุณเข้าถึงเมนูการพิมพ์แบบปลอดภัย
- 7 **Web** (ເວັ້ນ)

กดเพื่อเชื่อมต่อเครื่องบราเดอร์เข้ากับ บริการอินเทอร์เน็ต (สำหรับข้อมูลเพิ่มเดิม ➤>Web Connect Guide (คู่มือการเชื่อมต่อกับเว็บไซต์))

8 **USB** 

กดเพื่อเข้าถึงเมนูการพิมพ์โดยตรงและการ สแกนไปยัง USB

9 ทางลัด

กดเพื่อตั้งค่าทางลัด

คุณสามารถทำสำเนา สแกน ส่งโทรสาร และเชื่อมต่อเข้ากับบริการทางเว็บได้โดยใช้ การตั้งค่าที่ตั้งเป็นทางลัด

#### หมายเหตุ

- มีหน้าจอทางลัดให้ใช้ได้สามหน้าจอ คุณสามารถตั้งค่าได้สูงสุดหกทางลัดในหน้า จอทางลัดแต่ละหน้า และสร้างทางลัดได้สูง สุด 18 ทางลัด
- ปัดนิ้วมือไปทางซ้ายหรือขวา หรือกด ◀ หรือ ▶
   เพื่อแสดงหน้าจอทางลัดหน้าจออื่น

#### 10 **โทรสารใ**หม่

เมื่อ Fax Preview (ดัวอย่างโทรสาร) ถูกตั้งเป็น On (เปิด) คุณสามารถเห็นจำนวนโทรสารใหม่ที่คุณได้รับ ซึ่งอยู่ในหน่วยความจำ

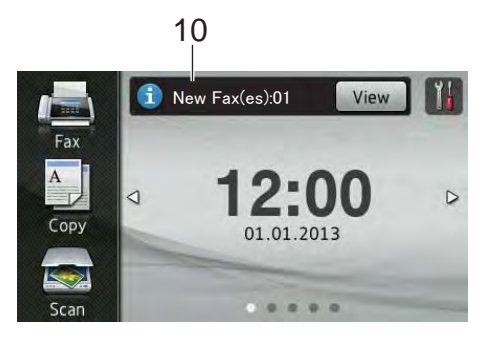

11 ไอคอนคำเตือน 🚺

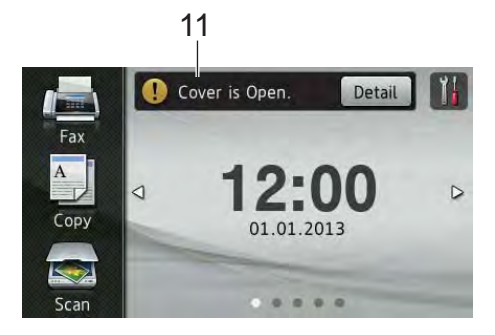

ไอคอนคำเดือน (!) จะปรากฏเมื่อมีข้อผิดพลาดหรือข้อความการ ช่อมบำรุง กด Detail (รายละเอียด)

เพื่อแสดงข้อความ จากนั้นกด 🗙 เพื่อกลับสู่โหมดพร้อม

สำหรับรายละเอียด ดูที่ *ข้อความแสดงความผิดพลาดและข้อความแจ้ง การบำรุงรักษา* ►► หน้า 121

#### หมายเหตุ

- ผลิตภัณฑ์นี้ใช้แบบอักษรของ ARPHIC TECHNOLOGY CO.,LTD.
- มีการใช้งาน MascotCapsule UI Framework และ MascotCapsule Tangiblet ที่พัฒนาโดย HI CORPORATION MascotCapsule เป็นเครื่องหมายการค้าจดทะเบียนของ HI CORPORATION ในญี่ปุ่น

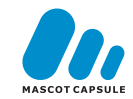

### หน้าจอการตั้งค่า

จอสัมผัสจะแสดง การตั้งค่าเครื่อง เมื่อคุณกด

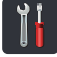

คุณสามารถตรวจสอบและเข้าถึงการตั้งค่าของ เครื่องทั้งหมดได้จากหน้าจอต่อไปนี้

#### (MFC-9330CDW และ MFC-9340CDW)

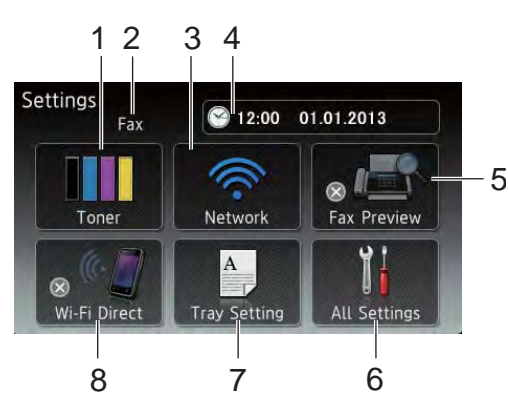

#### (MFC-9140CDN)

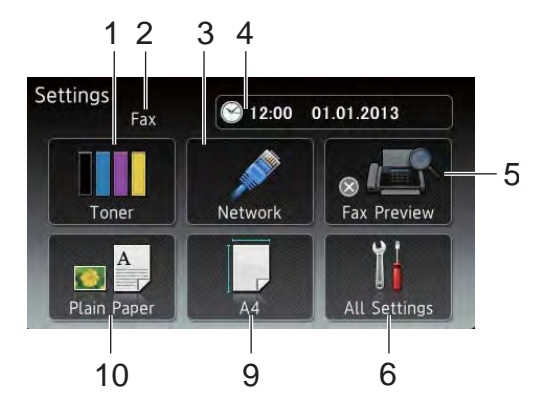

1 **Toner** (ผงหมึก (โทนเนอร์))

ดูอายุการใช้งานที่เหลือของผงหมึก (โทนเนอร์)

กดเพื่อเข้าถึงเมนู Toner (ผงหมึก (โทนเนอร์))

#### 2 โหมดการรับ

ดูโหมดการรับปัจจุบัน

- Fax (โทรสาร)
- Fax/Tel (โทรสาร/โทรศัพท์)
- External TAD (TAD ภายนอก)

Manual (ด้วยตนเอง)

#### หมายเหตุ

เมื่อคุณสมบัดิเสียงเรียกที่แดกด่างเปิดใช้งาน จอสัมผัสจะแสดง D/R (สำหรับข้อมูลเพิ่มเดิม ดู *เสียงเรียกที่แดกด่าง* ▶▶ หน้า 51)

3 Network (เครือข่าย)

กดเพื่อตั้งค่าการเชื่อมต่อเครือข่าย

(MFC-9330CDW และ MFC-9340CDW) ดัวบ่งชี้ระดับสี่ระดับบนหน้าจอ แสดงความแรงของสัญญาณไร้สายในปัจจุบัน หากคุณใช้การเชื่อมต่อเครือข่ายแบบไร้สาย

4 Date & Time (วันที่และเวลา)

ดูวันที่และเวลา

กดเพื่อเข้าถึงเมนู Date & Time (วันที่และเวลา)

- 5 Fax Preview (ตัวอย่างโทรสาร) ดูสถานะในการเรียกดูตัวอย่างโทรสาร กดเพื่อเข้าถึงการตั้งค่าการเรียกดูตัวอย่างโทร สาร
- 6 All Settings (การตั้งค่าทั้งหมด) กดเพื่อเข้าถึงเมนูการตั้งค่าแบบเต็ม
- 7 **Tray Setting** (การตั้งค่าถาดใส่กระดาษ) (MFC-9330CDW และ MFC-9340CDW)

ดูขนาดกระดาษที่เลือก กดเพื่อเปลี่ยนการตั้งค่าขนาดและชนิด กระดาษ หากจำเป็น

8 Wi-Fi Direct

(MFC-9330CDW และ MFC-9340CDW)

กดเพื่อตั้งค่าการเชื่อมต่อเครือข่าย Wi-Fi Direct™

9 **Paper Size** (ขนาดกระดาษ) (MFC-9140CDN)

> ให้คุณตรวจสอบขนาดกระดาษปัจจุบัน และให้คุณเข้าถึงการตั้งค่าขนาดกระดาษ

10 **Paper Type** (ชนิดกระดาษ) (MFC-9140CDN)

ให้คุณตรวจสอบชนิดกระดาษปัจจุบัน และให้คุณเข้าถึงการตั้งค่าชนิดกระดาษ

# การตั้งค่าหน้าจอพร้อม

ตั้งค่าหน้าจอพร้อมเป็น Home (หน้าหลัก), More (เพิ่มเดิม), Shortcuts 1 (ทางลัด 1), Shortcuts 2 (ทางลัด 2) หรือ Shortcuts 3 (ทางลัด 3)

เมื่อเครื่องของคุณว่างงาน หรือเมื่อคุณกด 🌔 ้จอสัมผัสจะกลับส่หน้าจอที่คณตั้งค่า

- กด
- 2) กด All Settings (การตั้งค่าทั้งหมด)

3 🛛 ปัดนิ้วขึ้นหรือลง หรือกด 🛦 หรือ ▼ เพื่อแสดง General Setup (การตั้งค่าทั่วไป)

- 4 กด General Setup (การตั้งค่าทั่วไป)
- 5 ปัดนิ้วขึ้นหรือลง หรือกด 🛦 หรือ ▼ เพื่อแสดง Button Settings (การตั้งค่าป่ม)
- 6 กด Button Settings (การตั้งค่าปุ่ม)
  - กด Home Button Settings (การตั้งค่าปุ่มหน้าหลัก)

🚷 ปัดนิ้วขึ้นหรือลง หรือกด 🛦 หรือ ▼ เพื่อแสดง Home (หน้าหลัก), More (เพิ่มเติม), Shortcuts 1 (ทางลัด 1), Shortcuts 2 (ทางลัด 2) หรือ Shortcuts 3 (ทางลัด 3) จากนั้นกดการตั้งค่าที่คณต้องการเปลี่ยน

🧿 กด 🏹

เครื่องจะกลับสู่หน้าจอหลักที่คุณเลือก

# การทำงานพื้นฐาน

ใช้นิ้วของคณกดบนจอสัมผัสเพื่อสั่งการ เพื่อแสดงและเข้าถึงเมนหรือตัวเลือกบนหน้าจอ ้ทั้งหมด ปัดนิ้วไปทางซ้าย ขวา ขึ้น ลง หรือกด ◀▶ หรือ ▲ ▼ เพื่อเลื่อนผ่านหน้าจอ

#### ข้อควรจำ

ห้ามกดหน้าจอด้วยวัตถแหลมคม เช่นปากกาหรือสไตลัส เพราะอาจทำให้เครื่องเสียหายได้

ขั้นตอนต่อไปนี้แสดงวิธีการเปลี่ยนการตั้งค่าใน เครื่อง

ในด้วอย่างนี้การตั้งค่าแบคไลท์ของจอสัมผัสถก เปลี่ยนจาก Light (สว่าง) เป็น Med (กลาง)

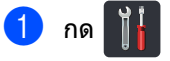

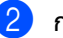

- กด All Settings (การตั้งค่าทั้งหมด)
- 3 🛛 ปัดนิ้วขึ้นหรือลง หรือกด 🛦 หรือ ▼ เพื่อแสดง General Setup (การตั้งค่าทั่วไป)

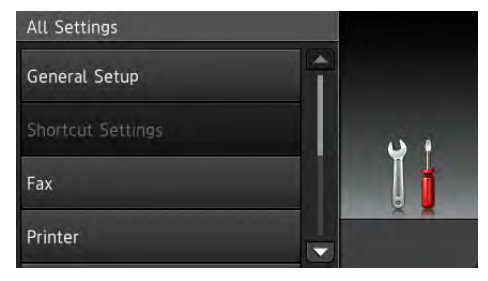

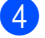

4 กด General Setup (การตั้งค่าทั่วไป)

5 🛛 ปัดนิ้วขึ้นหรือลง หรือกด 🛦 หรือ ▼ เพื่อแสดง LCD Settings (การตั้งค่าจอ LCD)

| General Setup |     |
|---------------|-----|
| Paper Type    |     |
| Plain Paper   |     |
| Paper Size    |     |
| A4            | ų i |
| Volume        |     |
| LCD Settings  |     |

6 กด LCD Settings (การตั้งค่าจอ LCD)

#### 7 กด Backlight (แบคไลท์)

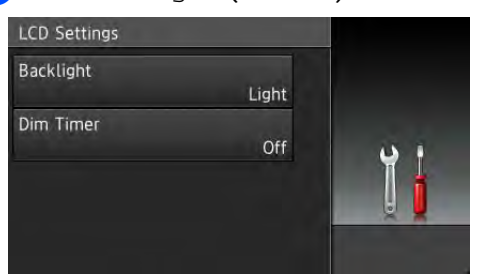

8 กด Med (กลาง)

| Backlight |      |
|-----------|------|
| Light     |      |
| Med       | 14 A |
| Dark      |      |
|           | Š 🖌  |

#### หมายเหตุ

กด 🧲 เพื่อย้อนกลับไปยังระดับก่อนหน้า

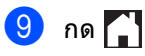

# การตั้งค่าทางลัด

คุณสามารถเพิ่มการตั้งค่าโทรสาร สำเนา สแกน และการเชื่อมต่อเว็บ ที่คุณใช้บ่อยที่สุดได้โดยการเพิ่มรายการเหล่านี้ เป็นทางลัด หลังจากนั้นคุณสามารถเรียกดูและใช้งานการ

ตั้งค่าเหล่านี้ได้อย่างรวดเร็วและง่ายดาย คุณสามารถเพิ่มได้สูงสุด 18 ทางลัด

# การเพิ่มทางลัดการทำสำเนา

การตั้งค่าต่อไปนี้สามารถนำมารวมในทางลัดการ ทำสำเนาได้

- Quality (คุณภาพ)
- Enlarge/Reduce (เพิ่มขนาด/ลดขนาด)
- Density (ความเข้ม)
- Contrast (ความคมชัด)
- Stack/Sort (จัดกอง/เรียงชุด)
- Page Layout (จัดรูปแบบหน้า)
- Colour Adjust (ปรับสี)
- 2-sided Copy (สำเนา 2 ด้าน)
- 2-sided Copy Page Layout (โครงหน้าสำเนา 2 ด้าน) (MFC-9340CDW)
- Remove Background Colour (กำจัดสีพื้นหลัง)
- ถ้าหน้าจอทีแสดงเป็นหน้าจอหลักหรือหน้าจอ เพิ่มเติม ให้ปัดนิ้วไปทางซ้ายหรือขวา หรือกด ◀ หรือ ▶ เพื่อแสดงหน้าจอทางลัด
- 2 กด 🕂 ตรงที่คุณยังไม่ได้เพิ่มทางลัด
- 3 กด Copy (สำเนา)
- 4 อ่านข้อมลบนจอสัมผัส จากนั้นยืนยันโดยการกด OK (ตกลง)
- 5 ปัดนิ้วขึ้นหรือลง หรือกด 🛦 หรือ ▼ เพื่อแสดงการตั้งค่าล่วงหน้าของสำเนา จากนั้นกดการตั้งค่าล่วงหน้าที่คณต้องการ

#### 16

#### บทที่ 1

- 6 ปัดนิ้วขึ้นหรือลง หรือกด ▲ หรือ ▼ เพื่อแสดงการตั้งค่าที่มี จากนั้นกดการตั้งค่าใหม่ของคุณ
- 7 ปัดนิ้วขึ้นหรือลง หรือกด ▲ หรือ ▼ เพื่อแสดงตัวเลือกที่มีสำหรับการตั้งค่านั้น จากนั้นกดตัวเลือกที่คุณต้องการ ทำซ้ำขั้นตอน ⑥ และ ⑦ จนกระทั่งคุณเลือกการตั้งค่าทั้งหมดสำหรับ ทางลัดนั้น
- 8 เมื่อคุณเปลี่ยนแปลงการตั้งค่าเสร็จแล้ว กด Save as Shortcut (บันทึกเป็นทางลัด)
- 9 อ่านและยืนยันรายการการตั้งค่าที่คุณเลือก จากนั้นกด OK (ตกลง)
- 10 ใส่ชื่อทางลัดโดยใช้แป้นพิมพ์บนจอสัมผัส (หากต้องการความช่วยเหลือในการป้อนตัว อักษร ดูที่ *การใส่ข้อความ* ➤➤ หน้า 229) กด OK (ตกลง)
- 1 กด OK (ตกลง) เพื่อบันทึกทางลัดของคุณ

# การเพิ่มทางลัดโทรสาร

การตั้งค่าต่อไปนี้สามารถนำมารวมในทางลัดโทร สารได้

- Fax Resolution (ความละเอียดโทรสาร)
- 2-sided Fax (โทรสาร 2 ด้าน) (MFC-9340CDW)
- Contrast (ความคมขัด)
- Real Time TX (TX เวลาจริง)
- Coverpage Setup (ตั้งค่าใบปะหน้า)
- Overseas Mode (โหมดต่างประเทศ)
- Glass Scan Size (ขนาดสแกนกระจกสแกน)
- ถ้าหน้าจอทีแสดงเป็นหน้าจอหลักหรือหน้าจอ เพิ่มเดิม ให้ปัดนิ้วไปทางซ้ายหรือขวา หรือกด ◀ หรือ ▶ เพื่อแสดงหน้าจอทางลัด
- 2 กด 🖶 ตรงที่คุณยังไม่ได้เพิ่มทางลัด
- 3 กด Fax (โทรสาร)

#### 4 อ่านข้อมูลบนจอสัมผัส จากนั้นยืนยันโดยการกด OK (ตกลง)

5 ใส่หมายเลขโทรสารหรือโทรศัพท์โดยใช้แป้น ดัวเลขบนแผงสัมผัส สมุดที่อยู่ หรือประวัติการโทร บนจอสัมผัส เมื่อคุณดำเนินการเสร็จแล้ว ไปที่ขั้นตอน 6

#### หมายเหตุ

- คุณสามารถใส่หมายเลขโทรสารได้สูงสุด 20 หลัก
- ถ้าทางลัดนั้นใช้เพื่อการกระจายสัญญาณ กด Options (ดัวเลือก) และเลือก Broadcasting (การกระจายสัญญาณ) ในขั้นตอน 7 ก่อนที่จะใส่หมายเลขโทรสารหรือโทรศัพท์ใน ขั้นตอน 3
- คุณสามารถใส่หมายเลขโทรสารได้สูงสุด 20 หลักถ้าทางลัดนั้นใช้สำหรับการกระจาย สัญญาณ สามารถใส่หมายเลขโทรสารโดยเป็นการรวม กันแบบใดก็ได้ของหมายเลขกลุ่มจากสมุดที่ อยู่ หมายเลขโทรสารหมายเลขใดหมายเลข หนึ่งจากสมุดที่อยู่ หรือใส่หมายเลขด้วยตนเอง (➤>คู่มือขั้นสูงสำหรับผู้ใช้, การกระจายสัญญาณ)
- เมื่อคุณใส่หมายเลขโทรสารในทางลัด หมายเลขนั้นจะถูกเพิ่มไปยังสมุดที่อยู่โดย อัตโนมัติ ชื่อในสมุดที่อยู่จะเป็นชื่อทางลัดตามด้วยหมาย เลขลำดับ
- 6 กด Options (ตัวเลือก)
- 7 ปัดนิ้วขึ้นหรือลง หรือกด ▲ หรือ ▼ เพื่อแสดงการตั้งค่าที่มี จากนั้นกดการตั้งค่าใหม่ของคุณ
- 8 กดตัวเลือกที่คุณต้องการ

ทำซ้ำขั้นตอน 🕜 และ 🕲 จนกระทั่งคุณเลือกการตั้งค่าทั้งหมดสำหรับ ทางลัดนั้น กด OK (ตกลง)

(มี่อคุณเปลี่ยนแปลงการตั้งค่าเสร็จแล้ว กด Save as Shortcut (บันทึกเป็นทางลัด)

- อ่านและยืนยันรายการการตั้งค่าที่คุณเลือก จากนั้นกด OK (ตกลง)
- ใส่ชื่อทางลัดโดยใช้แป้นพิมพ์บนจอสัมผัส (หากต้องการความช่วยเหลือในการป้อนตัว อักษร ดูที่ *การใส่ข้อความ* ➤➤ หน้า 229) กด OK (ตกลง)

กด OK (ตกลง) เพื่อบันทึกทางลัดของคุณ

# การเพิ่มทางลัดการสแกน

การตั้งค่าต่อไปนี้สามารถนำมารวมในทางลัดการ สแกนได้

to USB (ไปยัง USB)

- 2-sided Scan (สแกน 2 ด้าน) (MFC-9340CDW)
- Scan Type (ชนิดการสแกน)
- Resolution (ความละเอียด)
- File Type (ชนิดไฟล์)
- Glass Scan Size (ขนาดสแกนกระจกสแกน)
- File Name (ชื่อไฟล์)
- File Size (ขนาดไฟล์)
- Remove Background Colour (กำจัดสีพื้นหลัง)

to E-mail Server (ไปยังเซิร์ฟเวอร์อีเมล) (มีให้หลังจากดาวน์โหลด IFAX)

- 2-sided Scan (สแกน 2 ด้าน) (MFC-9340CDW)
- Scan Type (ชนิดการสแกน)
- Resolution (ความละเอียด)
- File Type (ชนิดไฟล์)
- Glass Scan Size (ขนาดสแกนกระจกสแกน)
- File Size (ขนาดไฟล์)

```
to OCR (ไปยัง OCR)/to File (ไปยังไฟล์)/
to Image (ไปยังภาพ)/to E-mail
(ไปยังอีเมล)
```

🔳 เลือกเครื่องพีซี

to FTP (ไปยัง FTP) / to Network (ไปยังเครือข่าย)

🔳 ชื่อโพรไฟล์

- ถ้าหน้าจอทีแสดงเป็นหน้าจอหลักหรือหน้าจอ
   เพิ่มเดิม ให้ปัดนิ้วไปทางซ้ายหรือขวา
   หรือกด ◀ หรือ ► เพื่อแสดงหน้าจอทางลัด
- 2 กด 🖶 ตรงที่คุณยังไม่ได้เพิ่มทางลัด
- 3 กด Scan (สแกน)
- 4 ปัดนิ้วขึ้นหรือลง หรือกด ▲ หรือ ▼ เพื่อแสดงชนิดของการสแกนที่คุณต้องการ จากนั้นกดรายการดังกล่าว
- 5 ทำอย่างใดอย่างหนึ่งต่อไปนี้:
  - ถ้าคุณกด to USB (ไปยัง USB) อ่านข้อมูลบนจอสัมผัส จากนั้นกด OK (ตกลง) เพื่อยืนยัน ไปยังขั้นตอน (8)
  - ถ้าคุณกด to E-mail Server (ไปยังเซิร์ฟเวอร์อีเมล) อ่านข้อมูลบนจอสัมผัส จากนั้นกด OK (ตกลง) เพื่อยืนยัน ไปยังขั้นตอน 6
  - ถ้าคุณกด to OCR (ไปยัง OCR), to File (ไปยังไฟล์), to Image (ไปยังภาพ) หรือ to E-mail (ไปยังอีเมล) อ่านข้อมูลบนจอสัมผัส จากนั้นกด OK (ดกลง) เพื่อยืนยัน ไปยังขั้นตอน 7
  - ถ้าคุณกด to FTP (ไปยัง FTP) หรือ to Network (ไปยังเครือข่าย) อ่านข้อมูลบนจอสัมผัส จากนั้นกด OK (ตกลง) เพื่อยืนยัน

ปัดนิ้วขึ้นหรือลง หรือกด ▲ หรือ ▼ เพื่อแสดงการตั้งค่าชื่อโพรไฟล์ จากนั้นกดรายการนั้น

กด OK (ตกลง) เพื่อยืนยันชื่อโพรไฟล์ที่คุณเลือก ไปยังขั้นตอน 🔞

#### หมายเหตุ

เพื่อเพิ่มทางลัดสำหรับ to Network (ไปยังเครือข่าย) และ to FTP (ไปยัง FTP) คุณจะต้องเพิ่มชื่อโพรไฟล์นั้นไว้ก่อน บทที่ 1

- 6 ทำอย่างใดอย่างหนึ่งต่อไปนี้:
  - เพื่อใส่ที่อยู่อีเมล์ด้วยตนเอง กด Manual (ด้วยตนเอง) ใส่ที่อยู่อีเมลโดยใช้แป้นพิมพ์บนจอ สัมผัส (หากต้องการความช่วยเหลือในการป้อน ด้วอักษร ดูที่ *การใส่ข้อความ* หน้า 229)

กด OK (ตกลง)

 เพื่อใส่ที่อยู่อีเมล์จาก Address Book (สมุดที่อยู่) กด Address Book (สมุดที่อยู่) ปัดนิ้วขึ้นหรือลง หรือกด ▲ หรือ ▼ เพื่อแสดงอีเมลที่คุณต้องการ จากนั้นกดที่รายการนั้น

กด OK (ตกลง)

หลังจากคุณยืนยันที่อยู่อีเมลที่คุณใส่ กด OK (ตกลง) ไปยังขั้นตอน 8

#### หมายเหตุ

กด Detail (รายละเอียด) เพื่อแสดงรายการที่อยู่ที่คุณเคยใส่

ทำอย่างใดอย่างหนึ่งต่อไปนี้:

 เมือเครืองเชือมต่อกับคอมพิวเตอร์โดยใช้ การเชื่อมต่อ USB

กด OK (ตกลง) เพื่อยืนยันว่าได้เลือกชื่อเครื่องพีซีเป็น USB แล้ว ไปยังขั้นตอน **เช** 

■ เมื่อเครื่องเชื่อมต่อเข้ากับเครือข่าย

ปัดนิ้วขึ้นหรือลง หรือกด ▲ หรือ ▼ เพื่อแสดงชื่อเครื่องพีซี จากนั้นกดรายการนั้น กด OK (ตกลง) เพื่อยืนยันชื่อเครื่องพีซีที่คุณเลือก ไปยังขั้นตอน **(3**)

8 กด Options (ตัวเลือก)

9 ปัดนิ้วขึ้นหรือลง หรือกด ▲ หรือ ▼ เพื่อแสดงการตั้งค่าที่มี จากนั้นกดการตั้งค่าใหม่ของคุณ ปิดนิ้วขึ้นหรือลง หรือกด ▲ หรือ ▼ เพื่อแสดงตัวเลือกที่มีสำหรับการตั้งค่านั้น จากนั้นกดตัวเลือกที่คุณต้องการ ทำข้ำขั้นตอน ④ และ ❶ จนกระทั่งคุณเลือกการตั้งค่าทั้งหมดสำหรับ ทางลัดนั้น กด OK (ตกลง)

- 1 ทบทวนการตั้งค่าที่คุณเลือก
  - ถ้าคุณต้องการทำการเปลี่ยนแปลงเพิ่มเดิม ให้กลับสู่ขั้นตอน (3)
  - ถ้าคุณดำเนินเปลี่ยนแปลงพอแล้ว กด Save as Shortcut (บันทึกเป็นทางลัด)
- 12 ทบทวนการตั้งค่าของคุณบนจอสัมผัส จากนั้นกด OK (ตกลง)
- 13 ใส่ชื่อทางลัดโดยใช้แป้นพิมพ์บนจอสัมผัส (หากต้องการความช่วยเหลือในการป้อนตัว อักษร ดูที่ *การใส่ข้อความ* ➤➤ หน้า 229) กด OK (ตกลง)
- 14 อ่านข้อมูลบนจอสัมผัส จากนั้นกด OK (ดกลง) เพื่อบันทึกทางลัดของคุณ

# การเพิ่มทางลัดการเชื่อมต่อผ่าน เว็บ

การตั้งค่าสำหรับบริการที่สามารถรวมในทางลัด การเชื่อมต่อผ่านเว็บได้ มีดังนี้:

- Picasa Web Albums<sup>™</sup>
- Google Drive<sup>™</sup>
- Flickr<sup>®</sup>
- Facebook
- Evernote
- Dropbox

#### หมายเหต

- บริการผ่านเว็บอาจถกเพิ่ม และ/หรือ ชื่อบริการอาจมีการเปลี่ยนแปลงโดยผ้ให้ บริการได้ภายหลังจากที่เอกสารฉบับนี้ได้รับ การเผยแพร่
- เพื่อเพิ่มทางลัดการเชื่อมต่อผ่านเว็บ คณจะต้องมีบัญชีกับบริการที่ต้องการ (สำหรับข้อมลเพิ่มเติม **≻>**Web Connect Guide (คู่มือการเชื่อมต่อกับเว็บไซต์))
- ถ้าหน้าจอทีแสดงเป็นหน้าจอหลักหรือหน้าจอ เพิ่มเติม ให้ปัดนิ้วไปทางซ้ายหรือขวา หรือกด ◀ หรือ ▶ เพื่อแสดงหน้าจอทางลัด
- กด 🕂 ตรงที่คุณยังไม่ได้เพิ่มทางลัด
- 3 กด Web (เว็บ)
- 4 หากข้อมลเกี่ยวกับการตั้งค่าการเชื่อมต่อ อินเทอร์เน็ตถกแสดงขึ้น ให้อ่านข้อมลและยืนยันโดยกด OK (ตกลง)
- 5 ปัดนิ้วไปทางซ้ายหรือขวา หรือกด ∢ หรือ ኑ เพื่อแสดงบริการที่มี จากนั้นกดบริการที่คณต้องการ
- 6 กดที่บัญชีของคณ ถ้าบัญชีนั้นต้องใส่ PIN code ให้ใส่ PIN code สำหรับบัญชีนั้นโดยใช้แป้นพิมพ์บนจอสัมผัส กด OK (ตกลง)

7 กดฟังก์ชั่นที่คณต้องการ

#### หมายเหต

สามารถกำหนดฟังก์ชั่นได้แตกต่างกันไป โดยขึ้นกับบริการที่เลือก

อ่านและยืนยันรายการฟังก์ชั่นที่คณเลือก จากนั้นกด OK (ตกลง)

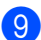

字 กด OK (ตกลง) เพื่อบันทึกทางลัดของคุณ

#### หมายเหตุ

ชื่อทางลัดจะถูกกำหนดให้โดยอัตโนมัติ ถ้าคณต้องการเปลี่ยนชื่อทางลัด ด *การแก้ไขชื่อทางลัด* ▶▶ หน้า 20

# การเปลี่ยนแปลงทางลัด

#### คณสามารถเปลี่ยนการตั้งค่าในทางลัดได้

#### หมายเหต

คณไม่สามารถเปลี่ยนแปลงทางลัดการเชื่อม ต่อผ่านเว็บ ถ้าคณต้องการเปลี่ยนแปลงทาง ลัด คณจะต้องลบทางลัดนั้น จากนั้นจึงเพิ่มทางลัดใหม่

(สำหรับข้อมูลเพิ่มเติม ให้ดูที่ *การลบทางลัด* >> หน้า 20 และ การเพิ่มทางลัดการเชื่อมต่อผ่านเว็บ ▶▶ หน้า 18)

 กดทางลัดที่คุณต้องการ การตั้งค่าสำหรับทางลัดที่คุณเลือกจะถูก แสดงขึ้น

- 2 เปลี่ยนการตั้งค่าสำหรับทางลัดที่คุณเลือกใน ขั้นตอน 🕦 (สำหรับข้อมูลเพิ่มเติม ดู *การตั้งค่าทางลัด* ▶▶ หน้า 15)
- (3) เมื่อคณเปลี่ยนแปลงการตั้งค่าเสร็จแล้ว กด Save as Shortcut (บันทึกเป็นทางลัด)
- กด OK (ตกลง) เพื่อยืนยัน
- 5 ทำอย่างใดอย่างหนึ่งต่อไปนี้:
  - เพื่อเขียนทับทางลัด กด Yes (ใช่) ไปยังขั้นตอน 🕢
  - หากคณไม่ต้องการเขียนทับทางลัด กด No (ไม่ใช่) เพื่อใส่ชื่อทางลัดใหม่ ไปยังขั้นตอน 🚯
- 6 เพื่อสร้างทางลัดใหม่ กดค้าง 💌 เพื่อลบชื่อปัจจบัน จากนั้นสร้างชื่อใหม่โดยใช้แป้นพิมพ์บน จอสัมผัส (หากต้องการความช่วยเหลือในการป้อนตัว อักษร ดูที่ *การใส่ข้อความ* ▶▶ หน้า 229) กด OK (ตกลง)

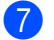

กด OK (ตกลง) เพื่อยืนยัน

# การแก้ไขชื่อทางลัด

#### คณสามารถแก้ไขชื่อทางลัดได้

1 กดค้างที่ทางลัดจนกระทั่งมีกล่องสนทนา ปรากฏขึ้น

หมายเหตุ

# และคุณยังสามารถกด

All Settings (การตั้งค่าทั้งหมด) และ Shortcut Settings (การตั้งค่าทางลัด)

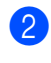

2 กด Edit Shortcut Name (แก้ไขชื่อทางลัด)

3 เพื่อแก้ไขชื่อ กดค้าง 💌 เพื่อลบชื่อปัจจบัน จากนั้นใส่ชื่อใหม่โดยใช้แป้นพิมพ์บนจอ สัมผัส (หากต้องการความช่วยเหลือในการป้อนตัว อักษร ดูที่ *การใส่ข้อความ* ≻≻ หน้า 229) กด OK (ตกลง)

### การลบทางลัด

#### คณสามารถลบทางลัดได้

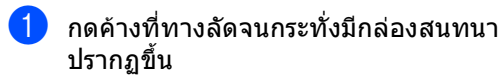

#### หมายเหตุ

และคุณยังสามารถกด

All Settings (การดังค่าทั้งหมด) และ Shortcut Settings (การตั้งค่าทางลัด)

2 กด Delete (ลบ) เพื่อลบทางลัด ที่ค่ณเลือกในขั้นตอน 🕦

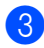

3 กด Yes (ใช่) เพื่อยืนยัน

# การเรียกดูทางลัด

การตั้งค่าทางลัดจะถูกแสดงบนหน้าจอทางลัด เพื่อเรียกดูทางลัด ให้กดที่ชื่อทางลัด

# การตั้งค่าระดับเสียง

# ระดับความดังของเสียงเรียกเข้า

คุณสามารถเลือกช่วงระดับความดังของเสียงเรียก เข้าได้

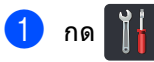

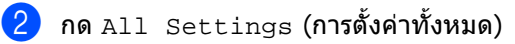

- 3 ปัดนิ้วขึ้นหรือลง หรือกด ▲ หรือ ▼ เพื่อแสดง General Setup (การตั้งค่าทั่วไป)
- 4 กด General Setup (การตั้งค่าทั่วไป)
- 5 ปัดนิ้วขึ้นหรือลง หรือกด **▲** หรือ **▼** เพื่อแสดง Volume (เสียง)
- <mark>6</mark> กด Volume (เสียง)
- 7 **กด** Ring (**กริ่ง**)
- 8 กด Off (ปิด), Low (ด่ำ), Med (กลาง) หรือ High (สูง)

🥑 กด 🎦

# ระดับความดังของเสียงเตือน

เมื่อระดับเสียงการใช้งานเปิด เครื่องจะส่งเสียงปี๊ปเมื่อคุณกดคีย์ เกิดความผิดพลาด หรือหลังจากที่คุณส่งหรือรับโทรสาร คุณสามารถเลือกช่วงระดับเสียงได้

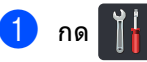

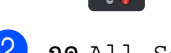

2 กด All Settings (การตั้งค่าทั้งหมด)

3 ปัดนิ้วขึ้นหรือลง หรือกด ▲ หรือ ▼ เพื่อแสดง General Setup (การตั้งค่าทั่วไป)

ปิดนิ้วขึ้นหรือลง หรือกด ▲ หรือ ▼ เพื่อแสดง Volume (เสียง)

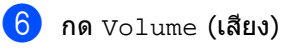

- 7 กด Beep (เสียงเดือน)
- 8 กด Off (ปิด), Low (ด่ำ), Med (กลาง) หรือ High (สูง)

🥑 กด 🌄

# ความดังของเสียงลำโพง

คุณสามารถเลือกช่วงระดับความดังของเสียง ลำโพงได้

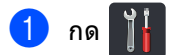

- 2 กด All Settings (การตั้งค่าทั้งหมด)
- 3 ปัดนิ้วขึ้นหรือลง หรือกด ▲ หรือ ▼ เพื่อแสดง General Setup (การตั้งค่าทั่วไป)
- 4 กด General Setup (การตั้งค่าทั่วไป)
- 5 ปัดนิ้วขึ้นหรือลง หรือกด **▲** หรือ ▼ เพื่อแสดง Volume (เสียง)
- <mark>6) กด</mark> Volume **(เสียง)**
- 7 กด Speaker (ลำโพง)
- <mark>8</mark> กด Off (ปิด), Low (ด่ำ), Med (กลาง) หรือ High (สูง)
- 🥑 กด 🎦

<sup>4</sup> กด General Setup (การตั้งค่าทั่วไป)

2

# การบรรจุกระดาษ

# การบรรจุกระดาษและสื่อ สิ่งพิมพ์

เครื่องสามารถป้อนกระดาษจากถาดป้อนกระดาษ หรือช่องป้อนเอกสารเอนกประสงค์

#### หมายเหตุ

หากซอฟด์แวร์แอพพลิเคชั่นของคุณสนับสนุน การเลือกขนาดกระดาษจากเมนูการพิมพ์ คุณสามารถเลือกขนาดกระดาษได้จากซอฟต์ แวร์

หากซอฟต์แวร์แอพพลิเคชั่นไม่สนับสนุนการ เลือกขนาดกรูะดาษ

คุณสามารถตั้งค่าขนาดกระดาษในไดรเวอร์ เครื่องพิมพ์ หรือโดยกดปุ่มบนจอสัมผัส

# การใส่กระดาษในถาดใส่ กระดาษ

คุณสามารถบรรจุกระดาษได้สูงสุด 250 แผ่นในถาดใส่กระดาษ สามารถบรรจุกระดาษได้สูงสุดถึงระดับเครื่อง หมายแสดงจำนวนกระดาษสูงสุด (▼ ▼ ▼) ทางขวามือของถาดใส่กระดาษ (สำหรับกระดาษที่แนะนำให้ใช้ ดู *กระดาษและสื่อสิ่งพิมพ์ อื่นๆ* ท*ี่ใช้ร่วมกับเครื่องพิมพ์ ได้* ➤➤ หน้า 30)

#### การพิมพ์บนกระดาษธรรมดา กระดาษชนิดบาง กระดาษรีไซเคิลจากถาดป้อนกระดาษ

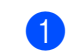

ดึงถาดใส่กระดาษแยกออกจากเครื่อง

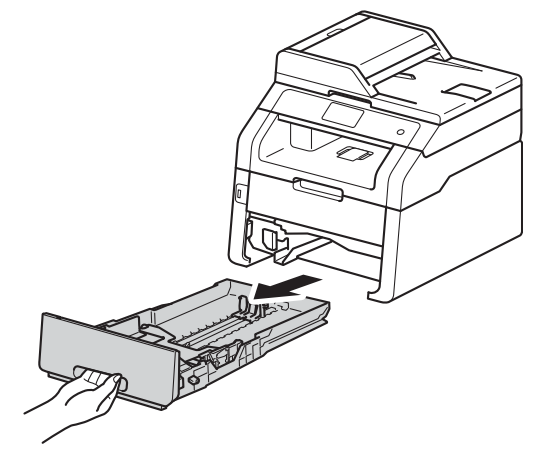

ในขณะที่กดคันปลดแคร่ปรับกระดาษสีเขียว (1) ให้เลื่อนปรับร่องนำกระดาษให้พอดีกับ กระดาษที่คุณใส่เข้าในถาด ตรวจสอบให้แน่ใจว่าร่องนำยึดอยู่ในช่อง เสียบแน่นดีแล้ว

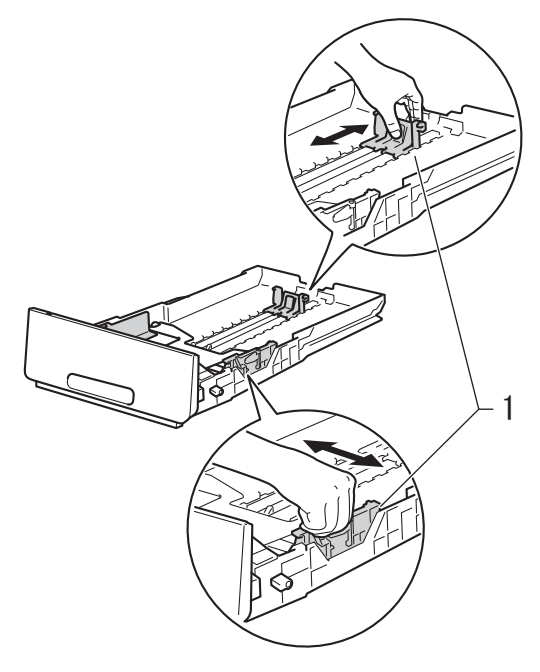

- 3 คลี่กองกระดาษ เพื่อหลีกเลี่ยงกระดาษติดและการป้อน กระดาษผิดพลาด
- 4 ใส่กระดาษลงในถาดและตรวจสอบให้แน่ใจว่า:
  - ให้กระดาษอยู่ต่ำกว่าเครื่องหมายแสดง จำนวนกระดาษสูงสุด (▼▼▼) (1) เนื่องจากการใส่กระดาษในถาดมากเกิน ไปจะทำให้กระดาษติดได้
  - ให้กระดาษด้านที่จะพิมพ์ คว่ำหน้าลง
  - แคร่ปรับกระดาษสัมผัสกับด้านข้างของ กระดาษเพื่อให้ป้อนกระดาษได้อย่าง ถูกต้อง

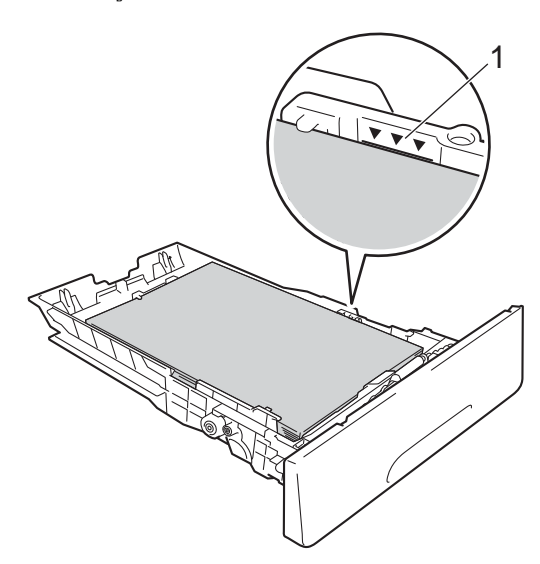

5 ใส่ถาดใส่กระดาษกลับเข้าในเครื่อง ให้แน่น ตรวจสอบให้แน่ใจว่าถาดใส่กระดาษถูกใส่ เข้าไปในเครื่องจนสุดแล้ว 6 ยกแผ่นรองกระดาษ (1) ขึ้นเพื่อป้องกันไม่ให้กระดาษเลื่อนออกจาก ถาดรองรับเอกสารออกแบบคว่ำหน้า หรือหยิบกระดาษแต่ละแผ่นออกทันทีที่ออก จากเครื่องพิมพ์

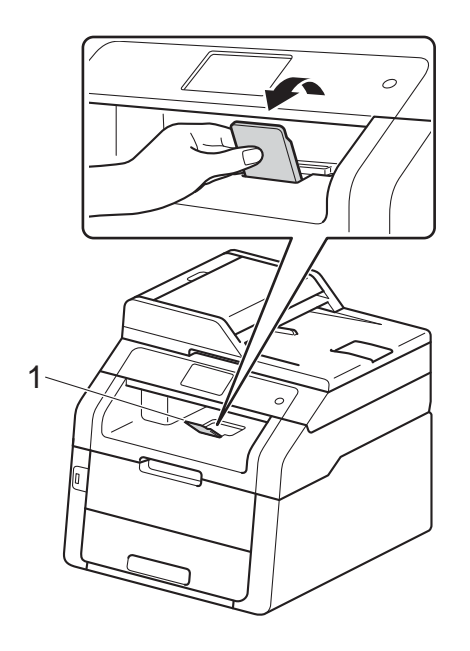

# บรรจุกระดาษลงในช่องป้อน เอกสารเอนกประสงค์

คุณสามารถใส่ชองจดหมายและสื่อการพิมพ์พิเศษ ได้ครั้งละหนึ่งขึ้นในช่องใส่ ใช้ช่องป้อนเอกสารเอนกประสงค์เพื่อพิมพ์หรือทำ สำเนาฉลาก ชองจดหมาย กระดาษชนิดหนา หรือกระดาษเคลือบมัน (สำหรับรายการกระดาษที่แนะนำให้ใช้ ดูที่ *กระดาษและสื่อสิ่งพิมพ์ อื่นๆ* ที่ใช้ร่วมกับเครื่องพิมพ์ ได้ ➤➤ หน้า 30)

#### หมายเหตุ

เครื่องจะเปิดใช้งานโหมดการป้อนด้วยตนเอง เมื่อคุณใส่กระดาษในช่องป้อนเอกสารเอนก ประสงค์

#### การพิมพ์บนกระดาษธรรมดา กระดาษชนิดบาง กระดาษรีไชเคิล และกระดาษปอนด์จากช่องป้อนเอกสาร เอนกประสงค์

ยกแผ่นรองกระดาษ (1) ขึ้นเพื่อป้องกันไม่ให้กระดาษเลื่อนออกจาก ถาดรองรับเอกสารออกแบบคว่ำหน้า หรือหยิบกระดาษแต่ละแผ่นออกทันทีที่ออก จากเครื่องพิมพ์ 2 เปิดฝาครอบช่องป้อนเอกสารเอนกประสงค์

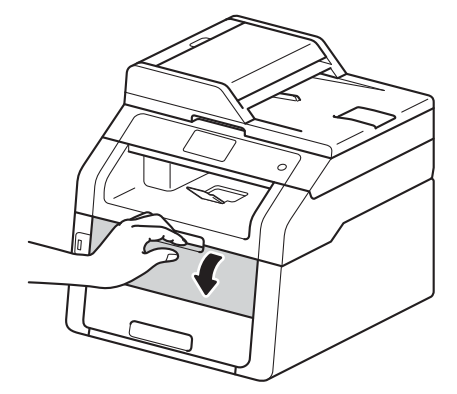

3 ใช้มือทั้งสองข้างเลื่อนแคร่ปรับกระดาษของ ช่องป้อนเอกสารเอนกประสงค์ให้มีความ กว้างพอดีกับกระดาษที่คณจะใช้

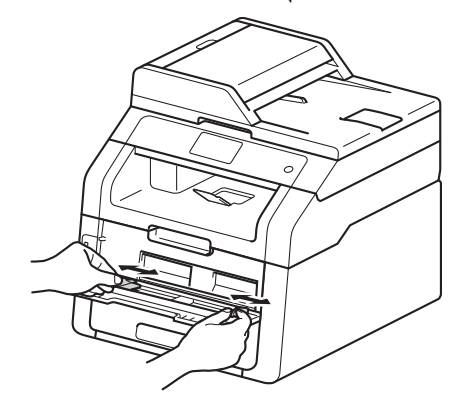

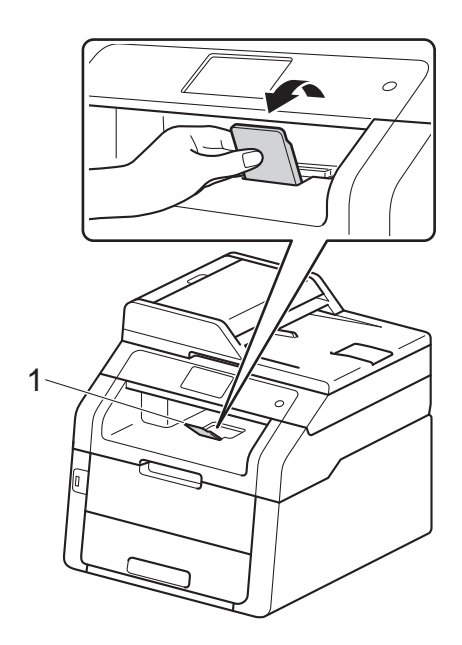

ใช้มือทั้งสองข้างดันแผ่นกระดาษแผ่นหนึ่งเข้า ไปในช่องป้อนเอกสารเอนกประสงค์ อย่าง แน่นหนา

จนกระทั่งขอบด้านบนของกระดาษดันเข้ากับ ลูกกลิ้งป้อนเอกสาร

ทำการดันกระดาษเข้าไปยังลูกกลิ้งต่อไป เป็นเวลาประมาณ 2 วินาที หรือจนกระทั่งเครื่องจับยึดกระดาษและดึง เข้าต่อไป

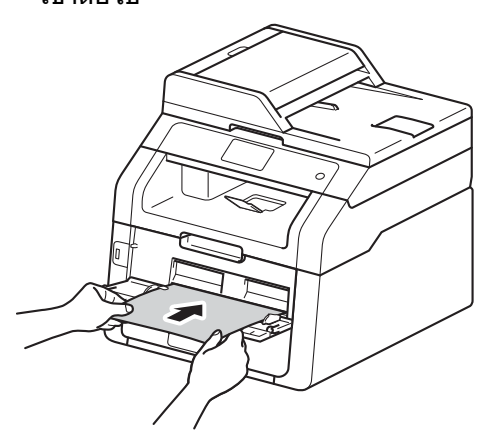

#### หมายเหตุ

 ถ้าปรากฏข้อความแสดงข้อผิดพลาด Jam Manual Feed (กระดาษติดในช่องป้อนเอกสารเอนกประสงค์)

บนจอสัมผัส แสดงว่าเครื่องไม่สามารถจับและดึงกระดาษ เข้าไปได้ ตั้งค่าใหม่สูำหรับเครื่องโดยุการนำกระดาษ

ออก จากนั้นกด Start (เริ่มดัน) บนจอ สัมผัส ใส่กระดาษใหม่ และดันกระดาษเข้ากับลูกกลิ้งให้แน่น

- ใส่กระดาษลงในช่องป้อนเอกสารเอนก ประสงค์ โดยที่ให้ด้านที่จะพิมพ์หงายขึ้น
- ให้กระดาษตรงและอยู่ในดำแหน่งที่ถูกต้องใน ช่องป้อนเอกสารเอนกประสงค์ มิฉะนั้น กระดาษอาจไม่ได้รับการป้อนอย่างถูกต้อง ทำให้การพิมพ์บิดเบี้ยว หรือกระดาษติด
- ห้ามใส่กระดาษเกินหนึ่งแผ่นในช่องป้อนเอกสาร เอนกประสงค์ไม่ว่ากรณีใดๆ เนื่องจากอาจทำให้กระดาษติดได้

 เพื่อนำกระดาษที่พิมพ์แล้วออกจากถาดรองรับ เอกสารออก ให้ใช้มือทั้งสองข้างยกฝาครอบสแกนเนอร์ขึ้น ดังที่แสดงในภาพประกอบ

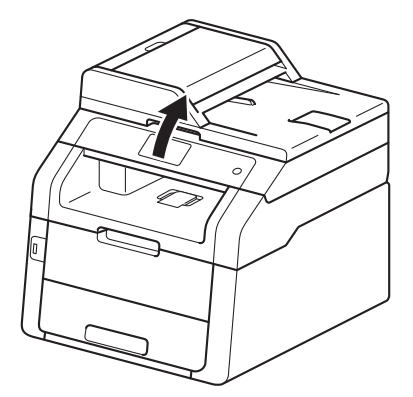

 คุณยังสามารถใช้งานเครื่องได้ขณะที่ฝาครอบ สแกนเนอร์เปิดอยู่ เพื่อปิดฝาครอบสแกนเนอร์ ให้นำฝาครอบลงด้วยมือทั้งสองข้าง

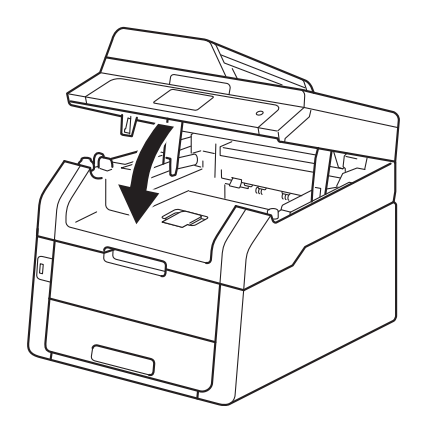

5 หลังจากจอสัมผัสแสดง Manual Feed (ป้อนกระดาษเอง) ย้อนกลับสู่ขั้นตอน 4 เพื่อใส่กระดาษแผ่นถัดไป ดำเนินการซ้ำสำหรับแต่ละหน้าที่คุณต้อง การพิมพ์

#### พิมพ์บนกระดาษชนิดหนา ฉลาก ชองจดหมาย และกระดาษเคลือบมันจากช่องป้อน เอกสารเอนกประสงค์

เมื่อฝาครอบด้านบน (ถาดรองรับเอกสารออกแบบหงายหน้า) ถูกนำลงมาแล้ว เครื่องจะมีเส้นทางเคลื่อนที่ของกระดาษจากช่อง ป้อนเอกสารเอนกประสงค์ไปยังด้านหลังของ เครื่องเป็นเส้นตรง ใช้วิธีการป้อนกระดาษและวิธีการนำกระดาษออก วิธีนี้ในการพิมพ์กระดาษชนิดหนา ฉลาก ชองจดหมาย หรือกระดาษเคลือบมัน

) เปิดฝาครอบด้านหลัง (ถาดรองรับเอกสารออกแบบหงายหน้า)

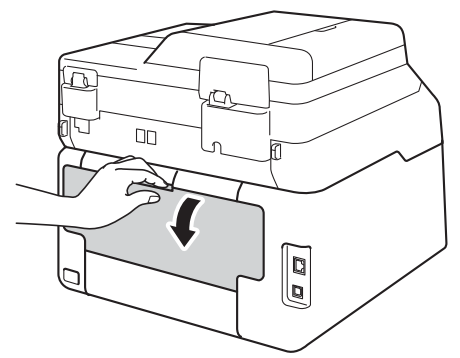

(สำหรับพิมพ์ชองจดหมายเท่านั้น) ดึงคันโยกสีเทาทั้งสองข้างลง ข้างหนึ่งอยู่ด้านซ้ายและอีกข้างหนึ่งอยู่ด้าน ขวาดังที่แสดงในภาพประกอบ

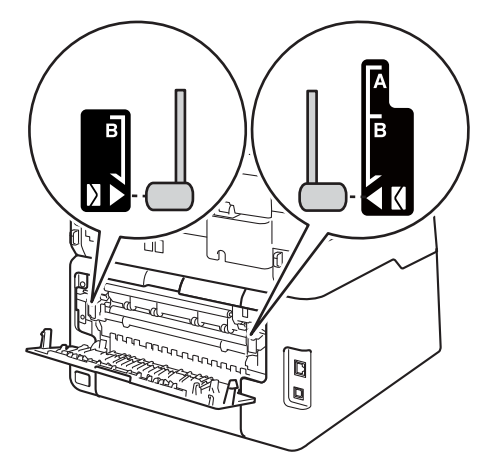

3 เปิดฝาครอบช่องป้อนเอกสารเอนกประสงค์

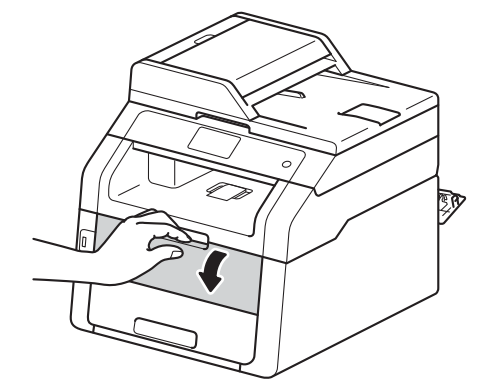

4 ใช้มือทั้งสองข้างเลื่อนแคร่ปรับกระดาษของ ช่องป้อนเอกสารเอนกประสงค์ให้มีความ กว้างพอดีกับกระดาษที่คณจะใช้

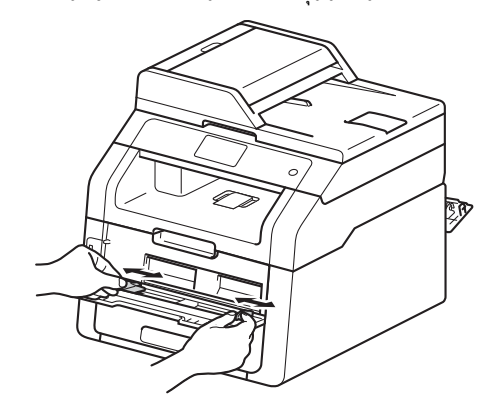
5 ใช้มือทั้งสองข้างดันแผ่นกระดาษหนึ่งแผ่น หรือซองจุดหมายหนึ่งซองเข้าไปในช่อง ้ป้อนเอกสารเอนกประสงค์*อย่างแน่นหนา* จนกระทั่งขอบด้านบนของกระดาษดันเข้ากับ ลกกลิ้งป้อนเอกสาร ทำการดันกระดาษเข้าไปยังลูกกลิ้งต่อไป เป็นเวลาประมาณ 2 วินาที หรือจนกระทั่งเครื่องจับยึดกระดาษและดึง เข้าต่อไป

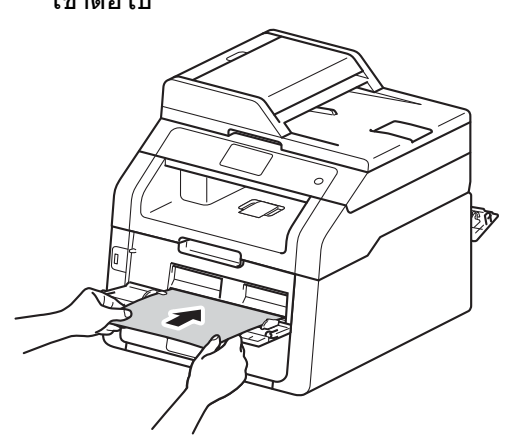

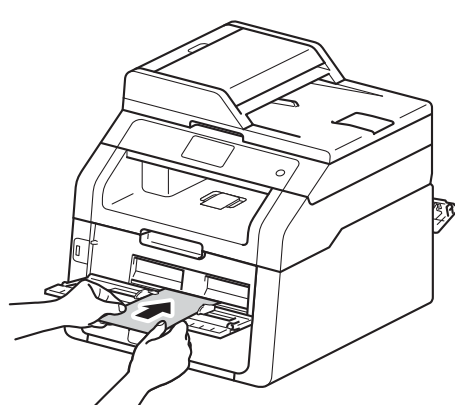

#### หมายเหตุ

 ถ้าปรากฏข้อความแสดงข้อผิดพลาด Jam Manual Feed (กระดาษติดในช่องป้อนเอกสารเอนกประสงค์) บนจอสัมผัส แสดงว่าเครื่องไม่สามารถจับและดึงแผ่นกระ ดาษหรือซองจดหมายเข้าไปได้ ตั้งค่าใหม่สำหรับเครื่องโดยการนำกระดาษ ออก จากนั้นกด Start (เริ่มต้น) บนจอ สัมผัส ใส่กระดาษหรือซองจดหมายใหม่ ู และดันกระดาษเข้ากับลกกลิ้ง*อย่างแน่นหนา* 

- ใส่กระดาษหรือซองจุดหมายลงในช่องป้อน เอกสารเอนกประสงค์ โดยที่ให้ด้านที่จะพิมพ์หงายขึ้น
- เมื่อเลือก ฉลาก ในไดรเวอร์เครื่องพิมพ์ เครื่องจะป้อนกระดาษจากช่องป้อนเอกสาร เอนกประสงค์ แม้ว่าจะไม่ได้เลือก **ตั้งค่าเอง** เป็นแหล่งป้อนกระดาษก็ตาม
- ให้กระดาษหรือซองจุดหมายมีลักษณะตรงและ อย่ในตำแหน่งที่ถกต้องในช่องป้อนเอกสาร เอนกประสงค์ มิฉะนั้น กระดาษหรือซองจดหมายอาจไม่ได้รับการ ป้อนอย่างถกต้อง ทำให้การพิมพ์บิดเบี้ยว หรือกระดาษติด
- ดึงกระดาษหรือของจดหมายออกให้สุดเมือคุณ พยายามใส่กระดาษเข้าไปยังช่องป้อนเอกสาร เอบกประสงค์อีกครั้ง
- ห้ามใส่กระดาษหรือของจดหมายเกินหนึ่งแผ่นใน ช่องป้อนเอกสารเอนกประสงค์ไม่ว่ากรณีใดๆ เนื่องจากอาจทำให้กระดาษติดได้
- 6 ส่งข้อมูลการพิมพ์ไปยังเครื่องพิมพ์

#### หมายเหต

นำแผ่นกระดาษหรือซองจดหมายแต่ละหน้าที่ พิมพ์เสร็จแล้วออกทันทีเพื่อป้องกันกระดาษ ติด

หลังจากจอสัมผัสแสดง Manual Feed

(ป้อนกระดาษเอง) ย้อนกลับสู่ขั้นตอน 🚯 เพื่อใส่กระดาษแผ่นถัดไป ดำเนินการซ้ำสำหรับแต่ละหน้าที่คณ ต้องการพิมพ์

8 (สำหรับการพิมพ์ซองจดหมาย) เมื่อคณดำเนินการพิมพ์เสร็จสิ้นแล้ว ให้นำคันโยกสีเทาทั้งสองคันที่คุณได้นำลง ที่ขั้นตอน 🛿 ให้กลับสู่ตำแหน่งเริ่มต้น

#### g ปิดฝาครอบด้านหลัง (ถาดรองรับเอกสารออกแบบหงายหน้า) จนกระทั่งฝาครอบล็อกอยู่ในตำแหน่งปิด

# บริเวณที่ไม่สามารถสแกนได้และไม่สามารถพิมพ์ได้

#### ภาพในตารางนี้แสดงบริเวณที่ไม่สามารถสแกนได้และไม่สามารถพิมพ์ได้สูงสุด บริเวณที่ไม่สามารถพิมพ์ได้อาจแตกต่างกันขึ้นอยู่กับขนาดกระดาษหรือการตั้งค่าในแอพพลิเคชันที่คุณใช้

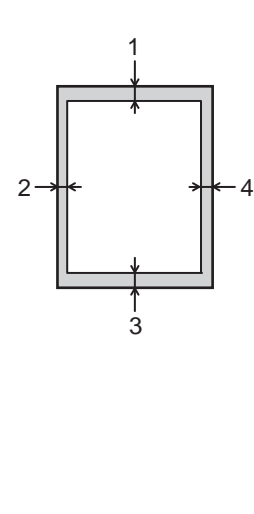

| การใช้งาน                                   | ขนาดเอกสาร                                  | ด้านบน (1)   | ด้านช้าย (2)                                                                |
|---------------------------------------------|---------------------------------------------|--------------|-----------------------------------------------------------------------------|
|                                             |                                             | ด้านล่าง (3) | ด้านขวา (4)                                                                 |
| โทรสาร (การส่ง)                             | Letter                                      | 3 มม.        | 4 มม.                                                                       |
|                                             | A4                                          | 3 มม.        | (ADF<br>(ถาดป้อนเอกสาร<br>อัดโนมัดิ))<br>1 มม.<br>(กระจกสแกนเนอร์)<br>3 มม. |
|                                             | Legal                                       | 3 ນນ.        | 4 ນນ.                                                                       |
| สำเนา*้                                     | Letter                                      | 4 มม.        | 4 มม.                                                                       |
| <sup>*</sup> สำเนาเดียวหรือ<br>สำเนา 1 ใน 1 | A4                                          | 4 มม.        | 3 มม.                                                                       |
|                                             | Legal                                       | 4 มม.        | 4 มม.                                                                       |
| การสแกน                                     | Letter                                      | 3 ນນ.        | 3 ນນ.                                                                       |
|                                             | A4                                          | 3 ນນ.        | 3 ນນ.                                                                       |
|                                             | Legal (ADF<br>(ถาดป้อนเอกสาร<br>อัดโนมัดิ)) | 3 มม.        | 3 มม.                                                                       |
| พิมพ์                                       | Letter                                      | 4.2 ມນ.      | 4.2 มม.                                                                     |
|                                             | A4                                          | 4.2 มม.      | 4.2 มม.                                                                     |
|                                             | Legal                                       | 4.2 ມນ.      | 4.2 มม.                                                                     |

# การตั้งค่ากระดาษ

#### ขนาดกระดาษ

คุณสามารถใช้กระดาษขนาดต่อไปนี้เพื่อการพิมพ์ โทรสาร: A4, Letter, Legal หรือ Folio

เมื่อคณเปลี่ยนแปลงขนาดกระดาษในถาด คณจำเป็นต้องเปลี่ยนแปลงการตั้งค่าขนาดกระ ดาษด้วย

เพื่อให้เครื่องของคุณสามารถปรับเอกสารหรือ โทรสารรับเข้าให้พอดีกับหน้ากระดาษ

คณสามารถใช้กระดาษขนาดต่อไปนี้ได้

#### สำหรับการพิมพ์สำเนา:

A4, Letter, Legal, Executive, A5, A5 L (ตามขอบด้านยาว), A6 และ Folio (215.9 มม. × 330.2 มม.)

#### สำหรับการพิมพ์โทรสาร:

A4, Letter, Legal หรือ Folio (215.9 มม. × 330.2 มม.)

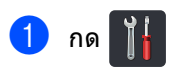

(MFC-9330CDW และ MFC-9340CDW) กด Tray Setting (การตั้งค่าถาดใส่กระดาษ)

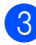

3 กด Paper Size (ขนาดกระดาษ)

👍 ปัดนิ้วขึ้นหรือลง หรือกด 🛦 หรือ ▼ เพื่อแสดง A4, Letter (จดหมาย), Legal, EXE, A5, A5 L. A6 หรือ Folio จากนั้นกดการตั้งค่าที่คุณต้องการเปลี่ยน

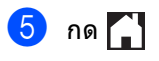

#### หมายเหต

- เมื่อกระดาษขนาดที่เหมาะสมไม่ได้อย่ในถาด โทรสารที่ได้รับจะถกจัดเก็บในหน่วยความจำ ของเครื่อง และ Size mismatch (ขนาดไม่ตรงกัน) จะปรากฏบนจอสัมผัส (สำหรับข้อมลเพิ่มเติม ด ข้อความแสดงความผิดพลาดและข้อความแจ้ง *การบำรงรักษา* ►► หน้า 121)
- หากในถาดใส่กระดาษไม่มีกระดาษ และโทรสารรับเข้าถก บันทึกไว้ในหน่วยความจำของเครื่องแล้ว No Paper (ไม่มีกระดาษ) จะปรากฏบนจอสัมผัส ใส่กระดาษในอาดกระดาษเปล่า

#### ชนิดของกระดาษ

เพื่อให้ได้คณภาพการพิมพ์ที่ดีที่สด ให้ตั้งค่าเครื่องตามชนิดของกระดาษที่คุณใช้งาน

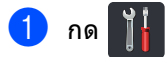

- (MFC-9330CDW และ MFC-9340CDW) กด Tray Setting (การตั้งค่าถาดใส่กระดาษ)
- 3 กด Paper Type (ชนิดกระดาษ)
- 👍 ปัดนิ้วขึ้นหรือลง หรือกด 🛦 หรือ ▼ เพื่อแสดง Thin (שוא), Plain Paper (กระดาษธรรมดา), Thick (หนา), Thicker (หนากว่า), Recycled Paper (กระดาษรีไซเคิล) จากนั้นกดการตั้งค่าที่คณต้องการเปลี่ยน

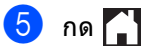

# กระดาษและสื่อสิ่งพิมพ์ อื่นๆ ที่ใช้ร่วมกับเครื่องพิมพ์ ได้

คุณภาพการพิมพ์อาจแตกต่างกันขึ้นอยู่กับชนิด ของกระดาษที่คุณใช้

ประเภทสื่อสิ่งพิมพ์ที่ใช้ร่วมกับเครื่องพิมพ์ได้ ได้แก่ กระดาษธรรมดา กระดาษชนิดบาง กระดาษชนิดหนา กระดาษชนิดหนาพิเศษ กระดาษปอนด์ กระดาษรีไซเคิล ฉลาก ซองจดหมาย หรือกระดาษเคลือบมัน (ดู *สื่อสิ่งพิมพ์* ▶▶ หน้า 233)

เพื่อให้ได้คุณภาพที่ดีที่สุด ทำตามคำแนะนำด้านล่างนี้:

- ห้ามบรรจุกระดาษต่างชนิดในถาดใส่กระดาษ พร้อมกันเนื่องจากอาจทำให้กระดาษติดหรือ การป้อนกระดาษผิดพลาด
- เพื่อให้ผลการพิมพ์ถูกต้อง
  คุณต้องเลือกขนาดกระดาษจากซอฟต์แวร์
  แอพพลิเคชั่นของคุณเป็นขนาดเดียวกับ
  กระดาษในถาด
- หลีกเลี่ยงการสัมผัสพื้นผิวกระดาษส่วนที่พิมพ์ หลังจากพิมพ์ออกทันที
- ก่อนซื้อกระดาษจำนวนมาก ทดลองใส่กระดาษจำนวนเล็กน้อยเพื่อตรวจ สอบว่ากระดาษที่ใช้เหมาะสมกับเครื่อง
- ใช้ฉลากที่ออกแบบมาเพื่อใช้งานกับเครื่องพิมพ์ เลเซอร์

#### ชนิดและขนาดของกระดาษ

เครื่องจะป้อนกระดาษจากถาดป้อนกระดาษหรือ ช่องป้อนเอกสารเอนกประสงค์ที่ติดตั้ง

#### ชื่อถาดกระดาษในไดรเวอร์เครื่องพิมพ์ และในคู่มือนี้มีดังนี้:

| ถาดและชุดถาดกระดาษที่<br>สามารถเลือกใช้ได้ | ชื่อ      |
|--------------------------------------------|-----------|
| ถาดใส่กระดาษ                               | ถาดที่ 1  |
| ช่องป้อนเอกสารเอนกประสงค์                  | ด้วยตนเอง |

#### ความจุกระดาษของถาดใส่กระดาษ

|                               | ขนาดกระดาษ                                                                                     | ชนิดของกระดาษ                                                                                                    | จำนวนแผ่น                              |
|-------------------------------|------------------------------------------------------------------------------------------------|----------------------------------------------------------------------------------------------------|----------------------------------------|
| ถาดใส่กระดาษ<br>(ถาดที่ 1)    | A4, Letter, Legal <sup>1</sup> ,<br>B5 (JIS), Executive, A5,<br>A5 L, A6, Folio <sup>1 2</sup> | กระดาษธรรมดา<br>กระดาษชนิดบางและ<br>กระดาษรีไซเคิล                                                                                          | สูงสุด 250 แผ่น (80 g/m <sup>2</sup> ) |
| ช่องป้อนเอกสาร<br>เอนกประสงค์ | ความกว้าง: 76.2 ถึง<br>215.9 มม.<br>ความยาว: 116.0 ถึง<br>355.6 มม.                            | กระดาษธรรมดา<br>กระดาษชนิดบาง<br>กระดาษชนิดหนา<br>กระดาษชนิดหนาพิเศษ<br>กระดาษปอนด์<br>กระดาษรีไซเคิล<br>ชองจดหมาย ฉุลาก<br>กระดาษเคลือบมัน | 1 แผ่น<br>1 ชองจดหมาย                  |

<sup>1</sup> กระดาษขนาด Legal และ Folio ไม่มีใช้ในบางภูมิภาค

<sup>2</sup> ขนาดของ Folio คือ 215.9 x 330.2 มม.

#### ข้อกำหนดกระดาษที่แนะนำให้ใช้

#### ข้อกำหนดกระดาษที่เหมาะสำหรับใช้ร่วมกับเครื่องพิมพ์นี้มีดังนี้

| น้ำหนักมาตรฐาน       | 75-90 g/m <sup>2</sup>                     |
|----------------------|--------------------------------------------|
| ความหนา              | 80-110 μm                                  |
| ความเรียบผิว         | สูงกว่า 20 วินาที                          |
| ความเหนียว           | 90-150 cm <sup>3</sup> /100                |
| แนวเส้นใย            | ดามแนว                                     |
| ความต้านทานไฟฟ้าสถิต | 10e <sup>9</sup> -10e <sup>11</sup> ohm    |
| ความต้านทานพื้นผิว   | 10e <sup>9</sup> -10e <sup>12</sup> ohm-cm |
| ดัวเดิม              | CaCO <sub>3</sub> (เป็นกลาง)               |
| ปริมาณเถ้า           | ต่ำกว่า 23 wt%                             |
| ความสว่าง            | สูงกว่า 80%                                |
| ความทึบแสง           | สูงกว่า 85%                                |

- ใช้กระดาษธรรมดาที่เหมาะสมกับเครื่องพิมพ์เลเซอร์/LED ในการถ่ายเอกสาร
- ใช้กระดาษหนา 75 ถึง 90 g/m<sup>2</sup>
- ใช้กระดาษตามแนวที่มีค่า Ph เป็นกลาง และปริมาณความชื้นประมาณ 5%
- เครื่องพิมพ์นี้สามารถใช้กระดาษรีไซเคิลที่ตรงตามมาตรฐาน DIN 19309

# การจัดการและการใช้กระดาษ แบบพิเศษ

เครื่องพิมพ์นี้ออกแบบมาให้ทำงานได้ดีกับชนิด กระดาษถ่ายสำเนาและกระดาษปอนด์ อย่างไรก็ ตาม ความแตกต่างของกระดาษบางชนิดอาจส่ง ผลต่อคุณภาพการพิมพ์หรือการจัดการกระดาษ ทดสอบตัวอย่างกระดาษก่อนชื้อกระดาษทุกครั้ง เพื่อให้มั่นใจในคุณภาพการพิมพ์ที่ต้องการ จัดเก็บกระดาษในกล่องบรรจุกระดาษและปิด กล่องให้สนิท

จัดเก็บกระดาษบนพื้นราบเรียบและห่างจากความ ชิ้น แสงแดดส่องตรงและความร้อน

ทำดามคำแนะนำที่สำคัญต่อไปนี้เมื่อเลือกกระ ดาษ:

- อย่าใช้กระดาษอิงค์เจ็ทเนื่องจากอาจทำให้ กระดาษติดหรือทำให้เครื่องพิมพ์เกิดความ เสียหาย
- กระดาษที่นำกลับมาใช้ใหม่ต้องใช้นำหมึกที่ทน ต่ออุณหภูมิ 200 °C จากกระบวนการด้วทำความร้อนของเครื่องได้
- หากคุณใช้กระดาษปอนด์ กระดาษผิวหยาบ หรือกระดาษที่มีรอยย่นหรือรอยยับ คุณภาพของกระดาษในการพิมพ์อาจลดลง

#### ชนิดของกระดาษที่ควรหลีกเลี่ยง

#### ข้อควรจำ

กระดาษบางชนิดอาจมีคุณภาพด่ำหรืออาจทำ ให้เครื่องพิมพ์เกิดความเสียหาย

ห้ามใช้กระดาษต่อไปนี้:

- กระดาษที่มีลวดลายมาก
- กระดาษที่เรียบลื่นหรือมันเงาเกินไป
- กระดาษที่ม้วนหรือมีรอยพับ

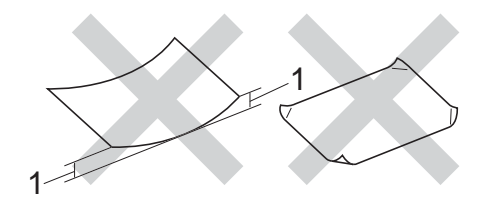

- กระดาษที่ม้วน 2 มม.
  ขึ้นไปอาจทำให้กระดาษติด
- กระดาษเคลือบผิวหรือกระดาษตกแต่งทาง เคมี
- กระดาษที่ขาด มีรอยยับหรือรอยพับ
- กระดาษที่มีน้ำหนักเกินกว่าที่แนะนำในคู่มือนี้
- กระดาษที่เย็บด้วยลวดเย็บกระดาษ
- กระดาษที่มีหัวจดหมายที่ใช้สี่ย้อมอุณหภูมิดำ หรือการถ่ายภาพด้วยความร้อน
- กระดาษต่อเนื่องหรือไม่มีคาร์บอน
- กระดาษที่ออกแบบสำหรับการพิมพ์อิงค์เจ็ท

ชนิดของกระดาษข้างต้นนี้อาจทำให้เครื่องของ คุณเสียหายได้

ความเสียหายนี้อาจไม่อยู่ภายใต้การรับประกัน หรือข้อตกลงเกี่ยวกับการให้บริการของ Brother

#### ชองจดหมาย

เครื่องนี้ออกแบบมาให้ทำงานได้ดีกับ ซองจดหมายส่วนมาก อย่างไรก็ตาม ซองจดหมายบางชนิดอาจประสบปัญหาการป้อน และคุณภาพการพิมพ์อันเนื่องมาจากวิธีการผลิต ชองจดหมายควรมีขอบตรงไม่มีรอยพับหรือรอย ยับ ซองจดหมายต้องเรียบ ไม่โป่งพองหรือไม่บางจนเกินไป ใช้เฉพาะซองจดหมายคุณภาพดีจาก ผู้จำหน่ายที่มีความเข้าใจว่าคุณจะนำซอง จดหมายไปใช้กับเครื่องเลเซอร์

ชองจดหมายสามารถป้อนผ่านช่องป้อนเอกสาร เอนกประสงค์เท่านั้น

ขอแนะนำให้คุณทดสอบพิมพ์ชองจดหมายเพื่อให้ มั่นใจว่าคุณภาพการพิมพ์ที่ได้เป็นที่น่าพึงพอใจ

#### ชนิดของชองจดหมายที่ควรหลีกเลี่ยง

#### ข้อควรจำ

ห้ามใช้ซองจดหมายต่อไปนี้:

- ชองจดหมายที่ขาด ม้วน มีรอยย่นหรือผิดรูป
- ชองจดหมายที่มันเงาหรือมีลวดลายมากเกิน ไป
- ชองจดหมายที่ติดกระดุม
  เย็บด้วยลวดเย็บกระดาษ กดด้วยลูกดุมหรือผูกด้วยเชือก
- ซองจดหมายแบบลอกแถบกาว
- ซองจดหมายที่โป่งพอง
- ซองจดหมายที่มีรอยยับชัดเจน
- ที่มีด้วนูน (มีอักษรนูนประทับ)
- ชองจดหมายที่ผ่านการพิมพ์ด้วยเครื่องพิมพ์ เลเซอร์หรือ LED แล้ว
- ซองจดหมายที่ผ่านการพิมพ์ด้านในแล้ว
- ชองจดหมายที่ไม่สามารถจัดเรียงให้เป็น ระเบียบเมื่อวางซ้อนกัน
- ชองจดหมายทีผลิตจากกระดาษที่มีน้ำหนัก มากกว่าข้อกำหนดน้ำหนักกระดาษที่ สามารถใช้ร่วมกับเครื่องพิมพ์ได้
- ชองจดหมายที่มีขอบบิดเบียวหรือไม่เป็นทรง สี่เหลี่ยมเสมอกัน

- ชองจดหมายแบบมีช่อง มีรู มีรอยดัดหรือถูกเจาะรู
- ชองจดหมายที่มีแถบกาวสำหรับลอกปิดชอง ดังแสดงในภาพด้านล่าง

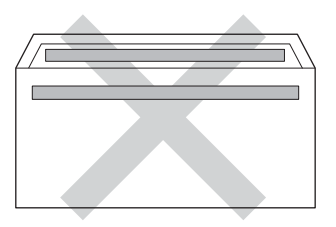

 ชองจดหมายแบบสองปากซองดังแสดงใน ภาพประกอบ

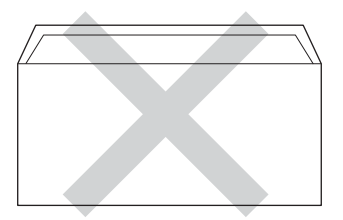

- ชองจดหมายที่ปากซองแบบซีลปิดไม่พับลง ขณะซื้อ
- ชองจดหมายที่มุมชองแต่ละด้านพับเข้าดัง แสดงในภาพด้านล่าง

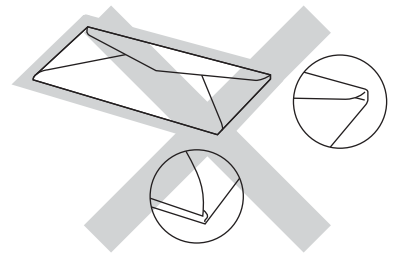

หากคุณใช้ชนิดของซองจดหมายตามรายการ ข้างดัน

อาจส่งผลให้เครื่องพิมพ์เกิดความเสียหาย ความเสียหายนี้อาจไม่อยู่ภายใด้การรับประกัน หรือข้อตกลงเกี่ยวกับการให้บริการของ Brother

บางครั้งคุณอาจประสบปัญหาการป้อนกระดาษ ที่เกิดจากความหนา ขนาด และรูปแบบการพับซองจดหมายของกระดาษที่ คุณใช้

#### ฉลาก

เครื่องพิมพ์สามารถพิมพ์ฉลากทั่วไปที่ออกแบบมา สำหรับใช้กับเครื่องเลเซอร์ได้ ฉลากควรมีแถบกาวที่ทำจากอะคริลิก เนื่องจากวัสดุนี้ทนต่ออุณหภูมิสูงในชุดทำความ ร้อนได้ แถบกาวด้องไม่สัมผัสกับส่วนใดๆ ของเครื่องเนื่องจากอาจทำให้ส่วนของฉลากติด กับชุดแม่แบบสร้างภาพ (ดรัม) หรือลูกกลิ้ง และอาจทำให้ฉลากติดและคุณภาพการพิมพ์ลด ลง ด้องไม่มีส่วนกาวเปิดออกระหว่างฉลาก จัดวางฉลากให้เหมาะสมเพื่อให้ครอบคลุมความ ยาวและความกว้างของกระดาษทั้งหมด การใช้ฉลากที่มีพื้นที่ว่างอาจส่งผลให้ฉลากลอก หลุดออกและทำให้เกิดฉลากติดหรือเกิด ปัญหาในการพิมพ์

ฉลากทุกชนิดที่ใช้กับเครื่องพิมพ์นี้ต้องทนต่อ อุณหภูมิ 200 °C ภายในระยะเวลา 0.1 วินาทีได้

สามารถป้อนฉลากผ่านช่องป้อนเอกสารเอนก ประสงค์เท่านั้น

#### ชนิดของฉลากที่ควรหลีกเลี่ยง

ห้ามใช้ฉลากที่ขาด ม้วน มีรอยย่นหรือผิดรูป

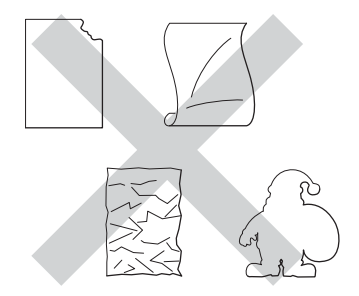

#### ข้อควรจำ

- ห้ามป้อนแผ่นฉลากที่ใช้แล้วบางส่วน แผ่นกระดาษฉลากที่ลอกฉลากแล้วอาจทำให้ เครื่องพิมพ์เกิดความเสียหาย
- ห้ามนำฉลากที่ใช้แล้วมาใช้ใหม่หรือใส่ฉลากที่ใช้ แล้วหรือมีบางฉลากถูกลอกออกแล้วบนแผ่น ฉลาก
- แผ่นฉลากต้องมีน้าหนักไม่เกินข้อกำหนดน้าหนัก กระดาษที่อธิบายไว้ในคู่มือผู้ใช้นี้ ฉลากที่มีน้ำหนักเกินข้อกำหนดที่กำหนดไว้ อาจไม่สามารถป้อนเข้าเครื่องพิมพ์ได้หรือ อาจเกิดการผิดพลาดในการพิมพ์ และอาจทำให้เครื่องพิมพ์เกิดความเสียหาย

3

# การวางเอกสาร

# วิธีการวางเอกสาร

คุณสามารถส่งโทรสาร ทำสำเนาและสแกนจาก ADF (ถาดป้อนเอกสารอัตโนมัติ) และกระจกสแกนเนอร์

# การใช้ ADF (ถาดป้อนเอกสารอัตโนมัติ)

ADF (ถาดป้อนเอกสารอัตโนมัติ) สามารถใส่กระดาษได้สูงสุด 35 แผ่น และป้อนครั้งละหนึ่งแผ่น ขอแนะนำให้คุณใช้กระดาษมาตรฐาน 80 g/m<sup>2</sup> และคลี่กระดาษก่อนวางใน ADF (ถาดป้อนเอกสารอัตโนมัติ)

#### ขนาดเอกสารที่สนับสนุน

| ความยาว:   | 147.3 ถึง 355.6 มม.        |
|------------|----------------------------|
| ความกว้าง: | 147.3 ถึง 215.9 มม.        |
| น้ำหนัก:   | 64 ถึง 90 g/m <sup>2</sup> |

#### วิธีการวางเอกสาร

#### ข้อควรจำ

- อย่าวางกระดาษหนาไว้บนกระจกสแกนเนอร์ ถ้าคุณทำเช่นนี้ ADF อาจติดขัด
- อย่าใช้กระดาษที่มัวน ย่น พับ ฉีกขาด เย็บกระดาษ คลิปหนีบ กระดาษแปะหรือติดเทป
- อย่าใช้กระดาษแข็ง หนังสือพิมพ์หรือผ้า กับ ADF ให้ใช้กับกระจกสแกนเนอร์
- เพื่อป้องกันไม่ให้เครื่องของคุณเสียหายขณะใช้ ADF อย่าดึงเอกสารขณะกำลังป้อน

#### หมายเหตุ

- หากต้องการสแกนเอกสารที่ไม่พอดีกับ ADF (ถาดป้อนเอกสารอัตโนมัติ) ดูที่ การใช้กระจกสแกนเนอร์ ➤➤ หน้า 36
- ADF (ถาดป้อนเอกสารอัตโนมัติ) ใช้งานง่ายหากคุณวางเอกสารหลายหน้า
- ดรวจสอบว่าเอกสารที่มีน้ายาลบคำผิดหรือเขียน ด้วยน้ำหมึกที่แห้งสนิทแล้ว
- เปิดฐานรองเอกสาร ADF (ถาดป้อนเอกสารอัตโนมัติ)(1) ยกขึ้นและเปิดแผ่นรองเอกสารออกของ ADF (ถาดป้อนเอกสารอัตโนมัติ) (2)

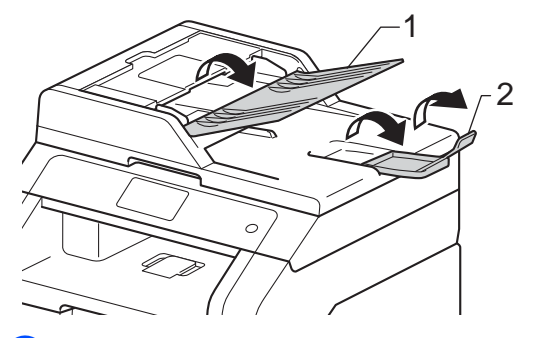

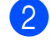

คลี่กระดาษออกจากกัน

3 จัดวางหน้าเอกสารของคุณ หงายขึ้นชิดขอบบน ใน ADF (ถาดป้อนเอกสารอัดโนมัติ) จนกว่าข้อความบนจอสัมผัสจะแสดง ADF Ready (พร้อมใช้กับถาดป้อนเอกสารอัดโนมัติ) และคุณรู้สึกว่าแผ่นบนสุดของเอกสารสัมผัส กับลกกลิ้งป้อนกระดาษแล้ว

- 4 ปรับแคร่ปรับกระดาษ (1) ให้พอดีกับความกว้างของเอกสารของคุณ

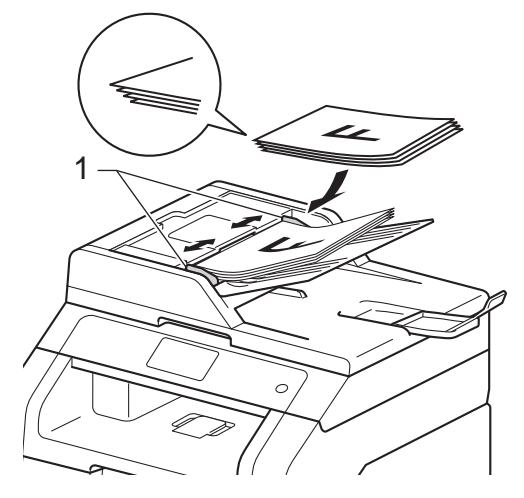

#### หมายเหตุ

หากต้องการสแกนเอกสารที่ไม่ใช่ขนาด มาตรฐาน ดูที่ *การใช้กระจกสแกนเนอร์* >> หน้า 36

# การใช้กระจกสแกนเนอร์

คุณสามารถใช้กระจกสแกนเนอร์ในการส่งโทรสาร ท่ำสำเนาหรือสแกนหน้าหนังสือครั้งละหนึ่งหน้า

### ขนาดเอกสารที่สนับสนุน

| ความยาว:   | สูงสุด 300.0 มม. |
|------------|------------------|
| ความกว้าง: | สูงสุด 215.9 มม. |
| น้ำหนัก:   | สูงสุด 2.0 กก.   |

#### วิธีการวางเอกสาร

#### หมายเหตุ

หากต้องการใช้กระจกสแกนเนอร์ ADF (ถาดป้อนเอกสารอัตโนมัติ) ต้องว่างเปล่า

ยกฝาครอบเอกสาร

2 วางเอกสาร คว่ำลง ที่มุมซ้ายบนของกระจกสแกนเนอร์โดยใช้ แคร่ปรับกระดาษซ้ายและด้านบน

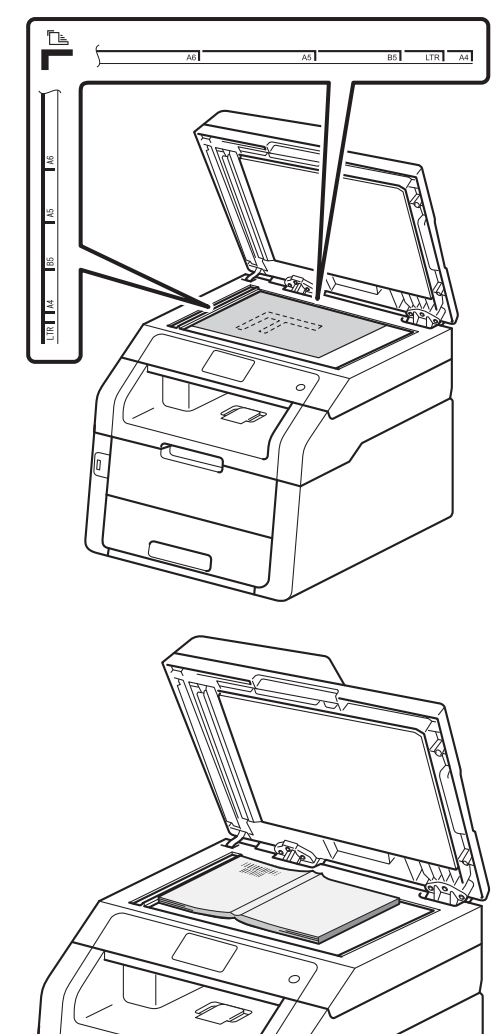

3 ปิดฝาครอบเอกสาร

ข้อควรจำ

ถ้าเอกสารเป็นหนังสือหรือหนา อย่ากระแทกฝาครอบหรือออกแรงกดทับ 4

# การส่งโทรสาร

# วิธีการส่งโทรสาร

ขั้นตอนต่อไปนี้อธิบายวิธีการส่งโทรสาร หากต้องการส่งโทรสารที่มีหลายหน้า ใช้ ADF (ถาดป้อนเอกสารอัตโนมัติ)

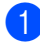

ทำตามขั้นตอนต่อไปนี้เพื่อวางเอกสารของคุณ:

- วางเอกสาร หงายขึ้น ใน ADF (ถาดป้อนเอกสารอัดโนมัติ) (ดู การใช้ ADF (ถาดป้อนเอกสารอัดโนมัติ)
   พน้า 35)
- วางเอกสารของคุณ คว่ำลง บนกระจกสแกนเนอร์ (ดู การใช้กระจกสแกนเนอร์ >> หน้า 36)
- ทำอย่างใดอย่างหนึ่งต่อไปนี้:
  - เมื่อการเรียกดูตัวอย่างโทรสารถูกตั้งค่า
    เป็น Off (ปิด) กด Fax (โทรสาร)
  - เมื่อการเรียกดูดัวอย่างโทรสารถูกตั้งค่า
    เป็น On (เปิด) กด Fax (โทรสาร) และ
    Sending Faxes (การส่งโทรสาร)

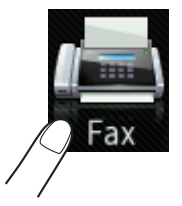

🔳 จอสัมผัสจะแสดง:

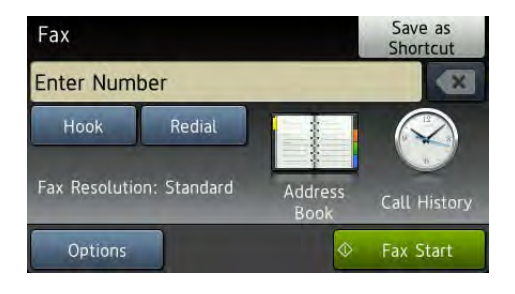

3 คุณสามารถเปลี่ยนตัวเลือกการส่งโทรสารดัง ต่อไปนี้ กด Options (ตัวเลือก) ปัดนิ้วขึ้นหรือลง หรือกด ▲ หรือ ▼ เพื่อเลื่อนดูการตั้งค่าโทรสาร เมื่อการตั้งค่าที่คุณต้องการถูกแสดงขึ้น กดและเลือกตัวเลือกใหม่ เมื่อคุณเปลี่ยนแปลงตัวเลือกเสร็จแล้ว กด OK (ตกลง)

#### หมายเหตุ

สำหรับคำสั่งและการดั้งค่าการส่งโทรสารขั้น สูงดังต่อไปนี้ ▶>ค่มือขั้นสูงสำหรับผู้ใช้:*การส่งโทรสาร* 

- 2-sided Fax (โทรสาร 2 ด้าน) (MFC-9340CDW)
- Contrast (ความคมขัด)
- Fax Resolution (ความละเอียดโทรสาร)
- Broadcasting (การกระจายสัญญาณ)
- Real Time TX (TX เวลาจริง)
- Overseas Mode (โหมดต่างประเทศ)
- Delayed Fax (หน่วงเวลาโทรสาร)
- Batch TX (ชุด TX)
- Coverpage Note (บันทึกหน้าปก)
- Coverpage Setup (ตั้งค่าใบปะหน้า)
- Polled TX (ดึงข้อมูล TX)

บทที่ 4

- 4 (MFC-9340CDW) เลือกตัวเลือกใดตัวเลือกหนึ่งด้านล่าง:
  - 🔳 เพื่อส่งเอกสาร 1 ด้าน ไปที่ขั้นตอน 🚯
  - เพื่อส่งเอกสาร 2 ด้าน เลือกการสแกน 2 ด้านสำหรับเอกสาร 2 ด้านของคณดังต่อไปนี้:

**กด** Options (ตัวเลือก)

้ปัดนิ้วขึ้นหรือลง หรือกด ▲ หรือ ▼ เพื่อแสดง 2-sided Fax (โทรสาร 2 ด้าน) และกด 2-sided Fax (โทรสาร 2 ด้าน)

กด 2-sided Scan: Long Edge (สแกน 2 ด้าน: ตามขอบด้านยาว) หรือ 2-sided Scan: Short Edge (สแกน 2 ด้าน: ตามขอบด้านสั้น)

กด OK (ตกลง)

#### หมายเหตุ

คณสามารถส่งเอกสาร 2 ด้านจาก ADF (ถาดป้อนเอกสารอัตโนมัติ)

5 ใส่หมายเลขโทรสาร การใช้งานแป้นกดหมายเลข

#### การใช้งานสมุดที่อยู่

Address Book (สมุดที่อยู่)

#### การใช้งานประวัติการโทร

■ Call History (ประวัติการโทร)

(สำหรับข้อมูลเพิ่มเติม ให้ดูที่ *วิธีการโทรออก* ►► หน้า 58)

6 กด Fax Start (เริ่มต้นโทรสาร)

#### การส่งโทรสารจาก ADF

เครื่องจะเริ่มสแกนเอกสาร

#### การส่งโทรสารจากกระจกสแกนเนอร์

ถ้า Real Time TX (TX เวลาจริง) เป็น On (เปิด)

เครื่องจะส่งเอกสารโดยไม่สอบถามว่ามีหน้า ที่ต้องการจะสแกนเพิ่มเติมหรือไม่

เมื่อ Real Time TX (TX เวลาจริง) เป็น off (ปิด):

 ถ้าคุณกด Fax Start (เริ่มต้นโทรสาร) เครื่องจะเริ่มสแกนหน้าแรก

เมื่อจอสัมผัสแสดง Next Page? (หน้าถัดไป?) ให้ดำเนินการต่อไปนี้

- เพื่อส่งเอกสารหน้าเดียว กด No. (ไม่ใช่) เครื่องจะเริ่มส่งเอกสาร
- ถ้าต้องการส่งเอกสารมากกว่าหนึ่งแผ่น กด Yes (ใช่) และวางหน้าถัดไปบนกระจก สแกนเนอร์ กด OK (ตกลง) เครื่องจะเริ่มสแกนหน้า (ทำซ้ำขั้นตอนนี้สำหรับทุกหน้า)

### หยุดการส่งโทรสาร

เพื่อหยุดการส่งโทรสาร กด 🗙

### การส่งโทรสารจากเอกสารขนาด Letter จากกระจกสแกนเนอร์

ขณะส่งโทรสารจากเอกสารขนาด Letter <u>คุณจะต้องกำหนดขนาดกระจกสแกนเนอร์เป็น</u> Letter (จดหมาย) ไม่เช่นนั้น ส่วนของโทรสารของคุณอาจปรากฏไม่ครบถ้วน

#### ทำอย่างใดอย่างหนึ่งต่อไปนี้:

เมื่อการเรียกดูตัวอย่างโทรสารถูกตั้งค่า

เป็น Off (ปิด) กด 📠 (Fax

(โทรสาร))

เมื่อการเรียกดูดัวอย่างโทรสารถูกตั้งค่า

เป็น On (เปิด) กด (Fax

(โทรสาร)) และ Sending Faxes (การส่งโทรสาร)

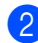

(2) กด Options (ตัวเลือก)

ปัดนิ้วขึ้นหรือลง หรือกด ▲ หรือ ▼ เพื่อแสดง Glass Scan Size (ขนาดสแกนกระจกสแกน)

4) กด Glass Scan Size (ขนาดสแกนกระจกสแกน)

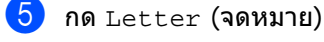

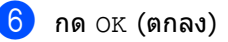

### การยกเลิกโทรสารระหว่าง ดำเนินการ

ึกด 🗙 เพื่อยกเลิกการส่งโทรสาร ถ้าคุณกด 🗙 ขณะที่เครื่องกำลังต่อหมายเลข หรือกำลังส่ง จอสัมผัสจะแสดง Cancel Job? (ยกเลิกงาน?)

กด Yes (ใช่) เพื่อยกเลิกการส่งโทรสาร

### รายงานการตรวจสอบความถูก ต้องการส่งสัญญาณ

คณสามารถใช้รายงานการตรวจสอบความถูกต้อง การส่งสัญญาณเป็นหลักฐานที่คุณส่งโทรสาร รายงานนี้แสดงชื่อผู้รับหรือหมายเลขโทรสาร เวลาและวันที่ส่ง ระยะเวลาส่ง จำนวนหน้าที่ส่ง และระบว่าการส่งสำเร็จหรือไม่

รายงานการตรวจสอบความถูกต้องการส่งสัญญาณ สามารถตั้งค่าได้หลายรปแบบดังนี้:

- On (เปิด): พิมพ์รายงานทุกครั้งหลังส่งโทรสาร
- On+Image (เปิด+ภาพ): พิมพ์รายงานทุกครั้งหลังส่งโทรสาร ส่วนของหน้าแรกของโทรสารจะปรากฏใน รายงาน
- Off (ปิด): พิมพ์รายงานหากโทรสารของคณส่งไม่สำเร็จ เนื่องจากเกิดข้อผิดพลาดเกี่ยวกับการส่ง สัญญาณ การตั้งค่าจากโรงงานคือ Off (ปิด)
- Off+Image (ปิด+ภาพ): พิมพ์รายงานหากโทรสารของคณส่งไม่สำเร็จ เนื่องจากเกิดข้อผิดพลาดเกี่ยวกับการส่ง สัขญาณ ส่วนของหน้าแรกของโทรสารจะปรากฏใน รายงาน

# กด

- กด All Settings (การตั้งค่าทั้งหมด)
- 🕙 ปัดนิ้วขึ้นหรือลง หรือกด **▲** หรือ ▼ เพื่อแสดง Fax (โทรสาร)
- 4 กด Fax (โทรสาร)
- ち ปัดนิ้วขึ้นหรือลง หรือกด 🛦 หรือ ▼ เพื่อแสดง Report Setting (การตั้งค่ารายงาน)
- 6 กด Report Setting (การตั้งค่ารายงาน)

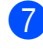

กด Transmission (การส่งข้อมูล)

🚷 กด On (เปิด), On+Image (เปิด+ภาพ), Off (ปิด) หรือ Off+Image (ปิด+ภาพ)

🥑 กด 🎦

บทที่ 4

#### หมายเหตุ

- ถ้าคุณเลือก On+Image (เปิด+ภาพ) หรือ Off+Image (ปิด+ภาพ) ภาพจะไม่ปรากฏในรายงานการตรวจสอบความ ถูกต้องการส่งสัญญาณ ถ้าการส่งสัญญาณแบบทันทีถูกตั้งค่าไปที่ On (เปิด) (>>คู่มือขั้นสูงสำหรับผู้ใช้, การส่งสัญญาณแบบทันที).
- ถ้าการส่งสัญญาณสำเร็จ OK (ตกลง) จะปรากฏถัดจาก RESULT (ผลลัพธ์) ในรายงานการตรวจสอบความถูกต้องการส่ง สัญญาณ ถ้าการส่งสัญญาณไม่สำเร็จ ERROR (ผิดพลาด) จะปรากฏขึ้นถัดจาก RESULT (ผลลัพธ์)

5 การรับโทรสาร

# โหมดการรับของตัวเครื่อง

คุณต้องเลือกโหมดการรับของตัวเครื่องทั้งนี้ขึ้นอยู่กับอุปกรณ์ภายนอกและบริการโทรศัพท์ที่คุณมีในสาย ของคุณ

# การเลือกโหมดการรับของตัวเครื่อง

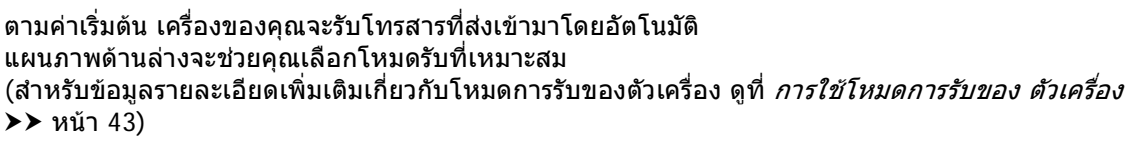

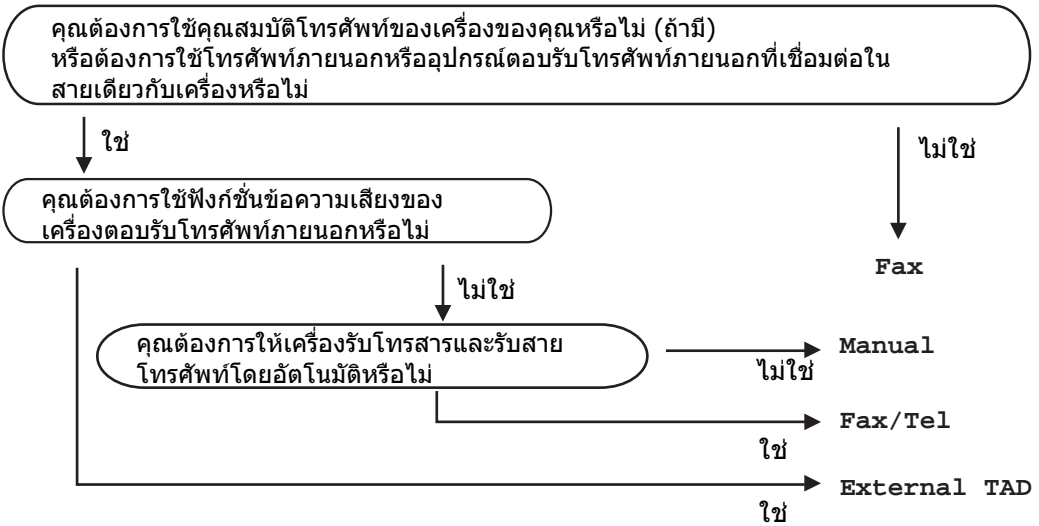

้ถ้าต้องการตั้งค่าโหมดรับโหมดการรับของตัวเครื่อง ทำตามคำแนะนำด้านล่าง

- 1 กด |
  - ด 📲
- 2 กด All Settings (การตั้งค่าทั้งหมด)
- 3 ปัดนิ้วขึ้นหรือลง หรือกด 🛦 หรือ ▼ เพื่อแสดง Fax (โทรสาร)
- 4 กด Fax (โทรสาร)
- 5 ปัดนิ้วขึ้นหรือลง หรือกด **▲** หรือ **▼ เ**พื่อแสดง Setup Receive (ตั้งค่าการรับ)
- 6 กด Setup Receive (ตั้งค่าการรับ)
- 7 ปัดนิ้วขึ้นหรือลง หรือกด ▲ หรือ ▼ เพื่อแสดง Receive Mode (โหมดรับ)

บทที่ 5

8 กด Receive Mode (โหมดรับ)

#### หมายเหตุ

ถ้าคุณไม่สามารถเปลี่ยนแปลง Receive Mode (โหมดรับ) ตรวจสอบว่าคุณลักษณะเสียงเรียกที่แตกต่างถูกตั้งค่าเป็น ปิด (ดู *เสียงเรียกที่แตกต่าง* ▶▶ หน้า 51)

9 กด Fax (โทรสาร), Fax/Tel (โทรสาร/โทรศัพท์), External TAD (TAD ภายนอก) หรือ Manual (ด้วยตนเอง)

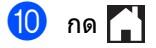

# การใช้โหมดการรับของ ตัวเครื่อง

โหมดการรับของดัวเครื่องบางโหมดจะรับสาย โทรสาร โดยอัตโนมัติ (Fax (โทรสาร) และ Fax/Tel (โทรสาร/โทรศัพท์)) คุณอาจต้องการเปลี่ยนแปลงการชะลอเสียงเรียก ก่อนใช้โหมดนี้ (ดู *การชะลอการเรียกสาย* ➤➤ หน้า 44)

# โทรสารเท่านั้น

โหมด Fax (โทรสาร) จะรับสายทุกสายเป็นโทรสารโดยอัตโนมัติ

# โทรสาร/โทรศัพท์

โหมด Fax/Tel (โทรสาร/โทรศัพท์) ช่วยให้คุณจัดการสายเรียกเข้าโดยอัตโนมัติ โดยการจดจำว่าเป็นโทรสารหรือการโทรออกโดย ใช้เสียง

และจัดการกับสายในลักษณะใดลักษณะหนึ่งต่อ ไปนี้:

- 🔳 รับโทรสารโดยอัตโนมัติ
- การโทรออกโดยใช้เสียงจะส่งเสียงกริ่งเรียกเข้า
  F/T เพื่อแจ้งให้คุณรับสาย เสียงกริ่งเรียกเข้า
  F/T เป็นเสียงเรียกที่ดังติดกันแบบสองครั้งจาก เครื่องของคุณ
- ใช้โหมดนี้ถ้าคุณได้รับการโทรออกโดยใช้เสียง บางครั้ง

(ดูที่ ระยะเวลาในการดังของเสียงกริ่งเรียกเข้า F/T (โหมดเครื่องโทรสาร/โทรศัพท์ เท่านั้น)

- ➤ หน้า 44 และ การชะลอการเรียกสาย
- ▶▶ หน้า 44)

### ด้วยตนเอง

โหมด Manual (ด้วยตนเอง) จะปิดฟังก์ชั่นรับสายอัตโนมัติทั้งหมด เว้นแต่ว่าคุณจะใช้คุณลักษณะรับเสียงเรียกที่ แดกต่าง

ถ้าต้องการรับโทรสารในโหมดทำด้วยตนเอง

ยกชุดหูฟังโทรศัพท์ภายนอก หรือกด 🚛

(Fax

(โทรสาร)) จากนั้นกด Hook (ปุ่มวางสาย) เมื่อคุณได้ยินเสียงสัญญาณเครื่องโทรสาร (เสียงปี้ปสั้นข้าๆ) กด Fax Start (เริ่มต้นโทรสาร) แล้วกด Receive (รับ) เพื่อรับโทรสาร คุณสามารถใช้คุณลักษณะ การตรวจจับโทรสาร เพื่อรับโทรสารโดยยกชุดหูฟังโทรศัพท์สายเดียว กับแครื่อง

(ดูที่ *การตรวจจับโทรสาร* **>>** หน้า 45)

ถ้าคุณใช้โมเด็มคอมพิวเตอร์กับสายเดียวกัน การส่งโทรสารอาจทำงานผิดพลาด

### อุปกรณ์ตอบรับโทรศัพท์ภาย นอก (TAD)

โหมด External TAD (TAD ภายนอก) ให้เครื่องตอบรับโทรศัพท์รับสายเรียกเข้าของคุณ สายเรียกเข้าจะ ได้รับการจัดการ ด้วยวิธีการต่อไปนี้:

- 🔳 รับโทรสารโดยอัตโนมัติ
- ผู้โทรออกด้วยเสียงสามารถบันทึกข้อความใน อุปกรณ์ตอบรับโทรศัพท์ภายนอก (TAD)

(สำหรับข้อมูลเพิ่มเดิม ให้ดูที่ *การเชื่อมต่ออุปกรณ์ตอบรับโทรศัพท์ภายนอก (TAD)* **≻>** หน้า 52)

# การตั้งค่าโหมดการรับ ของตัวเครื่อง

### การชะลอการเรียกสาย

การตั้งค่าการชะลอเสียงเรียกเข้า จะกำหนดจำนวนครั้งที่เครื่องส่งเสียงเรียกก่อนรับ สายในโหมด Fax (โทรสาร) และ Fax/Tel (โทรสาร/โทรศัพท์)

ถ้าคุณใช้สายโทรสารภายนอกหรือสายโทรศัพท์ ด่อกับสายเดียวกับเครื่อง เลือกจำนวนเสียงเรียกเข้าสูงสุด (ดู *การตรวจจับโทรสาร* >> หน้า 45 และ *การทำงานจากโทรศัพท์ภาย* นอกหรือโทรศัพท์ที่ต่อแยกออก จากดัวเครื่อง >> หน้า 55)

- 1 กด 🔢
- 2 กด All Settings (การตั้งค่าทั้งหมด)
- 3 ปัดนิ้วขึ้นหรือลง หรือกด ▲ หรือ ▼ เพื่อแสดง Fax (โทรสาร)
- 4 กด Fax (โทรสาร)
- ปัดนิ้วขึ้นหรือลง หรือกด ▲ หรือ ▼ เพื่อแสดง Setup Receive (ตั้งค่าการรับ)
- 6 กด Setup Receive (ตั้งค่าการรับ)
- 7 ปัดนิ้วขึ้นหรือลง หรือกด ▲ หรือ ▼ เพื่อแสดง Ring Delay (หน่วงเวลาเสียงเรียก)
- 8 กด Ring Delay (หน่วงเวลาเสียงเรียก)
- 9 กดเพื่อเลือกจำนวนครั้งที่สายเรียกเข้าดังขึ้น ก่อนเครื่องจะรับสาย
- 1 กด 🎦

# ระยะเวลาในการดังของเสียงกริ่ง เรียกเข้า F/T (โหมดเครื่องโทรสาร/โทรศัพท์ เท่านั้น)

เมื่อมีผู้โทรเข้ามาที่เครื่องของคุณ คุณและผู้โทรของคุณจะได้ยินเสียงเรียกโทรศัพท์ ตามปกติ

จำนวนเสียงเรียกเข้าถูกกำหนดโดยการตั้งค่าการ ชะลอเสียงเรียกเข้า

ถ้าสายเป็นโทรสาร เครื่องของคุณจะรับสาย แต่ถ้าสายเป็นการโทรด้วยเสียง เครื่องจะส่งเสียงกริ่งเรียกเข้า F/T (เสียงเรียกที่ดังติดกันแบบสองครั้ง) เมื่อคุณได้ตั้งค่าในการตั้งค่าระยะเวลาในการดัง ของเสียงกริ่งเรียกเข้า F/T ถ้าคุณได้ยินเสียงกริ่งเรียกเข้า F/T หมายความว่าคุณมีเสียงเรียกจากผู้โทรเข้าในสาย

เนื่องจากเสียงเรียกเข้าโทรสาร/โทรศัพท์นั้นดัง จากเครื่อง

โทรศัพท์ส่วนขยายหรือโทรศัพท์ภายนอกจะ*ไม่*ส่ง เสียงเรียกเข้า

แต่คุณจะยังสามารถรับสายโทรศัพท์ดังกล่าวได้ (สำหรับข้อมูลเพิ่มเติม ดู *การใช้รหัสระยะไกล* ▶▶ หน้า 55)

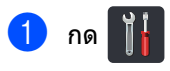

- 2 กด All Settings (การตั้งค่าทั้งหมด)
- 3 ปัดนิ้วขึ้นหรือลง หรือกด ▲ หรือ ▼ เพื่อแสดง Fax (โทรสาร)
- 4 กด Fax (โทรสาร)
- ปิดนิ้วขึ้นหรือลง หรือกด ▲ หรือ ▼ เพื่อแสดง Setup Receive (ตั้งค่าการรับ)
- 6 กด Setup Receive (ตั้งค่าการรับ)

7 ปัดนิ้วขึ้นหรือลง หรือกด ▲ หรือ ▼ เพื่อแสดง F/T Ring Time (ระยะเวลาในการดังของเสียงกริ่งเรียกเข้า F /T) 8 กด F/T Ring Time (ระยะเวลาในการดังของเสียงกริ่งเรียกเข้า F /T)

9 กดเลือกระยะเวลาที่เครื่องส่งเสียงเรียกเพื่อ แจ้งว่าคุณมีสายเรียกเข้าการโทรด้วยเสียง (20, 30, 40 หรือ 70 วินาที)

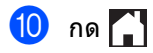

#### หมายเหตุ

แม้ว่าผู้รับสายจะวางสายระหว่างเสียงเรียกเข้า แบบซ้ำสองครั้ง เครื่องจะยังคงส่งเสียงเรียกเข้าเป็นเวลาตามที่ กำหนด

### การตรวจจับโทรสาร

#### ถ้า การตรวจจับโทรสาร อยู่ที่ On (เปิด):

เครื่องสามารถรับโทรสารโดยอัตโนมัติ แม้ว่าคุณจะรับสาย เมื่อคุณเห็น Receiving (การรับ) บนจอสัมผัส หรือได้ยินเสียงคลิกในสายโทรศัพท์ผ่านชุดหูฟัง โทรศัพท์ที่คุณใช้เพียงวางชุดหูฟังโทรศัพท์ เครื่องของคุณจะดำเนินการอื่นๆ ทั้งหมด

#### ถ้า การตรวจจับโทรสาร อยู่ที่ Off (ปิด):

หากคุณอยู่ที่เครื่องและตอบรับการติดต่อด้วยโทร สารก่อนโดยยกชุดหูฟังโทรศัพท์ภายนอก แล้วกด Fax Start (เริ่มต้นโทรสาร) แล้วกด Receive (รับ) เพื่อรับโทรสาร

ถ้าคุณรับสายโทรศัพท์ที่ต่อแยกออกจากตัวเครื่อง กด **×51** (ดู *การทำงานจากโทรศัพท์ภาย นอกหรือโทรศัพท์ที่ต่อแยกออก จากตัวเครื่อง* ▶▶ หน้า 55)

#### หมายเหตุ

- ถ้าคุณลักษณะนี้ถูกตั้งค่าเป็น On (เปิด) แต่เครื่องของคุณไม่เชื่อมต่อการติดต่อด้วย โทรสารเมื่อคุณยกชุดหูฟังโทรศัพท์ที่ต่อแยก ออกจากตัวเครื่อง กดรหัสในการรับโทรสาร \*51
- ถ้าคุณส่งโทรสารจากคอมพิวเตอร์ในสาย โทรศัพท์เดียวกัน และเครื่องติดขัด ตั้งค่า การตรวจจับโทรสาร เป็น Off (ปิด)

#### บทที่ 5

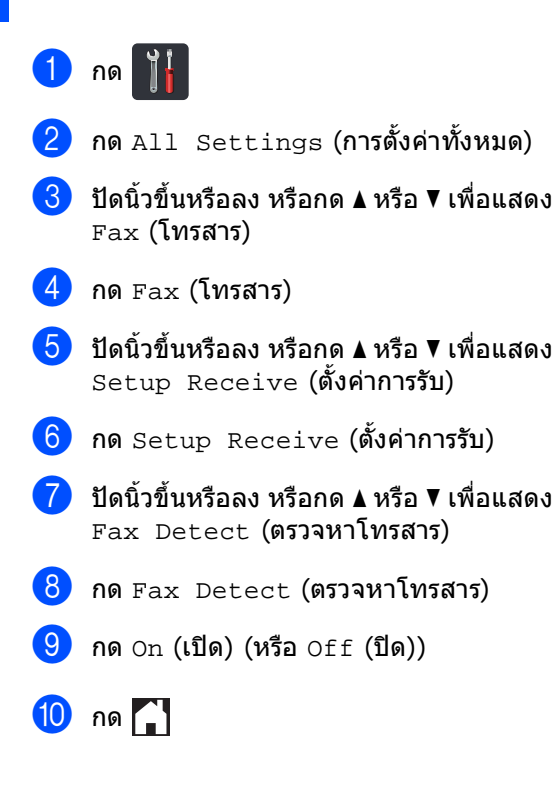

# การเรียกดูตัวอย่าง โทรสาร (ขาวดำเท่านั้น)

### วิธีการเรียกดูตัวอย่างโทรสารที่ ได้รับ

คณสามารถดโทรสารที่ได้รับบนจอสัมผัส

โดยการกด 📶 (Fax (โทรสาร)) จากนั้น

(Received Faxes (โทรสารที่ได้รับ))

เมื่อเครื่องอย่ในสถานะพร้อม ้จะมีข้อความปรากฏขึ้นบนจอสัมผัสเพื่อแจ้งเตือน ให้คณรับโทรสารใหม่

### การตั้งค่าการเรียกดูตัวอย่างโทรสาร

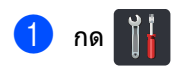

- 2 (Fax Preview กด (ตัวอย่างโทรสาร))
- 3 กด on (เปิด) (หรือ off (ปิด))

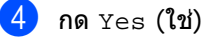

5 จอสัมผัสจะแจ้งให้คุณทราบว่าจะไม่พิมพ์ โทรสารที่จะเข้ามาในอนาคตเมื่อคุณได้รับ โทรสารเหล่านั้น กด Yes (ใช่)

#### กด 6

#### หมายเหต

เมื่อเปิดการเรียกดตัวอย่างโทรสาร ้จะไม่มีการพิมพ์สำเนาสำรองของโทรสารนั้น สำหรับการส่งต่อโทรสารและการรับ PC-Fax แม้ว่าคณจะตั้งค่าการพิมพ์สำรองเป็น On (เปิด)

#### การใช้งานการเรียกดูตัวอย่างโทรสาร

เมื่อคุณได้รับโทรสาร คุณจะเห็นข้อความปรากฏขึ้นบนจอสัมผัส (ด้วอย่างเช่น:New Fax(es):01 (โทรสารใหม่) [View] (แสดง))

> กด View (แสดง) จอสัมผัสจะแสดงรายการโทรสาร

#### หมายเหตุ

a

- แม้ว่าโทรสารที่พิมพ์จะแสดงเวลาและวันที่ที่ได้ รับ ถ้าเปิดใช้งานการประทับตรารับโทรสาร หน้าจอเรียกดูด้วอย่างโทรสารจะไม่แสดงวันที่ และเวลาที่ได้รับ
- รายการโทรสารจะรวมทั้งโทรสารเก่าและโทรสาร ใหม่ ์โทรสารใหม่นั้นจะถูกบ่งชี้ด้วยเครื่องหมายสี น้ำเงินด้านข้างโทรสาร
- เพื่อดูโทรสารที่มีการเรียกดูตัวอย่างมาก่อนแล้ว กด Fax (โทรสาร) และ Received Faxes (โทรสารที่ได้รับ)
- 2 ปัดนิ้วขึ้นหรือลง หรือกด 🛦 หรือ 🔻 เพื่อแสดงหมายเลขโทรสารของโทรสารที่ คุณต้องการ

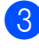

3 กดโทรสารที่คณต้องการ

#### หมายเหต

- ถ้าโทรสารของคุณมีขนาดใหญ่ อาจมีการหน่วงเวลาเล็กน้อยก่อนที่จะแสดง
- จอสัมผัสจะแสดงเลขหน้าปัจจบัน และจำนวนหน้ารวมของข้อความโทรสาร เมื่อข้อความโทรสารของคุณมากกว่า 99 หน้า จำนวนหน้ารวมจะถูกแสดงเป็น "xx"

#### กดจอสัมผัสหรือแผงสัมผัสเพื่อสั่งการดัง ต่อไปนี้

|                                                                                                    | คำอธิบาย                 |
|----------------------------------------------------------------------------------------------------|--------------------------|
| ( De la constante da la constante da la consta | ขยายโทรสาร               |
| Q                                                                                                    | ย่อโทรสาร                |
| 🔺 หรือ 💌                                                                                                    | เลื่อนตามแนวตั้ง         |
| 🔳 หรือ 🕨                                                                                                    | เลื่อนตามแนวนอน          |
| the second second secon               | หมุนโทรสารตามเข็มนาพึกา  |
|                                                                                                    | ลบโทรสาร                 |
|                                                                                                    | กด Yes (ใช่) เพื่อยืนยัน |
|                                                                                                    | ย้อนกลับสู่หน้าที่แล้ว   |
|                                                                                                    | ไปยังหน้าถัดไป           |
| ſ                                                                                                    | ย้อนกลับสู่รายการโทรสาร  |
| Start                                                                                                    | พิมพ์โทรสาร              |
| (เรมดัน)                                                                                                    |                          |

# </u> กด 🎦

#### วิธีการพิมพ์โทรสาร

- (Fax **(โทรสาร))** กด 📠
- กด Received Faxes (โทรสารที่ได้รับ)
- 3 กดโทรสารที่คุณต้องการ
- กด Start (เริ่มต้น)

5 กด 🎦

### วิธีการพิมพ์โทรสารทั้งหมดในรายการ

- (Fax (โทรสาร)) กด 🚺 🔤 2 กด Received Faxes (โทรสารที่ได้รับ) 3 กด Print/Delete (พิมพ์/ລบ) ทำอย่างใดอย่างหนึ่งต่อไปนี้: กด Print All(New Faxes) (พิมพ์โทรสารใหม่ทั้งหมด) เพื่อพิมพ์โทรสารทั้งหมดที่คุณยังไม่ได้ดู กด Print All(Old Faxes) (พิมพ์ทั้งหมด (โทรสารเก่า)) เพื่อพิมพ์โทรสารทั้งหมดที่คุณได้ดูแล้ว 🌀 กด 🎦 วิธีการลบโทรสารทั้งหมดในรายการ กด 🚺 🔤 (Fax (โทรสาร)) 2 กด Received Faxes (โทรสารที่ได้รับ) 3 กด Print/Delete (พิมพ์/ລบ) ทำอย่างใดอย่างหนึ่งต่อไปนี้: กด Delete All(New Faxes) (ลบโทรสารใหม่ทั้งหมด) เพื่อลบโทรสารทั้งหมดที่คณยังไม่ได้ด **no** Delete All(Old Faxes) (ลบทั้งหมด (โทรสารเก่า)) เพื่อลบโทรสารทั้งหมดที่คุณได้ดูแล้ว 5 กด Yes (ใช่) เพื่อยืนยัน
- 🌀 กด 🎦

# ปิดการเรียกดูตัวอย่างโทรสาร

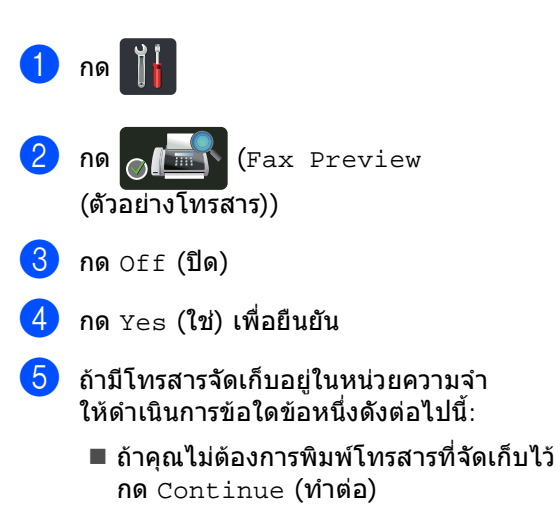

กด <sub>Yes</sub> (ใช่) เพื่อยืนยัน โทรสารของคุณจะถูกลบ

- เพื่อพิมพ์โทรสารทั้งหมดที่จัดเก็บไว้ กด Print All Faxes Before Delete (พิมพ์โทรสารทั้งหมดก่อนลบออก)
- ถ้าคุณไม่ต้องการปิดการเรียกดูตัวอย่าง โทรสาร กด Cancel (ยกเลิก)
- 🌀 กด 🎦

6

# การใช้งาน PC-FAX

# วิธีใช้ PC-FAX

# การรับ PC-FAX (สำหรับ Windows<sup>®</sup> เท่านั้น)

ถ้าคุณเปิดคุณลักษณะการรับ PC-Fax MFC ของคุณจะจัดเก็บโทรสารรับเข้าในหน่วยความจำ และส่งโทรสารไปยังคอมพิวเตอร์ของคุณโดย อัดโนมัติ

้จากนั้นคุณสามารถใช้คอมพิวเตอร์ของคุณดูและ จัดเก็บโทรสารนี้

แม้ว่าคุณจะปิดคอมพิวเตอร์ของคุณแล้ว (เช่น ในเวลากลางคืนหรือสุดสัปดาห์) MFC ของคุณจะได้รับและจัดเก็บโทรสารของคุณใน หน่วยความจำ

้จำนวนโทรสารที่ได้รับที่จัดเก็บในหน่วยความจำ จะปรากฏขึ้นบนจอสัมผัส

เมื่อคุณเริ่มใช้งานคอมพิวเตอร์ของคุณและรัน ซอฟต์แวร์ การรับ PC-Fax MFC จะถ่ายโอนโทรสารของคุณไปยังคอมพิวเตอร์ของ คุณโดยอัดโนมัติ

ถ้าด้องการถ่ายโอนโทรสารรับเข้าไปยัง คอมพิวเตอร์ของคุณ คุณต้องให้ซอฟต์แวร์การรับ PC-FAX รันบนคอมพิวเตอร์ของคุณ

ดำเนินการตามคำแนะนำสำหรับระบบปฏิบัติการที่ คุณกำลังใช้งาน

- (Windows<sup>®</sup> XP, Windows Vista<sup>®</sup> ແລະ Windows<sup>®</sup> 7)
  - จากเมนู 🚱 (เริ่ม) เลือก โปรแกรมทั้งหมด > Brother > MFC-XXXX > การรับโทรสารด้วยเครื่องคอมพิวเตอร์ > รับ (XXXX คือชื่อรุ่นของคุณ)
- (Windows<sup>®</sup> 8)

คลิก **ที่}รี่** (Brother Utilities) จากนั้นคลิกรายการแบบดึงลง และเลือกชื่อรุ่นของคุณ (หากยังไม่ได้เลือก) คลิก **การรับโทรสารด้วย PC** ในแถบนำทางทางด้านซ้าย จากนั้นคลิก รับ

#### ทำขั้นตอนต่อไปนี้ที่เครื่องของคุณ

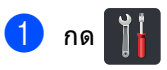

- 2 กด All Settings (การตั้งค่าทั้งหมด)
- 3 ปัดนิ้วขึ้นหรือลง หรือกด ▲ หรือ ▼ เพื่อแสดง Fax (โทรสาร)
- 4 กด Fax (โทรสาร)
- 5 ปัดนิ้วขึ้นหรือลง หรือกด ▲ หรือ ▼ เพื่อแสดง Setup Receive (ตั้งค่าการรับ)
- 6 กด Setup Receive (ตั้งค่าการรับ)
- 7 ปัดนิ้วขึ้นหรือลง หรือกด ▲ หรือ ▼ เพื่อแสดง Memory Receive (รับด้วยหน่วยความจำ)
- 8 กด Memory Receive (รับด้วยหน่วยความจำ)
- 9 กด PC Fax Receive (รับโทรสารด้วย PC)
- ๑อสัมผัสจะแสดงการแจ้งเดือนการเริ่ม
  โปรแกรมการรับ PC-FAX ที่คอมพิวเตอร์ของ
  คุณ ถ้าคุณเริ่มเปิดทำงานโปรแกรมการรับ
  PC-FAX แล้ว กด OK (ดกลง)
  สำหรับข้อมูลเพิ่มเดิมเกี่ยวกับวิธีการเริ่มด้น
  โปรแกรมรับ PC-FAX
  ▶คู่มือซอฟด์แวร์สำหรับผู้ใช้
- ปิดนิ้วขึ้นหรือลง หรือกด ▲ หรือ ▼ เพื่อเลือก <USB> หรือชื่อคอมพิวเตอร์ของคุณถ้าเครื่องเชื่อม ต่ออยู่กับเครือข่าย กด <USB> หรือชื่อคอมพิวเตอร์ของคุณ กด OK (ตกลง)

12 กด Backup Print: On (การพิมพ์สำรอง: เปิด) หรือ Backup Print: Off (การพิมพ์สำรอง: ปิด)

#### ข้อควรจำ

ถ้าคุณเลือก Backup Print: On (การพิมพ์สำรอง: เปิด) เครื่องจะพิมพ์โทรสารที่เครื่องของคุณด้วย เพื่อเป็นสำเนาสำหรับคุณ

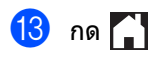

#### หมายเหตุ

- ก่อนที่คุณจะสามารถตั้งค่าการรับ PC-Fax คุณต้องติดตั้งซอฟต์แวร์ MFL-Pro Suite บนคอมพิวเตอร์ของคุณ ดรวจสอบว่าคอมพิวเตอร์ของคุณเชื่อมต่ออยู่ และเปิดทำงาน (➤>ค่มือซอฟต์แวร์สำหรับผ้ใช้)
- ถ้าเครืองของคุณเกิดข้อผิดพลาดและไม่สามารถ พิมพ์โทรสารจากหน่วยความจำได้ คุณสามารถใช้การตั้งค่านี้ในการถ่ายโอน โทรสารของคุณไปยังคอมพิวเตอร์ (ดู การโอนโทรสารหรือรายงาน บันทึกโทรสาร
   ▶ หน้า 130)
- การรับ PC-Fax
  ไม่สนับสนุนในระบบปฏิบัติการแม็ค

### การส่ง PC-FAX

คุณลักษณะ Brother PC-FAX ให้คุณใช้คอมพิวเตอร์ของคุณในการส่งเอกสาร จากแอพพลิเคชั่นเป็นโทรสารมาตรฐาน คุณสามารถส่งไฟล์ที่สร้างในแอพพลิเคชั่นใดๆ บนคอมพิวเตอร์ของคุณเป็น PC-FAX คุณสามารถแนบหน้าปกได้เช่นกัน (สำหรับข้อมูลเพิ่มเดิม ▶▶คุ่มือชอฟต์แวร์สำหรับผู้ใช้)

#### วิธีการส่ง PC-FAX:

ติดต่อผู้จำหน่ายแอพพลิเคชั่นของคุณหากคุณ ด้องการการสนับสนุนเพิ่มเดิม

- จากแอพพลิเคชั่นของคุณ เลือก ไฟล์ แล้วเลือก พิมพ์ กล่องข้อความการพิมพ์จะปรากฏขึ้น (ขั้นตอนอาจแตกต่างกันตามแอพพลิเคชั่น ของคุณ)
- 2 เลือก Brother PC-FAX v.3
- 3 คลิก **ตกลง** อินเตอร์เฟสผู้ใช้ Brother PC-FAX จะแสดงผล
- ป้อนหมายเลขโทรสารของผู้รับโดยใช้แป้น พิมพ์คอมพิวเดอร์ของคุณ หรือโดยคลิกแป้นกดหมายเลขของอินเดอร์ เฟสผู้ใช้ Brother PC-FAX คุณยังสามารถเลือกหมายเลขที่บันทึกไว้ จาก สมุดที่อยู่

#### 5 คลิก 🕩 🛅

เมื่อใช้แป้นพิมพ์ค<sup>ื</sup>อมพิวเตอร์ของคุณหรือ แป้นพิมพ์ดัวเลข

#### 6 คลิก เริ่ม

เอกสารของคุณจะถูกส่งไปยังเครื่อง Brother แล้วส่งโทรสารไปยังผู้รับ

# อุปกรณ์โทรศัพท์และอุปกรณ์ภาย นอก

# บริการโทรศัพท์

# เสียงเรียกที่แตกต่าง

คุณลักษณะของเครื่องนี้ให้คุณใช้บริการสมัคร สมาชิกเสียงเรียกที่แตกต่างที่ให้บริการโดยบริษัท โทรศัพท์บางราย

ซึ่งให้คุณมีหมายเลขโทรศัพท์หลายหมายเลขใน สายเดียว

หมายเลขโทรศัพท์แต่ละหมายเลขมีรูปแบบเสียง เรียกที่แตกต่างกัน

ดังนั้นคุณจะทราบว่าหมายเลขโทรศัพท์ใดเรียก เข้ามา

นี่เป็นวิธีหนึ่งที่คุณสามารถมีหมายเลขโทรศัพท์ แยกต่างหากสำหรับเครื่องของคุณได้

เครื่องของคุณมีฟังก์ชั่นเสียงเรียกที่แตกต่างให้ คุณระบุหมายเลขโทรศัพท์หมายเลขหนึ่งสำหรับ รับโทรสารโดยเฉพาะ

คุณจำเป็นต้องตั้งค่าเสียงเรียกที่แตกต่างไปยัง On (เปิด)

#### หมายเหตุ

คุณสามารถปิดใช้งานชั่วคราว จากนั้นจึงกลับมาเปิดใช้งานอีกครั้ง เมื่อคุณได้รับหมายเลขเครื่องโทรสารใหม่ โปรดตรวจสอบให้แน่ใจว่าคุณตั้งค่าใหม่ สำหรับการทำงานนี้

เครื่องจะตอบรับเฉพาะการโทรออกไปยังหมาย เลขที่มีเสียงเรียกที่แตกต่าง

#### เปิดใช้งานเสียงเรียกที่แตกต่าง

หลังจากที่คุณตั้งค่าคุณลักษณะเสียงเรียกที่ แตกต่างไปที่ เปิด แล้ว โหมดการรับของตัวเครื่องจะถูกตั้งค่าไปที่ Manual (ด้วยตนเอง) โดยอัตโนมัติ เว้นแต่ว่าคุณจะตั้งค่า TAD หรือจดหมายเสียงไว้ที่หมายเลขเสียงเรียกที่ แตกต่าง โหมดดำเนินการเอง ให้คุณรับสายทุกสายด้วยตนเอง คุณไม่สามารถเปลี่ยนโหมดการรับของตัวเครื่อง เป็นโหมดอื่นได้ขณะที่เปิดใช้งานเสียงเรียกที แตกต่าง

# 1 กด 📔

- 2 กด All Settings (การตั้งค่าทั้งหมด)
- 3 ปัดนิ้วขึ้นหรือลง หรือกด ▲ หรือ ▼ เพื่อแสดง Fax (โทรสาร)
- 4 กด Fax (โทรสาร)
- 5 ปัดนิ้วขึ้นหรือลง หรือกด **▲** หรือ ▼ เพื่อแสดง Miscellaneous (เบ็ดเดล็ด)
- 6 กด Miscellaneous (เบ็ดเตล็ด)
- 7 กด Distinctive (ลักษณะเฉพาะ)
- <mark>8 กด</mark> on (เปิด)
- 9 กด ขณะนี้เสียงเรียกที่แตกต่างถูกตั้งค่าไปที่ เปิด

#### การปิดเสียงเรียกที่แตกต่าง

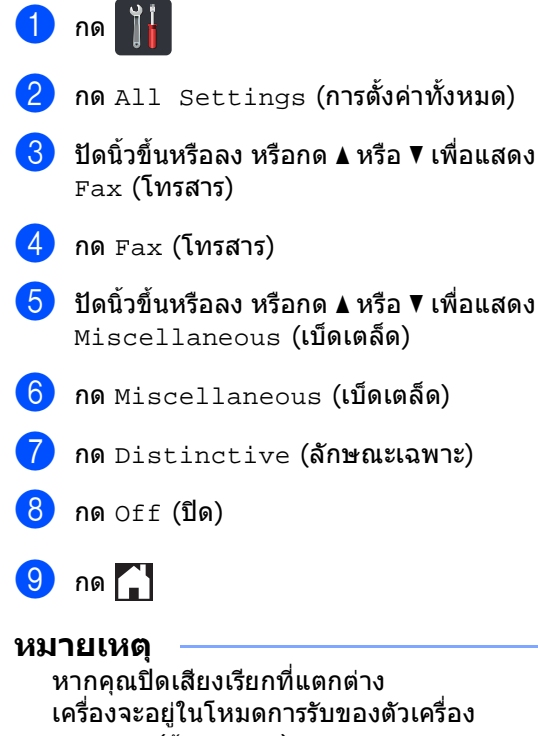

เครื่องจะอยู่ในโหมดการรับของตัวเครื่อง Manual (ด้วยดนเอง) ดังนั้นคุณจำเป็นต้องตั้งค่าโหมดรับอีกครั้ง (ดู *การเลือกโหมดการรับของตัวเครื่อง* ➤➤ หน้า 41)

# การเชื่อมต่ออุปกรณ์ตอบ รับโทรศัพท์ภายนอก (TAD)

คุณสามารถเชื่อมต่ออุปกรณ์ตอบรับโทรศัพท์ (TAD) ภายนอกเข้ากับสายเดียวกับเครื่องของคุณ เมื่อ TAD รับสาย เครื่องของคุณจะ "รับฟัง" เสียงเรียกโทรสาร CNG (การติดต่อด้วยโทรสาร) ที่ส่งโดยเครื่องโทรสารฝ่ายที่ส่ง ถ้าได้ยินเสียงเรียก เครื่องจะรับสายและรับโทรสาร ถ้าไม่ได้ยินเสียงเรียก เครื่องจะให้ TAD ของคุณรับข้อความเสียงและจอแสดงผลจะแสดง Telephone (โทรศัพท์)

อุปกรณ์ตอบรับโทรศัพท์ภายนอก (TAD) ของคุณต้องรับสายภายในเวลาที่เสียงเรียก โทรสารดังสี่ครั้ง (ขอแนะนำให้คุณตั้งค่าไว้ที่เสียงเรียกดังสองครั้ง) เนื่องจากเครื่องของคุณไม่สามารถได้ยินเสียง เรียกโทรสาร (CNG tones) จนกว่าอุปกรณ์ตอบรับโทรศัพท์ภายนอก (TAD) จะรับสาย เครื่องส่งโทรสารจะส่งเสียงเรียกโทรสาร (CNG tones) เป็นระยะเวลาแปดถึงสิบวินาทีเท่านั้น เราไม่แนะนำให้ใช้คุณลักษณะการประหยัดค่าโทร กับอุปกรณ์ตอบรับโทรศัพท์ภายนอก (TAD) ของคุณหากเครื่องนั้นจำเป็นต้องใช้เสียงเรียกนาน ถว่าสี่ครั้งในการเปิดทำงาน

#### หมายเหตุ

หากคุณประสบปัญหาการรับโทรสาร ลดการตั้งค่าการชะลอเสียงเรียกเข้าบน อุปกรณ์ตอบรับโทรศัพท์ภายนอก (TAD) ของคุณให้ดังเพียงหนึ่งหรือสองครั้ง

# การเชื่อมต่อ

อุปกรณ์ตอบรับโทรศัพท์ภายนอก (TAD) ต้องเชื่อมต่อดังแสดงในภาพประกอบด้านล่าง

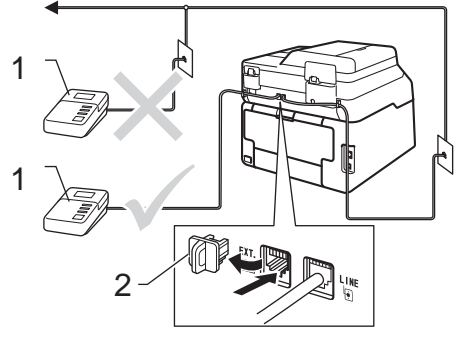

#### 1 TAD

- 2 ฝาครอบป้องกัน
- ตั้งค่าอุปกรณ์ดอบรับโทรศัพท์ภายนอก (TAD) ไปที่ เสียงเรียกดังหนึ่งหรือสองครั้ง (การตั้งค่าการชะลอเสียงเรียกเข้าของเครื่อง ไม่มีผล)
- ขันทึกข้อความส่งออกบนอุปกรณ์ตอบรับโทร ศัพท์ภายนอก (TAD) ของคุณ
- 3 ตั้งค่าเครื่องตอบรับโทรศัพท์ให้รับสาย
- (4) ตั้งค่าโหมดการรับของตัวเครื่องของคุณเป็น External TAD (TAD ภายนอก) (ดู การเลือกโหมดการรับของตัวเครื่อง
   ▶▶ หน้า 41)

# การบันทึกข้อความส่งออก (OGM)

- บันทึกเสียงเงียบ 5 วินาทีก่อนเริ่มดันข้อความของคุณ เพื่อให้เครื่องของคุณมีเวลาในการได้ยิน เสียงสัญญาณเครื่องโทรสาร
- จำกัดระยะเวลาการพูดของคุณที่ 20 วินาที
- 3 สิ้นสุดข้อความ 20 วินาทีของคุณโดยให้ รหัสการเริ่มทำงานแบบระยะไกล สำหรับผู้ที่ส่งโทรสารด้วยดนเอง เช่น: "หลังจากเสียงปี๊ป ฝากข้อความหรือกด \*51 และ เริ่ม เพื่อส่งโทรสาร"

#### หมายเหตุ

- คุณต้องเปิดการตั้งค่ารหัสระยะไกลเป็น On (เปิด) เพื่อใช้รหัสการเริ่มทำงานแบบระยะไกล ×51 (ดู *การใช้รหัสระยะไกล* ≻≻ หน้า 55)
- ขอแนะนำให้เริ่ม OGM ของคุณด้วยเสียงเงียบ
  5

วินาทีเนื่องจากเครื่องของคุณไม่สามารถได้ยิน เสียงสัญญาณเครื่องโทรสารหากมีเสียงดัง คุณอาจลองบันทึกเสียงทันทีแต่ถ้าเครื่องของ คุณประสบปัญหาในการรับโทรสาร คุณควรบันทึกเสียงเงียบก่อน OGM

# การเชื่อมต่อระบบตู้สาขา (PABX)

สำนักงานส่วนใหญ่ใช้ระบบโทรศัพท์ส่วนกลาง Brother แนะนำว่าเครื่อง Fax/MFC ของเราทั้งหมดต้องเชื่อมต่อกับสายที่มีคุณภาพ (กำหนดไว้เฉพาะ) ถึงแม้ว่า PABX ที่เจาะจงอาจทำงานได้กับรุ่นบางรุ่นของเครื่อง

โทรสาร แต่เราไม่สามารถรับประกันว่าเครื่องจะทำงาน อย่างถูกต้อง

บ่อยครั้งที่อาจเป็นเรื่องง่ายที่จะเชื่อมต่อเครื่อง โทรสารกับ PABX (Private Automatic Branch Exchange)

เราขอแน<sup>้</sup>ะนำให้คุณดิดต่อบริษัทที่ดิดตั้งระบบ โทรศัพท์ของคุณและขอให้เชื่อมต่อเครื่อง โทรสารให้กับคุณ

Brother ไม่แนะนำให้ใช้สาย PABX ข้อจำกัดของ PABX โดยทั่วไปอาจทำให้บางฟังก์ชั่นของเครื่อง โทรสารทำงานผิดพลาด

# โทรศัพท์ภายนอกและ โทรศัพท์ที่ต่อแยกออก จากตัวเครื่อง

#### หมายเหตุ

คุณด้องเปิดการตั้งค่ารหัสระยะไกลเพื่อใช้รหัส การเริ่มทำงานแบบระยะไกล \*51 และรหัสการปิดใช้งานเครื่องจากระยะไกล #51 (ดู *การใช้รหัสระยะไกล* ≻≻ หน้า 55)

### การเชื่อมต่อโทรศัพท์ภายนอก หรือโทรศัพท์ที่ด่อแยกออกจาก ดัวเครื่อง

คุณสามารถเชื่อมต่อโทรศัพท์แยกต่างหากกับ เครื่องของคุณได้โดยตรงดังแสดงในแผนภาพ ด้านล่าง

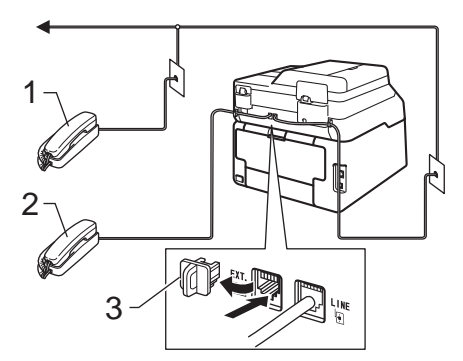

- 1 โทรศัพท์ที่ต่อแยกออกจากตัวเครื่อง
- 2 โทรศัพท์ภายนอก
- 3 ฝาครอบป้องกัน

# การทำงานจากโทรศัพท์ภาย นอกหรือโทรศัพท์ที่ต่อแยกออก จากดัวเครื่อง

หากคุณตอบรับการติดต่อด้วยโทรสารจาก โทรศัพท์ที่ต่อแยกออกจากตัวเครื่อง หรือโทรศัพท์ภายนอกที่เชื่อมต่อกับเครื่องกับ เต้ารับของเครื่องอย่างถูกต้อง คุณสามารถสั่งให้เครื่องของคุณรับสายโดยใช้รหัส การเริ่มทำงานแบบระยะไกล เมื่อคุณกดรหัสการเริ่มทำงานแบบระยะไกล \***51** เครื่องจะเริ่มรับโทรสาร

ถ้าคุณรับสายและไม่มีใครอยู่ในสาย:

คุณควรคิดว่าคุณกำลังรับโทรสารด้วยตนเอง

#### กด \***51**

และรอเสียงแหลมสูงหรือจนกว่าจอสัมผัสจะแสดง Receiving (การรับ) แล้ววางสาย

#### หมายเหตุ

นอกจากนี้คุณยังสามารถใช้คุณลักษณะการ ตรวจจับโทรสารเพื่อให้เครื่องของคุณรับสาย โดยอัตโนมัติ (ดู *การตรวจจับโทรสาร* ▶▶ หน้า 45)

### สำหรับโหมดเครื่องโทรสาร/ โทรศัพท์เท่านั้น

เมื่อเครื่องอยู่ในโหมดเครื่องโทรสาร/โทรศัพท์ เครื่องจะใช้ระยะเวลาในการดังของเสียงกริ่งเรียก เข้า F/T (เสียงเรียกที่ดังติดกันแบบสองครั้ง) แจ้งให้คุณรับสายการโทรด้วยเสียง

ียกชุดหูฟังโทรศัพท์ภายนอกแล้วกด Pickup (รับสาย) เพื่อรับสาย

ถ้าคุณอยู่ที่โทรศัพท์ที่ต่อแยกออกจากตัวเครือง คุณจำเป็นต้องยกชุดหูฟังโทรศัพท์ในระหว่างระยะ เวลาในการดังของเสียงกริ่งเรียกเข้า F/T แล้วกด **#51** ระหว่างเสียงเรียกที่ดังติดกันแบบสองครั้ง ถ้าไม่มีใครอยู่ในสายหรือถ้ามีบางคนต้องการส่ง โทรสารถึงคุณ

ส่งสายเรียกเข้ากลับไปที่เครื่องโดยกด **\*51** 

# การใช้หูโทรศัพท์ไร้สายภาย นอกที่ไม่ใช่ของ Brother

ถ้าคุณเชื่อมต่อโทรศัพท์ไร้สายที่ไม่ใช่ของ บราเดอร์กับ สายสัญญาณโทรศัพท์ (ดูที่ หน้า 54) และโดยปกติคุณพกพาหูโทรศัพท์ ไร้สายไปในที่ต่างๆ คุณสามารถรับสายได้ง่ายๆ ในระหว่างการชะลอเสียงเรียกเข้า

ถ้าคุณให้เครื่องของคุณรับสายก่อน คุณต้องไปที่เครื่องเพื่อกด Pickup (รับสาย) เพื่อโอนสายไปยังเครื่องโทรศัพท์ไร้สาย

#### หมายเหตุ

- ถ้าคุณไม่เชื่อมต่อขณะเข้าใช้งานอุปกรณ์ตอบรับ โทรศัพท์ภายนอก (TAD) ของคุณแบบระยะไกล ลองเปลี่ยนรหัสการเริ่มทำงานแบบระยะไกล และรหัสการปิดใช้งานเครื่องจากระยะไกลเป็น รหัสสามตัวอื่นๆ โดยใช้ตัวเลข 0-9, \*, #
- รหัสระยะไกลอาจไม่ทำงานกับระบบโทรศัพท์ บางรุ่น
- มีโทรศัพท์ไร้สายเพียงบางแบรนด์เท่านั้นที่ สามารถใช้ได้กับเครื่องของคุณ

# การใช้รหัสระยะไกล

#### รหัสการเริ่มทำงานแบบระยะไกล

ถ้าคุณตอบรับการดิดต่อด้วยโทรสารจากโทรศัพท์ ภายนอกหรือโทรศัพท์ที่ต่อแยกออกจากตัวเครื่อง คุณสามารถสั่งให้เครื่องของคุณรับสายโดยกด รหัสการเริ่มทำงานแบบระยะไกล **×51** รอเสียงแหลมสูง จากนั้นวางชุดหูฟังโทรศัพท์ (ดู *การตรวจจับโทรสาร* ➤> หน้า 45) ผู้โทรเข้ามายังเครื่องของคุณต้องกดเริ่มเพื่อส่ง โทรสาร

ถ้าคุณตอบรับการติดต่อด้วยโทรสารจากโทรศัพท์ ภายนอก

คุณสามารถสั่งให้เครื่องรับโทรสารได้โดยกด Fax Start (เริ่มด้นโทรสาร) จากนั้นกด Receive (วับ)

### รหัสการปิดใช้งานเครื่องจากระยะไกล

ถ้าคุณได้รับสายการโทรด้วยเสียงและเครื่องอยู่ใน โหมด F/T เครื่องจะเริ่มส่งเสียงกริ่งเรียกเข้า F/T (เสียงเรียกที่ดังติดกันแบบสองครั้ง) หลังจากการชะลอเสียงเรียกเข้าครั้งแรก ถ้าคุณรับสายจากโทรศัพท์ที่ต่อแยกออกจากตัว เครื่อง คุณสามารถปิดเสียงกริ่งเรียกเข้า F/T ได้โดยกด **#51** (ตรวจสอบว่าคุณได้กด *ระหว่าง* เสียงเรียก)

ถ้าเครื่องรับสายการโทรด้วยเสียงและ เสียงเรียกที่ดังติดกันแบบสองครั้ง ดังก่อนที่คุณจะรับสาย คุณสามารถรับสายจากโทรศัพท์ภายนอกได้โดย กด Pickup (รับสาย)

#### การเปิดรหัสระยะไกล

คุณต้องเปิดการตั้งค่ารหัสระยะไกลเพื่อใช้รหัสการ เริ่มทำงานแบบระยะไกล On (เปิด) และรหัสการปิดใช้งานเครื่องจากระยะไกล

1 กด 👖

- 2 กด All Settings (การตั้งค่าทั้งหมด)
- 3 ปัดนิ้วขึ้นหรือลง หรือกด ▲ หรือ ▼ เพื่อแสดง Fax (โทรสาร)
- 4 กด Fax (โทรสาร)
- ปิดนิ้วขึ้นหรือลง หรือกด ▲ หรือ ▼ เพื่อแสดง Setup Receive (ตั้งค่าการรับ)
- 6 กด Setup Receive (ตั้งค่าการรับ)
- 7 ปัดนิ้วขึ้นหรือลง หรือกด ▲ หรือ ▼ เพื่อแสดง Remote Codes (รหัสระยะไกล)
- 8 กด Remote Codes (รหัสระยะไกล)
- 9 กด Remote Codes (รหัสระยะไกล)
- 10 กด On (เปิด)

ถ้าคุณด้องการเปลี่ยนรหัสการเริ่มทำงาน แบบระยะไกล กด 🕤 บนจอสัมผัส

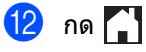

อุปกรณ์โทรศัพท์และอุปกรณ์ภาย นอก

#### การเปลี่ยนรหัสระยะไกล

รหัสการเริ่มทำงานแบบระยะไกล ที่ตั้งค่าไว้ล่วงหน้าคือ \***51** รหัสการปิดใช้งานเครื่องจากระยะไกล ที่ตั้งค่าไว้ล่วงหน้าคือ **#51** ถ้าคุณไม่ได้เชื่อมต่อขณะเข้าใช้อุปกรณ์ตอบรับ โทรศัพท์ภายนอก (TAD) ของคุณ ลองเปลี่ยนรหัสระยะไกลสามตัว เช่น ### และ 555

- 1 กด 🎁
- 2 กด All Settings (การตั้งค่าทั้งหมด)
- 3 ปัดนิ้วขึ้นหรือลง หรือกด ▲ หรือ ▼ เพื่อแสดง Fax (โทรสาร)
- 4 กด Fax (โทรสาร)
- ปิดนิ้วขึ้นหรือลง หรือกด ▲ หรือ ▼ เพื่อแสดง Setup Receive (ตั้งค่าการรับ)
- 6 กด Setup Receive (ตั้งค่าการรับ)
- 7 ปัดนิ้วขึ้นหรือลง หรือกด ▲ หรือ ▼ เพื่อแสดง Remote Codes (รหัสระยะไกล)
- 8 กด Remote Codes (รหัสระยะไกล)
- 9 ทำอย่างใดอย่างหนึ่งต่อไปนี้:
  - ถ้าคุณต้องการเปลี่ยนรหัสการเริ่มทำ งานแบบระยะใกล กด Act.Code (รหัสเปิดใช้งานเครื่อง) ใส่รหัสใหม่ จากนั้นกด OK (ตกลง)
  - ถ้าคุณต้องการเปลี่ยนรหัสการปิดใช้งาน เครื่องจากระยะไกล กด Deact.Code (รหัสปิดใช้งานเครื่อง) ใส่รหัสใหม่ จากนั้นกด OK (ตกลง)
  - หากคุณไม่ต้องการเปลี่ยนรหัส ให้ไปยังขั้นตอน (10)
  - ถ้าคุณต้องการเปลี่ยนรหัสระยะไกล On (เปิด) หรือ Off (ปิด) กด Remote Codes (รหัสระยะไกล) กด On (เปิด) หรือ Off (ปิด)

### 🕕 กด 🎦

57

# 8

# การหมุนหมายเลขโทรศัพท์และการ จัดเก็บหมายเลข

# วิธีการโทรออก

คุณสามารถโทรออกได้ด้วยวิธีต่อไปนี้

# การโทรออกด้วยตนเอง

- 1 โหลดเอกสารของคุณ
- ทำอย่างใดอย่างหนึ่งต่อไปนี้:
  - เมื่อการเรียกดูตัวอย่างโทรสารถูกตั้งค่า
    เป็น Off (ปิด) กด (Fax
    - (โทรสาร))
  - เมื่อการเรียกดูตัวอย่างโทรสารถูกตั้งค่า

เป็น On **(เปิด) กด 📠** (Fax

(โทรสาร)) และ Sending Faxes (การส่งโทรสาร)

#### 3 กดทุกหลักของหมายเลขโทรสาร

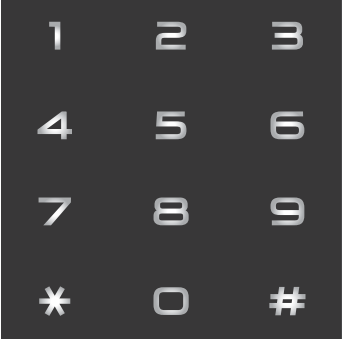

กด Fax Start (เริ่มดันโทรสาร)

# เรียกหมายเลขจากสมุดที่อยู่

| 1 | โหลดเอกสารของคุณ                                                                                                    |
|---|----------------------------------------------------------------------------------------------------|
| 2 | กด 📠 (Fax (โทรสาร))                                                                                                    |
| 3 | กด Address Book (สมุดที่อยู่)                                                                                                    |
| 4 | ทำอย่างใดอย่างหนึ่งต่อไปนี้:<br>■ ปัดนิ้วขึ้นหรือลง หรือกด ▲ หรือ ▼<br>เพื่อแสดงหมายเลขที่คุณต้องการ<br>■ กด 🔍 จากนั้นกดตัวอักษรแรกของชื่อ<br>และกด OK (ตกลง) |
| 5 | กดหมายเลขหรือชื่อที่คุณต้องการ                                                                                                    |
| 6 | เพื่อส่งโทรสาร กด Apply (ดำเนินการ)                                                                                                    |
| 7 | กด Fax Start (เริ่มต้นโทรสาร)<br>เครื่องจะสแกนและส่งโทรสาร                                                                                                    |

### การหมุนทวนหมายเลขโทรสาร ช้ำ

ถ้าคุณกำลังส่งโทรสารโดยอัตโนมัติและสายไม่ ว่าง เครื่องจะหมุนทวนหมายเลขซ้ำสามครั้งทุกๆ ห้านาทีโดยอัดโนมัติ

Redial (โทรซ้ำ) ทำงานเฉพาะเมื่อคุณ เรียกหมายเลขจากเครื่อง

# เสียงเรียกหรือสัญญาณ

ถ้าคุณมีบริการหมุนหมายเลขโทรศัพท์แบบ Pulse แต่ด้องการส่งสัญญาณเสียงเรียก (เช่น การทำธุรกรรมทางการเงินทางโทรศัพท์) ให้ทำตามคำแนะนำด้านล่าง ถ้าคุณมีบริการโทรแบบกดปุ่ม คุณไม่จำเป็นต้องใช้คุณลักษณะนี้ในการส่ง สัญญาณเสียงเรียก

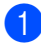

กด Hook (ปุ่มวางสาย)

2 กด # บนแผงควบคุมของเครื่อง ตัวเลขใดๆ ที่หมุนโทรออกหลังจากนี้จะส่งสัญญาณ เสียงเรียก เมื่อคุณเสร็จสิ้นการโทรแล้ว เครื่องจะกลับไปที่บริการการหมุนหมายเลข โทรศัพท์แบบ Pulse

# การจัดเก็บหมายเลข

คุณสามารถตั้งค่าเครื่องของคุณให้ เรียกหมายเลขแบบง่ายดังนี้: สมุดที่อยู่ และกลุ่มสำหรับการกระจายสัญญาณโทรสาร เมื่อคุณเรียกหมายเลขจากสมุดที่อยู่ จอสัมผัสจะแสดงหมายเลขนั้น

#### หมายเหตุ

หากเกิดไฟฟ้าขัดข้อง หมายเลขในสมุดโทรศัพท์ที่บันทึกไว้ในหน่วย ความจำจะไม่สูญหาย

# การบันทึกการหยุดชั่วคราว

กด Pause (หยุดชั่วคราว) เพื่อแทรกการหยุดชั่วคราว 3.5 วินาที ระหว่างหมายเลข คุณสามารถกด Pause (หยุดชั่วคราว) กี่ครั้งก็ได้ตามต้องการเพื่อเพิ่มเวลารอสาย

### การจัดเก็บหมายเลขในสมุด ที่อยู่

คุณสามารถบันทึกได้สูงสุด 200 ที่อยู่พร้อมชื่อ

- 1 กด 📠 (Fax (โทรสาร))
- 2) กด Address Book (สมุดที่อยู่)
- 3 กด Edit (แก้ไข)
- 4 กด Add New Address (เพิ่มที่อยู่ใหม่)
- 5 กด Name (ชื่อ)
- 6 ใส่ชื่อโดยใช้แป้นพิมพ์บนจอสัมผัส (สูงสุด 15 ดัวอักษร) (หากต้องการความช่วยเหลือในการป้อนตัว อักษร ดูที่ *การใส่ข้อความ* ➤> หน้า 229) กด OK (ตกลง)
  - 🚺 กด Address (ที่อยู่)

8 ใส่หมายเลขโทรสารหรือหมายเลขโทรศัพท์ โดยใช้แป้นพิมพ์บนจอสัมผัส (สูงสุด 20 ดัวอักษร) กด OK (ตกลง)

#### หมายเหตุ

ถ้าคุณดาวน์โหลดโทรสารอินเทอร์เน็ต:

ถ้าคุณต้องการจัดเก็บที่อยู่อีเมล์เพื่อใช้งานกับ โทรสารทางอินเทอร์เน็ต

หรือการสแกนไปยังเซิร์ฟเวอร์อีเมล กด

กด 🔁

จากนั้นใส่ที่อยู่อีเมล (ด*ู การใส่ข้อความ* ▶▶ หน้า 229) และกด OK (ตกลง)

9 กด OK (ตกลง)

10 ทำอย่างใดอย่างหนึ่งต่อไปนี้:

- ถ้าต้องการจัดเก็บหมายเลขสมุดที่อยู่อื่นๆ
  ให้ทำช้ำขั้นตอน 3 0
- 🔳 เพื่อจัดเก็บหมายเลขให้เสร็จสิ้น กด 🧲

### การเปลี่ยนชื่อและหมายเลขสมุด ที่อยู่

คุณสามารถเปลี่ยนหรือลบชื่อหรือหมายเลขใน สมุดที่อยู่ที่ได้จัดเก็บไว้แล้ว

ถ้าหมายเลขมีงานที่ตั้งเวลาไว้ เช่น โทรสารที่ชะลอการส่งโทรสาร หรือหมายเลขในการส่งต่อโทรสาร หมายเลขนั้นจะมีสีจางบนจอสัมผัส คุณไม่สามารถเลือกหมายเลขเพื่อทำการเปลี่ยน แปลงหรือลบได้ นอกจากคุณจะลบงานที่กำหนดไว้ก่อน (ดู ▶▶คู่มือขั้นสูงสำหรับผู้ใช้,

การตรวจสอบและการยกเลิกงานที่ค้างอยู่)

- 1 กด 📠 (Fax (โทรสาร))
- 2

กด Address Book (สมุดที่อยู่)

- אס Edit (แก้ไข)
- 1 ทำอย่างใดอย่างหนึ่งต่อไปนี้:
  - กด Change (เปลี่ยน)
    เพื่อแก้ไขชื่อหรือหมายเลข
    ไปยังขั้นดอน 6
  - กด Delete (ลบ) เพื่อแสดง Delete (ลบ)

ลบหมายเลขโดยการกดหมายเลขนั้นบน จอสัมผัส เพื่อให้แสดงเครื่องหมายสีแดง

กด OK (ตกลง)

กด Yes (ใช่) เพื่อยืนยัน ไปยังขั้นตอน 9

5 ปัดนิ้วขึ้นหรือลง หรือกด ▲ หรือ ▼ เพื่อแสดงหมายเลขที่คุณต้องการ

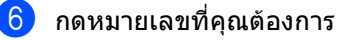

#### การหมุนหมายเลขโทรศัพท์และการจัดเก็บหมายเลข

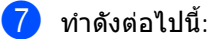

 ถ้าต้องการเปลี่ยนแปลงชื่อ กด Name (ชื่อ) ใส่ชื่อใหม่ (สูงสุด 15 ตัวอักษร) โดยใช้แป้นพิมพ์บนจอสัมผัส (หากต้องการความช่วยเหลือในการป้อน ตัวอักษร ดูที่ *การใส่ข้อความ* หน้า 229)

กด OK (ตกลง)

 เพื่อเปลี่ยนหมายเลขโทรสารหรือโทรศัพท์ กด Address (ที่อยู่)
 ใส่หมายเลขโทรสารหรือหมายเลข โทรศัพท์ใหม่ (สูงสุด 20 ดัวอักษร)
 โดยใช้แป้นพิมพ์บนจอสัมผัส

กด OK (ตกลง)

#### หมายเหตุ

วิธีเปลี่ยนชื่อหรือหมายเลขที่จัดเก็บ:

เพื่อเปลี่ยนด้วอักษรหนึ่งดัว กด ◀ หรือ ► เพื่อจัดวางเคอร์เซอร์เพื่อเลือกดัวอักษรที่ผิด จากนั้นกด 💌 ป้อนดัวอักษรหรือตัวเลขใหม่

8 กด OK (ตกลง) เพื่อดำเนินการให้เสร็จสิ้น

เพื่อเปลี่ยนแปลงหมายเลขสมุดที่อยู่อื่นๆ ให้ทำข้้าขั้นตอน **3** - 8

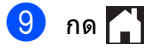

9

# การทำสำเนา

# วิธีการทำสำเนา

ขั้นตอนต่อไปนี้แสดงการทำสำเนาโดยทั่วไป

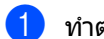

- ทำตามขั้นตอนต่อไปนี้เพื่อวางเอกสารของคณ:
  - วางเอกสาร *หงายขึ้น* ใน ADF (ถาดป้อนเอกสารอัตโนมัติ) (ดู *การใช้* ADF (ถาดป้อนเอกสารอัตโนมัติ) ▶ > หน้า 35)
  - วางเอกสารของคุณ คว่ำลง บนกระจกสแกนเนอร์ (ด *การใช้กระจกสแกนเนอร์* >> หน้า 36)

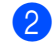

กดปุ่ม Copy (สำเนา) บนจอสัมผัส

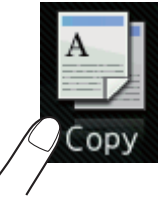

🔳 จอสัมผัสจะแสดง

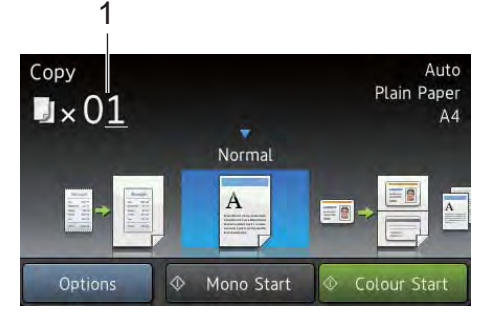

- 1 จำนวนสำเนา คณสามารถใส่จำนวนสำเนาได้โดยใช้ แป้นตัวเลข
- สำหรับการถ่ายเอกสารหลายสำเนา ใส่เลขสองหลัก (สูงสุด 99)
- 4 กด Colour Start (เริ่มต้นสี) หรือ Mono Start (เริ่มต้นขาวดำ)

# หยุดการทำสำเนา

้ถ้าต้องการหยุดการทำสำเนา กด 🗙

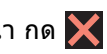

# การตั้งด่าล่วงหน้าการทำสำเนา

คณสามารถทำสำเนาด้วยการตั้งค่าที่หลากหลาย ที่มีการตั้งค่าไว้แล้วในเครื่องสำหรับคณ โดยเพียงแค่กดเลือกเท่านั้น

การตั้งค่าล่วงหน้ามีดังต่อไปนี้

- Receipt (ใบเสร็จ)
- Normal (ธรรมดา)
- 2in1(ID) (2 ใน 1 (ID))
- 2in1 (2<sup>l</sup>u1)
- 2-sided(1⇒2) (2 ăru(1⇒2))
- 2-sided(2⇒2) (2 ăru(2⇒2)) (MFC-9340CDW)
- Paper Save (ประหยัดกระดาษ)
- โหลดเอกสารของคุณ
- กด
  - ปัดนิ้วไปทางซ้ายหรือทางขวาเพื่อแสดง Receipt (ใบเสร็จ), Normal (ธรรมดา), 2in1(ID) (2 lu 1 (ID)), 2in1 (2lu1),  $2-\text{sided}(1 \Rightarrow 2)$  (2  $\check{\text{onu}}(1 \Rightarrow 2)$ ), 2-sided(2⇒2) **(2 ด้าน(2⇒2)) หรื**อ Paper Save (ประหยัดกระดาษ)

(Copy (สำเนา))

- ป้อนจำนวนสำเนาที่คุณต้องการ
- 5 ทำอย่างใดอย่างหนึ่งต่อไปนี้:
  - ถ้าต้องการเปลี่ยนแปลงการตั้งค่าเพิ่มเดิม ไปที่ขั้นตอน 🚯
  - เมื่อคณเปลี่ยนแปลงการตั้งค่าเสร็จแล้ว ไปที่ขั้นตอน 🛽
- **กด** Options (ตัวเลือก)
- 7 ปัดนิ้วขึ้นหรือลง หรือกด ▲ หรือ ▼ เพื่อแสดงการตั้งค่าที่มี จากนั้นกดการตั้งค่าใหม่ของคุณ

#### หมายเหตุ

บันทึกการตั้งค่าเป็นทางลัดโดยกด Save as Shortcut (บันทึกเป็นทางลัด)

9 กด Colour Start (เริ่มต้นสี) หรือ Mono Start (เริ่มต้นขาวดำ)

# ตัวเลือกการทำสำเนา

#### คุณสามารถเปลี่ยนแปลงการตั้งค่าการทำสำเนา

ดังนี้ กด Copy (สำเนา) จากนั้นกด Options (ตัวเลือก) ปัดนิ้วขึ้นหรือลง หรือกด ▲ หรือ ▼ เพื่อเลื่อนดูการตั้งค่าสำเนา เมื่อการตั้งค่าที่คุณต้องการถูกแสดงขึ้น กดและเลือกตัวเลือกของคุณ เมื่อคุณเปลี่ยนแปลงตัวเลือกเสร็จแล้ว กด OK (ตกลง)

#### (คู่มือขั้นสูงสำหรับผู้ใช้)

สำหรับข้อมูลเพิ่มเดิมเกี่ยวกับการเปลี่ยนแปลงการ ตั้งค่าต่อไปนี้ **>>**คู่มือขั้นสูงสำหรับผู้ใช้: *การดั้งค่าสำเนา*:

- Quality (คุณภาพ)
- Enlarge/Reduce (เพิ่มขนาด/ลดขนาด)
- Density (ความเข้ม)
- Contrast (ความคมชัด)
- Stack/Sort (จัดกอง/เรียงชุด)
- Page Layout (จัดรูปแบบหน้า)
- 2in1(ID) (2 ใน 1 (ID))
- Colour Adjust (ปรับสี)
- 2-sided Copy (สำเนา 2 ด้าน)
- 2-sided Copy Page Layout (โครงหน้าสำเนา 2 ด้าน) (MFC-9340CDW)
- Remove Background Colour (กำจัดสีพื้นหลัง)
- Save as Shortcut (บันทึกเป็นทางลัด)

# 10 การพิมพ์ข้อมูลจาก USB Flash Memory Drive หรือกล้องดิจิตอลที่รองรับ USB Mass Storage (สำหรับ MFC-9330CDW และ MFC-9340CDW)

ด้วยคุณลักษณะการพิมพ์โดยตรง คุณไม่จำเป็นต้องใช้คอมพิวเตอร์ในการพิมพ์ ข้อมูล คุณสามารถพิมพ์ได้โดยเสียบ USB Flash Memory Drive เข้ากับอินเตอร์เฟส USB แบบตรงของเครื่อง อีกทั้งคุณสามารถเชื่อมต่อและพิมพ์โดยตรงจาก

กล้องที่ตั้งค่าไปที่โหมด USB Mass Storage

คุณสามารถใช้ USB Flash Memory Drive ที่มีข้อกำหนดต่อไปนี้:

| USB Class                     | USB Mass Storage Class               |
|-------------------------------|--------------------------------------|
| USB Mass Storage<br>Sub Class | SCSI หรือ SFF-8070i                  |
| โพรโทคอลการถ่าย<br>โอน        | การถ่ายโอนจำนวนมากเท่า<br>นั้น       |
| รูปแบบ <sup>1</sup>           | FAT12/FAT16/FAT32                    |
| ขนาดเซกเตอร์                  | สูงสุด 4096 ไบต์                     |
| การเข้ารหัส                   | ไม่รองรับอุปกรณ์ที่มีการ<br>เข้ารหัส |

<sup>1</sup> ไม่สนับสนุนรูปแบบ NTFS

#### หมายเหตุ

- USB Flash Memory Drive บางไดรฟ์อาจไม่ทำงานกับเครื่อง
- ถ้ากล้องของคุณอยู่ในโหมด PictBridge คุณไม่สามารถพิมพ์ข้อมูล ดูที่เอกสารที่ใช้กับกล้องของคุณเพื่อสลับจาก โหมด PictBridge ไปยังโหมด USB Mass Storage

# การสร้างไฟล์ PRN สำหรับการพิมพ์โดยตรง

#### หมายเหตุ

หน้าจอใน่ส่วนนี้อาจแตกต่างกันขึ้นอยู่กับ แอพพลิเคชั่นและระบบปฏิบัติการของคุณ

- จากแถบเมนูของแอพพลิเคชั่น คลิก ไฟล์ และ พิมพ์
- 2 เลือก Brother MFC-XXXX Printer (1) แล้วเลือกช่อง Print to file (พิมพ์ไปยังไฟล์) (2) คลิก พิมพ์

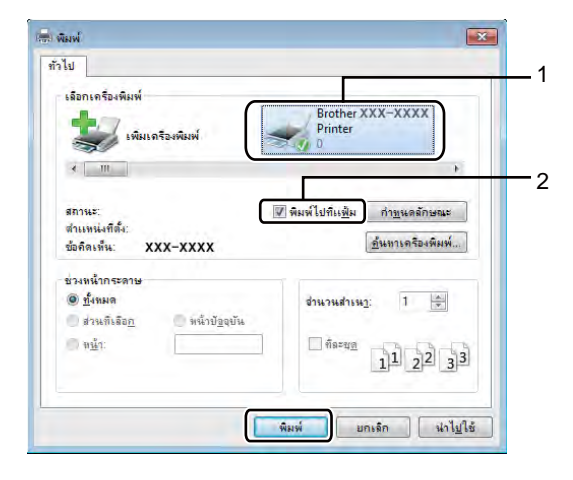

การพิมพ์ข้อมูลจาก USB Flash Memory Drive หรือกล้องดิจิตอลที่รองรับ USB Mass Storage (สำหรับ MFC-9330CDW และ MFC-9340CDW)

### 3 เลือกโฟลเดอร์ที่คุณต้องการบันทึกไฟล์และ ป้อนชื่อไฟล์เมื่อได้รับพรอมท์

ถ้าคุณได้รับพรอมท์ให้ป้อนชื่อไฟล์เท่านั้น คุณสามารถระบุโฟลเดอร์ที่คุณต้องการ บันทึกไฟล์โดยป้อนชื่อไดเรกทอรี ตัวอย่าง เช่น:

C:\Temp\FileName.prn

ถ้าคุณมี USB Flash memory drive ที่เชื่อมต่อกับคอมพิวเตอร์ของคุณ คุณสามารถบันทึกไฟล์ไปยัง USB Flash memory drive ได้โดยตรง

# การพิมพ์ข้อมูลจาก USB Flash Memory Drive หรือกล้องดิจิตอลที่ รองรับ USB Mass Storage โดยตรง

#### หมายเหตุ

- ตรวจสอบว่ากล้องดิจิตอลของคุณเปิดทำงาน
- กล้องดิจิตอลของคุณต้องสลับจากโหมด
   PictBridge ไปยังโหมด USB Mass Storage

10

1 เชื่อมต่อ USB Flash memory drive หรือกล้องดิจิตอลกับอินเตอร์เฟส USB แบบตรง (1) ที่ด้านหน้าของเครื่อง จอสัมผัสจะแสดงเมนหน่วยความจำ USB โดยอัตโนมัติเพื่อยืนยันการใช้งาน อปกรณ์ USB ที่ต้องการ

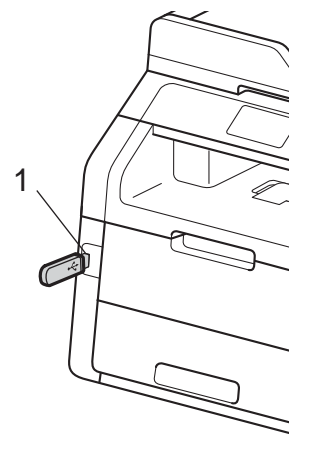

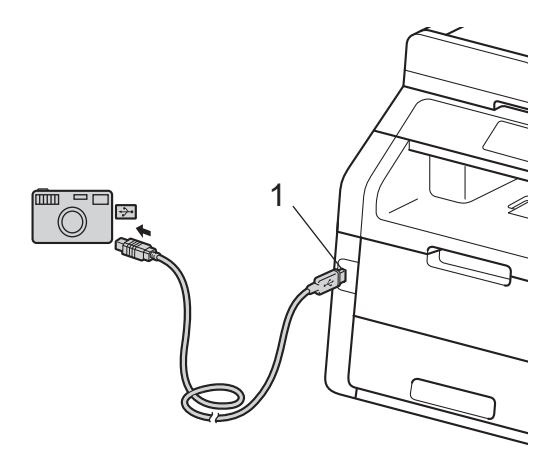

#### หมายเหตุ

- ถ้ามีข้อผิดพลาดเกิดขึ้น เมนูหน่วยความจำ USB จะไม่ปรากฏบนจอสัมผัส
- เมื่อเครื่องอยู่ในโหมดพักถาวร จอสัมผัสจะไม่แสดงข้อมูลใดๆแม้ว่าคุณจะ เชื่อมต่อ USB flash memory drive เข้ากับอินเตอร์เฟส USB แบบตรง ึกดจอสัมผัสเพื่อเรียกคืนการทำงานของเครื่อง

(2)no Direct Print (การพิมพ์โดยตรง)

#### หมายเหต

้ถ้าเครื่องของคณถกตั้งค่าไปที่ Secure Function Lock On (เปิด) คณอาจไม่สามารถเข้าใช้งานการพิมพ์โดยตร**ง** (▶▶ค่มือขั้นสงสำหรับผ้ใช้: การสลับการใช้งานของผัใช้)

3 ปัดนิ้วขึ้นหรือลง หรือกด 🛦 หรือ ▼ ้เพื่อเลือกชื่อโฟลเดอร์และชื่อไฟล์ที่คุณต้อง การ ้ถ้าคุณได้เลือกชื่อโฟลเดอร์แล้ว ปัดนิ้วขึ้นหรือลง หรือกด ▲ หรือ ▼ เพื่อเลือกชื่อไฟล์ที่คุณต้องการ

#### หมายเหตุ

ถ้าคณต้องการพิมพ์ดัชนีของไฟล์ กด Index Print (พิมพ์ดัชนี) บนจอสัมผัส กด Colour Start (เริ่มต้นสี) หรือ Mono Start (เริ่มต้นขาวดำ) เพื่อพิมพ์ข้อมล

ทำอย่างใดอย่างหนึ่งต่อไปนี้:

- ΛΟ Print Settings (การตั้งค่าการพิมพ์) ไปยังขั้นตอน 🚯
- หากคณไม่ต้องการเปลี่ยนการตั้งค่า ปัจจบั้น ให้ไปยังขั้นตอน 🛽
- ปัดนิ้วขึ้นหรือลง หรือกด ▲ หรือ ▼ 5 เพื่อแสดงการตั้งค่าที่คณต้องการ

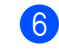

6 กดตัวเลือกที่คุณต้องการ

การพิมพ์ข้อมูลจาก USB Flash Memory Drive หรือกล้องดิจิตอลที่รองรับ USB Mass Storage (สำหรับ MFC-9330CDW และ MFC-9340CDW)

#### หมายเหตุ

- คุณสามารถเลือกการตั้งค่าต่อไปนี้:
  - Paper Type (ชนิดกระดาษ)
  - Paper Size (ขนาดกระดาษ)
  - Multiple Page (หลายหน้า)
  - Orientation (ทิศทาง)
  - 2-sided (2 ด้าน)
  - Collate (การพิมพ์เรียงชุด)
  - Print Quality (คุณภาพการพิมพ์)
  - PDF Option (ตัวเลือก PDF)
- การตั้งค่าบางอย่างอาจไม่ปรากฏขึ้นอยู่กับ ประเภทไฟล์

7 ทำอย่างใดอย่างหนึ่งต่อไปนี้:

- เพื่อเปลี่ยนการตั้งค่าอื่น ทำซ้ำขั้นตอน
   6
- หากคุณไม่ต้องการเปลี่ยนการตั้งค่า ปัจจุบัน กด OK (ตกลง) และไปยังขั้นตอน (3)
- 8 ป้อนจำนวนสำเนาที่คุณต้องการโดยใช้แผง สัมผัส
- 9 กด Colour Start (เริ่มต้นสี) หรือ Mono Start (เริ่มต้นขาวดำ) เพื่อพิมพ์ข้อมูล

# 1 กด 🚺

### ข้อควรจำ

- เพือป้องกันความเสียหายที่อาจเกิดขึ้นกับเครื่อง ของคุณ อย่าเชื่อมต่ออุปกรณ์ใดๆ นอกจากกล้องดิจิตอลหรือ USB Flash memory drive เข้ากับอินเตอร์เฟส USB แบบตรง
- อย่าถอด USB Flash memory drive หรือกล้องดิจิตอลจากอินเตอร์เฟส USB แบบตรง จนกว่าเครื่องจะเสร็จสิ้นการพิมพ์

# การเปลี่ยนการตั้งค่าเริ่มต้น สำหรับการพิมพ์โดยตรง

#### คุณสามารถเปลี่ยนการดั้งค่าเริ่มด้นสำหรับการ พิมพ์โดยดรง

- 1 เชื่อมต่อ USB Flash memory drive หรือกล้องดิจิตอลกับอินเตอร์เฟส USB แบบตรง ที่ด้านหน้าของเครื่อง
- 2 กด Direct Print (การพิมพ์โดยตรง)
- 3 กด DefaultSettings (การตั้งค่าเริ่มต้น)
- 4 ปัดนิ้วขึ้นหรือลง หรือกด ▲ หรือ ▼ เพื่อแสดงการตั้งค่าที่คุณต้องการ กดการตั้งค่า
- กดตัวเลือกใหม่ที่คุณต้องการ ทำซ้ำขั้นตอน
   สาหรับแต่ละการตั้งค่าที่คุณต้องการเปลี่ยน
- 6 กด OK (ตกลง)

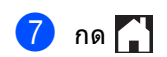

10

# วิธีการพิมพ์จากคอมพิวเตอร์

# การพิมพ์เอกสาร

เครื่องสามารถรับข้อมูลจากคอมพิวเตอร์ของคุณ แล้วพิมพ์ออก หากต้องการพิมพ์จากคอมพิวเตอร์ ้คุณต้องติดตั้งไดรเวอร์เครื่องพิมพ์

(สำหรับข้อมูลเพิ่มเติมเกี่ยวกับการตั้งค่าไดรเวอร์ เครื่องพิมพ์ ≻≻คู่มือซอฟต์แวร์สำหรับผู้ใช้)

- 1 ติดตั้งไดรเวอร์เครื่องพิมพ์ Brother จากแผ่นซีดีรอม (≻≻คู่มือการติดตั้งเครื่องอย่างง่าย)

2 จากแอพพลิเคชั่นของคุณ เลือกคำสั่งพิมพ์

- 3 เลือกชื่อของเครื่องของคุณในกล่องข้อความ พิมพ์ แล้วคลิก คุณสมบัติ (หรือ รายการโปรด ขึ้นอยู่กับแอพพลิเคชั่นที่คุณใช้)
- (4) เลือกการตั้งค่าที่คุณต้องการเปลี่ยนในกล่อง ข้อความ **คุณสมบัติ** แล้วคลิก **ตกลง** 
  - ขนาดกระดาษ
  - ทิศทาง
  - ∎ สำเนา
  - ชนิดกระดาษ
  - คณภาพการพิมพ์
  - ∎ สี/ขาวดำ
  - ชนิดเอกสาร
  - หลายหน้า
  - 2 หน้า/จุลสาร (หนังสือเล่มเล็ก)
  - 🔳 แหล่งกระดาษ

5 คลิก พิมพ์ เพื่อเริ่มการพิมพ์

# 12 วิธีการสแกนเอกสารไปยัง คอมพิวเตอร์

# ก่อนการสแกน

ติดตั้งไดรเวอร์สแกนเนอร์ก่อนใช้เครื่องเป็นสแกนเนอร์ ถ้าเครื่องติดตั้งอยู่บนเครือข่าย กำหนดค่าด้วยที่อยู่ TCP/IP

- ติดตั้งไดรเวอร์สแกนเนอร์จากแผ่นซีดีรอม (>>คู่มือการติดตั้งเครื่องอย่างง่าย: ติดตั้ง MFL-Pro Suite)
- กำหนดค่าเครื่องด้วยที่อยู่ TCP/IP หากการสแกนเครือข่ายไม่สำเร็จ (>>คู่มือซอฟต์แวร์สำหรับผู้ใช้)

# การสแกนเอกสารเป็นไฟล์ PDF โดยใช้ ControlCenter4 (Windows<sup>®</sup>)

(สำหรับผู้ใช้แม็คอินทอช ▶>คู่มือซอฟต์แวร์สำหรับผู้ใช้)

#### หมายเหตุ

หน้าจอบนเครื่องคอมพิวเตอร์ของคุณอาจแตกต่างกันขึ้นอยู่กับรุ่นของคุณ

ControlCenter4

เป็นซอฟด์แวร์โปรแกรมอรรถประโยชน์ที่ให้คณเข้าใช้งานแอพพลิเคชั่นที่คณใช้บ่อยได้อย่างรวดเร็วและง่าย ้ดาย การใช้ ControlCenter4 ช่วยให้คุณไม่ต้องเปิดใช้แอพพลิเคชั่นที่เฉพาะด้วยตนเอง คุณสามารถใช้ ControlCenter4 บนคอมพิวเตอร์ของคณ

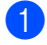

1) โหลดเอกสารของคุณ (ดู *วิธีการวางเอกสาร* ≻≻ หน้า 35)

2 ดำเนินการตามคำแนะนำสำหรับระบบปฏิบัติการที่คุณกำลังใช้งาน

Windows<sup>®</sup> XP, Windows Vista<sup>®</sup> และ Windows<sup>®</sup> 7)

เปิด ControlCenter4 โดยคลิก 🚱 (เริ่ม) > โปรแกรมทั้งหมด > Brother > XXX-XXXX (โดย XXX-XXXX คือชื่อร่นของคณ) > **ControlCenter4** แอพพลิเคชั่น ControlCenter4 จะเปิด

■ (Windows<sup>®</sup> 8)

คลิก 🛜 (Brother Utilities) จากนั้นคลิกรายการแบบดึงลง และเลือกชื่อรุ่นของคุณ (หากยังไม่ได้เลือก) คลิก **สแกน** ในแถบนำทางทางด้านซ้าย จากนั้นคลิก ControlCenter4 แอพพลิเคชั่น ControlCenter4 จะเปิด

้ถ้าหน้าจอโหมดของ ControlCenter4 ปรากฏขึ้น เลือก **โหมดขั้นสูง** จากนั้นคลิก **ตกลง** 2

| โหมดหน้าหลัก<br>โหมดหน้าหลักมีพึงก์ชันต์ในรานต่างๆ เช่นการตืมห์ภาพ<br>รสุแกน และการส่งแฟกช์โดยใช้เครื่อง PC ด้วยการทำ              | <ul> <li>โทมดขึ้นสูง<br/>ขโทมดขึ้นสูง<br/>นอกจากคุณสมบัติด่างๆ ในโทมดหน้าหลักแล้ว โทมดขึ้<br/>สงอังมีความสามารถต่างๆ ที่ใช้เพื่อการตั้งค่าต่างๆ อย่าง</li> </ul> |
|----------------------------------------------------------------------------------------------------|----------------------------------------------------------------------------------------------------|
| มดหน้าหลักมีพังก์ชันพื้นรานต่างๆ เช่นการพิมพ์ภาพ<br>รสแกน และการส่งแฟกชโดยใช้เครื่อง PC ด้วยการทำ<br>นที่เรียบง่ายและใช้งานได้ง่าย | นอกจากคุณสมบัติต่างๆ ในโทมดหน้าหลักแล้ว โทมด<br>สูงยังมีความสามารถต่างๆ ที่ใช้เพื่อการตั้งค่าต่างๆ อย่<br>ละเอียดเพื่อจัดเก็บไว้ใช้งานอีกด้วย ช่วยให้สามารถใ*    |

ตรวจสอบว่าเครื่องที่คุณต้องการใช้ถูกเลือกจากรายการแบบดึงลง **รุ่น** 4

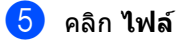

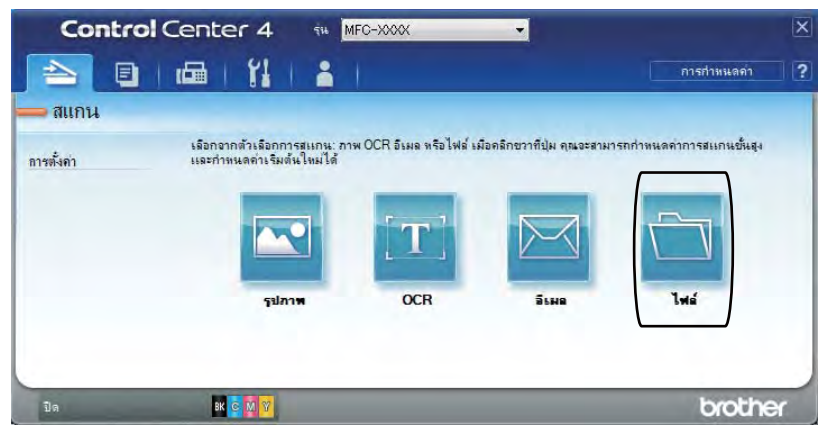

## 6 กดุสแกน

เครื่องจะเริ่มขั้นตอนการสแกน โฟลเดอร์ที่บันทึกข้อมูลการสแกนจะเปิดโดยอัตโนมัติ

|                   |                                                                                                    | ขนาดไฟล                                                                                                    |
|-------------------|----------------------------------------------------------------------------------------------------|----------------------------------------------------------------------------------------------------|
|                   | •                                                                                                    | เล็ก ใหญ่                                                                                                    |
| -                 |                                                                                                    | -                                                                                                    |
| (วนท)<br>12022556 | (หมายเลข)<br>xxxx.pdf                                                                                           | 🔲 แสดงหน้าต่างการบันทึกเป็น                                                                                     |
|                   | in the second second second second second second second second second second second second second second second | รีโหลดไฟล์ภาพหรือรีเฟรชภา<br>ย่อ                                                                                |
|                   |                                                                                                    | แสดงโฟลเดอร์                                                                                                    |
|                   |                                                                                                    |                                                                                                    |
|                   | ความสว่า                                                                                                    | 0                                                                                                    |
| -                 | -                                                                                                    |                                                                                                    |
|                   | -                                                                                                    | 0                                                                                                    |
| -                 | a second                                                                                                    |                                                                                                    |
|                   | estren.                                                                                                    |                                                                                                    |
| •                 |                                                                                                    | 0 0                                                                                                    |
|                   |                                                                                                    |                                                                                                    |
|                   |                                                                                                    |                                                                                                    |
|                   | (5uñ)<br>12022556                                                                                               | <ul> <li>(รัมที) (หมายเลข)<br/>12022556_x000x.pdf</li> <li>จามสว่า</li> <li>ดามสว่า</li> <li>ดามสว่า</li> </ul> |

```
บทที่ 12
```

# วิธีการสแกนเอกสารเป็นไฟล์ PDF โดยใช้จอสัมผัส

- โหลดเอกสารของคุณ (ดู วิธีการวางเอกสาร >> หน้า 35)
  - กด Scan (สแกน)

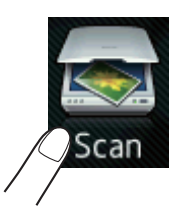

3 ปัดนิ้วไปทางซ้ายหรือทางขวาเพื่อแสดง to File (ไปยังไฟล์)

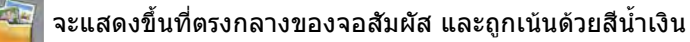

4 กด OK (ตกลง)

เมื่อเครื่องเชื่อมต่อกับเครือข่ายแล้ว กดชื่อคอมพิวเตอร์ ทำอย่างใดอย่างหนึ่งต่อไปนี้:

- 🔳 ถ้าคุณต้องการใช้การตั้งค่าเริ่มต้น ไปที่ขั้นตอน 🧕
- 🔳 ถ้าคุณต้องการเปลี่ยนการตั้งค่าเริ่มต้น ไปที่ขั้นตอน 😏
- 5 กด Options (ตัวเลือก)
- 6 กด Set with Touch Panel (ตั้งค่าด้วยแผงสัมผัส) กด On (เปิด)
- 1 เลือกการตั้งค่าสำหรับ 2-sided Scan (สแกน 2 ด้าน)<sup>1</sup>, Scan Type (ชนิดการสแกน), Resolution (ความละเอียด), File Type (ชนิดไฟล์), Scan Size (ขนาดการสแกน) และ Remove Background Colour (กำจัดสีพื้นหลัง) ดามที่ต้องการ
- 8 กด OK (ตกลง)
- 9 กด Start (เริ่มดัน) เครื่องจะเริ่มขั้นตอนการสแกน
- <sup>1</sup> MFC-9340CDW

วิธีการสแกนเอกสารไปยัง คอมพิวเตอร์

#### หมายเหตุ

#### โหมดสแกนต่อไปนี้มีดังนี้

- to USB (ไปยัง USB)(MFC-9330CDW และ MFC-9340CDW)
- to Network (ไปยังเครือข่าย) (Windows<sup>®</sup>)
- to FTP (ไปยัง FTP)
- to E-mail Server (ไปยังเซิร์ฟเวอร์อีเมล)
- to E-mail (ไปยังอีเมล)
- to Image (ไปยังภาพ)
- to OCR (ไปยัง OCR)
- to File (ไปยังไฟล์)
- WS Scan (บริการ WS Scan)<sup>1</sup> (สแกนบริการเว็บ)
- <sup>1</sup> เฉพาะผู้ใช้ Windows<sup>®</sup> เท่านั้น (Windows Vista<sup>®</sup> SP2 หรือใหม่กว่า Windows<sup>®</sup> 7 และ Windows<sup>®</sup> 8)
   (≻≻คู่มือซอฟต์แวร์สำหรับผู้ใช้)

A

# การบำรุงรักษาตามปกติ

# การเปลี่ยนวัสดุการพิมพ์

้คุณต้องเปลี่ยนวัสดุการพิมพ์เมื่อเครื่องพิมพ์แจ้งว่าวัสดุการพิมพ์หมดอายุการใช้งานแล้ว คุณสามารถเปลี่ยนวัสดุการพิมพ์ต่อไปนี้ได้ด้วยตนเอง:

การใช้งานวัสดุที่ไม่ได้มาจากบราเดอร์อาจส่งผลต่อคุณภาพงานพิมพ์ ประสิทธิภาพฮาร์ดแวร์ และความเชื่อถือได้ของเครื่อง

#### หมายเหตุ

ชุดแม่แบบสร้างภาพ (ดรัม) และตลับผงหมึก (โทนเนอร์) เป็นรายการวัสดุการพิมพ์สองชิ้นที่แยกส่วนกัน ตรวจสอบว่าทั้งสองชิ้นติดตั้งเป็นชุด ถ้าดลับผงหมึก (โทนเนอร์) ถูกใส่เข้าไปในเครื่องโดยไม่มีชุดแม่แบบสร้างภาพ (ดรัม) ข้อความ Drum ! (แม่แบบสร้างภาพ!) อาจแสดงขึ้นที่หน้าจอ

| ดลับผงหมึก (โทนเนอร์)                                                                                                    | ชุดแม่แบบสร้างภาพ (ดรัม)                                                                                                    |
|----------------------------------------------------------------------------------------------------|----------------------------------------------------------------------------------------------------|
| ดูที่ <i>การเปลี่ยนตลับผงหมึก (โทนเนอร์)</i> <b>&gt;&gt;</b> หน้า 78<br>ชื่อรุ่น: TN-261BK, TN-261C, TN-261M, TN-261Y,<br>TN-265C, TN-265M, TN-265Y | ดูที่ <i>การเปลี่ยนชุดแม่แบบสร้างภาพ (ดรัม)</i> <b>&gt;&gt;</b> หน้า 85<br>ชื่อรุ่น: DR-261CL (แม่แบบสร้างภาพ (ดรัม) แบบชุด 4<br>ชิ้น) หรือ DR-261CL-BK, DR-261CL-CMY<br>(แม่แบบสร้างภาพ (ดรัม) แบบชิ้นเดียว)                                                                                                    |
|                                                                                                    | Rectance of the second second se |
| ชุดสายพานลำเลียงกระดาษ                                                                                                    | กล่องใส่ผงหมึกโทนเนอร์ที่ใช้แล้ว                                                                                                    |
| ดูที่ <i>การเปลี่ยนชุดสายพานลำเลียง กระดาษ</i> ▶▶ หน้า 92                                                                                           | ดูที่ <i>การเปลี่ยนกล่องใส่ผงหมึก โทนเนอร์ที่ใช้แล้ว</i><br>▶▶ หน้า 96                                                                                                    |
| ขอรุน: BU-220CL                                                                                                    | ชื่อรุ่น: WT-220CL                                                                                                    |
|                                                                                                    |                                                                                                    |

### ข้อความในตารางจะปรากฏบนจอสัมผัสในโหมดพร้อม

### ข้อความต่อไปนี้แสดงการแ็จ้งเตือนล่วงหน้าให้เปลี่ยนวัสดุการพิมพ์ก่อนถึงวันหมดอายุ เพื่อหลีกเลี่ยงความไม่สะดวก คุณอาจต้องการซื้อวัสดุการพิมพ์สำรองก่อนที่เครื่องจะหยุดพิมพ์

| ข้อความบน<br>จอสัมผัส                                        | วัสดุสิ้นเปลืองที่<br>ต้องจัดเตรียม  | อายุการใช้งาน<br>โดยประมาณ   | วิธีการเปลี่ยน | ชื่อรุ่น                          |
|--------------------------------------------------------------|--------------------------------------|------------------------------|----------------|-----------------------------------|
| Toner Low                                                    | ตลับผงหมึก                           | <สีดำ>                       | ดูที่ หน้า 78  | TN-261BK <sup>5</sup>             |
| (ผงหมกเหลอนอย)                                               | (เทนเนอร)                            | 2,500 หน้า <sup>1 2 5</sup>  |                | TN-261C <sup>5</sup>              |
| Prepare New Toner<br>Cartridge.<br>(เตรียบตลับผงหมึกใหม่)    | BK = ลดา<br>C = สีฟ้า                | <สีฟ้า, สีชมพู,<br>สีเหลือง> |                | TN-261M <sup>5</sup>              |
| (                                                            | M = สีชมพู                           | 1,400 หน้า <sup>1 2 5</sup>  |                | TN-261Y <sup>5</sup>              |
|                                                              | Y = สีเหลือง                         | 2.200 หน้า <sup>1 2 6</sup>  |                | TN-265C <sup>6</sup>              |
|                                                              |                                      | _,                           |                | TN-265M <sup>6</sup>              |
|                                                              |                                      |                              |                | TN-265Y <sup>6</sup>              |
| Drum End SoonX<br>(แม่แบบสร้างภาพใกล้<br>จะหมดอายุการใช้งาน) | 1<br>ชุดแม่แบบสร้างภาพ<br>(ดรัม)     | 15,000 หน้า <sup>1 3 4</sup> | ดูที่ หน้า 87  | 4<br>ชุดแม่แบบสร้างภาพ<br>(ดรัม): |
|                                                              | X = BK, C, M, Y                      |                              |                | DR-261CL                          |
|                                                              | BK = <b>สีดำ</b>                     |                              |                |                                   |
|                                                              | C = สีฟ้า                            |                              |                | 1<br>  ชดแม่แบบสร้างภาพ           |
|                                                              | M = สีชมพู                           |                              |                | (ดรัม):<br>(                      |
|                                                              | Y = สีเหลือง                         |                              |                | DR-261CL-BK                       |
|                                                              |                                      |                              |                | DR-261CL-CMY                      |
| Belt End Soon<br>(สายพานลำเลียง<br>กระดาษใกล้<br>หมดอายุ)    | ชุดสายพานลำเลียง<br>กระดาษ           | 50,000 หน้า <sup>1</sup>     | ดูที่ หน้า 92  | BU-220CL                          |
| WT Box End Soon<br>(กล่อง WT<br>ใกล้หมดอายุ)                 | กล่องใส่ผงหมึกโทน<br>เนอร์ที่ใช้แล้ว | 50,000 หน้า <sup>1</sup>     | ดูที่ หน้า 96  | WT-220CL                          |

<sup>1</sup> ขนาด A4 หรือ Letter หน้าเดียว

<sup>2</sup> จำนวนหน้าที่สามารถทำการพิมพ์ได้จากดลับผงหมึกโดยประมาณที่ระบุไว้ตามมาตรฐาน ISO/IEC 19798

<sup>3</sup> 1 หน้าต่องาน

<sup>4</sup> อายุการใช้งานของแม่แบบสร้างภาพ (ดรัม) โดยประมาณและอาจแตกต่างกันตามประเภทการใช้งาน

- <sup>5</sup> ดลับผงหมึก (โทนเนอร์) ขนาดมาตรฐาน
- <sup>6</sup> ตลับผงหมึก (โทนเนอร์) ขนาดพิเศษ

### ้คุณต้องทำความสะอาดเครื่องพิมพ์อย่างสม่ำเสมอ และเปลี่ยนวัสดุการพิมพ์เมื่อข้อความในตารางต่อไปนี้ปรากฏบนจอสัมผัส

| ข้อความบน<br>จอสัมผัส                                                                                                    | วัสดุสิ้นเปลือง<br>ที่จะเปลี่ยน      | อายุการใช้งานโดย<br>ประมาณ                                  | วิธีการเปลี่ยน                                                                                                    | ชื่อรุ่น                          |
|----------------------------------------------------------------------------------------------------|--------------------------------------|-------------------------------------------------------------|----------------------------------------------------------------------------------------------------|-----------------------------------|
| Replace Toner ดลับผงหมึก<br>(เปลี่ยนดลับผงหมึก) (โทนเนอร์)<br>จอสัมผัสแสดง<br>ดลับผงหมึก<br>(โทนเนอร์)<br>ที่คุณจะด้องเบ | ตลับผงหมึก                           | <สีดำ>                                                      | ดูที่ หน้า 78                                                                                                    | TN-261BK <sup>5</sup>             |
|                                                                                                    | (ไทนเนอร์)                           | 2,500 หน้า <sup>1 2 5</sup>                                 |                                                                                                    | TN-261C <sup>5</sup>              |
|                                                                                                    | จอสมผสแสดงสของ<br>ดลับผงหมึก         | <สีฟ้า, สีชมพู,<br>สีเหลือง><br>1.400 หน้า <sup>1 2 5</sup> |                                                                                                    | TN-261M <sup>5</sup>              |
|                                                                                                    | (ไทนเนอร์)<br>ที่คุณจะต้องเปลี่ยน    |                                                             |                                                                                                    | TN-261Y <sup>5</sup>              |
|                                                                                                    | BK = <b>สีดำ</b>                     | 2 200 หมัว <sup>1 2 6</sup>                                 |                                                                                                    | TN-265C <sup>6</sup>              |
|                                                                                                    | C = สีฟ้า                            | 2,200 1141                                                  |                                                                                                    | TN-265M <sup>6</sup>              |
|                                                                                                    | M = สีชมพู                           |                                                             |                                                                                                    | TN-265Y <sup>6</sup>              |
|                                                                                                    | Y = สีเหลือง                         |                                                             |                                                                                                    |                                   |
| Replace DrumX<br>(เปลี่ยนแม่แบบสร้าง<br>วาพ (วร้าง))                                                                     | ชุดแม่แบบสร้างภาพ<br>(ดรัม)          | 15,000 หน้า <sup>1 3 4</sup>                                | ดูที่ หน้า 87                                                                                                    | 4<br>ชุดแม่แบบสร้างภาพ<br>(อร้าง) |
| มาพ (พรม))                                                                                                    | X = BK, C, M, Y                      |                                                             |                                                                                                    | (แรม).<br>2410                    |
|                                                                                                    | BK = <b>สีดำ</b>                     |                                                             |                                                                                                    | DR-201CL                          |
|                                                                                                    | C = สีฟ้า                            |                                                             |                                                                                                    | 1                                 |
|                                                                                                    | M = สีชมพู                           |                                                             |                                                                                                    | ชุดแม่แบบสร้างภาพ                 |
|                                                                                                    | Y = สีเหลือง                         |                                                             |                                                                                                    | (ดรม):                            |
| Drum Stop<br>(แม่แบบสร้างภาพ<br>(ดรัม) หยุดทำงาน)                                                                        | ชุดแม่แบบสร้างภาพ<br>(ดรัม)          |                                                             |                                                                                                    | DR-261CL-BK<br>DR-261CL-CMY       |
| Replace Belt<br>(เปลี่ยนสายพาน)                                                                                          | ชุดสายพานลำเลียง<br>กระดาษ           | 50,000 หน้า <sup>1</sup>                                    | ดูที่ หน้า 92                                                                                                    | BU-220CL                          |
| Replace WT Box<br>(เปลี่ยนกล่อง WT)                                                                                      | กล่องใส่ผงหมึก<br>โทนเนอร์ที่ใช้แล้ว | 50,000 หน้า <sup>1</sup>                                    | ดูที่ หน้า 96                                                                                                    | WT-220CL                          |
| Replace Fuser<br>(เปลี่ยนฟิวเซอร์)                                                                                       | ชุดทำความร้อน                        | 50,000 หน้า <sup>1</sup>                                    | ดิดต่อบริการลูกค้าสัมพันธ์ของบราเดอร์ของ<br>Brother<br>หรือตัวแทนจำหน่ายผลิตภัณฑ์บราเดอร์ใน<br>พื้นที่ของคุณเพื่อการเปลี่ยนทดแทนชุดทำ<br>ความร้อน |                                   |
| Replace PF kit<br>(เปลี่ยนชุดลูกยาง<br>ป้อนกระดาษ)                                                                       | ชุดป้อนกระดาษ                        | 50,000 หน้า <sup>1</sup>                                    | ติดต่อบริการลูกค้าสัมพันธ์ของบราเดอร์<br>หรือตัวแทนจำหน่ายผลิดภัณฑ์บราเดอร์ใน<br>พื้นที่ของคุณเพื่อการเปลี่ยนทดแทนชุด<br>ลูกยางป้อนกระดาษ         |                                   |

<sup>&</sup>lt;sup>1</sup> ขนาด A4 หรือ Letter หน้าเดียว

<sup>3</sup> 1 หน้าต่องาน

- <sup>4</sup> อายุการใช้งานของแม่แบบสร้างภาพ (ดรัม) โดยประมาณและอาจแตกต่างกันตามประเภทการใช้งาน
- <sup>5</sup> ตลับผงหมึก (โทนเนอร์) ขนาดมาตรฐาน
- <sup>6</sup> ตลับผงหมึก (โทนเนอร์) ขนาดพิเศษ

<sup>&</sup>lt;sup>2</sup> จำนวนหน้าที่สามารถทำการพิมพ์ได้จากตลับผงหมึกโดยประมาณที่ระบุไว้ตามมาตรฐาน ISO/IEC 19798

#### หมายเหตุ

- กำจัดทิ้งวัสดุการพิมพ์ที่ใช้แล้วตามกฎระเบียบท้องถิ่น เก็บแยกต่างหากจากขยะครัวเรือน หากคุณมีคำถาม สอบถามไปยังสำนักงานกำจัดทิ้งขยะมูลฝอยในท้องถิ่นของคุณ ตรวจสอบว่าได้ซีลปิดวัสดุการพิมพ์อย่างแน่นหนาเพื่อไม่ให้วัสดุที่อยู่ด้านในหกหยด
- ขอแนะนำให้วางวัสดุการพิมพ์ที่ใช้แล้วบนกระดาษเพื่อป้องกันการหกหยดหรือการแพร่กระจายของวัสดุที่ อยู่ด้านในโดยไม่ได้ตั้งใจ
- หากคุณใช้กระดาษที่ไม่เท่ากับกระดาษที่แนะนำโดยตรง อายุการใช้งานของวัสดุการพิมพ์และชิ้นส่วนเครื่องพิมพ์อาจลดลง
- อายุการใช้งานที่คาดคะเนสำหรับแต่ละดลับผงหมึก (โทนเนอร์) อ้างอิงตามมาตรฐาน ISO/IEC 19798 ความถี่ในการเปลี่ยนจะแตกต่างกันออกไปโดยขึ้นกับปริมาณการพิมพ์ ร้อยละของการพิมพ์ ชนิดของสื่อที่ใช้ และการเปิด/ปิดเครื่องพิมพ์
- ความถี่ในการเปลี่ยนวัสดุการพิมพ์นอกจากตลับผงหมึก (โทนเนอร์) จะแตกต่างกันออกไปโดยขึ้นกับปริมาณการพิมพ์ ชนิดของสื่อที่ใช้ และการเปิด/ปิดเครื่องพิมพ์
- ดลับผงหมึก (โทนเนอร์) ที่จำหน่ายแตกต่างกันในแต่ละประเทศ เข้าไปที่ Brother Solutions Center ที่ <u>http://solutions.brother.com/</u> หรือติดต่อสำนักงาน Brother ในประเทศของคณเพื่อขอรายละเอียดเพิ่มเดิม

# การเปลี่ยนตลับผงหมึก (โทนเนอร์)

ชื่อรุ่น: TN-261BK <sup>1</sup>, TN-261C <sup>1</sup>, TN-261M <sup>1</sup>, TN-261Y <sup>1</sup>, TN-265C <sup>2</sup>, TN-265M <sup>2</sup>, TN-265Y <sup>2</sup>

ตลับผงหมึก (โทนเนอร์) สามารถพิมพ์ได้ประมาณ 2,500 หน้า <sup>3</sup> (สีดำ) หรือประมาณ 1,400 หน้า <sup>3</sup> (สีฟ้า, สีชมพู, สีเหลือง) ตลับผงหมึก (โทนเนอร์) ขนาดพิเศษสามารถพิมพ์ได้ประมาณ 2,200

หน้า <sup>3</sup> (สีฟ้า, สีชมพู, สีเหลือง) จำนวนหน้าที่พิมพ์ได้จริงอาจแดกต่างขึ้นอยู่กับ ประเภทเอกสารโดยเฉลี่ย

เมื่อดลับผงหมึก (โทนเนอร์) ใกล้หมด จอสัมผัสจะแสดง Toner Low (ผงหมึกเหลือน้อย)

ิตลับผงหมึก (โทนเนอร์) ที่ให้มาพร้อมกับเครื่องพิมพ์จะต้องได้รับการ เปลี่ยนหลังจากพิมพ์ได้ประมาณ 1,000 หน้า <sup>3</sup>

- <sup>1</sup> ตลับผงหมึก (โทนเนอร์) ขนาดมาตรฐาน
- <sup>2</sup> ตลับผงหมึก (โทนเนอร์) ขนาดพิเศษ
- <sup>3</sup> จำนวนหน้าที่สามารถทำการพิมพ์ได้จากตลับผงหมึกโดย ประมาณที่ระบุไว้ตามมาตรฐาน ISO/IEC 19798

#### หมายเหตุ

- การบ่งชื้อายุการใช้งานที่เหลือของผงหมึก (โทนเนอร์) จะเปลี่ยนแปลงไปตามชนิดของเอกสารที่พิมพ์ และการใช้งานของผู้ใช้
- ขอแนะนำให้เดรียมดลับผงหมึก (โทนเนอร์) ใหม่สำรองไว้พร้อมใช้ทันทีเมื่อคุณเห็น คำเดือน Toner Low (ผงหมึกเหลือน้อย)
- เพื่อให้ได้คุณภาพการพิมพ์ที่ดีที่สุด ขอแนะนำให้คุณใช้เฉพาะตลับผงหมึก (โทนเนอร์) Brother ของแท้ เท่านั้น เมื่อคุณต้องการชื้อตลับผงหมึก (โทนเนอร์) ดิดต่อบริการลูกค้าสัมพันธ์ของบราเดอร์ หรือตัวแทนจำหน่ายผลิตภัณฑ์บราเดอร์ใน พื้นที่ของคุณ
- แนะนำให้คุณทำความสะอาดเครื่องเมื่อเปลี่ยน ดลับผงหมึก (โทนเนอร์) ใหม่ (ดู การทำความสะอาดและ ตรวจสอบเครื่อง
   ▶ หน้า 102)
- ห้ามน้ำตลับผงหมึก (โทนเนอร์) ชุดใหม่ออกจากที่บรรจุจนกว่าคุณจะพร้อม ติดตั้ง

### ผงหมึก (โทนเนอร์) ใกล้หมด

ถ้าจอสัมผัสแสดง Toner Low (ผงหมึกเหลือน้อย) ให้ชื้อดลับผงหมึก (โทนเนอร์) ใหม่สำหรับสีที่แสดงบนจอสัมผัส และเตรียมพร้อมไว้ก่อนที่คุณจะได้รับข้อความ Replace Toner (เปลี่ยนดลับผงหมึก)

### เปลี่ยนผงหมึก (โทนเนอร์)

เมื่อจอสัมผัสแสดง Replace Toner (เปลี่ยนดลับผงหมึก) เครื่องพิมพ์จะหยุดพิมพ์จนกว่าคุณจะเปลี่ยนตลับ ผงหมึก (โทนเนอร์)

จอสัมผัสแสดงสีของดลับผงหมึก (โทนเนอร์) ที่คุณจะต้องเปลี่ยน (BK=สีดำ, C=สีฟ้า, M=สีชมพู, Y=สีเหลือง)

ทั้งนี้ดลับผงหมึก (โทนเนอร์) Brother ของแท้ และเป็นดลับใหม่เท่านั้นที่จะดั้งค่าใหม่สำหรับ ข้อความเปลี่ยนผงหมึก (โทนเนอร์) ได้

## การเปลี่ยนตลับผงหมึก (โทนเนอร์)

1 ตรวจสอบว่าเครื่องเปิดอยู่

2 เปิดฝาครอบด้านบนจนกระทั่งฝาครอบล็อกอยู่ ในตำแหน่งเปิด

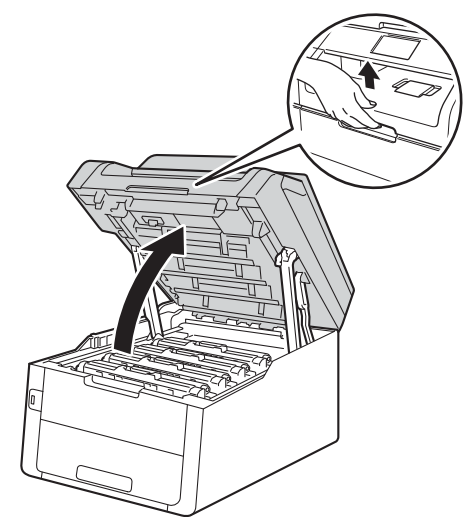

3 ถอดชุดประกอบตลับผงหมึก (โทนเนอร์) และชุ่ดแม่แบบสร้างภาพ (ดรัม) สำหรับสีที่แสดงบนจอสัมผัส

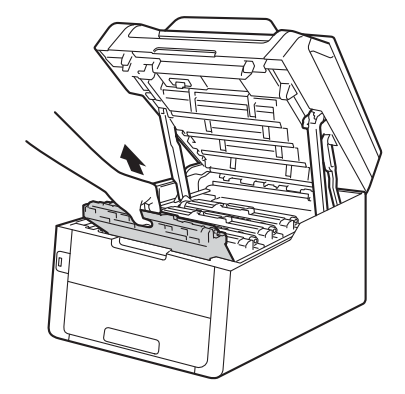

# 🛦 คำเตือน

\land พื้นผิวร้อน

หลังจากที่คุณใช้เครื่อง ชิ้นส่วนภายในของเครื่องบางชิ้นส่วนจะร้อนมาก รอให้เครื่องเย็นลงก่อนสัมผัสชิ้นส่วนภายใน

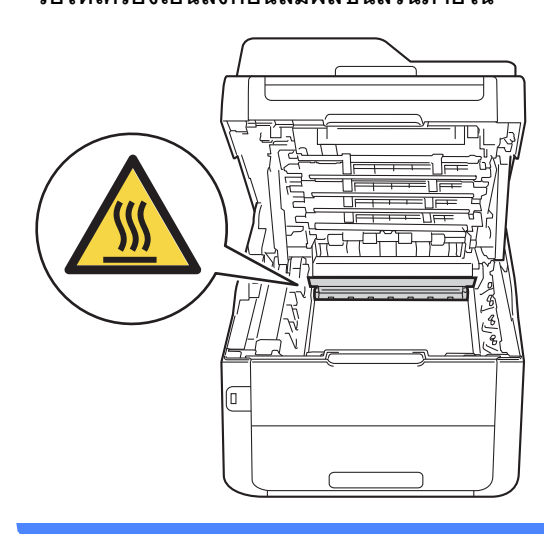

# ข้อควรจำ

- แนะนำให้วางชุดประกอบตลับผงหมึก (โทนเนอร์) และชุดแม่แบบสร้างภาพ (ดรัม) บนพื้นผิวเรียบสะอาดโดยใช้กระดาษใช้แล้ว ทิ้งรองด้านล่างในกรณีที่หมึกหกหรือกระจาย โดยไม่ได้ตั้งใจ
- เพื่อป้องกันความเสียหายที่อาจเกิดกับเครื่อง พิมพ์จากไฟฟ้าสถิต ห้ามสัมผัสอิเล็กโตรด (ขั้วไฟฟ้า) ที่แสดงในภาพประกอบ

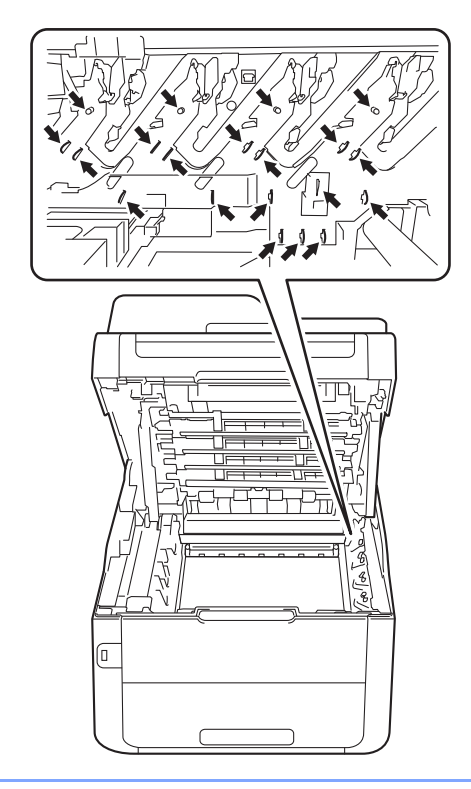

4 กดคันล็อคสีเขียวลงและถอดตลับผงหมึก (โทนเนอร์) ออกจากชุดแม่แบบสร้างภาพ (ดรัม)

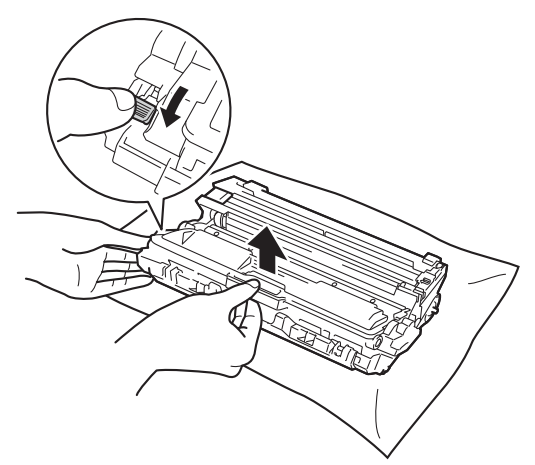

# \Lambda คำเดือน

# ⚠ 🖄

- ห้ามกำจัดทิ้งตลับผงหมึก (โทนเนอร์) หรือชุดประกอบตลับผงหมึก (โทนเนอร์) และชุดแม่แบบสร้างภาพ (ดรัม) ด้วยวิธีการเผาไฟ เนื่องจากอาจทำให้เกิดการระเบิดและได้รับ บาดเจ็บ
- ห้ามใช้สารติดไฟ สเปรย์ทุกชนิดหรือสารละลาย/ของเหลว อินทรีย์ที่มีแอลกอฮอล์หรือแอมโมเนียทำ ความสะอาดด้านในหรือด้านนอกของเครื่อง การทำเช่นนี้อาจทำให้เกิดไฟไหม้หรือไฟฟ้า ช็อด แนะนำให้ใช้ผ้าแห้งชนิดไม่มีขนเท่านั้น

(▶▶คู่มือเกี่ยวกับความปลอดภัยของผลิตภั ณฑ์ : *ข้อควรระวังทั่วไป*.)

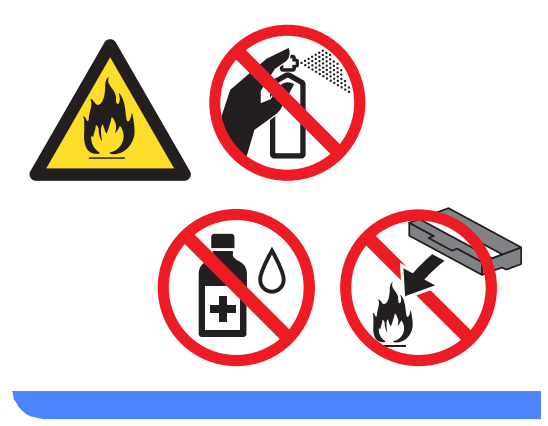

### ข้อควรจำ

- จัดการตลับผงหมึก (โทนเนอร์) อย่างระมัดระวัง หากผงหมึก (โทนเนอร์) กระจายบนมือหรือเสื้อผ้า เช็ดหรือล้างออกด้วยน้ำเย็นทันที
- เพื่อหลีกเลี่ยงปัญหาคุณภาพการพิมพ์ ห้ามสัมผัสชิ้นส่วนที่แรเงาดังแสดงในภาพ
- <ดลับผงหมึก (โทนเนอร์)>

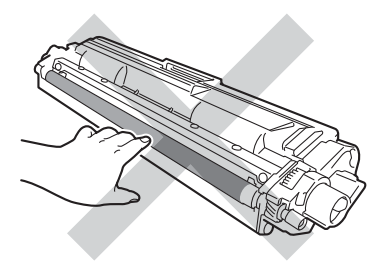

#### <ชุดแม่แบบสร้างภาพ (ดรัม)>

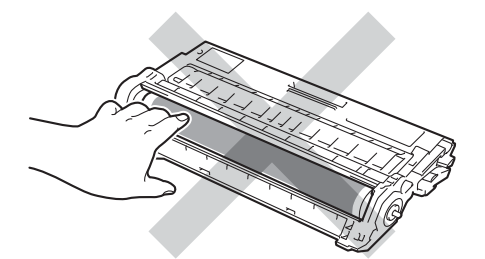

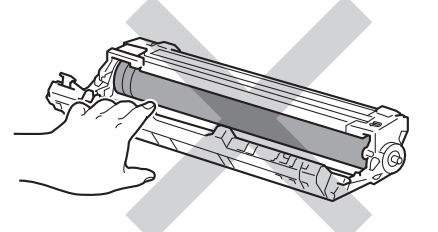

 แนะนำให้วางตลับผงหมึก (โทนเนอร์) บนพื้นราบเรียบมั่นคงและสะอาดโดยใช้ กระดาษใช้แล้วทิ้งรองด้านล่างในกรณีที่หมึก หกหรือกระจายโดยไม่ได้ตั้งใจ

#### หมายเหตุ

- ดรวจสอบว่าได้ชีลปิดดลับผงหมึก (โทนเนอร์) ใช้แล้วอย่างแน่นหนาในถุงเพื่อไม่ให้ผงหมึก (โทนเนอร์) หกออกจากดลับหมึก
- กำจัดทิ้งวัสดุการพิมพ์ที่ใช้แล้วตามกฎระเบียบ ท้องถิ่น เก็บแยกต่างหากจากขยะครัวเรือน หากคุณมีคำถาม

สอบถามไปยังสำนักงานกำจัดทิ้งขยะมูลฝอย ในท้องถิ่นของคุณ

ตรวจสอบว่าได้ชีลปิดวัสดุการพิมพ์อย่างแน่น หนาเพื่อไม่ให้วัสดุที่อยู่ด้านในหกหยด

5 เปิดกล่องดลับผงหมึก (โทนเนอร์) ใหม่ ใช้มือสองข้างถือตลับผงหมึก (โทนเนอร์) ให้เสมอกันและค่อยๆ เขย่าจากด้านหนึ่งไปด้านหนึ่งหลายครั้ง เพื่อกระจายผงหมึก (โทนเนอร์) ด้านในตลับหมึกให้ทั่ว

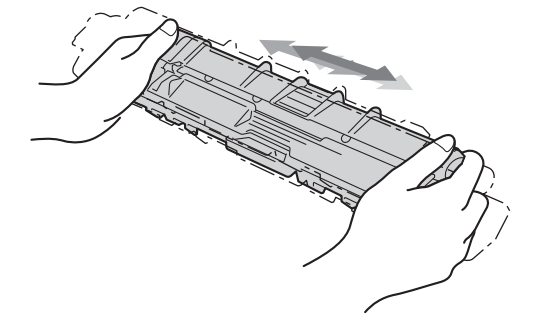

### ข้อควรจำ

- เปิดกล่องตลับผงหมึก (โทนเนอร์) ทันทีก่อนใส่เข้าในเครื่องพิมพ์ หากตลับผงหมึก (โทนเนอร์) ถูกแกะกล่องและถูกทิ้งไว้เป็นเวลานาน อายุการใช้งานของผงหมึก (โทนเนอร์) จะลดลง
- หากชุดแม่แบบสร้างภาพ (ดรัม)
   ที่นำออกจากที่บรรจุถูกแสงแดดส่องตรง (หรือแสงไฟในห้องเป็นระยะเวลานาน)
   ชุดอาจเสียหายได้

 เครื่องพิมพ์ของ Brother ออกแบบมาให้ใช้งานกับผงหมึก (โทนเนอร์) เฉพาะรุ่นและทำงานอย่างมีประสิทธิภาพสูงสุด เมื่อใช้กับตลับผงหมึก (โทนเนอร์) ของแท้ของ Brother Brother ไม่รับประกันประสิทธิภาพสูงสุดนี้หากใช้ ผงหมึก (โทนเนอร์) หรือตลับผงหมึก (โทนเนอร์) ของผัผลิตอื่น ดังนั้น Brother ไม่แนะนำให้ใช้ตลับผงหมึก (โทนเนอร์) อื่นนอกจากตลับผงหมึก (โทนเนอร์) ของแท้ของ Brother กับเครื่องพิมพ์นี้ หรือเดิมผงหมึก (โทนเนอร์) ในตลับผงหมึก (โทนเนอร์) เปล่าจากแหล่งอื่น หากความเสียหายมีสาเหตุมาจากชุดแม่แบบ สร้างภาพ (ดรัม) หรือชิ้นส่วนอื่นๆ ของเครื่องพิมพ์นี้เนื่องมาจากการใช้ผงหมึก (โทนเนอร์) หรือตลับผงหมึก (โทนเนอร์) อื่นนอกจากผลิตภัณฑ์ของแท้ของ Brother เนื่องจากไม่สามารถใช้ร่วมกันได้หรือไม่เหมาะ สมกับเครื่องพิมพ์นี้ การซ่อมแซมใดๆ อันเนื่องมาจากสาเหตุนี้อาจไม่อยู่ภายใต้การ รับประกัน

#### 🌀 ดึงฝาครอบป้องกันออก

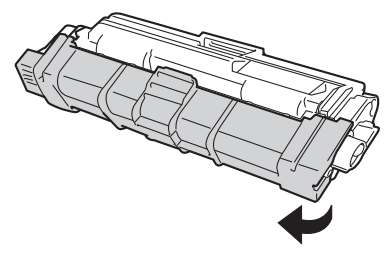

### ข้อควรจำ

ใส่ตลับผงหมึก (โทนเนอร์) ดลับใหม่ในชุดแม่แบบสร้างภาพ (ดรัม) ทันทีหลังจากถอดฝ่าครอบป้องกันออก เพื่อหลีกเลี่ยงปัญหาคุณภาพการพิมพ์ลดลง ห้ามสัมผัสชิ้นส่วนที่แรเงาดังแสดงในภาพ

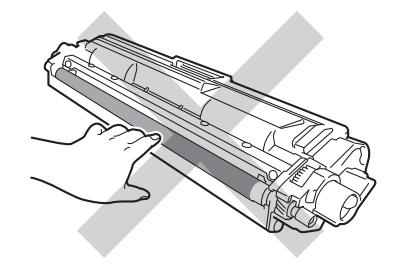

7 ใส่ตลับผงหมึก (โทนเนอร์) ใหม่ให้แน่นหนาในชุดแม่แบบสร้างภาพ (ดรัม) จนกว่าจะได้ยินเสียงล็อคเข้าที่ หากคุณใส่ตลับผงหมึก (โทนเนอร์) อย่างถกต้อง คันล็อ คสีเขียวในชุดแม่แบบสร้างภาพ (ดรัม) จะถูกยกขึ้นโดยอัตโนมัติ

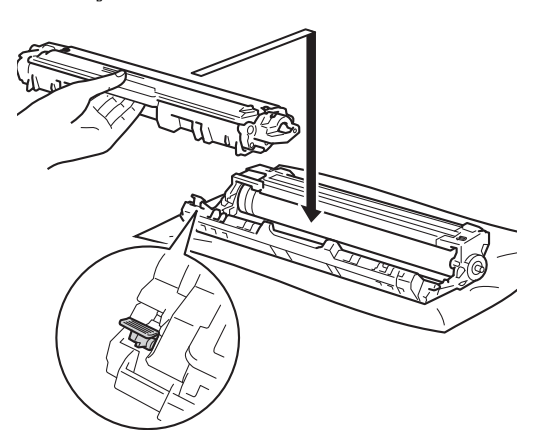

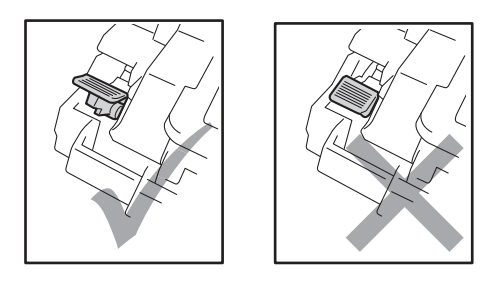

#### หมายเหต

ตรวจสอบว่าคุณใส่ตลับผงหมึก (โทนเนอร์) อย่างถูกต้อง ไม่เช่นนั้นตลับอาจแยกออกจากชุดแม่แบบ สร้างภาพ (ดรัม)

8 ทำความสะอาดสายโคโรนาด้านในชุดแม่แบบ สร้างภาพ (ดรัม) โดยค่อยๆ ้เลื่อนจดตั้งระยะสีเขียวจากซ้ายไปขวาและ ขวาไป่ซ้ายหลายครั้ง

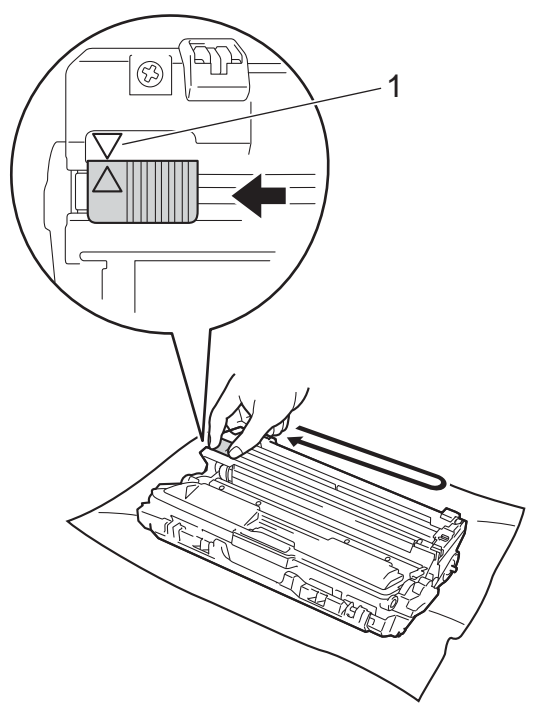

#### หมายเหตุ

ตรวจสอบว่าเลื่อนจุดตั้งระยะกลับไปสู่ตำแหน่ง เริ่มต้น (▲) (1) ลุกศรบนุจุดตั้งระยะจะต้องวางตำแหน่งตรงกับ ลูกศรบนชุดแม่แบบสร้างภาพ (ดรัม) มิฉะนั้น ห้น้าที่พิมพ์อาจมีเส้นแนวตั้งปรากฏ

</u> ทำซ้ำขั้นตอน 🚯 และขั้นตอน 🚯 เพื่อทำความสะอาดสายโคโรนาที่เหลือทั้ง สามเส้น

#### หมายเหตุ

เมื่อทำความสะอาดสายโคโรนา คุณไม่จำเป็นต้องนำตลับผงหมึก (โทนเนอร์) ออกจากชุดแม่แบบสร้างภาพ (ดรัม)

ใส่ชุดประกอบดลับผงหมึก (โทนเนอร์) และชุดแม่แบบสร้างภาพ (ดรัม) แต่ละชุดกลับเข้าในเครื่องพิมพ์ ตรวจสอบให้แน่ใจว่าสีของชุดตลับผงหมึก (โทนเนอร์) ตรงกับป้ายแสดงสีบนตัวเครื่อง

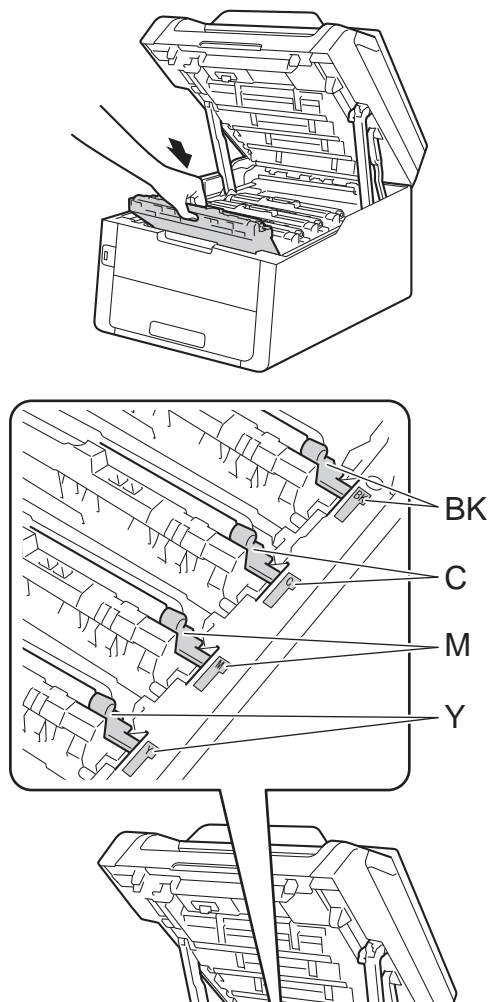

1 ปิดฝาครอบด้านบนของเครื่อง

### หมายเหตุ

หลังจากเปลี่ยนดลับผงหมึก (โทนเนอร์) อย่าปิดสวิตช์ไฟของเครื่องหรือเปิดฝาครอบ ด้านหน้าจนกว่าจอสัมผัสจะล้างข้อความ Please wait. (โปรดรอสักครู่) และกลับไปที่โหมดเตรียมพร้อม

BK=สีดำ, C=สีฟ้า, M=สีชมพู, Y=สีเหลือง

# การเปลี่ยนชุดแม่แบบสร้างภาพ (ดรัม)

ชื่อรุ่น: DR-261CL 4 ชิ้น ชุดแม่แบบสร้างภาพ (ดรัม) แบบชุดหรือชุดแม่แบบสร้างภาพ (ดรัม) แบบเดี่ยว DR-261CL-BK, DR-261CL-CMY

ชุดแม่แบบสร้างภาพ (ดรัม) ใหม่สามารถพิมพ์ได้ประมาณ 15,000 หน้าขนาด A4 หรือ Letter แบบด้านเดียว

ชุดแม่แบบสร้างภาพ (ดรัม) DR-261CL ประกอบด้วยชุดแม่แบบสร้างภาพ (ดรัม) สี่ชุด โดยที่มีสีดำหนึ่งชุด (DR-261CL-BK) และสีอื่นสามชุด (DR-261CL-CMY)

DR-261CL-BK ประกอบด้วยชุดแม่แบบสร้างภาพ (ดรัม) สีดำหนึ่งชุด DR-261CL-CMY ประกอบด้วยชุดแม่แบบสร้างภาพ (ดรัม) สีหนึ่งชุด

แม่แบบสร้างภาพ (ดรัม) วะบือวรสึกษรวยวนอวรใช้งวนเ

จะมีการสึกหรอตามการใช้งานปกติ การหมุนของแม่แบบสร้างภาพ (ดรัม) และการทำงานสัมพันธ์กับกระดาษ ผงหมึก (โทนเนอร์) และวัสดอื่นในทางเดินกระดาษ ในการออกแบบผลิตภัณฑ์นี้ บราเดอร์ดัดสินใจใช้รอบการหมนของแม่แบบสร้าง ภาพ (ดรัม) เป็นตัวกำหนดพิจารณาอายการใช้งานของแม่แบบ สร้างภาพ (ดรัม) ที่สมเหตสมผล เมื่อแม่แบบสร้างภาพ (ดรัม) ถึงขีดจำกัดจำนวนรอบการหมุนที่ทางโรงงาน ้กำหนดไว้โดยอิงตามจำนวนหน้าที่พิมพ์ได้ที่ระบ ไว้ หน้าจอแสดงผลแบบ LCD ระบบสัมผัสของผลิตภัณฑ์จะแนะนำให้คณเปลี่ยน แม่แบบสร้างภาพ (ดรัม) นั้น ผลิตภัณฑ์จะยังคงทำงานต่อไป อย่างไรก็ตาม คณภาพที่ได้อาจไม่ดีที่สด

เนื่องจากแม่แบบสร้างภาพ (ดรัม) จะหมุนพร้อมกันในหลายขั้นดอนของการทำงาน (โดยไม่ขึ้นกับว่ามีการนำผงหมึก (โทนเนอร์) ลงบนหน้ากระดาษหรือไม่) และเนื่องจากมีโอกาสน้อยที่จะเกิดความเสียหาย ด่อชุดแม่แบบสร้างภาพ (ดรัม) เพียงชุดเดียว คุณจะด้องเปลี่ยนแม่แบบสร้างภาพ (ดรัม) ทุกชุดพร้อมกัน (นอกจากกรณีที่คุณเคยเปลี่ยนแม่แบบสร้างภาพ (ดรัม) แบบชุดแยก [DR-261CL-BK สำหรับสีดำและ DR-261CL-CMY สำหรับสี] ด้วยเหตุผลอื่นใดนอกจากการที่วัสดุถึงอายุการใช้ งานที่กำหนด) เพื่อความสะดวกของคุณ บราเดอร์จึงขายชุดแม่แบบสร้างภาพ (ดรัม) แบบรวมสี่ชุด (DR-261CL)

### ข้อควรจำ

เพื่อให้ได้คุณภาพการพิมพ์ที่ดีที่สุด ให้ใช้ชุดแม่แบบสร้างภาพ (ดรัม) ของแท้ของ Brother และชุดผงหมึก (โทนเนอร์) ของแท้ของ Brother การพิมพ์โดยใช้ชุดแม่แบบสร้างภาพ (ดรัม) หรือชุดผงหมึก (โทนเนอร์) ของผู้ผลิตอื่นอาจส่งผลให้คุณภาพการพิมพ์ ลดลง รวมถึงคุณภาพและอายุการใช้งานของเครื่อง พิมพ์ด้วย ความครอบคลุมการรับประกันอาจไม่รวมถึง ปัญหาที่เกิดจากการใช้ชุดแม่แบบสร้างภาพ (ดรัม) หรือชุดผงหมึก (โทนเนอร์) ของผู้ผลิต อื่น

### แม่แบบสร้างภาพ (ดรัม) !

สายโคโรนาสกปรก ทำความสะอาดสายโคโรนาในชุดแม่แบบสร้าง ภาพ (ดรัม) ทั้งสี่ชุด (ดู *การทำความสะอาดสายโคโรนา* ≻≻ หน้า 107)

ถ้าคุณทำความสะอาดสายโคโรนาแล้ว แต่ข้อความแสดงข้อผิดพลาด Drum ! (แม่แบบสร้างภาพ!)ยังคงแสดงบนจอสัมผัส แสดงว่าชุดแม่แบบสร้างภาพ (ดรัม) หมดอายุการใช้งาน เปลี่ยนชุดแม่แบบสร้างภาพ (ดรัม) เป็นชุดใหม่

### ชุดแม่แบบสร้างภาพ (ดรัม) ใกล้หมดอายุการใช้งานX

ถ้ามีเฉพาะแม่แบบสร้างภาพ (ดรัม) บางชุดใกล้หมดอายุการใช้งาน จอสัมผัสจะแสดงข้อความ Drum End SoonX (แม่แบบสร้างภาพใกล้จะหมดอายุการใช้งาน) ข้อความ X บ่งชี้ชุดแม่แบบสร้างภาพ (ดรัม) สีที่ใกล้หมดอายุการใช้งาน (BK=สีดำ, C=สีฟ้า, M=สีชมพู, Y=สีเหลือง) ขอแนะนำให้เตรียมชุดแม่แบบสร้างภาพ (ดรัม) ของแท้ของ Brother ให้พร้อมสำหรับการติดตั้ง ซื้อชุดแม่แบบสร้างภาพ (ดรัม) DR-261CL-BK (สำหรับสีดำ) หรือ DR-261CL-CMY (สำหรับสี C, M, Y) และจัดเตรียมไว้สำหรับพร้อมเปลี่ยนก่อนที่คุณจะ ได้รับข้อความ Replace DrumX

(เปลี่ยนแม่แบบสร้างภาพ (ดรัม))

### เปลี่ยนชุดแม่แบบสร้างภาพ (ดรัม) X

ถ้ามีเฉพาะแม่แบบสร้างภาพ (ดรัม) ที่ระบุเท่านั้นที่จำเป็นต้องเปลี่ยน จอสัมผัสจะแสดงข้อความ Replace DrumX (เปลี่ยนแม่แบบสร้างภาพ (ดรัม)) ข้อความ X บ่งขี้ชุดแม่แบบสร้างภาพ (ดรัม) สีที่คุณจำเป็นต้องเปลี่ยน (BK=สีดำ, C=สีฟ้า, M=สีชมพู, Y=สีเหลือง)

ชุดแม่แบบสร้างภาพ (ดรัม) เกินอายุการใช้งานที่กำหนด เปลี่ยนชุดแม่แบบสร้างภาพ (ดรัม) ใหม่ ขอแนะนำให้ดิดตั้งชุดแม่แบบสร้างภาพ (ดรัม) ของแท้ของ Brother ในเวลานี้

เมื่อคุณเปลี่ยน ชุดแม่แบบสร้างภาพ (ดรัม) ใหม่ คุณต้องตั้งค่าตัวนับจำนวนชุดแม่แบบสร้างภาพ (ดรัม) ใหม่

คำแนะนำวิธีการดังกล่าวสามารถพบได้ที่กล่อง ของชุดแม่แบบสร้างภาพ (ดรัม) ชุดใหม่ของคุณ

### ชุดแม่แบบสร้างภาพ (ดรัม) หยุดทำงาน

เราไม่สามารถรับประกันคุณภาพการพิมพ์ได้ เปลี่ยนชุดแม่แบบสร้างภาพ (ดรัม) ใหม่ ขอแนะนำให้ดิดตั้งชุดแม่แบบสร้างภาพ (ดรัม) ของแท้ของ Brother ในเวลานี้

เมื่อคุณเปลี่ยน ชุดแม่แบบสร้างภาพ (ดรัม) ใหม่ คุณต้องตั้งค่าตัวนับจำนวนชุดแม่แบบสร้างภาพ (ดรัม) ใหม่

ีคำแนะนำวิธีการดังกล่าวสามารถพบได้ที่กล่อง ของชุดแม่แบบสร้างภาพ (ดรัม) ชุดใหม่ของคุณ

# การเปลี่ยนชุดแม่แบบสร้างภาพ (ดรัม)

### ข้อควรจำ

- ขณะถอดชุดแม่แบบสร้างภาพ (ดรัม)
   จัดการอย่างระมัดระวังเนื่องจากอาจมีผงหมึก (โทนเนอร์) อยู่ หากผงหมึก (โทนเนอร์)
   กระจายบนมือหรือเสื้อผ้า
   เช็ดหรือล้างออกด้วยน้ำเย็นทันที
- ทุกครั้งที่เปลี่ยนชุดแม่แบบสร้างภาพ (ดรัม) ให้ทำความสะอาดด้านในเครื่องพิมพ์ (ดู การทำความสะอาดและ ตรวจสอบเครื่อง
   ▶ หน้า 102)
- ห้ามนำชุดแม่แบบสร้างภาพ (ดรัม) ชุดใหม่ออกจากที่บรรจุจนกว่าคุณจะพร้อมติด ดั้ง การเปิดทิ้งไว้โดนแสงแดดโดยตรง (หรือแสงไฟในห้องเป็นระยะเวลานาน) อาจทำให้ชุดแม่แบบสร้างภาพ (ดรัม) เกิดความเสียหาย
- 1 ตรวจสอบว่าเครื่องเปิดอยู่
- (2) เปิดฝาครอบด้านบนจนกระทังฝาครอบล็อกอยู่ ในดำแหน่งเปิด

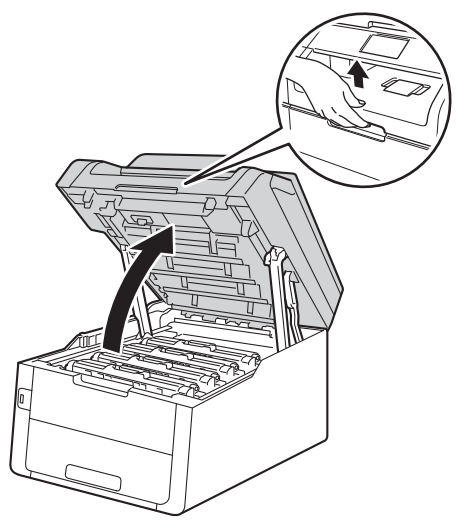

3 ถอดชุดประกอบตลับผงหมึก (โทนเนอร์) และชุดแม่แบบสร้างภาพ (ดรัม) สำหรับสีที่แสดงบนจอสัมผัส

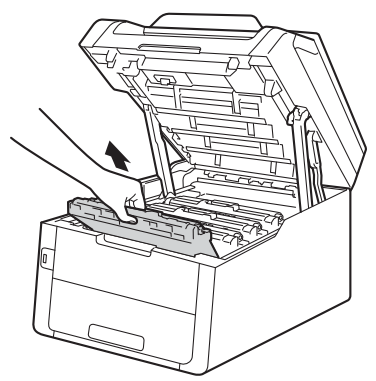

# 🛕 คำเตือน

<u> </u>พื้นผิวร้อน

หลังจากที่คุณใช้เครื่อง ชิ้นส่วนภายในของเครื่องบางชิ้นส่วนจะร้อนมาก รอให้เครื่องเย็นลงก่อนสัมผัสชิ้นส่วนภายใน

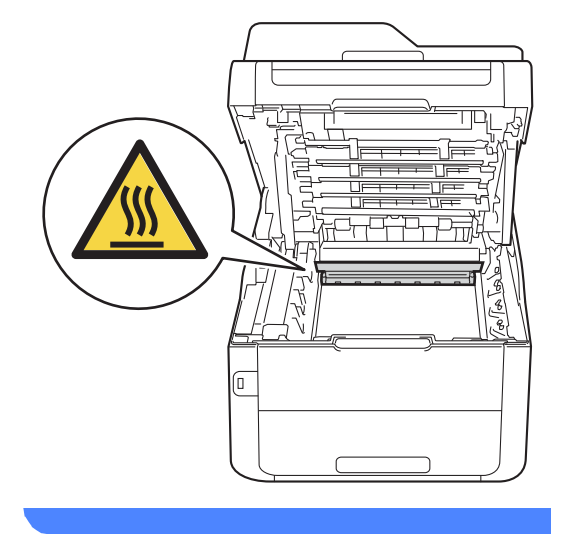

# ข้อควรจำ

- แนะนำให้วางชุดประกอบตลับผงหมึก (โทนเนอร์) และชุดแม่แบบสร้างภาพ (ดรัม) บนพื้นผิวเรียบสะอาดโดยใช้กระดาษใช้แล้ว ทิ้งรองด้านล่างในกรณีที่หมึกหกหรือกระจาย โดยไม่ได้ตั้งใจ
- เพื่อป้องกันความเสียหายที่อาจเกิดกับเครื่อง พิมพ์จากไฟฟ้าสถิต ห้ามสัมผัสอิเล็กโตรด (ขั้วไฟฟ้า) ที่แสดงในภาพประกอบ

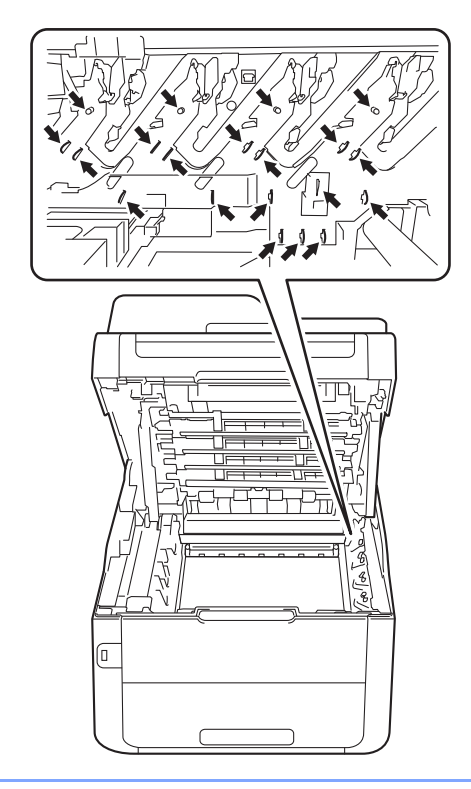

4 กดคันล็อคสีเขียวลงและถอดตลับผงหมึก (โทนเนอร์) ออกจากชุดแม่แบบสร้างภาพ (ดรัม)

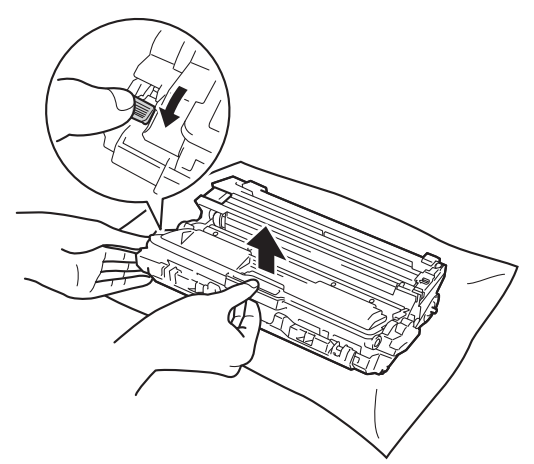

# 🔺 คำเตือน

# 

- ห้ามกำจัดทิ้งตลับผงหมึก (โทนเนอร์) หรือชุดประกอบตลับผงหมึก (โทนเนอร์) และชุดแม่แบบสร้างภาพ (ดรัม) ด้วยวิธีการเผาไฟ เนื่องจากอาจทำให้เกิดการระเบิดและได้รับ บาดเจ็บ
- ห้ามใช้สารติดไฟ สเปรย์ทุกชนิดหรือสารละลาย/ของเหลว อินทรีย์ที่มีแอลกอฮอล์หรือแอมโมเนียทำ ความสะอาดด้านในหรือด้านนอกของเครื่อง การทำเช่นนี้อาจทำให้เกิดไฟไหม้หรือไฟฟ้า ช็อต แนะนำให้ใช้ผ้าแห้งชนิดไม่มีขนเท่านั้น

(▶▶คู่มือเกี่ยวกับความปลอดภัยของผลิตภั ณฑ์ : *ข้อควรระวังทั่วไป*.)

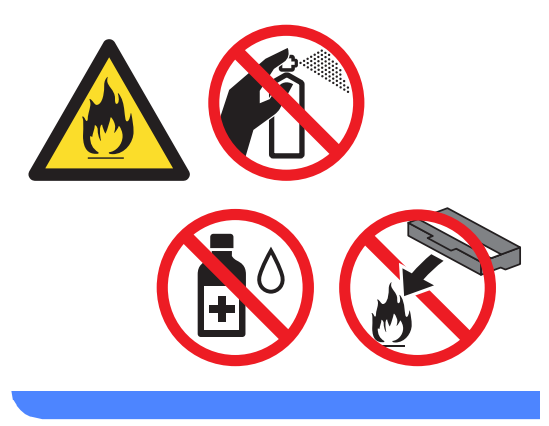

### ข้อควรจำ

- จัดการตลับผงหมึก (โทนเนอร์) อย่างระมัดระวัง หากผงหมึก (โทนเนอร์) กระจายบนมือหรือเสื้อผ้า เช็ดหรือล้างออกด้วยน้ำเย็นทันที
- เพื่อหลีกเลี่ยงปัญหาคุณภาพการพิมพ์ ห้ามสัมผัสชิ้นส่วนที่แรเงาดังแสดงในภาพ
- <ดลับผงหมึก (โทนเนอร์)>

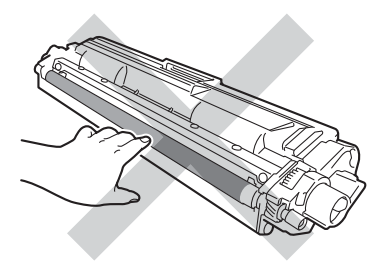

#### <ชุดแม่แบบสร้างภาพ (ดรัม)>

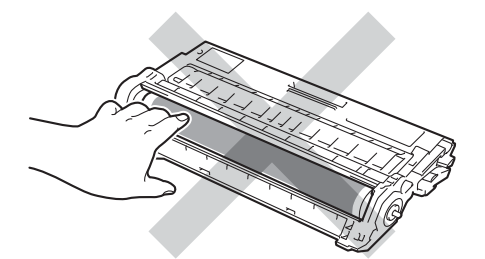

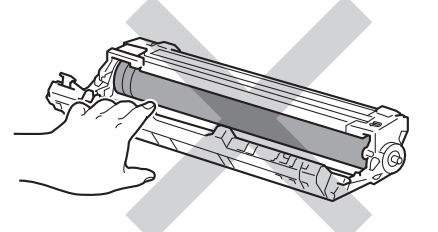

 แนะนำให้วางตลับผงหมึก (โทนเนอร์) บนพื้นราบเรียบมั่นคงและสะอาดโดยใช้ กระดาษใช้แล้วทิ้งรองด้านล่างในกรณีที่หมึก หกหรือกระจายโดยไม่ได้ตั้งใจ

#### หมายเหตุ

 ดรวจสอบว่าได้ชีลปิดชุดแม่แบบสร้างภาพ (ดรัม) ใช้แล้วอย่างแน่นหนาในถูงเพื่อไม่ให้ผงหมึก

(โทนเนอร์) หกออกจากชุดแม่แบบสร้างภาพ (ดรัม)

- กำจัดทิ้งวัสดุการพิมพ์ที่ใช้แล้วตามกฎระเบียบ ท้องถิ่น เก็บแยกต่างหากจากขยะครัวเรือน หากคุณมีคำถาม สอบถามไปยังสำนักงานกำจัดทิ้งขยะมูลฝอย ในท้องถิ่นของคุณ ตรวจสอบว่าได้ชีลปิดวัสดุการพิมพ์อย่างแน่น หนาเพื่อไม่ให้วัสดุที่อยู่ด้านในหกหยด
- 5 เปิดกล่องชุดแม่แบบสร้างภาพ (ดรัม) ใหม่

#### 6 ดึงฝาครอบป้องกันออก

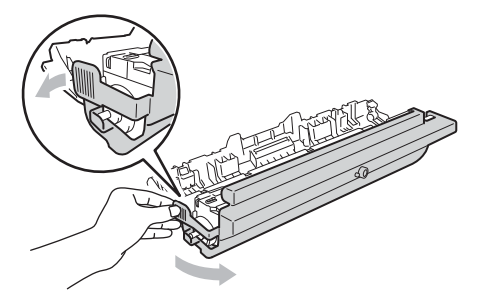

7

ใส่ตลับผงหมึก (โทนเนอร์) ใหม่ให้แน่นหนาในชุดแม่แบบสร้างภาพ (ดรัม) ใหม่จนกว่าจะได้ยินเสียงล็อคเข้าที่ หากคุณใส่ตลับผงหมึก (โทนเนอร์) อย่างถูกต้อง คันล็อคสีเขียวจะถูกยกขึ้นโดยอัตโนมัติ

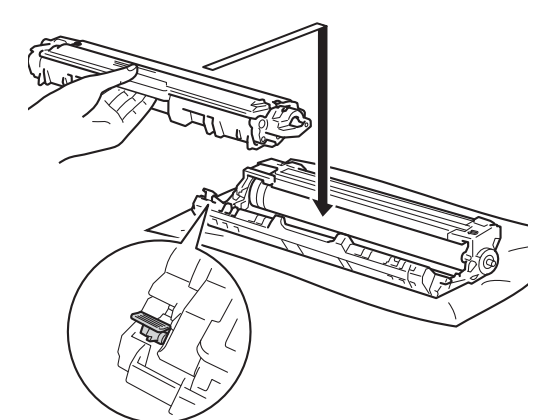

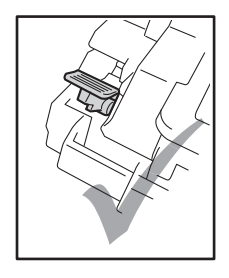

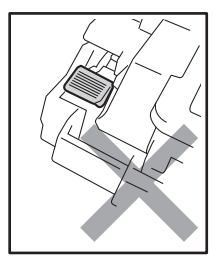

หมายเหตุ

ตรวจสอบว่าคุณใส่ตลับผงหมึก (โทนเนอร์) อย่างถูกต้อง ไม่เช่นนั้นตลับอาจแยกออกจากชุดแม่แบบ สร้างภาพ (ดรัม) 8 ทำความสะอาดสายโคโรนาด้านในชุดแม่แบบ สร้างภาพ (ดรัม) โดยค่อยๆ เลื่อนจุดตั้งระยะสีเขียวจากซ้ายไปขวาและ ขวาไปซ้ายหลายครั้ง

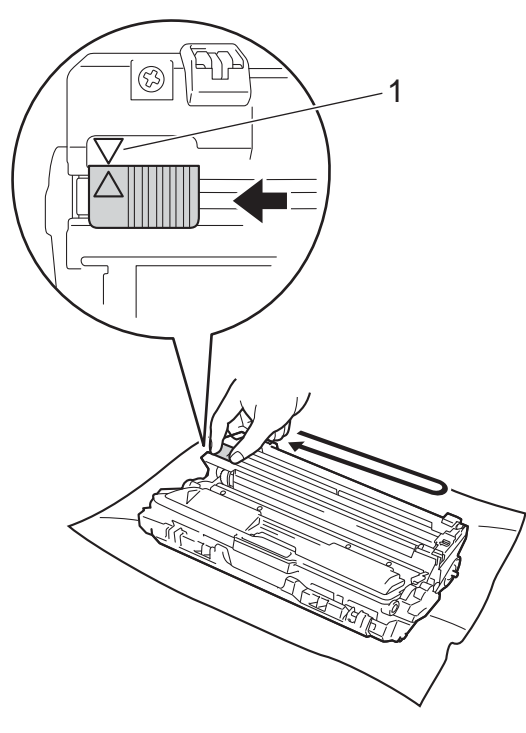

#### หมายเหตุ

ตรวจสอบว่าเลื่อนจุดตั้งระยะกลับไปสู่ตำแหน่ง เริ่มตัน (▲) (1)

ลูกศรบน์จุ๊ดตั้งระยะจะต้องวางดำแหน่งตรงกับ ลูกศรบนชุดแม่แบบสร้างภาพ (ดรัม) มิฉะนั้น หน้าที่พิมพ์อาจมีเส้นแนวตั้งปรากฏ

9 ทำซ้ำขั้นตอน 3 และขั้นตอน 3 เพื่อทำความสะอาดสายโคโรนาที่เหลือทั้ง สามเส้น

#### หมายเหตุ

เมื่อทำความสะอาดสายโคโรนา คุณไม่จำเป็นด้องนำตลับผงหมึก (โทนเนอร์) ออกจากชุดแม่แบบสร้างภาพ (ดรัม) ใส่ชุดประกอบตลับผงหมึก (โทนเนอร์) และชุดแม่แบบสร้างภาพ (ดรัม) แต่ละชุดกลับเข้าในเครื่องพิมพ์ ตรวจสอบให้แน่ใจว่าสีของชุดตลับผงหมึก (โทนเนอร์) ตรงกับป้ายแสดงสืบนตัวเครื่อง

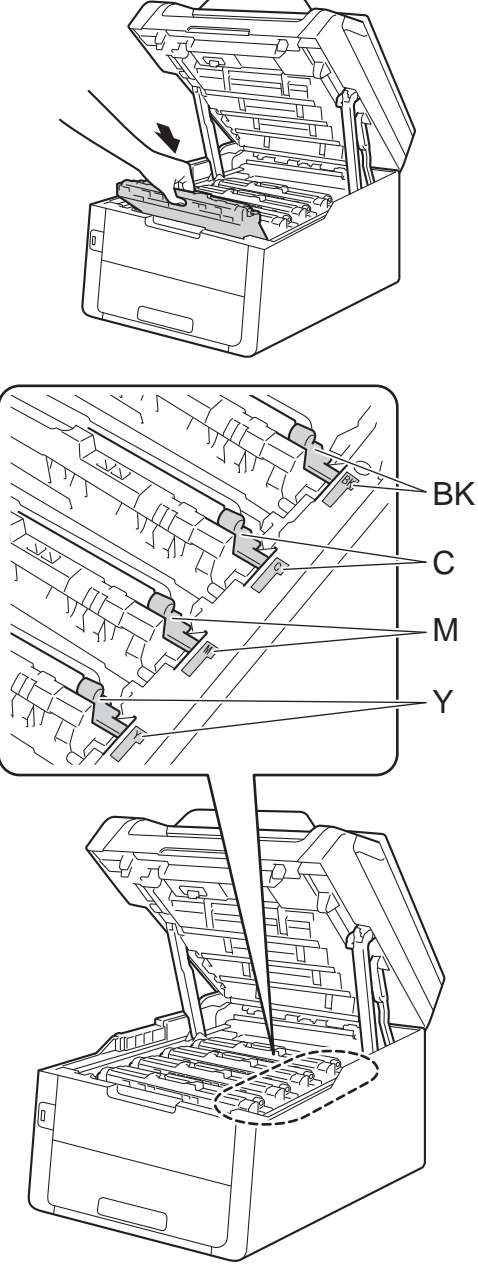

BK=สีดำ, C=สีฟ้า, M=สีชมพู, Y=สีเหลือง

### 1 ปิดฝาครอบด้านบนของเครื่อง

12 เมื่อคุณเปลี่ยน ชุดแม่แบบสร้างภาพ (ดรัม) ใหม่

คุณต้องตั้งค่าตัวนับจำนวนชุดแม่แบบสร้าง ภาพ (ดรัม) ใหม่ คำแนะนำวิธีการดังกล่าวสามารถพบได้ที่

คาแนะนารถารถงกลารสามารถพบ เดท กล่องของชุดแม่แบบสร้างภาพ (ดรัม) ชุดใหม่ของคุณ

# การเปลี่ยนชุดสายพานลำเลียง กระดาษ

ชื่อรุ่น: BU-220CL

ชุดสายพานลำเลียงกระดาษใหม่สามารถใช้พิมพ์ ได้ประมาณ 50,000 หน้า ขนาด A4 หรือ Letter แบบด้านเดียว

### เปลี่ยนชุดสายพาน

เมื่อข้อความ Replace Belt (เปลี่ยนสายพาน) ปรากฏบนจอสัมผัส

คุณจะต้องเปลี่ยนชุดสายพานลำเลียงกระดาษ

เมื่อคุณเปลี่ยนชุดสายพานลำเลียงกระดาษใหม่ คุณต้องตั้งค่าตัวนับจำนวนชุดสายพานลำเลียง กระดาษใหม่

คำแนะนำวิธีการดังกล่าวสามารถพบได้ที่กล่อง ของชุดสายพานลำเลียงกระดาษชุดใหม่ของคุณ

### ข้อควรจำ

- ห้ามสัมผัสผิวของชุดสายพานลำเลียงกระดาษ หากคุณทำเช่นนั้น อาจทำให้คุณภาพการพิมพ์ลดลงได้
- ความเสียหายที่เกิดจากการจัดการที่ไม่ถูกต้อง กับชุดสายพานลำเลียงกระดาษอาจทำให้การ รับประกันสิ้นสุดลง
- 1 ตรวจสอบว่าเครื่องเปิดอยู่

 เปิดฝาครอบด้านบนจนกระทั่งฝาครอบล็อกอยู่ ในตำแหน่งเปิด

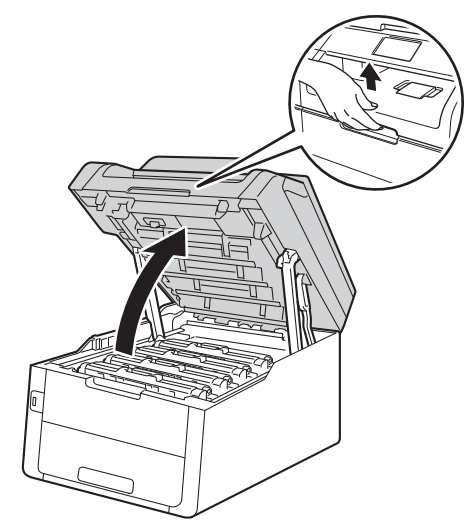

3 ถอดชุดประกอบตลับผงหมึก (โทนเนอร์) และชุดแม่แบบสร้างภาพ (ดรัม) ออกทั้งหมด

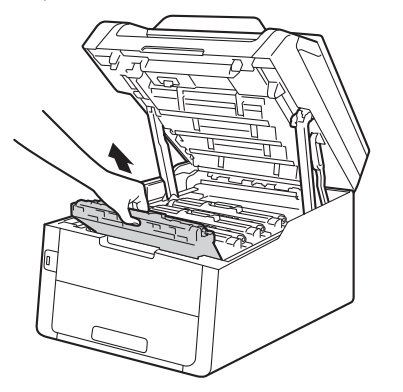

# 🛕 คำเตือน

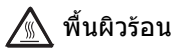

หลังจากที่คุณใช้เครื่อง ชิ้นส่วนภายในของเครื่องบางชิ้นส่วนจะร้อนมาก รอให้เครื่องเย็นลงก่อนสัมผัสชิ้นส่วนภายใน

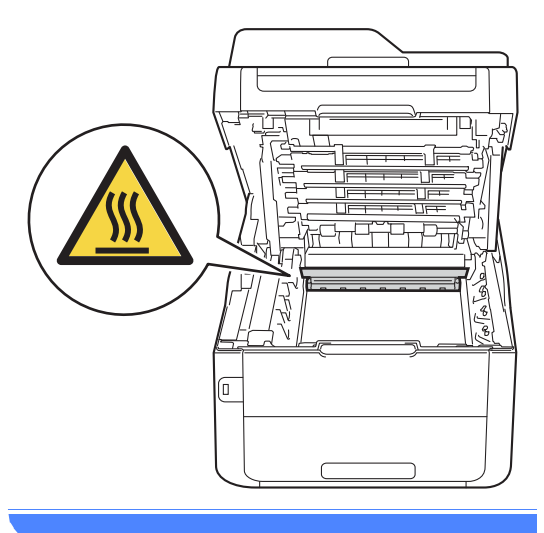

## ข้อควรจำ

- แนะนำให้วางชุดประกอบดลับผงหมึก (โทนเนอร์) และชุดแม่แบบสร้างภาพ (ดรัม) บนพื้นผิวเรียบสะอาดโดยใช้กระดาษใช้แล้ว ทิ้งรองด้านล่างในกรณีที่หมึกหกหรือกระจาย โดยไม่ได้ดั้งใจ
- เพื่อป้องกันความเสียหายที่อาจเกิดกับเครื่อง พิมพ์จากไฟฟ้าสถิต ห้ามสัมผัสอิเล็กโตรด (ขั้วไฟฟ้า) ที่แสดงในภาพประกอบ

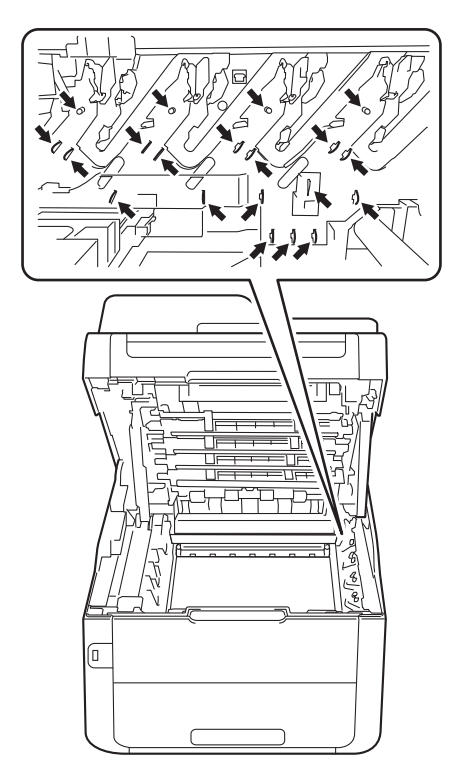

4 ดึงคันโยกสีเขียวของชุดสายพานลำเลียง กระดาษ และนำชุดสายพานลำเลียงกระดาษ ขึ้น จากนั้นจึงดึงออกมา

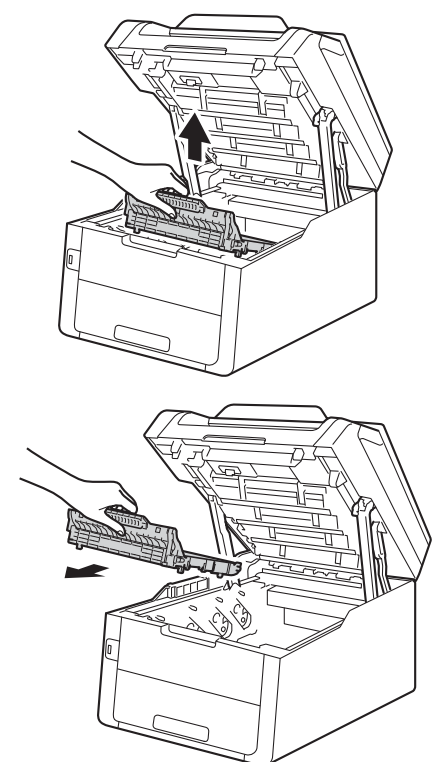

## ข้อควรจำ

เพื่อหลีกเลี่ยงปัญหาคุณภาพการพิมพ์ ห้ามสัมผัสขึ้นส่วนที่แรเงาดังแสดงในภาพ

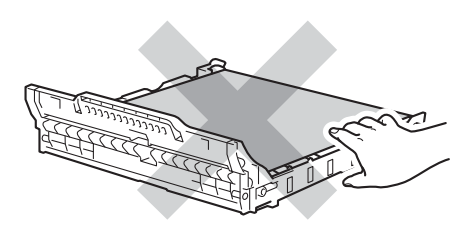

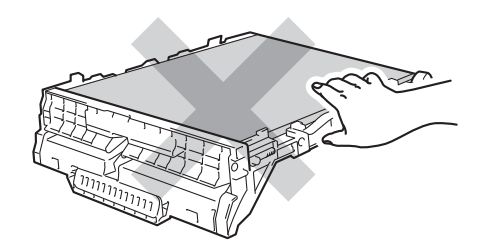

#### 5 นำชุดสายพานลำเลียงกระดาษออกจากที่ บรรจุ

และใส่ชุดสายพานลำเลียงกระดาษชุดใหม่ ลงในเครื่อง

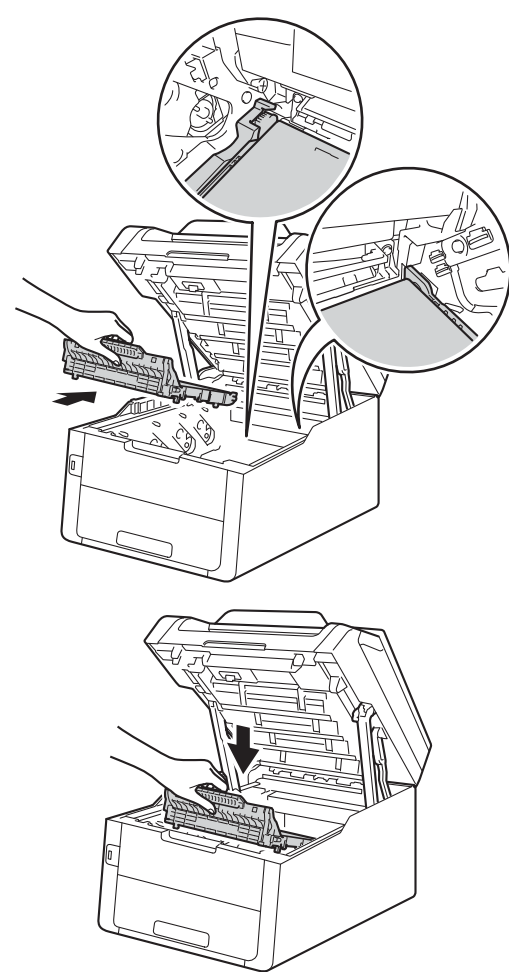

6 เลื่อนชุดประกอบตลับผงหมึก (โทนเนอร์) และชุดแม่แบบสร้างภาพ (ดรัม) แต่ละชุดเข้าในเครื่อง ตรวจสอบให้แน่ใจว่าคุณใส่ตลับผงหมึก (โทนเนอร์) สีตรงกับป้ายสีที่ตัวเครื่อง

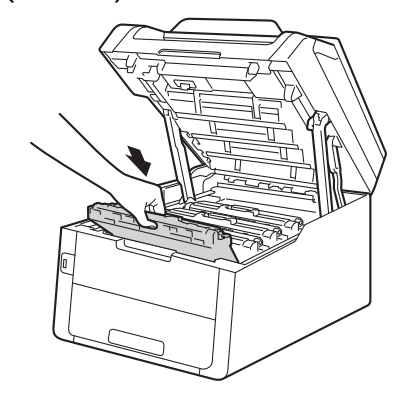

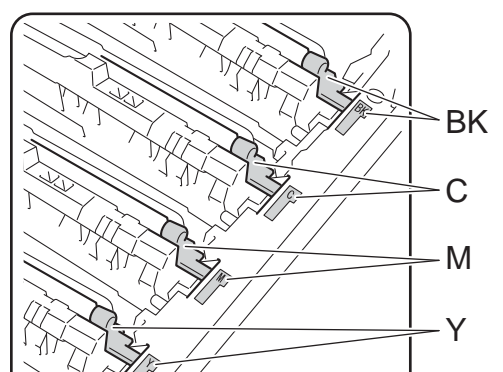

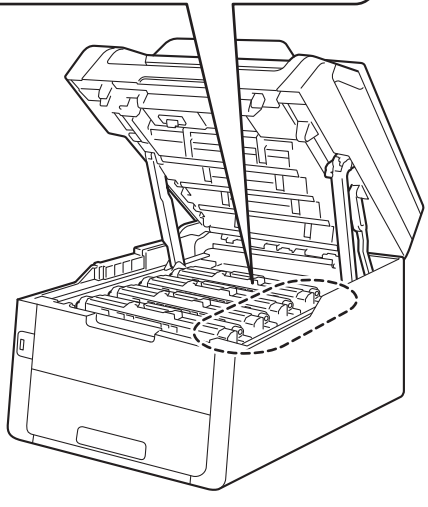

BK=สีดำ, C=สีฟ้า, M=สีชมพู, Y=สีเหลือง

- 7 ปิดฝาครอบด้านบนของเครื่อง
- 8 เมื่อคุณเปลี่ยนชุดสายพานลำเลียงกระดาษ ใหม่ คุณต้องตั้งค่าตัวนับจำนวนชุดสายพาน ลำเลียงกระดาษใหม่ คำแนะนำวิธีการดังกล่าวสามารถพบได้ที่ กล่องของชุดสายพานลำเลียงกระดาษ ชุดใหม่ของคุณ

# การเปลี่ยนกล่องใส่ผงหมึก โทนเนอร์ที่ใช้แล้ว

ชื่อรุ่น: WT-220CL

อายุการใช้งานของกล่องใส่ผงหมึกโทนเนอร์ที่ใช้ แล้ว ประมาณ 50,000 หน้ากระดาษ A4 หรือ Letter แบบด้านเดียว

### กล่องใส่ผงหมึกโทนเนอร์ที่ใช้แล้วใกล้ หมดอายุ

ถ้าจอสัมผัสแสดง WT Box End Soon (กล่อง WT ใกล้หมดอายุ) หมายความว่ากล่องใส่ผงหมึกโทนเนอร์ที่ใช้แล้ว ใกล้หมดอายุการใช้งาน ชื้อกล่องใส่ผงหมึกโทนเนอร์ที่ใช้แล้วชุดใหม่ เตรียมสำรองไว้ก่อนที่คุณจะได้รับข้อความ Replace WT Box (เปลี่ยนกล่อง WT)

### เปลี่ยนกล่องใส่ผงหมึกโทนเนอร์ที่ใช้แล้ว

เมื่อข้อความ Replace WT Box (เปลี่ยนกล่อง WT) ปรากฏบนจอสัมผัส คุณจะต้องเปลี่ยนกล่องใส่ผงหมึกโทนเนอร์ที่ใช้ แล้ว

- 1 ตรวจสอบว่าเครื่องเปิดอยู่
- เปิดฝาครอบด้านบนจนกระทังฝาครอบล็อกอยู่ ในดำแหน่งเปิด

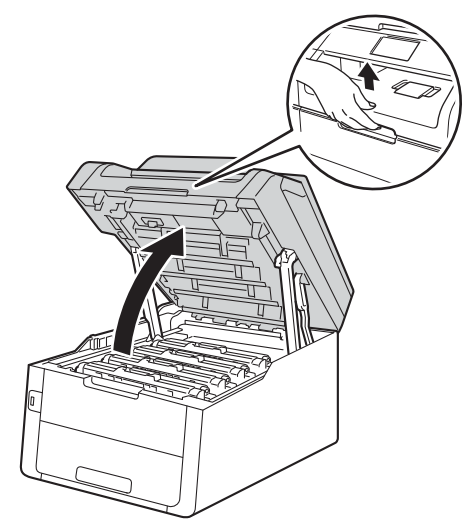

3 ถอดชุดประกอบตลับผงหมึก (โทนเนอร์) และชุดแม่แบบสร้างภาพ (ดรัม) ออกทั้งหมด

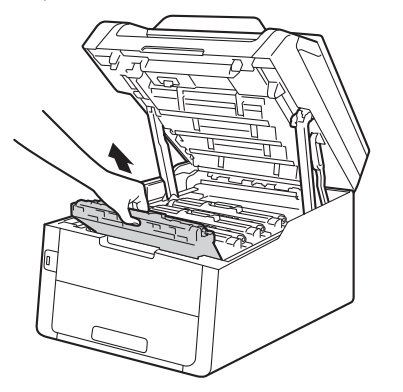

# 🛕 คำเตือน

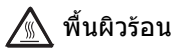

หลังจากที่คุณใช้เครื่อง ชิ้นส่วนภายในของเครื่องบางชิ้นส่วนจะร้อนมาก รอให้เครื่องเย็นลงก่อนสัมผัสชิ้นส่วนภายใน

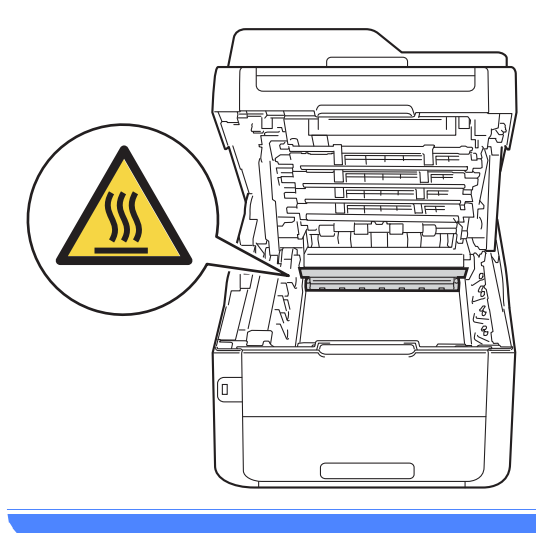

## ข้อควรจำ

- แนะนำให้วางชุดประกอบดลับผงหมึก (โทนเนอร์) และชุดแม่แบบสร้างภาพ (ดรัม) บนพื้นผิวเรียบสะอาดโดยใช้กระดาษใช้แล้ว ทิ้งรองด้านล่างในกรณีที่หมึกหกหรือกระจาย โดยไม่ได้ดั้งใจ
- เพื่อป้องกันความเสียหายที่อาจเกิดกับเครื่อง พิมพ์จากไฟฟ้าสถิต ห้ามสัมผัสอิเล็กโตรด (ขั้วไฟฟ้า) ที่แสดงในภาพประกอบ

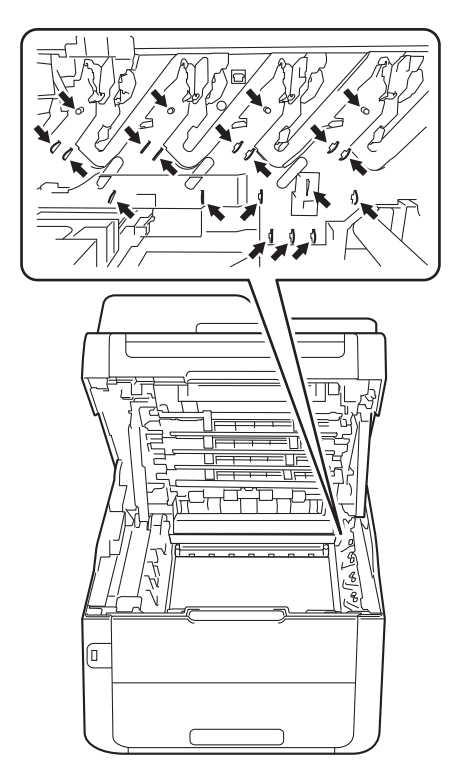

4 ดึงคันโยกสีเขียวของชุดสายพานลำเลียง กระดาษ และนำชุดสายพานลำเลียงกระดาษ ขึ้น จากนั้นจึงดึงอ่อกมา

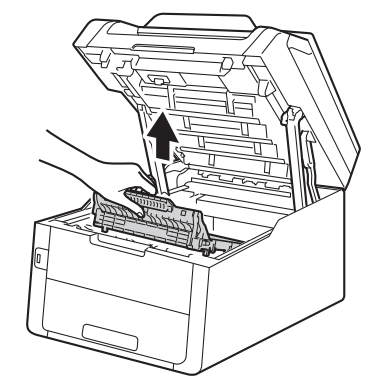

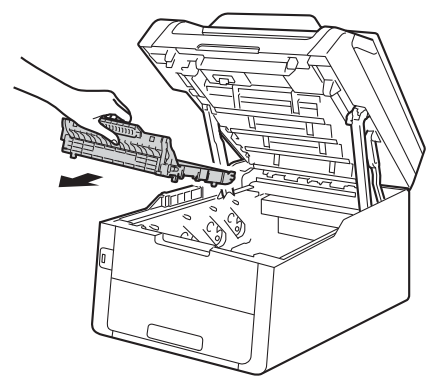

ข้อควรจำ เพื่อหลีกเลี่ยงปัญหาคุณภาพการพิมพ์ ้ห้ามสัมผัสชิ้นส่วนที่แร่เงาดังแสดงในภาพ

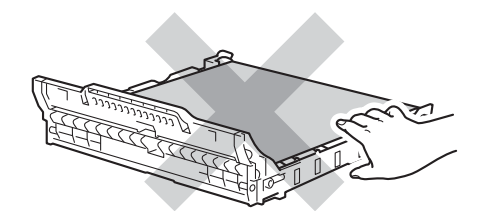

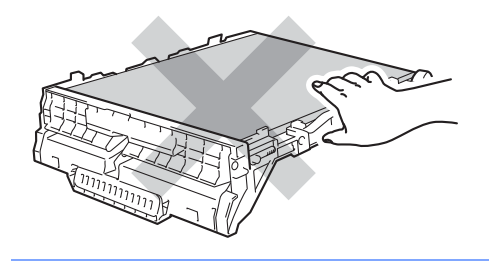

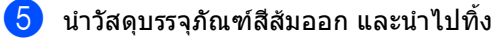

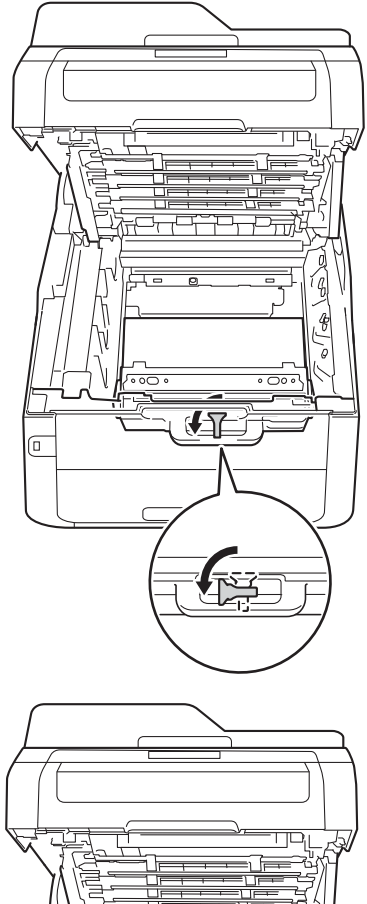

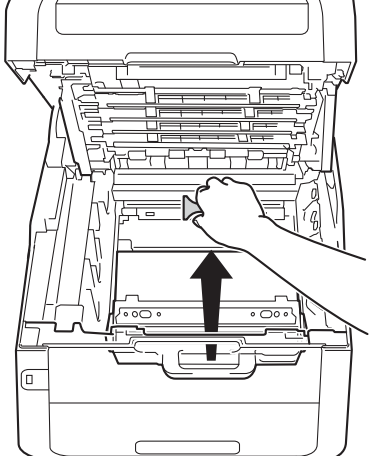

#### หมายเหตุ

ขั้นตอนนี้จำเป็นเฉพาะในกรณีที่คุณเปลี่ยน กล่องใส่ผงหมึกโทนเนอร์ที่ใช้แล้วเป็นครั้ง แรก และไม่จำเป็นสำหรับกล่องใส่ผงหมึก โทนเนอร์ที่ใช้แล้วที่นำมาใส่ทดแทน วัสดุบรรจุภัณฑ์สีสัมจะติดตั้งมาจากโรงงาน เพื่อป้องกันเครื่องของคุณระหว่างการขนส่ง
6 ดึงคันโยกสีเขียวของกล่องใส่ผงหมึก โทนเนอร์ที่ใช้แล้ว และนำกล่องใส่ผงหมึกโทนเนอร์ที่ใช้แล้ว ออกจากเครื่อง

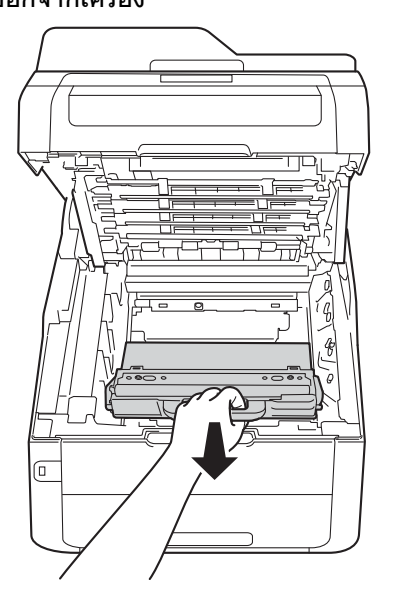

# 🛦 คำเดือน

# 

 ห้ามน้ำกล่องใส่ผงหมึกโทนเนอร์ที่ใช้แล้วไป เผาไฟ

เนื่องจากอาจทำให้เกิดการระเบิดและได้รับ บาดเจ็บ

 ห้ามใช้สารติดไฟ สเปรย์ทุกชนิดหรือสารละลาย/ของเหลว อินทรีย์ที่มีแอลกอฮอล์หรือแอมโมเนียทำ ความสะอาดด้านในหรือด้านนอกของเครื่อง การทำเช่นนี้อาจทำให้เกิดไฟไหม้หรือไฟฟ้า ช็อด แนะนำให้ใช้ผ้าแห้งชนิดไม่มีขนเท่านั้น

(**≻≻**คู่มือเกี่ยวกับความปลอดภัยของผลิตภั ณฑ์ : *ข้อควรระวังทั่วไป*.)

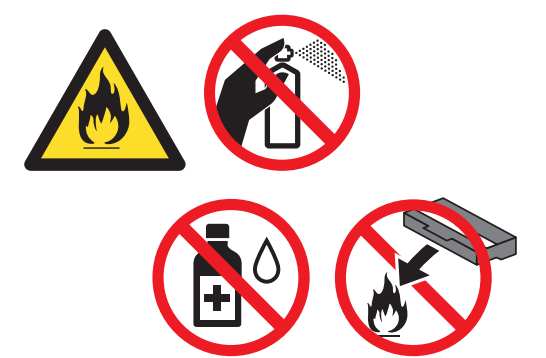

#### ข้อควรจำ

ี่ห้ามนำกล่องใส่ผงหมึกโทนเนอร์ที่ใช้แล้วกลับ มาใช้ใหม่

#### หมายเหตุ

 ตรวจสอบว่าได้ชีลปิดกล่องใส่ผงหมึกโทนเนอร์ ที่ใช้แล้วอย่างแน่นหนาในถุงเพื่อไม่ให้ผงหมึก (โทนเนอร์)

หกออกจากกล่องใส่ผงหมึกโทนเนอร์ที่ใช้แล้ว

 กำจัดทึงกล่องใส่ผงหมึกโทนเนอร์ที่ใช้แล้วที่ใช้ แล้วดามกฎระเบียบท้องถิ่น เก็บแยกด่างหากจากขยะครัวเรือน หากคุณมีคำถาม สอบถามไปยังสำนักงานกำจัดทิ้งขยะมูลฝอย ในท้องถิ่นของคุณ

- 1 นำกล่องใส่ผงหมึกโทนเนอร์ที่ใช้แล้วออกจาก ที่บรรจุ และใส่ลงในเครื่อง
- 8 ใส่ชุดสายพานลำเลียงกระดาษกลับเข้าใน เครื่องพิมพ์

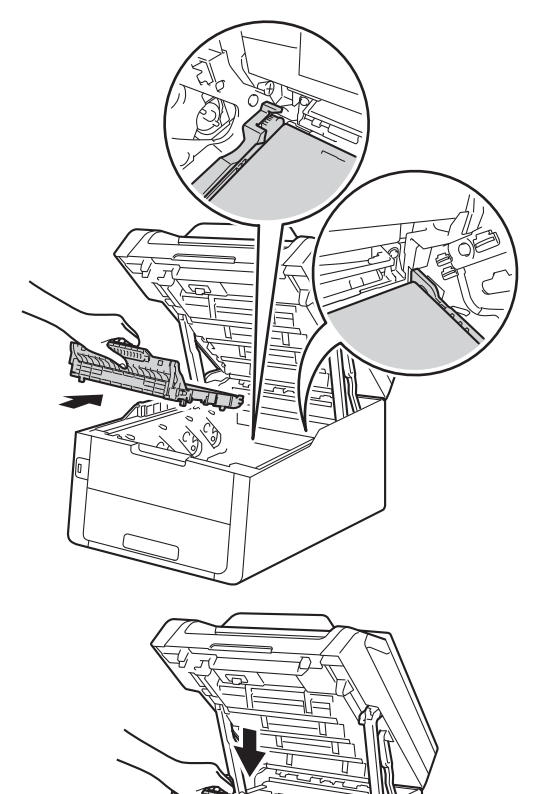

การบำรุงรักษาตามปกติ

(9) เลื่อนชุดประกอบตลับผงหมึก (โทนเนอร์) และชุดแม่แบบสร้างภาพ (ดรัม) แต่ละชุดเข้าในเครื่อง ตรวจส<sup>่</sup>อบให้แน่ใจว่าคุณใส่ตลับผงหมึก (โทนเนอร์) สีตรงกับป้ายสีที่ตัวเครื่อง

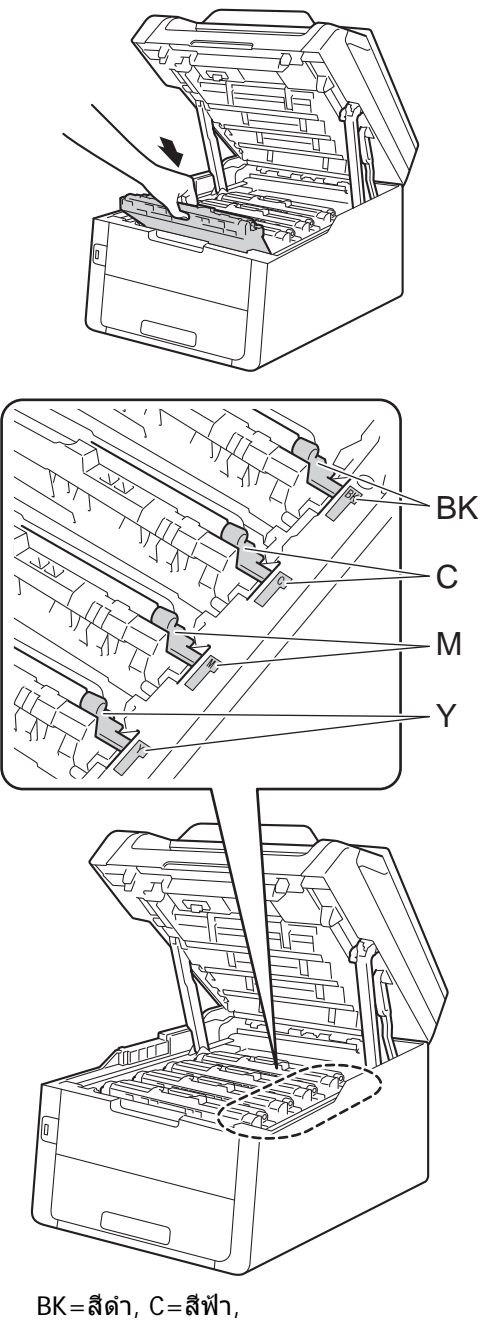

M=สีชมพู, Y=สีเหลือง

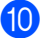

10 ปิดฝาครอบด้านบนของเครื่อง

# การทำความสะอาดและ ตรวจสอบเครื่อง

ทำความสะอาดด้านนอกและด้านในเครื่องเป็น ประจำด้วยผ้าไม่มีขนแห้ง เมื่อคุณเปลี่ยนตลับผง หมึก (โทนเนอร์) หรือชุดแม่แบบสร้างภาพ (ดรัม) ตรวจสอบว่าคุณทำความสะอาดด้านในเครื่องแล้ว หากหน้าที่พิมพ์มีผงหมึก (โทนเนอร์) เปื้อน ทำความสะอาดด้านในเครื่องพิมพ์ด้วยผ้าไม่มีขน แห้ง

## 🛕 คำเดือน

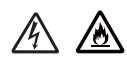

- ห้ามกำจัดทิ้งตลับผงหมึก (โทนเนอร์) หรือชุดประกอบตลับผงหมึก (โทนเนอร์) และชุดแม่แบบสร้างภาพ (ดรัม) ด้วยวิธีการเผาไฟ เนื่องจากอาจทำให้เกิดการระเบิดและได้รับ บาดเจ็บ
- ห้ามใช้สารดิดไฟ สเปรย์ทุกชนิดหรือสารละลาย/ของเหลว อินทรีย์ที่มีแอลกอฮอล์หรือแอมโมเนียทำ ความสะอาดด้านในหรือด้านนอกของเครื่อง การทำเช่นนี้อาจทำให้เกิดไฟไหม้หรือไฟฟ้า ช็อต แนะนำให้ใช้ผ้าแห้งชนิดไม่มีขนเท่านั้น

(▶▶คู่มือเกี่ยวกับความปลอดภัยของผลิตภั ณฑ์ : *ข้อควรระวังทั่วไป*.)

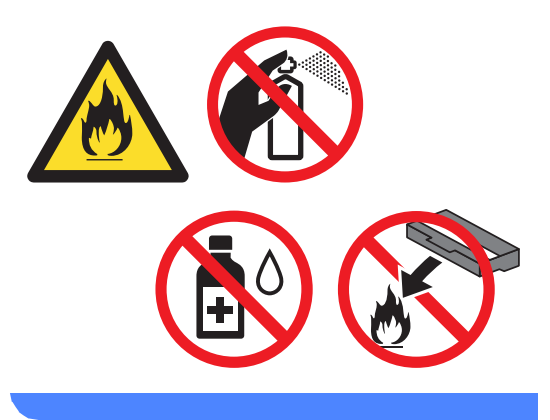

## ข้อควรจำ

- ใช้สารขักฟอกที่มีค่าเป็นกลาง การทำความสะอาดด้วยของเหลวระเหย เช่น ทินเนอร์หรือเบนซิน อาจทำให้ผิวของเครื่องเสียหาย
- ห้ามใช้วัสดุทำความสะอาดที่ประกอบด้วย แอมโมเนีย
- ห้ามใช้ไอโซโพรพิลแอลกอฮอล์กำจัดฝุ่นออก จากแผงควบคุม การกระทำดังกล่าวอาจทำให้แผงควบคุมเป็น รอยแตก

การบำรุงรักษาตามปกติ

## การทำความสะอาดด้านนอก เครื่องพิมพ์

### ข้อควรจำ

ห้ามใช้สารทำความสะอาดเหลวชนิดใดๆ (รวมทั้งเอธานอล)

#### การทำความสะอาดจอสัมผัส

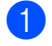

1 กดค้าง 🕧 เพื่อปิดเครื่อง

ทำความสะอาดจอสัมผัสด้วยผ้าที่ไม่มีขน อ่อนนุ่ม และ*แห้ง* 

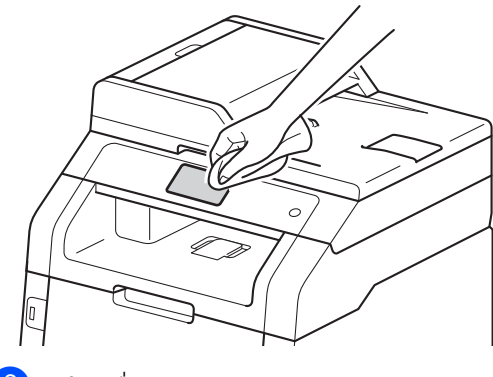

3 เปิดเครื่องพิมพ์

## การทำความสะอาดด้านนอกเครื่องพิมพ์

1 กดค้าง ወ เพื่อปิดเครื่อง

เช็ดด้านนอกเครื่องพิมพ์ด้วยผ้าแห้งชนิดไม่มี 2 ขนเพื่อกำจัดฝุ่น

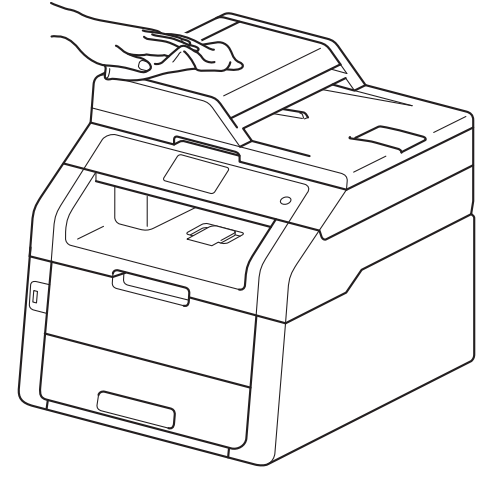

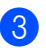

ดึงถาดใส่กระดาษแยกออกจากเครื่อง

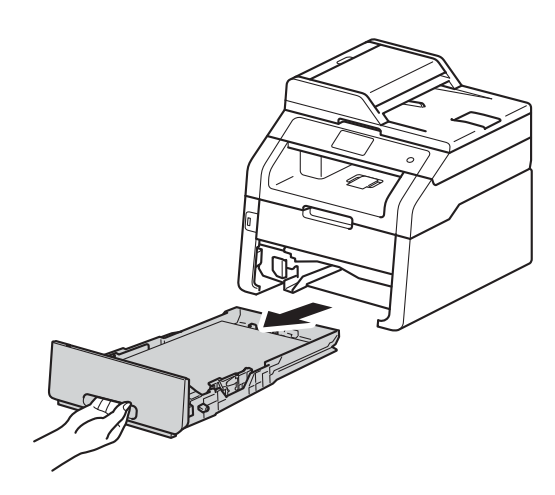

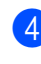

4 หากบรรจุกระดาษในถาดใส่กระดาษแล้ว นำกระดาษออก

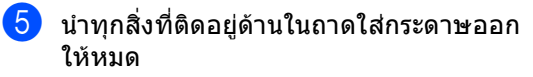

6 เช็ดด้านในและด้านนอกของถาดใส่กระดาษ ด้วยผ้าที่ไม่มีขนแห้งเพื่อกำจัดฝุ่น

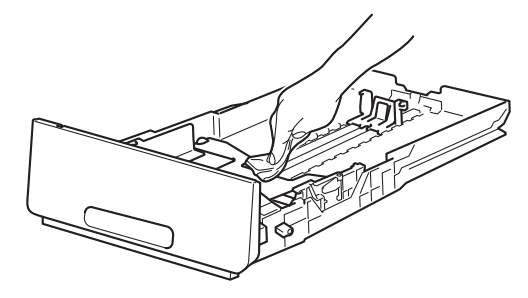

- 7 บรรจุกระดาษอีกครั้งและใส่ถาดใส่กระดาษ กลับเข้าในเครื่องให้แน่นหนา
- 8 เปิดเครื่องพิมพ์

# ทำความสะอาดหัว LED

ถ้ามีปัญหากับคุณภาพการพิมพ์ เช่นสีชื่ดจาง หรือมีเส้นแถบตลอดหน้า ให้ทำความสะอาดหัว LED ดังนี้:

ข้อควรจำ

ห้ามสัมผัสหน้าต่างของหัว LED ด้วยนิ้วมือ

- 1 กดค้าง ወ เพื่อปิดเครื่อง
- 2 เปิดฝาครอบด้านบนจนกระทังฝาครอบล็อกอยู่ ในตำแหน่งเปิด

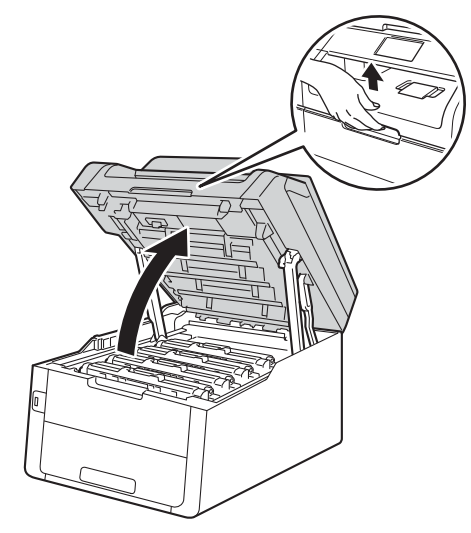

3 เช็ดหน้าต่างของหัว LED ทั้งสี่หัว (1) ด้วยผ้าที่ไม่มีขนและแห้ง ระวังไม่ให้สัมผัสหน้าด่างของหัว LED (1) ด้วยนิ้วมือ

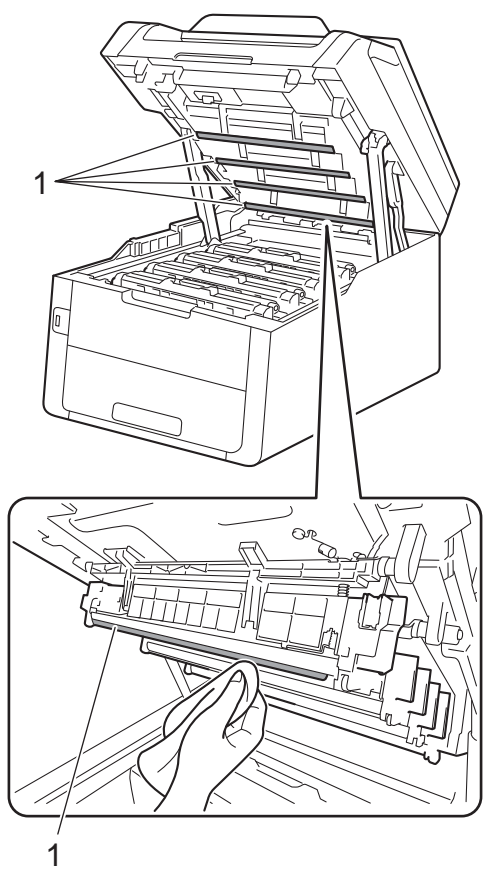

4 ปิดฝาครอบด้านบนของเครื่อง

5 เปิดเครื่องพิมพ์

## การทำความสะอาดกระจก สแกนเนอร์

- 1 กดค้าง ወ เพื่อปิดเครื่อง
- (MFC-9340CDW) ์ คลี่ฐานรองเอกสาร์ ADF (ถาดป้อนเอกสารอัตโนมัติ) (1) แล้วเปิดฝาครอบ ADF (ถาดป้อนเอกสารอัตโนมัติ) (2) ทำความสะอาดแถบสีขาว (3) และแถบกระจกสแกนเนอร์ (4) ด้านล่างด้วยผ้านุ่มไม่มีขนชุบน้ำหมาด ปิดฝาครอบของ ADF (ถาดป้อนเอกสารอัตโนมัติ) (2) และปิดฐานรองเอกสาร ADF (ถาดป้อนเอกสารอัตโนมัติ) (1)

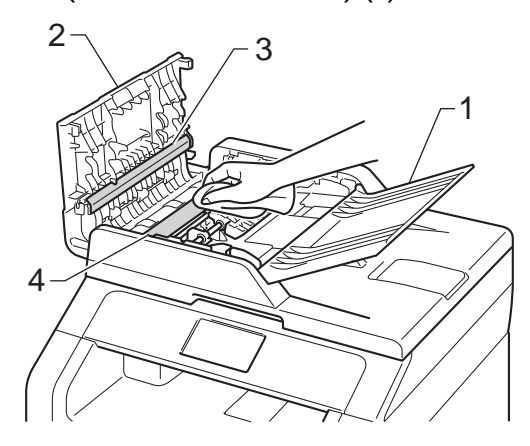

3 ยกฝาครอบเอกสาร (1) ทำความสะอาดพื้นผิวพลาสติกสีขาว (2) และกระจกสแกนเนอร์ (3) ด้านล่างด้วยผ้านุ่มไม่มีขนชบน้ำหมาด

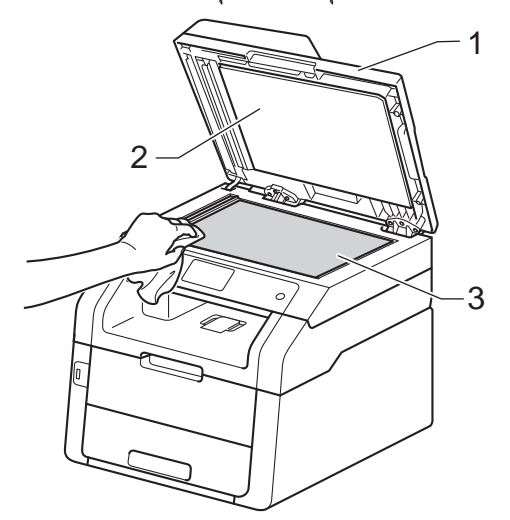

4 ใน ADF (ถาดป้อนเอกสารอัตโนมัติ) ทำความสะอาดแถบสีขาว (1) และแถบกระจกสแกนเนอร์ (2) ้ด้านล่างด้วยผ้านุ่มไม่มีขนชุบน้ำหมาด

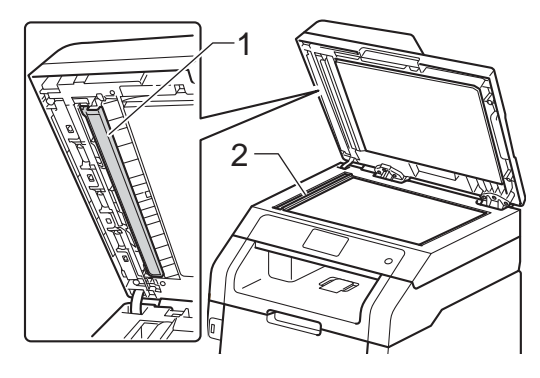

#### หมายเหตุ

นอกจากทำความสะอาดกระจกสแกนเนอร์และ แถบกระจกด้วยผ้านุ่มไม่มีขนชุบน้ำหมาดแล้ว ใช้ปลายนิ้วของคุณสัมผัสกระจกเพื่อตรวจหา สิ่งสกปรกที่ตกค้างอยู่

้ถ้าคุณรู้สึกว่ามีสิ่งสกปรกหรือคราบติดอยู่ ทำความสะอาดกระจกอีกครั้งโดยเน้นเฉพาะ ຈຸດ

คุณอาจจำเป็นต้องทำความสะอาดซ้ำอีกสาม หรือสื่ดรั้ง

ลองทดสอบด้วยการทำสำเนาหลังจากทำ ความสะอาดแต่ละครั้ง

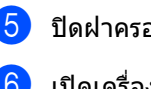

5 ปิดฝาครอบเอกสาร

6 เปิดเครื่องพิมพ์

# การทำความสะอาดสายโคโรนา

หากคุณประสบปัญหาคุณภาพการพิมพ์ หรือถ้าจอสัมผัสแสดง Drum ! (แม่แบบสร้างภาพ!) ให้ทำความสะอาดสายโคโรนาดังนี้:

#### เปิดฝาครอบด้านบนจนกระทังฝาครอบล็อกอยู่ ในดำแหน่งเปิด

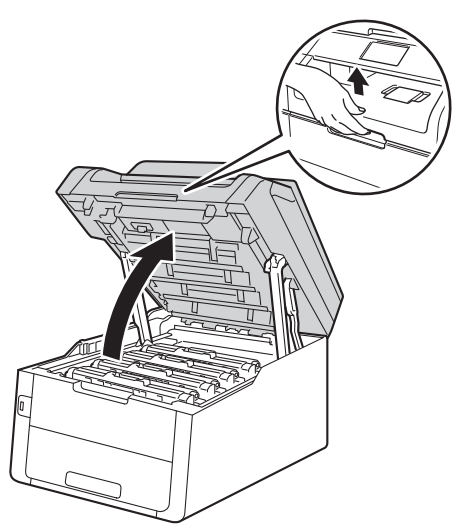

2 ถอดชุดประกอบตลับผงหมึก (โทนเนอร์) และชุดแม่แบบสร้างภาพ (ดรัม)

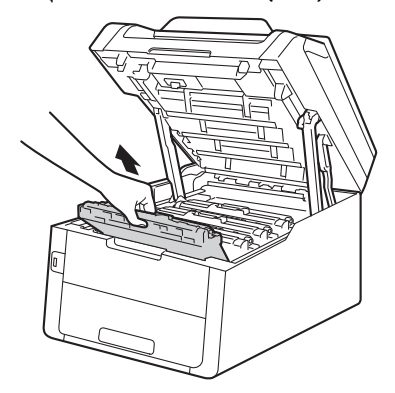

# 🛦 คำเตือน

<u> </u>พื้นผิวร้อน

หลังจากที่คุณใช้เครื่อง ชิ้นส่วนภายในของเครื่องบางชิ้นส่วนจะร้อนมาก

รอให้เครื่องเย็นลงก่อนสัมผัสชิ้นส่วนภายใน

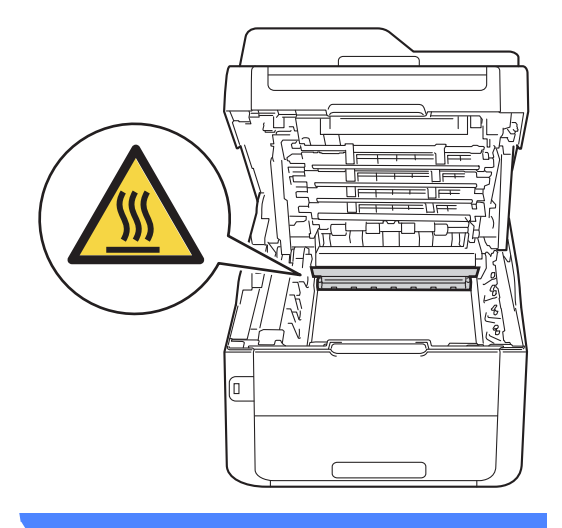

## ข้อควรจำ

- แนะนำให้วางชุดประกอบดลับผงหมึก (โทนเนอร์) และชุดแม่แบบสร้างภาพ (ดรัม) บนพื้นผิวเรียบสะอาดโดยใช้กระดาษใช้แล้ว ทิ้งรองด้านล่างในกรณีที่หมึกหกหรือกระจาย โดยไม่ได้ตั้งใจ
- เพื่อป้องกันความเสียหายที่อาจเกิดกับเครื่อง พิมพ์จากไฟฟ้าสถิต ห้ามสัมผัสอิเล็กโตรด (ขั้วไฟฟ้า) ที่แสดงในภาพประกอบ

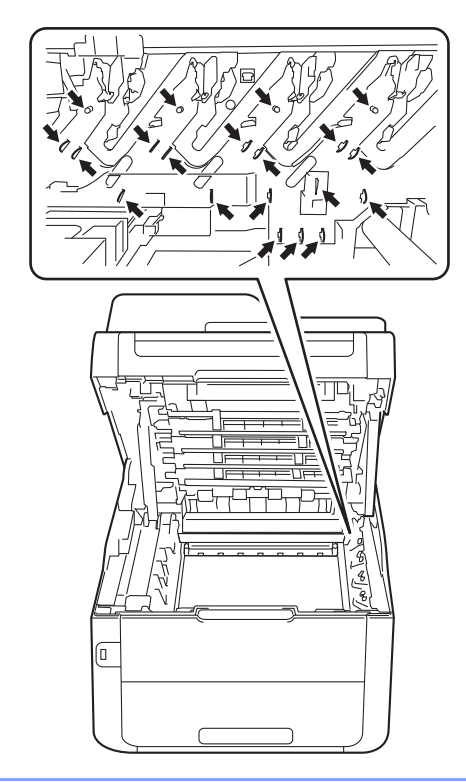

3 ทำความสะอาดสายโคโรนาด้านในชุดแม่แบบ สร้างภาพ (ดรัม) โดยค่อยๆ เลื่อนจุดตั้งระยะสีเขียวจากซ้ายไปขวาและ ขวาไปซ้ายหลายครั้ง

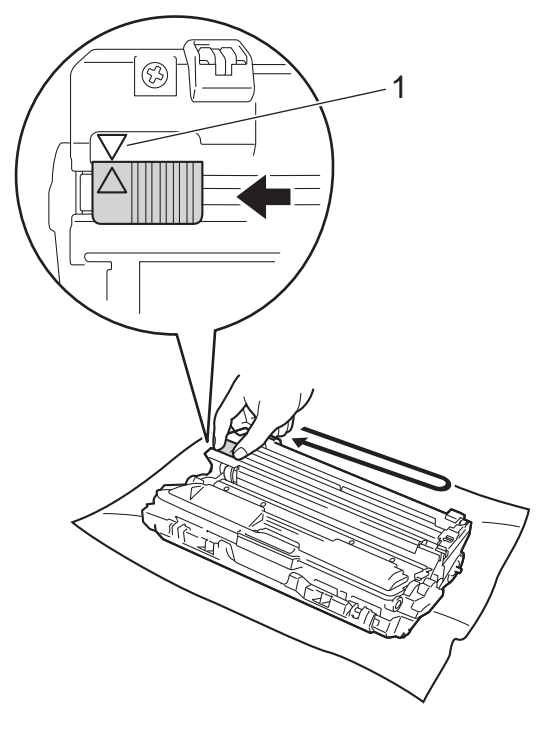

#### หมายเหตุ

ตรวจสอบว่าเลื่อนจุดตั้งระยะกลับไปสู่ตำแหน่ง เริ่มดัน (▲) (1) ลูกศรบนจุดตั้งระยะจะต้องวางตำแหน่งตรงกับ ลูกศรบนชุดแม่แบบสร้างภาพ (ดรัม) มิฉะนั้น

ห้น้าที่พิมพ์อาจมีเส้นแนวดั้งปรากฏ

4 ใส่ชุดประกอบตลับผงหมึก (โทนเนอร์) และชุดแม่แบบสร้างภาพ (ดรัม) กลับเข้าในเครื่องพิมพ์ ตรวจสอบให้แน่ใจว่าสีของชุดตลับผงหมึก (โทนเนอร์) ตรงกับป้ายแสดงสีบนตัวเครื่อง

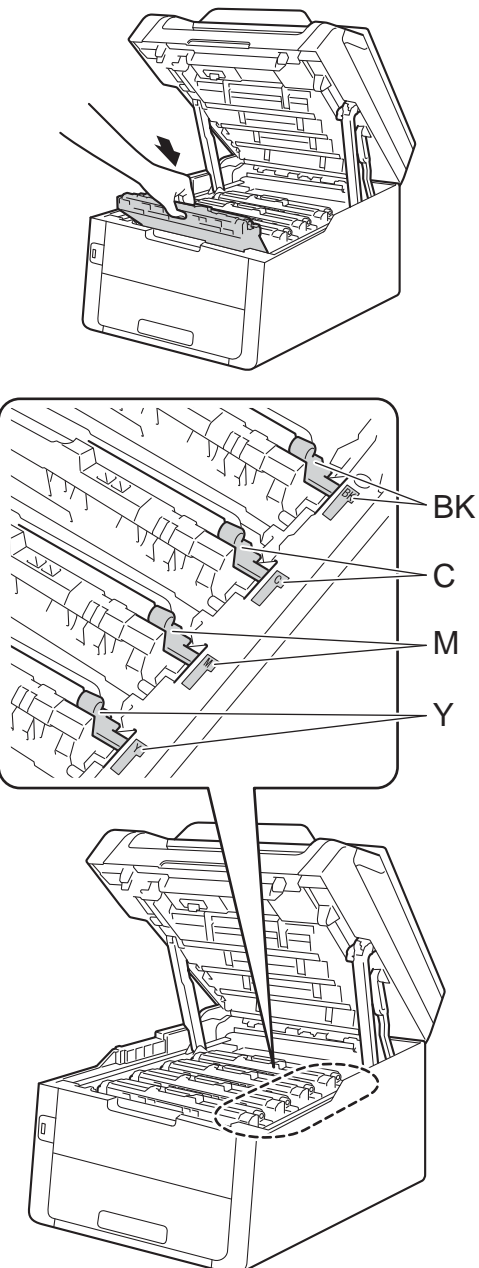

#### BK=สีดำ, C=สีฟ้า, M=สีชมพู, Y=สีเหลือง

5 ทำซ้ำขั้นตอน 2 - 4 เพื่อทำความสะอาดสายโคโรนาที่เหลือทั้ง สามเส้น

#### หมายเหตุ

เมื่อทำความสะอาดสายโคโรนา คุณไม่จำเป็นต้องนำตลับผงหมึก (โทนเนอร์) ออกจากชุดแม่แบบสร้างภาพ (ดรัม)

### 6 ปิดฝาครอบด้านบนของเครื่อง

## การทำความสะอาดชุดแม่แบบ สร้างภาพ (ดรัม)

้ถ้างานพิมพ์ที่ออกมาของคุณมีจุดเป็นช่วงระยะ ห่าง 94 มม.

ให้ทำตามขั้นตอนด้านล่างเพื่อแก้ไขปัญหานี้

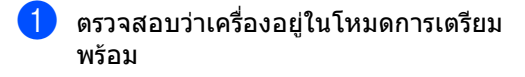

- 2 กด
- 3 กด All Settings (การตั้งค่าทั้งหมด)
- 👍 ปัดนิ้วขึ้นหรือลง หรือกด 🛦 หรือ ▼ เพื่อแสดง Print Reports (รายงานการพิมพ์)
- 5 กด Print Reports (รายงานการพิมพ์)
- 6 ปัดนิ้วขึ้นหรือลง หรือกด 🛦 หรือ ▼ เพื่อแสดง Drum Dot Print (การพิมพ์แบบจุดดรัม)
- 7 no Drum Dot Print (การพิมพ์แบบจุดดรัม)
- 8 เครื่องจะแสดง Press [OK] (กด OK) กด OK (ตกลง)
- 🥑 เครืองพิมพ์จะพิมพ์ใบตรวจสอบจุดของชุดแม่ แบบสร้างภาพ (ดรัม) จากนั้นกด 🧲
- 10 กดค้าง 🕧 เพื่อปิดเครื่อง

(11) เปิดฝาครอบด้านบนจนกระทั้งฝาครอบล็อกอยู่ ในตำแหน่งเปิด

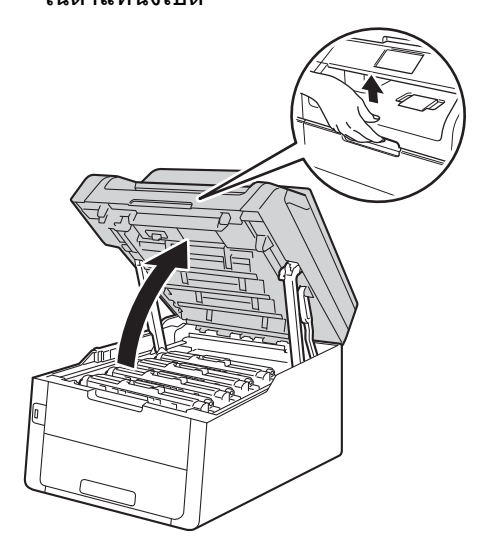

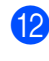

(12) สีของจุดที่พิมพ์คือสีของแม่แบบสร้างภาพ (ดรัม) ที่คุณควรทำความสะอาด นำชุดประกอบตลับผงหมึก (โทนเนอร์) และชุดแม่แบบสร้างภาพ (ดรัม) สีที่มีปัญหาออก

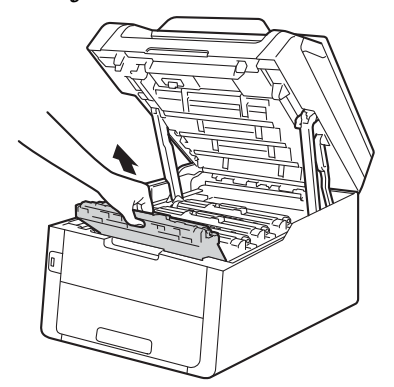

# 🛕 คำเตือน

## <u> </u>พื้นผิวร้อน

หลังจากที่คุณใช้เครื่อง ชิ้นส่วนภายในของเครื่องบางชิ้นส่วนจะร้อนมาก รอให้เครื่องเย็นลงก่อนสัมผัสชิ้นส่วนภายใน

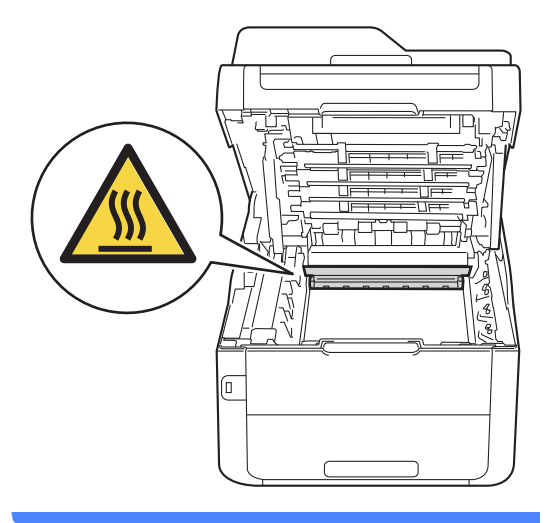

## ข้อควรจำ

- แนะนำให้วางชุดประกอบดลับผงหมึก (โทนเนอร์) และชุดแม่แบบสร้างภาพ (ดรัม) บนพื้นผิวเรียบสะอาดโดยใช้กระดาษใช้แล้ว ทิ้งรองด้านล่างในกรณีที่หมึกหกหรือกระจาย โดยไม่ได้ตั้งใจ
- เพื่อป้องกันความเสียหายที่อาจเกิดกับเครื่อง พิมพ์จากไฟฟ้าสถิต ห้ามสัมผัสอิเล็กโตรด (ขั้วไฟฟ้า) ที่แสดงในภาพประกอบ

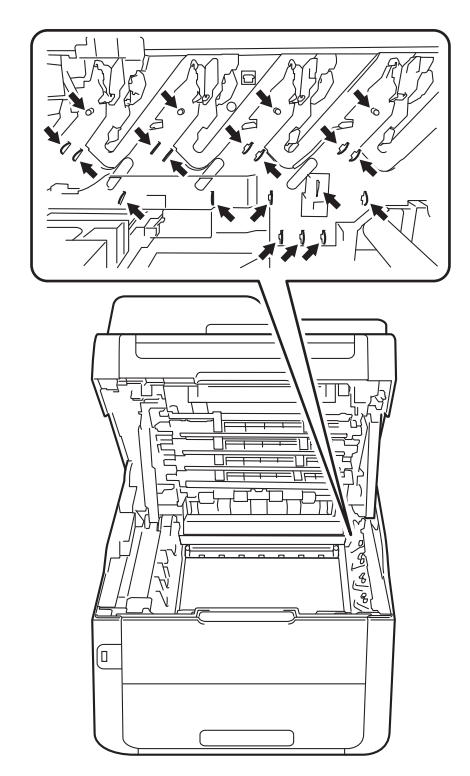

13 กดคันล็อคสีเขียวลงและถอดตลับผงหมึก (โทนเนอร์) ออกจากชุดแม่แบบสร้างภาพ (ดรัม)

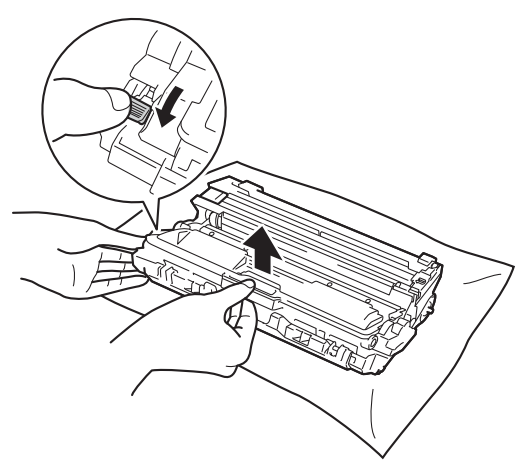

## ข้อควรจำ

- จัดการตลับผงหมึก (โทนเนอร์)
   อย่างระมัดระวัง หากผงหมึก (โทนเนอร์)
   กระจายบนมือหรือเสื้อผ้า
   เช็ดหรือล้างออกด้วยน้ำเย็นทันที
- เพื่อหลีกเลี่ยงปัญหาคุณภาพการพิมพ์ ห้ามสัมผัสขิ้นส่วนที่แรเงาดังแสดงในภาพ
- <ตลับผงหมึก (โทนเนอร์)>

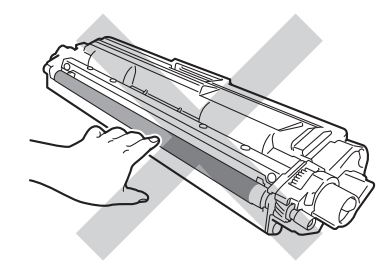

<ชุดแม่แบบสร้างภาพ (ดรัม)>

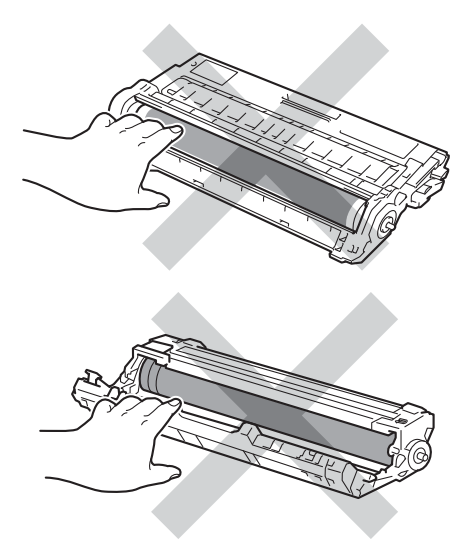

 แนะนำให้วางตลับผงหมึก (โทนเนอร์) บนพื้นราบเรียบมั่นคงและสะอาดโดยใช้ กระดาษใช้แล้วทิ้งรองด้านล่างในกรณีที่หมึก หกหรือกระจายโดยไม่ได้ตั้งใจ (14) หมุนชุดแม่แบบสร้างภาพ (ดรัม) ดังแสดงในภาพประกอบ และตรวจสอบว่าเฟืองชุดแม่แบบสร้างภาพ (ดรัม) (1) อยู่ทางซ้ายมือ

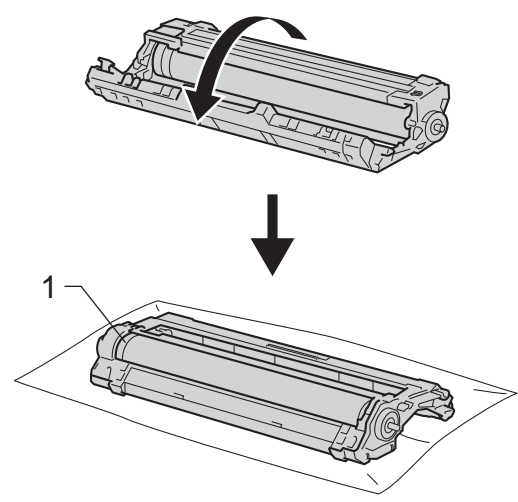

- 15 อ่านข้อมูลต่อไปนี้จากใบตรวจสอบจุดของชุด แม่แบบสร้างภาพ (ดรัม)
  - 🔳 ตำแหน่งของจุด

แผ่นกระดาษจะมีคอลัมน์จำนวนแปด คอลัมน์

จำนวนของคอลัมน์ที่มีจุดพิมพ์นั้นใช้เพื่อ ค้นหาดำแหน่งของจุดที่แม่แบบสร้าง ภาพ (ดรัม) ใช้เครื่องหมายที่มีตัวเลขถัดจากลูกกลิ้งชุด แม่แบบสร้างภาพ (ดรัม) ค้นหาเครื่องหมาย เช่น จุดในคอลัมน์ 2 บนใบตรวจสอบจุดของชุดแม่แบบสร้างภาพ (ดรัม) แสดงว่ามีรอยในบริเวณ "2" ของชุดแม่แบบสร้างภาพ (ดรัม)

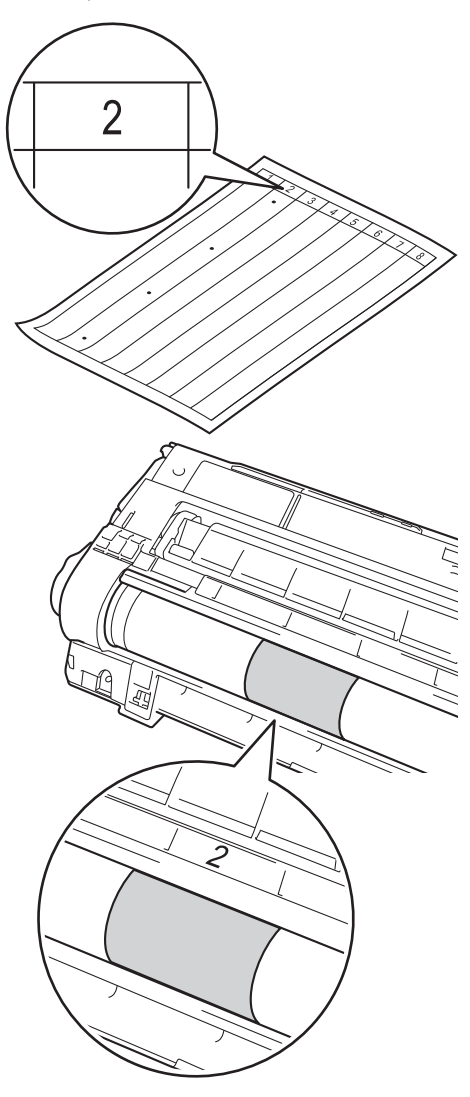

17 ใช้มือหมุนขอบชุดแม่แบบสร้างภาพ (ดรัม) เข้าหาตัวคุณขณะดูที่พื้นผิวของพื้นที่ที่มี ความผิดพลาด

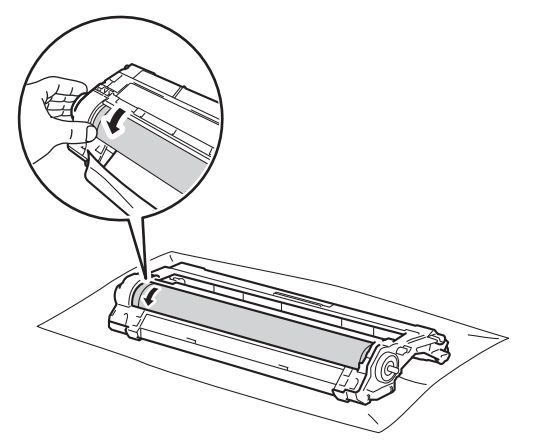

#### หมายเหตุ

ห้ามสัมผัสผิวของแม่แบบสร้างภาพ (ดรัม) เพื่อหลีกเลี่ยงปัญหาคุณภาพการพิมพ์ ให้จับที่ขอบของชดแม่แบบสร้างภาพ (ดรัม)

18 เมื่อคุณพบรอยเปื้อนบนชุดแม่แบบสร้างภาพ (ดรัม)

ที่ตรงกับใบตรวจสอบจดของชดแม่แบบ สร้างภาพ (ดรัม)

เช็ดพื้นผิวของชุดแม่แบบสร้างภาพ (ดรัม) เบาๆ

ด้วยก้านสำลีแห้งจนกว่ารอยเปื้อนบนพื้นผิว จะหมดไป

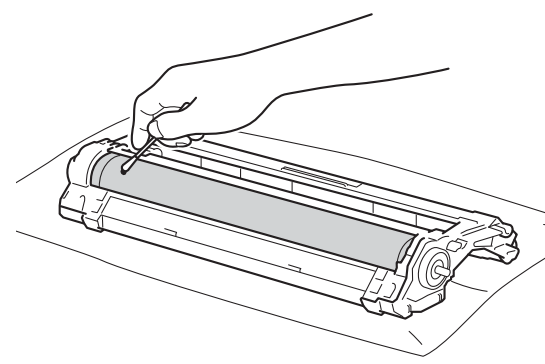

#### ข้อควรจำ

้ห้ามทำความสะอาดพื้นผิวของชดแม่แบบสร้าง ภาพ (ดรัม) ความไวต่อแสงด้วยวัตถุแหลมคมหรือของ เหลวใดๆ

19 พลิกชุดแม่แบบสร้างภาพ (ดรัม) กลับด้าน

20 ใส่ตลับผงหมึก (โทนเนอร์) ใหม่ให้แน่นหนาในชุดแม่แบบสร้างภาพ (ดรัม) ใหม่จนกว่าจะได้ยินเสียงล็อคเข้าที่ หากคุณใส่ตลับผงหมึก (โทนเนอร์) อย่างถกต้อง คันล็อคสีเขียวจะถูกยกขึ้นโดยอัตโนมัติ

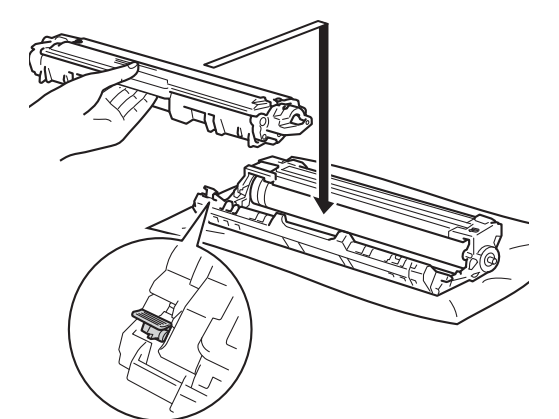

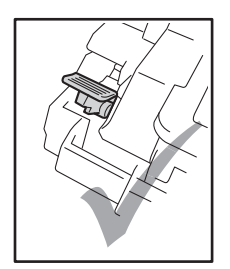

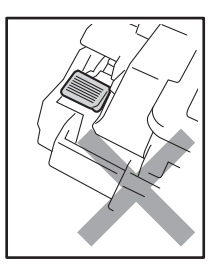

#### หมายเหตุ

ตรวจสอบว่าคุณใส่ตลับผงหมึก (โทนเนอร์) อย่างถูกต้อง ไม่เช่นนั้นตลับอาจแยกออกจากชุดแม่แบบ สร้างภาพ (ดรัม)

การบำรุงรักษาตามปกติ

21 ใส่ชุดประกอบตลับผงหมึก (โทนเนอร์) และชุดแม่แบบสร้างภาพ (ดรัม) กลับเข้าในเครื่องพิมพ์ ตรวจสอบให้แน่ใจว่าสีของชุดตลับผงหมึก (โทนเนอร์) ตรงกับป้ายแสดงสีบนตัวเครื่อง

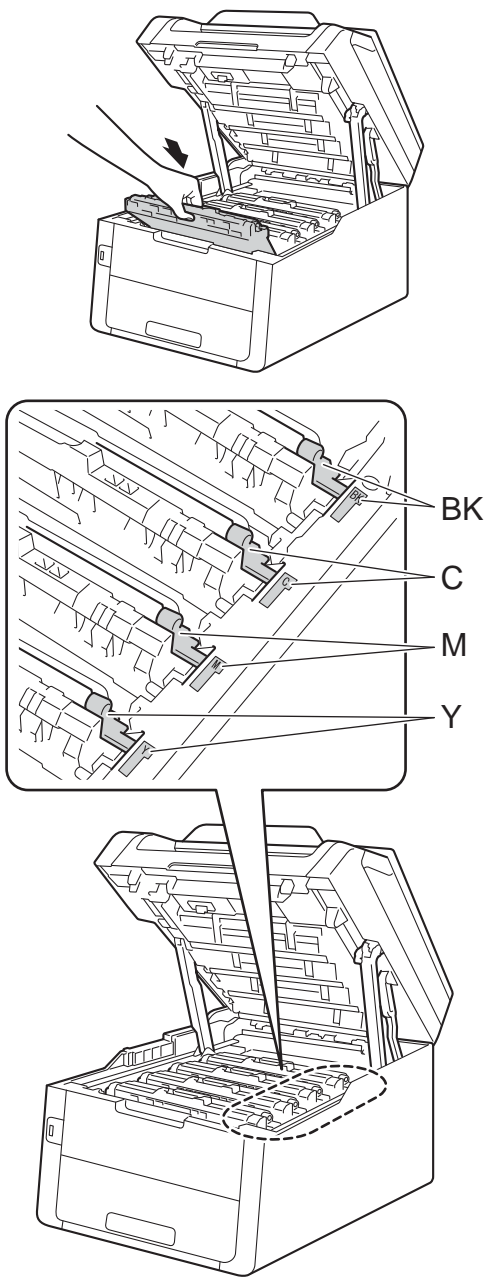

BK=สีดำ, C=สีฟ้า, M=สีชมพู, Y=สีเหลือง

## 22 ปิดฝาครอบด้านบนของเครื่อง

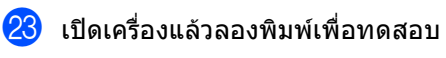

# การทำความสะอาดลูกกลิ้งป้อน กระดาษ

การทำความสะอาดลูกกลิ้งป้อนกระดาษตามระยะ ้จะช่วยป้องกันกระดาษติดโดยทำให้มั่นใจว่ามีการ ป้อนกระดาษอย่างถูกต้อง

ถ้าคุณประสบปัญหาการป้อนกระดาษ ทำความสะอาดลูกกลิ้งป้อนกระดาษดังนี้:

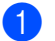

กดค้าง 🕕 เพื่อปิดเครื่อง

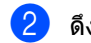

ดึงถาดใส่กระดาษแยกออกจากเครื่อง

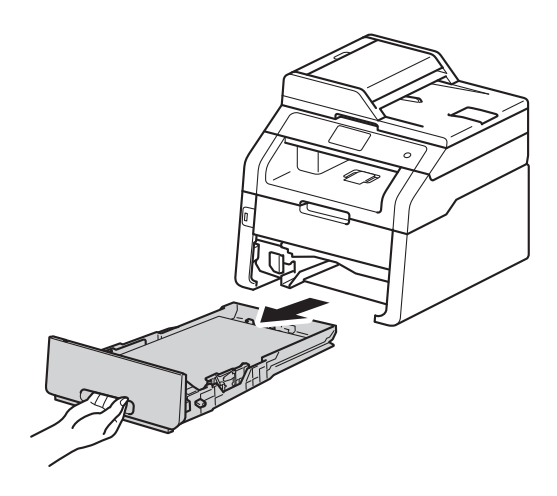

หากบรรจุกระดาษในถาดใส่กระดาษแล้ว 3 นำกระดาษออก

4 บิดผ้าชนิดไม่มีขนชุบน้ำค่อนข้างอุ่น เช็ดแผ่นยางแยกกระดาษ (1) ของถาดใส่กระดาษเพื่อกำจัดฝุ่น

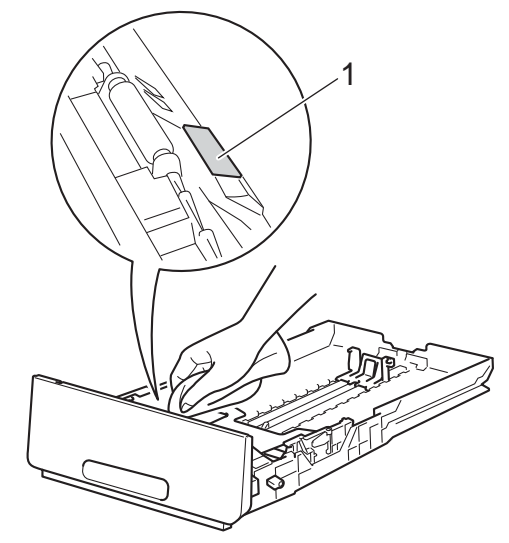

5 เช็ดลูกกลิ้งป้อนกระดาษสองอัน (1) ด้านใ้นเครื่องเพื่อกำจัดฝุ่น

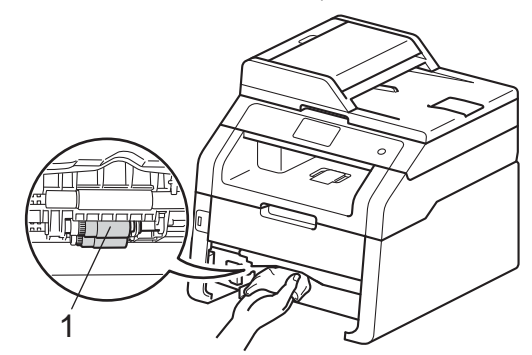

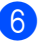

6 ใส่ถาดใส่กระดาษกลับเข้าในเครื่องพิมพ์

7 บรรจุกระดาษอีกครั้งและใส่ถาดใส่กระดาษ กลับเข้าในเครื่องให้แน่นหนา

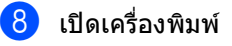

# การปรับแต่งค่าของสี

้ความเข้มจางของเอกสารในการส่งออกแต่ละสี อาจแตกต่างกันไป ขึ้นอย่กับสภาพแวดล้อมของเครื่อง เช่น อณหภมิและความชื้น การปรับแต่งค่าของสีช่วยคณปรับปรงความเข้ม ของสี

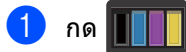

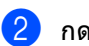

กด Calibration (การปรับเทียบ)

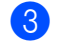

3 กด Calibrate (ปรับเทียบ)

- 4 กด Yes (ใช่) เพื่อยืนยัน
- 5 เครื่องจะแสดง Completed (เสร็จสมบูรณ์แล้ว)

🙆 กด 🎦

คุณสามารถตั้งค่าใหม่สำหรับพารามิเตอร์การปรับ แต่งค่าของสีกลับเป็นค่าที่ตั้งจากโรงงาน

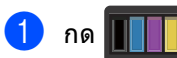

| 2 กด Calibration (การปรับเข | ายบ) |
|-----------------------------|------|
|-----------------------------|------|

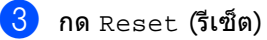

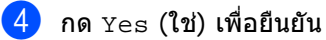

5 เครื่องจะแสดง Completed (เสร็จสมบรณ์แล้ว)

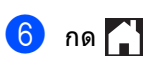

#### หมายเหต

 หากมีข้อความแสดงข้อผิดพลาดปรากฏขึ้นกด OK (ตกลง) และลองอีกครั้ง

(สำหรับข้อมลเพิ่มเติม ให้ดที่ ข้อความแสดงความผิดพลาดและข้อความแจ้ง *การบำรุงรักษา* ►► หน้า 121)

- ถ้าคณใช้ไดรเวอร์เครื่องพิมพ์ Windows<sup>®</sup> ไดรเวอร์จะได้รับข้อมลการปรับแต่งค่าของสี โดยอัตโนมัติถ้าทั้ง **ใช้ข้อมูลการตรวจเทียบ** และ รับข้อมูลอุปกรณ์โดยอัตโนมัติ ถูกเลือกอยู่ ค่าติดตั้งค่าเริ่มต้นคือ เปิด (▶>คู่มือซอฟต์แวร์สำหรับผู้ใช้)
- ถ้าคุณพิมพ์โดยใช้ไดรเวอร์เครื่องพิมพ์แม็คอิน ทอช คุณต้องทำการปรับแต่งค่าของสีโดยใช้ Status Monitor เปิด Status Monitor จากนั้นเลือก Color Calibration (การตรวจเทียบสี) จากเมนู Control (การควบคุม) (≻≻คู่มือซอฟต์แวร์สำหรับผู้ใช้)

## การลงทะเบียนอัตโนมัติ

หากบริเวณสีทึบของภาพมีแถบสีฟ้า สีชมพู หรือสีเหลือง คุณอาจใช้คุณสมบัติการลงทะเบียนอัตโนมัติเพื่อ แก้ไขปัญหา

| 1 | กด 🔲                                          |
|---|-----------------------------------------------|
| 2 | กด Auto Regist.<br>(ลงทะเบียนอัตโนมัติ)       |
| 3 | กด Yes (ใช่) เพื่อยืนยัน                      |
| 4 | เครื่องจะแสดง Completed<br>(เสร็จสมบูรณ์แล้ว) |
| 5 | กด 🎦                                          |

# ความถี่ (การแก้ไขสี)

คุณสามารถตั้งค่าว่าจะให้การแก้ไขสี (การปรับแต่งค่าของสีและการลงทะเบียนอัตโนมัติ ) เกิดขึ้นบ่อยเพียงใด ค่าติดตั้งค่าเริ่มตันคือ ปกติ กระบวนการแก้ไขสีจะใช้งานผงหมึก (โทนเนอร์) จำนวนหนึ่ง

| 1 กด | Ĭ |
|------|---|
|------|---|

2 กด All Settings (การตั้งค่าทั้งหมด)

3 ปัดนิ้วขึ้นหรือลง หรือกด ▲ หรือ ▼ เพื่อแสดง Printer (เครื่องพิมพ์)

- 4 กด Printer (เครื่องพิมพ์)
- 5 ปัดนิ้วขึ้นหรือลง หรือกด **▲** หรือ ▼ เพื่อแสดง Frequency (ความถึ่)

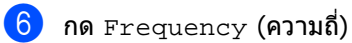

7 กด Normal (ธรรมดา), Low (ต่ำ) หรือ Off (ปิด)

<mark>8</mark> กด 🎦

B

# การแก้ไขปัญหา

หากคุณคิดว่าปัญหาอยู่ที่เครื่องพิมพ์

ตรวจสอบแต่ละรายการ์ด้านล่างนี้ก่อนและทำตามคำแนะนำวิธีการแก้ไข

้คุณสามารถแก้ไขปัญหาส่วนใหญ่ได้ด้วยตนเอง หากคุณต้องการความช่วยเหลือเพิ่มเติม Brother Solutions Center มีคำถามที่พบบ่อยล่าสุดและคำแนะนำในการแก้ปัญหา

เข้าไปที่ <u>http://solutions.brother.com/</u>

# การระบุปัญหาของคุณ

ก่อนอื่น ตรวจสอบดังนี้:

- ให้สายไฟของเครื่องเชื่อมต่ออย่างถูกต้อง และเปิดไฟเครื่อง หากเครื่องไม่เปิดทำงานหลังจากเชื่อมต่อสายไฟ ดูที่ *ปัญหาอื่นๆ* >> หน้า 152
- ชิ้นส่วนที่ป้องกันทั้งหมดถูกถอดออกแล้ว
- 🔳 กระดาษใส่เข้าในถาดใส่กระดาษอย่างถูกต้อง
- สายอินเตอร์เฟสถูกเชื่อมต่อเข้ากับเครื่องและคอมพิวเตอร์อย่างแน่นหนา หรือการเชื่อมต่อเครือข่ายแบบไร้สายถูกติดดั้งกับทั้งเครื่องพิมพ์และคอมพิวเตอร์ของคุณ
- 🔳 ข้อความบนจอสัมผัส

(ดูที่ *ข้อความแสดงความผิดพลาดและข้อความแจ้ง การบำรุงรักษา* ▶▶ หน้า 121)

หากคุณไม่สามารถแก้ปัญหาได้ตามรายการข้างต้น ระบุปัญหาของคุณและไปที่หน้าที่แนะนำด้านล่าง

การจัดการกระดาษและปัญหาการพิมพ์:

- ปัญหาในการพิมพ์ >> หน้า 144
- ปัญหาการจัดการกระดาษ >> หน้า 145
- การพิมพ์โทรสารรับเข้า >> หน้า 146

ปัญหาโทรศัพท์และโทรสาร:

- สายโทรศัพท์หรือการเชื่อมต่อโทรศัพท์ >> หน้า 146
- การจัดการสายเรียกเข้า >> หน้า 149
- **■** *การรับโทรสาร* **>>** หน้า 147
- การส่งโทรสาร >> หน้า 148

ปัญหาการทำสำเนา:

■ ปัญหาการทำสำเนา >> หน้า 150

ปัญหาการสแกน:

ปัญหาการสแกน >> หน้า 150

ปัญหาซอฟต์แวร์และเครือข่าย:

- *ปัญหาซอฟด์แวร์* >> หน้า 150
- *ปัญหาเครือข่าย* >> หน้า 151

# ข้อความแสดงความผิดพลาดและข้อความแจ้ง การบำรุงรักษา

เช่นเดียวกับอุปกรณ์สำนักงานที่ทันสมัยอื่นๆ ข้อผิดพลาดอาจเกิดขึ้นและอาจต้องเปลี่ยนวัสดุการพิมพ์ หากเกิดข้อผิดพลาด เครื่องพิมพ์จะระบุข้อผิดพลาดหรือการบำรุงรักษาตามระยะเวลาที่กำหนด และแสดงข้อความที่เหมาะสม ข้อผิดพลาดที่พบบ่อยและข้อความแจ้งการบำรุงรักษามีดังที่แสดงในตารางนี้

คุณสามารถ ล้าง ข้อผิดพลาดส่วนใหญ่และทำการบำรุงรักษาตามระยะเวลาได้ด้วยตัวคุณเอง หากคุณต้องการความช่วยเหลือเพิ่มเติม Brother Solutions Center มีคำถามที่พบบ่อยล่าสุดและคำแนะนำในวิธีการแก้ไข

| ข้อความแสดงความผิด<br>พลาด                                 | สาเหตุ                                                                  | การดำเนินการ                                                                                                    |
|------------------------------------------------------------|-------------------------------------------------------------------------|----------------------------------------------------------------------------------------------------|
| 2-sided Disabled<br>(ปิดการทำงาน 2 ด้าน)                   | ฝาครอบด้านหลังของเครื่องปิดไม่<br>สนิท                                  | ปิดฝาครอบด้านหลังของเครื่องจนกระทั่งล็อกเข้าใน<br>ดำแหน่งปิด                                                                                                    |
| Access Denied<br>(การเข้าถึงถูกปฏิเสธ)                     | ฟังก์ชั่นที่คุณต้องการใช้ถูกจำกัด<br>โดย Secure Function Lock 2.0       | ดิดต่อผู้ดูแลระบบของคุณเพื่อดรวจสอบการตั้งค่า<br>การล็อคฟังก์ชั่นที่ปลอดภัย                                                                                                    |
| Access Error<br>(การเข้าถึงผิดพลาด)                        | อุปกรณ์ถูกถอดออกจากอินเตอร์<br>เฟส USB แบบดรง<br>ขณะกำลังประมวลผลข้อมูล | กด 🗙<br>เสียบอุปกรณ์กลับเข้าอีกครั้งและลองพิมพ์โดยใช้<br>การพิมพ์โดยตรง                                                                                                    |
| Calibration<br>failed.<br>(การปรับแต่งค่าของสี<br>ล้มเหลว) | การปรับแต่งค่าของสีลัมเหลว                                              | <ul> <li>กด ○к (ตกลง) และลองใหม่อีกครั้ง</li> <li>■ กดค้าง          <ul> <li>พื่อปิดเครื่อง</li> <li>รอเป็นเวลาสั้นๆ ไม่กี่วินาที<br/>แล้วเปิดเครื่องพิมพ์อีกครั้ง</li> <li>ดำเนินการปรับแต่งค่าของสีอีกครั้งโดยใช้</li> <li>จอสัมผัสหรือไดรเวอร์เครื่องพิมพ์ (ดู<br/><i>การปรับแต่งค่าของสี</i> &gt;&gt; หน้า 117)</li> </ul> <li>ใส่ชุดสายพานลำเลียงกระดาษ (ดู<br/><i>การเปลี่ยนชุดสายพานลำเลียง กระดาษ</i></li> <li>&gt; หน้า 92)</li> </li></ul> |
|                                                            |                                                                         | ถ้าปัญหายังคงอยู่<br>ดิดด่อบริการลูกค้าสัมพันธ์ของบราเดอร์<br>หรือตัวแทนจำหน่ายผลิตภัณฑ์บราเดอร์ในพื้นที่<br>ของคุณ                                                                                                    |

เข้าไปที่ <u>http://solutions.brother.com/</u>

| ข้อความแสดงความผิด<br>พลาด                                                                                                    | สาเหตุ                                                                                                    | การดำเนินการ                                                                                                    |
|----------------------------------------------------------------------------------------------------|----------------------------------------------------------------------------------------------------|----------------------------------------------------------------------------------------------------|
| Cartridge Error<br>(ดลับหมึกผิดพลาด)<br>Put the Toner<br>Cartridge back<br>inX<br>(ใส่ดลับผงหมึกกลับเข้า<br>ที่) <sup>1</sup> | ดลับผงหมึก (โทนเนอร์)<br>ดิดดั้งไม่ถูกต้อง                                                                                                    | ดึงชุดประกอบดลับผงหมึก (โทนเนอร์)<br>และชุดแม่แบบสร้างภาพ (ดรัม)<br>สีที่แสดงบนจอสัมผัสออก ถอดดลับผงหมึก<br>(โทนเนอร์)<br>และใส่กลับเข้าไปในชุดแม่แบบสร้างภาพ (ดรัม)<br>ใหม่อีกครั้งหนึ่ง ใส่ชุดประกอบตลับผงหมึก<br>(โทนเนอร์) และชุดแม่แบบสร้างภาพ (ดรัม)<br>กลับเข้าในเครื่องพิมพ์                              |
| (⊼)<br>แสดงสีของดลับผงหมึก<br>(โทนเนอร์) ที่มีปัญหา<br>(BK)=สีดำ,<br>(Y)=สีเหลือง,<br>(M)=สีชมพู, (C)=สีฟ้า                   |                                                                                                    | ถาบญหายงคงอยู<br>ติดต่อบริการลูกค้าสัมพันธ์ของบราเดอร์<br>หรือตัวแทนจำหน่ายผลิตภัณฑ์บราเดอร์ในพื้นที่ของ<br>คุณ                                                                                                    |
| Comm . Error<br>(การสื่อสารผิดพลาด)                                                                                           | คุณภาพสายโทรศัพท์ไม่ดีส่งผล<br>ให้เกิดข้อผิดพลาดเกี่ยวกับการ<br>ดิดด่อสื่อสาร                                                                                                    | ลองส่งโทรสารอีกครั้งหรือ<br>ลองเชื่อมต่อเครื่องกับสายโทรศัพท์อื่น<br>ถ้าปัญหายังคงเกิดขึ้น<br>ติดต่อบริษัทที่ให้บริการทางด้านโทรศัพท์และขอให้<br>ดรวจสอบสายโทรศัพท์ของคุณ                                                                                                    |
| Connection Failed<br>(การเชื่อมต่อล้มเหลว)                                                                                    | คุณพยายามดึงสัญญาณเครื่อง<br>โทรสารที่ไม่อยู่ในโหมดรอดึง<br>สัญญาณ                                                                                                    | ตรวจสอบการตั้งค่าการดึงสัญญาณของเครื่อง<br>โทรสารอื่น                                                                                                    |
| Cooling Down<br>(กำลังทำให้เย็นลง)<br>Wait for a while<br>(โปรดรอสักครู่)                                                     | อุณหภูมิของชุดแม่แบบสร้างภาพ<br>(ดรัม) หรือดลับผงหมึก<br>(โทนเนอร์) ร้อนเกินไป<br>เครื่องจะหยุดพิมพ์งานปัจจุบัน<br>ชั่วคราวและเข้าสู่โหมดการระบาย<br>ความร้อน<br>ในระหว่างโหมดการระบาย<br>ความร้อน<br>คุณจะได้ยินเสียงพัดลมทำความ<br>เย็นทำงานขณะที่จอสัมผัสแสดง<br>Cooling Down<br>(กำลังทำให้เย็นลง) และ Wait<br>for a while (โปรดรอสักครู่) | ดรวจสอบว่าคุณได้ยินเสียงพัดลมในเครื่องหมุนอยู่<br>และลมที่ปล่อยออกมาไม่มีสิ่งกีดขวาง<br>ถ้าพัดลมหมุนอยู่ กำจัดสิ่งกีดขวางช่องปล่อยไอเสีย<br>แล้วเปิดเครื่องทิ้งไว้และหยุดใช้งานเป็นเวลาหลาย<br>นาที<br>ถ้าพัดลมไม่หมุน<br>ถอดสายเครื่องจากแหล่งไฟเป็นเวลาหลายนาที<br>แล้วเสียบสายอีกครั้ง                         |
| Cover is Open.<br>(ฝาเปิดอยู่)                                                                                                | ฝาครอบด้านบนปิดไม่สนิท                                                                                                    | ปิดฝาครอบด้านบนของเครื่อง                                                                                                    |
|                                                                                                    | ฝาครอบตัวทำความร้อนปิดไม่<br>สนิทหรือกระดาษติดที่ด้านหลัง<br>ของเครื่องเมื่อคุณเปิดสวิตช์ไฟ                                                                                                    | <ul> <li>ปิดฝาครอบตัวทำความร้อนที่อยู่ด้านในฝาครอบ<br/>ด้านหลังของเครื่องพิมพ์</li> <li>ดรวจสอบว่ากระดาษไม่ติดอยู่ด้านหลังฝาครอบตัว<br/>ทำความร้อนที่ด้านหลังของเครื่อง<br/>แล้วปิดฝาครอบตัวทำความร้อนและกด Start<br/>(เริ่มต้น) (ดู<br/><i>กระดาษติดที่ด้านหลังของเครื่องพิมพ์</i></li> <li>หน้า 137)</li> </ul> |
| Cover is Open.<br>(ฝาเปิดอยู่)                                                                                                | ฝาครอบของ ADF<br>(ถาดป้อนเอกสารอัตโนมัติ)<br>ปิดไม่สนิท                                                                                                    | ปิดฝาครอบของ ADF (ถาดป้อนเอกสารอัตโนมัติ)<br>ของเครื่องพิมพ์                                                                                                    |

| ข้อความแสดงความผิด<br>พลาด                                                                                                    | สาเหตุ                                                                                                    | การดำเนินการ                                                                                                    |
|----------------------------------------------------------------------------------------------------|----------------------------------------------------------------------------------------------------|----------------------------------------------------------------------------------------------------|
| Cover is Open.<br>(ฝาเปิดอยู่)                                                                                                    | ฝาครอบ ADF<br>(ถาดป้อนเอกสารอัตโนมัติ)<br>เปิดอยู่ขณะใส่เอกสาร                                                                          | ปิดฝาครอบของ ADF (ถาดป้อนเอกสารอัดโนมัติ)<br>ของเครื่องพิมพ์แล้วกด 🗙                                                                                                    |
| Disconnected<br>(ยกเลิกการเชื่อมต่อแล้ว)                                                                                                    | บุคคลอื่นหรือเครื่องโทรสารของ<br>บุคคลอื่นหยุดการโทร                                                                                    | ลองส่งหรือรับโทรสารอีกครั้ง                                                                                                    |
| Document Jam<br>(เอกสารดิด)                                                                                                    | เอกสารไม่ถูกใส่หรือป้อนเข้าอย่าง<br>ถูกต้อง หรือเอกสารที่สแกนจาก<br>ADF (ถาดป้อนเอกสารอัตโนมัติ)<br>ยาวเกินไป                           | ดูที่ <i>เอกสารติดที่ด้านบนของ ADF</i><br>(ถาดป้อนเอกสารอัตโนมัติ) <b>&gt;&gt;</b> หน้า 133 หรือ<br>การใช้ ADF (ถาดป้อนเอกสารอัตโนมัติ)<br><b>&gt;&gt;</b> หน้า 35                             |
| DR Mode in Use<br>(กำลังใช้โหมด DR)                                                                                                    | เครื่องจะถูกตั้งค่าไปที่โหมดเสียง<br>เรียกที่แตกต่าง<br>คุณไม่สามารถเปลี่ยนแปลงโหมด<br>การรับของตัวเครื่องจากด้วยตน<br>เองไปยังโหมดอื่น | ตั้งค่าเสียงเรียกที่แดกต่างเป็น Off (ปิด)                                                                                                    |
| Drum End SoonX           (แม่แบบสร้างภาพใกล้จะ           หมดอายุการใช้งาน)         1           1         (x)           แสดงชุดแม่แบบสร้าง           ภาพ (ดรัม)           สีที่ใกล้หมดอายุการใช้           งาน (BK)=สีดำ,           (Y)=สึเหลือง,           (M)=สีชมพู, (C)=สีฟ้า | ชุดแม่แบบสร้างภาพ (ดรัม)<br>สีที่แสดงบนจอสัมผัส<br>ใกล้หมดอายุการใช้งาน                                                                 | สั่งซื้อชุดแม่แบบสร้างภาพ (ดรัม)<br>ชุดใหม่สำหรับสึที่แสดงบนจอสัมผัสก่อนที่คุณจะได้<br>รับข้อความ Replace DrumX<br>(เปลี่ยนแม่แบบสร้างภาพ (ดรัม))                                              |
| Drum !<br>(แม่แบบสร้างภาพ!)                                                                                                    | ด้องทำความสะอาดสายโคโรนา<br>ในชุดแม่แบบสร้างภาพ (ดรัม)                                                                                  | ทำความสะอาดสายโคโรนาในชุดแม่แบบสร้างภาพ<br>(ดรัม) (ดู <i>การทำความสะอาดสายโคโรนา</i><br>➤➤ หน้า 107)                                                                                           |
|                                                                                                    | ชุดแม่แบบสร้างภาพ (ดรัม)<br>หรือชุดประกอบตลับผงหมึก<br>(โทนเนอร์)<br>และชุดแม่แบบสร้างภาพ (ดรัม)<br>ได้รับการติดตั้งอย่างไม่ถูกต้อง     | ใส่ตลับผงหมึก (โทนเนอร์)<br>เข้าในชุดแม่แบบสร้างภาพ (ดรัม)<br>ที่บ่งขึ้บนจอสัมผัส<br>จากนั้นดิดตั้งชุดประกอบตลับผงหมึก (โทนเนอร์)<br>และชุดแม่แบบสร้างภาพ (ดรัม)<br>กลับเข้าในเครื่องพิมพ์ใหม่ |
| Drum Stop<br>(แม่แบบสร้างภาพ (ดรัม)<br>หยุดทำงาน)                                                                                                    | ถึงเวลาเปลี่ยนชุดแม่แบบสร้าง<br>ภาพ (ดรัม)                                                                                              | เปลี่ยนชุดแม่แบบสร้างภาพ (ดรัม)<br>สึที่บ่งขึ้บนจอสัมผัส (ดู<br><i>การเปลี่ยนชุดแม่แบบสร้างภาพ (ดรัม)</i><br>▶▶ หน้า 87)                                                                       |
| Fuser Error<br>(ฟีวส์เซอร์ผิดพลาด)                                                                                                    | อุณหภูมิของชุดทำความร้อนไม่<br>เพิ่มขึ้นถึงอุณหภูมิที่ระบุภายใน<br>เวลาที่ระบุ<br>ชุดทำความร้อนร้อนเกินไป                               | กดค้าง 🕑 เพื่อปิดเครื่อง รอสั้นๆ ไม่กี่วินาที<br>จากนั้นเปิดเครื่องอีกครั้ง<br>ปล่อยเครื่องพิมพ์ว่างประมาณ 15<br>นาทีโดยเปิดสวิตช์ไฟ                                                           |
| Jam 2-Sided<br>(กระดาษดิด 2 ด้าน)                                                                                                    | กระดาษติดใต้ถาดป้อนกระดาษ<br>หรือชุดทำความร้อน                                                                                          | ดูที่ <i>กระดาษติดภายใต้ถาดป้อน กระดาษ</i><br>▶▶ หน้า 142                                                                                                    |
| Jam Inside<br>(ด้านในติด)                                                                                                    | กระดาษติดด้านในเครื่องพิมพ์                                                                                                    | ดูที่ <i>กระดาษติดด้านในเครื่องพิมพ์</i> ≯≯ หน้า 139                                                                                                    |

| ข้อความแสดงความผิด<br>พลาด                                    | สาเหตุ                                                                                                   | การดำเนินการ                                                                                                    |
|---------------------------------------------------------------|----------------------------------------------------------------------------------------------------|----------------------------------------------------------------------------------------------------|
| Jam Manual Feed<br>(กระดาษติดในช่องป้อน<br>เอกสารเอนกประสงค์) | กระดาษติดในช่องป้อนเอกสาร<br>เอนกประสงค์ของเครื่องพิมพ์                                                  | ดูที่ <i>กระดาษติดในข่องป้อนเอกสาร เอนกประสงค์</i><br>▶▶ หน้า 135                                                |
| Jam Rear<br>(ด้านหลังติด)                                     | กระดาษติดที่ด้านหลังของเครื่อง<br>พิมพ์                                                                  | ดูที่ <i>กระดาษติดที่ด้านหลังของเครื่องพิมพ์</i><br>▶▶ หน้า 137                                                  |
| Jam Tray<br>(กระดาษติดในถาดใส่<br>กระดาษ)                     | กระดาษติดในถาดใส่กระดาษของ<br>เครื่องพิมพ์                                                               | ดูที่ <i>กระดาษติดในถาดป้อนกระดาษ</i> ▶▶ หน้า 135                                                                |
| Limit Exceeded<br>(เกินจำนวนที่จำกัด)                         | เกินจำนวนหน้าที่คุณอนุญาตให้<br>พิมพ์ งานพิมพ์จะถูกยกเลิก                                                | ดิดด่อผู้ดูแลระบบของคุณเพื่อดรวจสอบการดั้งค่า<br>การล็อคฟังก์ชั่นที่ปลอดภัย                                      |
| Log Access Error<br>(การเข้าถึงบันทึกผิด                      | เครื่องไม่สามารถเข้าถึงไฟล์<br>บันทึกการพิมพ์ในเชิร์ฟเวอร์ได้                                            | ติดต่อผู้ดูแลระบบของคุณเพื่อตรวจสอบบันทึกการ<br>พิมพ์ที่จัดเก็บไว้ในการตั้งค่าเครือข่าย                          |
| พลาด)                                                         |                                                                                                    | สำหรับข้อมูลเพิ่มเดิม:<br>▶>คู่มือเน็ทเวิร์คสำหรับผู้ใช้: <i>Store Print Log to</i><br><i>Network</i>            |
| Low Temperature<br>(อุณหภูมิด่ำ)                              | อุณหภูมิห้องต่ำเกินกว่าที่เครื่องจะ<br>ปฏิบัติการ                                                        | เพิ่มอุณหภูมิห้องเพื่อให้เครื่องสามารถใช้งานได้                                                                  |
| Manual Feed<br>(ป้อนกระดาษเอง)                                | <b>ตั้งค่าเอง</b><br>ถูกเลือกเป็นแหล่งป้อนกระดาษ<br>ขณะที่ไม่มีกระดาษอยู่ในช่อง<br>ป้อนเอกสารเอนกประสงค์ | บรรจุกระดาษลงในช่องป้อนเอกสารเอนกประสงค์<br>(ดู <i>บรรจุกระดาษลงในช่องป้อน<br/>เอกสารเอนกประสงค์</i> ≻≻ หน้า 24) |
| No Belt Unit<br>(ไม่มีสายพานลำเลียง<br>กระดาษ)                | ชุดสายพานลำเลียงกระดาษติดตั้ง<br>ไม่ถูกต้อง                                                              | ดิดดั้งชุดสายพานลำเลียงกระดาษใหม่ (ดู<br><i>การเปลี่ยนชุดสายพานลำเลียง กระดาษ</i><br>➤➤ หน้า 92)                 |
| No HUB Support<br>(ไม่สนับสนุน HUB)                           | อุปกรณ์ USB hub<br>เชื่อมด่อกับอินเดอร์เฟส USB<br>แบบดรง                                                 | ถอดสายอุปกรณ์ USB hub ออกจากอินเตอร์เฟส<br>USB แบบตรง                                                            |
| No Permission<br>(ไม่อนุญาต)                                  | การพิมพ์เอกสารสีถูกจำกัดโดย<br>Secure Function Lock 2.0<br>งานพิมพ์จะถูกยกเลิก                           | ดิดด่อผู้ดูแลระบบของคุณเพื่อดรวจสอบการดั้งค่า<br>การล็อคฟังก์ชั่นที่ปลอดภัย                                      |
| No Paper                                                      | เครื่องพิมพ์กระดาษหมดที่ถาดใส่                                                                           | ทำอย่างใดอย่างหนึ่งต่อไปนี้:                                                                                     |
| (เมมกระดาษ)                                                   | กระดาษ<br>หรือบรรจุกระดาษไม่ถูกต้องใน<br>ถาดใส่กระดาษ                                                    | เดิมกระดาษในถาดใส่กระดาษ<br>ตรวจสอบว่าแคร่ปรับกระดาษตั้งค่าขนาด<br>กระดาษถูกต้อง                                 |
|                                                               |                                                                                                    | หยิบกระดาษออกและใส่กระดาษอีกครั้ง<br>ตรวจสอบว่าแคร่ปรับกระดาษตั้งค่าขนาด<br>กระดาษถูกต้อง                        |
| No Response/Busy<br>(ไม่ตอบสนอง/ไม่ว่าง)                      | หมายเลขที่คุณโทรออก<br>ไม่มีผู้รับสายหรือไม่ว่าง                                                         | ตรวจสอบหมายเลขและลองอีกครั้ง                                                                                     |

| ดลับผงหมึก (โทนเนอร์)<br>หรือชุดประกอบดลับผงหมึก<br>(โทนเนอร์)<br>และชุดแม่แบบสร้างภาพ (ดรัม)<br>ดิดดั้งไม่ถูกต้อง | ถอดชุดประกอบดลับผงหมึก (โทนเนอร์)<br>และชุดแม่แบบสร้างภาพ (ดรัม)<br>สำหรับสีที่แสดงบนจอสัมผัส ถอดตลับผงหมึก<br>(โทนเนอร์) จากชุดแม่แบบสร้างภาพ (ดรัม)<br>และติดตั้งตลับผงหมึก (โทนเนอร์)<br>กลับเข้าในชุดแม่แบบสร้างภาพ (ดรัม) ใหม่<br>ติดตั้งชุดประกอบตลับผงหมึก (โทนเนอร์)<br>และชุดแม่แบบสร้างภาพ (ดรัม)<br>กลับเข้าในเครื่องพิมพ์ใหม่ หากปัญหายังคงอยู่<br>เปลี่ยนตลับผงหมึก (โทนเนอร์) ≻> หน้า 78)                                                                                                    |
|----------------------------------------------------------------------------------------------------|----------------------------------------------------------------------------------------------------|
| ถาดป้อนกระดาษไม่ได้ดิดตั้งหรือ<br>ดิดตั้งไม่ถูกต้อง                                                                | ดิดตั้งถาดใส่กระดาษใหม่                                                                                                    |
| กล่องใส่ผงหมึกโทนเนอร์ที่ใช้แล้ว<br>ดิดดั้งไม่ถูกต้อง                                                              | ดิดดั้งกล่องใส่ผงหมึกโทนเนอร์ที่ใช้แล้วใหม่ (ดู<br><i>การเปลี่ยนกล่องใส่ผงหมึก โทนเนอร์ที่ใช้แล้ว</i><br>▶▶ หน้า 96)                                                                                                    |
| หน่วยความจำของเครื่องเต็ม                                                                                          | <ul> <li>กำลังดำเนินการส่งโทรสารหรือทำสำเนา</li> <li>ทำอย่างใดอย่างหนึ่งต่อไปนี้:</li> <li>กด Send Now (ส่งเดี๋ยวนี้), Partial<br/>Print (พิมพ์บางส่วน) หรือ Quit (ปิด)<br/>เพื่อส่งหรือสำเนาหน้าที่สแกน</li> <li>กด ๙ และรอจนกว่าการดำเนินการอื่นๆ<br/>จะเสร็จสิ้นและลองอีกครั้ง</li> <li>ล้างโทรสารจากหน่วยความจำ</li> <li>พิมพ์โทรสารที่ถูกบันทึกในหน่วยความจำเพื่อกู้<br/>คืนหน่วยความจำเป็น 100%<br/>จากนั้นปิดการจัดเก็บโทรสารเพื่อหลีกเลี่ยงการ<br/>บันทึกโทรสารเพิ่มในหน่วยความจำ</li> <li>(&gt;&gt;คู่มือขั้นสูงสำหรับผู้ใช้:<br/>การพิมพ์โทรสารว)</li> <li>กำลังดำเนินการพิมพ์</li> <li>ท่าอย่างใดอย่างหนึ่งต่อไปนี้:</li> <li>ลดความละเอียดในการพิมพ์</li> <li>(&gt;&gt;คู่มือซอฟด์แวร์สาหรับผู้ใช้.)</li> <li>ล้างโทรสารออกจากหน่วยความจำ</li> </ul> |
|                                                                                                    | หรือชุดประกอบตลับผงหมึก<br>(โทนเนอร์)<br>และชุดแม่แบบสร้างภาพ (ดรัม)<br>ติดตั้งไม่ถูกต้อง<br>กล่องใส่ผงหมึกโทนเนอร์ที่ใช้แล้ว<br>ติดตั้งไม่ถูกต้อง<br>หน่วยความจำของเครื่องเต็ม                                                                                                    |

| ข้อความแสดงความผิด<br>พลาด                                                                                                    | สาเหตุ                                                                                        | การดำเนินการ                                                                                                    |
|----------------------------------------------------------------------------------------------------|-----------------------------------------------------------------------------------------------|----------------------------------------------------------------------------------------------------|
| Out of Memory<br>(หน่วยความจำเต็ม)<br>Secure Print Data<br>is full. Press<br>Stop Key and<br>delete the<br>previously stored<br>data.<br>(ข้อมูลการพิมพ์ที่ได้รับการ<br>ป้องกันเต็มแล้วกดปุ่มหยุด<br>และลบข้อมูลที่จัดเก็บไว้<br>ก่อนหน้า) | หน่วยความจำของเครื่องเต็ม                                                                     | กด X<br>และลบข้อมูลการพิมพ์โดยใช้การรักษาความ<br>ปลอดภัยที่บันทึกไว้ก่อนหน้านี้                                                                                                    |
| Print Unable XX<br>(การพิมพ์ไม่สามารถ XX)<br>(XX = รหัสข้อผิดพลาด)                                                                                                    | เครื่องพิมพ์มีปัญหาทางกลไกของ<br>ดัวเครื่อง                                                   | ทำอย่างใดอย่างหนึ่งต่อไปนี้:<br>■ กดค้าง ௵ เพื่อปิดเครื่อง รอไม่กี่นาที<br>จากนั้นเปิดเครื่องอีกครั้ง (ดู<br><i>การโอนโทรสารหรือรายงาน บันทึกโทรสาร</i>                                                                                                    |
|                                                                                                    |                                                                                               | ➤ หน้า 130) ■ หากปัญหายังคงเกิดขึ้น ดิดต่อบริการลูกค้าสัมพันธ์ของบราเดอร์ เพื่อรับบริการ                                                                                                    |
| Registration<br>failed.<br>(การลงทะเบียนล้มเหลว)                                                                                                    | การลงทะเบียนล้มเหลว                                                                           | <ul> <li>กด OK (ตกลง) และลองใหม่อีกครั้ง</li> <li>กดค้าง ๗ เพื่อปิดเครื่อง</li> <li>รอไม่กี่วินาที แล้วเปิดเครื่องอีกครั้ง</li> <li>ดำเนินการลงทะเบียนสีอัตโนมัติโดยใช้จอ<br/>สัมผัส (ดู <i>การลงทะเบียนอัตโนมัติ</i></li> <li>&gt; หน้า 118)</li> <li>ใส่ชุดสายพานลำเลียงกระดาษ (ดู<br/><i>การเปลี่ยนชุดสายพานลำเลียง กระดาษ</i></li> <li>&gt; หน้า 92)</li> <li>หากปัญหายังคงเกิดขึ้น<br/>ดิดต่อบริการลูกค้าสัมพันธ์ของบราเดอร์</li> </ul> |
| Rename the File<br>(เปลี่ยนชื่อไฟล์)                                                                                                    | มีไฟล์อยู่ใน USB Flash memory<br>drive<br>แล้วโดยใช้ชื่อเดียวกันกับไฟล์ที่<br>คุณพยายามบันทึก | เปลี่ยนชื่อไฟล์ของไฟล์ใน USB Flash memory<br>drive หรือไฟล์ที่คุณพยายามบันทึก                                                                                                    |
| Replace Belt<br>(เปลี่ยนสายพาน)                                                                                                    | ถึงเวลาเปลี่ยนชุดสายพานลำเลียง<br>กระดาษ                                                      | เปลี่ยนชุดสายพานลำเลียงกระดาษอีกครั้ง (ดู<br><i>การเปลี่ยนชุดสายพานลำเลียง กระดาษ</i><br>➤➤ หน้า 92)                                                                                                    |

| ข้อความแสดงความผิด<br>พลาด                                                                                                    | สาเหตุ                                                                                                    | การดำเนินการ                                                                                                    |
|----------------------------------------------------------------------------------------------------|----------------------------------------------------------------------------------------------------|----------------------------------------------------------------------------------------------------|
| Replace DrumX<br>(เปลี่ยนแม่แบบสร้างภาพ<br>(ดรัม)) <sup>1</sup>                                                                                                    | ถึงเวลาเปลี่ยนชุดแม่แบบสร้าง<br>ภาพ (ดรัม)                                                                                                    | เปลี่ยนชุดแม่แบบสร้างภาพ (ดรัม)<br>สีที่บ่งขึ้บนจอสัมผัส (ดู<br><i>การเปลี่ยนชุดแม่แบบสร้างภาพ (ดรัม)</i><br>➤➤ หน้า 87)                                                   |
| ี่ (X)<br>แสดงชุดแม่แบบสร้าง<br>ภาพ (ดรัม)<br>สีที่ต้องเปลี่ยน<br>BK=ลีดำ, C=ลีฟ้า,<br>M=สีชมพู, Y=สีเหลือง                                                                      | ดัวนับจำนวนชุดแม่แบบสร้างภาพ<br>(ดรัม)<br>ไม่ถูกดั้งค่าใหม่เมื่อติดดั้งชุดแม่<br>แบบสร้างภาพ (ดรัม) ใหม่                                               | ตั้งค่าดัวนับจำนวนชุดแม่แบบสร้างภาพ (ดรัม) ใหม่<br>(ดู <i>การเปลี่ยนชุดแม่แบบสร้างภาพ (ดรัม)</i><br>▶▶ หน้า 87)                                                            |
| Replace Fuser<br>(เปลี่ยนฟิวเซอร์)                                                                                                    | ถึงเวลาเปลี่ยนชุดทำความร้อน                                                                                                    | ติดต่อบริการลูกค้าสัมพันธ์ของบราเดอร์<br>หรือศูนย์บริการที่ได้รับอนุญาดของบราเดอร์<br>เพื่อเปลี่ยนชุดทำความร้อน                                                            |
| Replace PF kit<br>(เปลี่ยนชุดลูกยาง<br>ป้อนกระดาษ)                                                                                                    | ถึงเวลาเปลี่ยนชุดป้อนกระดาษ                                                                                                    | ติดต่อบริการลูกค้าสัมพันธ์ของบราเดอร์<br>หรือศูนย์บริการที่ได้รับอนุญาตของบราเดอร์<br>เพื่อเปลี่ยนชุด PF                                                                   |
| Replace Toner<br>(เปลี่ยนตลับผงหมึก) <sup>1</sup><br><sup>1</sup> จอสัมผัสแสดงสีของตลับ<br>ผงหมึก (โทนเนอร์)<br>ที่คุณจะต้องเปลี่ยน<br>BK=สีดำ, C=สีฟ้า,<br>M=สีชมพู, Y=สีเหลือง | ดลับผงหมึก (โทนเนอร์)<br>ใกล้หมดอายุการใช้งาน<br>เครื่องพิมพ์จะหยุดการพิมพ์ทั้ง<br>หมด<br>ขณะที่ยังมีหน่วยความจำ<br>โทรสารจะถูกบันทึกในหน่วยความ<br>จำ | เปลี่ยนดลับผงหมึก (โทนเนอร์) สีที่บ่งขึ้บนจอสัมผัส<br>(ดู <i>การเปลี่ยนดลับผงหมึก (โทนเนอร์)</i><br>▶▶ หน้า 78)                                                            |
| Replace WT Box<br>(เปลี่ยนกล่อง WT)                                                                                                    | ได้เวลาเปลี่ยนกล่องใส่ผงหมึก<br>โทนเนอร์ที่ใช้แล้ว                                                                                                    | เปลี่ยนกล่องใส่ผงหมึกโทนเนอร์ที่ใช้แล้วใหม่ (ดู<br><i>การเปลี่ยนกล่องใส่ผงหมึก โทนเนอร์ที่ใช้แล้ว</i><br>➤➤ หน้า 96)                                                       |
| Scan Unable<br>(ไม่สามารถสแกนได้)                                                                                                    | เอกสารยาวเกินไปสำหรับการ<br>สแกนแบบสองด้าน                                                                                                    | กด 🗙<br>ใช้กระดาษขนาดที่เหมาะสมสำหรับการสแกน 2<br>ด้าน (ดู <i>สื่อสิ่งพิมพ์</i> ≻≻ หน้า 233)                                                                               |
| Scan Unable XX<br>(สแกนไม่สามารถ XX)<br>(XX = รหัสข้อผิดพลาด)                                                                                                    | เครื่องพิมพ์มีปัญหาทางกลไกของ<br>ตัวเครื่อง                                                                                                    | <ul> <li>กดค้าง</li></ul>                                                                                                    |
| Short paper<br>(กระดาษสั้น)                                                                                                    | ความยาวของกระดาษในถาดสั้น<br>เกินกว่าที่เครื่องจะนำกระดาษ<br>ไปยังถาดรองรับเอกสารออกแบบ<br>คว่ำหน้า                                                    | เปิดฝาครอบด้านหลัง<br>(ถาดรองรับเอกสารออกแบบหงายหน้า)<br>เพื่อให้กระดาษที่พิมพ์ออกทางถาดรองรับเอกสาร<br>ออกแบบหงายหน้า นำหน้าที่พิมพ์แล้วออก<br>จากนั้นกด Start (เริ่มดัน) |

| ข้อความแสดงความผิด<br>พลาด                                                                                                    | สาเหตุ                                                                                                    | การดำเนินการ                                                                                                    |
|----------------------------------------------------------------------------------------------------|----------------------------------------------------------------------------------------------------|----------------------------------------------------------------------------------------------------|
| Size Error<br>2-sided<br>(ขนาดผิดพลาดสำหรับ 2<br>ด้าน)                                                                                                    | ขนาดกระดาษที่กำหนดใน<br>ไดรเวอร์เครื่องพิมพ์และเมนูบน<br>จอสัมผัสไม่สามารถใช้ได้กับ<br>การพิมพ์ 2 ด้านโดยอัดโนมัติ                           | กด 🔀 เลือกขนาดกระดาษที่รองรับการพิมพ์ 2<br>ด้าน<br>ขนาดกระดาษที่คุณสามารถใช้ได้สำหรับการพิมพ์ 2<br>ด้านโดยอัตโนมัติคือ A4                                                                                                    |
|                                                                                                    | กระดาษในถาดไม่ใช่ขนาดที่ถูก<br>ต้องและไม่สามารถใช้ได้กับการ<br>พิมพ์ 2 ด้านโดยอัดโนมัติ                                                      | บรรจุกระดาษขนาดที่ถูกต้องในถาดและตั้งค่าขนาด<br>กระดาษในถาดใส่กระดาษ (ด <i>ู ขนาดกระดาษ</i><br>➤➤ หน้า 29)                                                                                                    |
|                                                                                                    |                                                                                                    | ขนาดกระดาษที่คุณสามารถใช้ได้สำหรับการพิมพ์ 2<br>ด้านโดยอัตโนมัติคือ A4                                                                                                    |
| Size mismatch<br>(ขนาดไม่ตรงกัน)                                                                                                    | กระดาษในถาดไม่ใช่ขนาดที่<br>ถูกต้อง                                                                                                    | บรรจุกระดาษขนาดที่ถูกต้องในถาดและตั้งค่าขนาด<br>กระดาษในถาดใส่กระดาษ (ดู <i>ขนาดกระดาษ</i><br>▶▶ หน้า 29)                                                                                                    |
| Small paper<br>(กระดาษเล็ก)                                                                                                    | ขนาดกระดาษที่ระบุในไดรเวอร์<br>เครื่องพิมพ์มีขนาดเล็กเกินกว่าที่<br>เครื่องจะนำกระดาษไปยังถาด<br>รองรับเอกสารออกแบบคว่ำหน้า                  | เปิดฝาครอบด้านหลัง<br>(ถาดรองรับเอกสารออกด้านหลัง)<br>เพื่อให้กระดาษที่พิมพ์ออกมาด้านหลังของถาด<br>รองรับเอกสารออกด้านหลัง จากนั้นกด<br>Start (เริ่มดัน)                                                                                                    |
| Toner Error<br>(โทนเนอร์ผิดพลาด)                                                                                                    | ์ ดลับผงหมึก (โทนเนอร์)<br>อย่างน้อยหนึ่งชุดไม่ได้รับการ<br>ดิดดั้งอย่างถูกต้อง                                                              | ดึงชุดแม่แบบสร้างภาพ (ดรัม) ออก<br>ถอดดลับผงหมึก (โทนเนอร์) ออกทั้งหมด<br>จากนั้นใส่กลับเข้าไปยังชุดแม่แบบสร้างภาพ (ดรัม)                                                                                                    |
| Toner Low<br>(ผงหมึกเหลือน้อย)                                                                                                    | ถ้าจอสัมผัสแสดง Toner Low<br>(ผงหมีกเหลือน้อย)<br>คุณยังคงสามารถพิมพ์ได้<br>แต่เครื่องแจ้งให้คุณทราบว่าดลับ<br>ผงหมึก (โทนเนอร์) ใกล้หมดแล้ว | สั่งซื้อดลับผงหมึก (โทนเนอร์)<br>ใหม่สำหรับสีที่ระบุบนจอสัมผัสในดอนนี้<br>เพื่อให้มีดลับผงหมึก (โทนเนอร์)<br>พร้อมเปลี่ยนเมื่อจอสัมผัสแสดงข้อความReplace<br>Toner (เปลี่ยนดลับผงหมึก)                                                                                |
| Too Many Files<br>(มีไฟล์มากเกินไป)                                                                                                    | มีไฟล์จำนวนมากที่จัดเก็บไว้ใน<br>USB Flash memory drive                                                                                      | ิลดจำนวนไฟล์ที่จัดเก็บไว้ใน USB Flash memory<br>drive                                                                                                    |
| Touchscreen<br>Initialisation<br>Failed                                                                                                    | จอสัมผัสถูกกดก่อนขั้นตอนการ<br>เริ่มต้นเมื่อเปิดเครื่องจะดำเนินการ<br>เสร็จสิ้น                                                              | ดรวจสอบให้แน่ใจว่าไม่มีสิ่งใดแดะหรือวางบน<br>จอสัมผัส                                                                                                    |
| (การเริ่มต้นจอสัมผัส<br>ล้มเหลว)                                                                                                    | ้อาจมีเศษวัสดุติดอยู่ระหว่างส่วน<br>ล่างกับกรอบของจอสัมผัส                                                                                   | สอดชิ้นกระดาษแข็งระหว่างส่วนล่างและกรอบของ<br>จอสัมผัส และเลื่อนไปมาเพื่อดันเศษวัสดุออก                                                                                                    |
| Unusable Device<br>(อุปกรณ์ที่ไม่สามารถใช้<br>งานได้)<br>Remove the Device.<br>Turn the power off<br>and back on again.<br>(ถอดอุปกรณ์ออก<br>ปิดเครื่องแล้วเปิดอีกครั้ง) | อุปกรณ์ USB<br>ที่บกพร่องหรืออุปกรณ์ USB<br>ที่กินไฟสูงถูกเชื่อมต่อกับ<br>อินเดอร์เฟส USB แบบดรง                                             | ถอดอุปกรณ์ออกจากอินเตอร์เฟส USB แบบตรง<br>กดค้าง 🕐 เพื่อปิดเครื่อง จากนั้นเปิดเครื่องอีกครั้ง                                                                                                    |
| Unusable Device<br>(อุปกรณ์ที่ไม่สามารถใช้<br>งานได้)                                                                                                    | อุปกรณ์ USB หรือ USB Flash<br>memory drive<br>ที่ไม่สนับสนุน/เข้ารหัสถูกเชื่อมต่อ<br>กับอินเดอร์เฟส USB แบบดรง                               | ถอดอุปกรณ์ออกจากอินเตอร์เฟส USB แบบตรง<br>(ดูข้อกำหนดสำหรับ USB Flash memory drives<br>ที่รองรับใน <i>การพิมพ์ข้อมูลจาก USB Flash Memory</i><br>Drive หรือกล้องดิจิตอลที่รองรับ USB Mass<br>Storage (สำหรับ MFC-9330CDW และ<br>MFC-9340CDW) <b>&gt;&gt;</b> หน้า 64) |

| ข้อความแสดงความผิด<br>พลาด                              | สาเหตุ                                                      | การดำเนินการ                                                                                              |
|---------------------------------------------------------|-------------------------------------------------------------|----------------------------------------------------------------------------------------------------|
| USB<br>Write-protected<br>(USB<br>มีการป้องกันการเขียน) | สวิตช์ป้องกัน USB Flash<br>memory drive เปิดอยู่            | ปิดสวิตข์ป้องกันของ USB Flash memory drive                                                                |
| WT Box End Soon<br>(กล่อง WT<br>ใกล้หมดอายุ)            | กล่องใส่ผงหมึกโทนเนอร์ที่ใช้แล้ว<br>ที่ใกล้หมดอายุการใช้งาน | ชื้อกล่องใส่ผงหมึกโทนเนอร์ที่ใช้แล้วใหม่<br>ก่อนที่คุณจะได้รับข้อความ Replace WT Box<br>(เปลี่ยนกล่อง WT) |

## การโอนโทรสารหรือรายงาน บันทึกโทรสาร

้ถ้าจอสัมผัสแสดงข้อความต่อไปนี้:

- Print Unable XX (การพิมพ์ไม่สามารถ XX)
- Scan Unable XX (สแกนไม่สามารถ XX)

ขอแนะนำให้โอนโทรสารของคุณไปยังเครื่องโทร สารอื่นหรือไปยังคอมพิวเดอร์ของคุณ (ดู *การโอนโทรสารไปยังเครื่องโทรสารอื่น* >> หน้า 130 หรือ *การโอนโทรสารไปยังคอมพิวเดอร์ของ คุณ* >> หน้า 131)

คุณสามารถโอนรายงานบันทึกโทรสารเพื่อดูว่ามี โทรสารที่คุณต้องการโอนอีกหรือไม่ (ดู *การโอนรายงานบันทึกโทรสารไปยัง เครื่องโทรสารอีกเครื่อง* ➤➤ หน้า 132)

#### หมายเหตุ

ถ้ามีข้อความแสดงความผิดพลาดที่จอสัมผัส หลังจากส่งโทรสารแล้ว ถอดสายไฟของเครื่องจากแหล่งไฟเป็นเวลา หลายนาที แล้วเสียบสายอีกครั้ง

## การโอนโทรสารไปยังเครื่องโทรสารอื่น

ถ้าคุณไม่ได้ตั้งค่ารหัสประจำเครื่อง คุณไม่สามารถเข้าสู่โหมดการโอนโทรสารได้ (▶>คู่มือการดิดตั้งเครื่องอย่างง่าย: *ป้อนข้อมูลส่วนบุคคล (การตั้งค่ารหัสประจำเครื่อง)*)

1 กด 🗙 เพื่อขัดจังหวะข้อผิดพลาดชั่วคราว

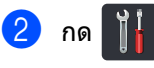

- 3 กด All Settings (การตั้งค่าทั้งหมด)
- 4 ปัดนิ้วขึ้นหรือลง หรือกด ▲ หรือ ▼ เพื่อแสดง Service (บริการ)
- 5 กด Service (บริการ)
- 6 กด Data Transfer (ถ่ายโอนข้อมูล)
- 7 กด Fax Transfer (ถ่ายโอนโทรสาร)
- 8 ทำอย่างใดอย่างหนึ่งต่อไปนี้:
  - ถ้าจอสัมผัสแสดง No Data (ไม่มีข้อมูล) แสดงว่าไม่มีโทรสารอยู่ในหน่วยความจำ ของเครื่อง กด Close (ปิด)
  - 🔳 ป้อนหมายเลขโทรสารที่จะส่งโทรสาร
- 9 กด Fax Start (เริ่มดันโทรสาร)

### การโอนโทรสารไปยังคอมพิวเตอร์ของ คุณ

คุณสามารถโอนโทรสารจากหน่วยความจำของ เครื่องของคุณไปยังคอมพิวเตอร์ของคุณ

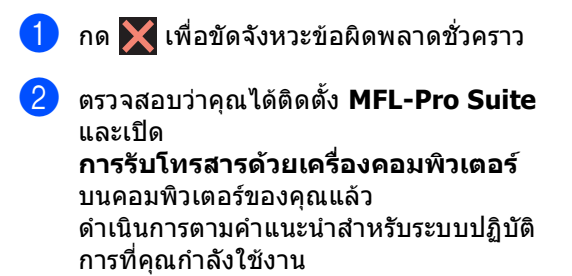

 (Windows<sup>®</sup> XP, Windows Vista<sup>®</sup> ແລະ Windows<sup>®</sup> 7)

จากเมนู 🚱 (เริ่ม) เลือก โปรแกรมทั้งหมด > Brother > MFC-XXXX > การรับโทรสารด้วยเครื่องคอมพิว-เตอร์ > รับ (XXXX คือชื่อรุ่น ของคุณ)

■ (Windows<sup>®</sup> 8)

คลิก 🙀 (Brother Utilities) จากนั้นคลิกรายการแบบดึงลง และเลือกชื่อรุ่นของคุณ (หากยังไม่ได้เลือก) คลิก การรับโทรสารด้วย PC ในแถบนำทางทางด้านซ้าย จากนั้นคลิก รับ

#### 3 ตรวจสอบว่าคุณได้ตั้งค่า

PC Fax Receive (รับโทรสารด้วย PC) บนเครื่องของคุณ (ดู *การรับ PC-FAX (สำหรับ Windows<sup>®</sup> เท่านั้น)* >> หน้า 49) ถ้าโทรสารอยู่ในหน่วยความจำของเครื่อง เมื่อคุณตั้งค่าการรับ PC-Fax จอสัมผัสจะถามว่าคุณต้องการโอนโทรสาร ไปยังคอมพิวเตอร์ของคุณหรือไม่

|  | - |   |
|--|---|---|
|  |   |   |
|  |   |   |
|  |   | 4 |
|  |   |   |

### 4 ทำอย่างใดอย่างหนึ่งต่อไปนี้:

คุณจะได้รับการสอบถามว่าคุณต้องการ พิมพ์สำเนาเพื่อสำรองหรือไม่

ถ้าต้องการออกและเก็บโทรสารไว้ในหน่วย
 ความจำ กด No (ไม่ใช่)

5 กด 🎦

### การโอนรายงานบันทึกโทรสารไปยัง เครื่องโทรสารอีกเครื่อง

ถ้าคุณไม่ได้ตั้งค่ารหัสประจำเครื่อง คุณไม่สามารถเข้าสู่โหมดการโอนโทรสารได้ (▶>คู่มือการติดตั้งเครื่องอย่างง่าย: *ป้อนข้อมูลส่วนบุคคล (การตั้งค่ารหัสประจำเครื่อง)*)

1 กด

กด 🗙 เพื่อขัดจังหวะข้อผิดพลาดชั่วคราว

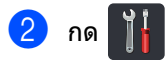

- 3 กด All Settings (การตั้งค่าทั้งหมด)
- 4 ปัดนิ้วขึ้นหรือลง หรือกด ▲ หรือ ▼ เพื่อแสดง Service (บริการ)
- 5 กด Service (บริการ)
- 6 กด Data Transfer (ถ่ายโอนข้อมูล)
- 7 กด Report Transfer (ส่งต่อรายงาน)
- 8 ป้อนหมายเลขโทรสารที่จะส่งรายงานบันทึก โทรสาร
- 9 กด Fax Start (เริ่มต้นโทรสาร)

# เอกสารติด

## เอกสารติดที่ด้านบนของ ADF (ถาดป้อนเอกสารอัตโนมัติ)

- 1 นำกระดาษที่ไม่ติดออกจาก ADF (ถาดป้อนเอกสารอัตโนมัติ)
- 2 เปิดฝาครอบของ ADF (ถาดป้อนเอกสารอัตโนมัติ)

3 ดึงเอกสารที่ติดอยู่ออกทางซ้าย

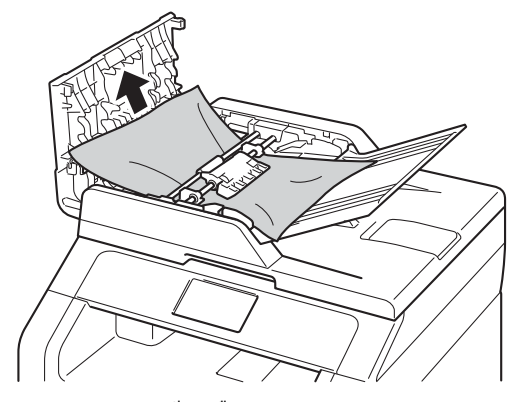

ถ้าเอกสารฉีกหรือขาด ตรวจสอบว่าคุณได้นำเศษกระดาษที่ติดค้าง อยู่ทั้งหมดออกแล้วเพื่อป้องกันกระดาษติด

4 ปิดฝาครอบของ ADF (ถาดป้อนเอกสารอัตโนมัติ)

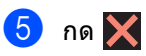

# เอกสารติดใต้ฝาครอบเอกสาร

- 1 นำกระดาษที่ไม่ติดออกจาก ADF (ถาดป้อนเอกสารอัตโนมัติ)
- 2 ยกฝาครอบเอกสาร
- ดึงเอกสารที่ติดอยู่ออกทางขวา 3)

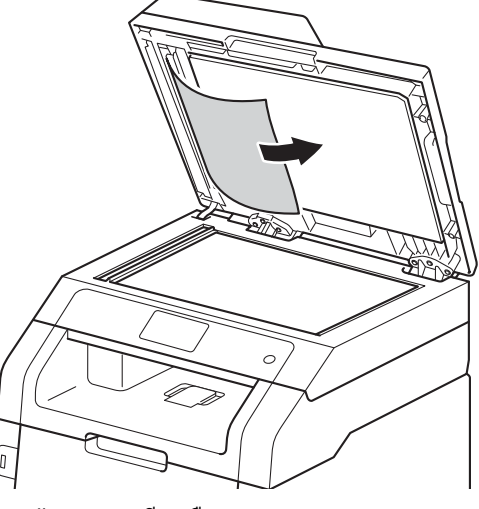

ถ้าเอกสารฉีกหรือขาด ตรวจสอบว่าคุณได้นำเศษกระดาษที่ติดค้าง อยู่ทั้งหมดออ<sup>่</sup>กแล้วเพื่อป้องกันกระดาษติด

ปิดฝาครอบเอกสาร

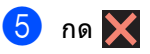

## การนำเศษกระดาษที่ติดค้างอยู่ ออกจาก ADF (ดาดป้องแอดชารอัตโบบัติ)

(ถาดป้อนเอกสารอัตโนมัติ)

🕨 ยกฝาครอบเอกสาร

2 ใช้กระดาษแข็ง เช่น กระดาษสำหรับทำบัตร สอดเข้าไปใน ADF (ถาดป้อนเอกสารอัดโนมัติ) เพื่อดันเศษกระดาษที่ดิดค้างอยู่ออก

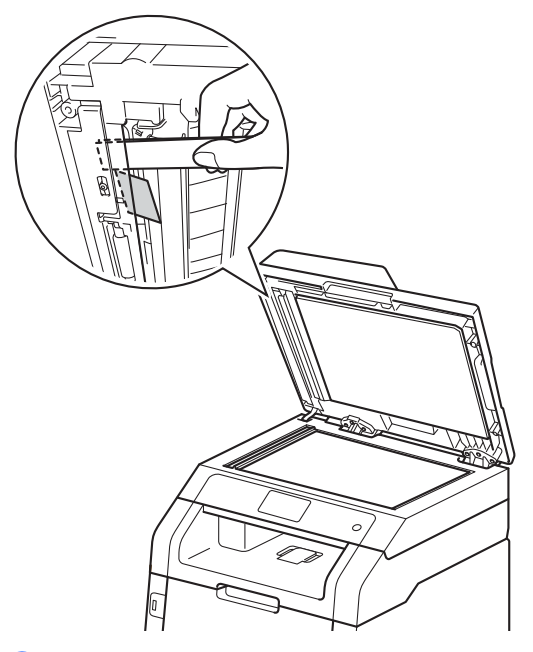

# เอกสารติดที่ถาดรองรับเอกสาร ออก

- 1 นำกระดาษที่ไม่ติดออกจาก ADF (ถาดป้อนเอกสารอัตโนมัติ)
- 2

ดึงเอกสารที่ติดอยู่ออกทางขวา

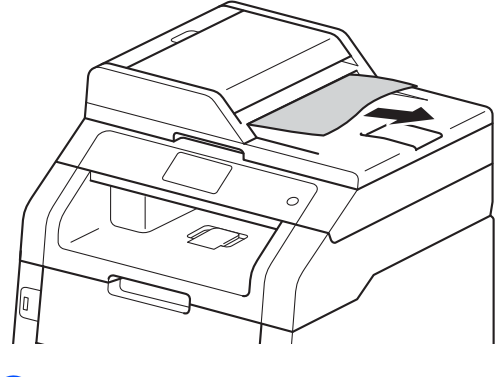

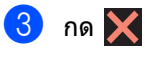

3 ปิดฝาครอบเอกสาร
## กระดาษติด

นำกระดาษที่เหลือทั้งหมดออกจากถาดใส่ กระดาษทกครั้งและยืดกระดาษที่วางซ้อนกันให้ ตรงเมื่อใส่กระดาษใหม่ วิธีนี้จะช่วยป้องกันไม่ให้กระดาษถกป้อนเข้าใน เครื่องพิมพ์พร้อมกันหลายแผ่นแล<sup>้</sup>ะป้องกัน กระดาษติด

### กระดาษติดในช่องป้อนเอกสาร เอนกประสงค์

หากจอสัมผัสแสดง Jam Manual Feed (กระดาษติดในช่องป้อนเอกสารเอนกประสงค์) ให้ทำตามขั้นตอนต่อไปนี้

1 นำกระดาษใดๆ ที่ติดอยู่ภายในและรอบๆ ช่องป้อนเอกสารเอนกประสงค์ออก

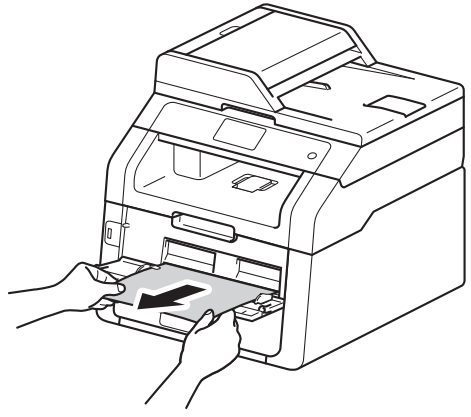

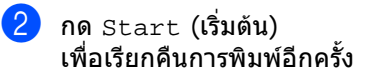

## กระดาษติดในกาดป้อนกระดาษ

หากจอสัมผัสแสดง Jam Tray (กระดาษติดในถาดใส่กระดาษ) ให้ทำตามขั้นตอนต่อไปนี้:

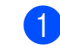

ดึงถาดใส่กระดาษแยกออกจากเครื่อง

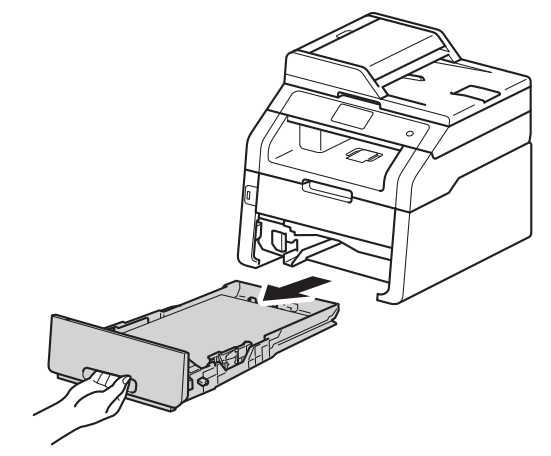

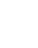

ใช้มือทั้งสองข้างดึงกระดาษที่ติดอยู่ออกช้าๆ

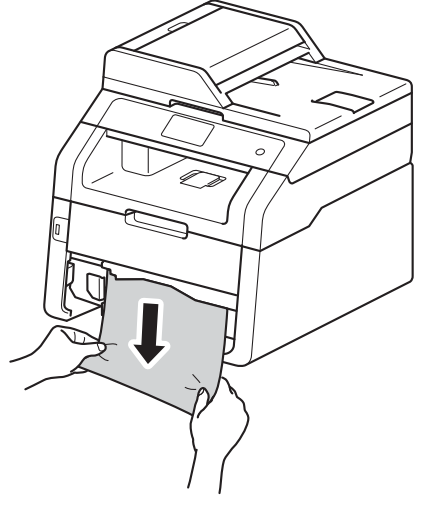

#### หมายเหตุ

การดึงกระดาษที่ติดลงด้านล่างจะช่วยให้คุณ หยิบกระดาษออกได้ง่ายขึ้น

3 ตรวจสอบว่ากระดาษอยู่ใต้เครื่องหมายแสดง จำนวนกระดาษสูงสุด (▼ ▼ ▼) ในถาดใส่กระดาษ ขณะกดคันปลดแคร่กระดาษสีเขียว เลื่อนแคร่ปรับกระดาษให้พอดีกับขนาด กระดาษ ตรวจสอบให้แน่ใจว่าร่องนำยึดอยู่ในช่อง เสียบแน่นดีแล้ว

4 ใส่ถาดใส่กระดาษกลับเข้าในเครื่องให้แน่น

### กระดาษติดในถาดรองรับ กระดาษออก

เมื่อกระดาษติดในถาดรองรับกระดาษออก ให้ดำเนินการตามขั้นตอนต่อไปนี้

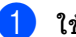

ใช้มือทั้งสองข้างเพื่อเปิดฝาสแกนเนอร์

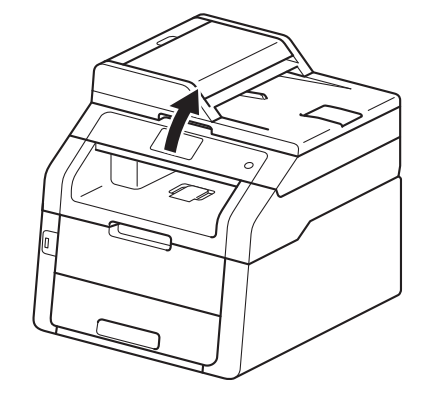

#### หมายเหตุ

เมื่อฝาคร<sup>่</sup>อบด้านบนเปิดขึ้น คุณไม่สามารถเปิดฝาสแกนเนอร์ได้

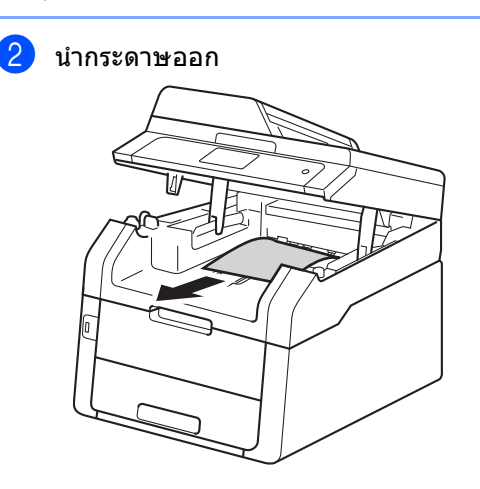

3 กดสแกนเนอร์ลงด้วยมือทั้งสองข้างเพื่อปิด

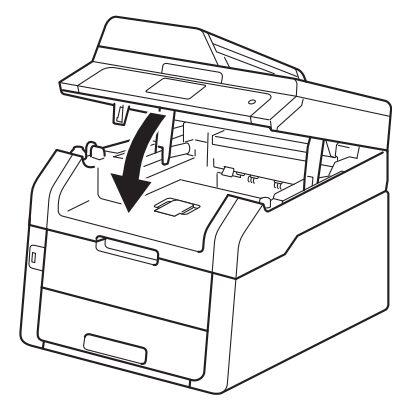

## กระดาษติดที่ด้านหลังของเครื่อง พิมพ์

หากจอสัมผัสแสดง Jam Rear (ด้านหลังติด) ให้ทำตามขั้นตอนต่อไปนี้:

- 1 เปิดเครื่องพิมพ์ทิ้งไว้ 10 นาทีเพื่อให้พัดลมภายในเป่าชิ้นส่วนที่ร้อน มากในเครื่องให้เย็นลง
- 2 เปิดฝาครอบด้านหลัง

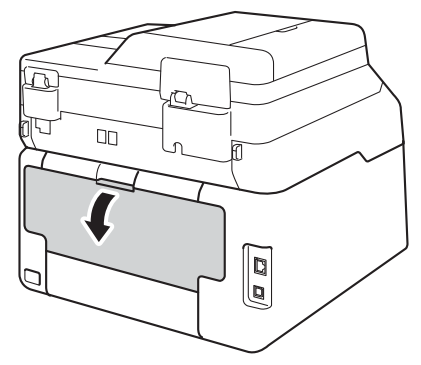

## \Lambda คำเตือน

## \land พื้นผิวร้อน

หลังจากที่คุณใช้เครื่อง ชิ้นส่วนภายในของเครื่องบางชิ้นส่วนจะร้อนมาก รอให้เครื่องเย็นลงก่อนสัมผัสชิ้นส่วนภายใน

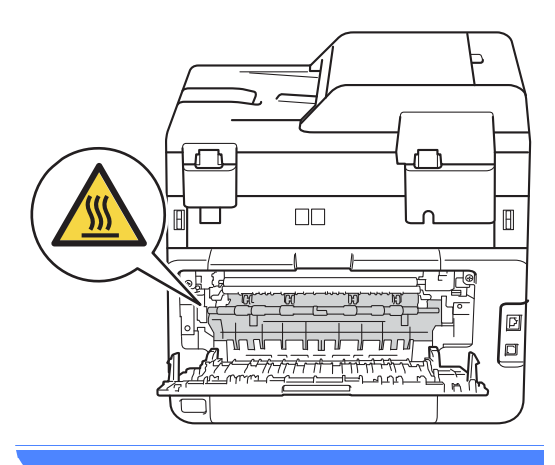

3 ดึงคันโยกสีเขียวที่ด้านซ้ายและด้านขวาลง เพื่อปล่อยฝาครอบตัวทำความร้อน(1)

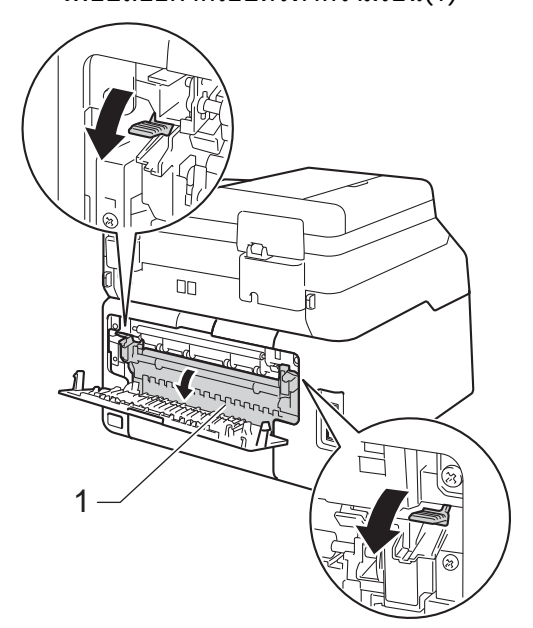

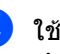

4 ใช้มือทั้งสองข้างดึงกระดาษที่ติดออกจากชุด ทำความร้อนเบาๆ

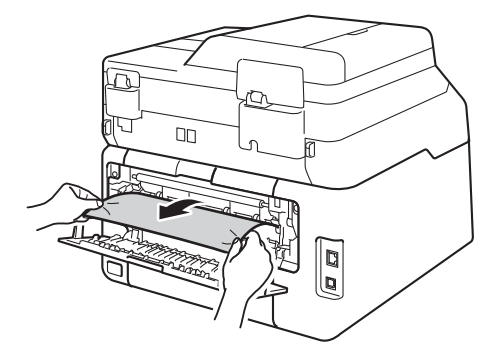

#### 5 ปิดฝาครอบตัวทำความร้อน (1) ตรวจสอบว่าคันโยกสีเขียวที่ด้า<sup>้</sup>นซ้ายและ ด้านขวาล็อกเข้าที่

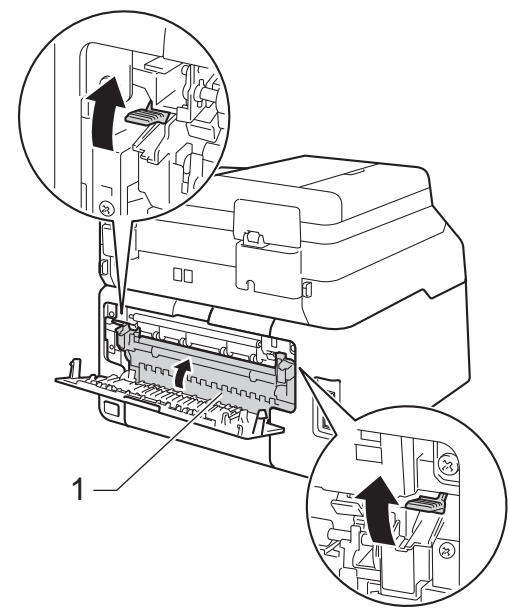

6 ปิดฝาครอบด้านหลังจนกระทั่งฝาครอบล็อก อยู่ในตำแหน่งปิด

## กระดาษติดด้านในเครื่องพิมพ์

หากจอสัมผัสแสดง Jam Inside (ด้านในติด) ให้ทำตามขั้นตอนต่อไปนี้:

- เปิดเครื่องพิมพ์ทิ้งไว้ 10 นาทีเพื่อให้พัดลมภายในเป่าชิ้นส่วนที่ร้อน มากในเครื่องให้เย็นลง

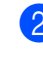

2 เปิดฝาครอบด้านบนจนกระทั้งฝาครอบล็อกอยู่ ในตำแหน่งเปิด

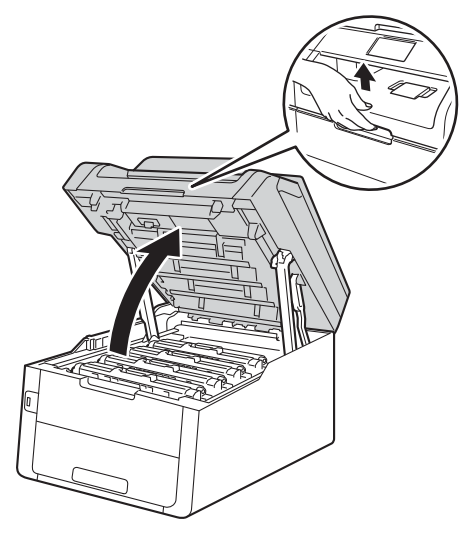

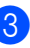

3 ถอดชุดประกอบตลับผงหมึก (โทนเนอร์) และชุ่ดแม่แบบสร้างภาพ (ดรัม) ออกทั้ง หมด

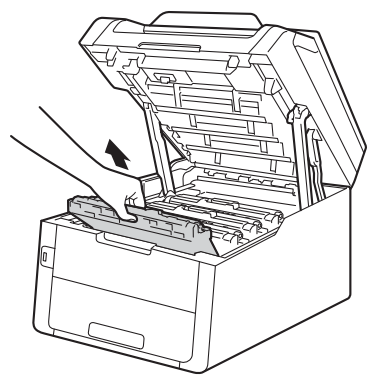

## 🛕 คำเตือน

## <u> </u>พื้นผิวร้อน

หลังจากที่คุณใช้เครื่อง ชิ้นส่วนภายในของเครื่องบางชิ้นส่วนจะร้อนมาก รอให้เครื่องเย็นลงก่อนสัมผัสชิ้นส่วนภายใน

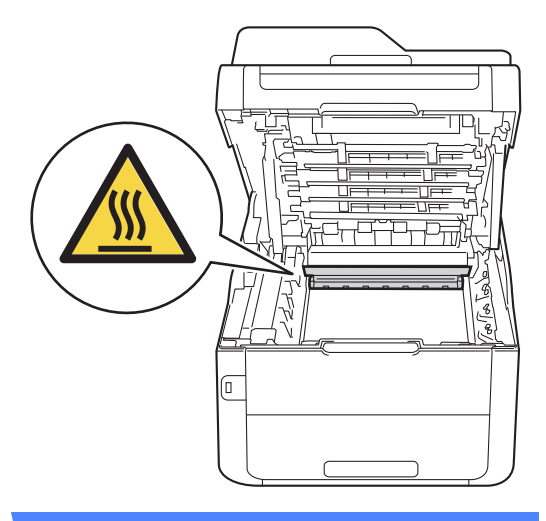

#### ข้อควรจำ

- แนะนำให้วางชุดประกอบดลับผงหมึก (โทนเนอร์) และชุดแม่แบบสร้างภาพ (ดรัม) บนพื้นผิวเรียบสะอาดโดยใช้กระดาษใช้แล้ว ทิ้งรองด้านล่างในกรณีที่หมึกหกหรือกระจาย โดยไม่ได้ตั้งใจ
- เพื่อป้องกันความเสียหายที่อาจเกิดกับเครื่อง พิมพ์จากไฟฟ้าสถิต ห้ามสัมผัสอิเล็กโตรด (ขั้วไฟฟ้า) ที่แสดงในภาพประกอบ

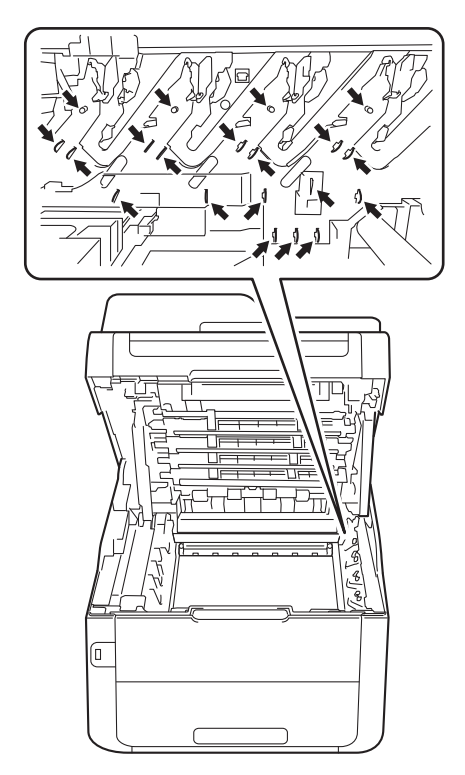

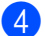

6ึงกระดาษที่ติดอยู่ออกช้าๆ

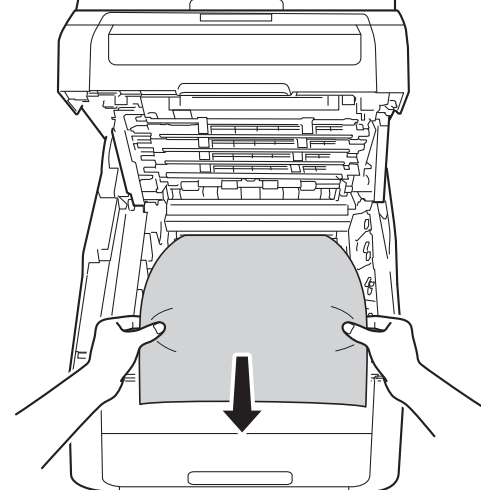

(5) เลื่อนชุดประกอบตลับผงหมึก (โทนเนอร์) และชุดแม่แบบสร้างภาพ (ดรัม) แต่ละชุดเข้าในเครื่อง ตรวจส<sup>่</sup>อบให้แน่ใจว่าคุณใส่ตลับผงหมึก (โทนเนอร์) สีตรงกับป่ำยสีที่ตัวเครื่อง

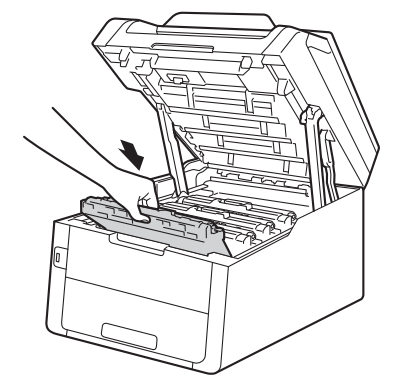

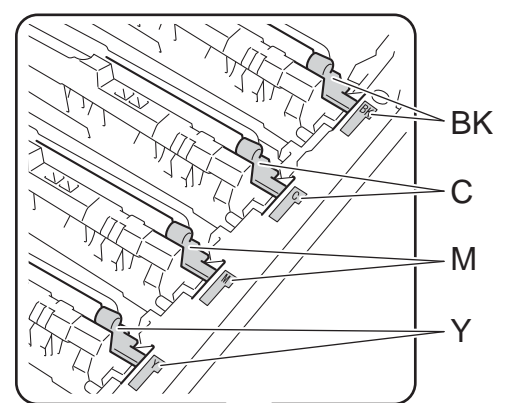

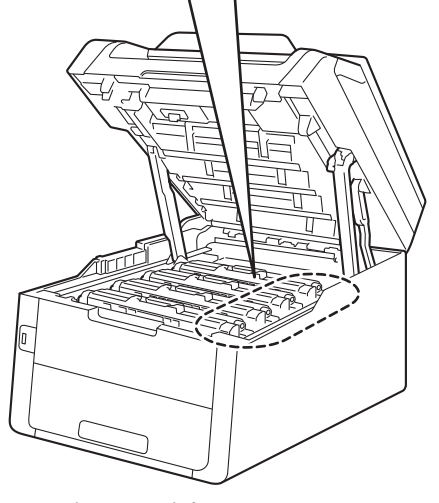

BK=สีดำ, C=สีฟ้า, M=สีชมพู, Y=สีเหลือง

#### 6 ปิดฝาครอบด้านบนของเครื่อง

#### หมายเหตุ

ถ้าคุณปิดเครื่องระหว่างที่มี Jam Inside (ด้านในติด) บนจอสัมผัส เครื่องจะพิมพ์ข้อมูลที่ไม่สมบูรณ์จาก คอมพิวเตอร์เมื่อเปิดเครื่อง ก่อนที่คุณจะเปิด เครื่องพิมพ์ ลบงานพิมพ์ออกจากที่เก็บพักงาน พิมพ์ในคอมพิวเตอร์ของคุณ

## กระดาษติดภายใต้ถาดป้อน กระดาษ

หากจอสัมผัสแสดง Jam 2-sided (กระดาษติด 2 ด้าน) ให้ทำตามขั้นตอนต่อไปนี้:

- ปี เปิดเครื่องพิมพ์ทิ้งไว้ 10 นาทีเพื่อให้พัดลมภายในเป่าชิ้นส่วนที่ร้อน มากในเครื่องให้เย็นลง
- **2** i

ดึงถาดใส่กระดาษแยกออกจากเครื่อง

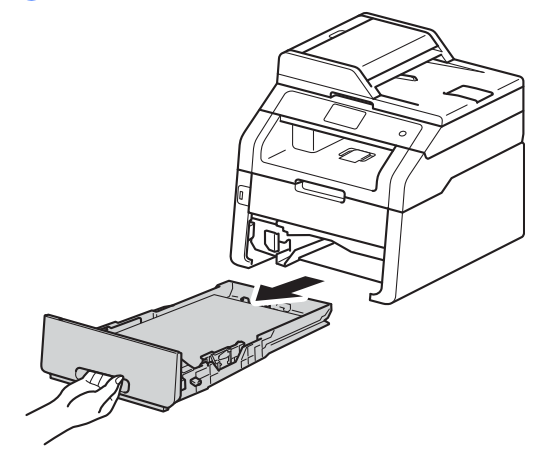

3 ตรวจสอบว่ากระดาษที่ติดไม่มีส่วนตกค้างอยู่ ภายในเครื่อง

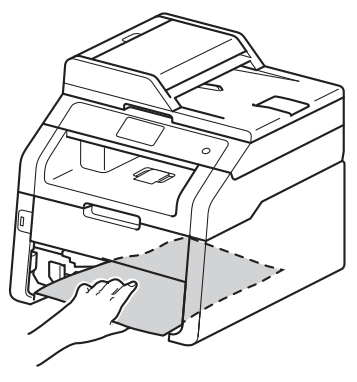

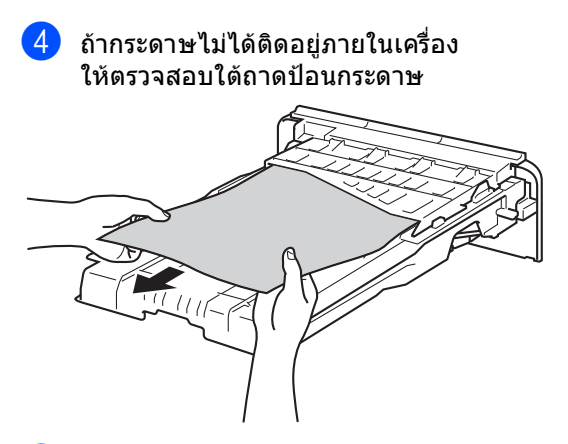

5 ถ้ากระดาษไม่ได้ติดที่ถาดป้อนกระดาษ ให้เปิดฝาครอบด้านหลัง

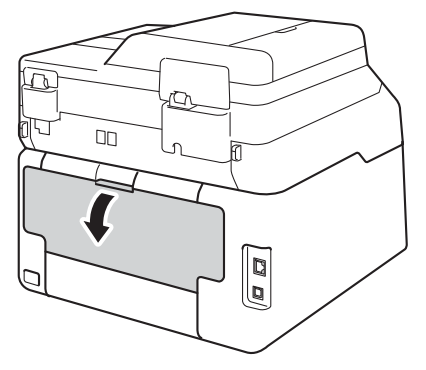

## 🛕 คำเตือน

## \land พื้นผิวร้อน

หลังจากที่คุณใช้เครื่อง

ชิ้นส่วนภายในของเครื่องบางชิ้นส่วนจะร้อนมาก รอให้เครื่องเย็นลงก่อนสัมผัสชิ้นส่วนภายใน

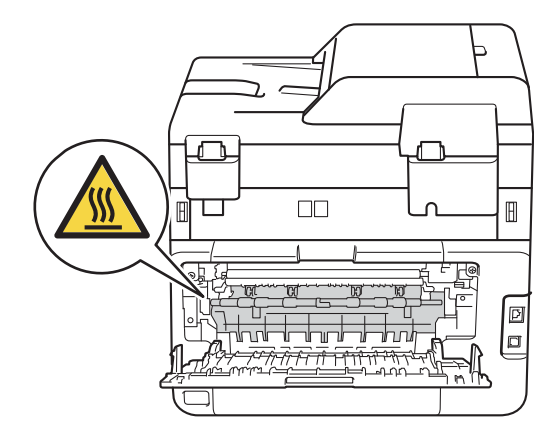

6 ใช้มือทั้งสองข้างดึงกระดาษที่ติดออกจาก ด้านหลังเครื่องพิมพ์เบาๆ

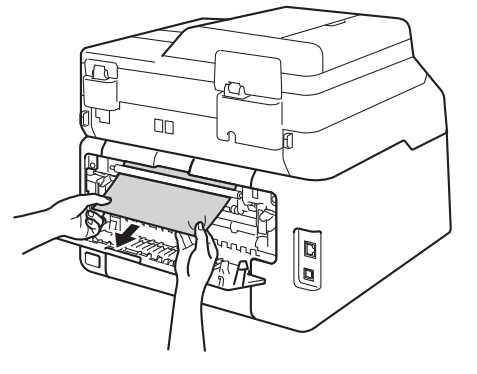

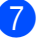

7 ปิดฝาครอบด้านหลังจนกระทั่งฝาครอบล็อก อยู่ในตำแหน่งปิด

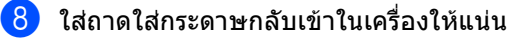

# หากคุณประสบปัญหากับเครื่องพิมพ์

#### ข้อควรจำ

- สำหรับการขอความช่วยเหลือด้านเทคนิค คุณต้องโทรติดต่อประเทศที่คุณซื้อเครื่องพิมพ์ ต้องโทรจากภายในประเทศนั้น
- หากคุณคิดว่าปัญหาอยู่ที่เครื่องพิมพ์ ตรวจสอบแผนผังด้านล่างและทำตามคำแนะนำวิธีการแก้ไข คุณสามารถแก้ไขปัญหาส่วนใหญ่ได้ด้วยตนเอง
- หากคุณต้องการความช่วยเหลือเพิ่มเดิม Brother Solutions Center มีคำถามที่พบบ่อยล่าสุดและคำแนะนำในการแก้ปัญหา

เข้าไปที่ <u>http://solutions.brother.com/</u>

#### ปัญหาในการพิมพ์

| ปัญหา                             | คำแนะนำ                                                                                                    |
|-----------------------------------|----------------------------------------------------------------------------------------------------|
| ไม่มีเอกสารที่พิมพ์ออกมา          | ตรวจสอบว่าได้ติดตั้งและเลือกไดรเวอร์เครื่องพิมพ์อย่างถูกต้อง                                                                                                    |
|                                   | ตรวจสอบเพื่อดูว่าจอสัมผัสแสดงข้อความแสดงความผิดพลาด (ดู<br><i>ข้อความแสดงความผิดพลาดและข้อความแจ้ง การบำรุงรักษา &gt;</i> > หน้า 121)                                                                                                    |
|                                   | ตรวจสอบว่าเครื่องออนไลน์:                                                                                                    |
|                                   | (Windows <sup>®</sup> 7 และ Windows Server <sup>®</sup> 2008 R2)                                                                                                    |
|                                   | คลิกปุ่ม 🚱 (เริ่ม) > อุปกรณ์และเครื่องพิมพ์ คลิกขวา แล้วคลิก Brother<br>MFC-XXXX Printer และคลิก ดูงานที่กำลังพิมพ์อยู่ คลิก เครื่องพิมพ์ ในแถบเมนู<br>ดรวจสอบว่าข้อความ ใช้เครื่องพิมพ์แบบออฟไลน์ ถูกล้าง                                                                                                    |
|                                   | สำหรับ Windows Vista <sup>®</sup> และ Windows Server <sup>®</sup> 2008:                                                                                                    |
|                                   | คลิกปุ่ม 🚱 (Start (เริ่ม)) > Control Panel (แผงควบคุม) >                                                                                                    |
|                                   | Hardware and Sound (ฮาร์ดแวร์และเสียง) > Printers (เครื่องพิมพ์) คลิกขวา<br>Brother MFC-XXXX Printer ตรวจสอบว่าข้อความ Use Printer Offline<br>(ใช้เครื่องพิมพ์ออฟไลน์) ไม่อยู่ในรายการ ถ้ามีข้อความในรายการ<br>ให้คลิกตัวเลือกนี้เพื่อตั้งไดรเวอร์ออนไลน์                                                                                                    |
|                                   | (สำหรับ Windows <sup>®</sup> XP และ Windows Server <sup>®</sup> 2003)<br>คลิกปุ่ม Start (เริ่ม) > Printers and Faxes (เครื่องพิมพ์และแฟกซ์) คลิกขวา<br>Brother MFC-XXXX Printer ตรวจสอบว่าข้อความ Use Printer Offline<br>(ใช้เครื่องพิมพ์ออฟไลน์) ไม่อยู่ในรายการ ถ้ามีข้อความในรายการ<br>ให้คลิกตัวเลือกนี้เพื่อตั้งไดรเวอร์ออนไลน์                                                                                                    |
|                                   | (Windows <sup>®</sup> 8 และ Windows Server <sup>®</sup> 2012)<br>เลื่อนเมาส์ของคุณไปที่มุมล่างขวาของเดสก์ท็อป เมื่อแถบเมนู ปรากฏขึ้น ให้คลิก<br>การตั้งค่า > แผงควบคุม ในกลุ่ม ฮาร์ดแวร์และเสียง (ฮาร์ดแวร์) คลิก<br>ดูอุปกรณ์และเครื่องพิมพ์ คลิกขวา Brother MFC-XXXX Printer ><br>ดูงานที่กำลังพิมพ์อยู่ ถ้าตัวเลือกไดรเวอร์เครื่องพิมพ์ปรากฏขึ้น<br>ให้เลือกไดรเวอร์เครื่องพิมพ์ของคุณ คลิก เครื่องพิมพ์ ในแถบเมนู<br>และตรวจสอบว่าไม่ได้เลือก ใช้เครื่องพิมพ์แบบออฟไลน์ |
|                                   | ดิดด่อผู้ดูแลระบบของคุณเพื่อตรวจสอบการดั้งค่าการล็อคฟังก์ชั่นที่ปลอดภัย                                                                                                    |
| เครื่องพิมพ์ไม่พิมพ์หรือหยุดพิมพ์ | no 🗙                                                                                                    |
|                                   | เครื่องพิมพ์จะยกเลิกงานพิมพ์และล้างงานพิมพ์จากหน่วยความจำ<br>เอกสารที่พิมพ์ออกมาอาจไม่สมบูรณ์                                                                                                    |

### ปัญหาในการพิมพ์ (ต่อ)

| ปัญหา                                                                                                | ดำแนะนำ                                                                                                    |
|----------------------------------------------------------------------------------------------------|----------------------------------------------------------------------------------------------------|
| หัวกระดาษหรือท้ายกระดาษจะปรากฏ<br>เมื่อเอกสารแสดงบนหน้าจอแต่จะไม่<br>อยู่ในหน้าที่พิมพ์ออกมา         | มีบริเวณที่ไม่สามารถพิมพ์ได้ที่ด้านบนและด้านล่างของหน้า<br>ปรับขอบกระดาษด้านบนและด้านล่างในเอกสารของคุณเพื่อให้พิมพ์ได้ (ดู<br><i>บริเวณที่ไม่สามารถสแกนได้และไม่สามารถพิมพ์ได้</i> ≻≻ หน้า 28) |
| เครื่องพิมพ์พิมพ์โดยไม่คาดคิดหรือ<br>พิมพ์ขยะ                                                        | กด 🗙 เพื่อยกเลิกงานพิมพ์                                                                                                    |
|                                                                                                    | ดรวจสอบการตั้งค่าในแอพพลิเคชั่นของคุณเพื่อตรวจสอบว่าได้ตั้งค่าให้ทำงานกับเครื่อง<br>ของคุณแล้ว                                                                                                  |
| เครื่องพิมพ์พิมพ์สองหน้าแรกถูกต้อง<br>จากนั้นบางหน้ามีข้อความหายไป                                   | ตรวจสอบการตั้งค่าในแอพพลิเคชั่นของคุณเพื่อตรวจสอบว่าได้ตั้งค่าให้ทำงานกับเครื่อง<br>ของคุณแล้ว                                                                                                  |
|                                                                                                    | คอมพิวเตอร์ของคุณไม่จดจำสัญญาณเด็มของบัฟเฟอร์อินพุดของเครื่อง<br>ตรวจสอบว่าคุณได้เชื่อมต่อสายอินเตอร์เฟสอย่างถูกต้อง<br>(▶>คู่มือการติดตั้งเครื่องอย่างง่าย)                                    |
| เครื่องไม่พิมพ์ทั้งสองด้านของกระดาษ<br>แม้ว่าการตั้งค่าไดรเวอร์เครื่องพิมพ์จะ<br>เป็นการพิมพ์ 2 ด้าน | เลือกการตั้งค่าขนาดของกระดาษในไดรเวอร์เครื่องพิมพ์ คุณต้องเลือกกระดาษ A4 (60 ถึง<br>105 g/m <sup>2</sup> )                                                                                      |
| เครื่องจะไม่แสดงเมนู USB<br>เมื่อเชื่อมต่อ USB flash memory drive<br>เข้ากับอินเดอร์เฟส USB แบบตรง   | เมื่อเครื่องอยู่ในโหมดพักถาวร เครื่องจะไม่เรียกคืนการทำงานแม้ว่าคุณจะเชื่อมต่อ USB<br>flash memory drive เข้ากับอินเตอร์เฟส USB แบบตรง<br>กดจอสัมผัสเพื่อเรียกคืนการทำงานของเครื่อง             |
| ไม่สามารถพิมพ์ 'โครงหน้าเอกสาร'                                                                      | ตรวจสอบว่าการตั้งค่าขนาดของกระดาษในแอพพลิเคชั่นและในไดรเวอร์เครื่องพิมพ์<br>เหมือนกัน                                                                                                    |
| ความเร็วในการพิมพ์ช้ามาก                                                                             | ลองเปลี่ยนการตั้งค่าไดรเวอร์เครื่องพิมพ์<br>ความละเอียดสูงสุดต้องใช้เวลาในการประมวลผล ส่งและพิมพ์ข้อมูลนานขึ้น                                                                                  |
| เครื่องไม่พิมพ์จาก Adobe <sup>®</sup><br>Illustrator <sup>®</sup>                                    | ลองลดความละเอียดในการพิมพ์ (≻≻คู่มือชอฟต์แวร์สำหรับผู้ใช้)                                                                                                    |
| การพิมพ์ไม่ได้คุณภาพ                                                                                 | ดูที่ <i>การปรับปรุงคุณภาพการพิมพ์</i> >> หน้า 155                                                                                                    |

### ปัญหาการจัดการกระดาษ

| ปัญหา                                                     | คำแนะนำ                                                                                                    |
|-----------------------------------------------------------|----------------------------------------------------------------------------------------------------|
| เครื่องพิมพ์ไม่ป้อนกระดาษ                                 | ถ้าจอสัมผัสแสดงข้อความกระดาษติดและคุณยังคงประสบปัญหา ดูที่<br><i>ข้อความแสดงความผิดพลาดและข้อความแจ้ง การบำรุงรักษา</i> ▶> หน้า 121                                                                                            |
|                                                           | ถ้าถาดใส่กระดาษว่าง ให้บรรจุกระดาษปีกใหม่เข้าไปยังถาดใส่กระดาษ                                                                                                    |
|                                                           | หากมีกระดาษในถาดใส่กระดาษ ตรวจสอบว่ากระดาษยืดตรง หากกระดาษมัวนอยู่<br>ยึดกระดาษออกให้ตรง บางครั้งควรหยิบกระดาษออก พลิกกระดาษกลับอีกด้าน<br>และใส่กระดาษกลับเข้าในถาดใส่กระดาษ                                                  |
|                                                           | ลดจำนวนกระดาษในถาดใส่กระดาษแล้วลองอีกครั้ง                                                                                                    |
|                                                           | ตรวจสอบว่า <b>ตั้งค่าเอง</b> ไม่ถูกเลือกสำหรับ <mark>แหล่งกระดาษ</mark> ในไดรเวอร์เครื่องพิมพ์                                                                                                    |
|                                                           | ทำความสะอาดลูกกลิ้งป้อนกระดาษ (ดู <i>การทำความสะอาดลูกกลิ้งป้อนกระดาษ</i><br>▶▶ หน้า 116)                                                                                                    |
| เครื่องพิมพ์ไม่ป้อนกระดาษจากช่อง<br>ป้อนเอกสารเอนกประสงค์ | ใช้มือทั้งสองข้างดันแผ่นกระดาษแผ่นหนึ่งเข้าไปในช่องป้อนเอกสารเอนกประสงค์อย่าง<br>แน่นหนา จนกระทั่งขอบด้านบนของกระดาษดันเข้ากับลูกกลิ้งป้อนเอกสาร<br>ดันกระดาษเข้าไปยังลูกกลิ้งต่อไปจนกระทั่งเครื่องจับยึดกระดาษและดึงเข้าต่อไป |
|                                                           | ใส่กระดาษเพียงแผ่นเดียวเท่านั้นในช่องป้อนเอกสารเอนกประสงค์                                                                                                    |
|                                                           | ตรวจสอบว่า <b>ตั้งค่าเอง</b> ถูกเลือกสำหรับ <mark>แหล่งกระดาษ</mark> ในไดรเวอร์เครื่องพิมพ์                                                                                                    |

### ปัญหาการจัดการกระดาษ (ต่อ)

| ปัญหา                      | คำแนะนำ                                                                                                    |
|----------------------------|----------------------------------------------------------------------------------------------------|
| ฉันจะพิมพ์ชองจดหมายอย่างไร | ใส่ชองจดหมายเพียงครั้งละหนึ่งชองในช่องป้อนเอกสารเอนกประสงค์<br>ตั้งค่าแอพพลิเคชั่นของคุณให้พิมพ์ขนาดชองจดหมายที่คุณใช้<br>โดยทั่วไปจะทำในเมนูการตั้งค่าหน้ากระดาษหรือการตั้งค่าเอกสารในแอพพลิเคชั่นของ<br>คุณ (ดูคู่มือแอพพลิเคชั่นของคุณสำหรับข้อมูลเพิ่มเติม) |

### การพิมพ์โทรสารรับเข้า

| ปัญหา                                                               | คำแนะนำ                                                                                                    |
|---------------------------------------------------------------------|----------------------------------------------------------------------------------------------------|
| การพิมพ์แบบย่อ                                                      | โดยทั่วไปเกิดจากสาเหตุการเชื่อมต่อสัญญาณโทรศัพท์ที่ไม่ดี ทำสำเนา                                                                     |
| ■ เส้นหลากสีแนวนอน                                                  | ถ้าสำเนาของคุณเป็นปกติ ปัญหาอาจอยู่ที่การเชื่อมต่อที่มี static<br>หรือสัญญาณรบกวนสายโทรศัพท์ ขอให้อีกฝ่ายส่งโทรสารอีกครั้ง           |
| <ul> <li>ประโยคด้านบนและด้านล่างของ<br/>กระดาษไม่ครบถ้วน</li> </ul> |                                                                                                    |
| 🔳 บรรทัดไม่ครบถ้วน                                                  |                                                                                                    |
| มีเส้นสีดำแนวดั้งเมื่อรับโทรสาร                                     | สายโคโรนาสำหรับการพิมพ์อาจสกปรก<br>ทำความสะอาดสายโคโรนาในชุดแม่แบบสร้างภาพ (ดรัม) (ดู<br><i>การทำความสะอาดสายโคโรนา</i> ►► หน้า 107) |
|                                                                     | สแกนเนอร์ของผู้ส่งอาจสกปรก ขอให้ผู้ส่งทำสำเนาเพื่อดูว่าปัญหาอยู่ที่เครื่องส่งหรือไม่<br>ลองรับโทรสารจากเครื่องโทรสารอื่น             |
| โทรสารรับเข้าปรากฏเป็นหน้าที่แยกกัน<br>หรือหน้าว่าง                 | ขอบซ้ายและขวาไม่ครบถ้วนหรือหน้าเดียวถูกพิมพ์ออกทั้งสองหน้า (ดู <i>ขนาดกระดาษ</i><br>▶▶ หน้า 29)                                      |
|                                                                     | เปิดการย่ออัดโนมัติ ( <b>&gt;&gt;</b> คู่มือขั้นสูงสำหรับผู้ใช้: <i>การพิมพ์โทรสารรับเข้าที่ย่อขนาด</i> )                            |

### สายโทรศัพท์หรือการเชื่อมต่อโทรศัพท์

| ปัญหา                                                    | คำแนะนำ                                                                                                    |
|----------------------------------------------------------|----------------------------------------------------------------------------------------------------|
| การหมุนโทรศัพท์ ไม่ทำงาน<br>(ไม่มีเสียงสัญญาณต่อเลขหมาย) | ดรวจสอบการเชื่อมต่อสายทั้งหมด<br>ดรวจสอบว่าได้เสียบสายสัญญาณโทรศัพท์เข้าโดยดรงกับเด้ารับโทรศัพท์บนผนัง<br>และช่องเสียบ LINE ของเครื่อง                                                                                                    |
|                                                          | เปลี่ยนการตั้งค่า ⊤one/Pulse (โทน/พัลส์) (>≻คู่มือการติดตั้งเครื่องอย่างง่าย)                                                                                                    |
|                                                          | ถ้ามีโทรศัพท์ภายนอกเชื่อมต่ออยู่กับเครื่อง ให้ส่งโทรสารด้วยตนเองโดยกด Hook<br>(ปุ่มวางสาย) และเรียกหมายเลขนั้น รอจนกว่าจะได้ยินเสียงสัญญาณโทรสารก่อนกด<br>Fax Start (เริ่มต้นโทรสาร)                                                                                                    |
|                                                          | ถ้าไม่มีเสียงสัญญาณต่อเลขหมาย<br>เชื่อมต่อโทรศัพท์ที่ใช้งานและสายสัญญาณโทรศัพท์โดยตรงเข้ากับข่องเสียบสัญญาณ<br>โทรศัพท์หลักที่ผนัง จากนั้นยกชุดหูฟังโทรศัพท์ภายนอกและฟังเสียงสัญญาณต่อ<br>เลขหมาย ถ้าไม่มีเสียงสัญญาณต่อเลขหมาย<br>ขอให้บริษัทที่ให้บริการทางด้านโทรศัพท์ของคุณตรวจสอบสายและเด้ารับที่ผนัง |
| เครื่องไม่รับสายเมื่อโทร                                 | ดรวจสอบว่าเครื่องอยู่ในโหมดการรับของดัวเครืองที่ถูกด้องสำหรับการตั้งค่าของคุณ (ดู<br><i>การดั้งค่าโหมดการรับ ของตัวเครื่อง</i> ▶▶ หน้า 44)                                                                                                    |
|                                                          | ดรวจหาเสียงสัญญาณต่อเลขหมาย ถ้าเป็นไปได้<br>โทรไปที่เครื่องของคุณเพื่อฟังเสียงรับสาย ถ้าไม่มีเสียงรับสาย<br>ดรวจสอบการเชื่อมต่อสายสัญญาณโทรศัพท์<br>ถ้าคุณไม่ได้ยินเสียงเรียกเมื่อคุณโทรไปที่เครื่องของคุณ<br>ขอให้บริษัทที่ให้บริการทางด้านโทรศัพท์ของคุณตรวจสอบสาย                                       |

#### การรับโทรสาร

| ปัญหา              | คำแนะนำ                                                                                                    |
|--------------------|----------------------------------------------------------------------------------------------------|
| ไม่สามารถรับโทรสาร | ตรวจสอบว่าเครื่องของคุณมีเสียงสัญญาณต่อเลขหมายโดยกด Hook (ปุ่มวางสาย)<br>ถ้าคุณได้ยินเสียง static หรือสัญญาณรบกวนสายโทรสารของคุณ<br>ดิดต่อบริษัทที่ให้บริการทางด้านโทรศัพท์ในพื้นที่ของคุณ                                                                                                    |
|                    | ตรวจสอบการเชื่อมต่อสายทั้งหมด<br>ตรวจสอบว่าได้เสียบสายสัญญาณโทรศัพท์เข้าโดยตรงกับเด้ารับโทรศัพท์บนผนัง<br>และช่องเสียบ LINE ของเครื่อง ถ้าคุณสมัครสมาชิก DSL หรือบริการ VoIP<br>ดิดต่อผู้ให้บริการของคุณเพื่อรับคำแนะนำในการเชื่อมต่อ                                                                                                    |
|                    | ตรวจสอบว่าเครื่องอยู่ในโหมดการรับของตัวเครืองที่ถูกต้อง<br>ซึ่งกำหนดโดยอุปกรณ์ภายนอกและบริการสมาชิกโทรศัพท์ที่คุณใช้งานในสายเดียวกันกับ<br>เครื่อง Brother (ดู <i>การตั้งค่าโหมดการรับ ของตัวเครื่อง</i> ≯≻ หน้า 44)                                                                                                    |
|                    | ถ้าคุณมีสายโทรสารโดยเฉพาะและต้องการให้เครื่อง Brother<br>ของคุณตอบรับสายโทรสารเข้าทั้งหมดโดยอัตโนมัติ คุณควรเลือกโหมด Fax<br>(โทรสาร)                                                                                                    |
|                    | ถ้าเครื่อง Brother ของคุณใช้สายเดียวกับอุปกรณ์ตอบรับโทรศัพท์ภายนอก<br>คุณควรเลือกโหมด External TAD (TAD ภายนอก) ในโหมด External TAD<br>(TAD ภายนอก) เครื่อง Brother<br>ของคุณจะรับโทรสารรับเข้าโดยอัตโนมัติและผู้โทรเข้าจะสามารถฝากข้อความไว้กับ<br>อุปกรณ์ตอบรับโทรศัพท์ (TAD) ของคุณ                                                                                         |
|                    | ถ้าเครื่อง Brother ของคุณใช้สายร่วมกับโทรศัพท์อื่น<br>และคุณต้องการตอบรับสายโทรสารเข้าทั้งหมดโดยอัตโนมัติ คุณต้องเลือกโหมด<br>Fax/Tel (โทรสาร/โทรศัพท์) ในโหมด Fax/Tel (โทรสาร/โทรศัพท์) เครื่อง<br>Brother<br>ของคุณจะได้รับโทรสารโดยอัตโนมัติและส่งเลียงเรียกที่ดังติดกันแบบสองครั้งเพื่อ<br>แจ้งเดือนให้คุณรับสายเรียกเข้า                                                  |
|                    | ถ้าคุณไม่ต้องการให้เครื่อง Brother<br>ของคุณตอบรับสายโทรสารเข้าทั้งหมดโดยอัตโนมัติ คุณควรเลือกโหมด Manual<br>(ด้วยตนเอง) ในโหมด Manual (ด้วยตนเอง)<br>คุณต้องรับสายเรียกเข้าทุกสายและเปิดใช้งานเครื่องให้รับโทรสาร                                                                                                    |
|                    | อุปกรณ์หรือบริการอื่นในพื้นที่ของคุณอาจรับสายก่อนที่เครื่อง Brother ของคุณจะรับสาย<br>เพื่อทดสอบในกรณีนี้ ลดการตั้งค่าการชะลอเสียงเรียกเข้า:                                                                                                    |
|                    | ■ ถ้าโหมดรับถูกตั้งค่าเป็น Fax (โทรสาร) หรือ Fax/Tel (โทรสาร/โทรศัพท์)<br>ลดการชะลอเสียงเรียกเข้าเป็น 1 ครั้ง (ดู <i>การชะลอการเรียกสาย</i> ≯> หน้า 44)                                                                                                    |
|                    | ■ ถ้าโหมดรับถูกตั้งค่าเป็น External TAD (TAD ภายนอก)<br>ลดจำนวนครั้งที่เสียงเรียกดังที่ตั้งโปรแกรมไว้ในเครื่องตอบรับโทรศัพท์ของคุณเป็น 2                                                                                                    |
|                    | ■ ถ้าโหมดรับถูกตั้งค่าเป็น Manual (ด้วยตนเอง)<br>อย่าปรับการตั้งค่าการชะลอเสียงเรียกเข้า                                                                                                    |
|                    | ขอให้ผู้อื่นส่งโทรสารให้คุณเพื่อทดสอบ:                                                                                                    |
|                    | ถ้าคุณได้รับโทรสารทดสอบเป็นปกติ แสดงว่าเครื่องของคุณท่างานถูกต้อง<br>จำไว้ว่าต้องตั้งค่าใหม่สำหรับการชะลอเสียงเรียกเข้าหรือตั้งค่าเครื่องตอบรับอัตโนมัติ<br>ไปที่การตั้งค่าเริ่มต้นของคุณ<br>ถ้าปัญหาในการรับโทรสารเกิดขึ้นข้ำอีกหลังจากตั้งค่าใหม่สำหรับการชะลอเสียงเรียก<br>เข้า แสดงว่าบริการบุคคล<br>อุปกรณ์หรือสมาชิกกำลังตอบรับการติดต่อด้วยโทรสารก่อนที่เครื่องจะรับสาย |
|                    | ถ้าคุณไม่ได้รับโทรสาร อุปกรณ์หรือบริการสมาชิกอื่นๆ<br>อาจส่งสัญญาณรบกวนการรับโทรสารของคุณหรืออาจมีปัญหาที่สายเครื่องโทรสาร                                                                                                    |

### การรับโทรสาร (ต่อ)

| ปัญหา                       | คำแนะนำ                                                                                                    |
|-----------------------------|----------------------------------------------------------------------------------------------------|
| ไม่สามารถรับโทรสาร<br>(ต่อ) | ถ้าคุณใช้อุปกรณ์ตอบรับโทรศัพท์ (โหมด External TAD (TAD ภายนอก))<br>โดยใข้สายเดียวกับเครื่อง Brother<br>ตรวจสอบว่าเครื่องตอบรับของคุณถูกตั้งค่าไว้อย่างถูกต้อง (ดู<br><i>การเชื่อมต่ออุปกรณ์ตอบรับโทรศัพท์ภายนอก (TAD)</i> <b>&gt;&gt;</b> หน้า 52) |
|                             | 1 เชื่อมต่ออุปกรณ์ตอบรับโทรศัพท์ (TAD) ดังแสดงในภาพประกอบ ดู หน้า 53                                                                                                    |
|                             | 2 ตั้งค่าเครื่องตอบรับของคุณให้รับสายภายในเสียงเรียกเข้าดังหนึ่งหรือสองครั้ง                                                                                                    |
|                             | 3 บันทึกข้อความส่งออกในเครื่องตอบรับของคุณ                                                                                                    |
|                             | บันทึกเสียงเงียบห้าวินาทีก่อนเริ่มต้นข้อความส่งออกของคุณ                                                                                                    |
|                             | จำกัดระยะเวลาการพูดของคุณที่ 20 วินาที                                                                                                    |
|                             | สินสุดข้อความส่งออกของคุณโดยป้อนรหัสการเริ่มทำงานแบบระยะไกลสำหรับผู้ส่ง<br>โทรสารด้วยตนเอง เช่น: "หลังจากเสียงปี๊ป ฝากข้อความหรือกด *51 และ เริ่ม<br>เพื่อส่งโทรสาร"                                                                               |
|                             | 4 ตั้งค่าเครื่องตอบรับของคุณให้รับสาย                                                                                                    |
|                             | 5 ตั้งค่าโหมดการรับของตัวเครื่องของเครื่อง Brother เป็น External TAD<br>(TAD ภายนอก) (ดู <i>การตั้งค่าโหมดการรับ ของตัวเครื่อง</i> ≯≯ หน้า 44)                                                                                                    |
|                             | ตรวจสอบว่าคุณลักษณะการตรวจจับโทรสารของเครื่อง Brother เปิดอยู่<br>การตรวจจับโทรสารเป็นคุณลักษณะที่ให้คุณรับโทรสารแม้ว่าคุณจะรับสายจากโทรศัพท์<br>ภายนอกหรือโทรศัพท์ที่ต่อแยกออกจากดัวเครื่อง (ดู <i>การตรวจจับโทรสาร</i> ≯> หน้า 45)               |
|                             | ถ้าคุณได้รับข้อผิดพลาดในการส่งบ่อยๆ เนื่องจากสัญญาณรบกวนในสายโทรศัพท์<br>ลองเปลี่ยนการตั้งค่าเครื่องที่สามารถเข้ากันได้เป็น Basic(for VoIP)<br>(พื้นฐาน (สำหรับ VoIP)) (ดู <i>สัญญาณรบกวนสายโทรศัพท์ / VoIP</i> ≯> หน้า 153)                       |
|                             | ติดต่อผู้ดูแลระบบของคุณเพื่อตรวจสอบการตั้งค่าการล็อคฟังก์ชั่นที่ปลอดภัย                                                                                                    |

### การส่งโทรสาร

| ปัญหา              | ดำแนะนำ                                                                                                    |
|--------------------|----------------------------------------------------------------------------------------------------|
| ไม่สามารถส่งโทรสาร | ดรวจสอบการเชื่อมต่อสายทั้งหมด<br>ตรวจสอบว่าได้เสียบสายสัญญาณโทรศัพท์เข้าโดยตรงกับเด้ารับโทรศัพท์บนผนัง<br>และช่องเสียบ LINE ของเครื่อง                                                                                   |
|                    | ดรวจสอบให้แน่ใจว่าคุณกด Fax (โทรสาร) และเครื่องอยู่ในโหมดโทรสาร (ดู<br><i>วิธีการส่งโทรสาร</i> >> หน้า 37)                                                                                                    |
|                    | พิมพ์รายงานการตรวจสอบความถูกต้องการส่งสัญญาณและตรวจหาข้อผิดพลาด<br>(▶▶คู่มือขั้นสูงสำหรับผู้ใช้: <i>รายงาน</i> )                                                                                                    |
|                    | ดิดต่อผู้ดูแลระบบของคุณเพื่อตรวจสอบการตั้งค่าการล็อคฟังก์ชั่นที่ปลอดภัย                                                                                                    |
|                    | ขอให้อีกฝ่ายตรวจสอบว่าเครื่องรับมีกระดาษหรือไม่                                                                                                    |
| คุณภาพการส่งไม่ดี  | ลองเปลี่ยนความละเอียดเป็น Fine (ละเอียด) หรือ S.Fine (ละเอียดมาก)<br>ทำสำเนาเพื่อตรวจสอบการทำงานของสแกนเนอร์ของเครื่อง ถ้าคุณภาพสำเนาไม่ดี<br>ทำความสะอาดสแกนเนอร์ (ดู <i>การทำความสะอาดกระจก สแกนเนอร์</i> ▶> หน้า 105) |

### การส่งโทรสาร (ต่อ)

| ปัญหา                                                                               | คำแนะนำ                                                                                                    |
|-------------------------------------------------------------------------------------|----------------------------------------------------------------------------------------------------|
| รายงานการตรวจสอบความถูกต้องการ<br>ส่งสัญญาณแสดง RESULT<br>(ผลลัพธ์):ERROR (ผิดพลาด) | อาจมีสัญญาณรบกวนชั่วคราวหรือ static ในสาย ลองส่งโทรสารอีกครั้ง ถ้าคุณส่งข้อความ<br>PC-Fax และได้รับ RESULT (ผลลัพธ์):ERROR (ผิดพลาด)<br>ในรายงานการตรวจสอบความถูกต้องการส่งสัญญาณ<br>หน่วยความจำในเครื่องของคุณอาจเด็ม เพื่อล้างหน่วยความจำเพิ่มเดิม<br>คุณสามารถปิดการจัดเก็บโทรสาร<br>(▶>คู่มือชั้นสูงสำหรับผู้ใช้ <i>การปิดตัวเลือกโทรสารแบบระยะไกล</i> )<br>พิมพ์ข้อความโทรสารในหน่วยความจำ (▶>คู่มือชั้นสูงสำหรับผู้ใช้:<br><i>การพิมพ์โทรสารจากหน่วยความจำ</i> )<br>หรือยกเลิกโทรสารที่ชะลอการส่งโทรสารหรืองานที่มีการดึงสัญญาณ<br>(▶>คู่มือชั้นสูงสำหรับผู้ใช้: <i>การตรวจสอบและการยกเลิกงานที่ค้างอยู่</i> )<br>ถ้าปัญหายังคงเกิดขึ้น<br>โทรติดต่อบริษัทที่ให้บริการทางด้านโทรศัพท์และขอให้ตรวจสอบสายโทรศัพท์ของคุณ |
|                                                                                     | ถ้าคุณได้รับข้อผิดพลาดในการส่งบ่อยๆ เนื่องจากสัญญาณรบกวนในสายโทรศัพท์<br>ลองเปลี่ยนการตั้งค่าเครื่องที่สามารถเข้ากันได้เป็น Basic(for VoIP)<br>(พื้นฐาน (สำหรับ VoIP)) (ดู <i>สัญญาณรบกวนสายโทรศัพท์ / VoIP</i> ►> หน้า 153)                                                                                                    |
| โทรสารที่ส่งว่างเปล่า                                                               | ตรวจสอบว่าคุณใส่เอกสารถูกต้อง เมื่อใช้ ADF (ถาดป้อนเอกสารอัตโนมัติ)<br>เอกสารจะต้อง <i>หงายขึ้น</i> เมื่อใช้กระจกสแกนเนอร์ เอกสารจะต้อง <i>คว่ำลง</i> (ดู <i>การวางเอกสาร</i><br>▶▶ หน้า 35)                                                                                                    |
| มีเส้นสีดำแนวตั้งเมื่อส่งโทรสาร                                                     | เส้นสีดำแนวตั้งในโทรสารที่คุณส่งโดยปกติเกิดจากรอยสกปรกหรือน้ำยาลบคำผิดบนแถบ<br>กระจก (ดู <i>การทำความสะอาดกระจก สแกนเนอร์</i> >> หน้า 105)                                                                                                    |

### การจัดการสายเรียกเข้า

| ปัญหา                                              | คำแนะนำ                                                                                                    |
|----------------------------------------------------|----------------------------------------------------------------------------------------------------|
| เครื่อง 'ได้ยิน'<br>เสียงเป็นเสียงเรียกโทรสาร (CNG | ถ้า การตรวจจับโทรสาร ถูกตั้งค่าไปที่ เปิด เครื่องของคุณจะไวต่อเสียง<br>ซึ่งอาจแปลเสียงบางเสียงหรือเสียงเพลงในสายผิดพลาดเป็นเสียงสัญญาณเครื่องโทรสาร                                                                                                    |
| tones)                                             | ที่เรียกเข้ามาและตอบกลับด้วยเสียงรับสายโทรสารนั้น ปิดใช้งานเครื่องโดยกด 🔀<br>หลีกเลี่ยงปัญหานี้โดยตั้งค่า การดรวจจับโทรสาร ไปที่ ปิด (ด <i>ู การตรวจจับโทรสาร</i><br>➤➤ หน้า 45)                                                                                                    |
| การส่งการติดต่อด้วยโทรสารไปยัง<br>เครื่อง          | ถ้าคุณรับโทรศัพท์ภายนอกหรือโทรศัพท์ที่ต่อแยกออกจากตัวเครื่อง กด<br>รหัสการเริ่มทำงานแบบระยะไกล (การตั้งค่าเริ่มดันคือ *51)                                                                                                    |
|                                                    | เมื่อเครื่องของคุณรับสาย ให้วางสาย                                                                                                    |
| คุณลักษณะที่กำหนดเองในสายเดียว<br>                 | ถ้าคุณใช้การรอสาย การรอสาย/รายชื่อผู้โทรเข้า รายชื่อผู้โทรเข้า จดหมายเสียง<br>เครื่องดอบรับ ระบบแจ้งเดือนหรือคุณลักษณะที่กำหนดเองอื่นๆ<br>ในสายโทรศัพท์เดียวกับเครื่องของคุณ อาจเกิดปัญหาในการส่งหรือรับโทรสาร                                                                                                    |
|                                                    | เช่น: ถ้าคุณสมัครสมาชิกการรอสาย หรือบริการที่กำหนดเองอื่นๆ<br>และมีสัญญาณเรียกเข้าในสายขณะที่เครื่องของคุณกำลังส่งหรือรับโทรสาร<br>สัญญาณอาจหยุดชั่วคราวหรือโทรสารติดขัด คุณลักษณะ ECM<br>(โหมดการแก้ไขข้อผิดพลาด) ของ Brother สามารถช่วยแก้บัญหานี้ได้<br>เงื่อนไขนี้เชื่อมโยงกับอุตสาหกรรมระบบโทรศัพท์และเกิดขึ้นกับทุกอุปกรณ์ที่ส่งและรับ<br>ข้อมูลผ่านสายที่ใช้ร่วมกันที่มีคุณลักษณะกำหนดเอง<br>เพื่อหลีกเลี่ยงการติดขัดที่อาจส่งผลกระทบต่อธุรกิจของคุณ<br>ขอแนะนำให้แยกสายโดยไม่ใช้คุณลักษณะกำหนดเอง |

#### ปัญหาการทำสำเนา

| ปัญหา                       | คำแนะนำ                                                                                                    |
|-----------------------------|----------------------------------------------------------------------------------------------------|
| ไม่สามารถทำสำเนา            | ดรวจสอบให้แน่ใจว่าคุณกด <sub>Copy</sub> (สำเนา) และเครื่องอยู่ในโหมดสำเนา (ดู<br><i>วิธีการทำสำเนา</i> <b>&gt;&gt;</b> หน้า 62)                                                                                                    |
|                             | ดิดต่อผู้ดูแลระบบของคุณเพื่อตรวจสอบการตั้งค่าการล็อคฟังก์ชั่นที่ปลอดภัย                                                                                                    |
| เส้นสีดำแนวดั้งปรากฏในสำเนา | ีเส้นสีดำแนวตั้งในสำเนาโดยปกติเกิดจากรอยสกปรกหรือน้ำยาลบคำผิดบน<br>กระจกสแกนเนอร์ หรือสายโคโรนาสกปรก<br>ทำความสะอาดแถบกระจกและกระจกสแกนเนอร์และแถบสีขาวและพลาสติกสีขาวที่อยู่<br>ด้านบน (ดู <i>การทำความสะอาดกระจก สแกนเนอร์</i> ≻> หน้า 105 และ<br><i>การทำความสะอาดสายโคโรนา</i> ≻> หน้า 107) |
| สำเนาว่างเปล่า              | ตรวจสอบว่าคุณใส่เอกสารถูกต้อง (ดู <i>การใช้ ADF (ถาดป้อนเอกสารอัตโนมัติ)</i> >> หน้า 35<br>หรือ <i>การใช้กระจกสแกนเนอร์</i> >> หน้า 36)                                                                                                    |

#### ปัญหาการสแกน

| ปัญหา                                                                      | คำแนะนำ                                                                                                    |
|----------------------------------------------------------------------------|----------------------------------------------------------------------------------------------------|
| ข้อผิดพลาด TWAIN หรือ WIA<br>จะปรากฏเมื่อเริ่มสแกน (Windows <sup>®</sup> ) | ตรวจสอบว่าไดรเวอร์ Brother TWAIN หรือ WIA<br>ถูกเลือกเป็นแหล่งข้อมูลหลักในแอพพลิเคชั่นการสแกนของคุณ เช่น ใน Nuance™<br>PaperPort™ 12SE คลิก <b>Desktop</b> (เดสก์ท็อป) > <b>Scan Settings</b><br>(การตั้งค่าการสแกน) > <b>Select</b> (เลือก) เพื่อเลือกไดรเวอร์ Brother TWAIN/WIA |
| ข้อผิดพลาด TWAIN หรือ ICA<br>จะปรากฏเมื่อเริ่มสแกน (แม็คอินทอช)            | ตรวจสอบว่าไดรเวอร์ Brother TWAIN ถูกเลือกเป็นแหล่งข้อมูลหลัก ใน PageManager<br>คลิก <b>File</b> (ไฟล์) > <b>Select Source</b> (เลือกแหล่ง) แล้วเลือกไดรเวอร์ Brother TWAIN                                                                                                    |
|                                                                            | ผู้ใช้แมคอินทอชยังสามารถสแกนเอกสารโดยใช้ไดรเวอร์สแกนเนอร์ ICA<br>(▶>คู่มือซอฟต์แวร์สำหรับผู้ใช้)                                                                                                    |
| OCR ไม่ทำงาน                                                               | ลองเพิ่มความละเอียดการสแกน                                                                                                    |
|                                                                            | (ผู้ใช้แม็คอินทอข)<br>Presto! PageManager ต้องดาวน์โหลดและติดตั้งก่อนใช้งาน สำหรับคำแนะนำเพิ่มเติม<br>ให้ดูที่ <i>การเข้าใช้งานการ สนับสนุนจาก Brother (แม็คอินทอข)</i> ≯> หน้า 7                                                                                                 |
| การสแกนเครือข่ายไม่ทำงาน                                                   | ดูที่ <i>ปัญหาเครือข่าย</i> ▶▶ หน้า 151                                                                                                    |
| ไม่สามารถสแกน                                                              | ติดต่อผู้ดูแลระบบของคุณเพื่อตรวจสอบการดั้งค่าการล็อคฟังก์ชั่นที่ปลอดภัย                                                                                                    |

### ปัญหาชอฟต์แวร์

| ปัญหา                                      | คำแนะนำ                                                                                                    |
|--------------------------------------------|----------------------------------------------------------------------------------------------------|
| ไม่ส่ามารถดิดตั้งชอฟต์แวร์หรือพิมพ์<br>ได้ | (เฉพาะ Windows <sup>®</sup> )<br>รันโปรแกรม <b>ช่อมแชม MFL-Pro Suite</b> บนแผ่นชีดีรอม<br>โปรแกรมนี้จะซ่อมแชมและติดดั้งชอฟด์แวร์ใหม่ |

### ปัญหาเครือข่าย

| ปัญหา                                                                         | ดำแนะนำ                                                                                                    |
|-------------------------------------------------------------------------------|----------------------------------------------------------------------------------------------------|
| ไม่สามารถพิมพ์และสแกนผ่าน<br>เครือข่ายหลังจากการติดตั้งซอฟต์แวร์<br>เสร็จสิ้น | เมื่อหน้าจอ <i>ไม่สามารถพิมพ์ไปยังเครื่องพิมพ์ในเครือข่าย</i> ปรากฏขึ้น<br>ให้ดำเนินการดามคำแนะนำบนหน้าจอ                                                                                                    |
|                                                                               | ถ้าปัญหาไม่ได้รับการแก้ไข ≻≻คู่มือเน็ทเวิร์คสำหรับผู้ใช้: <i>Troubleshooting</i>                                                                                                    |
| คุณลักษณะการสแกนเครือข่ายไม่                                                  | (Windows <sup>®</sup> และแม็คอินทอช)                                                                                                    |
| ทางาน                                                                         | คุณลักษณะการสแกนเครือข่ายอาจไม่ทำงานเนื่องจากการตั้งค่าไฟร์วอลล์<br>เปลี่ยนแปลงหรือปิดการใช้งานการตั้งค่าไฟร์วอลล์<br>คุณจำเป็นต้องตั้งค่าซอฟต์แวร์รักษาความปลอดภัย/ไฟร์วอลล์ภายนอกให้อนุญาตการ<br>สแกนเครือข่าย ถ้าต้องการเพิ่มพอร์ต 54925 สำหรับการสแกนเครือข่าย ป้อนข้อมูลดังนี้: |
|                                                                               | ■ ในชื่อ: ป้อนคำอธิบาย เช่น Brother NetScan                                                                                                    |
|                                                                               | ■ ในหมายเลขพอร์ด: ป้อน 54925                                                                                                    |
|                                                                               | ■ ในโพรโทคอล: ตรวจสอบว่าเลือก UDP                                                                                                    |
|                                                                               | โปรดดูที่คู่มือคำแนะนำที่ให้มากับซอฟต์แวร์รักษาความปลอดภัย/ไฟร์วอลล์ภายนอกหรือ<br>ดิดต่อผู้ผลิตซอฟต์แวร์                                                                                                    |
|                                                                               | สำหรับข้อมูลเพิ่มเดิม คุณสามารถอ่านคำถามที่พบบ่อยและคำแนะนำในวิธีการแก้ไขได้ที่<br><u>http://solutions.brother.com/</u>                                                                                                    |
|                                                                               | (แม็คอินทอช)                                                                                                    |
|                                                                               | เลือกเครื่องของคุณอีกครั้งในหน้าต่าง <b>DeviceSelector</b> (ดัวเลือกอุปกรณ์)<br>จากเมนูปือบ-อัพแบบโมดัลบนหน้าจอหลักของ <b>ControlCenter2</b>                                                                                                    |
| ดุณลักษณะการรับ PC-Fax<br>เครือข่ายไม่ทำงาน                                   | <b>(Windows<sup>®</sup> เท่านั้น)</b><br>คุณจำเป็นต้องตั้งค่าซอฟต์แวร์รักษาความปลอดภัย/ไฟร์วอลล์ภายนอกให้อนุญาต<br>PC-FAX Rx ถ้าต้องการเพิ่มพอร์ต 54926 สำหรับ PC-FAX Rx เครือข่าย<br>ให้ป้อนข้อมูลดังนี้:                                                                           |
|                                                                               | ■ ในชื่อ: ป้อนคำอธิบาย เช่น Brother PC-FAX Rx                                                                                                    |
|                                                                               | ■ ในหมายเลขพอร์ต: ป้อน 54926                                                                                                    |
|                                                                               | ■ ในโพรโทคอล: เลือก UDP                                                                                                    |
|                                                                               | โปรดดูที่คู่มือคำแนะนำที่ให้มากับซอฟด์แวร์รักษาความปลอดภัย/ไฟร์วอลล์ภายนอกหรือ<br>ดิดต่อผู้ผลิดซอฟด์แวร์                                                                                                    |
|                                                                               | สำหรับข้อมูลเพิ่มเติม อ่านคำถามที่พบบ่อยและคำแนะนำในวิธีการแก้ไขได้ที่<br>http://solutions.brother.com/                                                                                                    |
| ไม่สามารถติดตั้งชอฟต์แวร์ Brother<br>ได้                                      | <b>(Windows<sup>®</sup>)</b><br>หากคำเดือนซอฟด์แวร์ความปลอดภัยปรากฏบนหน้าจอคอมพิวเตอร์ในระหว่างการติดดั้ง<br>เปลี่ยนการตั้งค่าซอฟด์แวร์ความปลอดภัยเพื่ออนุญาตให้โปรแกรมติดตั้งผลิตภัณฑ์<br>Brother หรือโปรแกรมอื่นๆ ทำงาน                                                            |
|                                                                               | <b>(แม็คอินทอช)</b><br>หากคุณใช้ฟังก์ชั่นไฟร์วอลล์ของซอฟต์แวร์ความปลอดภัยป้องกันสปายแวร์หรือไวรัส<br>ปิดการใช้งานชั่วคราวและติดตั้งซอฟต์แวร์ Brother                                                                                                    |
| ไม่สามารถเชื่อมต่อเครือข่ายแบบไร้<br>สาย                                      | ตรวจสอบปัญหาโดยใช้ WLAN Report (รายงาน WLAN) กด 🎢                                                                                                    |
| (MFC-9330CDW และ<br>MFC-9340CDW)                                              | All Settings (การตั้งค่าทั้งหมด), Print Reports (รายงานการพิมพ์),<br>WLAN Report (รายงาน WLAN) จากนั้นจึงกด OK (ตกลง)<br>(>>คู่มือการติดตั้งเครื่องอย่างง่าย)                                                                                                    |

### ปัญหาอื่นๆ

| ปัญหา                                                                                           | คำแนะนำ                                                                                                    |  |
|-------------------------------------------------------------------------------------------------|----------------------------------------------------------------------------------------------------|--|
| เครื่องพิมพ์ไม่เปิดทำงาน                                                                        | สถานการณ์การเชื่อมต่อไฟฟ้าที่ร้ายแรง (เช่น ฟ้าผ่าหรือไฟกระชาก)                                                                                                    |  |
|                                                                                                 | อาจกระตุ้นให้กลไกความปลอดภัยภายในของเครื่องพิมพ์ทำงาน กดค้าง ወ                                                                                                    |  |
|                                                                                                 | เพื่อปิดเครื่อง และถอดสายไฟออก รอสิบนาที จากนั้นเสียบสายไฟเข้ากับปลั๊กไฟ และกด                                                                                                    |  |
|                                                                                                 | 🕐 เพื่อเปิดเครื่องพิมพ์อีกครั้ง                                                                                                    |  |
|                                                                                                 | หากปัญหายังไม่ได้รับการแก้ไข และคุณใช้ดัวดัดไฟ ปลดปลั๊กเพื่อให้มั่นใจว่าไม่เกิดปัญหา<br>เสียบสายไฟของเครื่องเข้ากับเด้ารับไฟฟ้าที่ผนังอื่นที่ใช้งานได้โดยตรง<br>หากยังคงไม่มีไฟเข้า ลองเปลี่ยนสายไฟอื่น                                                                                                    |  |
| เครื่องพิมพ์ไม่สามารถพิมพ์ข้อมูล EPS<br>ที่มีข้อมูลไบนารีกับไดรเวอร์เครื่อง<br>พิมพ์ BR-Script3 | <b>(Windows<sup>®</sup>)</b><br>เพื่อพิมพ์ข้อมูล EPS ให้ดำเนินการดังต่อไปนี้:                                                                                                    |  |
|                                                                                                 | 1 สำหรับ Windows <sup>®</sup> 7 และ Windows Server <sup>®</sup> 2008 R2:                                                                                                    |  |
|                                                                                                 | คลิกปุ่ม 🐻 (เริ่ม) > อุปกรณ์และเครื่องพิมพ์                                                                                                    |  |
|                                                                                                 | สำหรับ Windows Vista <sup>®</sup> และ Windows Server <sup>®</sup> 2008:                                                                                                    |  |
|                                                                                                 | คลิกปุ่ม 🚱 (Start (เริ่ม)) > Control Panel (แผงควบคุม) >                                                                                                    |  |
|                                                                                                 | Hardware and Sound (ฮาร์ดแวร์และเสียง) > Printers (เครื่องพิมพ์)                                                                                                    |  |
|                                                                                                 | สำหรับ Windows <sup>®</sup> XP และ Windows Server <sup>®</sup> 2003<br>คลิกปุ่ม <b>Start</b> (เริ่ม) > <b>Printers and Faxes</b> (เครื่องพิมพ์และแฟกซ์)                                                                                                    |  |
|                                                                                                 | สำหรับ Windows <sup>®</sup> 8 และ Windows Server <sup>®</sup> 2012<br>เลื่อนเมาส์ของคุณไปที่มุมล่างขวาของเดสก์ท็อป เมื่อแถบเมนู ปรากฏขึ้น ให้คลิก<br>การตั้งค่า > แผงควบคุม ในกลุ่ม ฮาร์ดแวร์และเสียง <sup>1</sup> คลิก<br>ดูอุปกรณ์และเครื่องพิมพ์                                                                                    |  |
|                                                                                                 | 2 สำหรับ Windows <sup>®</sup> 7, Windows <sup>®</sup> XP, Windows Vista <sup>®</sup> , Windows Server <sup>®</sup>                                                                                                    |  |
|                                                                                                 | 2003, Windows Server 2008 Lat Windows Server 2008R2:                                                                                                    |  |
|                                                                                                 | จากนั้นเลือก Brother MFC-XXXX BR-Script3                                                                                                    |  |
|                                                                                                 | สำหรับ Windows <sup>®</sup> 8 และ Windows Server <sup>®</sup> 2012:<br>คลิกขวาไอคอน <b>Brother MFC-XXXX BR-Script3</b> แล้วเลือก<br><b>คุณสมบัติเครื่องพิมพ์</b>                                                                                                    |  |
|                                                                                                 | 3 จากแท็บ การตั้งค่าอุปกรณ์ เลือก TBCP (Tagged binary communication<br>protocol) ใน Output Protocol (โปรโตคอลเอาท์พุท)                                                                                                    |  |
|                                                                                                 | <b>(แม็คอินทอช)</b><br>หากเครื่องของคุณเชื่อมต่อกับคอมพิวเตอร์ด้วยอินเตอร์เฟส USB<br>คุณไม่สามารถพิมพ์ข้อมูล EPS ที่มีข้อมูลใบนารีได้ คุณสามารถพิมพ์ข้อมูล EPS<br>ที่เครื่องผ่านเครือข่าย สำหรับการติดตั้งไดรเวอร์เครื่องพิมพ์ BR-Script3 ผ่านเครือข่าย<br>เข้าไปที่ Brother Solutions Center ที่ <u>http://solutions.brother.com/</u> |  |

- <sup>1</sup> สำหรับ Windows Server<sup>®</sup> 2012: ฮาร์ดแวร์
- <sup>2</sup> สำหรับ Windows<sup>®</sup> XP, Windows Vista<sup>®</sup>, Windows Server<sup>®</sup> 2003 และ Windows Server<sup>®</sup> 2008: Brother MFC-XXXX BR-Script3
- <sup>3</sup> สำหรับ Windows<sup>®</sup> XP, Windows Vista<sup>®</sup>, Windows Server<sup>®</sup> 2003 และ Windows Server<sup>®</sup> 2008: **Properties** (คุณสมบัติ)

## การตั้งค่าการตรวจจับเสียง สัญญาณต่อเลขหมาย

เมื่อคุณส่งโทรสารโดยอัดโนมัติโดยค่าเริ่มต้น เครื่องของคุณจะรอระยะเวลาหนึ่งก่อนเริ่มหมุน หมายเลข

เมื่อเปลี่ยนแปลงการตั้งค่าเสียงสัญญาณต่อ เลขหมายไปที่ Detection (การตรวจหา) คุณสามารถสั่งให้เครื่องของคุณหมุนทันทีที่ตรวจ จับเสียงสัญญาณต่อเลขหมาย

การตั้งค่านี้ช่วยประหยัดเวลาช่วงหนึ่งเมื่อส่ง โทรสารไปยังหมายเลขหลายหมายเลขที่แตกต่าง กัน

ถ้าคุณเปลี่ยนแปลงการตั้งค่าและเริ่มประสบปัญหา ในการต่อหมายเลข

คุณควรเปลี่ยนกลับไปที่การตั้งค่าเริ่มต้น No Detection (ไม่มีการตรวจหา)

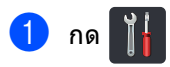

- 2 กด All Settings (การตั้งค่าทั้งหมด)
- 3 ปัดนิ้วขึ้นหรือลง หรือกด ▲ หรือ ▼ เพื่อแสดง Initial Setup (การตั้งค่าเริ่มต้น)
- 4 กด Initial Setup (การตั้งค่าเริ่มต้น)
- 5 ปัดนิ้วขึ้นหรือลง หรือกด **▲** หรือ ▼ เพื่อแสดง Dial Tone (เสียงหมุนการโทรออก)
- 6 กด Dial Tone (เสียงหมุนการโทรออก)
- 7 กด Detection (การตรวจหา) หรือ No Detection (ไม่มีการตรวจหา)

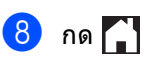

## สัญญาณรบกวนสายโทรศัพท์ / VoIP

ถ้าคุณประสบปัญหาในการส่งหรือรับโทรสารเนื่อง จากมีสัญญาณรบกวนในสายโทรศัพท์ ขอแนะนำให้คุณปรับการปรับสมดุลสำหรับเครื่อง ที่เข้ากันได้เพื่อลดความเร็วของโมเด็มสำหรับการ ทำงานของโทรสาร

## 1 กด 背

- 2 กด All Settings (การตั้งค่าทั้งหมด)
- 3 ปัดนิ้วขึ้นหรือลง หรือกด ▲ หรือ ▼ เพื่อแสดง Initial Setup (การตั้งค่าเริ่มต้น)
- 4 กด Initial Setup (การตั้งค่าเริ่มต้น)
- ปิดนิ้วขึ้นหรือลง หรือกด ▲ หรือ ▼ เพื่อแสดง Compatibility (ความสามารถใช้งานด้วยกันได้)
- 6 กด Compatibility (ความสามารถใช้งานด้วยกันได้)
- กด High (สูง), Normal (ธรรมดา) หรือ
   Basic(for VoIP)
   (พื้นฐาน (สำหรับ VoIP))
  - Basic(for VoIP) (พื้นฐาน (สำหรับ VoIP)) ลดความเร็วของโมเด็มเหลือ 9600 bps และปิด ECM (โหมดการแก้ไขข้อผิดพลาด) ถ้าปัญหาสัญญาณรบกวนในสาย โทรศัพท์ของคุณเกิดขึ้นข้ำอีก คณอาจต้องการใช้เมื่อจำเป็นเท่านั้น

เพื่อปรับปรุงความเข้ากันได้กับบริการ VoIP ส่วนใหญ่ Brother แนะนำให้เปลี่ยนการตั้งค่าความเข้ากัน ได้เป็น Basic(for VoIP) (พื้นฐาน (สำหรับ VoIP))

- Normal (ธรรมดา) ตั้งค่าความเร็วของโมเด็มที่ 14400 bps
- High (สูง) ตั้งค่าความเร็วของโมเด็มที่ 33600 bps

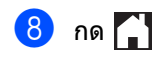

#### หมายเหตุ

- VoIP (Voice over IP) เป็นประเภทระบบโทรศัพท์ที่ใช้การเชื่อมต่อ อินเทอร์เน็ดแทนสายโทรศัพท์ทั่วไป
- บราเดอร์ไม่แนะนำให้ใช้สาย VoIP ข้อจำกัดของ VoIP โดยทั่วไปอาจทำให้บางฟังก์ชั่นของเครื่องโทร สารทำงานผิดพลาด

## การปรับปรุงคุณภาพการพิมพ์

หากคุณประสบปัญหาคุณภาพการพิมพ์ พิมพ์หน้ากระดาษสำหรับการทดสอบก่อน ( 🚺 , All Settings

(การตั้งค่าทั้งหมด), Printer (เครื่องพิมพ์), Print Options (ดัวเลือกการพิมพ์), Test Print (การทดลองพิมพ์)) หากเอกสารที่พิมพ์ออกมามีคุณภาพดี ปัญหาอาจไม่ได้อยู่ที่เครื่องพิมพ์ ตรวจสอบการเชื่อมต่อสายอินเตอร์เฟสและลองพิมพ์เอกสารอื่น ถ้าเอกสารที่พิมพ์ออกมาหรือหน้ากระดาษสำหรับการทดสอบจากเครื่องประสบปัญหาคุณภาพ ตรวจสอบขั้นตอนต่อไปนี้ก่อน จากนั้น หากคุณยังคงประสบปัญหาคุณภาพการพิมพ์ ตรวจสอบแผนผังด้านล่างและทำตามคำแนะนำ

#### หมายเหตุ

Brother ไม่แนะนำให้ใช้ดลับผงหมึก (โทนเนอร์) อื่นนอกจากดลับผงหมึก (โทนเนอร์) ของแท้ของ Brother หรือเดิมผงหมึก (โทนเนอร์) ในตลับผงหมึก (โทนเนอร์) ที่ใช้แล้วด้วยผงหมึก (โทนเนอร์) จากแหล่งอื่น

 เพื่อให้ได้คุณภาพการพิมพ์ที่ดีที่สุด ขอแนะนำให้ใช้กระดาษที่แนะนำ ดรวจสอบว่าคุณใช้กระดาษที่ตรงดามข้อกำหนดของเรา (ดู *กระดาษและสื่อสิ่งพิมพ์ อื่นๆ* ที่ใช้ร่วมกับเครื่องพิมพ์ ได้ >> หน้า 30)

ิ ตรวจสอบว่าชุดแม่แบบสร้างภาพ (ดรัม) และตลับผงหมึก (โทนเนอร์) ได้รับการติดตั้งอย่างถูกต้อง

| ตัวอย่างคุณภาพการพิมพ์ไม่ได้                                                                  | ดำแนะนำ                                                                                                    |
|-----------------------------------------------------------------------------------------------|----------------------------------------------------------------------------------------------------|
| มาตรฐาน                                                                                       |                                                                                                    |
| BCDEFGH<br>bcdefghijk<br>SBCD<br>bcde<br>bcde<br>bcde<br>bcde<br>bcde<br>bcde<br>bcde<br>bcde | ปรับขอบการพิมพ์ที่แอพพลิเคชั่นของคุณ<br>และสั่งพิมพ์งานใหม่อีกครั้ง                                                                                                    |
| <ul> <li> <ul> <li></li></ul></li></ul>                                                       | <ul> <li>เลือก Text (ตัวอักษร) หรือ Receipt (ใบเสร็จ)<br/>ในการตั้งค่าคุณภาพสำเนา (&gt;&gt;คู่มือขั้นสูงสำหรับผู้ใช้:<br/><i>การปรับปรุงคุณภาพสำเนา</i>)</li> <li>ปรับความหนาแน่นการทำสำเนา และคอนทราสด์<br/>(&gt;&gt;คู่มือขั้นสูงสำหรับผู้ใช้: <i>การปรับความเข้มและคอนทราสต์</i>)</li> </ul> |

| ์ ตัวอย่างคุณภาพการพิมพ์ไม่ได้<br>มาตรฐาน | คำแนะนำ                                                                                                    |
|-------------------------------------------|----------------------------------------------------------------------------------------------------|
|                                           | ■ ดำเนินการปรับแต่งค่าของสีอีกครั้งโดยใช้จอสัมผัสหรือไดรเวอร์<br>เครื่องพิมพ์ (ดู <i>การปรับแต่งค่าของสี</i> ≯≯ หน้า 117)                                                                                                    |
| B                                         | <ul> <li>ปรับความหนาแน่นการทำสำเนา และคอนทราสต์ ถ้าคุณทำสำเนา<br/>(&gt;&gt;คู่มือขั้นสูงสำหรับผู้ใช้: การปรับความเข้มและคอนทราสต์)</li> </ul>                                                                                                    |
|                                           | ตรวจสอบว่าโหมดรูปแบบการประหยัดผงหมึก (โทนเนอร์)<br>นั้นปิดอยู่ จากจอสัมผัสหรือจากไดรเวอร์เครื่องพิมพ์                                                                                                    |
|                                           | ■ ตรวจสอบว่าการตั้งค่าชนิดสื่อในไดรเวอร์ตรงกับชนิดกระดาษที่คุณ<br>กำลังใช้งาน (ดู <i>กระดาษและสื่อสิ่งพิมพ์ อื่นๆ<br/>ที่ใช้ร่วมกับเครื่องพิมพ์ ได้ &gt;</i> > หน้า 30)                                                                                                    |
| N 4 IV N 70 (A 2006 4 LA VINA I           | ■ เขย่าดลับผงหมึก (โทนเนอร์) ทั้งสี่ตลับอย่างนุ่มนวล                                                                                                    |
|                                           | ■ เข็ดหน้าด่างของหัว LED ทั้งสี่หัวด้วยผ้า <i>แห้ง</i> และไม่เป็นขุย (ดู<br><i>ทำความสะอาดหัว LED</i> ➤➤ หน้า 104)                                                                                                    |
| <text></text>                             | <ul> <li>ทาพรามละอาตพรา LED ** หนา 104)</li> <li>เช็ดหน้าด่างของหัว LED ทั้งสี่หัวด้วยผ้า<i>แห้ง</i>และไม่เป็นขุย (ดู<br/>ทำความสะอาดหัว LED &gt;&gt; หน้า 104)</li> <li>เช็ดแถบกระจกสแกนเนอร์ด้วยผ้านุ่ม <i>แห้ง</i> และไม่เป็นขุย (ดู<br/>การทำความสะอาดกระจก สแกนเนอร์ &gt;&gt; หน้า 105)</li> <li>ดรวจสอบว่ามีวัดถุแปลกปลอม เช่น กระดาษฉีกขาด<br/>กระดาษกาวหรือฝุ่นอยู่ด้านในเครื่องพิมพ์และโดยรอบชุดแม่แบบ<br/>สร้างภาพ (ดรัม) และตลับผงหมึก (โทนเนอร์) หรือไม่</li> <li>ทำความสะอาดชุดแม่แบบสร้างภาพ (ดรัม) (ดู<br/>การทำความสะอาดชุดแม่แบบ สร้างภาพ (ดรัม) &gt;&gt; หน้า 110)</li> </ul> |
| เส้นหรือแถบสีขาวตลอดหน้า                  |                                                                                                    |

| ตัวอย่างคุณภาพการพิมพ์ไม่ได้ | คำแนะนำ                                                                                                    |
|------------------------------|----------------------------------------------------------------------------------------------------|
| มาตรฐาน                      |                                                                                                    |
|                              | ■ เช็ดแถบกระจกสแกนเนอร์ดัวยผ้านุ่ม <i>แห้ง</i> และไม่เป็นขุย (ดู<br><i>การทำความสะอาดกระจก สแกนเนอร์</i> >> หน้า 105)                                                                                      |
|                              | <ul> <li>ทำความสะอาดสายโคโรนาทั้งสี่เส้น (หนึ่งเส้นสำหรับแต่ละสึ)</li> <li>ภายในชุดแม่แบบสร้างภาพ (ดรัม) โดยการเลื่อนจุดตั้งระยะสีเขียว</li> <li>(ดู การทำความสะอาดสายโคโรนา &gt;&gt; หน้า 107)</li> </ul> |
|                              | ■ ดรวจสอบจุดตั้งระยะสีเขียวของสายโคโรนาว่ากลับไปสู่ดำแหน่งเริ่ม<br>ดัน (▲)(1)                                                                                                    |
| เส้นหรือแถบสีดลอดหน้า        |                                                                                                    |
|                              |                                                                                                    |
|                              |                                                                                                    |
|                              |                                                                                                    |
|                              |                                                                                                    |
|                              |                                                                                                    |
|                              | <ul> <li>■ เปลี่ยนดลับผงหมึก (โทนเนอร์) ที่ดรงกับสีของเส้นหรือแถบ (ดู<br/>การเปลี่ยนดลับผงหมึก (โทนเนอร์) &gt;&gt; หน้า 79)</li> </ul>                                                                     |
|                              | เพื่อระบุสีของดลับผงหมึก (โทนเนอร์) เยี่ยมชมเราที่<br><u>http://solutions.brother.com/</u><br>เพื่อดูคำถามที่พบบ่อยและคำแนะนำในการแก้ปัญหา                                                                 |
|                              | ■ ชุดแม่แบบสร้างภาพ (ดรัม) อาจเสียหาย<br>ดิดดั้งชุดแม่แบบสร้างภาพ (ดรัม) (ดู<br><i>การเปลี่ยนชุดแม่แบบสร้างภาพ (ดรัม)</i> <b>&gt;&gt;</b> หน้า 87)                                                         |
|                              | เพื่อระบุสีของชุดแม่แบบสร้างภาพ (ดรัม) เยี่ยมชมเราที่<br><u>http://solutions.brother.com/</u><br>เพื่อดูคำถามที่พบบ่อยและคำแนะนำในการแก้ปัญหา                                                              |

| ตัวอย่างคุณภาพการพิมพ์ไม่ได้<br>มาตรฐาน | ดำแนะนำ                                                                                                    |
|-----------------------------------------|----------------------------------------------------------------------------------------------------|
|                                         | ■ ระบุสีที่ทำให้เกิดปัญหา และเปลี่ยนดลับผงหมึก (โทนเนอร์)<br>ที่มีสีดรงกับเส้นดังกล่าว (ดู <i>การเปลี่ยนดลับผงหมึก (โทนเนอร์)</i><br>▶▶ หน้า 79)                                                                       |
| RR                                      | เพื่อระบุสีของตลับผงหมึก (โทนเนอร์) เยี่ยมชมเราที่<br><u>http://solutions.brother.com/</u><br>เพื่อดูคำถามที่พบบ่อยและคำแนะนำในการแก้ปัญหา                                                                             |
|                                         | ■ ระบุสีที่ทำให้เกิดปัญหา และติดตั้งชุดแม่แบบสร้างภาพ (ดรัม) (ดู<br><i>การเปลี่ยนชุดแม่แบบสร้างภาพ (ดรัม)</i> >> หน้า 87)                                                                                              |
| ์<br>เส้นสีพาดบนหน้า                    | เพื่อระบุสีของชุดแม่แบบสร้างภาพ (ดรัม) เยี่ยมชมเราที่<br>http://solutions.brother.com/<br>เพื่อดูคำถามที่พบบ่อยและคำแนะนำในการแก้ปัญหา                                                                                 |
|                                         | <ul> <li>ตรวจสอบว่าการตั้งค่าชนิดสื่อในไดรเวอร์ตรงกับชนิดกระดาษที่คุณ<br/>กำลังใช้งาน (ดู <i>กระดาษและสื่อสิ่งพิมพ์ อื่นๆ</i><br/>ที่ใช้ร่วมกับเครื่องพิมพ์ ได้ &gt;&gt; หน้า 30)</li> </ul>                           |
|                                         | <ul> <li>ตรวจสอบสภาพแวดล้อมของเครื่องพิมพ์<br/>สภาพแวดล้อมที่มีความขึ้นสูงอาจทำให้การพิมพ์มีช่องโหว่<br/>(&gt;&gt;คู่มือเกี่ยวกับความปลอดภัยของผลิตภัณฑ์ :<br/>เลือกดำแหน่งที่ปลอดภัยสำหรับผลิตภัณฑ์ของคุณ)</li> </ul> |
| จุดสีขาวหรือการพิมพ์ที่มีรูโหว่         | ■ หากปัญหาไม่ได้รับการแก้ไขหลังจากพิมพ์จำนวนไม่กี่หน้า<br>อาจมีวัตถุแปลกปลอม เช่น<br>กาวจากฉลากดิดอยู่ที่ผิวของชุดแม่แบบสร้างภาพ (ดรัม) (ดู<br>การทำความสะอาดชุดแม่แบบ สร้างภาพ (ดรัม) >> หน้า 110)                    |
|                                         | ■ ระบุสีที่ทำให้เกิดปัญหา และติดตั้งชุดแม่แบบสร้างภาพ (ดรัม) (ดู<br><i>การเปลี่ยนชุดแม่แบบสร้างภาพ (ดรัม)</i> <b>&gt;&gt;</b> หน้า 87)                                                                                 |
|                                         | เพื่อระบุสีของชุดแม่แบบสร้างภาพ (ดรัม) เยี่ยมชมเราที่<br><u>http://solutions.brother.com/</u><br>เพื่อดูคำถามที่พบบ่อยและคำแนะนำในการแก้ปัญหา                                                                          |
|                                         | ■ ระบุสีที่ทำให้เกิดปัญหา และติดตั้งตลับผงหมึก (โทนเนอร์) (ดู<br><i>การเปลี่ยนดลับผงหมึก (โทนเนอร์)</i> <b>&gt;&gt;</b> หน้า 79)                                                                                       |
|                                         | เพื่อระบุสีของตลับผงหมึก (โทนเนอร์) เยี่ยมชมเราที่<br>http://solutions.brother.com/<br>เพื่อดูคำถามที่พบบ่อยและคำแนะนำในการแก้ปัญหา                                                                                    |
|                                         | ■ ระบุสีที่ทำให้เกิดปัญหา และดิดตั้งชุดแม่แบบสร้างภาพ (ดรัม) (ดู<br><i>การเปลี่ยนชุดแม่แบบสร้างภาพ (ดรัม)</i> <b>&gt;&gt;</b> หน้า 87)                                                                                 |
| หน้าว่างหรือบางสีหายไป                  | เพื่อระบุสีของชุดแม่แบบสร้างภาพ (ดรัม) เยี่ยมชมเราที่<br><u>http://solutions.brother.com/</u><br>เพื่อดูคำถามที่พบบ่อยและคำแนะนำในการแก้ปัญหา                                                                          |

| ตัวอย่างคุณภาพการพิมพ์ไม่ได้                                                                                                    | ดำแนะนำ                                                                                                    |
|----------------------------------------------------------------------------------------------------|----------------------------------------------------------------------------------------------------|
| มาตรฐาน                                                                                                    |                                                                                                    |
| 94 mm<br>94 mm<br>94 mm | <ul> <li>หากปัญหาไม่ได้รับการแก้ไขหลังจากพิมพ์หน้าว่างจำนวนไม่กี่หน้า<br/>อาจมีวัตถุแปลกปลอม เช่น<br/>กาวจากฉลากติดอยู่ที่ผิวของชุดแม่แบบสร้างภาพ (ดรัม)<br/>ทำความสะอาดชุดแม่แบบสร้างภาพ (ดรัม) (ดู<br/>การทำความสะอาดชุดแม่แบบสร้างภาพ (ดรัม) &gt;&gt; หน้า 110)</li> <li>ระบุสีที่ทำให้เกิดปัญหา และติดตั้งชุดแม่แบบสร้างภาพ (ดรัม) (ดู<br/>การเปลี่ยนชุดแม่แบบสร้างภาพ (ดรัม) &gt;&gt; หน้า 87)<br/>เพื่อระบุสีของชุดแม่แบบสร้างภาพ (ดรัม) เยี่ยมชมเราที่<br/><u>http://solutions.brother.com/</u><br/>เพื่อดูคำถามที่พบบ่อยและคำแนะนำในการแก้ปัญหา</li> <li>ระบุสีที่ทำให้เกิดปัญหา และติดตั้งตลับผงหมึก (โทนเนอร์) (ดู<br/>การเปลี่ยนตลับผงหมึก (โทนเนอร์) &gt;&gt; หน้า 79)<br/>เพื่อระบุสีของตลับผงหมึก (โทนเนอร์) เยี่ยมชมเราที่</li> </ul> |
| 24 mm                                                                                                    | http://solutions.brother.com/<br>เพื่อดูคำถามที่พบบ่อยและคำแนะนำในการแก้ปัญหา                                                                                                    |
|                                                                                                    | ตราวสวามสภาพแกกก้าาของกร้างพิมพ์                                                                                                    |
|                                                                                                    | <ul> <li>ตรวจสอบสภาพแวดลอมของเครองพมพ<br/>สภาพแวดล้อมที่มีความขึ้นและอุณหภูมิสูง<br/>อาจทำให้เกิดปัญหาคุณภาพการพิมพ์นี้</li> <li>ระบุสีที่ทำให้เกิดปัญหา และดิดตั้งดลับผงหมึก (โทนเนอร์) (ดู<br/>อารเปลี่ยนตลังแมงนึก (โทนเนอร์) &gt;&gt; หนัว 79)</li> </ul>                                                                                                    |
|                                                                                                    | เพื่อระบุสีของตลับผงหมึก (เทนเนอร์) ห่า (หมู่ เหตุ<br>iwasะบุสีของตลับผงหมึก (โทนเนอร์) เยี่ยมชมเราที่<br><u>http://solutions.brother.com/</u><br>เพื่อดูคำถามที่พบบ่อยและคำแนะนำในการแก้ปัญหา<br>■ ระบุสีที่ทำให้เกิดปัญหา และติดตั้งชุดแบ่แบบสร้างกาพ (ครับ) (ค                                                                                                    |
| ผงหมึก (โทนเนอร์) กระจัดกระจาย<br>หรือเป็นคราบผงหมึก (โทนเนอร์)                                                                                                    | <ul> <li>– งอนุณาการแก่เป็นอูกา และออกเองนุ้งแม่มีปลางงาท (ตรม) (ดู<br/>การเปลี่ยนชุดแม่แบบสร้างภาพ (ดรัม) &gt;&gt; หน้า 87)</li> <li>เพื่อระบุสีของชุดแม่แบบสร้างภาพ (ดรัม) เยี่ยมชมเราที่</li> </ul>                                                                                                    |
|                                                                                                    | http://solutions.brother.com/<br>เพื่อดูคำถามที่พบบ่อยและคำแนะนำในการแก้ปัญหา                                                                                                    |

| ตัวอย่างคุณภาพการพิมพ์ไม่ได้<br>มาตรรวม    | คำแนะนำ                                                                                                    |
|--------------------------------------------|----------------------------------------------------------------------------------------------------|
| สีของงานพิมพ์ของคุณไม่ตรงตามที่<br>ดาดหมาย | <ul> <li>เพื่อปรับปรุงความหนาแน่นสี ปรับแด่งค่าของสี<br/>โดยใช้จอสัมผัสตามด้วยไดรเวอร์เครื่องพิมพ์ (ดู<br/>การปรับแต่งค่าของสี &gt;&gt; หน้า 117)</li> </ul>           |
|                                            | <ul> <li>เพื่อปรับดำแหน่งการพิมพ์สีเพื่อให้ภาพคมขึ้น<br/>ทำการลงทะเบียนสีอัดโนมัดิโดยผ่านจอสัมผัส (ดู<br/>การลงทะเบียนอัดโนมัดิ ≻&gt; หน้า 118)</li> </ul>             |
|                                            | ■ ปรับความหนาแน่นการทำสำเนา และคอนทราสต์ ถ้าคุณทำสำเนา<br>(≻≻คู่มือขั้นสูงสำหรับผู้ใช้: <i>การปรับความเข้มและคอนทราสต์</i> )                                           |
|                                            | ■ ดรวจสอบว่าโหมดรูปแบบการประหยัดผงหมึก (โทนเนอร์)<br>นั้นปิดอยู่ จากจอสัมผัสหรือจากไดรเวอร์เครื่องพิมพ์<br>(≻≻คู่มือซอฟต์แวร์สำหรับผู้ใช้)                             |
|                                            | ■ ถ้าคุณภาพการพิมพ์ต่ำ ล้างกล่องทำเครื่องหมายที่<br>เพิ่มประสิทธิภาพสีเทา ในไดรเวอร์เครื่องพิมพ์<br>(≻>คู่มือซอฟต์แวร์สำหรับผู้ใช้)                                    |
|                                            | ■ ถ้าคุณภาพการพิมพ์ของส่วนสีดำไม่เป็นดามที่คาดหมาย<br>เลือกกล่องทำเครื่องหมาย เพิ่มประสิทธิภาพในการพิมพ์สีดำ<br>ในไดรเวอร์เครื่องพิมพ์ (≻≻คู่มือชอฟต์แวร์สำหรับผู้ใช้) |
|                                            | ■ ระบุสีที่ทำให้เกิดปัญหา และติดตั้งตลับผงหมึก (โทนเนอร์) (ดู<br><i>การเปลี่ยนดลับผงหมึก (โทนเนอร์)</i> <b>&gt;&gt;</b> หน้า 79)                                       |
|                                            | เพื่อระบุสีของดลับผงหมึก (โทนเนอร์) เยี่ยมชมเราที่<br><u>http://solutions.brother.com/</u><br>เพื่อดูคำถามที่พบบ่อยและคำแนะนำในการแก้ปัญหา                             |
|                                            | ■ ระบุสีที่ทำให้เกิดปัญหา และติดตั้งชุดแม่แบบสร้างภาพ (ดรัม) (ดู<br><i>การเปลี่ยนชุดแม่แบบสร้างภาพ (ดรัม)</i> <b>&gt;&gt;</b> หน้า 87)                                 |
|                                            | เพื่อระบุสีของชุดแม่แบบสร้างภาพ (ดรัม) เยี่ยมชมเราที่<br><u>http://solutions.brother.com/</u><br>เพื่อดูคำถามที่พบบ่อยและคำแนะนำในการแก้ปัญหา                          |
|                                            | ■ ดรวจสอบว่าเครื่องดั้งอยู่บนพื้นผิวแข็งและเป็นแนวระดับ                                                                                                    |
|                                            | ■ ดำเนินการลงทะเบียนสีอัตโนมัติโดยใช้จอสัมผัส (ดู<br><i>การลงทะเบียนอัตโนมัติ</i> <b>≻&gt;</b> หน้า 118)                                                               |
|                                            | ■ ระบุสีที่ทำให้เกิดปัญหา และติดตั้งชุดแม่แบบสร้างภาพ (ดรัม) (ดู<br><i>การเปลี่ยนชุดแม่แบบสร้างภาพ (ดรัม)</i> <b>&gt;&gt;</b> หน้า 87)                                 |
|                                            | เพื่อระบุสีของชุดแม่แบบสร้างภาพ (ดรัม) เยี่ยมชมเราที่<br>http://solutions.brother.com/<br>เพื่อดูคำถามที่พบบ่อยและคำแนะนำในการแก้ปัญหา                                 |
| การลงทะเบียนสีคลาดเคลื่อน                  | ■ ดิดดั้งชุดสายพานลำเลียงกระดาษ (ดู<br><i>การเปลี่ยนชุดสายพานลำเลียง กระดาษ</i> <b>&gt;&gt;</b> หน้า 92)                                                               |

| ้ตัวอย่างคุณภาพการพิมพ์ไม่ได้<br>มออรรวม                                                                                                    | คำแนะนำ                                                                                                    |
|----------------------------------------------------------------------------------------------------|----------------------------------------------------------------------------------------------------|
| มาดรฐาน                                                                                                    |                                                                                                    |
| ACCEPTOR-KALMOPOGPT/UNITY2 CTURININ ALMOSPHIL<br>ACCEPTOR-KALMOPOGPT/UNITY2 CTURININ ALMOSPHIL<br>ACCEPTOR-KALMOPOGPT/UNITY2 CTURININ ALMOSPHILI<br>ACCEPTOR-KALMOPOGPT/UNITY2 CTURININ ALMOSPHILI<br>ACCEPTOR-KALMOPOGPT/UNITY2 CTURININ ALMOSPHILI<br>ACCEPTOR-KALMOPOGPT/UNITY2 CTURININ ALMOSPHILI<br>ACCEPTOR-KALMOPOGPT/UNITY2 CTURININ ALMOSPHILI<br>ACCEPTOR-KALMOPOGPT/UNITY2 CTURININ ALMOSPHILI<br>ACCEPTOR-KALMOPOGPT/UNITY2 CTURININ ALMOSPHILI<br>ACCEPTOR-KALMOPOGPT/UNITY2 CTURININ ALMOSPHILI<br>ACCEPTOR-KALMOPOGPT/UNITY2 CTURININ ALMOSPHILI<br>ACCEPTOR-KALM | ■ ดาเนนการปรบแดงคาของสอกครง โดยไข้จอสมผสหรอไดรเวอร<br>เครื่องพิมพ์ (ดู <i>การปรับแต่งค่าของสี</i> >> หน้า 117)                                          |
|                                                                                                    | <ul> <li>ปรับความหนาแน่นการทำสำเนา และคอนทราสต์ ถ้าคุณทำสำเนา<br/>(&gt;&gt;คู่มือขั้นสูงสำหรับผู้ใช้: การปรับความเข้มและคอนทราสต์)</li> </ul>           |
|                                                                                                    | ■ ล้างช่องใส่เครื่องหมาย เพิ่มประสิทธิภาพสีเทา<br>ในไดรเวอร์เครื่องพิมพ์ (≻>คู่มือซอฟด์แวร์สำหรับผู้ใช้.)                                               |
|                                                                                                    | ■ ระบุสีที่ทำให้เกิดปัญหา และติดตั้งตลับผงหมึก (โทนเนอร์) (ดู<br><i>การเปลี่ยนตลับผงหมึก (โทนเนอร์)</i> <b>&gt;&gt;</b> หน้า 79)                        |
| ปรากฏความหนาแน่นไม่สม่ำเสมอเป็น<br>ช่วงๆ ตลอดหน้า                                                                                                    | เพื่อระบุสีของตลับผงหมึก (โทนเนอร์) เยี่ยมชมเราที่<br><u>http://solutions.brother.com/</u><br>เพื่อดูคำถามที่พบบ่อยและคำแนะนำในการแก้ปัญหา              |
|                                                                                                    | ■ ระบุสีที่ทำให้เกิดปัญหา และติดตั้งชุดแม่แบบสร้างภาพ (ดรัม) (ดู<br><i>การเปลี่ยนชุดแม่แบบสร้างภาพ (ดรัม)</i> <b>&gt;&gt;</b> หน้า 87)                  |
|                                                                                                    | เพื่อระบุสีของชุดแม่แบบสร้างภาพ (ดรัม) เยี่ยมชมเราที่<br>http://colutions.brother.com/                                                                  |
|                                                                                                    | เพื่อดูคำถามที่พบบ่อยและคำแนะนำในการแก้ปัญหา                                                                                                    |
|                                                                                                    | ■ ดรวจสอบว่าโหมดรูปแบบการประหยัดผงหมึก (โทนเนอร์)<br>นั้นปิดอยู่ จากจอสัมผัสหรือจากไดรเวอร์เครื่องพิมพ์<br>(>>คู่มือซอฟต์แวร์สำหรับผู้ใช้)              |
|                                                                                                    | ■ เปลี่ยนความละเอียดในการพิมพ์                                                                                                    |
|                                                                                                    | ■ ถ้าคุณใช้งานไดรเวอร์เครื่องพิมพ์ใน Windows เลือก<br>ปรับปรุงรูปแบบในการพิมพ์<br>ในแท็บพื้นฐานของการตั้งค่าการพิมพ์<br>(≻≻คู่มือซอฟต์แวร์สำหรับผู้ใช้) |
| เส้นบางๆ หายไปจากภาพ                                                                                                    |                                                                                                    |

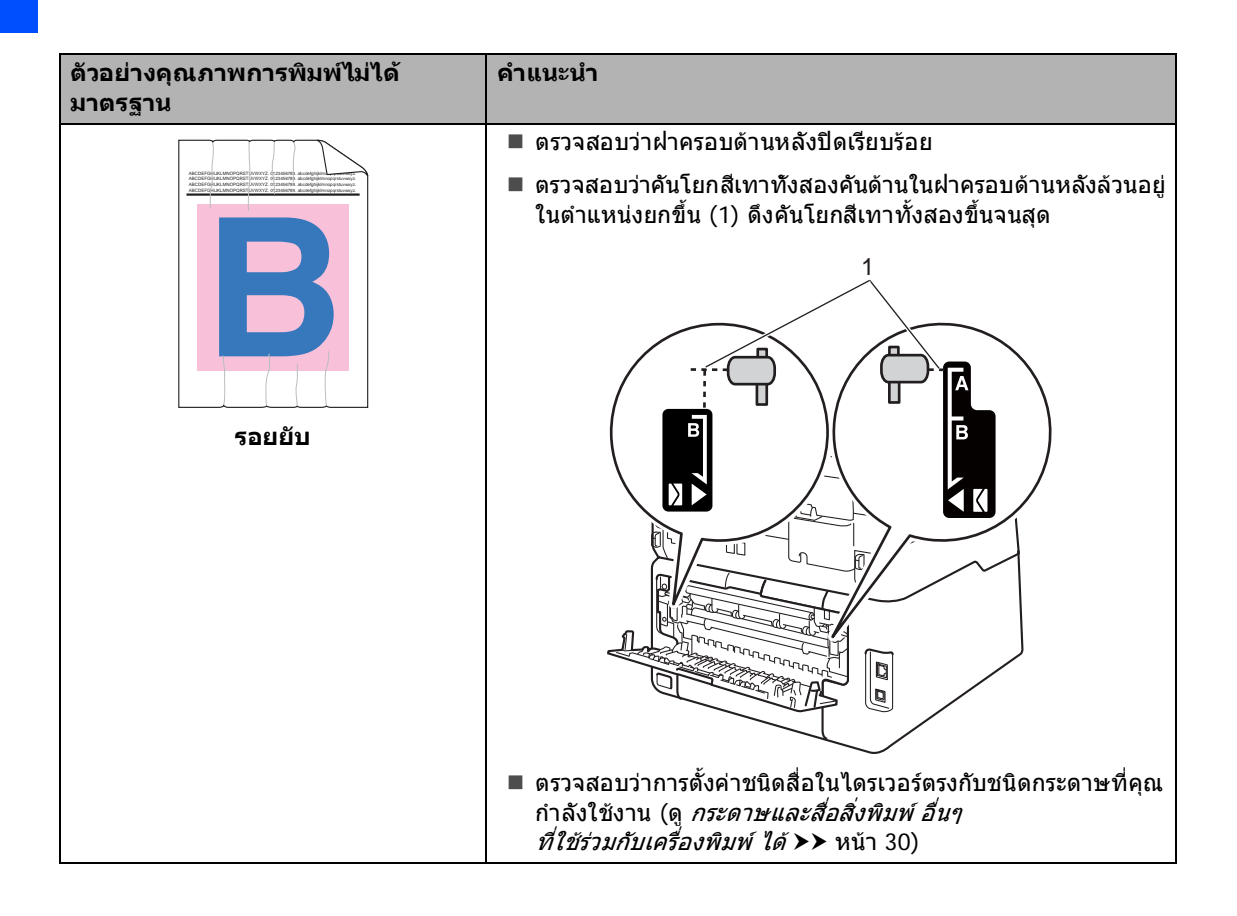

| ดัวอย่างคุณภาพการพิมพ์ไม่ได้<br>มาตรราบ | ดำแนะนำ                                                                                                    |
|-----------------------------------------|----------------------------------------------------------------------------------------------------|
| лича́ви                                 | <ul> <li>ตรวจสอบสภาพแวดล้อมของเครื่องพิมพ์<br/>สภาพแวดล้อมที่มีความชิ้นและอุณหภูมิต่ำ<br/>อาจทำให้เกิดปัญหาคุณภาพการพิมพ์นี้<br/>(&gt;&gt;คู่มือเกี่ยวกับความปลอดภัยของผลิตภัณฑ์ :<br/><i>เลือกตำแหน่งที่ปลอดภัยสาทรับผลิตภัณฑ์ของคุณ</i>)</li> <li>ตรวจสอบว่าการตั้งคำชนิดสื่อในใดรเวอร์ตรงกับชนิดกระดาษที่คุณ<br/>กำลังใช้งาน (ดู กระดาษและสื่อสิ่งพิมพ์ อื่นๆ<br/>ที่ใช้ร่วมกับเครื่องพิมพ์ ได้ &gt;&gt; หน้า 30)</li> <li>ตรวจสอบว่าคันโยกสีเทาทังสองคันด้านในฝาครอบด้านหลังล้วนอยู่<br/>ในตำแหน่งยกขึ้น (1) ดึงคันโยกสีเทาทั้งสองขึ้นจนสุด</li> <li>ระบุสีที่ทำให้เกิดปัญหา และดิดดั้งชุดแม่แบบสร้างภาพ (ดรัม) (ดู<br/>การเปลี่ยนชุดแม่แบบสร้างภาพ (ดรัม) &gt;&gt; หน้า 87)</li> <li>เพื่อระบุสีของชุดแม่แบบสร้างภาพ (ดรัม) เยี่ยมชมเราที่<br/>http://solutions.brother.com/<br/>เพื่อดูคำถามที่พบบ่อยและคำแนะนำในการแก้ปัญหา</li> </ul> |

| ตัวอย่างคุณภาพการพิมพ์ไม่ได้                                                                                                    | ดำแนะนำ                                                                                                    |  |  |  |
|----------------------------------------------------------------------------------------------------|----------------------------------------------------------------------------------------------------|--|--|--|
| มาตรฐาน                                                                                                    |                                                                                                    |  |  |  |
| ACCERTANCE AND ACCESS TO ACCESS AND ACCESS AND ACCESS A | ตรวจสอบว่าคันโยกสีเทาทั้งสองคันด้านในฝาครอบด้านหลังล้วนอยู่<br>ในตำแหน่งยกขึ้น (1) ดึงคันโยกสีเทาทั้งสองขึ้นจนสุด                                                                                                    |  |  |  |
| R<br>การแก้ไขตำแหน่ง                                                                                                    |                                                                                                    |  |  |  |
|                                                                                                    | ■ ตรวจสอบว่าการตั้งค่าชนิดสื่อในไดรเวอร์ตรงกับชนิดกระดาษที่คุณ<br>กำลังใช้งาน (ดู <i>กระดาษและสื่อสิ่งพิมพ์ อื่นๆ</i><br>ที่ใช้ร่วมกับเครื่องพิมพ์ ได้ >> หน้า 30)                                                        |  |  |  |
|                                                                                                    | ■ เลือกโหมด <mark>การปรับปรุงการเกาะดิดของผงหมึก</mark><br>ในไดรเวอร์เครื่องพิมพ์ (≻≻คู่มือซอฟด์แวร์สำหรับผู้ใช้)                                                                                                    |  |  |  |
|                                                                                                    | หากตัวเลือกนี้ไม่ช่วยปรับปรุงให้ดีขึ้นในระดับที่เพียงพอ<br>เปลี่ยนการตั้งค่าไดรเวอร์เครื่องพิมพ์ใน <b>ชนิดกระดาษ</b><br>ไปที่การตั้งค่ากระดาษชนิดหนา ถ้าคุณพิมพ์ซองจดหมาย เลือก<br><b>ชองชนิดหนา</b> ในการตั้งค่าชนิดสื่อ |  |  |  |
| B         Image: Second second s                                  | <ul> <li>เลือกโหมด ลดการมัวนของกระดาษ ในไดรเวอร์เครื่องพิมพ์</li> <li>(&gt;&gt;คู่มือชอฟด์แวร์สำหรับผู้ใช้)</li> </ul>                                                                                                    |  |  |  |
|                                                                                                    | ถ้าปัญหาไม่ได้รับการแก้ไข เลือก <b>กระดาษธรรมดา</b><br>ในการตั้งค่าชนิดสื่อ                                                                                                    |  |  |  |
|                                                                                                    | ถ้าคุณพิมพ์ชองจดหมาย เลือก ชองชนิดบาง<br>ในการตั้งค่าชนิดสื่อของไดรเวอร์เครื่องพิมพ์                                                                                                    |  |  |  |
|                                                                                                    | ถ้าคุณไม่ได้ใช้งานเครื่องเป็นประจำ<br>กระดาษอาจอยู่ในถาดใส่กระดาษนานเกินไป<br>พลิกปีกกระดาษในถาดใส่กระดาษ นอกจากนี้<br>คลี่การเรียงกระดาษออกและพลิกกลับกระดาษ 180°<br>ในถาดใส่กระดาษ                                      |  |  |  |
|                                                                                                    | 🔳 จัดเก็บกระดาษในที่ที่ไม่สัมผัสกับอุณหภูมิสูงและความขึ้นสูง                                                                                                    |  |  |  |
|                                                                                                    | <ul> <li>เปิดฝาครอบด้านหลัง (ถาดรองรับเอกสารออกแบบหงายหน้า)</li> <li>เพื่อให้กระดาษที่พิมพ์ออกทางถาดรองรับเอกสารออกแบบ<br/>หงายหน้า</li> </ul>                                                                            |  |  |  |

| ้ตัวอย่างคุณภาพการพิมพ์ไม่ได้<br>มาตรฐาน                                                                                                    | คำแนะนำ                                                                                                    |
|----------------------------------------------------------------------------------------------------|----------------------------------------------------------------------------------------------------|
| странии<br>Sanding Control of the second second seco | <ul> <li>ตรวจสอบว่าคันโยกสำหรับพิมพ์ชองจดหมายภายในฝาครอบด้าน<br/>หลังนั้นถูกดึงลงมายังตำแหน่งของจดหมายเมื่อคุณพิมพ์ชอง<br/>จดหมาย (ดู <i>บรรจุกระดาษลงในช่องป้อน เอกสารเอนกประสงค์</i><br/>&gt;&gt; หน้า 24)</li> <li>หมายเหตุ</li> <li>เมื่อคุณดำเนินการพิมพ์จนเสร็จสิ้น เปิดฝาครอบด้านหลัง<br/>และตั้งค่าใหม่ให้ดำแหน่งคันโยกสีเทาทั้งสองกลับสู่ดำแหน่งเดิม<br/>(1) ดึงคันโยกสีเทาทั้งสองขึ้นจนสุด</li> </ul> |

# ข้อมูลเครื่องพิมพ์

### การตรวจสอบหมายเลขของ ตัวเครื่อง

คุณสามารถดูหมายเลขของตัวเครื่องพิมพ์บน จอสัมผัส

- 1 กด 👔
- 2 กด All Settings (การตั้งค่าทั้งหมด)
- 3 ปัดนิ้วขึ้นหรือลง หรือกด ▲ หรือ ▼ เพื่อแสดง Machine Info. (ข้อมูลเครื่อง)
- 4 กด Machine Info. (ข้อมูลเครื่อง)
- 5 กด Serial No. (หมายเลขเครื่อง)
- 6 จอสัมผัสจะแสดงหมายเลขของตัวเครื่อง
- 7 กด 🎧

## การตรวจสอบเวอร์ชั่นของ เฟิร์มแวร์

คุณสามารถดูเวอร์ชั่นของเพีร์มแวร์ของเครื่องได้ ในจอสัมผัส

| 1 กด | Ĭ |
|------|---|
|------|---|

- 2 กด All Settings (การตั้งค่าทั้งหมด)
- 3 ปัดนิ้วขึ้นหรือลง หรือกด ▲ หรือ ▼ เพื่อแสดง Machine Info. (ข้อมูลเครื่อง)
- 4 กด Machine Info. (ข้อมูลเครื่อง)
- 5 กด Firmware Version (เวอร์ชั่นเฟิร์มแวร์)
- 6 จอสัมผัสจะแสดงข้อมูลเวอร์ชั้นของเฟิร์มแวร์ ของเครื่อง
- 7 กด 🌄

## ฟังก์ชั่นตั้งค่าใหม่

#### ฟังก์ชั่นตั้งค่าใหม่มีดังต่อไปนี้:

1 Network (เครือข่าย)

คุณสามารถตั้งค่าใหม่เชิร์ฟเวอร์การพิมพ์ภาย ในไปยังการตั้งค่าโรงงานเริ่มต้น เช่น รหัสผ่านและข้อมูลเลขที่อยู่ไอพี

 Address Book & Fax (สมุดที่อยู่และโทรสาร)

> สมุดที่อยู่และโทรสารจะตั้งค่าใหม่สำหรับการ ตั้งค่าต่อไปนี้:

- 🔳 สมุดที่อยู่
  - (ที่อยู่และกลุ่ม)
- งานโทรสารที่ตั้งโปรแกรมไว้ในหน่วย ความจำ

(การดึงสัญญาณโทรสาร, การชะลอการส่งโทรสาร, การส่งสัญญาณแบทช์)

- การตั้งค่าข้อมูลประจำเครื่อง
   (ชื่อและหมายเลข)
- 🔳 ข้อความใบปะหน้า

(คำแนะนำ)

🔳 ดัวเลือกโทรสารแบบระยะไกล

(รหัสการเข้าถึงระยะไกล การจัดเก็บโทรสาร การส่งต่อโทรสาร การส่ง PC-Fax และการรับ PC Fax (เฉพาะ Windows<sup>®</sup>))

🔳 การตั้งค่ารายงาน

(รายงานการตรวจสอบความถูกต้องการส่ง สัญญาณ/ รายการดัชนีโทรศัพท์ / บันทึกโทรสาร)

- การตั้งค่ารหัสผ่านการล็อคการทำงาน
- 3 All Settings (การตั้งค่าทั้งหมด)

คุณสามารถตั้งค่าใหม่การตั้งค่าเครื่องทั้งหมด กลับไปที่ ค่าเริ่มต้นจากโรงงาน

Brother

ขอแนะนำให้คุณดำเนินการเช่นนี้ในกรณีที่คุณ นำเครื่องไปทิ้ง

#### หมายเหตุ

ปลดสายอินเตอร์เฟสก่อนเลือก Network (เครือข่าย) หรือ All Settings (การตั้งค่าทั้งหมด)

## วิธีการตั้งค่าใหม่เครื่อง

## 1 กด 背

- 2) กด All Settings (การตั้งค่าทั้งหมด)
- 3 ปัดนิ้วขึ้นหรือลง หรือกด ▲ หรือ ▼ เพื่อแสดง Initial Setup (การตั้งค่าเริ่มต้น)
- 4 กด Initial Setup (การตั้งค่าเริ่มต้น)
- 5 ปัดนิ้วขึ้นหรือลง หรือกด **▲** หรือ ▼ เพื่อแสดง Reset (รีเซ็ต)
- 6 กด Reset (รีเซ็ด)
  - กด Network (เครือข่าย), Address Book & Fax (สมุดที่อยู่และโทรสาร) หรือ All Settings (การตั้งค่าทั้งหมด) เพื่อเลือกฟังก์ชั่นตั้งค่าใหม่ที่คุณต้องการ
- 8 ทำอย่างใดอย่างหนึ่งต่อไปนี้:
  - ถ้าต้องการตั้งค่าใหม่การตั้งค่า กด Yes
     (ใช่) และไปยังขั้นตอน (9)
  - ถ้าต้องการออกโดยไม่เปลี่ยนแปลง กด No (ไม่ใช่) และไปยังขั้นตอน (0)
- 9 คุณจะถูกขอให้ รีบูท เครื่อง ทำอย่างใดอย่างหนึ่งต่อไปนี้:
  - เพื่อ รีบูท เครื่อง กด Yes (ใช่) เป็นเวลา
     2 วินาที เครื่องจะเริ่มการรีบูต
  - เพื่อออกโดยไม่ รีบูท เครื่อง กด No
     (ไม่ใช่) ไปยังขั้นตอน (0)

#### หมายเหตุ

ถ้าคุณไม่รีบูทเครื่องของคุณ การตั้งค่าใหม่จะไม่เสร็จสมบูรณ์และการตั้งค่า ของคุณจะยังคงไม่เปลี่ยนแปลง

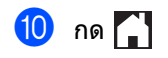

#### หมายเหตุ

คุณสามารถตั้งค่าใหม่การตั้งค่าเครือข่ายโดย

no , All Settings

(การตั้งค่าทั้งหมด), Network (เครือข่าย), Network Reset (รีเซ็ดเครือข่าย) С

# ตารางการตั้งค่าและคุณสมบัติ

## การใช้งานตารางการตั้ง ค่า

หน้าจอแสดงผลแบบ LCD ระบบสัมผัสของเครื่องของคุณนั้นสามารถตั้งค่า และใช้งานได้ง่าย สิ่งที่คุณต้องทำมีเพียงแค่การกดที่การตั้งค่าและ ตัวเลือกที่คุณต้องการ เมื่อรายการนั้นปรากฏบนหน้าจอ เราสร้างตารางการตั้งค่าและตารางคุณสมบัติ แบบเป็นขั้นตอน เพื่อให้คุณสามารถมองเห็นตัวเลือกทั้งหมดที่มี สำหรับการตั้งค่าและคุณสมบัติต่างๆ ได้ในคราว เดียว คุณสามารถใช้งานตารางนี้เพื่อตั้งค่าการตั้ง ค่าที่คุณต้องการในเครื่องได้อย่างรวดเร็ว

С

# ตารางการตั้งค่า

ตารางการตั้งค่าจะช่วยให้คุณเข้าใจตัวเลือกและทางเลือกของเมนูที่พบได้ในโปรแกรมของเครื่อง ค่าที่ตั้งจากโรงงานจะแสดงเป็นตัวหนาและมีเครื่องหมายดอกจันกำกับอยู่

## 肖 (การตั้งค่า)

| ระดับ 1                                                             | ระดับ 2                                                 | ระดับ 3                                                                                | ตัวเลือก                           | คำอธิบาย                                                             | ดูที่หน้า |  |  |
|---------------------------------------------------------------------|---------------------------------------------------------|----------------------------------------------------------------------------------------|------------------------------------|----------------------------------------------------------------------|-----------|--|--|
| (Date & Time<br>(วันที่และเวลา))                                    | Date (วันที่)                                           | _                                                                                      | _                                  | เพิ่มวันที่และเวลาบนจอ<br>สัมผัส<br>และที่ส่วนหัวโทรสารที่<br>คุณส่ง | ดูที่ ‡   |  |  |
|                                                                     | Time (เวลา)                                             | —                                                                                      | —                                  |                                                                      |           |  |  |
|                                                                     | Daylight Save<br>(ประหยัดแสงกลางวัน)                    | _                                                                                      | Forward Hour<br>(ชั่วโมงล่วงหน้า)  | เปลี่ยนการปรับเวลาตาม<br>แสงอาทิตย์ด้วยตนเอง                         | ดูที่ 🔶   |  |  |
|                                                                     |                                                         |                                                                                        | Backward Hour<br>(ชั่วโมงย้อนหลัง) |                                                                      |           |  |  |
|                                                                     | Time Zone (เขดเวลา)                                     | _                                                                                      | UTCXXX:XX                          | ตั้งค่าเขตเวลาสำหรับ<br>ประเทศของคุณ                                 | ดูที่ ‡   |  |  |
|                                                                     | ดูที่ <i>ผงหมึก (โทนเนอร์)</i> <b>&gt;&gt;</b> หน้า 222 |                                                                                        |                                    | เข้าถึงเมนู Toner<br>(ผงหมึก (โทนเนอร์))                             | 222       |  |  |
| (Toner (ผงหมิก<br>(โทนเนอร์)))                                      |                                                         |                                                                                        |                                    |                                                                      |           |  |  |
| Network (เครือข่าย)                                                 | Wired LAN (LAN แบบใช้สาย)                               | ดูที่ <i>Wired LAN (LAN แบบใช้สาย)</i><br>▶> หน้า 181<br>ดูที่ <i>WLAN</i> >> หน้า 184 |                                    | เข้าถึงเมนูการตั้งค่า<br>LAN แบบมีสาย                                | 181       |  |  |
|                                                                     | wLAN<br>(MFC-9330CDW<br>ແລະ<br>MFC-9340CDW)             |                                                                                        |                                    | เข้าถึงเมนูการตั้งค่า<br>WLAN                                        | 184       |  |  |
| Fax Preview<br>(ตัวอย่างโทรสาร)                                     | _                                                       | _                                                                                      | On <b>(เปิด)</b>                   | ดูโทรสารที่คุณได้รับบน                                               | 46        |  |  |
|                                                                     |                                                         |                                                                                        | off (ปิด)*                         | จอสัมผัส                                                             |           |  |  |
| Wi-Fi Direct<br>(MFC-9330CDW<br>และ<br>MFC-9340CDW)                 | ดูที่ <i>Wi-Fi Direct</i> <b>&gt;&gt;</b> หน้า 187      |                                                                                        |                                    | เข้าถึงเมนูการตั้งค่า Wi-<br>Fi Direct™                              | 187       |  |  |
| ♦ คู่มือขั้นสูงสำหรับผู้ใช้                                         |                                                         |                                                                                        |                                    |                                                                      |           |  |  |
|                                                                     | ‡ คู่มือการติดตั้งเครื่องอย่างง่าย                      |                                                                                        |                                    |                                                                      |           |  |  |
| ที่ ที่ตั้งจากโรงงานจะแสดงเป็นตัวหนาและมีเครื่องหมายดอกจันกำกับอยู่ |                                                         |                                                                                        |                                    |                                                                      |           |  |  |
| ระดับ 1                               | ระดับ 2                                    | ระดับ 3                          | ตัวเลือก                           | คำอธิบาย                              | ดูที่หน้า |  |  |
|---------------------------------------|--------------------------------------------|----------------------------------|------------------------------------|---------------------------------------|-----------|--|--|
| Tray Setting                          | Paper Type                                 | —                                | Thin <b>(บาง)</b>                  | ตั้งค่าประเภทกระดาษ                   | 29        |  |  |
| (การดังคาถาดใสกระดาษ)<br>(MFC-9330CDW | (ชนิดกระดาษ)                               |                                  | Plain Paper<br>(กระดาษธรรมดา)*     | ในถาดใสกระดาษ                         |           |  |  |
| และ<br>MFC-9340CDW)                   |                                            |                                  | Thick (หนา)                        |                                       |           |  |  |
| Mil 0 73400DW)                        |                                            |                                  | Thicker <b>(หนากว่า)</b>           |                                       |           |  |  |
|                                       |                                            |                                  | Recycled Paper<br>(กระดาษรีไซเคิล) |                                       |           |  |  |
|                                       | Paper Size                                 | —                                | A4*                                | ตั้งค่าขนาดกระดาษใน                   | 29        |  |  |
|                                       | (ขนาดกระดาษ)                               |                                  | Letter (จดหมาย)                    | ถาดไส่กระดาษ                          |           |  |  |
|                                       |                                            |                                  | Legal                              |                                       |           |  |  |
|                                       |                                            |                                  | EXE                                |                                       |           |  |  |
|                                       |                                            |                                  | А5                                 |                                       |           |  |  |
|                                       |                                            |                                  | A5 L                               |                                       |           |  |  |
|                                       |                                            |                                  | A6                                 |                                       |           |  |  |
|                                       |                                            |                                  | Folio                              |                                       |           |  |  |
| A                                     | —                                          | —                                | Thin <b>(บาง)</b>                  | ตั้งค่าประเภทกระดาษ<br>ในถาดใส่กระคาษ | 29        |  |  |
|                                       |                                            |                                  | Plain Paper                        |                                       |           |  |  |
| (Paper Type<br>(ชนิดกระดาษ))          |                                            |                                  | Thick (Mur)                        |                                       |           |  |  |
| (MFC-9140CDN)                         |                                            |                                  | Thicker (หนากว่า)                  |                                       |           |  |  |
|                                       |                                            |                                  | Recycled Paper<br>(กระดาษรีไซเคิล) |                                       |           |  |  |
|                                       | _                                          | _                                | A4*                                | ตั้งค่าขนาดกระดาษใน                   | 29        |  |  |
|                                       |                                            |                                  | Letter (จดหมาย)                    | ถาดใส่กระดาษ                          |           |  |  |
| (Paper Size                           |                                            |                                  | Legal                              |                                       |           |  |  |
| (ขนาดกระดาษ))                         |                                            |                                  | EXE                                |                                       |           |  |  |
| (MFC-9140CDN)                         |                                            |                                  | A5                                 |                                       |           |  |  |
|                                       |                                            |                                  | A5 L                               |                                       |           |  |  |
|                                       |                                            |                                  | A6                                 |                                       |           |  |  |
|                                       |                                            |                                  | Folio                              |                                       |           |  |  |
| All Settings<br>(การตั้งค่าทั้งหมด)   | ดูที่ <i>การตั้งค่าทั้งหมด</i> )           | เลือกการตั้งค่าพื้นฐาน<br>ของคุณ | 172                                |                                       |           |  |  |
|                                       | <ul> <li>คู่มือขั้นสูงสำหรับผู้</li> </ul> | ไข้                              |                                    |                                       |           |  |  |
| ‡ คู่มือการติดตั้งเครื่องอย่างง่าย    |                                            |                                  |                                    |                                       |           |  |  |
|                                       | ค่าที่ตั้งจากโรงงานจะแ                     | สดงเป็นตัวหนาและมีเค             | รื่องหมายดอกจันกำกับอ              | ាពុំ                                  |           |  |  |

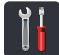

## 📊 การตั้งค่าทั้งหมด

| ระดับ 1                     | ระดับ 2                            | ระดับ 3                                 | ระดับ 4           | ตัวเลือก                              | คำอธิบาย                                   | ดูที่หน้า |  |  |  |
|-----------------------------|------------------------------------|-----------------------------------------|-------------------|---------------------------------------|--------------------------------------------|-----------|--|--|--|
| General                     | Paper Type                         | _                                       | _                 | Thin <b>(บาง)</b>                     | ตั้งค่าประเภทกระดาษ<br>ในการ 2 สาคามาระดาษ | 29        |  |  |  |
| Setup<br>(การตั้งค่าทั่วไป) | (ขนดกระดาษ)                        |                                         |                   | Plain Paper<br>(กระดาษธรรมดา)*        | เนถาด เสกระดาษ                             |           |  |  |  |
|                             |                                    |                                         |                   | Thick (หนา)                           |                                            |           |  |  |  |
|                             |                                    |                                         |                   | Thicker <b>(หนากว่า)</b>              |                                            |           |  |  |  |
|                             |                                    |                                         |                   | Recycled<br>Paper<br>(กระดาษรีไซเคิล) |                                            |           |  |  |  |
|                             | Paper Size                         | _                                       | _                 | A4*                                   | ตั้งค่าขนาดกระดาษใน                        | 29        |  |  |  |
|                             | (ขนาดกระดาษ)                       |                                         |                   | Letter (จดหมาย)                       | ถาด เสกระดาษ                               |           |  |  |  |
|                             |                                    |                                         |                   | Legal                                 |                                            |           |  |  |  |
|                             |                                    |                                         |                   | EXE                                   |                                            |           |  |  |  |
|                             |                                    |                                         |                   | A5                                    |                                            |           |  |  |  |
|                             |                                    |                                         |                   | A5 L                                  |                                            |           |  |  |  |
|                             |                                    |                                         |                   | A6                                    |                                            |           |  |  |  |
|                             |                                    |                                         |                   | Folio                                 |                                            |           |  |  |  |
|                             | Volume (ເລີ້ຍນ) Ring (ກິຈິ່ນ)      | Ring (กริ่ง)                            | _                 | Off <b>(ปิด)</b>                      | ปรับระดับความดังของ<br>เสียงรียอเข้า       | 21        |  |  |  |
|                             |                                    |                                         | Low (ด่ำ)         | 10001011101                           |                                            |           |  |  |  |
|                             |                                    |                                         |                   | Med (กลาง)*                           |                                            |           |  |  |  |
|                             |                                    |                                         |                   | High <b>(สูง)</b>                     |                                            |           |  |  |  |
|                             |                                    | Beep<br>(ເສັນນດີວນ)                     | —                 | Off <b>(ปิด)</b>                      | ปรับระดับความดังของ<br>เสียนอื่าน          | 21        |  |  |  |
|                             |                                    | (เตยาเตยน)                              |                   | Low (ด่ำ)*                            | เดยาเตยน                                   |           |  |  |  |
|                             |                                    |                                         |                   | Med <b>(กลาง)</b>                     |                                            |           |  |  |  |
|                             |                                    |                                         |                   | High <b>(สูง)</b>                     |                                            |           |  |  |  |
|                             |                                    | Speaker<br>(ລຳໂໜນ)                      | —                 | Off <b>(ปิด)</b>                      | ปรับระดับความดังของ<br>เสียงอำโพง          | 21        |  |  |  |
|                             |                                    | (6416740)                               |                   | Low <b>(ต่ำ)</b>                      | 664206416740                               |           |  |  |  |
|                             |                                    |                                         |                   | Med (กลาง)*                           |                                            |           |  |  |  |
|                             |                                    |                                         |                   | High <b>(สูง)</b>                     |                                            |           |  |  |  |
|                             | LCD Settings<br>(การตั้งค่าฉอ LCD) | Backlight<br>(ແນ໑ໄລທ໌)                  | —                 | Light (สว่าง)*                        | ปรับความสว่างของ<br>แบคไลท์จอสับผัส        | ดูที่ 🔶   |  |  |  |
|                             |                                    | ("""""""""""""""""""""""""""""""""""""" |                   | Med (กลาง)                            | PETH PULLED THO                            |           |  |  |  |
|                             |                                    | Dark (มีด)                              |                   |                                       |                                            |           |  |  |  |
|                             | ♦ คู่มือขันสูงสำห                  | เรับผู้ใช้                              |                   |                                       |                                            |           |  |  |  |
|                             | ค่าที่ตั้งจากโรงงา                 | นจะแสดงเป็นตัวห                         | นาและมีเครื่องหมา | ยดอกจันกำกับอยู่                      |                                            |           |  |  |  |

| ระดับ 1                                    | ระดับ 2                      | ระดับ 3                                    | ระดับ 4                                | ตัวเลือก                        | คำอธิบาย                                                                                              | ดูที่หน้า |
|--------------------------------------------|------------------------------|--------------------------------------------|----------------------------------------|---------------------------------|----------------------------------------------------------------------------------------------------|-----------|
| General                                    | LCD Settings                 | Dim Timer                                  | _                                      | off (ปิด)*                      | ตั้งค่าว่าจะให้แบคไลท์                                                                                | ดูที่ 🔶   |
| Setup<br>(การตั้งค่าทั่วไป)                | (การดงคาจอ LCD)              | (ดวดงเวลาหรแสง)                            |                                        | 10Secs <b>(วินาที)</b>          | ของจอสมผสตดสวาง<br>นานเท่าไรหลังจากกด                                                                 |           |
| (ต่อ)                                      | (ตอ)                         |                                            |                                        | 20Secs <b>(วินาที)</b>          | ปุ่มครั้งสุดท้าย                                                                                      |           |
|                                            |                              |                                            |                                        | 30Secs <b>(วินาที)</b>          |                                                                                                    |           |
|                                            | Button                       | Home                                       | _                                      | Home (หน้าหลัก)*                | ตั้งค่าหน้าจอที่จะแสดง<br>เสื่อ                                                                       | 14        |
|                                            | sectings<br>(การตั้งค่าปุ่ม) | Button<br>Settings                         |                                        | More (เพิ่มเดิม)                | เมอคุณกดบุมหนาหลก                                                                                     |           |
|                                            |                              | (การตั้งค่าปุ่ม<br>                        |                                        | Shortcuts 1 (ทางลัด1)           |                                                                                                    |           |
|                                            |                              | หนาหลก)                                    |                                        | Shortcuts 2 (ทางลัด 2)          |                                                                                                    |           |
|                                            |                              |                                            |                                        | Shortcuts 3 (ทางลัด 3)          |                                                                                                    |           |
|                                            | Ecology                      | Toner Save                                 | _                                      | On <b>(เปิด)</b>                | เพิ่มจำนวนหน้าที่<br>สามารถ เรื่อง เรื่อง เรื่อง เรื่อง                                               | ดูที่ 🔶   |
|                                            | (ระบบนิเวศน์)                | (บระหยดผงหมก)                              |                                        | off (ปิด)*                      | สามารถทาการพมพได<br>จากตลับผงหมึก<br>(โทนเนอร์)                                                       |           |
|                                            |                              | Sleep Time<br>(เวลาสลีป)                   | _                                      | ช่วงเวลาแตกต่าง<br>กันไปตามรุ่น | ประหยัดพลังงาน                                                                                        |           |
|                                            |                              |                                            |                                        | 3 Mins (3 นาที)*                |                                                                                                    |           |
|                                            | Security<br>(ความปลอดภัย)    | Function<br>Lock<br>(ล็อคฟังก์ชั่น)        | Set<br>Password<br>(ตั้งรหัสผ่าน)      | Verify <b>(ดรวจสอบ)</b>         | คุณสามารถจำกัดการ<br>ทำงานของเครื่องที่<br>เลือกสำหรับผู้ใช้ได้สูง<br>สว. 25                          |           |
|                                            |                              |                                            | Lock<br>Off⇒On<br>(ลงชื่อออก⇒<br>เปิด) |                                 | สุด 25<br>รายและผู้ใช้ที่ถูก<br>จำกัดสิทธิ์<br>และผู้ใช้สาธารณะอื่นๆ<br>ทั้งหมดที่ไม่ได้รับ<br>อนุญาด |           |
|                                            |                              | Setting<br>Lock<br>(ล็อคการตั้งค่า)        | Set<br>Password<br>(ตั้งรหัสผ่าน)      | Verify: <b>(ດຽວຈສອນ)</b>        | หยุดผู้ใช้ที่ไม่ได้รับ<br>อนุญาตจากการเปลี่ยน<br>การตั้งค่าของเครื่อง                                 |           |
|                                            |                              | · · ·                                      | Lock<br>Off⇒On<br>(ลงชื่อออก⇒<br>เปิด) |                                 |                                                                                                    |           |
| Shortcut<br>Settings<br>(การตั้งค่าทางลัด) | (เลือกปุ่มทางลัด)            | Edit Shortcut<br>Name<br>(แก้ไขชื่อทางลัด) | _                                      | -                               | เปลี่ยนชื่อทางลัด                                                                                     | 20        |
|                                            |                              | Delete (ລນ)                                | _                                      | —                               | ลบทางลัด                                                                                              | 20        |
|                                            | ♦ คู่มือขั้นสูงสำห           | เรับผู้ใช้<br>                             |                                        |                                 |                                                                                                    |           |
|                                            | ค่าที่ตั้งจากโรงงา           | นจะแสดงเป็นตัวห                            | นาและมีเครื่องหมา                      | ยดอกจันกำกับอยู่                |                                                                                                    |           |

C

| ระดับ 1      | ระดับ 2                                                                  | ระดับ 3                               | ระดับ 4                                                                   | ตัวเลือก                                                                                                    | คำอธิบาย                                                                                                    | ดูที่หน้า |
|--------------|--------------------------------------------------------------------------|---------------------------------------|---------------------------------------------------------------------------|----------------------------------------------------------------------------------------------------|----------------------------------------------------------------------------------------------------|-----------|
| Fax (โทรสาร) | Secup<br>Receive<br>(ตั้งค่าการรับ)                                      | Receive<br>Mode<br>(โหมดรับ)          | _                                                                         | Fax (โทรสาร)*<br>Fax/Tel<br>(โทรสาร/โทรศัพท์)<br>External TAD<br>(TAD ภายนอก)<br>Manual (ด้วยตนเอง)                                                                                                    | เลือกโหมดการรับของ<br>ตัวเครื่องที่ตรงตาม<br>ความต้องการของคุณ<br>ที่สุด                                                                                         | 41        |
|              |                                                                          | Ring Delay<br>(หน่วงเวลาเสียงเรียก)   | _                                                                         | (0 - 10)<br>2*                                                                                                    | ตั้งค่าจำนวนครั้งเสียง<br>เรียกเข้าก่อนเครื่องรับ<br>สายในโหมดโทรสาร<br>หรือโหมดโทรสาร/โทร<br>ศัพท์                                                              | 44        |
|              | F/T Ring<br>Time<br>(ระยะเวลาในการ<br>ดังของเสียงกริ่ง<br>เรียกเข้า F/T) | _                                     | 20Secs (วินาที)<br>30Secs (วินาที)*<br>40Secs (วินาที)<br>70Secs (วินาที) | ตั้งค่าระยะเวลา<br>เสียงเรียกที่ดังดิดกัน<br>แบบสองครั้ง<br>ในโหมดโทรสาร/<br>โทรศัพท์                                                                                                    | 44                                                                                                    |           |
|              | Fax Preview<br>(ตัวอย่างโทรสาร)                                          | _                                     | On (เปิด)<br>Off (ปิด)*                                                   | ดูโทรสารที่คุณได้รับบน<br>จอสัมผัส                                                                                                    | 46                                                                                                    |           |
|              |                                                                          | Fax Detect<br>(ตรวจหาโทรสาร)          | _                                                                         | On (เปิด)*<br>Off (ปิด)                                                                                                    | รับข้อความโทรสาร<br>อัตโนมัติเมื่อคุณตอบ<br>รับสายโทรเข้า<br>และได้ยินเสียงโทรสาร                                                                                | 45        |
|              |                                                                          | Remote<br>Codes<br>(รหัสระยะไกล)      | _                                                                         | Remote Codes           (รหัสระยะไกล)           (ด้วเลือก)           On (เปิด)           Off (ปิด)*           Act.Code           (รหัสเปิดใช้งานเครื่อง) (*51)           Deact.Code           (รหัสปิดใช้งานเครื่อง) (#51) | อนุญาตให้คุณรับสาย<br>ทั้งหมดจากโทรศัพท์<br>สายต่อหรือโทรศัพท์<br>ภายนอก<br>และใช่รหัสเพื่อเปิดหรือ<br>ปิดเครื่อง<br>คุณสามารถปรับรหัส<br>เหล่านี้ให้เป็นส่วนตัว | 55        |
|              |                                                                          | Auto Reduction<br>(การลดโดยอัตโนมัติ) | —                                                                         | On (เปิด)*<br>Off (ปิด)                                                                                                    | ย่อขนาดโทรสารเข้า                                                                                                    | ดูที่ 🔶   |
|              | ♦ คู่มือขั้นสูงสำห                                                       | <b>ารับผู้ใช้</b>                     |                                                                           |                                                                                                    |                                                                                                    |           |
|              | ค่าที่ตั้งจากโรงงา                                                       | นจะแสดงเป็นตัวหา                      | นาและมีเครื่องหมา                                                         | ยดอกจันกำกับอยู่                                                                                                    |                                                                                                    |           |

| ระดับ 1               | ระดับ 2                                      | ระดับ 3                                | ระดับ 4           | ตัวเลือก                                                                                                    | คำอธิบาย                                                                                                    | ดูที่หน้า |  |  |
|-----------------------|----------------------------------------------|----------------------------------------|-------------------|----------------------------------------------------------------------------------------------------|----------------------------------------------------------------------------------------------------|-----------|--|--|
| Fax (โทรสาร)<br>(ต่อ) | Setup<br>Receive<br>(ตั้งค่าการรับ)<br>(ต่อ) | Memory Receive<br>(รับด้วยหน่วยความจำ) | _                 | Off (ปิด)*<br>Fax Forward<br>(ส่งต่อโทรสาร)<br>Fax Storage<br>(จัดเก็บโทรสาร)<br>PC Fax Receive<br>(รับโทรสารด้วย PC) | ดั้งค่าเครื่องให้ส่งต่อ<br>ข้อความโทรสารเพื่อจัด<br>เก็บโทรสารรับเข้าใน<br>หน่วยความจำ<br>(เพื่อให้คุณเรียกดูขณะ<br>อยู่ห่างจากเครื่องของ<br>คุณ)<br>หรือเพื่อส่งโทรสารไป<br>ยังคอมพิวเตอร์ของคุณ | ดูที่ ♦   |  |  |
|                       |                                              |                                        | (งานพิมพ์สำรอง)   |                                                                                                    | ถ้าคุณเลือก<br>ส่งต่อโทรสาร หรือรับ<br>PC-Fax<br>คุณสามารถเปิดงาน<br>พิมพ์สารองในคุณ<br>ลักษณะความปลอดภัย                                                                                         |           |  |  |
|                       |                                              | Anti-Junk Fax<br>(ปิดกั้นโทรสารขยะ)    | _                 | Register<br>(ลงทะเบียน)                                                                                               | ลงทะเบียนหมายเลข<br>โทรสาร/โทรศัพท์<br>สูงสุด 100<br>หมายเลขไปยังรายการ<br>ปีดกั้น                                                                                                    | ดูที่ ♦   |  |  |
|                       |                                              |                                        |                   | Delete (ລນ)                                                                                                    | ลบหมายเลขที่ลง<br>ทะเบียนไว้ออกจาก<br>รายการหมายเลข<br>โทรสาร/โทรศัพท์ที่ถูก<br>ปิดกั้น                                                                                                    |           |  |  |
|                       |                                              |                                        |                   | Print Reports<br>(รายงานการพิมพ์)                                                                                     | พิมพ์รายการของหมาย<br>เลขโทรสาร/โทรศัพท์<br>ที่ลงทะเบียนไว้ใน<br>รายการปิดกั้น                                                                                                    |           |  |  |
|                       |                                              | Print Density<br>(ความເข้มการพิมพ์)    | _                 |                                                                                                    | ปรับเอกสารที่พิมพ์ออก<br>มาให้มืดลงหรือสว่าง<br>ขึ้น                                                                                                    | ดูที่ ♦   |  |  |
|                       |                                              | Fax Rx<br>Stamp(ประทับ<br>Rx โทรสาร)   | _                 | On (เปิด)<br>Off (ปิด)*                                                                                               | พิมพ์เวลาและวันที่ที่ได้<br>รับที่ด้านบนของ<br>โทรสารรับเข้า                                                                                                    |           |  |  |
|                       |                                              | 2-sided (2 ด้าน)                       | _                 | On (เปิด)<br>Off (ปิด)*                                                                                               | พิมพ์โทรสารรับเข้าบน<br>กระดาษทั้งสองด้าน                                                                                                    |           |  |  |
|                       | Setup Send<br>(ตั้งค่าการส่ง)                | Batch TX (บุด TX)                      | _                 | On (เปิด)<br>Off (ปิด)*                                                                                               | รวมโทรสารที่ชะลอที่<br>ส่งออกไปยังหมายเลข<br>โทรสารเดียวกันพร้อมกั<br>นในการส่งหนึ่งครั้ง                                                                                                    |           |  |  |
|                       |                                              |                                        |                   |                                                                                                    |                                                                                                    |           |  |  |
|                       | ค่าที่ตั้งจากโรงงา                           | านจะแสดงเป็นตัวห                       | นาและมีเครื่องหมา | ยดอกจันกำกับอยู่                                                                                                    |                                                                                                    |           |  |  |

C

| ระดับ 1               | ระดับ 2                                 | ระดับ 3                                          | ระดับ 4                             | ตัวเลือก                                                              | คำอธิบาย                                                                                                 | ดูที่หน้า |
|-----------------------|-----------------------------------------|--------------------------------------------------|-------------------------------------|-----------------------------------------------------------------------|----------------------------------------------------------------------------------------------------|-----------|
| Fax (โทรสาร)<br>(ต่อ) | Setup Send<br>(ตั้งค่าการส่ง)<br>(ต่อ)  | Coverpage<br>Setting<br>(การตั้งค่าใบปะ<br>หน้า) | Print<br>Sample<br>(พิมพ์ดัวอย่าง)  | _                                                                     | พิมพ์ดัวอย่างใบปะหน้า<br>โทรสาร<br>คุณสามารถใส่ข้อมูล<br>และนำไปส่งโทรสาร<br>พร้อมกับเอกสารของ<br>คุณได้ | ดูที่ ♦   |
|                       |                                         |                                                  | Coverpage<br>Note<br>(บันทึกหน้าปก) | -                                                                     | ตั้งค่าข้อคิดเห็นส่วนตัว<br>ของคุณสำหรับหน้าปก<br>โทรสาร                                                 |           |
|                       |                                         | Destination<br>(ปลายทาง)                         | _                                   | Display (แสดง)*<br>Hidden (ช่อน)                                      | ดั้งค่าเครื่องเพื่อแสดง<br>ข้อมูลปลายทางบนจอ<br>สัมผัสในระหว่างการส่ง<br>โทรสาร                          |           |
|                       | Report<br>Setting<br>(การตั้งค่ารายงาน) | Transmission<br>(การส่งข้อมูล)                   | _                                   | On (เปิด)<br>On+Image (เปิด+ภาพ)<br>Off (ปิด)*<br>Off+Image (ปิด+ภาพ) | เลือกตั้งค่าการดิดตั้ง<br>เริ่มต้นสำหรับรายงาน<br>การตรวจสอบความถูก<br>ต้องการส่งสัญญาณ                  | 39        |
|                       | ♦ คู่มือขั้นสูงสำห                      | <b>เ</b> รับผู้ใช้                               |                                     |                                                                       |                                                                                                    |           |
|                       | ค่าที่ตั้งจากโรงงา                      | นจะแสดงเป็นตัวหา                                 | นาและมีเครื่องหมา                   | ยดอกจันกำกับอยู่                                                      |                                                                                                    |           |

| ระดับ 1               | ระดับ 2                                          | ระดับ 3                               | ระดับ 4                               | ตัวเลือก                                                                                                    | คำอธิบาย                                                                                                    | ดูที่หน้า |
|-----------------------|--------------------------------------------------|---------------------------------------|---------------------------------------|----------------------------------------------------------------------------------------------------|----------------------------------------------------------------------------------------------------|-----------|
| Fax (โทรสาร)<br>(ต่อ) | Report<br>Setting<br>(การตั้งค่ารายงาน)<br>(ต่อ) | Journal<br>Period<br>(ระยะเวลาบันทึก) | Journal<br>Period<br>(ระยะเวลาบันทึก) | Off (ปิด)         Every 50 Faxes         (ทุกๆ โทรสาร 50         แผ่น)*         Every 6 Hours         (ทุกๆ 6 ชั่วโมง)         Every 12 Hours         (ทุกๆ 12 ชั่วโมง)         Every 24 Hours         (ทุกๆ 24 ชั่วโมง)         Every 2 Days         (ทุกๆ 2 วัน)         Every 7 Days         (ทุกๆ 7 วัน) | ตั้งค่าช่วงสำหรับการ<br>พิมพ์บันทึกโทรสารโดย<br>อัตโนมัติ<br>ถ้าคุณเลือกรายการอื่น<br>นอกจาก Off (ปิด)<br>หรือ Every 50<br>Faxes (ทุกๆ โทรสาร<br>50 แผ่น)<br>คุณสามารถตั้งเวลา<br>สำหรับตัวเลือกนี้ได้<br>ถ้าคุณเลือก Every 7<br>Days (ทุกๆ 7 วัน)<br>คุณยังสามารถตั้งวัน<br>ของสัปดาห์ได้ด้วย | ดูที่ ♦   |
|                       |                                                  |                                       | Time (เวลา)                           | _                                                                                                    |                                                                                                    |           |
|                       |                                                  |                                       | Day (วัน)                             | Every Monday<br>(ทุกวันจันทร์)*                                                                                                    |                                                                                                    |           |
|                       |                                                  |                                       |                                       | Every Tuesday<br>(ทุกวันอังคาร)                                                                                                    |                                                                                                    |           |
|                       |                                                  |                                       |                                       | Every Wednesday<br>(ทุกวันพุธ)                                                                                                    |                                                                                                    |           |
|                       |                                                  |                                       |                                       | Every Thursday<br>(ทุกวันพฤหัส)                                                                                                    |                                                                                                    |           |
|                       |                                                  |                                       |                                       | Every Friday<br>(ทุกวันศุกร์)                                                                                                    |                                                                                                    |           |
|                       |                                                  |                                       |                                       | Every Saturday<br>(ทุกวันเสาร์)                                                                                                    |                                                                                                    |           |
|                       |                                                  |                                       |                                       | Every Sunday<br>(ทุกวันอาทิตย์)                                                                                                    |                                                                                                    |           |
|                       | Print<br>Document<br>(พิมพ์เอกสาร)               | _                                     | —                                     | _                                                                                                    | พิมพ์โทรสารขาเข้าที่<br>จัดเก็บในหน่วยความ<br>จำ                                                                                                    |           |
|                       | ♦ คู่มือขั้นสูงสำห                               | เรับผู้ใช้                            |                                       |                                                                                                    |                                                                                                    |           |
|                       | ค่าที่ตั้งจากโรงงา                               | นจะแสดงเป็นตัวหา                      | นาและมีเครื่องหมา                     | ยดอกจันกำกับอยู่                                                                                                    |                                                                                                    |           |

| ระดับ 1               | ระดับ 2                                        | ระดับ 3                          | ระดับ 4           | ตัวเลือก                                                     | คำอธิบาย                                                                                                    | ดูที่หน้า |
|-----------------------|------------------------------------------------|----------------------------------|-------------------|--------------------------------------------------------------|----------------------------------------------------------------------------------------------------|-----------|
| Fax (โทรสาร)<br>(ต่อ) | Remote<br>Access<br>(การเข้าถึงระยะ<br>ไกล)    | -                                | -                 | <del>X</del>                                                 | ตั้งค่ารหัสของคุณ<br>สำหรับการเรียกดูจาก<br>ระยะไกล                                                                                                    | ดูที่ 🔶   |
|                       | Dial<br>Restriction<br>(การจำกัดการต่อ<br>สาย) | Dial Pad<br>(แป้นหมุน)           | _                 | Enter # Twice<br>(ใส่ # สองครั้ง)<br>On (เปิด)<br>Off (ปิด)* | ตั้งค่าเครื่องเพื่อจำกัด<br>การเรียกสาย<br>เมื่อใช้แป้นกด<br>หมายเลข                                                                                                    |           |
|                       |                                                | Address<br>Book<br>(สมุดที่อยู่) | _                 | Enter # Twice<br>(ใส่ # สองครั้ง)<br>On (เปิด)<br>Off (ปิด)* | ตั้งค่าเครื่องเพื่อจำกัด<br>การเรียกสาย<br>เมื่อใช้งานสมุดที่อยู่                                                                                                    |           |
|                       |                                                | Shortcuts<br>(ทางลัด)            | _                 | Enter # Twice<br>(ใส่ # สองครั้ง)<br>On (เปิด)<br>Off (ปิด)* | ตั้งค่าเครื่องเพื่อจำกัด<br>การเรียกสาย<br>เมื่อใช้งานทางลัด                                                                                                    |           |
|                       | Remaining<br>Jobs<br>(งานที่เหลือ)             | _                                | _                 | _                                                            | ตรวจสอบว่างานที่ตั้ง<br>เวลาไว้งานใดที่อยู่ใน<br>หน่วยความจำ<br>และยกเลิกงานที่เลือก                                                                                         |           |
|                       | Miscellaneous<br>(เบ็ดเตล็ด)                   | Distinctive<br>(ลักษณะเฉพาะ)     |                   | On (เปิด)<br>Off (ปิด)*                                      | ใช้บริการเสียงเรียกที่<br>แตกด่างของบริษัทที่<br>ให้บริการทางด้าน<br>โทรศัพท์<br>ให้คุณใช้หมายเลข<br>โทรออกด้วยเสียงและ<br>หมายเลขเครื่อง<br>โทรสารในสาย<br>โทรศัพท์สายเดียว | 51        |
|                       | <ul> <li>คู่มือขั้นสูงสำห</li> </ul>           | เรับผู้ใช้                       |                   | -                                                            | -                                                                                                    |           |
|                       | ค่าที่ตั้งจากโรงงา                             | นจะแสดงเป็นตัวหา                 | นาและมีเครื่องหมา | ยดอกจันกำกับอยู่                                             |                                                                                                    |           |

| ระดับ 1      | ระดับ 2                                 | ระดับ 3                                       | ระดับ 4           | ตัวเลือก                     | ดำอธิบาย                                                                                      | ดูที่หน้า |
|--------------|-----------------------------------------|-----------------------------------------------|-------------------|------------------------------|-----------------------------------------------------------------------------------------------|-----------|
| Printer      | Emulation                               | _                                             | —                 | Auto (อັตโนมัติ)*            | เลือกโหมดการเลียน                                                                             | ดูที่ 🗆   |
| (เคเรยง พรพ) | (11168866111)                           |                                               |                   | HP LaserJet                  | <i>е</i> пп                                                                                   |           |
|              |                                         |                                               |                   | BR-Script 3                  |                                                                                               |           |
|              | Print                                   | Internal                                      | HP LaserJet       | —                            | พิมพ์รายการแบบอักษร                                                                           |           |
|              | (ตัวเลือกการพิมพ์)                      | Font<br>(ชุดแบบอักษร<br>อวะเ <sup>ว</sup> ีน) | BR-Script 3       |                              | มายเนของเครอง                                                                                 |           |
|              |                                         | Jilliu)                                       |                   |                              | พิมพ์รายการการตั้งก่า                                                                         |           |
|              |                                         | (การตั้งค่า)                                  | _                 | _                            | พมพรายการการดงคา<br>เครื่องพิมพ์ของเครื่อง                                                    |           |
|              |                                         | Test Print<br>(การทดลองพิมพ์)                 | —                 | —                            | พิมพ์หน้าทดสอบ                                                                                |           |
|              | 2-sided (2 ด้าน)                        | —                                             | —                 | off (ปิด)*                   | เปิดการใช้งานหรือปิด<br>การใช้งานการพิมพ์ 2<br>ด้าน                                           |           |
|              |                                         |                                               |                   | Long Edge (ขอบยาว)           |                                                                                               |           |
|              |                                         |                                               |                   | Short Edge <b>(ขอบสั้น)</b>  | และเลือกด้านยาวหรือ<br>ด้านสั้น                                                               |           |
|              | Auto                                    | _                                             | —                 | On (เปิด)*                   | เลือกการตั้งค่านี้ถ้าคุณ                                                                      |           |
|              | Continue<br>(ดำเนินการต่อ<br>อัตโนมัติ) |                                               |                   | Off <b>(ปิด)</b>             | ต้องการให้เครื่องล้าง<br>ข้อผิดพลาดขนาดกระ-<br>ดาษและใช้กระดาษที่                             |           |
|              | ,                                       |                                               |                   |                              | อยู่ในถาดใส่กระดาษ                                                                            |           |
|              | Output                                  | _                                             | —                 | Auto (อัดโนมัติ)*            | เลือกสี                                                                                       |           |
|              | Colour<br>(สีขาออก)                     |                                               | c                 | Colour <b>(สี)</b>           | หรือขาวดำสำหรับ<br>เอกสารที่พิมพ์ ถ้าคณ                                                       |           |
|              | (97119911)                              |                                               |                   | Black and White<br>(สีขาวดำ) | เลือก Auto (อัตโนมัติ)<br>เครื่องจะเลือกตัวเลือก<br>ที่เหมาะสมสำหรับ<br>เอกสาร (สี หรือขาวดำ) |           |
|              | Reset                                   | —                                             | _                 | Yes (ใช่)                    | เรียกคืนการตั้งค่าเครื่อง                                                                     |           |
|              | Printer<br>(รีเซ็ตเครื่องพิมพ์)         |                                               |                   | No <b>(ไม่ใช่)</b>           | พิมพ์ให้เป็นค่าเริ่มต้น<br>จากโรงงาน                                                          |           |
|              | Calibration                             | Calibrate                                     | —                 | Yes (ใช่)                    | ปรับความหนาแน่นของ                                                                            | 117       |
|              | (การปริบเทียบ)                          | (ปรับเทียบ)                                   |                   | No <b>(ไม่ใช่)</b>           | ส                                                                                             |           |
|              |                                         | Reset (วีเซ็ด)                                | —                 | Yes (ใช่)                    | คืนค่าการปรับแต่งค่า                                                                          |           |
|              |                                         |                                               |                   | No <b>(ไม่ใช่)</b>           | ของสีให้เป็นค่าเริ่มต้น<br>จากโรงงาน                                                          |           |
|              | Auto                                    | —                                             | —                 | Yes (ใช่)                    | ปรับตำแหน่งพิมพ์ของ                                                                           | 118       |
|              | Regist .<br>(ลงทะเบียนอัด<br>โนมัติ)    |                                               |                   | No <b>(ไม่ใช่)</b>           | แตละสิโดยอัดโนมัต                                                                             |           |
|              | 🗆 คู่มือซอฟต์แวะ                        | ร์สำหรับผู้ใช้                                |                   |                              |                                                                                               |           |
|              | ค่าที่ตั้งจากโรงงา                      | นจะแสดงเป็นตัวห                               | นาและมีเครื่องหมา | ยดอกจันกำกับอยู่             |                                                                                               |           |

| ระดับ 1        | ระดับ 2                                                            | ระดับ 3       | ระดับ 4 | ตัวเลือก                            | คำอธิบาย                                   | ดูที่หน้า |  |
|----------------|--------------------------------------------------------------------|---------------|---------|-------------------------------------|--------------------------------------------|-----------|--|
| Printer        | Frequency                                                          | —             | —       | Normal (ธรรมดา)*                    | ตั้งช่วงเวลาของการลง                       | 118       |  |
| (เครื่องพิมพ์) | (ความถิ)                                                           |               |         | Low (ต่ำ) ทะเบียนอัต<br>การปรับแต่ง | ทะเบียนอัตโนมัติและ<br>การปรับแต่งค่าของสี |           |  |
| (ต่อ)          |                                                                    |               |         | Off <b>(ปิด)</b>                    |                                            |           |  |
|                | 🗌 คู่มือซอฟต์แวร่                                                  | ์สำหรับผู้ใช้ |         |                                     |                                            |           |  |
|                | ที่ที่ตั้งจากโรงงานจะแสดงเป็นตัวหนาและมีเครื่องหมายดอกจันกำกับอยู่ |               |         |                                     |                                            |           |  |

| ระดับ 1                  | ระดับ 2                                                                                                    | ระดับ 3           | ระดับ 4                                    | ระดับ 5         | ตัวเลือก                                                     | คำอธิบาย                                                                                                    |  |
|--------------------------|----------------------------------------------------------------------------------------------------|-------------------|--------------------------------------------|-----------------|--------------------------------------------------------------|----------------------------------------------------------------------------------------------------|--|
| Network<br>(เครือข่าย) + | Wired LAN<br>(LAN<br>แบบใช้สาย)                                                                                                    | TCP/IP            | BOOT<br>Method<br>(วิธีการบู๊ด)            | _               | Auto (อัดโนมัติ)*<br>Static (คงที่)<br>RARP<br>BOOTP<br>DHCP | เลือกวิธีการบู๊ดเครื่อง<br>ที่ตรงตามความต้อง<br>การของคุณที่สุด                                                                                            |  |
|                          |                                                                                                    |                   | (IP Boot<br>Tries<br>(จำนวนการมู๊ต<br>IP)) |                 | 3*<br>[0-32767]                                              | ระบุจำนวนครั้งที่<br>เครื่องพยายามดิดต่อ<br>เลขที่อยู่ไอพี เมื่อตั้ง<br>ค่า BOOT Method<br>(วิธีการบู๊ด)<br>ไปที่การตั้งค่าใดๆ<br>ยกเว้น Static<br>(คงที่) |  |
|                          |                                                                                                    |                   | IP Address<br>(IP แอดเดรส)                 | _               | [000-255].<br>[000-255].<br>[000-255].<br>[000-255]          | ป้อนเลขที่อยู่ไอพี                                                                                                    |  |
|                          |                                                                                                    |                   | Subnet<br>Mask<br>(ซับเน็ตมาสก์)           | -               | [000-255].<br>[000-255].<br>[000-255].<br>[000-255]          | ป้อน Subnet mask                                                                                                    |  |
|                          |                                                                                                    |                   | Gateway<br>(เกตเวย์)                       | -               | [000-255].<br>[000-255].<br>[000-255].<br>[000-255]          | ป้อนที่อยู่เกตเวย์                                                                                                    |  |
|                          |                                                                                                    |                   | Node Name<br>(ชื่อโหนด)                    | —               | BRNXXXXXXXXXXXX                                              | ป้อนชื่อ Node (สูงสุด<br>32 ตัว)                                                                                                    |  |
|                          |                                                                                                    |                   | WINS<br>Configuration<br>(การตั้งค่า WINS) | _               | <b>Auto (อัดโนมัติ)*</b><br>Static <b>(คงที่)</b>            | เลือกโหมดการ<br>กำหนดค่า WINS                                                                                                    |  |
|                          | + คู่มือเน็ทเวิร์ค                                                                                                    | เสำหรับผู้ใช้     |                                            |                 |                                                              |                                                                                                    |  |
|                          | 🜲 เยี่ยมชม Broth                                                                                                    | her Solutions Cer | nter เพื่อดาวน์โหล                         | เดคำแนะนำ Wi-Fi | Direct™ ได้ที่ <u>http://s</u>                               | solutions.brother.com/                                                                                                    |  |
|                          | ● เยี่ยมชม Brother Solutions Center เพื่อดาวน์โหลด Web Connect Guide (คู่มือการเชื่อมต่อกับเว็บไซต์) ได้ที่<br>http://solutions.brother.com/ |                   |                                            |                 |                                                              |                                                                                                    |  |
|                          | ค่าที่ตั้งจากโรงง                                                                                                    | านจะแสดงเป็นดัว   | วหนาและมีเครื่อง <sup>เ</sup>              | หมายดอกจันกำกั  | บอยู่                                                        |                                                                                                    |  |

| ระดับ 1                | ระดับ 2                                                                                                    | ระดับ 3                   | ระดับ 4                                   | ระดับ 5         | ตัวเลือก                                                                                                    | คำอธิบาย                                                                                                    |  |
|------------------------|----------------------------------------------------------------------------------------------------|---------------------------|-------------------------------------------|-----------------|----------------------------------------------------------------------------------------------------|----------------------------------------------------------------------------------------------------|--|
| (เครือข่าย) +<br>(ต่อ) | (LAN<br>แบบใช้สาย)<br>(ต่อ)                                                                                                    | TCP/IP<br>(ต่อ)           | WINS<br>Server<br>(เชิร์ฟเวอร์)           | _               | Primary (หลัก)<br>[000-255].<br>[000-255].<br>[000-255]<br>Secondary (รอง)<br>[000-255].<br>[000-255].<br>[000-255].                                          | ระบุเลขที่อยู่ไอพี<br>ของเชิร์ฟเวอร์ WINS<br>หลักหรือรอง                                                                                                    |  |
|                        |                                                                                                    |                           | <b>DNS Server</b><br>(เซิร์ฟเวอร์<br>DNS) | -               | [000-255]<br>Primary (หลัก)<br>[000-255].<br>[000-255].<br>[000-255].<br>[000-255]<br>Secondary (รอง)<br>[000-255].<br>[000-255].<br>[000-255].<br>[000-255]. | ระบุเฉขที่อยู่ไอพี<br>ของเซิร์ฟเวอร์ DNS<br>หลักหรือรอง                                                                                                    |  |
|                        |                                                                                                    |                           | APIPA                                     | _               | On (เปิด)*<br>Off (ปิด)                                                                                                    | จัดสรรเลขที่อยู่ไอพี<br>จากข่วง local<br>address<br>ที่เชื่อมต่อโดย<br>อัดโนมัดิ                                                                                                  |  |
|                        |                                                                                                    |                           | IPv6                                      | _               | On (เปิด)<br>Off (ปิด)*                                                                                                    | เปิดการใช้งานหรือปิด<br>การใช้งาน<br>โพรโทคอล IPv6<br>ถ้าคุณต้องการใช้<br>โพรโทคอล IPv6 เข้า<br>ไปที่<br><u>http://solutions.</u><br><u>brother.com/</u><br>สำหรับข้อมูลเพิ่มเติม |  |
|                        |                                                                                                    | Ethernet<br>(อีเธอร์เน็ด) |                                           | _               | Auto (ănโนมัติ)*<br>100B-FD<br>100B-HD<br>10B-FD<br>10B-HD                                                                                                    | เลือกโหมดเชื่อมต่อ<br>Ethernet                                                                                                    |  |
|                        | <br>+ ผ่ป้อเป็นเวิธ์ค                                                                                                    | เส้าหรับเย้ใต้            |                                           |                 |                                                                                                    |                                                                                                    |  |
|                        | • พูมอเนทเเวค<br>• เยี่ยมชม Broti                                                                                                    | ner Solutions Cer         | nter เพื่อดาวน์โหล                        | เดคำแนะนำ Wi-Fi | Direct™ ได้ที่ http://ง                                                                                                    | solutions.brother.com/                                                                                                    |  |
|                        | <ul> <li>๑ เม่มมาม brother Solutions Center เพื่อดาวน์โหลด Web Connect Guide (คู่มือการเชื่อมต่อกับเว็บไซต์) ได้ที่<br/>http://solutions.brother.com/</li> </ul> |                           |                                           |                 |                                                                                                    |                                                                                                    |  |
|                        | ค่าที่ตั้งจากโรงง                                                                                                    | านจะแสดงเป็นตัว           | วหนาและมีเครื่องา                         | หมายดอกจันกำกั  | บอยู่                                                                                                    |                                                                                                    |  |

| ระดับ 1                           | ระดับ 2                                                                                                    | ระดับ 3                                                                              | ระดับ 4            | ระดับ 5         | ตัวเลือก                                                                                                    | คำอธิบาย                                                                |  |
|-----------------------------------|----------------------------------------------------------------------------------------------------|--------------------------------------------------------------------------------------|--------------------|-----------------|----------------------------------------------------------------------------------------------------|-------------------------------------------------------------------------|--|
| Network<br>(เครือข่าย) +<br>(ต่อ) | (LAN<br>แบบใช้สาย)<br>(ต่อ)                                                                                                    | Wired<br>Status<br>(สถานะระบบ<br>แบบใช้สาย)                                          | _                  | _               | Active 100B-FD<br>(100B-FD ทำงาน)<br>Active 100B-HD<br>(100B-HD ทำงาน)<br>Active 10B-FD<br>(10B-FD ทำงาน)<br>Active 10B-HD<br>(10B-HD ทำงาน)<br>Inactive<br>(ไม่ทำงาน)<br>Wired OFF<br>(โอระบนใช้สาย) | คุณสามารถดูสถานะ<br>การต่อสายปัจจุบัน                                   |  |
|                                   |                                                                                                    | MAC<br>Address<br>(MAC<br>แอดเดรส)                                                   |                    |                 |                                                                                                    | แสดง MAC แอดเดรส<br>ของเครื่องพิมพ์                                     |  |
|                                   |                                                                                                    | Set to<br>Default<br>(ตั้งค่าเป็นค่า<br>เริ่มดัน)                                    | _                  | _               | Yes (ไข่)<br>No (ไม่ไข่)                                                                                                    | เรียกคืนการตั้งค่า<br>เครือข่ายแบบใช้สาย<br>เป็นการตั้งค่าจาก<br>โรงงาน |  |
|                                   |                                                                                                    | Wired<br>Enable<br>(เปิดใช้งานระ<br>บบใช้สาย)<br>(MFC-9330CDW<br>และ<br>MFC-9340CDW) | _                  | _               | On (เปิด)*<br>Off (ปิด)                                                                                                    | เปิดการใช้งานหรือปิด<br>การใช้งาน LAN<br>แบบใช้สายด้วยดน<br>เอง         |  |
|                                   | ่<br>+ ค่มือเน็ทเวิร์ศ                                                                                                    | าสำหรับผู้ใช้                                                                        |                    |                 |                                                                                                    |                                                                         |  |
|                                   | 🔒 เอี่ยมชม Broti                                                                                                    | her Solutions Cer                                                                    | nter เพื่อดาวน์โหล | งดคำแนะนำ Wi-Fi | Direct™ ได้ที่ http://s                                                                                                    | solutions.brother.com/                                                  |  |
|                                   | <ul> <li>         ■ เอ็ยมชม Brother Solutions Center เพื่อดาวน์โหลด Web Connect Guide (คู่มือการเชื่อมต่อกับเว็บไซต์) ได้ที่<br/>http://solutions.brother.com/</li></ul> |                                                                                      |                    |                 |                                                                                                    |                                                                         |  |
|                                   | ค่าที่ตั้งจากโรงง                                                                                                    | านจะแสดงเป็นตัว                                                                      | วหนาและมีเครื่อง   | หมายดอกจันกำกั  | ับอยู่                                                                                                    |                                                                         |  |

| ระดับ 1       | ระดับ 2                                                                                                    | ระดับ 3                     | ระดับ 4                            | ระดับ 5        | ตัวเลือก                      | คำอธิบาย                                       |  |
|---------------|----------------------------------------------------------------------------------------------------|-----------------------------|------------------------------------|----------------|-------------------------------|------------------------------------------------|--|
| Network       | WLAN                                                                                                    | TCP/IP                      | BOOT Method                        | —              | Auto (อັตโนมัติ)*             | เลือกวิธีการบู๊ตเครื่อง                        |  |
| (เครือข่าย) + | (MFC-9330CDW                                                                                                    |                             | (วิธีการบู๊ต)                      |                | Static (คงที่)                | ทีตรงตามความต้อง<br>การของคุณที่สุด            |  |
| (ต่อ)         | และ<br>MFC-9340CDW0                                                                                                    |                             |                                    |                | RARP                          | II I a D D O FI CK VICI VI                     |  |
|               | WI 0 73400DW)                                                                                                    |                             |                                    |                | BOOTP                         |                                                |  |
|               |                                                                                                    |                             |                                    |                | DHCP                          |                                                |  |
|               |                                                                                                    |                             |                                    |                |                               |                                                |  |
|               |                                                                                                    |                             | (IP Boot                           | _              | 3*                            | ระบุจำนวนครั้งที่                              |  |
|               |                                                                                                    |                             | Tries<br>(จำนวนการบ๊ต              |                | [00000-32767]                 | เครื่องพยายามติดต่อ<br>เลขที่อย่ไอพี เมื่อตั้ง |  |
|               |                                                                                                    |                             | IP))                               |                |                               | ค่า BOOT Method                                |  |
|               |                                                                                                    |                             |                                    |                |                               | (วธการบูด <i>)</i><br>ไปที่การตั้งค่าใดๆ       |  |
|               |                                                                                                    |                             |                                    |                |                               | ยกเว้น Static<br>(อ.ช่)                        |  |
|               |                                                                                                    |                             | TP Address                         |                | [000-255]                     | (คงท)<br>ป้อบเลขที่อย่ไอพี                     |  |
|               |                                                                                                    |                             | (IP แอดเดรส)                       |                | [000-255].                    |                                                |  |
|               |                                                                                                    |                             |                                    |                | [000-255].<br>[000-255]       |                                                |  |
|               |                                                                                                    |                             | Subnet                             | _              | [000-255].                    | ป้อน Subnet mask                               |  |
|               |                                                                                                    |                             | Mask                               |                | [000-255].                    |                                                |  |
|               |                                                                                                    |                             | (ซับเน็ตมาสก์)                     |                | [000-255].                    |                                                |  |
|               |                                                                                                    |                             | Gateway                            | _              | [000-255].                    | ป้อนที่อยู่เกตเวย์                             |  |
|               |                                                                                                    |                             | (เกตเวยํ)                          |                | [000-255].                    |                                                |  |
|               |                                                                                                    |                             |                                    |                | [000-255]                     |                                                |  |
|               |                                                                                                    |                             | Node Name<br>(ชื่อโหนด)            | _              | BRWXXXXXXXXXXXXX              | ป้อนชื่อ Node (สูงสุด<br>32 ตัว)               |  |
|               |                                                                                                    |                             | WINS                               | _              | Auto (อັດໂແນັດີ)*             | เลือกโหมดการ                                   |  |
|               |                                                                                                    |                             | Configuration<br>(การตั้งค่า WINS) |                | Static <b>(คงที่)</b>         | กำหนดคำ WINS                                   |  |
|               | + คู่มือเน็ทเวิร์ค                                                                                                    | เสำหรับผู้ใช้               |                                    |                |                               |                                                |  |
|               | 🜲 เยี่ยมชม Brotl                                                                                                    | her Solutions Cer           | nter เพื่อดาวน์โหล                 | ดคำแนะนำ Wi-Fi | Direct™ ได้ที่ <u>http://</u> | solutions.brother.com/                         |  |
|               | ● เยี่ยมชม Brother Solutions Center เพื่อดาวน์โหลด Web Connect Guide (คู่มือการเชื่อมต่อกับเว็บไซต์) ได้ที่<br>http://solutions.brother.com/ |                             |                                    |                |                               |                                                |  |
|               | ค่าที่ตั้งจากโรงง                                                                                                    | านจะแสดงเป็นตั <sup>ว</sup> | วหนาและมีเครื่อง                   | หมายดอกจันกำกั | บอยู่                         |                                                |  |

| ระดับ 1                           | ระดับ 2                                                                                                    | ระดับ 3                             | ระดับ 4                            | ระดับ 5        | ตัวเลือก                                                                                                    | คำอธิบาย                                                                                                    |  |
|-----------------------------------|----------------------------------------------------------------------------------------------------|-------------------------------------|------------------------------------|----------------|----------------------------------------------------------------------------------------------------|----------------------------------------------------------------------------------------------------|--|
| Network<br>(เครือข่าย) +<br>(ต่อ) | WLAN<br>(MFC-9330CDW<br>และ<br>MFC-9340CDW)<br>(ต่อ)                                                                                                    | TCP/IP<br>(ต่อ)                     | WINS<br>Server<br>(เซิร์ฟเวอร์)    | _              | Primary (μάη)<br>[000-255].<br>[000-255].<br>[000-255]<br>Secondary (520)<br>[000-255].<br>[000-255].<br>[000-255].<br>[000-255].               | ระบุเลขที่อยู่ไอพี<br>ของเซิร์ฟเวอร์ WINS<br>หลักหรือรอง                                                                                                    |  |
|                                   |                                                                                                    |                                     | DNS Server<br>(เซิร์ฟเวอร์<br>DNS) | _              | Primary (μάη)<br>[000-255].<br>[000-255].<br>[000-255].<br>[000-255]<br>Secondary (5ον)<br>[000-255].<br>[000-255].<br>[000-255].<br>[000-255]. | ระบุเลขที่อยู่ไอพี<br>ของเซิร์ฟเวอร์ DNS<br>หลักหรือรอง                                                                                                    |  |
|                                   |                                                                                                    |                                     | APIPA                              | _              | On (เปิด)*<br>Off (ปิด)                                                                                                    | จัดสรรเลขที่อยู่ไอพี<br>จากช่วง local<br>address<br>ที่เชื่อมต่อโดย<br>อัตโนมัดิ                                                                                                  |  |
|                                   |                                                                                                    |                                     | IPv6                               | _              | on (ເປີດ)<br>off (ປີດ)*                                                                                                    | เบิดการใช้งานหรือปิด<br>การใช้งาน<br>โพรโทคอล IPv6<br>ถ้าคุณต้องการใช้<br>โพรโทคอล IPv6 เข้า<br>ไปที่<br><u>http://solutions.</u><br><u>brother.com/</u><br>สำหรับข้อมูลเพิ่มเดิม |  |
|                                   |                                                                                                    | Setup Wizard<br>(ตัวช่วยการตั้งค่า) | _                                  | _              | _                                                                                                    | คุณสามารถตั้งค่า<br>เซิร์ฟเวอร์การพิมพ์<br>ภายในของคุณ                                                                                                    |  |
|                                   |                                                                                                    | WPS/AOSS                            |                                    |                | _                                                                                                    | คุณสามารถกำหนดค่า<br>การตั้งค่าเครือข่าย<br>แบบไร้สายได้ง่าย<br>ดายโดยใช้ปุ่มกด<br>เพียงปุ่มเดียว                                                                                 |  |
|                                   | + คู่มือเน็ทเวิร์ศ                                                                                                    | าสำหรับผู้ใช้                       | 1                                  | 1              | 1                                                                                                    | 1                                                                                                    |  |
|                                   | <ul> <li>๑ เยี่ยมชม Brother Solutions Center เพื่อดาวน์โหลดคำแนะนำ Wi-Fi Direct™ ได้ที่ <u>http://solutions.brother.com/</u></li> <li>๑ เยี่ยมชม Brother Solutions Center เพื่อดาวน์โหลด Web Connect Guide (คู่มือการเชื่อมต่อกับเว็บไซต์) ได้ที่<br/>http://solutions.brother.com/</li> </ul> |                                     |                                    |                |                                                                                                    |                                                                                                    |  |
|                                   | ค่าที่ตั้งจากโรงง                                                                                                    | านจะแสดงเป็นตัว                     | วหนาและมีเครื่อง                   | หมายดอกจันกำกั | ับอยู่                                                                                                    |                                                                                                    |  |

| ระดับ 1                           | ระดับ 2                                                                                                    | ระดับ 3                                           | ระดับ 4                            | ระดับ 5        | ตัวเลือก                                                                                                    | คำอธิบาย                                                                                        |  |
|-----------------------------------|----------------------------------------------------------------------------------------------------|---------------------------------------------------|------------------------------------|----------------|----------------------------------------------------------------------------------------------------|-------------------------------------------------------------------------------------------------|--|
| Network<br>(เครือข่าย) +<br>(ต่อ) | <b>WLAN</b><br>(MFC-9330CDW<br>และ<br>MFC-9340CDW)                                                                                                    | wps w/ pin<br>Code (WPS w/รหัส<br>PIN)            | _                                  | _              | _                                                                                                    | คุณสามารถกำหนดค่า<br>การตั้งค่าเครือข่าย<br>แบบไร้สายได้<br>ง่ายดายโดยใช้ WPS<br>ที่มี PIN code |  |
|                                   | (ต๋อ)                                                                                                    | WLAN Status<br>(ສຄານະ WLAN)                       | Status (สถานะ)                     |                | Active(11b)<br>(ทำงาน(11b))<br>Active(11g)<br>(ทำงาน(11g))<br>Active(11n)<br>(ทำงาน(11n))<br>Wired LAN<br>Active (LAN<br>แบบใช้สายทำงาน)<br>WLAN Off (ปิด<br>WLAN)<br>AOSS Active<br>(AOSS ทำงาน)<br>Connection<br>Failed<br>(การเชื่อมต่อลัมเหลว) | คุณสามารถดูสถานะ<br>เครือข่ายแบบไร้สาย<br>ปัจจุบัน                                              |  |
|                                   |                                                                                                    |                                                   | Signal (ສັນູທູາດແ)                 | _              | Strong (แรง)<br>Medium (กลาง)<br>Weak (อ่อน)<br>None (ไม่มี)                                                                                                    | คุณสามารถดูความ<br>แรงของสัญญาณ<br>เครือข่ายแบบไร้สาย<br>ปัจจุบัน                               |  |
|                                   |                                                                                                    |                                                   | SSID                               | _              | _                                                                                                    | คุณสามารถดู SSID<br>ปัจจุบัน<br>คุณสามารถดูโหมด<br>การสื่อสารปัจจุบัน                           |  |
|                                   |                                                                                                    |                                                   | Comm. Mode<br>(โหมดการ<br>สื่อสาร) | _              | Ad-hoc<br>Infrastructure<br>(ระบบพื้นฐาน)<br>None (ไม่มี)                                                                                                    |                                                                                                 |  |
|                                   |                                                                                                    | MAC<br>Address<br>(MAC<br>แอดเดรส)                | _                                  | -              | _                                                                                                    | แสดง MAC แอดเดรส<br>ของเครื่องพิมพ์                                                             |  |
|                                   |                                                                                                    | Set to<br>Default<br>(ตั้งค่าเป็นค่า<br>เริ่มดัน) | _                                  | -              | Yes (ใช่)<br>No (ไม่ใช่)                                                                                                    | เรียกคืนการตั้งค่า<br>เครือข่ายแบบไร้สาย<br>เป็นการตั้งค่าจาก<br>โรงงาน                         |  |
|                                   | + คู่มือเน็ทเวิร์ค                                                                                                    | สำหรับผู้ใช้                                      |                                    |                |                                                                                                    |                                                                                                 |  |
|                                   | ิ เยี่ยมชม Brother Solutions Center เพื่อดาวน์โหลดคำแนะนำ Wi-Fi Direct™ ได้ที่ <u>http://solutions.brother.com/</u><br>● เยี่ยมชม Brother Solutions Center เพื่อดาวน์โหลด Web Connect Guide (คู่มือการเชื่อมต่อกับเว็บไซต์) ได้ที่ |                                                   |                                    |                |                                                                                                    |                                                                                                 |  |
|                                   | ค่าที่ตั้งจากโรงง                                                                                                    | านจะแสดงเป็นตัว                                   | วหนาและมีเครื่อง                   | หมายดอกจันกำกั | បอម៉ូ                                                                                                    |                                                                                                 |  |

| ระดับ 1                           | ระดับ 2                                                                                                    | ระดับ 3                                  | ระดับ 4                         | ระดับ 5        | ตัวเลือก                | คำอธิบาย                                                                                                    |  |
|-----------------------------------|----------------------------------------------------------------------------------------------------|------------------------------------------|---------------------------------|----------------|-------------------------|----------------------------------------------------------------------------------------------------|--|
| Network<br>(เครือข่าย) +<br>(ต่อ) | <b>พLAN</b><br>(MFC-9330CDW<br>และ<br>MFC-9340CDW)<br>(ต่อ)                                                                                                    | WLAN<br>Enable<br>(เปิดใช้งาน<br>WLAN)   | _                               | _              | On (เปิด)<br>Off (ปิด)* | เปิดการใช้งานหรือปิด<br>การใช้งาน LAN<br>ไร้สายด้วยดนเอง                                                                     |  |
|                                   | Wi-Fi Direct<br>(MFC-9330CDW<br>ua:<br>MFC-9340CDW)                                                                                                    | Push<br>Button<br>(กดปุ่ม)               | _                               | _              | _                       | คุณสามารถกำหนดค่า<br>เครือข่าย Wi-Fi<br>Direct™<br>ได้ง่ายดายโดยใช้<br>วิธีการกดปุ่มเพียง<br>ปุ่มเดียว                       |  |
|                                   |                                                                                                    | PIN Code<br>(รหัส PIN)                   |                                 | _              | _                       | คุณสามารถกำหนดค่า<br>เครือข่าย Wi-Fi<br>Direct™<br>ได้ง่ายดายโดยใช้<br>WPS ที่มี PIN code                                    |  |
|                                   |                                                                                                    | Manual<br>(ด้วยตนเอง)                    |                                 | _              | _                       | คุณสามารถกำหนดค่า<br>เครือข่าย Wi-Fi<br>Direct™ ด้วยตนเอง                                                                    |  |
|                                   |                                                                                                    | Group<br>Owner<br>(เจ้าของกลุ่ม)         |                                 | _              | On (เปิด)<br>off (ปิด)* | ตั้งค่าเครื่องพิมพ์ของ<br>คุณเป็นเจ้าของกลุ่ม                                                                                |  |
|                                   |                                                                                                    | Device<br>Information<br>(ข้อมูลอุปกรณ์) | Device<br>Name<br>(ชื่ออุปกรณ์) | _              | —                       | คุณสามารถดูชื่อ<br>อุปกรณ์ของเครื่อง<br>ของคุณ                                                                               |  |
|                                   |                                                                                                    |                                          | SSID                            | _              | _                       | แสดง SSID<br>ของเจ้าของกลุ่ม<br>เมื่อเครื่องพิมพ์ไม่ได้<br>เชื่อมต่อ<br>จอสัมผัสจะแสดง<br>Not Connected<br>(ไม่ได้เชื่อมต่อ) |  |
|                                   |                                                                                                    |                                          | IP Address<br>(IP แอดเดรส)      | _              | _                       | คุณสามารถดูเลขที่อยู่<br>ไอพีปัจจุบันจาก<br>เครื่องพิมพ์ของคุณ                                                               |  |
|                                   | + คู่มือเน็ทเวิร์คสำหรับผู้ใช้<br>♣ เยี่ยมชม Brother Solutions Center เพื่อดาวน์โหลดคำแนะนำ Wi-Fi Direct™ ได้ที่ <u>http://solutions.brother.com</u><br>● เยี่ยมชม Brother Solutions Center เพื่อดาวน์โหลด Web Connect Guide (คู่มือการเชื่อมต่อกับเว็บไซต์) ได้ที่ |                                          |                                 |                |                         |                                                                                                    |  |
|                                   | ค่าที่ตั้งจากโรงง                                                                                                    | านจะแสดงเป็นตัว                          | งหนาและมีเครื่อง                | หมายดอกจันกำกั | ับอยู่                  |                                                                                                    |  |

| ระดับ 1                           | ระดับ 2                                                                                                    | ระดับ 3                                                  | ระดับ 4                 | ระดับ 5                                                                                                    | ตัวเลือก                                                                  | คำอธิบาย                                                                                                    |  |
|-----------------------------------|----------------------------------------------------------------------------------------------------|----------------------------------------------------------|-------------------------|----------------------------------------------------------------------------------------------------|---------------------------------------------------------------------------|----------------------------------------------------------------------------------------------------|--|
| Network<br>(เครือข่าย) +<br>(ต่อ) | Network Wi-Fi Direct Status<br>(เครือข่าย) +<br>(ต่อ) (MFC-9330CDW<br>และ<br>MFC-9340CDW)<br>(ต่อ)                                                                                                    | Status (สถานะ)                                           | _                       | G/O         Active(**)         (G/O ทำงาน(**))         Client Active         (ใคลเอนด์ทำงาน)         Not Connected         (ไม่ได้เชื่อมต่อ)         Off (ปิด)         Wired LAN         Active (LAN         แบบใช้สายทำงาน)         ** =         จำนวนอุปกรณ์ | คุณสามารถกำหนดค่า<br>สถานะเครือข่าย<br>Wi-Fi Direct™<br>ปัจจุบัน          |                                                                                                    |  |
|                                   |                                                                                                    | I/F Enable                                               | Signal<br>(สัญญาณ)<br>— | _                                                                                                    | Strong (แรง)<br>Medium (กลาง)<br>Weak (อ่อน)<br>None (ไม่มี)<br>On (เปิด) | คุณสามารถดูความ<br>แรงสัญญาณเครือ<br>ข่าย Wi-Fi Direct™<br>ปัจจุบัน<br>เมื่อเครื่องพิมพ์ของ<br>คุณทำหน้าที่เป็น<br>เจ้าของกลุ่ม<br>จอสัมผัสจะแสดง<br>Strong (แรง) เสมอ<br>เปิดการใช้งานหรือปิด |  |
|                                   | E-mail/IFAX<br>(อีเมล/IFAX)<br>(มีให้หลังจาก<br>ดาวน์โหลด<br>IFAX)                                                                                                    | (เปิดเปิง ณ I/F)<br>Mail<br>Address<br>(ที่อยู่ไปรษณีย์) | _                       | _                                                                                                    | Off (ปีด)*<br>—                                                           | กรเซงานกรเซอม<br>ต่อ Wi-Fi Direct™<br>ใส่ที่อยู่ไปรษณีย์<br>(สูงสุด 60 ตัวอักษร)                                                                                                    |  |
|                                   | <ul> <li>+ ดู่มือเน็ทเวิร์คสำหรับผู้ใช้</li> <li>♣ เยี่ยมชม Brother Solutions Center เพื่อดาวน์โหลดคำแนะนำ Wi-Fi Direct™ ได้ที่ <u>http://solutions.brother.com/</u></li> <li>๑ เยี่ยมชม Brother Solutions Center เพื่อดาวน์โหลด Web Connect Guide (ดู่มือการเชื่อมต่อกับเว็บไซด์) ได้ที่ http://solutions.brother.com/</li> </ul> |                                                          |                         |                                                                                                    |                                                                           |                                                                                                    |  |
|                                   | ค่าที่ตั้งจากโรงง                                                                                                    | านจะแสดงเป็นตัว                                          | วหนาและมีเครื่อง        | หมายดอกจันกำกั                                                                                                    | บอยู่                                                                     |                                                                                                    |  |

| ระดับ 1                           | ระดับ 2                                                                                                    | ระดับ 3                            | ระดับ 4                                 | ระดับ 5                                                                                     | ตัวเลือก                                                                                    | คำอธิบาย                                                                                |
|-----------------------------------|----------------------------------------------------------------------------------------------------|------------------------------------|-----------------------------------------|---------------------------------------------------------------------------------------------|---------------------------------------------------------------------------------------------|-----------------------------------------------------------------------------------------|
| Network<br>(เครือข่าย) +<br>(ต่อ) | Network         E-mail/IFAX         Setup           (เครือข่าย)         (อีเมล/IFAX)         Server           (ต่อ)         (มีให้หลังจาก<br>ดาวน์โหลด<br>IFAX)         (ด้งค่าเชิร์ฟเวอร์) | JMIF                               | SMTP<br>Server<br>(เซิร์ฟเวอร์<br>SMTP) | ชื่อ<br>(สูงสุด 64<br>ตัวอักษร)<br>เลขที่อยู่ไอพี<br>[000-255].<br>[000-255].<br>[000-255]. | ป้อนที่อยู่เชิร์ฟเวอร์<br>SMTP                                                              |                                                                                         |
|                                   |                                                                                                    |                                    |                                         | SMTP Port<br>(พอร์ต SMTP)                                                                   | <b>25*</b><br>[1-65535]                                                                     | ป้อนหมายเลขพอร์ต<br>SMTP                                                                |
|                                   |                                                                                                    |                                    |                                         | Auth. for<br>SMTP<br>(ยืนยันดัวดนสำ<br>หรับ SMTP)                                           | None (ไม่มี)*<br>SMTP-AUTH<br>POP bef. SMTP                                                 | เลือกวิธีการรักษา<br>ความปลอดภัยสำหรับ<br>การแจ้งเดือนทาง<br>อีเมล์                     |
|                                   |                                                                                                    |                                    |                                         | SMTP SSL/TLS                                                                                | None (ໄມ່ນີ່)*<br>SSL<br>TLS                                                                | ส่งหรือรับอีเมล์ผ่าน<br>อีเมล์เซิร์ฟเวอร์ที่<br>ด้องใช้การสื่อสาร<br>SSL/TLS ที่ปลอดภัย |
|                                   |                                                                                                    |                                    |                                         | Verify<br>SMTPCert.<br>(ดรวจสอบ<br>ยืนยัน<br>STMPCert)                                      | On (เปิด)<br>Off (ปิด)*                                                                     | ดรวจสอบใบรับรอง<br>เซิร์ฟเวอร์ SMTP<br>โดยอัตโนมัติ                                     |
|                                   |                                                                                                    |                                    | POP3                                    | POP3<br>Server<br>(เซิร์ฟเวอร์<br>POP3)                                                     | ชื่อ<br>(สูงสุด 64<br>ตัวอักษร)<br>เลขที่อยู่ไอพี<br>[000-255].<br>[000-255].<br>[000-255]. | ป้อนที่อยู่เชิร์ฟเวอร์<br>POP3                                                          |
|                                   |                                                                                                    |                                    |                                         | POP3 Port<br>(พอร์ต POP3)                                                                   | <b>110*</b><br>[1-65535]                                                                    | ป้อนหมายเลขพอร์ต<br>POP3                                                                |
|                                   |                                                                                                    |                                    |                                         | Mailbox<br>Name<br>(ชื่อกล่องจด-<br>หมาย)                                                   | _                                                                                           | ใส่ชื่อกล่องจดหมาย<br>(สูงสุด 60 ตัวอักษร)                                              |
|                                   |                                                                                                    |                                    |                                         | Mailbox<br>Password<br>(รหัสผ่านกล่อง<br>จดหมาย)                                            | _                                                                                           | ใส่รหัสผ่านเพื่อลงชื่อ<br>เข้าใช้เซิร์ฟเวอร์<br>POP3 (สูงสุด 32<br>ตัวอักษร)            |
|                                   | + คู่มือเน็ทเวิร์ค                                                                                                    | เสำหรับผู้ใช้                      |                                         |                                                                                             |                                                                                             |                                                                                         |
|                                   | 🐥 เยี่ยมชม Broth                                                                                                    | ner Solutions Cer                  | nter เพื่อดาวน์โหล                      | งดคำแนะนำ Wi-Fi                                                                             | Direct™ ได้ที่ <u>http://s</u>                                                              | solutions.brother.com/                                                                  |
|                                   | ● เยียมชม Brot<br>http://solution                                                                                                    | her Solutions Ce<br>s.brother.com/ | enter เพื่อดาวน์โเ                      | ≀ลด Web Conne                                                                               | ct Guide (คู่มีอการเชื่อ                                                                    | บมตอกับเว็บไซต์) ได้ที                                                                  |
|                                   | ค่าที่ตั้งจากโรงง                                                                                                    | านจะแสดงเป็นดัว                    | วหนาและมีเครื่อง                        | หมายดอกจันกำกั                                                                              | ນອຍູ່                                                                                       |                                                                                         |

| ระดับ 1                           | ระดับ 2                                                            | ระดับ 3                                          | ระดับ 4                                                                 | ระดับ 5                                                                                                    | ตัวเลือก                                                                                | คำอธิบาย                                                                                             |
|-----------------------------------|--------------------------------------------------------------------|--------------------------------------------------|-------------------------------------------------------------------------|----------------------------------------------------------------------------------------------------|-----------------------------------------------------------------------------------------|----------------------------------------------------------------------------------------------------|
| Network<br>(เครือข่าย) +<br>(ต่อ) | E-mail/IFAX<br>(อีเมล/IFAX)<br>(มีให้หลังจาก<br>ดาวน์โหลด<br>IFAX) | Setup<br>Server<br>(ตั้งค่าเซิร์ฟเวอร์)<br>(ต่อ) | POP3<br>(ต่อ)                                                           | POP3 SSL/TLS                                                                                                    | None (ไม่มี)*<br>SSL<br>TLS                                                             | คุณสามารถส่งหรือรับ<br>อีเมล์ผ่านอีเมล์<br>เชิร์ฟเวอร์ที่ต้องใช้<br>การสื่อสาร SSL/TLS<br>ที่ปลอดภัย |
|                                   | (ต่อ)                                                              |                                                  |                                                                         | Verify<br>POP3Cert.<br>(ดรวจสอบยืนยัน<br>POP3Cert)                                                                            | On (เปิด)<br>Off (ปิด)*                                                                 | ตรวจสอบใบรับรอง<br>เซิร์ฟเวอร์ POP3<br>โดยอัตโนมัติ                                                  |
|                                   |                                                                    |                                                  |                                                                         | АРОР                                                                                                    | On (เปิด)<br>Off (ปิด)*                                                                 | เปิดการใช้งานหรือปิด<br>การใช้งาน APOP                                                               |
|                                   |                                                                    | Setup Mail<br>RX<br>(ตั้งค่าจดหมาย<br>RX)        | Auto<br>Polling<br>(การดึงข้อมูล<br>โดยอัตโนมัติ)<br>Header<br>(หัวข้อ) | Auto<br>Polling<br>(การดึงข้อมูล<br>ໂดยอัตโนมัติ)                                                                             | On (เปิด)*<br>Off (ปิด)                                                                 | ดรวจสอบเซิร์ฟเวอร์<br>POP3<br>เพื่อดูว่ามีข้อความ<br>ใหม่หรือไม่โดย<br>อัดโนมัติ                     |
|                                   |                                                                    |                                                  |                                                                         | Poll<br>Frequency<br>(ความถี่การดึง)<br>(เมื่อ Auto<br>Polling<br>(การดึงข้อมูล<br>โดยอัดโนมัติ)<br>ถูกตั้งเป็น On<br>(เปิด)) | 1Min (1 นาที)<br>3Mins (3 นาที)<br>5Mins (5 นาที)<br>10Mins (นาที)*<br>30Mins<br>60Mins | ตั้งค่าช่วงการดรวจ<br>สอบข้อความใหม่บน<br>เซิร์ฟเวอร์ POP3                                           |
|                                   |                                                                    |                                                  |                                                                         | _                                                                                                    | All (ทั้งหมด)<br>Subject+From+To<br>(หัวข้อ+จาก+ถึง)<br>None (ไม่มี)*                   | เลือกเนื้อหาของส่วน<br>หัวจดหมายที่จะพิมพ์                                                           |
|                                   |                                                                    |                                                  | Delete<br>Error Mail<br>(ลบเมล์ที่ผิด<br>พลาด)                          | _                                                                                                    | On (ເປິດ)*<br>Off (ປິດ)                                                                 | ลบจดหมายที่ผิด<br>พลาดโดยอัดโนมัติ                                                                   |
|                                   |                                                                    |                                                  | Notification<br>(การแจ้งเดือน)                                          | _                                                                                                    | On (เปิด)<br>MDN<br>Off (ปิด)*                                                          | รับข้อความการแจ้ง<br>เดือน                                                                           |
|                                   | + คู่มือเน็ทเวิร์ค                                                 | สำหรับผู้ใช้                                     |                                                                         |                                                                                                    |                                                                                         |                                                                                                    |
|                                   | 🜲 เยี่ยมชม Brotl                                                   | ner Solutions Cer                                | nter เพื่อดาวน์โหล                                                      | เดคำแนะนำ Wi-Fi                                                                                                    | Direct™ ได้ที่ <u>http://s</u>                                                          | solutions.brother.com/                                                                               |
|                                   | ● เยี่ยมชม Brot<br>http://solution                                 | her Solutions Ce<br>s.brother.com/               | enter เพื่อดาวน์โเ                                                      | าลด Web Conne                                                                                                    | ct Guide (คู่มือการเชื่อ                                                                | บมต่อกับเว็บไซด์) ได้ที่                                                                             |
|                                   | ค่าที่ตั้งจากโรงง                                                  | านจะแสดงเป็นดัว                                  | งหนาและมีเครื่อง                                                        | หมายดอกจันกำกั                                                                                                    | ນອຍູ່                                                                                   |                                                                                                    |

| ระดับ 1                           | ระดับ 2                                                                                                    | ระดับ 3                                              | ระดับ 4                                           | ระดับ 5         | ตัวเลือก                       | คำอธิบาย                                                                      |  |
|-----------------------------------|----------------------------------------------------------------------------------------------------|------------------------------------------------------|---------------------------------------------------|-----------------|--------------------------------|-------------------------------------------------------------------------------|--|
| Network<br>(เครือข่าย) +<br>(ต่อ) | E-mail/IFAX<br>(อีเมล/IFAX)<br>(มีให้หลังจาก<br>ดาวน์โหลด                                                                                       | Setup Mail<br>TX<br>(ตั้งค่าจดหมาย<br>TX)            | Sender<br>Subject<br>(หัวข้อผู้ส่ง)               | -               | _                              | แสดงหัวข้อที่แนบมา<br>กับข้อมูลโทรสาร<br>อินเทอร์เน็ด                         |  |
| IFAX)<br>(ຕ່ວ)                    | IFAX)<br>(ต่อ)                                                                                                    |                                                      | Size Limit<br>(จำกัดขนาด)                         | _               | On (เปิด)<br>Off (ปิด)*        | จำกัดขนาดเอกสาร<br>อีเมล์                                                     |  |
|                                   |                                                                                                    |                                                      | Notification<br>(การแจ้งเดือน)                    | _               | On (เปิด)<br>Off (ปิด)*        | ส่งข้อความการแจ้ง<br>เดือน                                                    |  |
|                                   |                                                                                                    | Setup Relay<br>(รีเลย์การตั้งค่า)                    | Relay<br>Broadcast<br>(ส่งต่อการกระ<br>จายสัญญาณ) | _               | On (ເປີດ)<br>Off (ປິດ)*        | หน่วงเวลาเอกสารไป<br>ยังเครื่องโทรสารอื่น                                     |  |
|                                   |                                                                                                    | Manual<br>POP3<br>Receive (รับ<br>POP3<br>ด้วยดนเอง) | Relay<br>Domain<br>(รีเลย์โดเมน)                  | _               | _                              | ลงทะเบียนชื่อโดเมน                                                            |  |
|                                   |                                                                                                    |                                                      | Relay<br>Report<br>(รีเลย์รายงาน)                 | _               | On (เปิด)<br>off (ปิด)*        | พิมพ์รายงานการ<br>กระจายสัญญาณแบบ<br>หน่วงเวลา                                |  |
|                                   |                                                                                                    |                                                      | _                                                 | _               | _                              | ดรวจสอบเชิร์ฟเวอร์<br>POP3<br>เพื่อดูว่ามีข้อความ<br>ใหม่หรือไม่ด้วย<br>ตนเอง |  |
|                                   | Web Connect<br>Settings<br>(การตั้งค่าการเชื่<br>อมต่อเว็บ)                                                                                     | Proxy<br>Settings<br>(การดั้งค่า<br>พร็อกชี่)        | Proxy<br>Connection<br>(การเชื่อมต่อ<br>พร็อกชี่) | -               | On (เปิด)<br>Off (ปิด)*        | คุณสามารถเปลี่ยน<br>แปลงการดั้งค่าการ<br>เชื่อมต่อเว็บได้                     |  |
|                                   | •                                                                                                    |                                                      | cel n                                             |                 |                                |                                                                               |  |
|                                   |                                                                                                    |                                                      | Address (NBU)                                     | —               | -                              |                                                                               |  |
|                                   |                                                                                                    |                                                      | User Name<br>(ชื่อผู้ใช้)                         | _               | _                              |                                                                               |  |
|                                   |                                                                                                    |                                                      | Password<br>(รหัสผ่าน)                            | —               | —                              |                                                                               |  |
|                                   | + คู่มือเน็ทเวิร์ค                                                                                                    | เสำหรับผู้ใช้                                        |                                                   |                 |                                |                                                                               |  |
|                                   | 🐥 เยี่ยมชม Brotl                                                                                                    | her Solutions Cer                                    | nter เพื่อดาวน์โหล                                | งดคำแนะนำ Wi-Fi | Direct™ ได้ที่ <u>http://s</u> | solutions.brother.com/                                                        |  |
|                                   | ● เยี่ยมชม Brother Solutions Center เพื่อดาวน์โหลด Web Connect Guide (คู่มือการเชื่อมต่อกับเว็บไซต์) ไเ<br><u>http://solutions.brother.com/</u> |                                                      |                                                   |                 |                                |                                                                               |  |
|                                   | ค่าที่ตั้งจากโรงง                                                                                                    | านจะแสดงเป็นตัว                                      | วหนาและมีเครื่อง                                  | หมายดอกจันกำกั  | ນວຍູ່                          |                                                                               |  |

| ระดับ 1                                                                                                    | ระดับ 2                                                                      | ระดับ 3                                                                                                    | ระดับ 4          | ระดับ 5        | ตัวเลือก                 | คำอธิบาย                                                                             |  |  |
|----------------------------------------------------------------------------------------------------|------------------------------------------------------------------------------|----------------------------------------------------------------------------------------------------|------------------|----------------|--------------------------|--------------------------------------------------------------------------------------|--|--|
| Network<br>(เครือข่าย) +<br>(ต่อ)                                                                                                    | Fax to<br>Server<br>(ส่งโทรสารไป<br>ยังเซิร์ฟเวอร์)                          | Fax to<br>Server<br>(ส่งโทรสารไป<br>ยังเซิร์ฟเวอร์)                                                                                                    | _                | _              | On (เปิด)<br>Off (ปิด)*  | คุณสามารถจัดเก็บที่<br>อยู่นำหน้า/ต่อท้ายใน<br>เครื่อง และสามารถส่ง<br>เอกสารจากระบบ |  |  |
| (มีให้หลังจาก<br>ดาวน์โหลด<br>IFAX)<br>Network<br>Reset<br>(รีเซ็ดเครือข่าย)<br>+ คู่มือเน็ทเวิร์ศ<br>♣ เยี่ยมชม Brot<br>● เยี่ยมชม Brot<br>http://solution | Prefix<br>(ດັວເລขເติมหน้า)                                                   | _                                                                                                    | _                | _              | เซิร์ฟเวอร์โทรสาร        |                                                                                      |  |  |
|                                                                                                    | Suffix<br>(ส่วนท้าย)                                                         | _                                                                                                    | —                | —              |                          |                                                                                      |  |  |
|                                                                                                    | Network<br>Reset<br>(รีเซ็ดเครือข่าย)                                        | -                                                                                                    | -                | -              | Yes (ไข่)<br>No (ไม่ใช่) | เรียกคืนการตั้งค่า<br>เครือข่ายทั้งหมดไป<br>ที่การตั้งค่าจาก<br>โรงงาน               |  |  |
|                                                                                                    | + คู่มือเน็ทเวิร์ศ<br>♣ เยี่ยมชม Broti<br>● เยี่ยมชม Brot<br>http://solution | + คู่มือเน็ทเวิร์คสำหรับผู้ใช้<br>♣ เยี่ยมชม Brother Solutions Center เพื่อดาวน์โหลดคำแนะนำ Wi-Fi Direct™ ได้ที่ <u>http://solutions.brother.com/</u><br>● เยี่ยมชม Brother Solutions Center เพื่อดาวน์โหลด Web Connect Guide (คู่มือการเชื่อมต่อกับเว็บไซด์) ได้ที่<br><u>http://solutions.brother.com/</u> |                  |                |                          |                                                                                      |  |  |
|                                                                                                    | ค่าที่ตั้งจากโรงง                                                            | านจะแสดงเป็นตัว                                                                                                    | วหนาและมีเครื่อง | หมายดอกจันกำกั | ับอยู่                   |                                                                                      |  |  |

| ระดับ 1                                  | ระดับ 2                                                | ระดับ 3                          | ระดับ 4           | ตัวเลือก         | คำอธิบาย                                                                                                    | ดูที่หน้า |  |
|------------------------------------------|--------------------------------------------------------|----------------------------------|-------------------|------------------|----------------------------------------------------------------------------------------------------|-----------|--|
| Print<br>Reports<br>(รายงานการ<br>พิมพ์) | XMIT Verify<br>(ตรวจสอบยืนยัน<br>XMIT)                 | View on LCD<br>(ดูใน LCD)        | -                 | _                | แสดงและพิมพ์รายงาน<br>การตรวจสอบความถูก<br>ต้องการส่งสัญญาณ<br>สำหรับการถ่ายโอน                                   | ดูที่ 🔶   |  |
|                                          |                                                        | Print Report<br>(รายงานการพิมฟ์) | —                 | _                | ครั้งลาสุดของคุณ                                                                                                  |           |  |
|                                          | Address<br>Book<br>(สมุดที่อยู่)                       | _                                | _                 | _                | แสดงรายการชื่อและ<br>หมายเลขที่จัดเก็บใน<br>สมุดที่อยู่                                                           |           |  |
|                                          | Fax Journal<br>(บันทึกโทรสาร)                          | _                                | _                 | _                | แสดงรายการข้อมูล<br>เกี่ยวกับโทรสารรับเข้า<br>และส่งออก 200<br>รายการล่าสุด<br>(TX หมายถึง ส่ง<br>RX หมายถึง รับ) |           |  |
|                                          | User<br>Settings<br>(การตั้งค่าผู้ใช้)                 | _                                | _                 | _                | แสดงรายการการดั้งค่า<br>ของคุณ                                                                                    |           |  |
|                                          | Network<br>Configuration<br>(การกำหนดค่าเครือข่า<br>ย) | _                                | -                 | _                | แสดงรายการการตั้งค่า<br>เครือข่ายของคุณ                                                                           |           |  |
|                                          | Drum Dot<br>Print<br>(การพิมพ์แบบ<br>จุดดรัม)          | -                                | -                 | _                | พิมพ์ใบตรวจสอบจุด<br>ของชุดแม่แบบสร้าง<br>ภาพ (ดรัม)                                                              | 110       |  |
|                                          | WLAN<br>Report<br>(รายงาน<br>WLAN)                     | _                                | _                 | _                | พิมพ์ผลการวิเคราะห์<br>การเชื่อมต่อ LAN<br>แบบไร้สาย                                                              | ดูที่ ‡   |  |
|                                          | (MFC-9330CDW และ<br>MFC-9340CDW)                       |                                  |                   |                  |                                                                                                    |           |  |
|                                          | Caller ID<br>history<br>(ประวัติรหัสผู้โ<br>ทร)        | -                                | -                 | _                | พิมพ์รายการรหัสผู้โทร<br>เข้าสำหรับสายเรียกเข้า<br>และโทรสารเข้า                                                  | ดูที่ ♦   |  |
|                                          | ♦ คู่มือขั้นสูงสำห                                     | เรับผู้ใช้                       |                   |                  |                                                                                                    |           |  |
|                                          | ‡ คู่มือการติดตั้ง                                     | เครื่องอย่างง่าย                 |                   |                  |                                                                                                    |           |  |
|                                          | ค่าที่ตั้งจากโรงงา                                     | นจะแสดงเป็นตัวห                  | นาและมีเครื่องหมา | ยดอกจันกำกับอยู่ |                                                                                                    |           |  |

| ระดับ 1                             | ระดับ 2                                 | ระดับ 2                            | ระดับ 2           | ตัวเลือก                     | คำอธิบาย                                                                         | ดูที่หน้า |
|-------------------------------------|-----------------------------------------|------------------------------------|-------------------|------------------------------|----------------------------------------------------------------------------------|-----------|
| Machine<br>Info.<br>(ข้อมูลเครื่อง) | Serial No.<br>(หมายเลขเครื่อ<br>ง)      | _                                  | _                 | -                            | ดรวจสอบหมายเลข<br>ของตัวเครื่องจาก<br>เครื่องพิมพ์ของคุณ                         | 166       |
|                                     | Firmware<br>Version<br>(เวอร์ชั่นเฟิร์ม | Main<br>Version<br>(เวอร์ชั่นหลัก) | _                 | _                            | ตรวจสอบเวอร์ชั่นของ<br>เฟิร์มแวร์ของเครื่อง<br>พิมพ์ของคุณ                       | 166       |
|                                     | ແວຈັ)                                   | sub1 Version<br>(รุ่น Sub1)        | _                 | _                            |                                                                                  |           |
|                                     |                                         | Sub2 Version<br>(รุ่น Sub2)        | —                 | —                            |                                                                                  |           |
|                                     | Page<br>Counter<br>(ดัวนับหน้า)         | Total (รวม)                        | —                 | Colour (ลี)                  | ตรวจสอบจำนวนรวม<br>ของหน้าสีหรือขาวดำที่<br>พิมพ์โดยเครื่องตลอด<br>อายุการใช้งาน | ดูที่ ♦   |
| (                                   |                                         |                                    |                   | Black and<br>White (สีขาวดำ) |                                                                                  |           |
|                                     |                                         | Fax/List<br>(โทรสาร/รายการ)        | _                 | Colour (ลี)                  |                                                                                  |           |
|                                     |                                         |                                    |                   | Black and<br>White (สีขาวดำ) |                                                                                  |           |
|                                     |                                         | Copy (สำเนา)                       | -                 | Colour (ลี)                  |                                                                                  |           |
|                                     |                                         |                                    |                   | Black and<br>White (สีขาวดำ) |                                                                                  |           |
|                                     |                                         | Print (พิมพ์)                      | -                 | Colour (ลี)                  |                                                                                  |           |
|                                     |                                         |                                    |                   | Black and<br>White (สีขาวดำ) |                                                                                  |           |
|                                     | ♦ คู่มือขั้นสูงสำห                      | ารับผู้ใช้                         |                   |                              |                                                                                  |           |
|                                     | ค่าที่ตั้งจากโรงงา                      | นจะแสดงเป็นตัวห                    | นาและมีเครื่องหมา | ยดอกจันกำกับอยู่             |                                                                                  |           |

| ระดับ 1                                      | ระดับ 2                                                  | ระดับ 2                                   | ระดับ 2           | ตัวเลือก                                                    | คำอธิบาย | ดูที่หน้า |
|----------------------------------------------|----------------------------------------------------------|-------------------------------------------|-------------------|-------------------------------------------------------------|----------|-----------|
| Machine<br>Info.<br>(ข้อมูลเครื่อง)<br>(ต่อ) | Drum<br>Black(BK)<br>(แม่แบบสร้างภ<br>าพสีดำ (BK))       | _                                         | _                 | ดรวจสอบอายุการใช้<br>งานที่เหลือของส่วน<br>ประกอบของเครื่อง | ดุที่ ◆  |           |
|                                              | Drum<br>Cyan(C)<br>(แม่แบบสร้างภ<br>าพสีฟ้า (C))         | -                                         | _                 |                                                             |          |           |
|                                              | Drum<br>Magenta(M)<br>(แม่แบบสร้างภ<br>าพสีชมพู (M))     | _                                         | _                 |                                                             |          |           |
|                                              | Drum<br>Yellow(Y)<br>(แม่แบบสร้างภ<br>าพสีเหลือง<br>(Y)) | _                                         | _                 |                                                             |          |           |
|                                              |                                                          | Belt Unit<br>(ชุดสายพานลำ<br>เลียงกระดาษ) | _                 | _                                                           | -        |           |
|                                              |                                                          | Fuser<br>(ฟิวส์เซอร์)                     | _                 | _                                                           |          |           |
|                                              |                                                          | PF kit (थ्ल PF)                           | _                 | -                                                           |          |           |
|                                              | 🔶 คู่มือขั้นสูงสำห                                       | เรับผู้ใช้                                |                   |                                                             |          |           |
|                                              | ค่าที่ตั้งจากโรงงา                                       | นจะแสดงเป็นตัวหา                          | นาและมีเครื่องหมา | ยดอกจันกำกับอยู่                                            |          |           |

| ระดับ 1                                  | ระดับ 2                                           | ระดับ 3                                     | ระดับ 4           | ตัวเลือก                                                                        | คำอธิบาย                                                                                                    | ดูที่หน้า |
|------------------------------------------|---------------------------------------------------|---------------------------------------------|-------------------|---------------------------------------------------------------------------------|----------------------------------------------------------------------------------------------------|-----------|
| Initial<br>Setup<br>(การตั้งค่าเริ่มดัน) | Date & Time<br>(วันที่และเวลา)                    | Date (วันที่)                               | -                 | _                                                                               | ใส่วันที่และเวลาบน<br>จอสัมผัส<br>และที่ส่วนหัวโทรสารที่<br>คุณส่ง                                                                                                    | ดูที่ ‡   |
|                                          |                                                   | Time (เวลา)                                 | —                 | —                                                                               |                                                                                                    |           |
|                                          |                                                   | Daylight<br>Save<br>(ประหยัดแสง<br>กลางวัน) | _                 | Forward Hour<br>(ชั่วโมงล่วงหน้า)<br>Backward Hour<br>(ชั่วโมงย้อนหลัง)         | เปลี่ยนการปรับเวลา<br>ตามแสงอาทิตย์ด้วย<br>ดนเอง                                                                                                    | ดูที่ 🔶   |
|                                          |                                                   | Time Zone<br>(เขตเวลา)                      |                   | UTCXXX:XX                                                                       | ตั้งค่าเขตเวลาสำหรับ<br>ประเทศของคุณ                                                                                                    | ดูที่ ‡   |
|                                          | Station ID<br>(ID สถานี)                          | _                                           | _                 | Fax <b>(โทรสาร)</b><br>Tel <b>(โทรศัพท์)</b><br>Name (ชื่อ)                     | ตั้งค่าชื่อและหมายเลข<br>โทรสารของคุณที่จะ<br>ปรากฏในแต่ละหน้าที่<br>คุณส่งโทรสาร                                                                                                    |           |
|                                          | Tone/Pulse<br>(โทน/พัลส์)                         | _                                           | _                 | Tone (โทน)*<br>Pulse (พัลส์)                                                    | เลือกโหมดการต่อสาย                                                                                                    |           |
|                                          | Dial Tone<br>(เสียงหมุนการ<br>โทรออก)             | _                                           | _                 | Detection<br>(การตรวจหา)<br>No Detection<br>(ไม่มีการตรวจหา)*                   | คุณสามารถลดระยะ<br>เวลาการหยุดตรวจจับ<br>เสียงสัญญาณต่อเลข<br>หมายขั่วคราว                                                                                                    | 153       |
|                                          | Dial<br>Prefix<br>(ตัวเลขเติมหน้า<br>การหมุน)     | _                                           | _                 | On (เปิด)<br>Off (ปิด)*                                                         | ดั้งค่าหมายเลขนำหน้า<br>ที่จะเพิ่มหน้าหมายเลข<br>โทรสารทุกครั้งที่คุณ<br>หมุนโทรออก                                                                                                    | ดูที่ 🔶   |
|                                          | Compatibility<br>(ความสามารถใช้<br>งานด้วยกันได้) | _                                           | _                 | High (สูง)*<br>Normal (ธรรมดา)<br>Basic(for<br>VoIP) (พื้นฐาน<br>(สำหรับ VoIP)) | ปรับสมดุลสำหรับ<br>ปัญหาการส่งสัญญาณ<br>ผู้ให้บริการ VoIP<br>สนับสนุนโทรสารโดย<br>ใช้มาดรฐานต่างๆ<br>ถ้าคุณประสบปัญหา<br>ข้อผิดพลาดในการส่ง<br>สัญญาณโทรสารเป็น<br>ประจำ เลือก<br>Basic(for VoIP)<br>(พื้นฐาน (สำหรับ<br>VoIP)) | 153       |
|                                          | Reset (วีเข็ด)                                    | Network<br>(เครือข่าย)                      | _                 | Yes (ใช่)<br>No (ไม่ใช่)                                                        | เรียกคืนการตั้งค่า<br>เครือข่ายทั้งหมดไปที่<br>การตั้งค่าจากโรงงาน                                                                                                    | 167       |
|                                          | ♦ คู่มือขั้นสูงสำห                                | เรับผู้ใช้                                  |                   |                                                                                 |                                                                                                    |           |
|                                          | ‡ คู่มือการติดตั้ง                                | เครื่องอย่างง่าย                            |                   |                                                                                 |                                                                                                    |           |
|                                          | ค่าที่ตั้งจากโรงงา                                | นจะแสดงเป็นตัวห                             | นาและมีเครื่องหมา | ยดอกจันกำกับอยู่                                                                |                                                                                                    |           |

| ระดับ 1                                           | ระดับ 2                 | ระดับ 3                                         | ระดับ 4           | ตัวเลือก                                | คำอธิบาย                                                                   | ดูที่หน้า |
|---------------------------------------------------|-------------------------|-------------------------------------------------|-------------------|-----------------------------------------|----------------------------------------------------------------------------|-----------|
| Initial<br>Setup<br>(การตั้งค่าเริ่มต้น)<br>(ต่อ) | Reset (รีเซ็ด)<br>(ต่อ) | Address Book &<br>Fax<br>(สมุดที่อยู่และโทรสาร) | _                 | Yes (ไข่)<br>No (ไม่ใช่)                | เรียกคืนหมายเลข<br>โทรศัพท์และการตั้งค่า<br>โทรสารที่จัดเก็บไว้<br>ทั้งหมด | 167       |
|                                                   |                         | All Settings<br>(การดั้งค่าทั้งหมด)             | _                 | Yes ( <b>ใช่)</b><br>No <b>(ไม่ใช่)</b> | เรียกคืนการตั้งค่าเครื่อง<br>ทั้งหมดไปที่การตั้งค่า<br>จากโรงงาน           |           |
|                                                   | ♦ คู่มือขั้นสูงสำห      | เรับผู้ใช้                                      |                   |                                         |                                                                            |           |
|                                                   | ‡ คู่มือการติดตั้ง      | เครื่องอย่างง่าย                                |                   |                                         |                                                                            |           |
|                                                   | ค่าที่ตั้งจากโรงงา      | นจะแสดงเป็นตัวห                                 | นาและมีเครื่องหมา | ยดอกจันกำกับอยู่                        |                                                                            |           |

197

## ตารางคุณสมบัติ

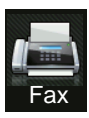

## โทรสาร (เมื่อการเรียกดูตัวอย่างโทรสารถูกตั้งเป็น ปิด)

| ระดับ 1                                      | ระดับ 2                     | ระดับ 3              | ตัวเลือก                              | คำอธิบาย                                                                                                    | ดูที่หน้า      |
|----------------------------------------------|-----------------------------|----------------------|---------------------------------------|----------------------------------------------------------------------------------------------------|----------------|
| Redial (Pause)<br>(โทรซ้ำ<br>(หยุดชั่วคราว)) |                             |                      |                                       | เรียกซ้ำหมายเลขสุด<br>ท้ายที่ต่อสาย<br>เมื่อคุณใส่หมายเลข<br>โทรสารหรือหมายเลข<br>โทรศัพท์ในแผงสัมผัส<br>การเรียกสายช้ำจะ<br>เปลี่ยนเป็นการหยุด<br>ชั่วคราวบนจอสัมผัส<br>กดหยุดชั่วคราวเมื่อคุณ<br>ต้องการให้มีการชะลอ<br>ขณะที่ต่อหมายเลข<br>เช่นเมื่อมีรหัสการเข้าใช้<br>งานหรือหมายเลขบัตร<br>เครดิต<br>คุณยังสามารถจัดเก็บ<br>การหยุดชั่วคราวนี้ได้<br>เมื่อคุณตั้งค่าที่อยู่ |                |
| Hook (ปุ่มวางสาย)                            | _                           | _                    | _                                     | กดก่อนโทรออกหาก<br>คุณต้องการฟังเพื่อ<br>ตรวจสอบว่าเครื่อง<br>โทรสารมีการดอบรับ<br>หรือไม่ แล้วกด<br>Fax Start<br>(เริ่มต้นโทรสาร)                                                                                                    | _              |
| Address Book<br>(สมุดที่อยู่)                | <mark>ุ (</mark><br>(ค้นหา) | _                    | _                                     | ค้นหาภายในสมุดที่อยู่                                                                                                    | 58             |
|                                              | Edit (แก้ไข)                | _                    | Add New Address<br>(เพิ่มที่อยู่ใหม่) | จัดเก็บหมายเลขในสมุด<br>ที่อยู่ เพื่อให้คุณสามารถ<br>ต่อเลขหมายโดยการกด<br>สมุดที่อยู่ในจอสัมผัส<br>(และ Fax Start<br>(เริ่มต้นโทรสาร))                                                                                                    | 59             |
|                                              |                             |                      | Setup Groups<br>(กลุ่มการตั้งค่า)     | ดั้งค่าหมายเลขกลุ่ม<br>สำหรับการกระจาย<br>สัญญาณ                                                                                                    | ดูที่ 🔶        |
|                                              |                             |                      | Change <b>(เปลี่ยน)</b>               | การเปลี่ยนหมายเลขใน<br>สมุดที่อยู่                                                                                                    | 60<br>และดูที่ |
|                                              |                             |                      | Delete (ລນ)                           | การลบหมายเลขใน <mark>สมุด</mark><br>ที่อยู่                                                                                                    | •              |
|                                              | ♦ คู่มือขั้นสูงสำหรับผู้'   | ใข้                  |                                       |                                                                                                    |                |
|                                              | ค่าที่ตั้งจากโรงงานจะแ      | เสดงเป็นด้วหนาและมีเ | ครื่องหมายดอกจันกำกับ                 | <u>ອຍູ່</u>                                                                                                    |                |

| ระดับ 1                                | ระดับ 2                                         | ระดับ 3                           | ตัวเลือก                                                                                                    | คำอธิบาย                                                                                                    | ดูที่หน้า |
|----------------------------------------|-------------------------------------------------|-----------------------------------|----------------------------------------------------------------------------------------------------|----------------------------------------------------------------------------------------------------|-----------|
| Address Book<br>(สมุดที่อยู่)<br>(ต่อ) | -                                               | Apply (ดำเนินการ)                 | -                                                                                                    | เริ่มตันส่งโทรสารโดยใช้<br>สมุดที่อยู่                                                                                | _         |
| Call History<br>(ประวัติการโทร)        | Outgoing Call<br>(สายโทรออก)                    | Edit (แก้ไข)<br>Apply (ดำเนินการ) | Add to Address<br>Book<br>(เพิ่มไปยังสมุดที่อยู่)<br>Delete (ลบ)<br>—                                                                           | เลือกหมายเลขจาก<br>ประวัติการโทร<br>จากนั้นส่งโทรสารออก<br>ไปยังหมายเลขนั้น<br>เพิ่มเข้าไปยังสมุดที่อยู่<br>หรือลบออก | ดูที่ ♦   |
|                                        | Caller ID<br>history<br>(ประวัติรหัสผู้โทร)     | Edit (แก้ไข)                      | Add to Address<br>Book<br>(เพิ่มไปยังสมุดที่อยู่)<br>Delete (ลบ)                                                                                | เลือกหมายเลขจาก<br>ประวัติรหัสผู้โทรเข้า<br>จากนั้นเพิ่มเข้าไปยัง<br>สมุดที่อยู่ หรือลบออก                            |           |
| Fax Start<br>(เริ่มต้นโทรสาร)          | -                                               | -                                 | -                                                                                                    | ส่งโทรสาร                                                                                                    | _         |
| Options (ຕັວເລືອก)                     | Fax Resolution<br>(ความละเอียดโทรสาร)           | _                                 | Standard (มาดรฐาน)*<br>Fine (ละเอียด)<br>S.Fine (ละเอียดมาก)<br>Photo (รูปถ่าย)                                                                 | ตั้งค่าความละเอียด<br>สำหรับโทรสารส่งออก                                                                              | ର୍ମ ✦     |
|                                        | 2-sided Fax<br>(โทรสาร 2 ด้าน)<br>(MFC-9340CDW) | _                                 | Off (ปิ๊ด)*<br>2-sided Scan:<br>Long Edge (สแกน 2<br>ด้าน:<br>ดามขอบด้านยาว)<br>2-sided Scan:<br>Short Edge (สแกน<br>2 ด้าน:<br>ดามขอบด้านสั้น) | ตั้งรูปแบบการสแกน 2<br>ด้าน                                                                                           |           |
|                                        | Contrast (ความคมชัด)                            | -                                 | Auto (อัดโนมัติ)*<br>Light (สว่าง)<br>Dark (มืด)                                                                                                | เปลี่ยนความจางหรือ<br>ความเข้มของโทรสารที่<br>คุณส่ง                                                                  |           |
|                                        | Broadcasting<br>(การกระจายสัญญา<br>ณ)           | Add Number<br>(เพิ่มหมายเลข)      | Add Number<br>(เพิ่มหมายเลข)                                                                                                    | ส่งข้อความโทรสาร<br>เดียวกันไปยังหมายเลข<br>โทรสารมากกว่าหนึ่ง                                                        |           |
|                                        |                                                 |                                   | Add from<br>Address book<br>(เพิ่มจากสมุดที่อยู่)                                                                                               | หมายเลข                                                                                                    |           |
|                                        |                                                 |                                   | Search in<br>Address book<br>(ด้นหาในสมุดที่อยู่)                                                                                               |                                                                                                    |           |
|                                        | <ul> <li>คู่มือขั้นสูงสำหรับผู้</li> </ul>      | <br>ใช้                           |                                                                                                    |                                                                                                    |           |
|                                        | ค่าที่ตั้งจากโรงงานจะเ                          | เสดงเป็นตัวหนาและมีเ              | ครื่องหมายดอกจันกำกับ                                                                                                    | ១១ដូ                                                                                                    |           |

| ระดับ 1                     | ระดับ 2                                     | ระดับ 3                                | ตัวเลือก                             | คำอธิบาย                                             | ดูที่หน้า |
|-----------------------------|---------------------------------------------|----------------------------------------|--------------------------------------|------------------------------------------------------|-----------|
| Options (ตัวเลือก)<br>(ต่อ) | Delayed Fax<br>(หน่วงเวลาโทรสาร)            | Delayed Fax<br>(หน่วงเวลาโทรสาร)       | on (เปิด)<br>off (ปิด)*              | ตั้งค่าเวลาของวันที่จะ<br>ส่งโทรสารที่ชะลอการ<br>ส่ง | ดูที่ 🔶   |
|                             |                                             | Set Time (ตั้งเวลา)                    | _                                    |                                                      |           |
|                             | Real Time TX                                | —                                      | On <b>(เปิด)</b>                     | ส่งโทรสารโดยไม่ใช้                                   |           |
|                             | (TX เวลาจริง)                               |                                        | Off (ปิด)*                           | หนวยความจำ                                           |           |
|                             | Polled TX                                   | —                                      | Standard                             | ตั้งค่าเครื่องของคุณกับ                              |           |
|                             | (ดงขอมูล IX)                                |                                        | (มาตรฐาน)<br>ว                       | เอกสารทจะเรยกดูจาก<br>เครื่องโทรสารเครื่องอื่น       |           |
|                             |                                             |                                        | Secure (นรภย)                        |                                                      |           |
|                             |                                             |                                        | Off (ปด)↑                            | ส่งหน้างใดชื่ออเตั้ง                                 |           |
|                             | Setup                                       | Setup                                  | On (110)                             | ลงหนาบกทคุณดง<br>โปรแกรมโดยอัตโนมัติ                 |           |
|                             | (ตั้งค่าใบปะหน้า)                           | (ตั้งค่าใบปะหน้า)                      | Off (U0)*                            |                                                      |           |
|                             |                                             | Coverpage<br>Note<br>(ข้อความใบปะหน้า) | 1.Note Off<br><b>(1.ปีดความเห็น)</b> |                                                      |           |
|                             |                                             |                                        | 2.Please Call<br><b>(2.โปรดโทร)</b>  |                                                      |           |
|                             |                                             |                                        | 3.Urgent (3.ด่วน)                    |                                                      |           |
|                             |                                             |                                        | 4.Confidential<br>(4.ความลับ)        |                                                      |           |
|                             |                                             |                                        | 5.                                   |                                                      |           |
|                             |                                             |                                        | б.                                   |                                                      |           |
|                             |                                             | Total Pages (หน้ารวม)                  | _                                    |                                                      |           |
|                             | Polling RX<br>(การดึงสัญญาณ RX)             | _                                      | Standard<br><b>(มาตรฐาน)</b>         | ตั้งค่าเครื่องของคุณ<br>เพื่อดึงสัญญาณเครื่อง        |           |
|                             |                                             |                                        | Secure <b>(นิรภัย)</b>               | ไทรสารอื่น                                           |           |
|                             |                                             |                                        | Timer <b>(ຫັວຈັນເວລາ)</b>            |                                                      |           |
|                             |                                             |                                        | off (ปิด)*                           |                                                      |           |
|                             | Overseas Mode                               | _                                      | 0n <b>(เปิด)</b>                     | ถ้าคุณประสบปัญหาใน                                   |           |
|                             | (เหมดต่างประเทศ)                            |                                        | off (ปิด)*                           | การส่งโทรสารในต่าง<br>ประเทศ ดั้งค่านี้ไปที่<br>เปิด |           |
|                             | Glass Scan Size                             | _                                      | Letter (จดหมาย)                      | เพื่อส่งโทรสารเอกสาร                                 | 39        |
|                             | (ขนาดสแกนกระจกสแกน)                         |                                        | A4*                                  | ขนาด Letter<br>คุณวะตัว มุปอี่ยนควร                  |           |
|                             |                                             |                                        |                                      | ศูเนจะตองเปลยนการ<br>ตั้งค่าขนาดกระจกสแกน            | น         |
|                             | <ul> <li>คู่มือขั้นสูงสำหรับผู้ใ</li> </ul> | ใช้                                    |                                      | L                                                    | ·         |
|                             | ค่าที่ตั้งจากโรงงานจะแ                      | .สดงเป็นตัวหนาและมีเด                  | ารื่องหมายดอกจันกำกับ                | ខម៉                                                  |           |

| ระดับ 1                                                            | ระดับ 2                                      | ระดับ 3 | ตัวเลือก                 | คำอธิบาย                                                                              | ดูที่หน้า |
|--------------------------------------------------------------------|----------------------------------------------|---------|--------------------------|---------------------------------------------------------------------------------------|-----------|
| Options (ตัวเลือก)<br>(ต่อ)                                        | Set New<br>Default<br>(ตั้งค่าเริ่มต้นใหม่)  | _       | Yes (ใช่)<br>No (ไม่ใช่) | บันทึกการดั้งค่าโทรสาร<br>ของคุณเป็นการตั้งค่า<br>เริ่มดัน                            | ดูที่ 🔶   |
|                                                                    | Factory Reset<br>(รีเซ็ดค่าที่ตั้งจากโรงงาน) | _       | Yes (ไข่)<br>No (ไม่ไข่) | ดืนค่าการตั้งค่าโทรสาร<br>ทั้งหมดที่คุณเปลี่ยน<br>แปลงให้เป็นค่าเริ่มตัน<br>จากโรงงาน |           |
| Save as<br>Shortcut<br>(บันทึกเป็นทางลัด)                          | -                                            | -       | _                        | ลงทะเบียนการตั้งค่า<br>ปัจจุบันเป็นทางลัด                                             |           |
|                                                                    | ♦ คู่มือขั้นสูงสำหรับผู้'                    | ใข้     |                          |                                                                                       |           |
| ด่าที่ตั้งจากโรงงานจะแสดงเป็นด้วหนาและมีเครื่องหมายดอกจันกำกับอยู่ |                                              |         |                          |                                                                                       |           |

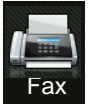

## 📠 โทรสาร (เมื่อการเรียกดูดัวอย่างโทรสารถูกดั้งเป็น เปิด)

| ระดับ 1                             | ระดับ 2                                    | ระดับ 3                                                                                     | ตัวเลือก                | คำอธิบาย                     | ดูที่หน้า |  |  |  |
|-------------------------------------|--------------------------------------------|---------------------------------------------------------------------------------------------|-------------------------|------------------------------|-----------|--|--|--|
| Sending Faxes<br>(การส่งโทรสาร)     | ดูที่ <i>โทรสาร (เมื่อการ</i> :            | ดูที่ <i>โทรสาร (เมื่อการเรียกดูตัวอย่างโทรสารถูกตั้งเป็น ปิด)</i> ≻≻ หน้า 198              |                         |                              |           |  |  |  |
| Received Faxes<br>(โทรสารที่ได้รับ) | Print/Delete<br>(พิมพ์/ลบ)                 | Print All (New<br>Faxes)<br>(พิมพ์โทรสารใหม่ทั้ง<br>หมด)                                    | _                       | พิมพ์โทรสารใหม่ที่ได้<br>รับ | 48        |  |  |  |
|                                     |                                            | Print All(Old<br>Faxes)<br>(พิมพ์ทั้งหมด<br>(โทรสารเก่า))                                   | _                       | พิมพ์โทรสารเก่าที่ได้รับ     |           |  |  |  |
|                                     |                                            | Delete All(New<br>Faxes)<br>(ลบโทรสารใหม่ทั้ง<br>หมด)                                       | _                       | ลบโทรสารใหม่ที่ได้รับ<br>    | 48        |  |  |  |
|                                     |                                            | Delete All (Old<br>Faxes ) (ลบทั้งหมด<br>(โทรสารเก่า))                                      | _                       | ลบโทรสารเก่าที่ได้รับ<br>    |           |  |  |  |
| Address Book<br>(สมุดที่อยู่)       | ดูที่ <i>โทรสาร (เมื่อการ</i>              | เรียกดูตัวอย่างโทรสารถู <i>เ</i>                                                            | <i>ี่กตั้งเป็น ปิด)</i> | 198                          |           |  |  |  |
| Call History<br>(ประวัติการโทร)     | ดูที่ <i>โทรสาร (เมื่อการ</i> :            | ดูที่ <i>โทรสาร (เมื่อการเรียกดูตัวอย่างโทรสารถูกตั้งเป็น ปิด)</i> <b>&gt;&gt;</b> หน้า 198 |                         |                              |           |  |  |  |
|                                     | <ul> <li>คู่มือขั้นสูงสำหรับผู้</li> </ul> | ใช้                                                                                         |                         |                              |           |  |  |  |
|                                     | ค่าที่ตั้งจากโรงงานจะเ                     | แสดงเป็นดัวหนาและมีเค                                                                       | รื่องหมายดอกจันกำกับเ   | ១ម៉ូ                         |           |  |  |  |

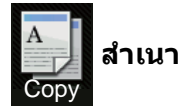

| ระดับ 1                           | ระดับ 2           | ระดับ 3         | ตัวเลือก 1               | ตัวเลือก 2       | คำอธิบาย                                         | ดูที่หน้า |
|-----------------------------------|-------------------|-----------------|--------------------------|------------------|--------------------------------------------------|-----------|
| Mono Start<br>(เริ่มต้นขาวดำ)     | —                 | —               | —                        | _                | ให้คุณทำสำเนาขาวดำ                               | —         |
| Colour<br>Start<br>(เริ่มดันสึ)   | _                 | _               | —                        | —                | ให้คุณทำสำเนาสี                                  |           |
| Receipt<br>(ใบเสร็จ)              | —                 | —               | _                        | _                | เลือกการตั้งค่าที่ต้อง<br>การจากรายการที่ตั้งค่า | 62        |
| Normal<br>(ธรรมดา)                |                   |                 |                          |                  | ไวลวงหนา                                         |           |
| 2in1(ID)(2<br>lu 1(ID))           |                   |                 |                          |                  |                                                  |           |
| <b>2in1</b> (2lu1)                |                   |                 |                          |                  |                                                  |           |
| 2-sided(1⇒2)<br>(2 ด้าน(1⇒2))     |                   |                 |                          |                  |                                                  |           |
| 2-sided(2⇒2)<br>(2 ด้าน(2⇒2))     |                   |                 |                          |                  |                                                  |           |
| (MFC-9340CDW)                     |                   |                 |                          |                  |                                                  |           |
| Paper Save<br>(ประหยัด<br>กระดาษ) |                   |                 |                          |                  |                                                  |           |
| Options                           | Quality (คุณภาพ)  | -               | Auto (ລັດໂນນັດີ)*        | —                | เลือกความละเอียด<br>สาเมาสาเมร์เนเรียง           | ดูที่ 🔶   |
| (ตวเลอก)                          |                   |                 | Text <b>(ตัวอักษร)</b>   |                  | สาเนาสาหรบบระเภท<br>เอกสารของคุณ                 |           |
|                                   |                   |                 | Photo <b>(รูปถ่าย)</b>   |                  |                                                  |           |
|                                   |                   |                 | Receipt <b>(ใบเสร็จ)</b> |                  |                                                  |           |
|                                   | 🔶 คู่มือขั้นสูงสำ | หรับผู้ใช้      |                          |                  |                                                  |           |
|                                   | ค่าที่ตั้งจากโรงง | านจะแสดงเป็นตัว | หนาและมีเครื่องหมาย      | เดอกจันกำกับอยู่ |                                                  |           |

| ระดับ 1               | ระดับ 2                              | ระดับ 3         | ตัวเลือก 1                                    | ตัวเลือก 2                             | คำอธิบาย                                                                    | ดูที่หน้า |
|-----------------------|--------------------------------------|-----------------|-----------------------------------------------|----------------------------------------|-----------------------------------------------------------------------------|-----------|
| Options<br>(ตัวเลือก) | Enlarge/Reduce<br>(เพิ่มขนาด/ลดขนาด) | _               | 100%*                                         | _                                      | _                                                                           | ดูที่ 🔶   |
| (ต่อ)                 |                                      |                 | Enlarge <b>(ขยาย)</b>                         | 200%                                   | เลือกอัตราส่วนการ                                                           |           |
|                       |                                      |                 |                                               | 141% A5⇒A4                             | ขยายสาหรับสาเนา<br>ถัดไป                                                    |           |
|                       |                                      |                 |                                               | 104% EXE⇒LTR                           |                                                                             |           |
|                       |                                      |                 | Reduce (ລດ)                                   | 97% LTR⇒A4                             | เลือกอัตราส่วนการย่อ<br>ส่วนรับส่วนวรัวไป                                   |           |
|                       |                                      |                 |                                               | 94% A4⇒LTR                             | สาหรบสาเนาแตเบ                                                              |           |
|                       |                                      |                 |                                               | 91% Full Page<br><b>(91% เด็มหน้า)</b> |                                                                             |           |
|                       |                                      |                 |                                               | 85% LTR⇒EXE                            |                                                                             |           |
|                       |                                      |                 |                                               | 83% LGL⇒A4                             |                                                                             |           |
|                       |                                      |                 |                                               | 78% LGL⇒LTR                            |                                                                             |           |
|                       |                                      |                 |                                               | 70% A4⇒A5                              |                                                                             |           |
|                       |                                      |                 |                                               | 50%                                    |                                                                             |           |
|                       |                                      |                 | Custom(25-400%)<br><b>(กำหนดเอง(25-400%))</b> | _                                      | คุณสามารถเลือกอัดรา<br>ส่วนการย่อหรือการ<br>ขยายสำหรับสำเนา<br>ฉบับถัดไปได้ |           |
|                       | Density<br>(ความเข้ม)                |                 |                                               | _                                      | ปรับความเข็มของสำเนา                                                        |           |
|                       | Contrast<br>(ความคมขัด)              | _               |                                               | _                                      | ปรับความคมขัดของสำเนา                                                       |           |
|                       | Stack/Sort<br>(จัดกอง/เรียงชุด)      | _               | Stack<br>(การเรียงกระดาษ)*<br>Sort (เรียง)    | _                                      | เลือกว่าจะจัดเรียงหรือ<br>กองซ้อนสำเนาแบบ<br>หลายชุด                        |           |
|                       | ♦ คู่มือขั้นสูงสำเ                   | หรับผู้ใช้      |                                               |                                        |                                                                             |           |
|                       | ค่าที่ตั้งจากโรงง                    | านจะแสดงเป็นตัว | หนาและมีเครื่องหมาย                           | ดอกจันกำกับอยู่                        |                                                                             |           |

| ระดับ 1          | ระดับ 2                                                           | ระดับ 3         | ตัวเลือก <b>1</b>                                                                       | ตัวเลือก 2       | คำอธิบาย                                                                                     | ดูที่หน้า |
|------------------|-------------------------------------------------------------------|-----------------|-----------------------------------------------------------------------------------------|------------------|----------------------------------------------------------------------------------------------|-----------|
| Options          | Page Layout                                                       | _               | Off(lin1) (ປິດ(1ໃน1))*                                                                  | —                | ทำสำเนาบัตรประจำตัว                                                                          | ดูที่ 🔶   |
| (ดวเลอก)<br>(d-) | (จดรูบแบบหนา)                                                     |                 | 2in1(P) (2 lu 1 (P))                                                                    |                  | แบบ N In I<br>(การจัดหน้ากระดาษใน                                                            |           |
| (ดอ)             |                                                                   |                 | 2in1(L) (2 lu 1 (L))                                                                    |                  | ์ ห <sup>ู้</sup> น้าเดียว) และ 2 in 1                                                       |           |
|                  |                                                                   |                 | 2in1(ID) (2 lu 1 (ID))                                                                  |                  |                                                                                              |           |
|                  |                                                                   |                 | 4in1(P) (4 lu 1 (P))                                                                    |                  |                                                                                              |           |
|                  |                                                                   |                 | 4in1(L) (4 lu 1 (L))                                                                    |                  |                                                                                              |           |
|                  | Colour<br>Adjust<br>(ปรับสี)                                      | Red (ລືແດง)     |                                                                                         | _                | ปรับสีแดง<br>สำหรับสำเนา                                                                     |           |
|                  |                                                                   |                 |                                                                                         |                  |                                                                                              |           |
|                  |                                                                   | Green (ລືເນີຍງ) |                                                                                         | _                | ปรับสีเขียว<br>สำหรับสำเนา                                                                   |           |
|                  |                                                                   |                 |                                                                                         |                  |                                                                                              |           |
|                  |                                                                   | Blue (ລື້ฟ່า)   |                                                                                         | _                | ปรับสีน้ำเงิน<br>สำหรับสำเนา                                                                 |           |
|                  |                                                                   |                 | +2                                                                                      |                  |                                                                                              |           |
|                  | 2-sided Copy<br>(สำเนา 2 ด้าน)<br>(MFC-9140CDNและ<br>MFC-9330CDW) | _               | Off (ปิด)*<br>1-sided⇒2-sided<br>Long Edge Flip<br>(1 ด้าน⇒2 ด้าน<br>พลิกตามขอบด้านยาว) | _                | เปิดการใช้งานหรือ<br>ปิดการใช้งานการทำ<br>สำเนาแบบ 2 ด้าน<br>และเลือกด้านยาว<br>หรือด้านสั้น |           |
|                  |                                                                   |                 | 1-sided⇒2-sided<br>Short Edge Flip<br>(1 ด้าน⇒2 ด้าน<br>พลิกดามขอบด้านสั้น)             |                  |                                                                                              |           |
|                  | 🔶 คู่มือขั้นสูงสำ                                                 | หรับผู้ใช้      |                                                                                         |                  |                                                                                              |           |
|                  | ค่าที่ตั้งจากโรงง                                                 | านจะแสดงเป็นตัว | หนาและมีเครื่องหมาย                                                                     | เดอกจันกำกับอยู่ |                                                                                              |           |

| ระดับ 1              | ระดับ 2                                         | ระดับ 3         | ตัวเลือก 1                                                                                                    | ตัวเลือก 2                                                                                                    | คำอธิบาย                                                                                                    | ดูที่หน้า |
|----------------------|-------------------------------------------------|-----------------|----------------------------------------------------------------------------------------------------|----------------------------------------------------------------------------------------------------|----------------------------------------------------------------------------------------------------|-----------|
| (ตั๋วเลือก)<br>(ต่อ) | 2-sided Copy<br>(สำเนา 2 ด้าน)<br>(MFC-9340CDW) |                 | Off (ปิด)*<br>2-sided⇒2-sided<br>(2 ດ້າน⇒2 ດ້າน)<br>1-sided⇒2-sided<br>Long Edge Flip<br>(1 ດ້າน⇒2 ດ້າน<br>พลิกดามขอบด้านยาว)<br>2-sided⇒1-sided<br>Long Edge Flip<br>(2 ດ້າน⇒1 ด้าน<br>พลิกดามขอบด้านยาว)<br>1-sided⇒2-sided<br>Short Edge Flip<br>(1 ດ້າน⇒2 ด้าน<br>พลิกดามขอบด้านสั้น)<br>2-sided⇒1-sided<br>Short Edge Flip<br>(2 ด้าน⇒1 ด้าน<br>พลิกดามขอบด้านสั้น) |                                                                                                    | เปิดการใช้งานหรือปิด<br>การใช้งานการทำสำเน<br>าแบบ 2 ด้าน<br>และเลือกด้านยาวหรือ<br>ด้านสั้น                          | ดูที่ ✦   |
|                      |                                                 |                 | 2-sided Copy<br>Page Layout<br>(โครงหน้าสำเนา 2<br>ด้าน)<br>(MFC-9340CDW)                                                                                                    | LongEdge⇒<br>LongEdge<br>(ดามขอบด้านยาว)*<br>LongEdge⇒<br>shortEdge<br>(ดามขอบด้านยาว⇒<br>ดามขอบด้านสั้น)<br>ShortEdge⇒<br>LongEdge<br>(ดามขอบด้านสั้น⇒<br>ดามขอบด้านยาว)<br>ShortEdge⇒<br>ShortEdge⇒<br>ShortEdge⇒<br>ดามขอบด้านสั้น⇒<br>ดามขอบด้านสั้น⇒ | เลือกตัวเลือกโครงหน้า<br>เมื่อคุณทำสำเนาแบบ<br>N in 1<br>(การจัดหน้ากระดาษใน<br>หน้าเดียว) 2 ด้าน<br>จากเอกสาร 2 ด้าน |           |
|                      | Advanced<br>Settings<br>(การตั้งค่าขั้นสูง)     | _               | Off (ปิด)*<br>Remove<br>Background<br>Colour<br>(กำจัดสีพื้นหลัง)                                                                                                    | —<br>Low (ด่ำ)<br>Medium (กลาง)*<br>High (สูง)                                                                                                    | เปลี่ยนแปลงปริมาณสี<br>พื้นหลังที่ถูกนำออก                                                                            | ดูที่ ♦   |
|                      | Save as<br>Shortcut<br>(บันทึกเป็นทา<br>งลัด)   | -               | _                                                                                                    | _                                                                                                    | เพิ่มการดั้งค่าปัจจุบัน<br>เป็นทางลัด                                                                                 |           |
|                      | ♦ คู่มือขั้นสูงสำ                               | หรับผู้ใช้      |                                                                                                    |                                                                                                    |                                                                                                    |           |
|                      | ค่าที่ตั้งจากโรงง <sup>-</sup>                  | านจะแสดงเป็นตัว | หนาและมีเครื่องหมาย                                                                                                    | ดอกจันกำกับอยู่                                                                                                    |                                                                                                    |           |
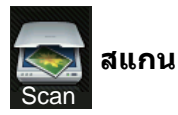

| ระดับ 1                                            | ระดับ 2                                   | ระดับ 3                                       | ระดับ 4                                                                   | ตัวเลือก                                                 | คำอธิบาย                                | ดูที่หน้า |
|----------------------------------------------------|-------------------------------------------|-----------------------------------------------|---------------------------------------------------------------------------|----------------------------------------------------------|-----------------------------------------|-----------|
| to OCR (ไปยัง OCR)                                 | (เลือกเครื่องพีซี)                        | Options (ตัวเลือก)                            | ดูที่ <i>ตัวเลือก (ไ</i>                                                  | ที่ <i>ดัวเลือก (ไปยัง OCR)</i> <b>&gt;&gt;</b> หน้า 210 |                                         |           |
|                                                    |                                           | Save as<br>Shortcut<br>(บันทึกเป็นทาง<br>ลัด) | _                                                                         | -                                                        | เพิ่มการตั้งค่าปัจจุบัน<br>เป็นทางลัด   |           |
|                                                    |                                           | Start (เริ่มต้น)                              | -                                                                         | —                                                        | เริ่มต้นการสแกน                         |           |
| to File (ไปยังไฟล์)                                | (เลือกเครื่องพีซี)                        | Options (ตัวเลือก)                            | ดูที่ <i>ตัวเลือก (ไ</i><br>▶▶ หน้า 211                                   | ไปยังไฟล์ ไปยังภาพ                                       | หรือไปยังอีเมล์)                        |           |
|                                                    |                                           | Save as<br>Shortcut<br>(บันทึกเป็นทาง<br>ลัด) | _                                                                         | _                                                        | เพิ่มการตั้งค่าปัจจุบัน<br>เป็นทางลัด   |           |
|                                                    |                                           | Start (เริ่มต้น)                              | —                                                                         | —                                                        | เริ่มต้นการสแกน                         |           |
| to Image (ไปยังภาพ)                                | (เลือกเครื่องพีซี)                        | Options (ตัวเลือก)                            | ดูที่ <i>ตัวเลือก (ไ</i><br><b>≻≻</b> หน้า 211                            | ไปยังไฟล์ ไปยังภาพ                                       | หรือไปยังอีเมล์)                        |           |
|                                                    |                                           | Save as<br>Shortcut<br>(บันทึกเป็นทาง<br>ลัด) | _                                                                         | _                                                        | เพิ่มการตั้งค่าปัจจุบัน<br>เป็นทางลัด   |           |
|                                                    |                                           | Start (เริ่มดัน)                              | —                                                                         | —                                                        | เริ่มต้นการสแกน                         |           |
| to USB (ไปยัง USB)                                 | Options (ตัวเลือก)                        | ดูที่ <i>ด้วเลือก (ไป</i>                     | <i>ไข้ง USB)</i> >> หน้                                                   | in 212                                                   | ·                                       |           |
| (MFC-9330CDW<br>และ<br>MFC-9340CDW)                | Save as<br>Shortcut<br>(บันทึกเป็นทางลัด) | _                                             | _                                                                         | _                                                        | เพิ่มการตั้งค่าปัจจุบัน<br>เป็นทางลัด   |           |
|                                                    | Start (เริ่มดัน)                          | —                                             | -                                                                         | —                                                        | เริ่มต้นการสแกน                         |           |
| to E-mail<br>(ไปยังอีเมล)                          | (เลือกเครื่องพีซี)                        | Options (ตัวเลือก)                            | ดูที่ <i>ตัวเลือก (ไปยังไฟล์ ไปยังภาพ หรือไปยังอีเมล์)</i><br>▶▶ หน้า 211 |                                                          |                                         |           |
|                                                    |                                           | Save as<br>Shortcut<br>(บันทึกเป็นทาง<br>ลัด) | _                                                                         | -                                                        | เพิ่มการตั้งค่าปัจจุบัน<br>เป็นทางลัด   |           |
|                                                    |                                           | Start (เริ่มดัน)                              | —                                                                         | —                                                        | เริ่มต้นการสแกน                         |           |
| to E-mail<br>Server<br>(ไปยังเซิร์ฟเวอร์<br>อีเมล) | Address Book<br>(สมุดที่อยู่)             | _                                             | _                                                                         | -                                                        | เลือกที่อยู่ของผู้รับจาก<br>สมุดที่อยู่ |           |
| (เฉพาะดาวน์<br>โหลดเท่านั้น)                       |                                           |                                               |                                                                           |                                                          |                                         |           |
|                                                    | Manual (ด้วยตนเอง)                        | -                                             | —                                                                         | -                                                        | ใส่ทีอยู่ผู้รับด้วยตนเอง                |           |
|                                                    | 🗌 คู่มือซอฟต์แวร์ส่                       | ำหรับผู้ใช้                                   |                                                                           |                                                          |                                         |           |
|                                                    | ค่าที่ตั้งจากโรงงาน                       | จะแสดงเป็นตัวหนา                              | าและมีเครื่องหมา                                                          | ยดอกจันกำกับอยู่                                         |                                         |           |

| ระดับ 1                                                                        | ระดับ 2                                                            | ระดับ 3                                       | ระดับ 4                                                                      | ตัวเลือก | คำอธิบาย                              | ดูที่หน้า |
|--------------------------------------------------------------------------------|--------------------------------------------------------------------|-----------------------------------------------|------------------------------------------------------------------------------|----------|---------------------------------------|-----------|
| to E-mail                                                                      | OK (ตกลง)                                                          | Options (ตัวเลือก)                            | ptions (ตัวเลือก) ดูที่ <i>ตัวเลือก (ไปยังเซิร์ฟเวอร์อีเมล์)</i> >> หน้า 214 |          |                                       |           |
| Server<br>(ไปยังเชิร์ฟเวอร์<br>อีเมล)<br>(เฉพาะดาวน์โห<br>ลดเท่านั้น)<br>(ต่อ) |                                                                    | Save as<br>Shortcut<br>(บันทึกเป็นทาง<br>ลัด) | _                                                                            | _        | เพิ่มการตั้งค่าปัจจุบัน<br>เป็นทางสัด |           |
|                                                                                |                                                                    | Start (เริ่มดัน)                              | —                                                                            | —        | เริ่มต้นการสแกน                       |           |
| 🗌 คู่มือซอฟด์แวร์สำหรับผู้ใช้                                                  |                                                                    |                                               |                                                                              |          |                                       |           |
|                                                                                | ค่าที่ตั้งจากโรงงานจะแสดงเป็นตัวหนาและมีเครื่องหมายดอกจันกำกับอยู่ |                                               |                                                                              |          |                                       |           |

| ระดับ 1                                         | ระดับ 2                                                            | ระดับ 3                                       | ระดับ 4                  | ตัวเลือก                                             | คำอธิบาย                              | ดูที่หน้า |
|-------------------------------------------------|--------------------------------------------------------------------|-----------------------------------------------|--------------------------|------------------------------------------------------|---------------------------------------|-----------|
| to FTP (ไปยัง<br>FTP)                           | (ชื่อโพรไฟล์)                                                      | Options (ตัวเลือก)                            | ดูที่ <i>ตัวเลือก (ไ</i> | <i>ด้วเลือก (ไปยัง FTP และเครือข่าย)</i> ▶▶ หน้า 216 |                                       |           |
|                                                 |                                                                    | Save as<br>Shortcut<br>(บันทึกเป็นทาง<br>ลัด) | _                        | _                                                    | เพิ่มการตั้งค่าปัจจุบัน<br>เป็นทางลัด |           |
|                                                 |                                                                    | Start (เริ่มต้น)                              | -                        | -                                                    | เริ่มต้นการสแกน                       |           |
| to Network<br>(ไปยังเครือข่าย)                  | (ชื่อโพรไฟล์)                                                      | Options (ตัวเลือก)                            | ดูที่ <i>ดัวเลือก (ไ</i> | ปีปยัง FTP และเครือข                                 | <i>(่าย)</i> ▶▶ หน้า 216              |           |
|                                                 |                                                                    | Save as<br>Shortcut<br>(บันทึกเป็นทาง<br>ลัด) | -                        | _                                                    | เพิ่มการตั้งค่าปัจจุบัน<br>เป็นทางลัด |           |
|                                                 |                                                                    | Start (เริ่มต้น)                              | _                        | -                                                    | เริ่มด้นการสแกน                       |           |
| WS Scan                                         | Scan (สแกน)                                                        | —                                             | _                        | —                                                    | สแกนข้อมูลโดยใช้                      | ]         |
| (บริการ WS Scan)                                | Scan for                                                           | —                                             | -                        | -                                                    | โพรโทคอลเว็บเซอร์วิส                  |           |
| (ปรากฏเมื่อคุณ<br>ติดตั้งเว็บเซอร์              | E-mail<br>(สแกนสำหรับอีเมล์)                                       |                                               |                          |                                                      | -                                     |           |
| วิสการสแกน<br>ซึ่งจะแสดงใน<br>Naturati          | Scan for Fax<br>(สแกนสำหรับโทรสาร)                                 | —                                             | —                        | _                                                    |                                       |           |
| Network<br>Explorer<br>ในคอมพิวเตอร์<br>ของคุณ) | Scan for<br>Print<br>(สแกนสำหรับพิมพ์)                             | —                                             | _                        | -                                                    |                                       |           |
| 🗌 คู่มือซอฟต์แวร์สำหรับผู้ใช้                   |                                                                    |                                               |                          |                                                      |                                       |           |
|                                                 | ค่าที่ตั้งจากโรงงานจะแสดงเป็นตัวหนาและมีเครื่องหมายดอกจันกำกับอยู่ |                                               |                          |                                                      |                                       |           |

### ตัวเลือก (ไปยัง OCR)

| ระดับ 1               | ระดับ 2                                        | ด้วเลือก                                                                                          | คำอธิบาย                                                 | ดูที่หน้า |
|-----------------------|------------------------------------------------|---------------------------------------------------------------------------------------------------|----------------------------------------------------------|-----------|
| Options<br>(ตัวเลือก) | 2-sided Scan (สแกน 2 ด้าน)<br>(MFC-9340CDW)    | Off (ปิด)*<br>2-sided Scan: Long Edge<br>(สแกน 2 ด้าน: ดามขอบด้านยาว)<br>2-sided Scan: Short Edge | เลือกโหมดการสแกน 2<br>ด้าน                               | ดูที่ 🗆   |
|                       |                                                | (สแกน 2 ด้าน: ตามขอบด้านสั้น)                                                                     |                                                          |           |
|                       | Set with Touch Panel<br>(ตั้งค่าด้วยแผงสัมผัส) | Off(Set with Computer)<br>(ปิด (ตั้งจากคอมพิวเตอร์))*                                             | เพื่อเปลี่ยนการตั้งค่าโดยใช้<br>จอสัมผัส เลือก On (เปิด) |           |
|                       |                                                | On <b>(เปิด)</b>                                                                                  |                                                          |           |
|                       | Scan Type (ชนิดการสแกน)                        | Colour (สี)                                                                                       | เลือกชนิดการสแกนสำหรับ                                   |           |
|                       |                                                | Grey <b>(สีเทา)</b>                                                                               | เอกสารของคุณ                                             |           |
|                       |                                                | Black and White (สีขาวดำ)*                                                                        |                                                          |           |
|                       | Resolution (ความละเอียด)                       | 100 dpi                                                                                           | เลือกความละเอียดการ                                      |           |
|                       |                                                | 200 dpi*                                                                                          | สแกนสาหรับเอกสารของ<br>คณ                                |           |
|                       |                                                | 300 dpi                                                                                           | `                                                        |           |
|                       |                                                | 600 dpi                                                                                           |                                                          |           |
|                       | File Type (ชนิดไฟล์)                           | Text (ตัวอักษร)*                                                                                  | เลือกชนิดไฟล์สำหรับ                                      |           |
|                       |                                                | HTML                                                                                              | เอกสารของคุณ                                             |           |
|                       |                                                | RTF                                                                                               |                                                          |           |
|                       | Scan Size (ขนาดการสแกน)                        | A4*                                                                                               | เลือกขนาดการสแกน                                         |           |
|                       |                                                | Letter (จดหมาย)                                                                                   | สาหรบเอกสารของคุณ                                        |           |
|                       |                                                | Legal                                                                                             |                                                          |           |
|                       | ่ □คู่มือซ <sub>้</sub> อฟต์แวร์สำหรับผู้ใช้   |                                                                                                   |                                                          |           |
|                       |                                                | นาและมีเครื่องหมายดอกจันกำกับอยู่                                                                 |                                                          |           |

ตารางการตั้งค่าและคุณสมบัติ

## ตัวเลือก (ไปยังไฟล์ ไปยังภาพ หรือไปยังอีเมล์)

| ระดับ 1  | ระดับ 2                                        | ตัวเลือก                                                                                          | คำอธิบาย                                                 | ดูที่หน้า |
|----------|------------------------------------------------|---------------------------------------------------------------------------------------------------|----------------------------------------------------------|-----------|
| Options  | 2-sided Scan (สแกน 2 ด้าน)                     | Off (ปิด)*                                                                                        | เลือกโหมดการสแกน 2 ด้าน                                  | ดูที่ 🗌   |
| (ดวเลอก) | (MFC-9340CDW)                                  | 2-sided Scan: Long Edge<br>(สแกน 2 ด้าน: ตามขอบด้านยาว)                                           |                                                          |           |
|          |                                                | 2-sided Scan: Short Edge<br>(สแกน 2 ด้าน: ตามขอบด้านสั้น)                                         |                                                          |           |
|          | Set with Touch Panel<br>(ตั้งค่าด้วยแผงสัมผัส) | Off(Set with Computer)<br>(ปีด (ตั้งจากคอมพิวเตอร์))*                                             | เพื่อเปลี่ยนการตั้งค่าโดยใช้<br>จอสัมผัส เลือก On (เปิด) |           |
|          |                                                | On <b>(เปิด)</b>                                                                                  |                                                          |           |
|          | Scan Type (ชนิดการสแกน)                        | Colour (রី)*                                                                                      | เลือกชนิดการสแกนสำหรับ                                   |           |
|          |                                                | Grey <b>(สีเทา)</b>                                                                               | เอกสารของคุณ                                             |           |
|          |                                                | Black and White <b>(สีขาวดำ)</b>                                                                  |                                                          |           |
|          | Resolution (ความละเอียด)                       | 100 dpi                                                                                           | เลือกความละเอียดการ                                      |           |
|          |                                                | 200 dpi*                                                                                          | สแกนสำหรับเอกสารของ<br>คณ                                |           |
|          |                                                | 300 dpi                                                                                           |                                                          |           |
|          |                                                | 600 dpi                                                                                           |                                                          |           |
|          | File Type (ชนิดไฟล์)                           | (เมื่อคุณเลือก Colour (สี) หรือ<br>Grey (สีเทา) ใน Scan Type<br>(ชนิดการสแกน))                    | เลือกชนิดไฟล์สำหรับ<br>เอกสารของคุณ                      |           |
|          |                                                | PDF*                                                                                              |                                                          |           |
|          |                                                | JPEG                                                                                              |                                                          |           |
|          |                                                | ( <b>เมื่อคุณเลือก</b> Black and<br>White <b>(สีขาวดำ) ใน</b> Scan<br>Type <b>(ชนิดการสแกน)</b> ) |                                                          |           |
|          |                                                | PDF*                                                                                              |                                                          |           |
|          |                                                | TIFF                                                                                              |                                                          |           |
|          | Scan Size (ขนาดการสแกน)                        | A4*                                                                                               | เลือกขนาดการสแกนสำหรับ                                   |           |
|          |                                                | Letter (จดหมาย)                                                                                   | เอกสาวมองคุณ                                             |           |
|          |                                                | Legal                                                                                             |                                                          |           |
|          | Remove Background Colour                       | Off (ปิด)*                                                                                        | เปลี่ยนแปลงปริมาณสีพื้น                                  |           |
|          | (กาจดสพนหลง)                                   | Low (ต่ำ)                                                                                         | หลงทถูกนาออก                                             |           |
|          |                                                | Medium <b>(กลาง)</b>                                                                              | ฟงกชันนิเชเมไดกับการ<br>สแกนแบบขาวดำ                     |           |
|          |                                                | High (สูง)                                                                                        |                                                          |           |
|          | คู่มือซอฟต์แวร์สำหรับผู้ใช้                    |                                                                                                   |                                                          |           |
|          | ค่าที่ตั้งจากโรงงานจะแสดงเป็นตัวห              | นาและมีเครื่องหมายดอกจันกำกับอยู่                                                                 |                                                          |           |

C

### ตัวเลือก (ไปยัง USB)

| ระดับ 1  | ระดับ 2                           | ตัวเลือก                                                                   | คำอธิบาย                                   | ดูที่หน้า |
|----------|-----------------------------------|----------------------------------------------------------------------------|--------------------------------------------|-----------|
| Options  | 2-sided Scan (สแกน 2 ด้าน)        | Off (ปิด)*                                                                 | เลือกโหมดการสแกน 2 ด้าน                    | ดูที่ 🗌   |
| (ตวเลอก) | (MFC-9340CDW)                     | 2-sided Scan: Long Edge<br>(สแกน 2 ด้าน: ตามขอบด้านยาว)                    |                                            |           |
|          |                                   | 2-sided Scan: Short Edge<br>(สแกน 2 ด้าน: ตามขอบด้านสั้น)                  |                                            |           |
|          | Scan Type (ชนิดการสแกน)           | Colour (สี)*                                                               | เลือกชนิดการสแกนสำหรับ                     |           |
|          |                                   | Grey <b>(สีเทา)</b>                                                        | เอกสารของคุณ                               |           |
|          |                                   | Black and White <b>(สีขาวดำ)</b>                                           |                                            |           |
|          | Resolution (ความละเอียด)          | (เมื่อคุณเลือก Colour (สี) ใน<br>Scan Type (ชนิดการสแกน))                  | เลือกความละเอียดการ<br>สแกนสำหรับเอกสารของ |           |
|          |                                   | 100 dpi                                                                    | คุณ                                        |           |
|          |                                   | 200 dpi*                                                                   |                                            |           |
|          |                                   | 300 dpi                                                                    |                                            |           |
|          |                                   | 600 dpi                                                                    |                                            |           |
|          |                                   | Auto <b>(อัตโนมัติ)</b>                                                    |                                            |           |
|          |                                   |                                                                            |                                            |           |
|          |                                   | (เมื่อคุณเลือก Grey (สีเทา) ใน<br>Scan Type (ชนิดการสแกน))                 |                                            |           |
|          |                                   | 100 dpi                                                                    |                                            |           |
|          |                                   | 200 dpi*                                                                   |                                            |           |
|          |                                   | 300 dpi                                                                    |                                            |           |
|          |                                   | Auto <b>(อัดโนมัติ)</b>                                                    |                                            |           |
|          |                                   | (เมื่อคุณเลือก Black and<br>White (สีขาวดำ) ใน Scan<br>Type (ชนิดการสแกน)) |                                            |           |
|          |                                   | 200 dpi*                                                                   |                                            |           |
|          |                                   | 300 dpi                                                                    |                                            |           |
|          |                                   | 200x100                                                                    |                                            |           |
|          | 🗌 คู่มือซอฟต์แวร์สำหรับผู้ใช้     |                                                                            |                                            |           |
|          | ค่าที่ตั้งจากโรงงานจะแสดงเป็นตัวห | นาและมีเครื่องหมายดอกจันกำกับอยู่                                          |                                            |           |

| ระดับ 1                        | ระดับ 2                                      | ตัวเลือก                                                                       | คำอธิบาย                                                | ดูที่หน้า |  |
|--------------------------------|----------------------------------------------|--------------------------------------------------------------------------------|---------------------------------------------------------|-----------|--|
| Options<br>(ตัวเลือก)<br>(ต่อ) | File Type (ชนิดไฟล์)                         | (เมื่อคุณเลือก Colour (สี) หรือ<br>Grey (สีเทา) ใน Scan Type<br>(ชนิดการสแกน)) | เลือกชนิดไฟล์สำหรับ<br>เอกสารของคุณ                     | ดูที่ 🗆   |  |
|                                |                                              | PDF*                                                                           |                                                         |           |  |
|                                |                                              | JPEG                                                                           |                                                         |           |  |
|                                |                                              | PDF/A                                                                          |                                                         |           |  |
|                                |                                              | Secure PDF (PDF ที่ได้รับการป้องกัน)                                           |                                                         |           |  |
|                                |                                              | Signed PDF (PDF ที่ลงลายมือชื่อ)                                               |                                                         |           |  |
|                                |                                              | XPS                                                                            |                                                         |           |  |
|                                |                                              |                                                                                |                                                         |           |  |
|                                |                                              | (เมื่อคุณเลือก Black and<br>White (สีขาวดำ) ใน Scan<br>Type (ชนิดการสแกน))     |                                                         |           |  |
|                                |                                              | PDF*                                                                           |                                                         |           |  |
|                                |                                              | PDF/A                                                                          |                                                         |           |  |
|                                |                                              | Secure PDF (PDF ที่ได้รับการป้องกัน)                                           |                                                         |           |  |
|                                |                                              | Signed PDF (PDF ที่ลงลายมือชื่อ)                                               |                                                         |           |  |
|                                |                                              | TIFF                                                                           |                                                         |           |  |
|                                | Glass Scan Size<br>(ขนวดสแอนอระวอสแอน)       | A4*                                                                            | เพื่อสแกนเอกสารขนาด<br>Letter                           |           |  |
|                                | (อนายิลแกนกระจากิลแกน)                       | Letter (จดหมาย)                                                                | ุ่ยแต่<br>คุณจะต้องเปลี่ยนการตั้งค่า<br>ขนาดกระจกสแกน   |           |  |
|                                | File Name (ชื่อไฟล์)                         | -                                                                              | ป้อนชื่อไฟล์ของข้อมูลที่<br>สแกน                        |           |  |
|                                | File Size (ขนาดไฟล์)                         | Small <b>(เล็ก)</b>                                                            | เลือกขนาดไฟล์สำหรับการ                                  |           |  |
|                                |                                              | Medium (กลาง)*                                                                 | สแกนสี หรือขาวดา                                        |           |  |
|                                |                                              | Large <b>(ใหญ่)</b>                                                            |                                                         |           |  |
|                                | Remove Background Colour                     | Off (ปิด)*                                                                     | เปลี่ยนแปลงปริมาณสีพื้น                                 |           |  |
|                                | (กาจตลพนหลง)                                 | Low (ต่ำ)                                                                      | หลงหมู่กนาออก                                           |           |  |
|                                |                                              | Medium (กลาง)                                                                  |                                                         |           |  |
|                                |                                              | High <b>(สูง)</b>                                                              |                                                         |           |  |
|                                | Set New Default<br>(ตั้งอ่าเอิ่มอันใหม่)     | Yes (ใช่)                                                                      | บันทึกการตั้งค่าการสแกน<br>ขวงคุณขึ้นคระตั้งค่าเริ่มต้น |           |  |
|                                |                                              | No <b>(ไม่ใช่)</b>                                                             | นองคุณเมนา เมงคา แมมตน                                  | _         |  |
|                                | Factory Reset<br>(รีเซ็ตด่าที่ตั้งจากโรงงาน) | Yes (lu)                                                                       | คืนค่าการตั้งค่าการสแกนทั้ง<br>หมุดที่คุณปลี่ยนแปลงให้  |           |  |
|                                |                                              | No <b>(ไม่ใช่)</b>                                                             | เป็นค่าเริ่มต้นจากโรงงาน                                |           |  |
|                                | 🗌 คู่มือซอฟต์แวร์สำหรับผู้ใช้                |                                                                                |                                                         |           |  |
|                                | ค่าที่ตั้งจากโรงงานจะแสดงเป็นดัวห            | ู่<br>เนาและมีเครื่องหมายดอกจันกำกับอยู่                                       |                                                         |           |  |

### ตัวเลือก (ไปยังเชิร์ฟเวอร์อีเมล์)

| ระดับ 1   | ระดับ 2                           | ตัวเลือก                                                                                  | คำอธิบาย                                   | ดูที่หน้า |
|-----------|-----------------------------------|-------------------------------------------------------------------------------------------|--------------------------------------------|-----------|
| Options   | 2-sided Scan (สแกน 2 ด้าน)        | Off (ปิด)*                                                                                | เลือกโหมดการสแกน 2 ด้าน                    | ดูที่ 🗌   |
| (ตัวเลอก) | (MFC-9340CDW)                     | 2-sided Scan: Long Edge<br>(สแกน 2 ด้าน: ตามขอบด้านยาว)                                   |                                            |           |
|           |                                   | 2-sided Scan: Short Edge<br>(สแกน 2 ด้าน: ตามขอบด้านสั้น)                                 |                                            |           |
|           | Scan Type (ชนิดการสแกน)           | Colour (ลี)*                                                                              | เลือกชนิดการสแกนสำหรับ                     |           |
|           |                                   | Grey <b>(สีเทา)</b>                                                                       | เอกสารของคุณ                               |           |
|           |                                   | Black and White <b>(สีขาวดำ)</b>                                                          |                                            |           |
|           | Resolution (ความละเอียด)          | (เมื่อคุณเลือก Colour (สี) ใน<br>Scan Type (ชนิดการสแกน))                                 | เลือกความละเอียดการ<br>สแกนสำหรับเอกสารของ |           |
|           |                                   | 100 dpi                                                                                   | คุณ                                        |           |
|           |                                   | 200 dpi*                                                                                  |                                            |           |
|           |                                   | 300 dpi                                                                                   |                                            |           |
|           |                                   | 600 dpi                                                                                   |                                            |           |
|           |                                   | Auto <b>(อัดโนมัติ)</b>                                                                   |                                            |           |
|           |                                   |                                                                                           |                                            |           |
|           |                                   | (เมื่อคุณเลือก Grey (สีเทา) ใน<br>Scan Type (ชนิดการสแกน))                                |                                            |           |
|           |                                   | 100 dpi                                                                                   |                                            |           |
|           |                                   | 200 dpi*                                                                                  |                                            |           |
|           |                                   | 300 dpi                                                                                   |                                            |           |
|           |                                   | Auto <b>(อัตโนมัติ)</b>                                                                   |                                            |           |
|           |                                   | <b>(เมื่อคุณเลือก</b> Black and<br>White <b>(สีขาวด่า) ใน</b> Scan<br>Type (ขนิดการสแกน)) |                                            |           |
|           |                                   | 200 dpi*                                                                                  |                                            |           |
|           |                                   | 300 dpi                                                                                   |                                            |           |
|           |                                   | 200x100                                                                                   |                                            |           |
|           | 🗌 คู่มือซอฟต์แวร์สำหรับผู้ใช้     |                                                                                           |                                            |           |
|           | ค่าที่ตั้งจากโรงงานจะแสดงเป็นตัวเ | หนาและมีเครื่องหมายดอกจันกำกับอยู่                                                        |                                            |           |

| ระดับ 1                        | ระดับ 2                           | ด้วเลือก                                                                       | คำอธิบาย                                                | ดูที่หน้า |
|--------------------------------|-----------------------------------|--------------------------------------------------------------------------------|---------------------------------------------------------|-----------|
| Options<br>(ตัวเลือก)<br>(ต่อ) | File Type (ชนิดไฟล์)              | (เมื่อคุณเลือก Colour (สี) หรือ<br>Grey (สีเทา) ใน Scan Type<br>(ชนิดการสแกน)) | เลือกชนิดไฟล์สำหรับ<br>เอกสารของคุณ                     | ดูที่ 🗆   |
| (112)                          |                                   | PDF*                                                                           |                                                         |           |
|                                |                                   | JPEG                                                                           |                                                         |           |
|                                |                                   | PDF/A                                                                          |                                                         |           |
|                                |                                   | Secure PDF (PDF ที่ได้รับการป้องกัน)                                           |                                                         |           |
|                                |                                   | Signed PDF (PDF ที่ลงลายมือชื่อ)                                               |                                                         |           |
|                                |                                   | XPS                                                                            |                                                         |           |
|                                |                                   |                                                                                |                                                         |           |
|                                |                                   | (เมื่อคุณเลือก Black and<br>White (สีขาวดำ) ใน Scan<br>Type (ชนิดการสแกน))     |                                                         |           |
|                                |                                   | PDF*                                                                           |                                                         |           |
|                                |                                   | PDF/A                                                                          |                                                         |           |
|                                |                                   | Secure PDF (PDF ที่ได้รับการป้องกัน)                                           |                                                         |           |
|                                |                                   | Signed PDF (PDF ที่ลงลายมือชื่อ)                                               |                                                         |           |
|                                |                                   | TIFF                                                                           |                                                         |           |
|                                | Glass Scan Size                   | A4*                                                                            | เพื่อสแกนเอกสารขนาด                                     |           |
|                                | (ขนาดสแกนกระจกสแกน)               | Letter (จดหมาย)                                                                | Letter<br>คุณจะต้องเปลี่ยนการตั้งค่า<br>ขนาดกระจกสแกน   |           |
|                                | File Size (ขนาดไฟล์)              | Small (เล็ก)                                                                   | เลือกขนาดไฟล์สำหรับการ                                  |           |
|                                |                                   | Medium (กลาง)*                                                                 | สแกนสี หรือขาวดำ                                        |           |
|                                |                                   | Large <b>(ใหญ่)</b>                                                            |                                                         |           |
|                                | Set New Default                   | Yes ( <b>ใช่)</b>                                                              | บันทึกการตั้งค่าการสแกน                                 |           |
|                                | (ดงคาเรมดนเหม)                    | No <b>(ไม่ใช่)</b>                                                             | ของคุณเบนการตงคาเรมตน                                   |           |
|                                | Factory Reset                     | Yes ( <b>ใช่)</b>                                                              | คืนค่าการตั้งค่าการสแกนทั้ง<br>หมุดชื่ออนูปอื่ยมแปลง?** |           |
|                                | (31201011110104111130014)         | No <b>(ไม่ใช่)</b>                                                             | หมดทศุณเบลยนแบลงเห<br>เป็นค่าเริ่มต้นจากโรงงาน          |           |
|                                | 🗌 คู่มือซอฟต์แวร์สำหรับผู้ใช้     |                                                                                |                                                         |           |
|                                | ค่าที่ตั้งจากโรงงานจะแสดงเป็นตัวห | ้<br>นาและมีเครื่องหมายดอกจันกำกับอยู่                                         |                                                         |           |

### ตัวเลือก (ไปยัง FTP และเครือข่าย)

| ระดับ 1            | ระดับ 2                           | ตัวเลือก                                                                   | คำอธิบาย                                 | ดูที่หน้า |
|--------------------|-----------------------------------|----------------------------------------------------------------------------|------------------------------------------|-----------|
| Options (ตัวเลือก) | 2-sided Scan (สแกน 2 ด้าน)        | Off (ปิด)*                                                                 | เลือกโหมดการสแกน 2 ด้าน                  | ดูที่ 🗌   |
|                    | (MFC-9340CDW)                     | 2-sided Scan: Long Edge<br>(สแกน 2 ด้าน: ตามขอบด้านยาว)                    |                                          |           |
|                    |                                   | 2-sided Scan: Short Edge<br>(สแกน 2 ด้าน: ตามขอบด้านสั้น)                  |                                          |           |
|                    | Scan Type (ชนิดการสแกน)           | Colour (ลี)*                                                               | เลือกชนิดการสแกนสำหรับ                   |           |
|                    |                                   | Grey <b>(สีเทา)</b>                                                        | เอกสารของคุณ                             |           |
|                    |                                   | Black and White <b>(สีขาวดำ)</b>                                           |                                          |           |
|                    | Resolution (ความละเอียด)          | (เมื่อคุณเลือก Colour (สี) ใน<br>Scan Type (ชนิดการสแกน))                  | เลือกความละเอียดการ<br>สแกนและรูปแบบไฟล์ |           |
|                    |                                   | 100 dpi                                                                    | สำหรับเอกสารของคุณ                       |           |
|                    |                                   | 200 dpi*                                                                   |                                          |           |
|                    |                                   | 300 dpi                                                                    |                                          |           |
|                    |                                   | 600 dpi                                                                    |                                          |           |
|                    |                                   | Auto <b>(อัตโนมัติ)</b>                                                    |                                          |           |
|                    |                                   |                                                                            |                                          |           |
|                    |                                   | (เมื่อคุณเลือก Grey (สีเทา) ใน<br>Scan Type (ชนิดการสแกน))                 |                                          |           |
|                    |                                   | 100 dpi                                                                    |                                          |           |
|                    |                                   | 200 dpi*                                                                   |                                          |           |
|                    |                                   | 300 dpi                                                                    |                                          |           |
|                    |                                   | Auto <b>(อัดโนมัติ)</b>                                                    |                                          |           |
|                    |                                   | (เมื่อคุณเลือก Black and<br>White (สีขาวดำ) ใน Scan<br>Type (ชนิดการสแกน)) |                                          |           |
|                    |                                   | 200 dpi*                                                                   |                                          |           |
|                    |                                   | 300 dpi                                                                    |                                          |           |
|                    |                                   | 200x100                                                                    |                                          |           |
|                    | 🗌 คู่มือซอฟต์แวร์สำหรับผู้ใช้     |                                                                            |                                          |           |
|                    | ค่าที่ตั้งจากโรงงานจะแสดงเป็นตัวห | เนาและมีเครื่องหมายดอกจันกำกับอยู่                                         |                                          |           |

| ระดับ 1                     | ระดับ 2                                                     | ด้วเลือก                                                                       | คำอธิบาย                                                      | ดูที่หน้า |
|-----------------------------|-------------------------------------------------------------|--------------------------------------------------------------------------------|---------------------------------------------------------------|-----------|
| Options (ຕັວເລືອก)<br>(ທ່อ) | File Type (ชนิดไฟล์)                                        | (เมื่อคุณเลือก Colour (สี) หรือ<br>Grey (สีเทา) ใน Scan Type<br>(ชนิดการสแกน)) | เลือกความละเอียดการ<br>สแกนและรูปแบบไฟล์<br>สำหรับเอกสารของคณ | ดูที่ 🗆   |
|                             |                                                             | PDF*                                                                           |                                                               |           |
|                             |                                                             | JPEG                                                                           |                                                               |           |
|                             |                                                             | PDF/A                                                                          |                                                               |           |
|                             |                                                             | Secure PDF (PDF ที่ได้รับการป้องกัน)                                           |                                                               |           |
|                             |                                                             | Signed PDF (PDF ที่ลงลายมือชื่อ)                                               |                                                               |           |
|                             |                                                             | XPS                                                                            |                                                               |           |
|                             |                                                             |                                                                                |                                                               |           |
|                             |                                                             | (เมื่อคุณเลือก Black and<br>White (สีขาวดำ) ใน Scan<br>Type (ชนิดการสแกน))     |                                                               |           |
|                             |                                                             | PDF*                                                                           |                                                               |           |
|                             |                                                             | PDF/A                                                                          |                                                               |           |
|                             |                                                             | Secure PDF (PDF ที่ได้รับการป้องกัน)                                           |                                                               |           |
|                             |                                                             | Signed PDF (PDF ที่ลงลายมือชื่อ)                                               |                                                               |           |
|                             |                                                             | TIFF                                                                           |                                                               |           |
|                             | Glass Scan Size                                             | A4* เพื่อสแกนเอกสารขน                                                          |                                                               |           |
|                             | (14 1910 61 61 19 9 10 6 11 1 1 1 1 1 1 1 1 1 1 1 1 1 1 1 1 | Letter (จดหมาย)                                                                | คุณจะต้องเปลี่ยนการตั้งค่า<br>ขนาดกระจกสแกน                   |           |
|                             | File Name (ชื่อไฟล์)                                        | BRNXXXXXXXXX*                                                                  | เลือกตั้งชื่อไฟล์ล่วงหน้า                                     |           |
|                             |                                                             | Estimate <b>(ประมาณ)</b>                                                       | ถาคุณเลือก <manual><br/>(ด้วยตนเอง)</manual>                  |           |
|                             |                                                             | Report (รายงาน)                                                                | คุณสามารถ <i>ต</i> ั้งชื่อไฟล์ได้                             |           |
|                             |                                                             | Order sheet (ใบคำสั่ง)                                                         | ดามดองการ                                                     |           |
|                             |                                                             | Contract sheet <b>(ใบสัญญา)</b>                                                | "XXXXXXXXXX" คอ MAC<br>แอดเดรส/ที่อยู่อีเทอร์เน็ต             |           |
|                             |                                                             | Check <b>(ตรวจสอบ)</b>                                                         | ของเครื่องของคุณ                                              |           |
|                             |                                                             | Receipt <b>(ใบเสร็จ)</b>                                                       |                                                               |           |
|                             |                                                             | <manual> (ด้วยตนเอง)</manual>                                                  |                                                               | -         |
|                             | File Size(ขนาดไฟล์)                                         | Small (เล็ก)                                                                   | เลือกขนาดใฟลํสำหรับการ<br>สแกนสี หรือขาวดำ                    |           |
|                             |                                                             | Medium (กลาง)*                                                                 |                                                               |           |
|                             |                                                             | Large (ใหญ)                                                                    |                                                               |           |
|                             | Remove Background Colour<br>(กำจัดสีพื้นหลัง)               | Off (100)*                                                                     | เบลยนแบลงบรมาณล<br>พื้นหลังที่ถูกนำออก                        |           |
|                             |                                                             |                                                                                |                                                               |           |
|                             |                                                             |                                                                                |                                                               |           |
|                             | liger Name (ชื่อผู้ใช้)                                     | Hign (៧)                                                                       | ป้อบชื่อผู้ใช้                                                |           |
|                             |                                                             |                                                                                | 0                                                             |           |
| <b>A</b>                    |                                                             |                                                                                |                                                               |           |
|                             | ค่าทิดังจากไรงงานจะแสดงเป็นตัวห                             | นาและมีเครื่องหมายดอกจันกำกับอยู่                                              |                                                               |           |

### การพิมพ์โดยตรง (MFC-9330CDW และ MFC-9340CDW)

| ระดับ 1                         | ระดับ 2                                       | ระดับ 3                                                  | ระดับ 4                     | ตัวเลือก                                     | คำอธิบาย                                                           | หน้า |
|---------------------------------|-----------------------------------------------|----------------------------------------------------------|-----------------------------|----------------------------------------------|--------------------------------------------------------------------|------|
| Direct<br>Print<br>(การพิมพ์โดย | (เลือกไฟล์) Print<br>(การตั้ง<br>(จำน<br>(001 | Print Settings<br>(การตั้งค่าการพิมพ์)<br>(จำนวนชุดพิมพ์ | Paper Type<br>(ชนิดกระดาษ)  | Thin (บาง)<br>Plain Paper<br>(กระดาษธรรมดา)* | ตั้งค่าประเภทสื่อการ<br>พิมพ์เมื่อพิมพ์โดยตรง<br>จาก USB flash     | 65   |
| 000)                            |                                               | (001-999))                                               |                             | Thick (หนา)                                  | memory unve                                                        |      |
|                                 |                                               |                                                          |                             | Thicker (หนากว่า)                            |                                                                    |      |
|                                 |                                               |                                                          |                             | Recycled<br>Paper<br>(กระดาษรีไซเคิล)        |                                                                    |      |
|                                 |                                               |                                                          |                             | Glossy <b>(เคลือบมัน)</b>                    |                                                                    |      |
|                                 |                                               |                                                          | Paper Size<br>(ขนาดกระดาษ)  | A4*<br>Letter<br>(จดหมาย)                    | ดั้งค่าขนาดกระดาษเมื่อ<br>พิมพ์โดยตรงจาก USB<br>flash memory drive | 65   |
|                                 |                                               |                                                          |                             | Legal                                        |                                                                    |      |
|                                 |                                               |                                                          |                             | EXE                                          |                                                                    |      |
|                                 |                                               |                                                          |                             | А5                                           |                                                                    |      |
|                                 |                                               |                                                          |                             | A5 L                                         |                                                                    |      |
|                                 |                                               |                                                          |                             | A6                                           |                                                                    |      |
|                                 |                                               |                                                          |                             | В5                                           |                                                                    |      |
|                                 |                                               |                                                          | Multiple Page<br>(หลายหนัว) | Folio                                        | ตั้งค่าโครงหน้ากระดาษ<br>เปื่อพิมพ์หลายหบ้าโดย                     |      |
|                                 |                                               |                                                          |                             | 1in1 (11u1)*                                 |                                                                    | 65   |
|                                 |                                               |                                                          | (                           | 2in1 (2lu1)                                  | ตรงจาก USB flash                                                   |      |
|                                 |                                               |                                                          |                             | 4in1 (4lu1)                                  | memory drive                                                       |      |
|                                 |                                               |                                                          |                             | 9in1 (9ïu1)                                  |                                                                    |      |
|                                 |                                               |                                                          |                             | 16inl (16111)                                |                                                                    |      |
|                                 |                                               |                                                          |                             | 251n1 (25111)<br>1 in 2x2 pages              |                                                                    |      |
|                                 |                                               |                                                          |                             | (1 tu 2x2 nu 1)                              |                                                                    |      |
|                                 |                                               |                                                          |                             | (1 ใน 3x3 หน้า)                              |                                                                    |      |
|                                 |                                               |                                                          |                             | 1 in 4x4 pages<br>(1 ใน 4x4 หน้า)            |                                                                    |      |
|                                 |                                               |                                                          |                             | 1 in 5x5 pages<br>(1 ใน 5x5 หน้า)            |                                                                    |      |
|                                 | ค่าที่ตั้งจากโรงงาน                           | จะแสดงเป็นตัวหนา                                         | และมีเครื่องหมายเ           | ดอกจันกำกับอยู่                              |                                                                    |      |

ตารางการตั้งค่าและคุณสมบัติ

| ระดับ 1                                 | ระดับ 2             | ระดับ 3                                                                | ระดับ 4                    | ตัวเลือก                                                 | คำอธิบาย                                                                       | หน้า |
|-----------------------------------------|---------------------|------------------------------------------------------------------------|----------------------------|----------------------------------------------------------|--------------------------------------------------------------------------------|------|
| Direct<br>Print<br>(การพิมพ์โดย<br>ตรง) | (เลือกไฟล์)         | Print Settings<br>(การตั้งค่าการพิมพ์)<br>(จำนวนชุดพิมพ์<br>(กกา-999)) | Orientation<br>(ทิศทาง)    | Portrait (แนวตั้ง)*<br>Landscape (แนวนอน)                | ตั้งค่าการจัดวางหน้า<br>เมื่อพิมพ์โดยตรงจาก<br>USB flash memory<br>drive       | 65   |
| (ต่อ)                                   |                     | (ต่อ)                                                                  | <b>2-sided</b> (2<br>ด้าน) | Off (ปิด)*<br>Long Edge (ขอบยาว)<br>Short Edge (ขอบสั้น) | เลือกรูปแบบการพิมพ์ 2<br>ด้านเมื่อพิมพ์โดยตรง<br>จาก USB flash<br>memory drive | 65   |
|                                         | ค่าที่ตั้งจากโรงงาน | จะแสดงเป็นตัวหนา                                                       | และมีเครื่องหมายด          | าอกจันกำกับอยู่                                          |                                                                                |      |

С

| ระดับ 1                                                      | ระดับ 2                    | ระดับ 3                                                                         | ระดับ 4                                    | ตัวเลือก                                                                                                    | คำอธิบาย                                                                                                    | หน้า |
|--------------------------------------------------------------|----------------------------|---------------------------------------------------------------------------------|--------------------------------------------|----------------------------------------------------------------------------------------------------|----------------------------------------------------------------------------------------------------|------|
| Direct (เลือกไฟล์)<br>Print<br>(การพิมพ์โดย<br>ดรง)<br>(ต่อ) | (เลือกไฟล์)                | Print Settings<br>(การตั้งค่าการพิมพ์)<br>(จำนวนชุดพิมพ์<br>(001-999))<br>(ต่อ) | Collate<br>(การพิมพ์<br>เรียงชุด)<br>Print | On (เปิด)*<br>Off (ปิด)<br>Normal (555100)*                                                                                                    | เปิดการใช้งานหรือปิด<br>การใช้งานการเก็บเรียง<br>หน้าเมื่อพิมพ์โดยตรง<br>จาก USB flash<br>memory drive<br>ตั้งต่าตัวเอือกดูกเกาพ               | 65   |
|                                                              |                            |                                                                                 | Quality<br>(คุณภาพ<br>การพิมพ์)            | Fine (ละเอียด)                                                                                                    | การพิมพ์เมื่อพิมพ์โดย<br>ดรงจาก USB flash<br>memory drive                                                                                      | 00   |
|                                                              |                            |                                                                                 | PDF Option<br>(ตัวเลือก PDF)               | Document (เอกสาร)*<br>Document&Markup<br>(เอกสารและมาร์กอัพ)<br>Document&Stamps<br>(เอกสารและดราประทับ)                                            | ตั้งค่าการพิมพ์โดยตรง<br>ผ่าน USB<br>ว่าจะให้พิมพ์ข้อคิดเห็น<br>(การทำเครื่องหมาย)<br>หรือตราประทับในไฟล์<br>PDF<br>พร้อมกับข้อความหรือ<br>ไม่ | 65   |
| Index<br>Print<br>(พิมพ์ดัชนี)                               | _                          | _                                                                               | _                                          | _                                                                                                    | พิมพ์หน้าภาพย่อ                                                                                                    | 65   |
| DefaultSettings<br>(การตั้งค่าเริ่มดัน)                      | Paper Type<br>(ชนิดกระดาษ) |                                                                                 |                                            | Thin (บาง)<br>Plain Paper<br>(กระดาษธรรมดา)*<br>Thick (หนา)<br>Thicker (หนากว่า)<br>Recycled<br>Paper<br>(กระดาษรีไซเคิล)<br>Glossy<br>(เคลือบมัน) | ตั้งค่าประเภทสื่อการ<br>พิมพ์เริ่มดันเมื่อพิมพ์<br>โดยตรงจาก USB<br>flash memory drive                                                         | 67   |
|                                                              | Paper Size<br>(ขนาดกระดาษ) |                                                                                 |                                            | A4*<br>Letter<br>(ຈοκμητε)<br>Legal<br>EXE<br>A5<br>A5<br>L<br>A6<br>B5<br>Folio                                                                   | ตั้งค่าขนาดกระดาษเริ่ม<br>ดันเมื่อพิมพ์โดยตรง<br>จาก USB flash<br>memory drive                                                                 | 67   |
|                                                              | ค่าที่ตั้งจากโรงงาน        | จะแสดงเป็นตัวหนา                                                                | และมีเครื่องหมายต                          | ดอกจันกำกับอยู่                                                                                                    |                                                                                                    |      |

#### ตารางการตั้งค่าและคุณสมบัติ

| ระดับ 1                                 | ระดับ 2                     | ระดับ 3          | ระดับ 4           | ตัวเลือก                                                     | คำอธิบาย                                                                               | หน้า |
|-----------------------------------------|-----------------------------|------------------|-------------------|--------------------------------------------------------------|----------------------------------------------------------------------------------------|------|
| DefaultSettings<br>(การดั้งค่าเริ่มดัน) | Multiple Page<br>(หลายหน้า) | —                | —                 | <b>1in1</b> (1 <sup>°</sup> u1)*<br>2in1 (2 <sup>°</sup> u1) | ตั้งค่ารูปแบบกระดาษ<br>เริ่มต้นเมื่อพิมพ์หลาย                                          | 67   |
| (ต่อ)                                   |                             |                  |                   | 4in1 (4 <b>ใน1)</b>                                          | หนา เดยตรงจาก USB<br>flash memory drive                                                |      |
|                                         |                             |                  |                   | 9in1 (9 <b>%u1</b> )                                         |                                                                                        |      |
|                                         |                             |                  |                   | 16in1 <b>(16lu1)</b>                                         |                                                                                        |      |
|                                         |                             |                  |                   | 25inl <b>(25ใน1)</b>                                         |                                                                                        |      |
|                                         |                             |                  |                   | 1 in 2x2 pages<br>(1 ใน 2x2 หน้า)                            |                                                                                        |      |
|                                         |                             |                  |                   | 1 in 3x3 pages<br>(1 ใน 3x3 หน้า)                            |                                                                                        |      |
|                                         |                             |                  |                   | 1 in 4x4 pages<br>(1 ใน 4x4 หน้า)                            |                                                                                        |      |
|                                         |                             |                  |                   | 1 in 5x5 pages<br><b>(1 ใน 5x5 หน้า)</b>                     |                                                                                        |      |
|                                         | Orientation                 | —                | —                 | Portrait (แนวตั้ง)*                                          | ตั้งค่าการจัดวางหน้า                                                                   | 67   |
|                                         | (1141113)                   |                  |                   | Landscape (แนวนอน)                                           | ตรงจาก USB flash<br>memory drive                                                       |      |
|                                         | Collate                     | —                | _                 | On (เปิด)*                                                   | เปิดการใช้งานหรือปิด                                                                   | 67   |
|                                         | (การพิมพ์เรียงชุด)          |                  |                   | Off <b>(ปิด)</b>                                             | การใช้งานการเก็บเรียง<br>หน้าเริ่มดันเมื่อพิมพ์<br>โดยตรงจาก USB<br>flash memory drive |      |
|                                         | Print Quality               | —                | —                 | Normal (ธรรมดา)*                                             | ตั้งค่าตัวเลือกคุณภาพ                                                                  | 67   |
|                                         | (คุณภาพการพิมพ์)            |                  |                   | Fine <b>(ละเอียด)</b>                                        | การพิมพ์เริ่มดันเมื่อ<br>พิมพ์โดยตรงจาก USB<br>flash memory drive                      |      |
|                                         | PDF Option                  | —                | —                 | Document (เอกสาร)*                                           | ตั้งค่าเริ่มต้นการพิมพ์                                                                | 67   |
|                                         | (ตัวเลือก PDF)              |                  |                   | Document&Markup<br>(เอกสารและมาร์กอัพ)                       | โดยตรงผ่าน USB<br>ว่าจะให้พิมพ์ข้อคิดเห็น<br>(การทำเครื่องหมาย)                        |      |
|                                         |                             |                  |                   | Document&Stamps<br>(เอกสารและตราประทับ)                      | หรือดราประทับในไฟล์<br>PDF<br>พร้อมกับข้อความหรือ<br>ไม่                               |      |
|                                         | Index Print<br>(พิมพ์ดัชนี) | -                | -                 | Simple (ง่าย)*<br>Details (รายละเอียด)                       | ดั้งค่าเริ่มดันดัวเลือก<br>การพิมพ์ดัชนี<br>รูปแบบง่ายหรือ<br>รายละเอียด               | 67   |
|                                         | ค่าที่ตั้งจากโรงงาน         | จะแสดงเป็นตัวหนา | และมีเครื่องหมายต | าอกจันกำกับอยู่                                              |                                                                                        |      |

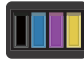

## 🔟 ี ผงหมึก (โทนเนอร์)

| ระดับ 1 | ระดับ 2                              | ระดับ 3               | ด้วเลือก                 | ดำอธิบาย                                                                       | ดูที่หน้า |  |  |  |
|---------|--------------------------------------|-----------------------|--------------------------|--------------------------------------------------------------------------------|-----------|--|--|--|
|         | Toner Life<br>(อายุโทนเนอร์)         | _                     | _                        | ดูอายุการใช้งานผงหมึก<br>(โทนเนอร์)<br>ที่เลือกโดยประมาณ<br>สำหรับแต่ละสึ      | ดูที่ 🔶   |  |  |  |
|         | Test Print<br>(การทดลองพิมพ์)        | _                     | _                        | พิมพ์หน้ากระดาษ<br>สำหรับการทดสอบพิมพ์                                         |           |  |  |  |
|         | Calibration<br>(การปรับเทียบ)        | Calibrate (ปรับเทียบ) | Yes (ไข่)<br>No (ไม่ไข่) | ปรับความเข้มสึ<br>หรือคืนค่าการปรับแต่ง<br>ค่าของสึเป็นการตั้งค่า<br>จากโรงงาน | 117       |  |  |  |
|         |                                      | Reset (รีเซ็ต)        | Yes (ใช่)<br>No (ไม่ใช่) |                                                                                |           |  |  |  |
|         | Auto Regist.<br>(ລงทะเบียนอัตโนมัติ) | _                     | Yes (ใช่)<br>No (ไม่ใช่) | ปรับดำแหน่งพิมพ์ของ<br>แต่ละสีโดยอัตโนมัติ                                     | 118       |  |  |  |
|         | ♦ คู่มือชอฟต์แวร์สำหรับผู้ใช้        |                       |                          |                                                                                |           |  |  |  |
|         | ค่าที่ตั้งจากโรงงานจะแ               | เสดงเป็นตัวหนาและมีเค | รื่องหมายดอกจันกำกับอ    | បព្                                                                            |           |  |  |  |

### พเғเ การตั้งค่า Wi-Fi

#### หมายเหตุ

\_\_\_\_\_ุ หลังจากตั้งค่า Wi-Fi แล้ว คุณไม่สามารถเปลี่ยนการตั้งค่าจากหน้าจอหลักได้ เปลี่ยนการตั้งค่าสำหรับ Wi-Fi ในหน้าจอการตั้งค่า

| ระดับ 1                       | ระดับ 2                                                         | ระดับ 3 | ตัวเลือก | คำอธิบาย                                                                             | ดูที่หน้า |  |
|-------------------------------|-----------------------------------------------------------------|---------|----------|--------------------------------------------------------------------------------------|-----------|--|
| WiFi                          | Setup Wizard<br>(ดัวช่วยการตั้งค่า)                             | _       | _        | กำหนดค่าเชิร์ฟเวอร์การ<br>พิมพ์ภายในของคุณ                                           | ดูที่ ‡   |  |
|                               | Setup with PC<br>(ตั้งค่าด้วยคอมพิวเตอร์)                       | _       | _        | การกำหนดการตั้งค่า<br>Wi-Fi<br>โดยใช้คอมพิวเตอร์                                     |           |  |
|                               | WPS/AOSS                                                        | _       | _        | กำหนดค่าการตั้งค่า<br>เครือข่ายแบบไร้สาย<br>ได้ง่ายดายโดยใช้ปุ่มกด<br>เพียงปุ่มเดียว |           |  |
|                               | wps w/pin code (MPS w/dáfin)                                    | _       | _        | กำหนดค่าเครือข่ายแบบ<br>ไร้สายโดยใช้ WPS ที่มี<br>PIN code ได้โดยง่าย                |           |  |
| ‡ คู่มือซอฟต์แวร์สำหรับผู้ใช้ |                                                                 |         |          |                                                                                      |           |  |
|                               | ที่ได้งจากโรงงานจะแสดงเป็นตัวหนาและมีเครื่องหมายดอกจันกำกับอยู่ |         |          |                                                                                      |           |  |

C

## เว็บ (หน้าจอเพิ่มเติม)

| ระดับ 1     | ระดับ 2                                                                                                    | ระดับ 3               | ตัวเลือก              | คำอธิบาย                                                     | หน้า    |  |
|-------------|----------------------------------------------------------------------------------------------------|-----------------------|-----------------------|--------------------------------------------------------------|---------|--|
| Web (ເວັ້ນ) | Picasa Web<br>Albums™                                                                                                    | -                     | -                     | เชื่อมด่อกับเครื่อง<br>บราเดอร์เข้ากับบริการ<br>อินเทอร์เน็ด | ดูที่ 🌰 |  |
|             | Google Drive <sup>™</sup>                                                                                                    | —                     | —                     |                                                              |         |  |
|             | Flickr®                                                                                                    | —                     | —                     |                                                              |         |  |
|             | Facebook                                                                                                    | —                     | —                     |                                                              |         |  |
|             | Evernote                                                                                                    | —                     | —                     |                                                              |         |  |
|             | Dropbox                                                                                                    | —                     | —                     |                                                              |         |  |
|             | ● เยี่ยมชม Brother Solutions Center เพื่อดาวน์โหลด Web Connect Guide<br>(คู่มือการเชื่อมต่อกับเว็บไซต์) ได้ที่ <u>http://solutions.brother.com/</u> |                       |                       |                                                              |         |  |
|             | ค่าที่ตั้งจากโรงงานจะแ                                                                                                    | .สดงเป็นตัวหนาและมีเค | รื่องหมายดอกจันกำกับอ | រដ្                                                          |         |  |

ตารางการตั้งค่าและคุณสมบัติ

## 🛨 ทางลัด

| ระดับ 1                           | ระดับ 2                         | ระดับ 3                                         | ระดับ 4            | ตัวเลือก                                                                                                    | คำอธิบาย                                             | หน้า |
|-----------------------------------|---------------------------------|-------------------------------------------------|--------------------|----------------------------------------------------------------------------------------------------|------------------------------------------------------|------|
| Add Shortcut<br>(เพิ่มทางลัดใหม่) | Copy (สำเนา)                    | Receipt (ใบเสร็จ)                               | —                  | ดูที่ <i>Options</i><br>(ตัวเลือก)                                                                                                    | เลือกการตั้งค่าที่ต้อง<br>การจากรายการที่ตั้ง        | 15   |
|                                   |                                 | Normal (ธรรมดา)                                 | _                  | ▶▶ หน้า 203                                                                                                    | ค่าไว้ล่วงหน้า                                       |      |
|                                   |                                 | 2in1(ID) (2 lu 1 (ID))                          | _                  |                                                                                                    |                                                      |      |
|                                   |                                 | 2in1 (2lu1)                                     | _                  |                                                                                                    |                                                      |      |
|                                   |                                 | 2-sided(1⇒2) (2 ănu(1⇒2))                       | _                  |                                                                                                    |                                                      |      |
|                                   |                                 | 2-sided(2⇒2) (2 ănu(2⇒2))                       | _                  |                                                                                                    |                                                      |      |
|                                   |                                 | (MFC-9340CDW)                                   |                    |                                                                                                    |                                                      |      |
|                                   |                                 | Paper Save<br>(ประหยัดกระดาษ)                   | _                  |                                                                                                    |                                                      |      |
|                                   | Fax (โทรสาร)                    | Fax                                             | _                  | Standard <b>(มาตรฐาน)</b>                                                                                                    | ตั้งค่าความละเอียด                                   | 16   |
|                                   | (Options (คว<br>(ตัวเลือก)) โทร | Resolution<br>(ความละเอียด                      |                    | Fine <b>(ละเอียด)</b>                                                                                                    | สำหรับโทรสารส่งออก                                   |      |
|                                   |                                 | (ทรสาร)                                         |                    | S.Fine <b>(ละเอียดมาก)</b>                                                                                                    |                                                      |      |
|                                   |                                 |                                                 |                    | Photo <b>(รูปถ่าย)</b>                                                                                                    |                                                      |      |
|                                   |                                 | 2-sided Fax<br>(โทรสาร 2 ด้าน)<br>(MFC-9340CDW) |                    | Off (ปิด)<br>2-sided Scan:<br>Long Edge<br>(สแกน 2 ด้าน:<br>ดามขอบด้านยาว)<br>2-sided Scan:<br>Short Edge<br>(สแกน 2 ด้าน:<br>ดามขอบด้านสั้น) | เลือกโหมดการสแกน<br>โทรสาร 2 ด้าน                    | 16   |
|                                   |                                 | Contrast<br>(ความคมขัด)                         | _                  | Auto ( <b>ວັດໂນນັທິ</b> )<br>Light <b>(ສວ່າง)</b><br>Dark <b>(ນິດ)</b>                                                                        | เปลี่ยนความจางหรือ<br>ความเข้มของโทรสาร<br>ที่คุณส่ง | 16   |
|                                   | ค่าที่ตั้งจากโรงง               | บานจะแสดงเป็นตัวหา<br>                          | นาและมีเครื่องหมาย | ดอกจันกำกับอยู่                                                                                                    |                                                      |      |

| ระดับ 1                           | ระดับ 2                 | ระดับ 3                                 | ระดับ 4                      | ตัวเลือก                                                 | คำอธิบาย                                                  | หน้า |
|-----------------------------------|-------------------------|-----------------------------------------|------------------------------|----------------------------------------------------------|-----------------------------------------------------------|------|
| Add Shortcut<br>(เพิ่มทางลัดใหม่) | Fax (โทรสาร)            | Broadcasting<br>(การกระจายสัญญ          | _                            | Add Number<br>(เพิ่มหมายเลข)                             | ส่งข้อความโทรสาร<br>เดียวกันไปยัง                         | 16   |
| (ต่อ)                             | (Options<br>(ตัวเลือก)) | าณ)                                     |                              | (ตัวเลือก)                                               | หมายเลขโทรสารมาก<br>กว่าหนึ่งหมายเลข                      |      |
|                                   | (ต่อ)                   |                                         |                              | Add Number<br>(เพิ่มหมายเลข)                             |                                                           |      |
|                                   |                         |                                         |                              | Add from<br>Address book<br>(เพิ่มจากสมุดที่อยู่)        |                                                           |      |
|                                   |                         | Real Time TX                            |                              | Search in<br>Address book<br><b>(คันหาในสมุดที่อยู่)</b> |                                                           |      |
|                                   |                         | Real Time TX                            | —                            | On <b>(เปิด)</b>                                         | ส่งโทรสารโดยไม่ใช้<br>หน่วยความจำ                         | 16   |
|                                   | (TX เวลาจริง)           | (TX เวลาจริง)                           |                              | Off <b>(ปิด)</b>                                         |                                                           |      |
|                                   |                         | Coverpage<br>Setup<br>(ตั้งค่าใบปะหน้า) | Coverpage                    | On <b>(เปิด)</b>                                         | ส่งหนัาปกที่คุณตั้ง<br>โปรแกรมโดยอัดโนมัติ                | 16   |
|                                   |                         |                                         | secup<br>(ตั้งค่าใบปะหน้า)   | Off <b>(ปิด)</b>                                         |                                                           |      |
|                                   |                         | Coverpage<br>Note                       | Coverpage<br>Note            | 1.Note Off<br><b>(1.ปิดความเห็น)</b>                     |                                                           |      |
|                                   |                         | (บันทึกหน้าปก)                          | 2.Please Call<br>(2.โปรดโทร) |                                                          |                                                           |      |
|                                   |                         |                                         |                              | 3.Urgent <b>(3.0่วน)</b>                                 |                                                           |      |
|                                   |                         |                                         |                              | 4.Confidential<br>(4.ความลับ)                            |                                                           |      |
|                                   |                         |                                         |                              | 5.                                                       |                                                           |      |
|                                   |                         |                                         |                              | б.                                                       |                                                           |      |
|                                   |                         |                                         | Total Pages (หน้ารวม)        | _                                                        |                                                           |      |
|                                   |                         | Overseas Mode                           | _                            | On <b>(เปิด)</b>                                         | ถ้าคุณประสบปัญหาใน<br>อารูส่งโพรสารในต่อง                 | 16   |
|                                   |                         | (เหมตด เงบระเทศ)                        |                              | Off <b>(ปิด)</b>                                         | การลง เทรล เรเนตาง<br>ประเทศ ตั้งค่านี้ไปที่<br>เปิด      |      |
|                                   |                         | Glass Scan                              | _                            | Letter (จดหมาย)                                          | ปรับพื้นที่การสแกน                                        | 16   |
|                                   |                         | Size<br>(ขนาดสแกน<br>กระจกสแกน)         |                              | A4                                                       | ของกระจกสแกนเนอร์<br>ตามขนาดเอกสาร                        |      |
|                                   | Scan (สแกน)             | to File (ไปยังไฟล์)                     | _                            | เลือกเครื่องพีซี                                         | สแกนเอกสารขาวดำ<br>หรือเอกสารสีไปยัง<br>คอมพิวเดอร์ของคุณ | 17   |
|                                   | ค่าที่ตั้งจากโรงง       | านจะแสดงเป็นตัวหา                       | นาและมีเครื่องหมายเ          | ดอกจันกำกับอยู่                                          |                                                           |      |

| ระดับ 1                                    | ระดับ 2              | ระดับ 3                | ระดับ 4             | ตัวเลือก                                            | คำอธิบาย                                                            | หน้า |
|--------------------------------------------|----------------------|------------------------|---------------------|-----------------------------------------------------|---------------------------------------------------------------------|------|
| Add Shortcut<br>(เพิ่มทางลัดใหม่)<br>(ต่อ) | Scan (สแกน)<br>(ต่อ) | to OCR (ไม่ยัง OCR)    | _                   | เลือกเครื่องพีซี                                    | แปลงเอกสารข้อความ<br>ของคุณเป็นไฟล์ข้อ<br>ความที่แก้ไขได้           | 17   |
|                                            |                      | to Image (ไปยังภาพ)    | _                   | เลือกเครื่องพีซี                                    | สแกนภาพสี<br>ไปยังแอพพลิเคชั่น<br>กราฟิคของคุณ                      | 17   |
|                                            |                      | to USB (ไปยัง USB)     | _                   | 2-sided Scan<br>(สแกน 2 ด้าน)<br>(MFC-9340CDW)      | สแกนเอกสารไปยัง<br>USB Flash memory<br>drive                        | 17   |
|                                            |                      |                        |                     | Scan Type<br>(ชนิดการสแกน)                          |                                                                     |      |
|                                            |                      |                        |                     | Resolution<br>(ความละเอียด)                         |                                                                     |      |
|                                            |                      |                        |                     | File Type<br>(ชนิดไฟล์)                             |                                                                     |      |
|                                            |                      |                        |                     | Glass Scan<br>Size<br>(ขนาดสแกน<br>กระจกสแกน)       |                                                                     |      |
|                                            |                      |                        |                     | File Name<br>(ชื่อไฟล์)                             |                                                                     |      |
|                                            |                      |                        |                     | File Size<br>(ขนาดไฟล์)                             |                                                                     |      |
|                                            |                      |                        |                     | Remove<br>Background<br>Colour<br>(กำจัดสีพื้นหลัง) |                                                                     |      |
|                                            |                      | to E-mail (ไปยังอีเมล) | _                   | เลือกเครื่องพีซี                                    | สแกนเอกสารขาวดำ<br>หรือเอกสารสีไปยัง<br>แอพพลิเคชั่นอีเมล<br>ของคุณ | 17   |
|                                            | ค่าที่ตั้งจากโรงง    | านจะแสดงเป็นตัวหา      | นาและมีเครื่องหมายเ | ดอกจันกำกับอยู่                                     |                                                                     |      |

| ระดับ 1                                    | ระดับ 2              | ระดับ 3                                                  | ระดับ 4             | ตัวเลือก                                                            | คำอธิบาย                                                                                         | หน้า |
|--------------------------------------------|----------------------|----------------------------------------------------------|---------------------|---------------------------------------------------------------------|--------------------------------------------------------------------------------------------------|------|
| Add Shortcut<br>(เพิ่มทางลัดใหม่)<br>(ต่อ) | Scan (สแกน)<br>(ต่อ) | มแกน) to E-mail<br>Server<br>(ไปยังเชิร์ฟเวอร์<br>อีเมล) | _                   | Address (ที่อยู่)<br>2-sided Scan<br>(สแกน 2 ด้าน)<br>(MFC-9340CDW) | สแกนเอกสารขาวดำ<br>หรือเอกสารสีไปยัง<br>เชิร์ฟเวอร์อีเมล<br>ของคุณ                               | 17   |
|                                            |                      |                                                          |                     | Scan Type<br>(ชนิดการสแกน)                                          |                                                                                                  |      |
|                                            |                      |                                                          |                     | Resolution<br><b>(ความละเอียด)</b>                                  |                                                                                                  |      |
|                                            |                      |                                                          |                     | File Type<br>(ชนิดไฟล์)                                             |                                                                                                  |      |
|                                            |                      |                                                          |                     | Glass Scan Size<br>(ขนาดสแกน<br>กระจกสแกน)                          |                                                                                                  |      |
|                                            |                      |                                                          |                     | File Size<br>(ขนาดไฟล์)                                             |                                                                                                  |      |
|                                            |                      | to Network<br>(ไปยังเครือข่าย)                           | _                   | ชื่อโพรไฟล์                                                         | ส่งข้อมูลที่สแกนไปยัง<br>เชิร์ฟเวอร์ CIFS<br>ในเครือข่ายท้องถิ่น<br>ของคุณหรือบน<br>อินเทอร์เน็ด | 17   |
|                                            |                      | to FTP (luếin FTP)                                       | _                   | ชื่อโพรไฟล์                                                         | ส่งข้อมูลที่สแกนผ่าน<br>FTP                                                                      | 17   |
|                                            | Web (ເວັ້ນ)          | Picasa Web<br>Albums™                                    | _                   | _                                                                   | เยี่ยมชม Brother<br>Solutions Center                                                             | 18   |
|                                            |                      | Google Drive™                                            | —                   | —                                                                   | เพื่อดาวน์โหลด Web<br>Connect Guide                                                              |      |
|                                            |                      | Flickr <sup>®</sup>                                      | -                   | _                                                                   | (คู่มือการเชื่อมต่อกับเ                                                                          |      |
|                                            |                      | Facebook                                                 | _                   | _                                                                   | ว็บ <sup>ุ</sup> ไซต์) ที่                                                                       |      |
|                                            |                      | Evernote                                                 | —                   | _                                                                   | brother.com/                                                                                     |      |
|                                            |                      | Dropbox                                                  | _                   | _                                                                   |                                                                                                  |      |
|                                            | ค่าที่ตั้งจากโรงง    | านจะแสดงเป็นตัวหา                                        | นาและมีเครื่องหมายเ | ดอกจันกำกับอยู่                                                     |                                                                                                  |      |

## การใส่ข้อดวาม

เมื่อคุณต้องการใส่ข้อความไปยังเครื่อง จะมีแป้นพิมพ์ปรากฏขึ้นบนจอสัมผัส

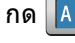

กด 🚺 1 @ เพื่อเปลี่ยนระหว่างตัวอักษร ดัวเลข และอักขระพิเศษ

กด 🕇 aA เพื่อเปลี่ยนระหว่างดัวพิมพ์ใหญ่และดัวพิมพ์เล็ก

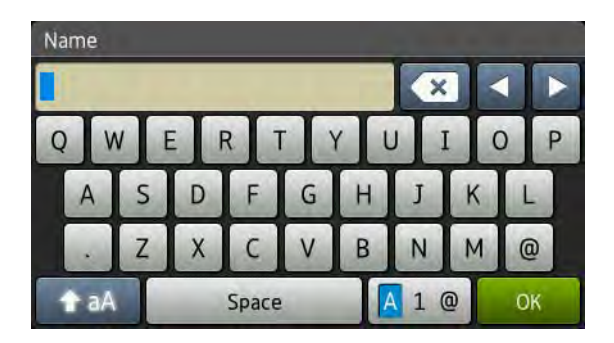

#### การแทรกช่องว่าง

เพื่อใส่เว้นวรรค กด Space (เว้นวรรค) หรือ 🕨

#### การแก้ไข

้ถ้าคุณใส่ตัวอักษรไม่ถูกต้อง และคุณต้องการเปลี่ยนตัวอักษรนั้น

้ใช้ปุ่มลูกศรเพื่อเลื่อนเคอร์เซอร์ไปไว้ใต้ตัวอักษรที่ผิด กด 💌 แล้วป้อนตัวอักษรที่ถูกต้อง ้คณยั้งสามารถแทรกตัวอักษรโดยย้ายเคอร์เซอร์และป้อนอักษรได้ด้วย

ถ้าหน้าจอไม่แสดง ◀ กด 💌 ซ้ำๆ จนกระทั่งคณลบตัวอักษรที่ผิด ป้อนอักษรที่ถกต้อง

#### หมายเหต

- อักษรที่มี่อยู่อาจแตกต่างกันไป ขึ้นอยู่กับประเทศของคุณ
- รูปแบบการจัดเรียงแป้นพิมพ์อาจแตกต่างกันไป ขึ้นอยู่กับค่าติดตั้งฟังก์ชั่นของคุณ

# ข้อมูลทั่วไป

D

| รุ่น                                         |                          | MFC-9140CDN                               | MFC-9330CDW                    | MFC-9340CDW             |  |  |  |
|----------------------------------------------|--------------------------|-------------------------------------------|--------------------------------|-------------------------|--|--|--|
| ประเภทเครื่องพิมพ์                           |                          | แอลอีดี                                   |                                |                         |  |  |  |
| วิธีการพิมพ์                                 |                          | เครื่องพิมพ์ Electrophotographic LED      |                                |                         |  |  |  |
| ความจุของหน่วยความจำ                         |                          | 192 MB                                    |                                | 256 MB                  |  |  |  |
| หน้าจอแสดงผลแบบ LCD<br>(จอแสดงผลแบบผลึกเหลว) |                          | 3.7 นิ้ว (93.4 มม.) หน่<br>และแผงจอสัมผัส | ม้าจอแสดงผลแบบ LCD             | ระบบสัมผัส <sup>1</sup> |  |  |  |
| แหล่งพลังงาน                                 |                          | 220 - 240 V AC 50/6                       | 0 Hz                           |                         |  |  |  |
| ปริมาณการใช้ไฟฟ้า <sup>2</sup> สูงสุด        |                          | ประมาณ 1200 W                             |                                |                         |  |  |  |
| (เฉลี่ย)                                     | การพิมพ์                 | ประมาณ 375 W ที่อุณ                       | ประมาณ 375 W ที่อุณหภูมิ 25 °C |                         |  |  |  |
|                                              | การทำสำเนา               | ประมาณ 380 W ที่อุณหภูมิ 25 °C            |                                |                         |  |  |  |
|                                              | พร้อม                    | ประมาณ 70 W ที่อุณหภูมิ 25 °C             |                                |                         |  |  |  |
|                                              | พัก                      | ประมาณ 7.5 W                              |                                |                         |  |  |  |
|                                              | โหมดหยุดชั่ว<br>คราว     | ประมาณ 1.8 W                              |                                |                         |  |  |  |
|                                              | ปิดเครื่อง <sup>34</sup> | ประมาณ 0.05 W                             |                                |                         |  |  |  |
| ขนาด                                         |                          | • 410 mm -                                | 410 mm                         | 483 mm                  |  |  |  |
| <b>น้ำหนัก</b> (รวมวัสดุการพิมพ์)            |                          | 23.6 กก.                                  |                                | 23.5 กก.                |  |  |  |

<sup>1</sup> วัดตามแนวทแยง

<sup>2</sup> การเชื่อมต่อ USB กับเครื่องคอมพิวเตอร์

<sup>3</sup> วัดตาม IEC 62301 Edition 2.0

<sup>4</sup> การใช้พลังงานจะแตกต่างออกไปเล็กน้อย ทั้งนี้ขึ้นกับสภาพแวดล้อมในการใช้งาน และการสึกหรอของส่วนประกอบ

| รุ่น                       |                |                | MFC-9140CDN                 | MFC-9330CDW            | MFC-9340CDW |
|----------------------------|----------------|----------------|-----------------------------|------------------------|-------------|
| ระดับเสียง                 | ความดันเสียง   | การพิมพ์       | LPAM = 53.0  dB  (A)        | A)                     |             |
| รบกวน                      |                | พร้อม          | LPAM = 33 dB (A)            |                        |             |
|                            | กำลังเสียง     | การพิมพ์       | LWAd = 6.39 B (A)           |                        |             |
|                            |                | (ສີ)           |                             |                        |             |
|                            |                | การพิมพ์       | LWAd = 6.42 B (A)           |                        |             |
|                            |                | (ขาวดำ)        |                             |                        |             |
|                            |                | พร้อม          | LWAd = 4.44 B (A)           |                        |             |
| <b>อุณหภูมิ</b> ปฏิบัติการ |                | 10 ถึง 32.5 °C |                             |                        |             |
|                            |                | การจัดเก็บ     | 0 ถึง 40 °C                 |                        |             |
| ความชื้น                   |                | ปฏิบัติการ     | 20 ถึง 80% (ไม่มีก          | ารควบแน่น)             |             |
|                            |                | การจัดเก็บ     | 10 ถึง 90% (ไม่มีก          | ารควบแน่น)             |             |
| ADF (ถาดป้อ                | นเอกสารอัตโนมํ | ໌ເທີ)          | สูงสุด 35 แผ่น              |                        |             |
|                            |                |                | เพื่อให้ได้คุณภาพงา         | นพิมพ์ที่ดีที่สุด ขอแน | เะนำให้:    |
|                            |                |                | อุณหภูมิ: 20 ถึง 30         | ٥°                     |             |
|                            |                |                | ความชื้น: 50% ถึง 70%       |                        |             |
|                            |                |                | กระดาษ: 80 g/m <sup>2</sup> |                        |             |

## ขนาดเอกสาร

| รุ่น                   |                                              | MFC-9140CDN         | MFC-9330CDW | MFC-9340CDW            |
|------------------------|----------------------------------------------|---------------------|-------------|------------------------|
| ขนาดเอกสาร<br>(1 ด้าน) | ความกว้างของ ADF<br>(ถาดป้อนเอกสารอัตโนมัติ) | 147.3 ถึง 215.9 มม. |             |                        |
|                        | ความยาวของ ADF<br>(ถาดป้อนเอกสารอัตโนมัติ)   | 147.3 ถึง 355.6 มม. |             |                        |
|                        | ความกว้างของกระจกสแกนเนอร์                   | สูงสุด 215.9 มม.    |             |                        |
|                        | ความยาวกระจกสแกนเนอร์                        | สูงสุด 300.0 มม.    |             |                        |
| ขนาดเอกสาร<br>(2 ด้าน) | ความกว้างของ ADF<br>(ถาดป้อนเอกสารอัตโนมัติ) | _                   |             | 147.3 ถึง 215.9<br>มม. |
|                        | ความยาวของ ADF<br>(ถาดป้อนเอกสารอัตโนมัติ)   | —                   |             | 147.3 ถึง 355.6<br>มม. |

D

# สื่อสิ่งพิมพ์

| รุ่น                                   |                                   |                        | MFC-9140CDN                                                                                                    | MFC-9330CDW                   | MFC-9340CDW        |  |  |
|----------------------------------------|-----------------------------------|------------------------|----------------------------------------------------------------------------------------------------|-------------------------------|--------------------|--|--|
| การใส่<br>กระดาษ                       | ถาดใส่<br>กระดาษ                  | ชนิดของ<br>กระดาษ      | กระดาษธรรมดา กระเ                                                                                                    | ดาษชนิดบางและกระด             | าษรีไซเคิล         |  |  |
|                                        |                                   | ขนาดกระดาษ             | A4, Letter, B5 (JIS)<br>Legal, Folio                                                                                                    | ), A5, A5 (Long Edge          | e), A6, Executive, |  |  |
|                                        |                                   | น้ำหนัก<br>กระดาษ      | 60 ถึง 105 g/m <sup>2</sup>                                                                                                    |                               |                    |  |  |
| ความจุ สูงสุด 250 แผ่น<br>กระดาษสูงสุด |                                   |                        |                                                                                                    | g/m <sup>2</sup> กระดาษธรรมดา |                    |  |  |
|                                        | ช่องป้อน<br>เอกสารเอนก<br>ประสงค์ | ชนิดของ<br>กระดาษ      | กระดาษธรรมดา กระดาษชนิดบาง กระดาษชนิดหนา<br>กระดาษชนิดหนาพิเศษ กระดาษรีไซเคิล กระดาษปอนด์ ฉล<br>ช่องจดหมาย ช่องจดหมายชนิดบาง และช่องจดหมายชนิดห<br>กระดาษเคลือบมัน |                               |                    |  |  |
|                                        |                                   | ขนาดกระดาษ             | <ul><li>ฯ ความกว้าง: 76.2 ถึง 215.9 มม.</li></ul>                                                                                                    |                               |                    |  |  |
|                                        |                                   |                        | ความยาว: 116.0 ถึง                                                                                                    | 355.6 มม.                     |                    |  |  |
|                                        |                                   | น้ำหนัก<br>กระดาษ      | 60 ถึง 163 g/m <sup>2</sup>                                                                                                    |                               |                    |  |  |
|                                        |                                   | ความจุ<br>กระดาษสูงสุด | ครั้งละหนึ่งแผ่น                                                                                                    |                               |                    |  |  |
| กระดาษออก <sup>1</sup>                 | ถาดรองรับเอกส<br>หน้า             | ารออกแบบคว่ำ           | สูงสุด 100 แผ่น 80 g/m <sup>2</sup> กระดาษธรรมดา<br>(ส่งแบบคว่ำหน้าไปยังถาดรองรับเอกสารออกแบบควำหน้า)                                                              |                               |                    |  |  |
|                                        | ถาดรองรับเอกส<br>หงายหน้า         | ารออกแบบ               | กระดาษหนึ่งแผ่น(การส่งแบบหงายหน้าไปยังถาดรองรับเอกส<br>ออกแบบหงายหน้า)                                                                                             |                               |                    |  |  |
| 2-ด้าน                                 | อัดโนมัดิ:<br>การพิมพ์ 2          | ชนิดของ<br>กระดาษ      | กระดาษธรรมดา กระเ                                                                                                    | ดาษชนิดบางและกระด             | าษรีไซเคิล         |  |  |
| ด้าน ขนาดกระดาษ A4                     |                                   |                        |                                                                                                    |                               |                    |  |  |
|                                        |                                   | น้ำหนัก<br>กระดาษ      | 60 ถึง 105 g/m <sup>2</sup>                                                                                                    |                               |                    |  |  |

<sup>1</sup> สำหรับฉลาก

## โทรสาร

| รุ่น                   |                 | MFC-9140CDN                                 | MFC-9330CDW | MFC-9340CDW   |  |  |
|------------------------|-----------------|---------------------------------------------|-------------|---------------|--|--|
| การทำงานที่เข้ากันได้  |                 | ITU-T Super Group                           | 3           |               |  |  |
| ระบบการเข้ารหัส        |                 | MH/MR/MMR/JBIG                              |             |               |  |  |
| ความเร็วของโมเด็ม      |                 | 33,600 bps (ที่มีตัวเลือกสำรองอัตโนมัติ)    |             |               |  |  |
| การรับการพิมพ์ 2 ด้าน  | J               | ใช่                                         |             |               |  |  |
| การส่ง 2 ด้านอัตโนมัติ |                 | —                                           |             | ใช่ (จาก ADF) |  |  |
| ความกว้างในการสแกน     |                 | สูงสุด 208 มม.                              |             |               |  |  |
| ความกว้างในการพิมพ์    |                 | สูงสุด 208 มม.                              |             |               |  |  |
| ระดับสีเทา             |                 | 8 บิต/256 ระดับ                             |             |               |  |  |
| ความละเอียด            | แนวนอน          | 8 จุด/มม.                                   |             |               |  |  |
|                        | แนวตั้ง         | มาดรฐาน<br>ว. 25 เรื่อง (ค.ศ.               |             |               |  |  |
|                        |                 | 3.85 เส้น/มม.                               |             |               |  |  |
|                        |                 | ละเอียด:                                    |             |               |  |  |
|                        |                 | 7.7 เส้น/มม.                                |             |               |  |  |
|                        |                 | ภาพถ่าย:                                    |             |               |  |  |
|                        |                 | 7.7 เส้น/มม.                                |             |               |  |  |
|                        |                 | ละเอียดพิเศษ:                               |             |               |  |  |
|                        |                 | 15.4 เส้น/มม.                               |             |               |  |  |
| สมุดที่อยู่            |                 | 200 ชื่อ                                    |             |               |  |  |
| กลุ่ม                  |                 | สูงสุด 20                                   |             |               |  |  |
| การกระจายสัญญาณ        |                 | 250 (200 สมุดที่อยู่/50 การต่อสายด้วยตนเอง) |             |               |  |  |
| การหมุนทวนหมายเลข      | โทรช้ำอัตโนมัติ | 3 ครั้งทุก 5 นาที                           |             |               |  |  |
| การส่งสัญญาณของห       | ี่่วยความจำ     | สูงสุด 500 <sup>1</sup> แผ่น                |             |               |  |  |
| การรับข้อมูลเมื่อกระดา | าษหมด           | สูงสุด 500 <sup>1</sup> แผ่น                |             |               |  |  |

<sup>1</sup> 'หน้า' หมายถึง 'แผนภูมิการทดสอบ ITU-T #1' (จดหมายทางธุรกิจทั่วไป ความละเอียดมาตรฐาน รหัส JBIG) ข้อกำหนดและวัสดุการพิมพ์อาจเปลี่ยนแปลงได้โดยไม่ต้องแจ้งล่วงหน้า

ข้อกำหนด

## สำเนา

| รุ่น                         |       | MFC-9140CDN MFC-9330CDW MFC-9340CD  |               |  |  |
|------------------------------|-------|-------------------------------------|---------------|--|--|
| ความกว้างสำเนา               |       | สูงสุด 210 มม.                      |               |  |  |
| การทำสำเนา 2 ด้านอัตโนมั     | ดิ    | — ใช่ (จาก ADF)                     |               |  |  |
| หลายสำเนา                    |       | ี่ซ้อนหรือเรียงได้สูงสุด 99 หน้า    |               |  |  |
| ย่อ/ขยาย                     |       | 25% ถึง 400% (เพิ่มครั้งละ 1%)      |               |  |  |
| ความละเอียด                  |       | สูงสุด 600 × 600 dpi                |               |  |  |
| เวลาออกสำเนาแรก <sup>1</sup> | ขาวดำ | น้อยกว่า 19 วินาทีที่ 23 °C / 230 V |               |  |  |
|                              | สี    | น้อยกว่า 22 วินาทีที่               | 23 °C / 230 V |  |  |

<sup>1</sup> จากโหมดพร้อมและถาดมาตรฐาน

D

## สแกนเนอร์

| รุ่น                                     |            | MFC-9140CDN                                                                                                    | MFC-9330CDW                     | MFC-9340CDW   |  |  |
|------------------------------------------|------------|----------------------------------------------------------------------------------------------------|---------------------------------|---------------|--|--|
| สี/ขาวดำ                                 |            | ใช่ / ใช่                                                                                                    |                                 |               |  |  |
| เป็นไปตามมาตรฐาน TWA                     | IN         | ใช่ (Windows <sup>®</sup> XP/ Windows Vista <sup>®</sup> / Windows <sup>®</sup> 7 /<br>Windows <sup>®</sup> 8<br>Mac OS X v10.6.8 / 10.7.x / 10.8.x <sup>1</sup> ) |                                 |               |  |  |
| ้เป็นไปดามมาดรฐาน WIA                    |            | ীশ্ব (Windows $^{	extsf{B}}$ XP / Windows Vista $^{	extsf{B}}$ / Windows $^{	extsf{B}}$ 7 / Windows $^{	extsf{B}}$ 8)                                              |                                 |               |  |  |
| เป็นไปตามมาตรฐาน ICA                     |            | ใช่ (Mac OS X v10.6.8 / 10.7.x / 10.8.x)                                                                                                    |                                 |               |  |  |
| ความลึกของสี                             | สี         | การประมวลผลสี 48 บิด (อินพุด)                                                                                                    |                                 |               |  |  |
|                                          |            | การประมวลผลสี 24 บิด (เอาท์พุด)                                                                                                    |                                 |               |  |  |
|                                          | ระดับสีเทา | การประมวลผลสี 16                                                                                                    | บิด (อินพุด)                    |               |  |  |
|                                          |            | การประมวลผลสี 8 บิ                                                                                                    | ด (เอาท์พุด)                    |               |  |  |
| ความละเอียด                              |            | สูงสุด 19200 × 192                                                                                                    | 00 dpi (เชื่อมต่อ) <sup>2</sup> |               |  |  |
|                                          |            | สูงสุด 1200 × 2400 dpi (ออปดิคอล) <sup>2</sup> (จากกระจกสแกนเนอร์)                                                                                                 |                                 |               |  |  |
|                                          |            | สูงสุด 1200 × 600 dpi (ออปติคอล) <sup>2</sup> (จาก ADF)                                                                                                    |                                 |               |  |  |
| <b>ความกว้างในการสแกน</b> สูงสุด 210 มม. |            |                                                                                                    |                                 |               |  |  |
| การสแกน 2 ด้านอัตโนมัติ                  |            | -                                                                                                    |                                 | ใช่ (จาก ADF) |  |  |

<sup>1</sup> สำหรับการปรับปรุงไดรเวอร์ล่าสุดสำหรับเวอร์ชั่นระบบปฏิบัติการ OS X ที่คุณใช้ เข้าไปที่ <u>http://solutions.brother.com/</u>

<sup>2</sup> การสแกนสูงสุด 1200 × 1200 dpi ด้วยไดรเวอร์ WIA ใน Windows<sup>®</sup> XP, Windows Vista<sup>®</sup>, Windows<sup>®</sup> 7 และ Windows<sup>®</sup> 8 (ความละเอียดสูงสุด 19200 × 19200 dpi สามารถเลือกได้โดยใช้โปรแกรมอรรถประโยชน์ของสแกนเนอร์)

D

# เครื่องพิมพ์

| รุ่น                                    |       | MFC-9140CDN                                                         | MFC-9330CDW                 | MFC-9340CDW |  |  |  |
|-----------------------------------------|-------|---------------------------------------------------------------------|-----------------------------|-------------|--|--|--|
| การพิมพ์2 ด้านอัตโนมัติ                 |       | ใบ่                                                                 |                             |             |  |  |  |
| การเลียนแบบ                             |       | PCL6, BR-Script3 (                                                  | PostScript <sup>®</sup> 3™) |             |  |  |  |
| ความละเอียด                             |       | คุณภาพ 600 dpi × 600 dpi, 2400 dpi (600 dpi × 2400 dpi)             |                             |             |  |  |  |
| ความเร็วในการพิมพ์<br>(การพิมพ์ 2 ด้าน) | ขาวดำ | สูงสุด 7 ด้าน/นาที (สูงสุด 3.5 แผ่น/นาที)<br>(ขนาด A4) <sup>1</sup> |                             |             |  |  |  |
|                                         | สี    | สูงสุด 7 ด้าน/นาที (สูงสุด 3.5 แผ่น/นาที)<br>(ขนาด A4) <sup>1</sup> |                             |             |  |  |  |
| ความเร็วในการพิมพ์                      | ขาวดำ | สูงสุด 22 แผ่น/นาที                                                 | (ขนาด A4) <sup>1</sup>      |             |  |  |  |
|                                         | สี    | สูงสุด 22 แผ่น/นาที (ขนาด A4) <sup>1</sup>                          |                             |             |  |  |  |
| เวลาพิมพ์ครั้งแรก <sup>2</sup>          | ขาวดำ | น้อยกว่า 16 วินาทีที่ 23 °C / 230 V                                 |                             |             |  |  |  |
|                                         | สี    | น้อยกว่า 16 วินาทีที่                                               | 23 °C / 230 V               |             |  |  |  |

<sup>1</sup> ความเร็วในการพิมพ์อาจแตกต่างกันขึ้นอยู่กับประเภทเอกสารที่คุณพิมพ์

<sup>2</sup> จากโหมดพร้อมและถาดมาตรฐาน

## อินเตอร์เฟส

| รุ่น                       | MFC-9140CDN                                                | MFC-9330CDW                                         | MFC-9340CDW |  |  |
|----------------------------|------------------------------------------------------------|-----------------------------------------------------|-------------|--|--|
| USB                        | สาย USB ความเร็วสูง 2.0 <sup>1 2</sup>                     |                                                     |             |  |  |
|                            | ขอแนะนำให้ใช้สาย USB 2.0 (ชนิด A/B) ที่ยาวไม่เกิน 2.0 เมตร |                                                     |             |  |  |
| Ethernet <sup>3</sup>      | 10BASE-T / 100BASE-TX                                      |                                                     |             |  |  |
|                            | ใช้สายเกลียวคู่ตรง Category                                | 5 (ขึ้นไป)                                          |             |  |  |
| LAN แบบไร้สาย <sup>3</sup> | _                                                          | IEEE 802.11b/g/n (โหมดโครงสร้างพื้นฐาน/โหมด Ad-hoc) |             |  |  |
|                            |                                                            | IEEE 802.11g/n (Wi-Fi Dired                         | ct™)        |  |  |

<sup>1</sup> เครื่องพิมพ์ของคุณมีอินเตอร์เฟสความเร็วสูง USB 2.0 เครื่องพิมพ์สามารถเชื่อมต่อกับคอมพิวเตอร์ที่มีอินเตอร์เฟส USB 1.1

<sup>2</sup> ไม่สนับสนุนพอร์ต USB ของผู้ผลิตอื่น

<sup>3</sup> สำหรับรายละเอียดด้านเทคนิคของเครือข่าย ดูที่ *เครือข่าย* ➤➤ หน้า 239 และ คู่มือเน็ทเวิร์คสำหรับผู้ใช้

D

## เครือข่าย

#### หมายเหตุ

### ้สำหรับข้อมูลเพิ่มเดิมเกี่ยวกับข้อกำหนดเครือข่าย ≻≻คู่มือเน็ทเวิร์คสำหรับผู้ใช้

| รุ่น                                                                                                    |                                           | MFC-9140CDN                                                                                                    | MFC-9330CDW                                                                                                    | MFC-9340CDW |  |  |  |
|----------------------------------------------------------------------------------------------------|-------------------------------------------|----------------------------------------------------------------------------------------------------|----------------------------------------------------------------------------------------------------|-------------|--|--|--|
| LAN คุณสามารถเชื่อมต่อเครื่องพิมพ์ของคุณกับเครือข่ายสำหรับการพิมพ์ผ่า<br>เครือข่าย การสแกนผ่านเครือข่าย ส่ง PC-Fax, รับ PC-Fax (Windows<br>เท่านั้น) และการตั้งค่าระยะไกล <sup>1</sup><br>ซอฟด์แวร์การจัดการเครือข่าย Brother BRAdmin Light <sup>23</sup> มีให้มาด้ว |                                           |                                                                                                    | ้หรับการพิมพ์ผ่าน<br>Fax (Windows <sup>®</sup><br>ht <sup>2 3</sup> มีให้มาด้วย                                                                                  |             |  |  |  |
| โปรโตคอล                                                                                                    | IPv4                                      | ARP, RARP, BOOTP, DHCP, APIPA(Auto IP), การคันหาชื่อ WINS/NetBIG<br>DNS Resolver, mDNS, LLMNR responder, LPR/LPD, Custom Raw<br>Port/Port9100, POP3, SMTP Client, IPP/IPPS, FTP Client และ Server, C<br>Client, TELNET Server, SNMPv1/v2c/v3, HTTP/HTTPS server, TFTP cli<br>และ server, ICMP, Web Services (Print/Scan), SNTP Client |                                                                                                    |             |  |  |  |
|                                                                                                    | IPv6                                      | NDP, RA, DNS resolver, mDNS, LLMNR responder, LPR/LPD, Custom Raw<br>Port/Port9100, POP3, IPP/IPPS, FTP Client ແລະ Server, CIFS Client,<br>TELNET Server, SNMPv1/v2c/v3, HTTP/HTTPS server, TFTP client ແລະ<br>server, SMTP Client, ICMPv6, SNTP Client, Web Service (Print/Scan)                                                     |                                                                                                    |             |  |  |  |
| โปรโตคอล<br>ความปลอด<br>ภัย                                                                                                    | ใช้สาย                                    | APOP, POP before SMTP, SMTP-AUTH, SSL/TLS (IPPS, HTTPS, SMTP, POP), SNMP v3, 802.1x (EAP-MD5, EAP-FAST, PEAP, EAP-TLS, EAP-TTLS), Kerberos                                                                                                    |                                                                                                    |             |  |  |  |
|                                                                                                    | แบบไร้สาย                                 | _                                                                                                    | <ul> <li>APOP, POP before SMTP, SMTP-AUTH, S</li> <li>(IPPS, HTTPS, SMTP, POP), SNMP v3, 8</li> <li>(LEAP, EAP-FAST, PEAP, EAP-TLS, EAP-<br/>Kerberos</li> </ul> |             |  |  |  |
| ความปลอดภัย<br>แบบไร้สาย                                                                                                    | เครือข่าย                                 | _                                                                                                    | WEP 64/128 bit, WPA-PSK (TKIP/AES),<br>WPA2-PSK (AES)                                                                                                    |             |  |  |  |
| โปรแกรม                                                                                                    | AOSS™                                     | —                                                                                                    | ใช่                                                                                                    |             |  |  |  |
| อรรถ<br>ประโยชน์<br>สนับสนุนการ<br>ตั้งค่า<br>เครือข่าย<br>แบบไร้สาย                                                                                                    | ม A055 — เบี<br>เน้<br>นการ ผ<br>ย<br>ชาย |                                                                                                    |                                                                                                    |             |  |  |  |

<sup>1</sup> ดูที่ *ข้อกำหนดคอมพิวเตอร์* ▶▶ หน้า 241

<sup>2</sup> (สำหรับผู้ใช้ Windows<sup>®</sup>) Brother BRAdmin Light มีอยู่ในซีดีรอมที่ให้มาพร้อมกับเครื่องพิมพ์ (สำหรับผู้ใช้แม็คอินทอช) Brother BRAdmin Light ดาวน์โหลดได้จาก <u>http://solutions.brother.com/</u>

<sup>3</sup> (สำหรับผู้ใช้ Windows<sup>®</sup>) หากคุณต้องการจัดการเครื่องพิมพ์ขั้นสูง ให้ใช้เวอร์ชั่นโปรแกรมอรรถประโยชน์ Brother BRAdmin Professional ล่าสุดที่ดาวน์โหลดได้จาก <u>http://solutions.brother.com/</u>

# คุณลักษณะการพิมพ์โดยตรง

| รุ่น                  | MFC-9140CDN | MFC-9330CDW                                                                                        | MFC-9340CDW                                                                          |
|-----------------------|-------------|----------------------------------------------------------------------------------------------------|--------------------------------------------------------------------------------------|
| การทำงานที่เข้ากันได้ | _           | PDF เวอร์ชั่น 1.7 <sup>1</sup> ,<br>PRN (สร้างโดยไดรเ<br>Brother), TIFF (สแ<br>MFC หรือ DCP ทั้งห: | JPEG, Exif + JPEG,<br>วอร์เครื่องพิมพ์<br>กนโดยรุ่น Brother<br>มด) XPS เวอร์ชั่น 1.0 |
| อินเดอร์เฟส           | _           | อินเตอร์เฟส USB แบ                                                                                 | บดรง                                                                                 |

<sup>1</sup> ไม่สนับสนุนข้อมูล PDF ประกอบด้วยไฟล์ภาพ JBIG2 ไฟล์ภาพ JPEG2000 หรือไฟล์แผ่นใส

ข้อกำหนด

D

# ข้อกำหนดคอมพิวเตอร์

|                                            |                                                                                                    | อิเ              | อินเตอร์เฟส PC                 |                              |                                                      | พื้นที่ฮาร์ดดิสก์ที่จะ<br>ติดตั้ง |                        |
|--------------------------------------------|----------------------------------------------------------------------------------------------------|------------------|--------------------------------|------------------------------|------------------------------------------------------|-----------------------------------|------------------------|
| ระบบคอม<br>ระบ                             | พิวเดอร์และเวอร์ชัน<br>มบปฏิบัติการ                                                                      | USB <sup>2</sup> | 10/100Base-TX<br>(อีเทอร์เน็ต) | แบบไร้<br>สาย<br>802.11b/g/n | ี หน่วยประม<br>วลผล                                  | สำหรับ<br>ไดรเวอร์                | สำหรับ<br>แอพพลิเคชั่น |
|                                            | Windows <sup>®</sup> XP<br>Home <sup>1 4</sup><br>Windows <sup>®</sup> XP<br>Professional <sup>1 4</sup> | 005-000          |                                |                              | หน่วยประมวล<br>ผล 32bit<br>(x86) หรือ<br>64bit (x64) | 150 MB                            | 310 MB                 |
| ระบบ<br>ปฏิบัติการ<br>Windows <sup>®</sup> | Windows <sup>®</sup> XP<br>Professional x64<br>Edition <sup>14</sup>                                     | การสแกน          |                                |                              | หน่วยประมวล<br>ผล 64bit<br>(x64)                     |                                   |                        |
|                                            | Windows Vista <sup>® 14</sup>                                                                            |                  |                                |                              | หน่วยประมวล<br>ผล 32bit<br>(x86) หรือ                | 500 MB                            | 500 MB                 |
|                                            | Windows <sup>®</sup> 7 <sup>14</sup>                                                                     |                  |                                |                              |                                                      | 650 MB                            | 1 2 GB                 |
|                                            | Windows <sup>®</sup> 8 <sup>14</sup>                                                                     |                  |                                |                              | 64bit (x64)                                          | 000 MB                            | 1.2 00                 |
|                                            | Windows Server <sup>®</sup><br>2003                                                                      | N/A              |                                |                              | หน่วยประมวล<br>ผล 32bit<br>(x86) หรือ<br>64bit (x64) |                                   |                        |
|                                            | Windows Server <sup>®</sup><br>2003 x64 Edition                                                          |                  |                                |                              | หน่วยประมวล<br>ผล 64bit<br>(x64)                     |                                   |                        |
|                                            | Windows Server <sup>®</sup><br>2008                                                                      |                  | การพิมพ์                       |                              | หน่วยประมวล<br>ผล 32bit<br>(x86) หรือ<br>64bit (x64) | 50 MB                             | N/A                    |
|                                            | Windows Server <sup>®</sup><br>2008 R2                                                                   |                  |                                |                              | หน่วยประมวล<br>ผล 64bit                              |                                   |                        |
|                                            | Windows Server <sup>®</sup><br>2012                                                                      |                  |                                |                              | (x64)                                                |                                   |                        |

| ระบบคอมพิวเตอร์และเวอร์ชั่น<br>ระบบปฏิบัติการ |                  | อิเ                       | แตอร์เฟ <mark>ส</mark> I       | PC                           |                              | พื้นที่ฮาร์ดดิสก์ที่จะ<br>ติดตั้ง |                        |
|-----------------------------------------------|------------------|---------------------------|--------------------------------|------------------------------|------------------------------|-----------------------------------|------------------------|
|                                               |                  | USB <sup>2</sup>          | 10/100Base-TX<br>(อีเทอร์เน็ด) | แบบไร้<br>สาย<br>802.11b/g/n | หนวยบระม<br>วลผล             | สำหรับ<br>ไดรเวอร์                | สำหรับ<br>แอพพลิเคชั่น |
| ระบบ                                          | Mac OS X v10.6.8 | การพิมพ์                  |                                |                              |                              |                                   |                        |
| งอื่อ<br>ปฏิบัติการ<br>แม็คอินทอช             | OS X v10.7.x     | PC-Fax (ส่ง) <sup>3</sup> |                                |                              | Intel <sup>®</sup> Processor | 80 MB                             | 400 MB                 |
|                                               | OS X v10.8.x     | การสแกน                   |                                |                              |                              |                                   |                        |

<sup>1</sup> สำหรับ WIA, ความละเอียด 1200 x 1200 โปรแกรมอรรถประโยชน์ของสแกนเนอร์ Brother ให้คุณใช้ความละเอียดได้สูงสุด 19200 x 19200 dpi

<sup>2</sup> ไม่สนับสนุนพอร์ต USB ของผู้ผลิตอื่น

<sup>3</sup> PC-Fax รองรับเอกสารขาวดำเท่านั้น

<sup>4</sup> Nuance™ PaperPort™ 12SE รองรับ Windows<sup>®</sup> XP Home (SP3 หรือสูงกว่า), Windows<sup>®</sup> XP Professional (SP3 หรือสูงกว่า), Windows<sup>®</sup> XP Professional x64 Edition (SP2 หรือสูงกว่า), Windows Vista<sup>®</sup> (SP2 หรือสูงกว่า), Windows<sup>®</sup> 7 และ Windows<sup>®</sup> 8

สำหรับการปรับปรุงไดรเวอร์ล่าสุด เข้าไปที่ <u>http://solutions.brother.com/</u>

เครื่องหมายการค้า ยี่ห้อและชื่อผลิตภัณฑ์ทั้งหมดเป็นทรัพย์สินของบริษัทที่เกี่ยวข้อง
# วัสดุการพิมพ์

| รุ่น                                 |               |                            | MFC-9140CDN                | MFC-9330CDW        | MFC-9340CDW               | ชื่อรุ่น              |
|--------------------------------------|---------------|----------------------------|----------------------------|--------------------|---------------------------|-----------------------|
| ดลับ                                 | กล่องขา       | สีดำ                       | ประมาณ 1,000 ห             | น้า A4 หรือ Letter | 1                         | _                     |
| ผงหมก<br>(โทน                        | เขา           | สีฟ้า                      | ประมาณ 1,000 ห             | น้า A4 หรือ Letter | 1                         | -                     |
| เนอร์)                               |               | สีชมพู                     |                            |                    |                           |                       |
|                                      |               | สีเหลือง                   |                            |                    |                           |                       |
|                                      | ขนาด          | สีดำ                       | ประมาณ 2,500 ห             | น้า A4 หรือ Letter | 1                         | TN-261BK              |
|                                      | มาดรฐาน       | สีฟ้า                      | ประมาณ 1,400 ห             | น้า A4 หรือ Letter | 1                         | TN-261C               |
|                                      |               | สีชมพู                     |                            |                    |                           | TN-261M               |
|                                      |               | สีเหลือง                   |                            |                    |                           | TN-261Y               |
|                                      | ขนาด<br>พิเศษ | สีดำ                       | _                          |                    |                           | _                     |
|                                      |               | สีฟ้า                      | ประมาณ 2,200 ห             | น้า A4 หรือ Letter | 1                         | TN-265C               |
|                                      |               | สีชมพู                     |                            |                    |                           | TN-265M               |
|                                      |               | สีเหลือง                   |                            |                    |                           | TN-265Y               |
| ชุดแม่แบบเ                           | สร้างภาพ (เ   | ดรัม)                      | ประมาณ 15,000 <sup>-</sup> | หน้า A4 หรือ Lette | r                         | DR-261CL <sup>3</sup> |
|                                      |               | (1 หน้า/งาน) ²             |                            |                    | DR-261CL-BK <sup>4</sup>  |                       |
|                                      |               |                            |                            |                    | DR-261CL-CMY <sup>5</sup> |                       |
| ชุดสายพานลำเลียงกระดาษ               |               | ประมาณ 50,000 ·            | หน้า A4 หรือ Lette         | r                  | BU-220CL                  |                       |
| กล่องใส่ผงหมึกโทนเนอร์ที่ใช้<br>แล้ว |               | ประมาณ 50,000 <sup>·</sup> | หน้า A4 หรือ Lette         | r                  | WT-220CL                  |                       |

<sup>1</sup> จำนวนหน้าที่สามารถทำการพิมพ์ได้จากตลับผงหมึกโดยประมาณที่ระบุไว้ตามมาตรฐาน ISO/IEC 19798

<sup>2</sup> อายุการใช้งานของแม่แบบสร้างภาพ (ดรัม) โดยประมาณและอาจแตกต่างกันตามประเภทการใช้งาน

<sup>3</sup> ประกอบด้วย 4 ชิ้น ชุดแม่แบบสร้างภาพ (ดรัม) แบบชุด

<sup>4</sup> ประกอบด้วย 1 ชิ้น ชุดแม่แบบสร้างภาพ (ดรัม) สีดำ

<sup>5</sup> ประกอบด้วย 1 ชิ้น ชุดแม่แบบสร้างภาพ (ดรัม) สี

#### หมายเหตุ

• Brother ้ไม่แนะนำให้ใช้รายการวัสดุการพิมพ์อื่นนอกจากรายการวัสดุการพิมพ์ของแท้จากบราเดอร์

 การรับประกันของเครื่องของคุณอาจไม่ครอบคลุมความเสียหายที่เกิดจากการใช้วัสดุสินเปลื่องที่ไม่ใช่ของ แท้ของบราเดอร์ D

# ด้ชนี

## A

| ADF (ถาดป้อนเอกสารอัตโนมัติ) |   |
|------------------------------|---|
| การใช้3!                     | 5 |
| Apple แม็คอินทอช             |   |
| ▶▶ค่มือซอฟต์แวร์สำหรับผ้ใช้  |   |

### С

ControlCenter2 (สำหรับแม็คอินทอช) ➤>คู่มือซอฟด์แวร์สำหรับผู้ใช้ ControlCenter4 (สำหรับ Windows<sup>®</sup>) ➤>คู่มือซอฟด์แวร์สำหรับผู้ใช้

#### F

| Ealia | 20 | 21 |
|-------|----|----|
| FUIIU |    | 31 |
|       |    |    |

#### Ν

Nuance™ PaperPort™ 12SE ▶>คู่มือชอฟต์แวร์สำหรับผู้ใช้ และวิธีใช้ในแอพพลิเคชั่น PaperPort™ 12SE เพื่อเข้าถึงคำแนะนำการใช้งาน

#### Ρ

PC-Fax ➤>คู่มือซอฟต์แวร์สำหรับผู้ใช้ Presto! PageManager ➤>คู่มือซอฟต์แวร์สำหรับผู้ใช้ ➤>เพิ่มเดิมที่วิธีใช้ในแอพพลิเคชั่น Presto! PageManager

#### T

| TAD (อุปกรณ์ตอบรับโทรศัพท์) ภายนอก |     | 43 |
|------------------------------------|-----|----|
| การบันทึก OGM                      |     | 53 |
| การเชื่อมต่อ                       | 52, | 53 |
|                                    |     |    |

#### V

| VoIP | <br>153 |
|------|---------|
| VUIP | <br>10, |

#### W

| Wi-Fi Direct™        |                    | 5 |
|----------------------|--------------------|---|
| Windows <sup>®</sup> |                    |   |
| ▶≻คู่มือซอฟเ         | ต์แวร์สำหรับผู้ใช้ |   |

#### ก

| กระจกสแกนเนอร์                     |   |
|------------------------------------|---|
| การใช้                             | Ś |
| กระดาษ30                           | ) |
| ขนาด                               | ) |
| ความจุของถาด31                     | I |
| ชุนิด                              | ) |
| ที่แนะนำให้ใช้31                   | I |
| วิธีการวาง22                       | 2 |
| ในช่องป้อนเอกสารเอนกประสงค์24      | 1 |
| ในถาดใส่กระดาษุ                    | 2 |
| กล่องใส่ผุงหมึกโทนเนอร์ที่ใช้แล้ว  |   |
| การเปลี่ยน96                       | Ś |
| การชะลอเสียงเรียกเข้า, การตั้งค่า  | 1 |
| การตรวจจับโทรสาร                   | 5 |
| การตั้งค่าระยะไกล                  |   |
| ▶>ุคู่มือซอฟต์แวร์สำหรับผู้ใช้     |   |
| การตั้งโปรแกรมเครื่องของคุณ        | ) |
| การทำความสะอาด                     |   |
| ชุดแม่แบบสร้างภาพ (ดรัม)           | ) |
| สายโคโรนา107                       | 1 |
| สแกนเนอร์105                       | 5 |
| หัว LED104                         | ł |
| การบำรุงรักษาตามปกติ 102           | 2 |
| การเปลี่ยน                         |   |
| กล่องใส่ผงหมึกโทนเนอร์ที่ใช้แล้ว96 | ό |
| ชุดสายพานลำเลียงกระดาษ             | 2 |
| ชุดแม่แบบสร้างภาพ (ดรัม)85         | 5 |
| ดลับผงหมึก (โทนเนอร์)78            | 3 |
| การปรับสมดุล153                    | 3 |
| การพิมพ์                           |   |
| ▶▶คู่มือซอฟต์แวร์สำหรับผู้ใช้      |   |
| การพิมพ์โดยตรง                     | 5 |
| ข้อกำหนด240                        | ) |
| การสแกน                            |   |
| ▶▶คู่มือซอฟต์แวร์สำหรับผู้ใช้      |   |
|                                    |   |

| การหมุนหมายเลขโทรศัพท์                |
|---------------------------------------|
| การหมุนทวนหมายเลขโทรสารซ้ำอัตโนมัติ58 |
| การหยุดชั่วคราว59                     |
| ด้วยตนเอง58                           |
| สมุดที่อยู่58                         |
| การเชื่อมต่อ                          |
| อุปกรณ์ตอบรับโทรศัพท์ภายนอก (TAD)     |
| (เครื่องตอบรับโทรศัพท์)52             |
| โทรศัพท์ภายนอก54                      |
| การเชื่อมต่อระบบตู้สาขา (PABX)54      |
| การเชื่อมต่อเครือข่าย                 |
| การเปลี่ยน                            |
| กล่องใส่ผงหมึกโทนเนอร์ที่ใช้แล้ว96    |
| ชุดสายพานลำเลียงกระดาษ                |
| ชุดแม่แบบสร้างภาพ (ดรัม)85            |
| ดลับผงหมึก (โทนเนอร์)78               |
| การแก้ไขปัญหา144                      |
| กระดาษติด135, 136, 137, 139, 142      |
| ข้อความบำรุงรักษาบนจอสัมผัส121        |
| ข้อความแสดงความผิดพลาดบนจอสัมผัส 121  |
| หากคุณประสบปัญหา                      |
| การจัดการกระดาษ145                    |
| การพิมพ์ 144, 146                     |
| การรับโทรสาร147                       |
| การส่งโทรสาร148                       |
| การสแกน150                            |
| คุณภาพการพิมพ์155                     |
| คุณภาพสำเนา150                        |
| ซอฟต์แวร์150                          |
| สายเรียกเข้า149                       |
| สายโทรศัพท์153                        |
| เครือข่าย151                          |
| เอกสารติด 133, 134                    |
| การโทรซำ58                            |

#### ข

| ขนาด                             | 230 |
|----------------------------------|-----|
| ข้อความ การป้อน                  | 229 |
| ข้อความหน่วยความจำเต็ม           | 125 |
| ข้อความแสดงความผิดพลาดบนจอสัมผัส | 121 |
| การสื่อสาร ผิดพลาด               | 122 |
| หน่วยความจำเต็ม                  | 125 |
| ไม่มีกระดาษ                      | 124 |
| ไม่สามารถพิมพ์ XX                | 126 |
| ไม่สามารถสแกน XX                 | 127 |
|                                  |     |

| ข้อมูลเครื่องพิมพ์        |  |
|---------------------------|--|
| ฟังก์ชั่นตั้งค่าใหม่      |  |
| วิธีการตั้งค่าใหม่เครื่อง |  |
| หมายเลขของตัวเครื่อง      |  |
| เวอร์ชั่นของเฟิร์มแวร์    |  |
|                           |  |

#### ค

| ความละเอียด                          |     |
|--------------------------------------|-----|
| การสแกน                              | 236 |
| พิมพ์                                | 237 |
| สำเนาว                               | 235 |
| โทรสาร (มาตรฐาน ละเอียด ละเอียดพิเศษ |     |
| ภาพถ่าย)                             | 234 |
| คุณภาพ                               |     |
| การพิมพ์                             | 155 |

#### ຸລ

| ວລາຄ | 21      | 21          | 21 |
|------|---------|-------------|----|
| นดเก | <br>24, | <u>э</u> г, | 34 |

#### ช

| ชุดสายพานลำเลียงกระดาษ   |            |
|--------------------------|------------|
| การเปลี่ยน               | 92         |
| ชุดแม่แบบสร้างภาพ (ดรัม) |            |
| การทำความสะอาด           | . 107, 110 |
| การเปลี่ยน               | 85         |

#### ข

| ซองจดหมาย | <br>26. | 31. | 33 |
|-----------|---------|-----|----|
|           | <br>20, | ο., | 00 |

#### 0

| ด้วยตนเอง |    |
|-----------|----|
| การโทรออก | 58 |
| รับ       | 43 |

#### Ø

| ดลับผงหมึก (โทนเนอร์) |     |
|-----------------------|-----|
| การเปลี่ยน            |     |
| ตารางการตั้งค่า       | 170 |

#### น

| น้ำหนัก |  |
|---------|--|
|---------|--|

# ป

| ปุ่มวางสาย | Ę | 55 |
|------------|---|----|
| ,          |   |    |

| W                          |          |
|----------------------------|----------|
| -<br>พิมพ์                 |          |
| ข้อกำหนด                   | 237      |
| ความละเอียด                | 237      |
| คุณภาพ                     | 155      |
| ปัญหา                      | 144, 146 |
| เอกสารจากคอมพิวเตอร์ของคุณ | 68       |
| ใดรเวอร์                   | 237      |

# ภ\_\_\_\_\_

| 02945291012 91101 90291091 | 0 |
|----------------------------|---|
| มเพราหมุธภายภายานต่า       |   |

#### ٤

| ยกเลิก   | <br> | <br>9 |
|----------|------|-------|
| ย้อนกลับ | <br> | <br>9 |

#### 5

| รหัสโทรสาร                           |
|--------------------------------------|
| การเปลี่ยน57                         |
| รหัสการปิดใช้งานเครื่องจากระยะไกล55  |
| รหัสการเริ่มทำงานแบบระยะไกล          |
| ระดับสีเทา234, 236                   |
| ระดับเสียง, การตั้งค่า               |
| ลำโพง21                              |
| เสียงการใช้งาน21                     |
| เสียงเรียก21                         |
| รายงาน                               |
| การตรวจสอบความถูกต้องการส่งสัญญาณ 39 |
|                                      |

#### 3

| วัสดุการพิมพ์74, 75<br>วิธีใช้ | i <b>,</b> 76 |
|--------------------------------|---------------|
| ข้อความบนจอสัมผัส              | 169           |
| ตารางการตั้งค่า                | 170           |

#### র

| สมุดที่อยู่                |     |
|----------------------------|-----|
| การตั้งค่า                 | 59  |
| การเปลี่ยน                 | 60  |
| การใช้                     | 58  |
| สายโทรศัพท์                |     |
| การเชื่อมต่อ               | 53  |
| ปัญหา                      | 146 |
| ระบบดู้สาขา (PABX)         | 54  |
| สัญญาณรบกวน                | 153 |
| สแกนเอกสารไปยังคอมพิวเตอร์ | 69  |

#### ห

| หน่วยความจำ                        | 230    |
|------------------------------------|--------|
| หน้าจอแสดงผลแบบ LCD                |        |
| (จอแสดงผลแบบผลึกเหลว) ระบบสัมผัส 3 | 3, 169 |
| หน้าหลัก                           | 9      |
| หมายเลขของตัวเครื่อง               |        |
| วิธีการค้นหา                       |        |
| ดูที่ฝ่าครอบด้านบน                 |        |
| หยุดชั่วคราว                       | 59     |

#### อ

| อัตโนมัติ                  |    |
|----------------------------|----|
| การหมุนทวนหมายเลขโทรสารซ้ำ | 58 |
| รับโทรสาร                  |    |

#### ฮ

| เครือข่าย                              |
|----------------------------------------|
| การพิมพ์                               |
| ▶≻คู่มือเน็ทเวิร์คสำหรับผู้ใช้         |
| การส่งโทรสาร                           |
| ▶▶คู่มือซอฟต์แวร์สำหรับผู้ใช้          |
| การสแกน                                |
| ▶▶คู่มือซอฟต์แวร์สำหรับผู้ใช้          |
| เครือข่ายแบบไร้สาย                     |
| ▶≻คู่มือการติดตั้งเครื่องอย่างง่าย และ |
| คู่มือเน็ทเวิร์คสำหรับผู้ใช้           |
| เครื่องตอบรับโทรศัพท์ (TAD)            |
| การเชื่อมต่อ53                         |

| เต้ารับ                                         |
|-------------------------------------------------|
| EXT                                             |
| TAD (เครื่องตอบรับโทรศัพท์)52                   |
| โทรศัพท์ภายนอก54                                |
| เสียงเรียกที่แตกต่าง                            |
| การปิด52                                        |
| การเปิด51                                       |
| เอกสาร                                          |
| วิธีการวาง                                      |
| แม็คอินทอช                                      |
| ▶▶คู่มือซอฟต์แวร์สำหรับผู้ใช้                   |
| โทรศัพท์ที่ต่อแยกออกจากตัวเครื่อง, การใช้55     |
| โทรศัพท์ภายนอก การเชื่อมด่อ54                   |
| โทรศัพท์ไร้สาย (ไม่ใช่ของ Brother)55            |
| โทรสาร ดิดดั้งแยกอิสระ                          |
| การรับ                                          |
| การชะลอเสียงเรียกเข้า, การตั้งค่า44             |
| การตรวจจับโทรสาร45                              |
| จากโทรศัพท์ที่ต่อแยกออกจากตัวเครื่อง55          |
| สัญญาณรบกวนสายโทรศัพท์153                       |
| การส่ง37                                        |
| สัญญาณรบกวนสายโทรศัพท์153                       |
| โหมด, การป้อน                                   |
| สำเนา62                                         |
| โทรสาร37                                        |
| โหมดเครื่องโทรสาร/โทรศัพท์                      |
| การชะลอเสียงเรียกเข้า44                         |
| การตรวจจับโทรสาร45                              |
| การรับสายจากโทรศัพท์ที่ต่อแยกออกจากตัวเครื่อง55 |
| การรับโทรสาร55                                  |
| รหัสการปิดใช้งานเครื่องจากระยะไกล55             |
| รหัสการเริ่มทำงานแบบระยะไกล55                   |
| ระยะเวลาในการดังของเสียงกริ่งเรียกเข้า F/T      |
| (เสียงเรียกที่ดังติดกันแบบสองครั้ง)44           |

E

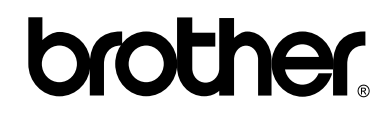

### เยี่ยมชมเราได้ที่ http://www.brother.com/

เครื่องพิมพ์นี้ได้รับการรับรองการใช้งานในประเทศที่ซื้อเท่านั้น บริษัทสาขาในประเทศหรือตัวแทนจำหน่าย Brother จะให้การสนับสนุนเฉพาะเครื่องที่ซื้อภายในประเทศเท่านั้น

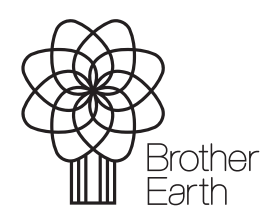

www.brotherearth.com